# DOE FILE COPY

DOE/SF/10499-T139 (STMPO-594)

RECEIVER STEAM GENERATION (CONTROLS) PREOPERATIONAL TEST PROCEDURE 1030 REVISION 0 SECTIONS 1 THROUGH 9

UNITED STATES DEPARTMENT OF ENERGY/ SOUTHERN CALIFORNIA EDISON COMPANY

> 10 MWe SOLAR PILOT PLANT DAGGETT, CALIFORNIA

## MCDONNELL DOUGLAS ASTRONAUTICS COMPANY HUNTINGTON BEACH, CALIFORNIA

il AUTHOR: REVIEWED BY APPROVED BY:

Test 1030 Revision 0 Page 1 of 543

## RECEIVER STEAM GENERATION (CONTROLS) PREOPERATIONAL TEST PROCEDURE 1030

### TABLE OF CONTENTS

| SECT | ION   |          |                                                                 | PAGE |
|------|-------|----------|-----------------------------------------------------------------|------|
| 1.0  | OBJEC | TIVES    |                                                                 | 12   |
|      | 1.1   | "Hot Wat | er" Receiver Operation - Flow to Flash Tank                     | 12   |
|      | 1.2   | "Steamin | ıg" Receiver Operation - Flow to Flash Tank                     | 13   |
|      |       | 1.2.1    | Panel Steam Cure - Panels 209, 210, 211, 212                    | 13   |
|      |       | 1.2.2    | Flash Tank Control Tuning - Steam Loops                         | 13   |
|      |       | 1.2.3    | Control Tests - Panels 210, 212, Steam<br>Loop Operation        | 13   |
|      |       | 1.2.4    | Panel Steam Cure - Panels 213, 214, 215, 216                    | 14   |
|      |       | 1.2.5    | Control Tests - Panels 214 and 216 - Steam<br>Loop Operation    | 15   |
|      |       | 1.2.6    | Panel Steam Cure - Panels 204, 205, 206, 207, 208               | 15   |
|      |       | 1.2.7    | Control Tests - Panels 204 and 206, Steam<br>Loop Operation     | 16   |
|      |       | 1.2.8    | Panel Steam Cure - Panels 217, 218, 219, 220, 221               | 17   |
|      |       | 1.2.9    | Control Tests - Panels 217, 219, 221 - Steam<br>Loop Operation  | 17   |
|      |       | 1.2.10   | Control Tests - Low Flow - Panels 204, 208,<br>217, 221         | 18   |
|      |       | 1.2.11   | Partial Receiver Start - Panels 209 Through 214                 | 19   |
|      |       | 1.2.12   | Partial Receiver Start - Panels 204 Through 208                 | 19   |
|      |       | 1.2.13   | Partial Receiver Start - Panels 215 Through 221                 | 20   |
|      |       | 1.2.14   | Integrated Receiver Start (Flow to Flash<br>Tank)               | 20   |
|      |       | 1.2.15   | Verification of Proper Thermal Expansions<br>of Receiver Panels | 21   |
|      |       | 1.2.16   | Verification of Dynamic Operation of Water<br>Panel Light Seals | 21   |
|      | 1.3   | "Steamir | ıg" Receiver Operation - Flow to Downcomer                      | 22   |
|      |       | 1.3.1    | Condition Downcomer and Steam Dump System                       | 22   |
|      |       | 1.3.2    | Control Tests - Steam Dump System                               | 22   |
|      |       | 1.3.3    | Control Tests - Receiver Feedpump - Rated Pressure              | 22   |
|      |       | 1.3.4    | Control Tests - Panels 214, 217, 219, 221 - Low<br>Flow         | 23   |
|      |       |          | _                                                               |      |

Test 1030 Revision 0 Page 2 of 543

|     |       | 1.3.5     | Control Tests - Panels 214, 217, 219, 221 -<br>Moderate Flow                                                           | 24         |
|-----|-------|-----------|----------------------------------------------------------------------------------------------------|------------|
|     |       | 1.3.6     | Control Test - Steam Dump System - High Flow                                                                           | 24         |
|     |       | 1.3.7     | Control Tests - Panels 214, 217, 219, 221 -<br>High Flow                                                               | 25         |
|     |       | 1.3.8     | Control Tests - Auxiliary Steam - Loop Tuning                                                                          | 26         |
|     |       | 1.3.9     | Control Tests - All Panels - Blended Temperature<br>Control                                                            | 26         |
|     |       | 1.3.10    | Control Tests - Large Signal Flux/Setpoint<br>Response Tests - Rated Steam Conditions -<br>Blended Temperature Control | 27         |
|     |       | 1.3.11    | Control Tests - Derated Steam Conditions -<br>Temperature Control                                                      | 28         |
|     |       | 1.3.12    | Moisture Separators and Accumulator                                                                                    | 28         |
| 2.0 | ACCEP | TANCE CRI | TERIA                                                                                                    | 29         |
|     | 2.1   | "Hot Wate | er" Receiver Operation - Flow to Flash Tank                                                                            | 29         |
|     | 2.2   | Steaming  | Receiver Operation - Flow to Flash Tank                                                                                | 30         |
|     |       | 2.2.1     | Panel Steam Cure - Panels 209, 210, 211 & 212                                                                          | 30         |
|     |       | 2.2.2     | Flash Tank Control Tuning - Steam Loops                                                                                | 30         |
|     |       | 2.2.3     | Control Tests - Panels 210, 212, Steam Operation<br>Loop                                                               | 31         |
|     |       | 2.2.4     | Panel Steam Cure - Panels 213, 214, 215 & 216                                                                          | 32         |
|     |       | 2.2.5     | Control Tests - Panels 214 & 216 - Steam Loop<br>Operation                                                             | 32         |
|     |       | 2.2.6     | Panel Steam Cure - Panels 204, 205, 206, 207,<br>& 208                                                                 | 33         |
|     |       | 2.2.7     | Control Tests - Panels 204 & 206, Steam Loop<br>Operation                                                              | 33         |
|     |       | 2.2.8     | Panel Steam Cure - Panels 217, 218, 219, 220,<br>& 221                                                                 | 34         |
|     |       | 2.2.9     | Control Tests - Panels 217, 219, 221 - Steam<br>Loop Operation                                                         | 34         |
|     |       | 2.2.10    | Control Tests - Low Flow - Panels 204, 208, 217,<br>& 221                                                              | 35         |
|     |       | 2.2.11    | Partial Receiver Startup - Panels 209 & 214                                                                            | <b>3</b> 5 |
|     |       | 2.2.12    | Partial Receiver Startup - Panels 204 & 208                                                                            | 36         |
|     |       | 2.2.13    | Partial Receiver Startup - Panels 215 & 221                                                                            | 36         |
|     |       | 2.2.14    | Integrated Receiver Startup (Flow to Flash Tank)                                                                       | 36         |
|     |       | 2.2.15    | Receiver Panel Thermal Expansion                                                                                       | 37         |
|     |       | 2.2.16    | Receiver Panel Light Tightness                                                                                         | 37         |

Test 1030 Revision 0 Page 3 of 543

|     | 2.3   | "Steami              | ng" Receiver Operation - Flow to Flash Tank                                                                            | 37 |
|-----|-------|----------------------|----------------------------------------------------------------------------------------------------|----|
|     |       | 2.3.1                | Condition Downcomer and Steam Dump System                                                                              | 37 |
|     |       | 2.3.2                | Control Tests - Steam Dump System                                                                                      | 38 |
|     |       | 2.3.3                | Control Tests - Receiver Feed Pump - Rated<br>Pressure                                                                 | 38 |
|     |       | 2.3.4                | Control Tests - Panels 214, 217, 219, 221 -<br>Low Flow                                                                | 39 |
|     |       | 2.3.5                | Control Tests - Panels 214, 217, 219, 221 -<br>Moderate Flow                                                           | 40 |
|     |       | 2.3.6                | Control Test - Steam Dump System - High Flow                                                                           | 40 |
|     |       | 2.3.7                | Control Tests - Panels 214, 217, 219, 221 -<br>High Flow                                                               | 41 |
|     |       | 2.3.8                | Control Tests - Auxiliary Steam - Loop Tuning                                                                          | 42 |
|     |       | 2.3.9                | Control Tests - All Panels - Blended Temperature<br>Control                                                            | 42 |
|     |       | 2.3.10               | Control Tests - Large Signal Flux/Setpoint<br>Response Tests - Rated Steam Conditions -<br>Blended Temperature Control | 44 |
|     |       | 2.3.11               | Control Tests - Derated Steam Conditions -<br>Blended Temperature Control                                              | 44 |
|     |       | 2.3.12               | Moisture Separator and Accumulator                                                                                     | 45 |
| 3.0 | REFER | ENCES                |                                                                                                    | 46 |
|     | 3.1   | Pilot Pl             | ant System Documentation                                                                                               | 46 |
|     |       | 3.1.1                | Pilot Plant System Description, Dec. 1980                                                                              | 46 |
|     |       | 3.1.2                | Pilot Plant Startup and Acceptance Test Plan,<br>Dec. 1980                                                             | 46 |
|     |       | 3.1.3                | Plant Operating/Training Manual - Book 1 -<br>Operating Instructions, July 1981                                        | 46 |
|     | 3.2   | Logic Di             | agrams                                                                                                    | 46 |
|     |       | 3.2.1                | Controller Logic Diagrams, Issued May 1981                                                                             | 46 |
|     | 3.3   | Line Sch             | nedules                                                                                                    | 46 |
|     | 3.4   | Single Line Diagrams |                                                                                                    | 46 |
|     | 3.5   | Piping a             | nd Instrumentation Diagrams                                                                                            | 46 |
|     | 3.6   | Electric             | al Loop Diagrams                                                                                                    | 47 |
|     | 3.7   | Instrume             | ent Index                                                                                                    | 48 |
|     |       | 3.7.1                | Master Equipment List (MEL)                                                                                            | 48 |
|     |       | 3.7.2                | Measurements List                                                                                                    | 48 |
|     |       | 3.7.3                | Measurement User File (MUF)                                                                                            | 48 |

/

Test 1030 Revision O Page 4 of 543

|     | 3.8   | Materia   | Requisition and/or Specification                               | 48          |
|-----|-------|-----------|----------------------------------------------------------------|-------------|
|     | 3.9   | Vendor [  | Data                                                           | 49          |
|     | 3.10  | Standard  | is                                                             | 49          |
|     | 3.11  | Startup   | Schedule                                                       | 49          |
|     |       | 3.11.1    | "Best Effort" Working Startup Schedule<br>October 20, 1981     | 49          |
| 4.0 | PRERE | QUISITES  |                                                                | 50          |
| 5.0 | LIMIT | S AND PRI | ECAUTIONS                                                      | 52          |
| 6.0 | TEST  | EQUIPMENT | Г                                                              | 54          |
|     | 6.1   | Indicati  | ing Instruments                                                | 54          |
|     | 6.2   | Sensors   | and Transducers                                                | 54          |
|     | 6.3   | Recordir  | ng Equipment                                                   | 54          |
|     |       | 6.3.1     | Strip Chart Recorders                                          | 54          |
|     | 6.4   | Others    |                                                                | 54          |
|     |       | 6.4.1     | Control Test Unit                                              | 54          |
|     |       | 6.4.2     | Transfer Function Analyzer                                     | 54          |
|     |       | 6.4.3     | Function (Wave) Generator                                      | 55          |
| 7.0 | INITI | AL CONDIT | TIONS                                                          | 56          |
|     | 7.1   | Environm  | nental Conditions                                              | 56          |
|     | 7.2   | Temporar  | ry Installations                                               | 56          |
|     | 7.3   | Support   | Systems/Plant Operating Status                                 | 56          |
|     | 7.4   | Process   | Conditions                                                     | 57          |
| 8.0 | PROCE | DURE AND  | DATA COLLECTION                                                | 61          |
|     | 8.1   | "Hot Wat  | er" Receiver Operation - Flow to Flash Tank                    | 61          |
|     | 8.2   | "Steamir  | ng" Receiver Operation - Flow to Flash Tank                    | 82          |
|     |       | 8.2.1     | Steam Cure of Panels 209-212                                   | 84          |
|     |       | 8.2.3     | Control Tests - Panels 210, 212 - Steam Loop<br>Operation      | 104         |
|     |       | 8.2.4     | Steam Cure of Panels 213-216                                   | 138         |
|     |       | 8.2.5     | Control Tests - Panels 214 and 216 - Steam<br>Loop Operation   | 143         |
|     |       | 8.2.6     | Steam Cure of Panels 204-208                                   | 173         |
|     |       | 8.2.7     | Control Tests - Panels 204 and 206 - Steam<br>Loop Operation   | 178         |
|     |       | 8.2.8     | Steam Cure of Panels 217-221                                   | 20 <b>9</b> |
|     |       | 8.2.9     | Control Tests - Panels 217, 219, 221 - Steam<br>Loop Operation | 214         |

Test 1030 Revision 0 Page 5 of 543

|       | 8.2.10    | Control Tests - Low Flow - Panels 204, 208,<br>217, 221                             | 257         |
|-------|-----------|-------------------------------------------------------------------------------------|-------------|
|       | 8.2.11    | Receiver Startup Sequence (Panels 209-214)                                          | 286         |
|       | 8.2.12    | Receiver Startup Sequence (Panels 204-208)                                          | 305         |
|       | 8.2.13    | Receiver Startup Sequence (Panels 215-221)                                          | 318         |
|       | 8.2.14    | Integrated Receiver Startup (Flow to Flash<br>Tank)                                 | 334         |
| 8.3   | "Steamin  | g" Receiver Operation - Flow to Steam Dump                                          | 339         |
|       | 8.3.1     | Condition Downcomer and Steam Dump System                                           | 340         |
|       | 8.3.2     | Control Tests on the Steam Dump System                                              | 343         |
|       | 8.3.3     | Control Tests - Receiver Feedpump - Rated<br>Pressure                               | 355         |
|       | 8.3.4     | Control Tests - Panels 214, 217, 219, & 221 -<br>Low Flow                           | 362         |
|       | 8.3.5     | Control Tests - Panels 214, 217, 219, & 221 -<br>Moderate Flow                      | 414         |
|       | 8.3.6     | Control Test - Steam Dump System - High Flow                                        | 438         |
|       | 8.3.7     | Control Tests - Panels 214, 217, 219, & 221 -<br>High Flow                          | 441         |
|       | 8.3.8     | Control Tests - Auxiliary Steam - Loop Tuning                                       | 494         |
|       | 8.3.9     | Control Tests - Panels 214 thru 221 - High<br>Flow - Blended Temperature Control    | 499         |
|       | 8.3.10    | Control Tests - Large Signal Flux/Setpoint<br>Response Tests Rated Steam Conditions | 522         |
|       | 8.3.11    | Control Tests - Derated Steam Conditions -<br>Blended Temperature Control           | 52 <b>9</b> |
|       | 8.3.12    | Moisture Separators and Accumulator                                                 | 542         |
| SYSTE | M RESTORA | TION                                                                                | 543         |
|       |           |                                                                                     |             |

10.0 ATTACHMENTS (separate book)

9.0

Test 1030 Revision O Page 6 of 543

#### INSERT

#### RECEIVER STEAM GENERATION TEST (1030) SAFETY POLICIES

(December 23, 1981)

#### INTRODUCTION

This outlines the Safety Policies that will be followed during the Receiver Steam Generation Test (1030) period. In addition to these Safety Policies, all personnel involved in the program are encouraged to read and understand the SCE Accident Prevention Manual (APM). Questions regarding these rules should be directed to your immediate supervisor.

ONLY AUTHORIZED PERSONNEL will be allowed in the Collector Field, Receiver Tower, Core Area or Control Room during actual test periods. <u>AUTHORIZED PERSONNEL</u> are those individuals who have obtained approval from the Operating Foreman and/or who have previously demonstrated familiarity with the solar facilities design and the safety procedures.

#### GENERAL

1. SCE Accident Prevention Rules and Solar One Generating Station Operating Procedures shall be followed when working on all process and electrical distribution systems. Particular emphasis will be placed on SCE Clearance Procedures as defined in the APM.

2. In the event of an accident, SCE and DOE shall be notified and SCE will conduct an inquiry to identify the cause of the accident and take measures necessary to prevent its recurrence.

3. All personnel involved in testing and operations shall be cognizant and understand these Safety Policies. It will be the responsibility of ALL supervisors to insure these Safety Policies are followed.

4. SCE Control Operators shall have prior knowledge of <u>ALL</u> personnel working in a hazardous area, and will maintain communication with these personnel by use of pagers.

5. <u>ALL</u> personnel shall obtain approval from the Operating Foreman <u>BEFORE</u> entering designated hazardous areas or working on any equipment. Personnel shall be notified by the Control Operator of any designated hazardous areas related to the requested approval.

6. <u>ALL</u> control systems related to Receiver Steam Generation (1030) Testing shall be in good working condition.

7. A warning system shall be devised to indicate; test start, wire walk, stray heliostat, emergency stow, and test end. This warning system could be a sequence of whistle soundings, a public address message or flashing lights.

8. Identification badges will be issued to all personnel and shall be worn in a conspicuous location by everyone.

Test 1030 Revision 0 Page 1A of 543 9. Hard hats shall be worn by all personnel within the plant area.

10. The Operating Foreman shall be notified immediately of any abnormal or hazardous situations observed.

#### GUESTS

1. Guests shall be accompanied by a qualified person when entering Collector Field, Receiver Tower, Core Area or Control Room during non operating periods. Guests will not normally be allowed in these areas during operating periods.

2. Guests on an exception basis may be allowed in the Collector Field, Receiver Tower, Core Area or Control Room during operating periods with the <u>approval of the Operating Foreman</u> and accompanied by <u>AUTHORIZED</u> PERSONNEL at all times.

3. Use of cameras shall be allowed only with the appropriate approvals. The Security Officer should be contacted regarding approval authority.

4. Temporary identification badges shall be issued by plant security and worn in a conspicuous location.

#### COLLECTOR FIELD

1. <u>ONLY AUTHORIZED PERSONNEL</u> shall be allowed in the Collector Field during its operation and only with the approval of the Operating Foreman. This limitation applies to the access roads leading to and from the Core Area.

2. <u>AUTHORIZED PERSONNEL</u> working in the Collector Field shall carry and wear, if required, safety approved dark glasses and maintain communication with the Control Operator by use of pagers.

3. Personnel working in the Collector Field with motorized vehicles shall not leave vehicles unattended unless the Control Operator has cleared that area specifically for that purpose.

4. The Weather Station Towers are "OFF LIMITS" to all personnel during (1030) testing.

5. In the event of loss of electrical power, the Collector Field shall be cleared.

6. All heliostats involved in testing shall normally be placed in "standby" before sunrise. These heliostats shall normally not be moved to face down stow until after sunset, except in emergency conditions or in accordance with test requirements, and after an appropriate warning signal.

7. Wire walks involving the southeast quadrant should be initiated only from the ALT-1 stow position.

Test 1030 Revision 0 Page 2A of 543 8. If more than two heliostats in one quadrant are required to wire walk, a wire walk notification shall be given.

9. Areas designated "Location of Bottom of Wire Walk" shall be marked in a conspicuous matter and will immediately be evacuated when the "wire walk" alarm is sounded.

10. Established "wire walks" will be used when moving heliostats between stow and "standby".

11. Sun images on heliostats should not be viewed intentionally with the naked eye or through any type of lensed mechanism.

#### RECEIVER TOWER

1. <u>ONLY AUTHORIZED PERSONNEL</u> will be allowed on the Receiver Tower during (1030) testing.

2. Receiver Tower access shall normally be made by the elevator and limited to times when heliostats are in "standby" or "track" and only with the approval of the Operating Foreman. Movement up and down the Receiver Tower during wire walk periods shall be limited to emergency situations and requires the approval of the Operating Foreman.

3. Receiver panels should not be viewed directly by the naked eye or through any type of lensed mechanism.

4. Hazardous areas shall be posted and local danger spots safety striped. These areas are to be avoided during wire walks.

5. Personnel shall be restricted from the fifteenth level (directly above the BCS targets) during Receiver operation or with any portion of the Collector Field in track except for special situations left up to the discretion of the Operating Foreman. Dark glasses shall be used as protection from Receiver brightness.

Test 1030 Revision 0 Page 3A of 543

#### INTRODUCTION

The purposes of this 1000 series preoperational test are to:

- Verify the "process" operation of solar specific portions of the plant.
- (2) Develop the control functions and/or field tune the individual plant controllers.
- (3) Verify selected portions of the Plant Operating Procedures(Ref. RADL 2-36, Plant Operating/Training Manual)

As a result in addition to satisfying the stated Acceptance Criteria (Section 2.0), portions of this procedure are designed to gather data required to develop and refine the basic control functions. Also, the actual procedures themselves (step-by-step activities) will be evaluated against currently published operating procedures. In the event selected steps of the procedure do not produce the desired condition or better ways of achieving the desired conditions are identified, the operating and test procedures will be revised (red lined in the field) to support subsequent testing.

In the event stated test objectives or acceptance criteria are not fully satisfied due to technical, cost, or schedule considerations, a field decision will be made by the members of the Test Working Group to move forward through the test procedure or to retest (with possible equipment modification) until satisfactory results are achieved. From a program cost and schedule standpoint, it is intended to move forward through the procedure unless issues of equipment or personnel safety are involved. Problem areas will be so noted and serve as detailed test objectives for subsequent "in depth" test activities to be carried out as part of the Operational Test Program.

> Test 1030 Revision O Page 7 of 543

Preoperational Test 1030 involves a series of "hot flow" tests in which heliostats are applying redirected power to the receiver. The major activities of Test 1030 are:

- 1) Hot water flow to the flash tank
- 2) Steam flow to the flash tank
- 3) Steam flow to the downcomer

Major process elements to be investigated during this test are shown in Figure 1.

The overall flow of the 1030 test procedure is shown in Figure 2. A detailed functional flow of all test objectives is shown in Figure 3 with references to paragraphs which describe the test objectives. The generic test types consist of panel cure tests and control tests. The panel cure tests are designed to cure the pyromark and gather heat flux distribution data. Control tests are designed to gather design data required to tune controllers (open loop tests) and also to directly tune simple loops. Controls tests are designed to confirm control system operation, stability, and transient response at the maximum and minimum design conditions for temperature, pressure flow, and disturbance conditions.

The scope of this test procedure includes items that should be tested to ensure proper receiver and related system operation. During the course of the test, specific test areas may be deleted or expanded upon on the basis of test data and problem areas identified at that point. All such deviations, expansions, or deletions will be made with the consent of the Test Working Group.

> Test 1030 Revision 0 Page 8 of 543

Main Steam Downcomer

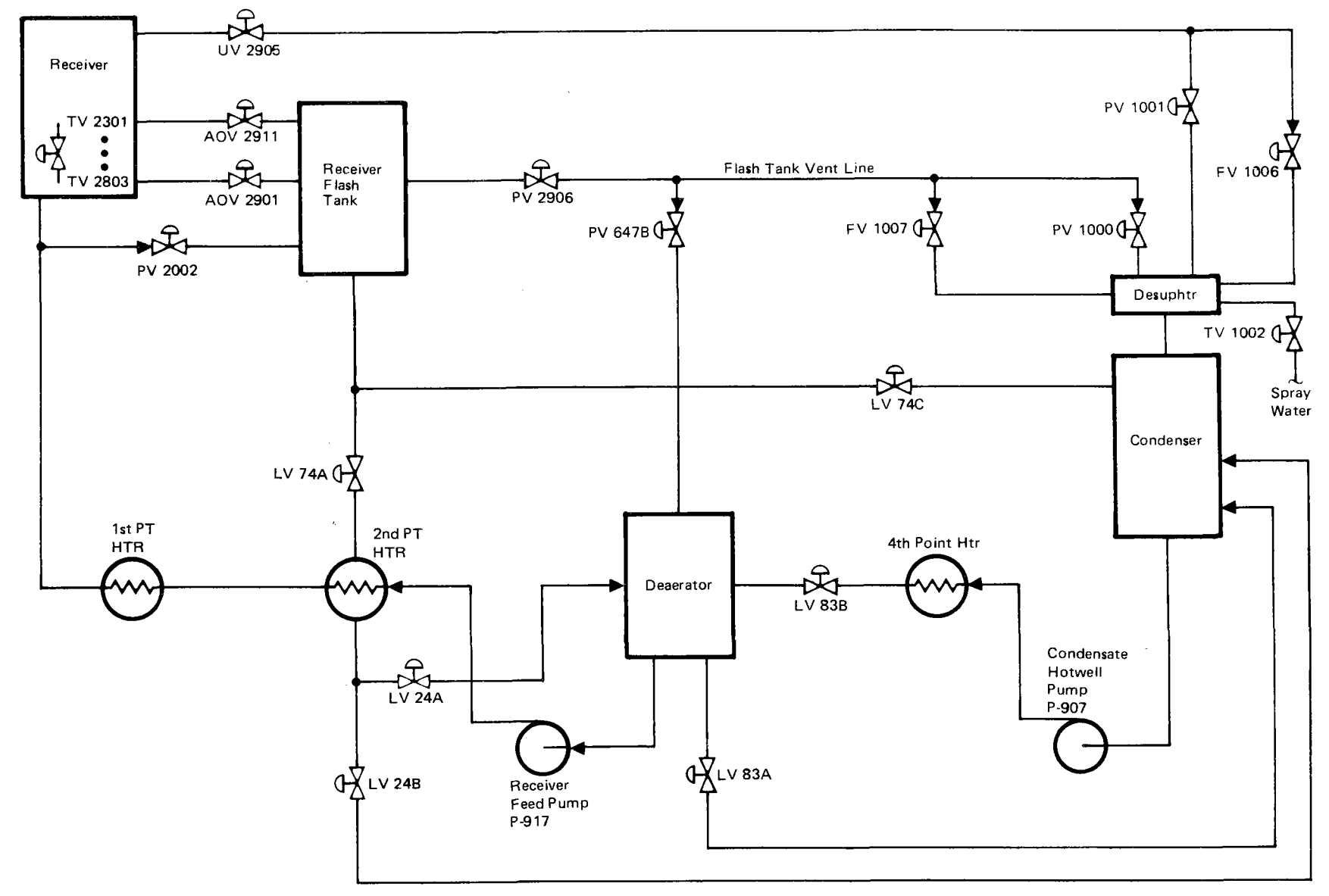

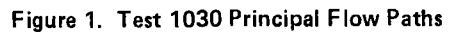

Test 1030 Revision 0 Page 9 of 543

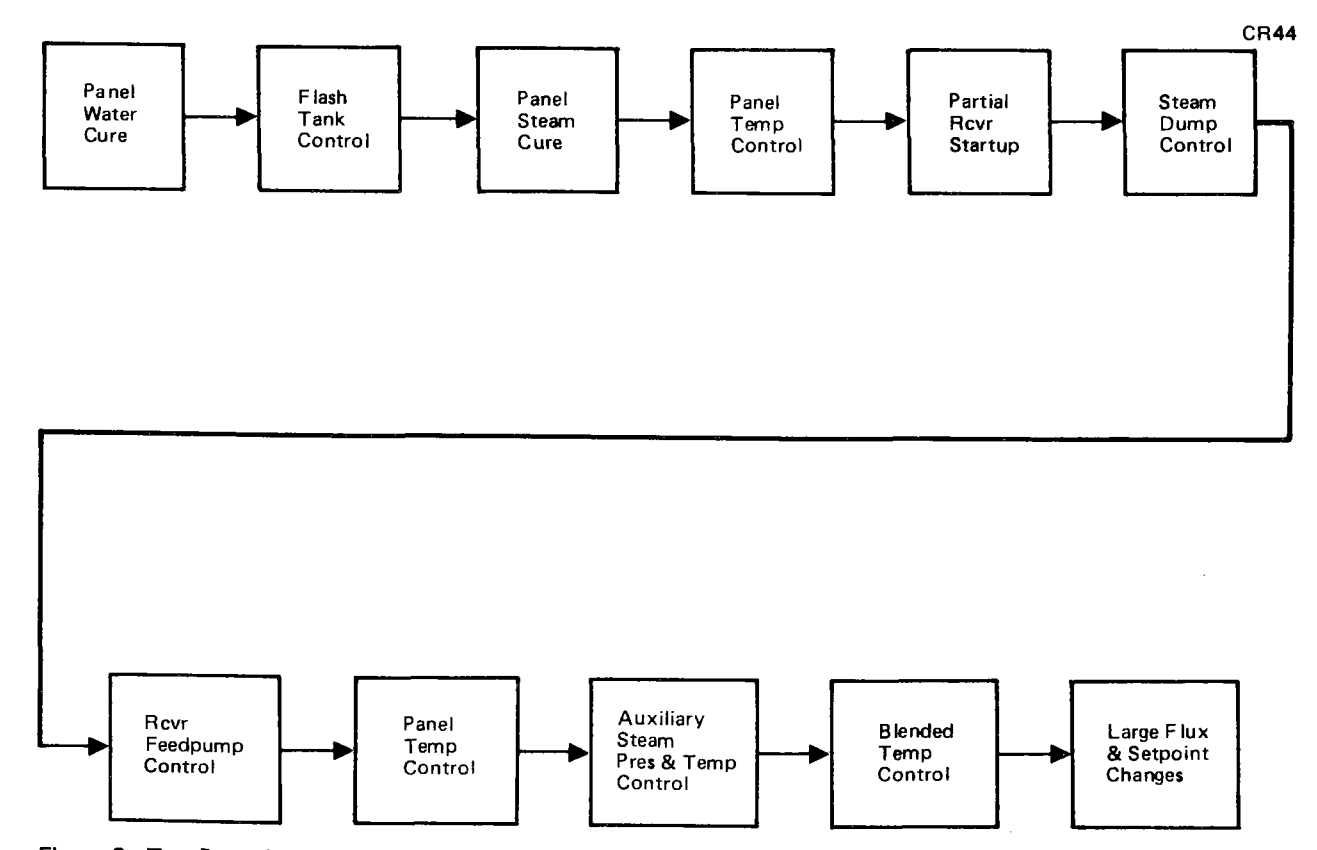

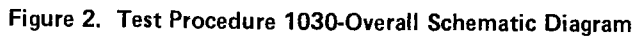

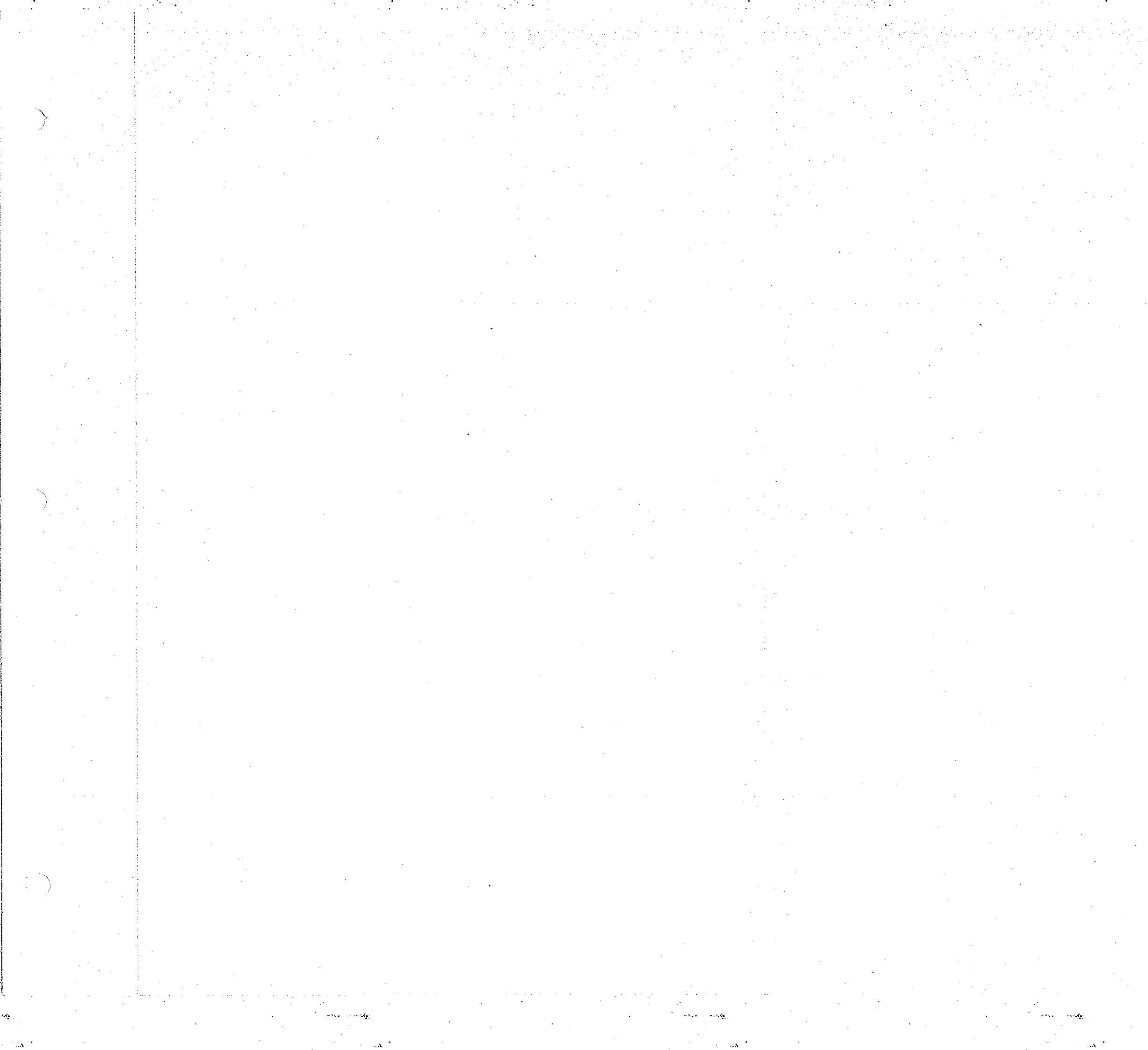

and a contract

where where

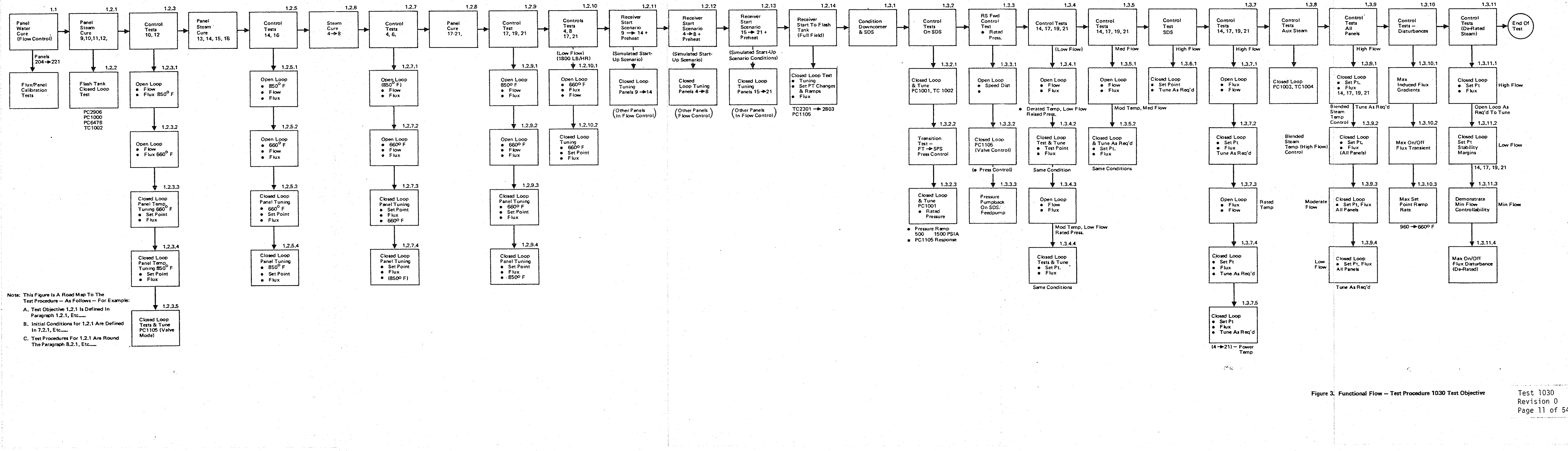

and the second of

when asside

and the second second sec Test 1030 Revision 0 Page 11 of 543

at a constant

- warde

#### 1.0 OBJECTIVES

- 1.1 "Hot Water" Receiver Operation Flow to Flash Tank
  - 1.1.1 Demonstrate that heat flux is properly applied to the receiver.
  - 1.1.2 Carryout low temperature cure of the Pyromark point  $(T \le 460^{\circ}F)$  in prescribed temperature steps by controlling individual panel flows to produce the desired panel metal temperatures.
  - 1.1.3 Obtain panel incident flux versus absorbed power data for each panel.
  - 1.1.4 Verify proper thermal expansion of receiver panels.
  - 1.1.5 Verify dynamic operation of inter panel light seals.

Test 1030 Revision 0 Page 12 of 543

- 1.2 "Steaming" Receiver Operation Flow to Flash Tank
  - 1.2.1 Panel Steam Cure panels 209, 210, 211, 212.
    - 1.2.1.1 Demonstrate that heat flux is properly applied to the receiver panels.
    - 1.2.1.2 Carryout high temperature cure of the Pyromark paint on panels 209, 210, 211, 212 (T  $\leq 850^{\circ}$ F) in prescribed temperature steps by controlling individual panel flows to produce the desired panel metal temperatures (appropriate to all boiler panels).
    - 1.2.1.3 Obtain open loop process control responses to small signal flux and flow changes.
  - 1.2.2 Flash Tank Control Tuning Steam Loops
    - 1.2.2.1 Demonstrate satisfactory closed loop operation of the flash tank vent valve pressure controllers (PC-2906, PC-1000, and PC-647B) and the desuperheater spray water temperature controller TC-1002.
  - 1.2.3 Control Tests panels 210, 212, Steam Loop Operation
    - 1.2.3.1 Obtain process control open loop data required for tuning of receiver temperature control loops on panels 210 and 212. Obtain both step and frequency response data to valve disturbances at nominal temperature of 850°F. Obtain step/ ramp response to small signal flux disturbances.

Test 1030 Revision 0 Page 13 of 543

- 1.2.3.2 Obtain process control open loop data required for tuning of receiver temperature control loops on panels 210 and 212. Obtain both step and frequency response to valve disturbance at nominal temperature of 660°F. Obtain step/ ramp response to small signal flux disturbances.
- 1.2.3.3 Obtain closed loop response data on panel temperature controllers TC-2501, TC-2503 to temperature set point and flux changes at a nominal temperature of 660°F. Tune control loops as required.
- 1.2.3.4 Obtain closed loop response data in panel temperature controllers TC-2501 and TC-2503. Determine response to temperature set point and flux changes at a nominal temperature of 850°F. Tune control loops as required.
- 1.2.3.5 Obtain closed loop response data on receiver feedpump controller PC-1105 in the valve control mode. Determine response to setpoint and valve disturbances with receiver panels under flow control. Tune control loop as required.
- 1.2.4 Panel Steam Cure panels 213, 214, 215, 216
  - 1.2.4.1 Demonstrate that heat flux is properly applied to the receiver panels.
  - 1.2.4.2 Carry out high temperature cure of the Pyromark paint on panels 213, 214, 215, 216 ( $T \le 850^{\circ}F$ ) in prescribed temperature steps by controlling individual panel flows to produce the desired panel metal temperatures (appropriate to all boiler panels.

Test 1030 Revision O Page 14 of 543

- 1.2.4.3 Obtain loop process control response data to small signal flux and flow changes.
- 1.2.5 Control Tests panels 214 and 216 Steam Loop Operation
  - 1.2.5.1 Obtain process control open loop data required for tuning of receiver temperature control loops on panels 214 and 216. Obtain both step and frequency response data to valve disturbances at nominal temperature of 850°F. Obtain step/ramp response to small signal flux disturbances.
  - 1.2.5.2 Obtain process control open loop data response for tuning of receiver temperature control loops on panels 214 and 216. Obtain both step and frequency response data to valve disturbances at nominal temperature of 660°F. Obtain step/ramp response to small signal flux disturbances.
  - 1.2.5.3 Obtain closed loop response data on panel temperature controllers TC-2601 and TC-2701 to temperature set point and flux changes at a nominal temperature 660°F. Tune control loops as required.
  - 1.2.5.4 Obtain closed loop response data in panel temperature controllers TC-2602 and TC-2701. Determine response to temperature set point and flux changes at a nominal temperature of 850°F. Tune control loops as required.
- 1.2.6 Panel Steam Cure panels 204, 205, 206, 207, 208
  - 1.2.6.1 Demonstrate that heat flux is properly applied to the receiver panels.

Test 1030 Revision 0 Page 15 of 543

- 1.2.6.2 Carry out high temperature cure of the Pyromark paint on panels 204, 205, 206, 207, 208, 209  $(T \le 850^{\circ}F)$  in prescribed temperature steps by by controlling individual panel flows to produce the desired panel metal temperatures (appropriate to all boiler panels).
- 1.2.6.3 Obtain open loop process control responses to small signal flux and flow changes.
- 1.2.7 Control Tests panels 204 and 206, Steam Loop Operation
  - 1.2.7.1 Obtain process control open loop data required for tuning of the receiver temperature control loops on panels 204 and 206. Obtain both step and frequency response data to valve disturbances at nominal temperature of 850°F. Obtain step/ ramp response to small signal flux disturbances.
  - 1.2.7.2 Obtain process control open loop data required for tuning of the receiver temperature control loops on panels 204 and 206. Obtain both step and frequency response data to valve disturbances at nominal temperature of 660°F. Obtain step/ ramp response to small signal flux disturbances.
  - 1.2.7.3 Obtain closed loop response data on panel temperature controllers TC-2301 and TC-2303 to temperature set point and flux changes at a nominal temperature of 660°F. Tune control loops as required.

Test 1030 Revision 0 Page 16 of 543

- 1.2.7.4 Obtain closed loop response data on panel temperature controllers TC-2301 and TC-2303. Determine response to temperature set point and flux changes at a nominal temperature of 850°F. Tune control loops as required.
- 1.2.8 Panel Steam Cure panels 217, 218, 219, 220, 221
  - 1.2.8.1 Demonstrate that heat flux is properly applied to the receiver panels.
  - 1.2.8.2 Carry out high temperature cure of Pyromark paint on panels 217, 218, 219, 220, 221  $(T \le 850^{\circ}F)$  in prescribed temperature steps by controlling individual panel flows to produce the desired panel metal temperatures (appropriate to all boiler panels).
  - 1.2.8.3 Obtain open loop process control responses to small signal flux and flow changes.
- 1.2.9 Control Tests panels 217, 219, 221 Steam Loop Operation
  - 1.2.9.1 Obtain process control open loop data required for tuning of receiver temperature control loops on panels 217, 219 and 221. Obtain both step and frequency response data to valve disturbances at a nominal temperature of 850°F. Obtain step/ ramp response to small signal flux disturbances.

Test 1030 Revision 0 Page 17 of 543

- 1.2.9.2 Obtain process control open loop data required for tuning of receiver temperature control loops on panels 217, 219 and 221. Obtain both step and frequency response data to valve disturbances at a nominal temperature of 660°F. Obtain step/ramp response to small signal flux disturbances.
- 1.2.9.3 Obtain closed loop response data on panel temperature controllers TC-2801, TC2803 and TC-2702, to temperature set point and flux change at a nominal temperature of 660°F. Tune control loops as required.
- 1.2.9.4 Obtain closed loop response data in panel temperature controllers TC-2701, TC-2801 and TC-2803. Determine response to temperature set point and flux changes at a nominal temperature of 850°F. Tune control loops as required.
- 1.2.10 Control Tests Low Flow panels 204, 208, 217, 221
  - 1.2.10.1 Obtain process control open loop data sequences for tuning of receiver temperature control loops on panels 204, 208, 217, 221. Obtain both step and frequency response both to valve disturbance at nominal temperature of 660°F and start-up flow conditions. Obtain step/ramp response to small signal flux disturbances.
  - 1.2.10.2 Obtain closed loop response data on panel temperature controllers TC-2301, TC-2402, TC-2702, TC-2803 to temperature set point and flux changes at a nominal temperature of 660°F and equivalent start-up flow conditions. Tune control loops as required.

Test 1030 Revision O Page 18 of 543

#### 1.2.11 Partial Receiver Start - panels 209 thru 214

- 1.2.11.1 Demonstrate that heat flux is properly applied of the receiver panels for the start-up heliostat field configuration.
- 1.2.11.2 Verify start up procedures and sequencing for receiver panels 209 thru 214.
- 1.2.11.3 Obtain closed loop response data on panel temperature controllers TC-2403 thru TC-2602 to temperature set point and flux changes at nominal temperature of 660°F and 485 psia under start-up flux/field configuration conditions. Tune control loops as required.
- 1.2.12 Partial Receiver Start panels 204 thru 208
  - 1.2.12.1 Demonstrate that heat flux is properly applied to the receiver panels for the start-up heliostat configuration.
  - 1.2.12.2 Verify start up procedures and sequencing for receiver panels 204 thru 208.
  - 1.2.12.3 Obtain closed loop response data on panel temperature controllers TC-2301 thru TC-2402 to temperature set point and flux changes at nominal temperature of 660°F and 485 psia under start-up flux/field configuration conditions. Tune control loops as required.

Test 1030 Revision 0 Page 19 of 543

- 1.2.13 Partial Receiver Start panels 215 thru 221
  - 1.2.13.1 Demonstrate that heat flux is properly applied to the receiver panels for the start-up heliostat field configuration.
  - 1.2.13.2 Verify start-up procedures and sequencing for receiver panels 215 thru 221.
  - 1.2.13.3 Obtain closed loop response data on panel temperature controllers TC-2603 thru TC-2803 to temperature set point and flux changes at a nominal temperature of 660°F and 485 psig under start-up flux/field configuration conditions. Tune control loops as required.
- 1.2.14 Integrated Receiver Start (Flow to Flash Tank)
  - 1.2.14.1 Demonstrate that heat flux is properly applied to all receiver panels for the start-up heliostat field configuration.
  - 1.2.14.2 Verify start-up procedures and sequencing for receiver panels 201 thru 224.
  - 1.2.14.3 Obtain closed loop response data on panel temperature controllers TC-2301 thru TC-2803 to temperature set point and flux changes at a nominal temperature of 660°F and 485 psig under start-up flux/field configuration conditions. Tune control loops as required.
  - 1.2.14.4 Verify satisfactory operation of PC-1105 in valve control mode. Tune controller as required.

Test 1030 Revision 0 Page 20 of 543

- 1.2.15 Verification of Proper Thermal Expansion of Receiver Panels
  - 1.2.15.1 Verify that receiver panel thermal expansions are in reasonable agreement with predicted values.
  - 1.2.15.2 Verify that there is no evidence of panel binding or distortion.
- 1.2.16 Verification of Dynamic Operation of Water Panel Light Seals
  - 1.2.16.1 Verify that there are no light leaks observed between panels during visual light tigheness cracks.

Test 1030 Revision 0 Page 21 of 543

#### 1.3 "Steaming" Receiver Operation - flow to downcomer

#### 1.3.1 Condition Downcomer and Steam Dump System

- 1.3.1.1 Verify that the downcomer can be properly conditioned.
- 1.3.2 Control Tests Steam Dump System
  - 1.3.2.1 Demonstrate satisfactory closed loop operation of PC-1001 and TC-1002 at nominal flash tank pressure conditions. Obtain closed loop response data on PC-1001 and TC-1002 to set point and flow disturbances conditions. Tune control loops as required.
  - 1.3.2.2 Verify that the transition from receiver flash tank pressure control to SDS pressure control is satisfactory.
  - 1.3.2.3 Demonstrate satisfactory closed loop operation of PC-1001 and TC-1002 at rated reciever pressure conditions. Verify receiver panel controls, feedpump control and SDS control operation is satisfactory during pressure ramps from flash tank limits rated pressure conditions. Obtain closed loop response data on PC-1001 & TC-1002 to set point and flow disturbances. Tune loops as required.
- 1.3.3 Control Tests Receiver Feedpump rated pressure
  - 1.3.3.1 Obtain process control open loop response data for receiver feedpump speed changes at rated pressure conditions.

Test 1030 Revision 0 Page 22 of 543

- 1.3.3.2 Demonstrate satisfactory closed loop control of the receiver feedpump (PC-1105) in both the pressure and valve control modes. Obtain closed loop responses to set point changes.
- 1.3.3.3 Verify that the automatic pressure run-back capability on the combined steam dump/receiver feedpump system is satisfactory.
- 1.3.4 Control Tests panels 214, 217, 219, 221 low flow
  - 1.3.4.1 Obtain process control open loop data for tuning of receiver temperature controllers (TC-2602, TC-2702, TC-2801, TC-2803) at rated pressure, derated temperature and low flow. Obtain both step and frequency response data to valve disturbances at a nominal temperature of 660°F. Obtain step/ramp response to flux disturbances.
  - 1.3.4.2 Demonstrate satisfactory closed loop control of receiver panel temperatures for TC-2602, TC-2702, TC-2801, TC-2803 at rated pressure, derated temperature and low flow. Obtain response to temperature set point and flux changes. Tune control loops as required.
  - 1.3.4.3 Obtain process control open loop data for tuning of receiver temperature controllers (TC-2602, TC-2702, TC-2801, TC-2803) at rated pressure, moderate temperature and low flow. Obtain both step and frequency response data disturbances at a nominal temperature of 800°F. Obtain step/ramp response to flux disturbances.

Test 1030 Revision O Page 23 of 543

- 1.3.4.4 Demonstrate satisfactory closed loop control of receiver panel temperature for TC-2602, TC-2702, TC-2801, TC-2803 at rated pressure, moderate temperature and low flow. Obtain response to temperature set point and flux changes. Tune control loops as required.
- 1.3.5 Control Tests panels 214, 217, 219, 221 Moderate flow
  - 1.3.5.1 Obtain process control open loop data for tuning of receiver temperature controllers (TC-2602, TC-2702, TC-2801, TC-2803) at rated pressure, moderate temperature and moderate flow. Obtain both step and frequency response data to valve disturbances at a nominal temperature of 800°F. Obtain step/ramp response to flux disturbances.
  - 1.3.5.2 Demonstrate satisfactory closed loop control of receiver panel temperature for TC-2602, TC-2702, TC-2801, TC-2803 at rated pressure, moderate temperature and moderate flow. Obtain response to temperature set point and flux changes. Tune control loops as required.
- 1.3.6 Control Test Steam Dump System High Flow
  - 1.3.6.1 Demonstrate satisfactory closed loop control of the Steam Dump System for PC-1001, TC-1002 at rated pressure, moderate temperature and high flow. Obtain response to pressure set point and flow changes. Tune control loops as required.

Test 1030 Revision 0 Page 24 of 543

#### 1.3.7 Control Tests - panels 214, 217, 219, 221 - High Flow

- 1.3.7.1 Obtain process control open loop data for tuning of receiver temperature controllers (TC-2602, TC-2702, TC-2801, TC-2803) at rated pressure, moderate temperature and high flow. Obtain both step and frequency response data to valve disturbances at a nominal temperature of 800°F. Obtain step/ramp response to flux disturbances.
- 1.3.7.2 Demonstrate satisfactory closed loop control of receiver panel temperature for TC-2602, TC-2702, TC-2801, TC-2803 at rated pressure, moderate temperature and high flow. Obtain response to temperature set point and flux changes. Tune control loops as required.
- 1.3.7.3 Obtain process control open loop data for tuning of receiver temperature controllers (TC-2602, TC-2702, TC-2801, TC-2803) at rated pressure, rated temperature and high flow. Obtain both step and frequency response data to valve disturbances at a nominal temperature of 960°F. Obtain step/ramp response to flux disturbances.
- 1.3.7.4 Demonstrate satisfactory closed loop control of receiver panel temperature for TC-2602, TC-2702, TC-2801, TC-2803 at rated pressure, rated temperature and high flow. Obtain response to temperature setpoint and flux changes. Tune control loops as required.

Test 1030 Revision 0 Page 25 of 543

- 1.3.7.5 Demonstrate satisfactory closed loop control of all receiver panel temperatures for TC-2301 thru TC-2803 in panel temperature control mode at rated pressure, rated temperature and high flow. Obtain response to temperature set point and flux charges. Tune control loops as required.
- 1.3.8 Control Tests Auxiliary Steam Loop Tuning
  - 1.3.8.1 Demonstrate satisfactory closed loop control of auxiliary steam pressure controller PC-1003 and temperature controller TC-1004. Obtain response to set point and flow changes. Tune control loops.
- 1.3.9 Control Tests all panels Blended temperature control
  - 1.3.9.1 Demonstrate satisfactory closed loop control of receiver panel temperature for TC-2602, TC-2702, TC-2801, TC-2803 using blended temperature control at rated pressure, rated temperature and high flow. Obtain response to temperature set point and flux changes. Tune control loops as required.
  - 1.3.9.2 Demonstrate satisfactory closed loop control of receiver temperature for TC-2301 thru TC-2803 in the blended temperature control mode. For temperature set point and flux changes at rated pressure, rated temperature and high flow conditions. Tune control loops as required.

Test 1030 Revision 0 Page 26 of 543

- 1.3.9.3 Demonstrate satisfactory closed loop control of receiver temperature for TC-2301 thru TC-2803 in the blended temperature control mode. Obtain response to temperature set point and flux changes at rated pressure, rated temperature and moderate flow conditions. Tune control loops as required.
- 1.3.9.4 Demonstrate satisfactory closed loop control of receiver temperatures for TC-2301 thru TC-2803 in the blended temperature control mode. Obtain response to temperature set point and flux changes at rated pressure, rated temperature and low flow conditions. Tune control loops as required.
- 1.3.10 Control Tests Large Signal Flux/Setpoint response tests -Rated Steam conditions - Blended temperature control
  - 1.3.10.1 Induce maximum flux gradients on the receiver panels via heliostat field configuration and verify satisfactory control response and operating conditions are within design limits.
  - 1.3.10.2 Verify satisfactory control system response on all panels to a maximum induced decreasing flux condition (100% to 10%) and a maximum increasing flux condition (10% to 100%).
  - 1.3.10.3 Verify satisfactory control system response to a maximum temperature set point ramp rate from rated to derated steam conditions and from derated to rated steam conditions.

Test 1030 Revision 0 Page 27 of 543

- 1.3.11 Control Tests Derated Steam Conditions Blended Temperature Control
  - 1.3.11.1 Demonstrate satisfactory closed loop control of receiver temperature for TC-2301 thru TC-2803 in the blended temperature control mode. Obtain response to temperature set point and flux changes at rated pressure, derated temperature and high flow conditions. Tune control as required.
  - 1.3.11.2 Demonstrate satisfactory closed loop control of receiver panel temperature for TC-2602, TC-2702, TC-2801, TC-2803 using blended temperature control at rated pressure, derated temperature and low flow. Obtain response to temperature set point and flux changes. Tune control loops as required. Determine control system stability margins at low flow.
  - 1.3.11.3 Determine the low flow controllability limit on temperature control for the receiver panels.
  - 1.3.11.4 Verify satisfactory control system response on all panels to a maximum induced decreasing flux condition (100% to 10%) and a maximum increasing flux condition (10% to 100%) at derated temperature conditions.
- 1.3.12 Moisture Separators and Accumulator
  - 1.3.12.1 Verify proper operation of the receiver panel moisture separators and accumulator level control functions.

Test 1030 Revision 0 Page 28 of 543

| 2.0   | ACCEPTANCE CRITERIA                                                                                                    | Verification<br>Paragraph                                                              | Objective                     |
|-------|----------------------------------------------------------------------------------------------------|----------------------------------------------------------------------------------------|-------------------------------|
| 2.1   | "Hot Water" Receiver Operation - Flow<br>to Flash Tank                                                                                                    |                                                                                        |                               |
| 2.1.1 | Measured heat flux is in reasonable<br>agreement with calculated values and<br>uncooled surfaces are not exposed to<br>excessive incident power (as deter-<br>mined through visual inspection and<br>structural temperature probes). | 8.1.7-9<br>8.1.14<br>8.1.17-19<br>8.1.24<br>8.1.27-29<br>8.1.34<br>8.1.37-39<br>8.1.44 | 1.1.1                         |
| 2.1.2 | Receiver panel paint has been cured<br>for the specified time periods at<br>300, 360, 410, and 460°F (±35°F) by<br>controlling hot water flow to the<br>individual panels.                                                           | 8.1.10-13<br>8.1.20-23<br>8.1.30-33<br>8.1.40-43                                       | 1.1.2                         |
| 2.1.3 | Acceptable data has been produced and<br>recorded which allows the correlation<br>between incident power (as measured by<br>individual flux sensors) and absorbed<br>power (as measured by water enthalpy<br>rise) to be made.       | 8.1.14<br>8.1.24<br>8.1.34<br>8.1.44                                                   | 1.1.3                         |
| 2.1.4 | Measured receiver panel thermal<br>expansions are in reasonable agreement<br>with predicted values based on panel<br>metal temperature data. No evidence<br>of panel binding or distortion is<br>evident upon post test inspection.  | 8.1.14<br>8.1.24<br>8.1.34<br>8.1.44                                                   | 1.1.4                         |
| 2.1.5 | No light leaks are observed during<br>visual light tightness checks con-<br>ducted during non operating periods.                                                                                                    | 8.1.45                                                                                 | 1.1.5                         |
|       |                                                                                                    | Test<br>Revi<br>Page                                                                   | : 1030<br>sion 0<br>29 of 543 |

|         |                                                                                                    | Initial                                                | Date         |
|---------|----------------------------------------------------------------------------------------------------|--------------------------------------------------------|--------------|
| 2.2     | Steaming Receiver Operation - Flow to<br>Flash Tank                                                                                                    |                                                        |              |
| 2.2.1   | Panel Steam Cure - Panels 209, 210,<br>211 & 212                                                                                                    |                                                        |              |
| 2.2.1.2 | Receiver panel paint has been cured for<br>the specified time periods at 520, 585,<br>660, 720, 780, and 850°F (±35°F) by<br>controlling feedwater flow to indivi-<br>dual panels. | 8.2.1.10-<br>8.2.1.15                                  | 1.2.1.2      |
| 2.2.1.3 | Open loop process control response data<br>has been gathered and recorded for small<br>changes in incident flux and flow.                                                          | 8.2.1.7-<br>8.2.1.15                                   | 1.2.1.3      |
| 2.2.2   | Flash Tank Control Tuning - Steam Loops                                                                                                    |                                                        |              |
| 2.2.2.1 | Closed loop test acceptance criteria<br>applied to PC2906, PC1000, PC647B, and<br>TC1002                                                                                           | 8.2.2.4<br>8.2.2.7<br>8.2.2.10<br>8.2.2.11<br>8.2.2.13 | 1.2.2.1      |
|         | <ul> <li>Closed loop response is stable<br/>and well behaved in the presence<br/>of set point changes and process<br/>disturbances</li> </ul>                                      |                                                        |              |
|         | <ul> <li>Mode switching transients do not<br/>significantly degrade plant oper-<br/>ation or cause conditions to<br/>exceed design requirements.</li> </ul>                        |                                                        |              |
|         | <ul> <li>All alarms and limits are<br/>acceptable for safe, controlled<br/>operation.</li> </ul>                                                                                   | Test                                                   | 1030<br>on 0 |
|         |                                                                                                    | Page 3                                                 | 0 of 543     |

|         |                                                                                                    | Verification<br>Paragraph | Objective |
|---------|----------------------------------------------------------------------------------------------------|---------------------------|-----------|
|         | <ul> <li>Control Logic for initialization,<br/>mode transfers, and shutdown is<br/>satisfactory.</li> </ul>                                                                                                    |                           |           |
|         | <ul> <li>Monitored, displayed, and recorded<br/>data is satisfactory for evaluating<br/>the closed loop test performance.</li> </ul>                                                                                                    |                           |           |
| 2.2.3   | Control Tests - Panels 210, 212, Steam<br>Operation Loop                                                                                                    |                           |           |
| 2.2.3.1 | Open loop test acceptance criteria applied<br>to control loops on panels 210 & 212:<br>Monitored and recorded data are valid and<br>meed the evaluation requirements (parameter<br>scan rate, calibration, measurable output)<br>over the specified range of test conditions | 8.2.3.1<br>s,             | 1.2.3.1   |
| 2.2.3.2 | Same as 2.2.3.1                                                                                                    | 8.2.3.2                   | 1.2.3.2   |
| 2.2.3.3 | Closed loop test acceptance criteria<br>applied to controllers TC2501 & TC2503<br>while operating under temperature<br>control (Same as criteria listed in<br>Section 2.2.2.1).                                                                                              | 8.2.3.3                   | 1.2.2.3   |
| 2.2.3.4 | Same as 2.2.3.3                                                                                                    | 8.2.3.4                   | 1.2.3.4   |
| 2.2.3.5 | Closed loop test acceptance criteria<br>applied to controller PC1105 while<br>operating under valve control (Same as<br>criteria listed in Section 2.2.2.1).                                                                                                    | 8.2.3.5                   | 1.2.3.5   |

Test 1030 Revision O Page 31 of 543

|         |                                                                                                    | Verification<br>Paragraph | Objective |
|---------|----------------------------------------------------------------------------------------------------|---------------------------|-----------|
| 2.2.4   | Panel Steam Cure - Panels 213, 214,<br>215, & 216                                                                                                    |                           |           |
| 2.2.4.1 | Measured heat flux is in reasonable agreement with predicted values.                                                                                                    | 8.2.4.10-<br>8.2.4.15     | 1.2.4.1   |
| 2.2.4.2 | Receiver panel paint has been cured<br>for the specified time periods at<br>520, 585, 660, 720, & 850°F (±35°F)<br>by controlling feedwater flow to<br>individual panels. | 8.2.4.10-<br>8.2.4.15     | 1.2.4.2   |
| 2.2.4.3 | Open loop process control response<br>data has been gathered and recorded<br>for small changes in incident flux<br>and flow.                                              | 8.2.4.7-<br>8.2.4.15      | 1.2.4.3   |
| 2.2.5   | Control Tests - Panels 214 & 216 -<br>Steam Loop Operation                                                                                                    |                           |           |
| 2.2.5.1 | Open loop test acceptance criteria<br>applied to control loops on panels<br>214 & 216. (Same as criteria in<br>Section 2.2.3.1).                                          | 8.2.5.1                   | 1.2.5.1   |
| 2.2.5.2 | Same as 2.2.5.1                                                                                                    | 8.2.5.2                   | 1.2.5.2   |
| 2.2.5.3 | Closed loop test acceptance criteria<br>applied to controllers TC2602 &<br>TC2701 (Same as criteria listed in<br>Section 2.2.2.1).                                        | 8.2.5.3                   | 1.2.5.3   |
| 2.2.5.4 | Same as 2.2.5.3                                                                                                    | 8.2.5.4                   | 1.2.5.4   |
|         |                                                                                                    | Test                      | 1030      |

Revision O Page 32 of 543

|         |                                                                                                    | Verification<br>Paragraph | Objective |
|---------|----------------------------------------------------------------------------------------------------|---------------------------|-----------|
| 2.2.6   | Panel Steam Cure - Panels 204, 205,<br>206, 207, & 208                                                                                                    |                           |           |
| 2.2.6.1 | Measured heat flux is in reasonable agreement with predicted values.                                                                                                    | 8.2.6.10-<br>8.2.6.15     | 1.2.6.1   |
| 2.2.6.2 | Receiver panel paint has been cured<br>for the specified time periods at<br>520, 585, 660, 720, & 850°F (±35°F)<br>by controlling feedwater flow<br>to individual panels.                                                                                                    | 8.2.6.10-<br>8.2.6.15     | 1.2.6.2   |
| 2.2.6.3 | Open loop process control response<br>data has been gathered and recorded<br>for small changes in incident flux<br>and flow.                                                                                                    | 8.2.6.7-<br>8.2.6.15      | 1.2.6.3   |
| 2.2.7   | Control Tests - Panels 204 & 206,<br>Steam Loop Operation                                                                                                    |                           |           |
| 2.2.7.1 | Open loop test acceptance criteria<br>applied to control loops on panels<br>204 & 206: Monitored and recorded<br>data are valid and meet the<br>evaluation requirements (parameters,<br>scan rate, calibration, measurable<br>output) over the specified range of<br>test conditions. | 8.2.7.1                   | 1.2.7.1   |
| 2.2.7.2 | Same as 2.2.7.1                                                                                                    | 8.2.7.2                   | 1.2.7.2   |
|         |                                                                                                    | lest                      | 1030      |

Revision O Page 33 of 543
|         |                                                                                                    | Verification<br>Paragraph | Objective                     |
|---------|----------------------------------------------------------------------------------------------------|---------------------------|-------------------------------|
| 2.2.7.3 | Closed loop test acceptance criteria<br>applied to controllers TC2301 & TC2303<br>while operating under temperature<br>control (Same as criteria listed in<br>Section 2.2.2.1). | 8.2.7.3                   | 1.2.7.3                       |
| 2.2.7.4 | Same as 2.2.7.3                                                                                                    | 8.2.7.4                   | 1.2.7.4                       |
| 2.2.8   | Panel Steam Cure - Panels 217, 218,<br>219, 220, & 221                                                                                                    |                           |                               |
| 2.2.8.1 | Measured heat flux is in reasonable agreement with predicted values.                                                                                                    | 8.2.8.10-<br>8.2.8.15     | 1.2.8.1                       |
| 2.2.8.2 | Receiver panel paint has been cured<br>for the specified time periods at 520<br>585, 660, 720, 780, & 850°F (±35°F) by<br>controlling feedwater flow to individ-<br>ual panels. | 8.2.8.10-<br>8.2.8.15     | 1.2.8.2                       |
| 2.2.8.3 | Open loop process control response<br>data has been gathered and recorded<br>for small changes in incident flux<br>and flow.                                                    | 8.2.8.7-<br>8.2.8.15      | 1.8.8.3                       |
| 2.2.9   | Control Tests - Panels 217, 219, 221 -<br>Steam Loop Operation                                                                                                    |                           |                               |
| 2.2.9.1 | Open loop test acceptance criteria<br>applied to control loops on panels<br>217, 219, & 221 (Same as criteria<br>listed in Sections 2.2.3.1).                                   | 8.2.9.1                   | 1.2.9.1                       |
| 2.2.9.2 | Same as 2.2.9.1                                                                                                    | 8.2.9.2                   | 1.2.9.2                       |
|         |                                                                                                    | Test<br>Revi<br>Page      | : 1030<br>sion 0<br>34 of 543 |

|          |                                                                                                    | Verification<br>Paragraph | Objective |
|----------|----------------------------------------------------------------------------------------------------|---------------------------|-----------|
| 2.2.9.3  | Closed loop test acceptance criteria<br>applied to controllers TC2702, TC2801,<br>& TC2803 while operating under temp-<br>erature control (Same as criteria<br>listed in Section 2.2.2.1).       | 8.2.9.3                   | 1.2.9.3   |
| 2.2.9.4  | Same as 2.2.9.3                                                                                                    | 8.2.9.4                   | 1.2.9.4   |
| 2.2.10   | Control Tests - Low Flow - Panels<br>204, 208, 217, & 221                                                                                                    |                           |           |
| 2.2.10.1 | Open loop test acceptance criteria<br>applied to control loops on panels<br>204, 208, 271, & 221. (Same as<br>criteria listed in Section 2.2.3.1).                                               | 8.2.10.1                  | 1.2.10.1  |
| 2.2.10.2 | Closed loop test acceptance criteria<br>applied to controllers TC2301, TC2402,<br>TC2702, & TC2803 while operating<br>under temperature control (Same as<br>criteria listed in Section 2.2.2.1). | 8.2.10.2                  | 1.2.10.2  |
| 2.2.11   | Partial Receiver Startup - Panels<br>209 & 214                                                                                                    |                           |           |
| 2.2.11.1 | A satisfactory procedure has been<br>carried out for the establishment<br>of panel steaming operation.                                                                                           | 8.2.11.2-                 | 1.2.11.1  |
| 2.2.11.2 | Closed loop test acceptance criteria<br>applied to controllers TC2403 & TC2602.<br>(Same as criteria listed in Section<br>2.2.2.1).                                                              | 8.2.11.11-                | 1.2.11.2  |

5

.

Test 1030 Revision O Page 35 of 543

|          |                                                                                                    | Verification<br>Paragraph | Objective                   |
|----------|----------------------------------------------------------------------------------------------------|---------------------------|-----------------------------|
| 2.2.12   | Partial Receiver Startup - Panels 204<br>& 208                                                                                      |                           |                             |
| 2.2.12.1 | A satisfactory procedure has been<br>carried out for the establishment<br>of panel steaming operation.                              | 8.2.12.2-<br>8.2.12.9     | 1.2.12.1                    |
| 2.2.12.2 | Closed loop test acceptance criteria<br>applied to controllers TC2301 &<br>TC2402. (Same as criteria listed in<br>Section 2.2.2.1). | 8.2.12.11-<br>8.2.12.20   | 1.2.12.2                    |
| 2.2.13   | Partial Receiver Startup - Panels<br>215 & 221                                                                                      |                           |                             |
| 2.2.13.1 | A satisfactory procedure has been<br>carried out for the establishment<br>of panel steam operation.                                 | 8.2.12.2-<br>8.2.12.9     | 1.2.13.1                    |
| 2.2.13.2 | Closed loop test acceptance criteria<br>applied to controllers TC2403 &<br>TC2402. (Same as criteria listed in<br>Section 2.2.2.1). | 8.2.13.11-<br>8.2.13.22   | 1.2.13.2                    |
| 2.2.14   | Integrated Receiver Startup (Flow<br>to Flash Tank)                                                                                 |                           |                             |
| 2.2.14.1 | A satisfactory procedure has been<br>carried out for the establishment<br>of receiver steam operation.                              | 8.2.14.2-<br>8.2.14.12    | 1.2.14.1                    |
|          |                                                                                                    | Test<br>Revi<br>Page      | 1030<br>sion 0<br>36 of 543 |

|          |                                                                                                    | Verification<br>Paragraph                | Objective                                     |
|----------|----------------------------------------------------------------------------------------------------|------------------------------------------|-----------------------------------------------|
| 2.2.14.2 | Closed loop test acceptance criteria<br>applied to all receiver boiler panels<br>when operating in temperature control.<br>(Same as criteria listed in Section<br>2.2.2.1).                                                           | 8.2.14.13-8.2.14.16                      | 1.2.14.2                                      |
| 2.2.14.3 | Field pump controller operates in a<br>stable and satisfactory manner when<br>reacting to changes in receiver<br>control valve position.                                                                                              | 8.2.14.13-<br>8.2.14.16                  | 1.2.14.3                                      |
| 2.2.15   | Receiver Panel Thermal Expansion                                                                                                    |                                          |                                               |
| 2.2.15.1 | Measured receiver panel thermal ex-<br>pansions are in reasonable agreement<br>with predicted values based on panel<br>metal temperature data. No evidence<br>of panel binding or distortion is<br>evident upon post test inspection. | 8.2.1.9<br>8.2.4.9<br>8.2.6.9<br>8.2.8.9 | 1.2.15                                        |
| 2.2.16   | Receiver Panel Light Tightness                                                                                                    |                                          |                                               |
| 2.2.16   | No light leaks are observed during<br>visual light tightness checks<br>conducted during non operating<br>periods.                                                                                                    | 8.2.16                                   | 1.2.16                                        |
| 2.3      | "Steaming" Receiver Operation -<br>Flow to Flash Tank                                                                                                    |                                          |                                               |
| 2.3.1    | Condition Downcomer and Steam Dump System                                                                                                    |                                          |                                               |
| 2.3.1.1  | A proper procedure is carried out<br>to thermally condition the downcomer<br>piping and remove condensed moisture<br>through the automatic low point drains.                                                                          | 8.3.1.1-<br>8.3.1.8                      | 1.3.1                                         |
|          |                                                                                                    | ,<br>J                                   | <br>Test 1030<br>Revision 0<br>Page 37 of 543 |
|          |                                                                                                    |                                          |                                               |

|         |                                                                                                    | Verification<br>Paragraph         | Objective |
|---------|----------------------------------------------------------------------------------------------------|-----------------------------------|-----------|
| 2.3.2   | Control Tests - Steam Dump System                                                                                                    |                                   |           |
| 2.3.2.1 | Closed loop test acceptance criteria<br>applied to controllers PC1001 and<br>TC1002. (Same as criteria listed in<br>Section 2.2.2.1).                                                                 | 8.3.2.5<br>8.3.2.8                | 1.3.2.1   |
| 2.3.2.2 | Steam pressure control can be trans-<br>ferred from flash tank vent system<br>to the steam dump system in a<br>relatively bumpless fashion without<br>creating an upset in the process<br>conditions. | 8.3.2.9                           | 1.3.2.2   |
| 2.3.2.3 | Closed loop test acceptance criteria<br>applied to controllers PC1001 and<br>TC1002 during pressure ramping sequence<br>(Same as criteria listed in Section<br>2.2.2.1).                              | 8.3.2.13<br>8.3.2.15              | 1.3.2.3   |
| 2.3.3   | Control Tests - Receiver Feed Pump -<br>Rated Pressure                                                                                                    |                                   |           |
| 2.3.3.1 | Open loop test acceptance criteria<br>applied to feed pump controller<br>PC1105 (See criteria listed in<br>Section 2.2.3.1).                                                                          | 8.3.3.1<br>(all sub-<br>sections) | 1.3.3.1   |
| 2.3.3.2 | Closed loop test acceptance criteria<br>applied to PC1105 while operating in<br>pressure and valve control modes at<br>high discharge pressure (Same as cri-<br>teria listed in Section 2.2.2.1).     | 8.3.3.2<br>(all sub-<br>sections) | 1.3.3.2   |
|         |                                                                                                    |                                   | 1000      |

Test 1030 Revision O Page 38 of 543

|         |                                                                                                    | Verification<br>Paragraph           | Objective                     |
|---------|----------------------------------------------------------------------------------------------------|-------------------------------------|-------------------------------|
| 2.3.3.3 | The control system is capable of auto-<br>matically running back the set point<br>pressure from rated pressure to 500<br>psig in 3 minutes.                                                                                                    | 8.3.3.3.5-<br>8.3.3.3.10            | 1.3.3.3                       |
| 2.3.4   | Control Tests - Panels 214, 217, 219,<br>221-Low Flow                                                                                                    |                                     |                               |
| 2.3.4.1 | Open loop test acceptance criteria<br>applied to receiver panel controllers<br>TC2602, TC2702, TC2801, and TC2803<br>operating at rated pressure, derated<br>temperature, and low flow (See open<br>loop criteria listed in Section 2.2.3.1).  | 8.3.4.1<br>(all sub-<br>sections)   | 1.3.4.1                       |
| 2.3.4.2 | Closed loop test acceptance criteria<br>applied to controllers TC2602, TC2702,<br>TC2801, and TC2803 operating at rated<br>pressure, derated temperature, and low<br>flow (Same as criteria listed in Section<br>2.2.2.1).                     | 8.3.4.2<br>(all sub-<br>sections)   | 1.3.4.2                       |
| 2.3.4.3 | Open loop test acceptance criteria<br>applied to receiver panel controllers<br>TC2602, TC2702, TC2801, and TC2803<br>operating at rated pressure, moderate<br>temperature, and low flow (See open<br>loop criteria listed in Section 2.2.3.1). | 8.3.4.3<br>(all sub-<br>sections) , | 1.3.4.3                       |
| 2.3.4.4 | Closed loop test acceptance criteria<br>applied to controllers TC2602, TC2702,<br>TC2801, and TC2803 operating at rated<br>pressure, moderate temperature, and low<br>flow (Same as criteria listed in Section<br>2.2.2.1).                    | 8.3.4.4                             | 1.3.4.4                       |
|         |                                                                                                    | lest<br>Revi                        | 5 1030<br>sion 0<br>39 of 543 |
|         |                                                                                                    | Page                                | : 39 01 343                   |

|         |                                                                                                    | Verification<br>Paragraph         | Objective |
|---------|----------------------------------------------------------------------------------------------------|-----------------------------------|-----------|
| 2.3.5   | Control Tests - Panels 214, 217, 219,<br>221 - Moderate Flow                                                                                                    |                                   |           |
| 2.3.5.1 | Open loop test acceptance criteria<br>applied to receiver panel controllers<br>TC2602, TC2702, TC2801, and TC2803<br>operating at rated pressure, moder-<br>ate temperature, and moderate flow<br>(See open loop criteria listed in<br>Section 2.2.3.1). | 8.3.5.1<br>(all sub-<br>sections) | 1.3.5.1   |
| 2.3.5.2 | Closed loop test acceptance criteria<br>applied to controllers TC2602, TC2702,<br>TC2801, and TC2803 operating at rated<br>pressure, moderate temperature, and<br>moderate flow (Same as criteria listed<br>in Section 2.2.2.1).                         | 8.3.5.2<br>(all sub-<br>sections) | 1.3.5.2   |
| 2.3.6   | Control Test - Steam Dump System -<br>High Flow                                                                                                    |                                   |           |
| 2.3.6.1 | Closed loop test acceptance criteria<br>applied to controllers PC1001 and<br>TC1002 while operating at rated<br>pressure, moderate temperature, and<br>high flow (Same as criteria listed<br>in Section 2.2.2.1).                                        | 8.3.6.1<br>(all sub-<br>sections) | 1.3.6.1   |
|         |                                                                                                    | Tost                              | 1030      |

Test 1030 Revision 0 Page 40 of 543

|         |                                                                                                    | Verification<br>Paragraph         | Objective        |
|---------|----------------------------------------------------------------------------------------------------|-----------------------------------|------------------|
| 2.3.7   | Control Tests - Panels 214, 217, 219,<br>221 - High Flow                                                                                                    |                                   |                  |
| 2.3.7.1 | Open loop test acceptance criteria<br>applied to receiver panel controllers<br>TC2602, TC2702, TC2801, and TC2803<br>operating at rated pressure, moderate<br>temperature, and high flow (See open<br>loop criteria listed in Section 2.2.3.1). | 8.3.7.1<br>(all sub-<br>sections) | 1.3.7.1          |
| 2.3.7.2 | Closed loop test acceptance criteria<br>applied to controllers TC2602, TC2702,<br>TC2801, and TC2803 operating at rated<br>pressure, moderate temperature, and<br>high flow (Same as criteria listed in<br>Section 2.2.2.1).                    | 8.3.7.2<br>(all sub-<br>sections) | 1.3.7.2          |
| 2.3.7.3 | Open loop test acceptance criteria<br>applied to receiver panel controllers<br>TC2602, TC2702, TC2801, and TC2803<br>operating at rated pressure, rated<br>temperature, and high flow (See open<br>loop criteria listed in Section 2.2.3.1).    | 8.3.7.3<br>(all sub-<br>sections) | 1.3.7.3          |
| 2.3.7.4 | Closed loop test acceptance criteria<br>applied to controllers TC2602, TC2702,<br>TC2801, and TC2803 operating at rated<br>pressure, rated temperature, and high<br>flow (Same as criteria listed in<br>Section 2.2.2.1).                       | 8.3.7.4<br>(all sub-<br>sections) | 1.3.7.4          |
|         |                                                                                                    | l<br>Test<br>Revi                 | : 1030<br>sion 0 |

|         |                                                                                                    | Verification<br>Paragraph         | Objective                  |
|---------|----------------------------------------------------------------------------------------------------|-----------------------------------|----------------------------|
| 2.3.7.5 | Closed loop test acceptance criteria<br>applied to all receiver panel tempera-<br>ture controllers (TC2301 - TC2803)<br>operating in temperature control mode<br>at rated pressure, rated temperature,<br>and high flow (Same as criteria listed<br>in Section 2.2.2.1).                          | 8.3.7.5<br>(all sub-<br>sections) | 1.3.7.5                    |
| 2.3.8   | Control Tests - Auxiliary Steam -<br>Loop Tuning                                                                                                    |                                   |                            |
| 2.3.8.1 | Closed loop test acceptance criteria<br>applied to auxiliary steam pressure<br>and temperature controllers (PC1003<br>and TC1004) (Same as criteria listed<br>in Section 2.2.2.1).                                                                                                    | 8.3.8.1-<br>8.3.8.6               | 1.3.8.1                    |
| 2.3.9   | Control Tests - All Panels - Blended<br>Temperature Control                                                                                                    |                                   |                            |
| 2.3.9.1 | Closed loop test acceptance criteria<br>applied to receiver panel controllers<br>TC2602, TC2702, TC2801, TC2803 while<br>controlling to blended steam and panel<br>metal temperature at rated pressure,<br>rated temperature, and high flow.<br>(Same as criteria listed in Section<br>2.2.2.1.). | 8.3.9.1<br>(all sub-<br>sections) | 1.3.9.1                    |
|         |                                                                                                    | Test<br>Revis<br>Page             | 1030<br>ion 0<br>42 of 543 |

|         |                                                                                                    | Verification<br>Paragraph         | Objective                        |
|---------|----------------------------------------------------------------------------------------------------|-----------------------------------|----------------------------------|
| 2.3.9.2 | Closed loop test acceptance criteria<br>applied to all receiver panel tempera-<br>ture controllers (TC2301 - TC2803)<br>operating in a blended steam and metal<br>temperature control mode at rated<br>pressure, rated temperature, and high<br>flow (Same as criteria listed in<br>Section 2.2.2.1).     | 8.3.9.2<br>(all sub-<br>sections) | 1.3.9.2                          |
| 2.3.9.3 | Closed loop test acceptance criteria<br>applied to all receiver panel tempera-<br>ture controllers (TC2301 - TC2803)<br>operating in a blended steam and metal<br>temperature control mode at rated<br>pressure, rated temperature, and<br>moderate flow (Same as criteria listed<br>in Section 2.2.2.1). | 8.3.9.3<br>(all sub-<br>sections) | 1.3.9.3                          |
| 2.3.9.4 | Closed loop test acceptance criteria<br>applied to all receiver panel tempera-<br>ture controllers (TC2301 - TC2803)<br>operating in a blended steam and metal<br>temperature control mode at rated<br>pressure, rated temperature, and low<br>flow (Same as criteria listed in<br>Section 2.2.2.1).      | 8.3.9.4<br>(all sub-<br>sections) | 1.3.9.4                          |
|         |                                                                                                    | Test<br>Revi<br>Page              | : 1030<br>ision 0<br>: 43 of 543 |

|          |                                                                                                    | Verification<br>Paragraph          | Objective |
|----------|----------------------------------------------------------------------------------------------------|------------------------------------|-----------|
| 2.3.10   | Control Tests - Large Signal Flux/Setpoint<br>Response Tests - Rated Steam Conditions -<br>Blended Temperature Control                                                                                                    |                                    |           |
| 2.3.10.1 | Satisfactory panel flow distribution<br>occurs within individual panels to<br>maintain panel metal temperature<br>gradients to <200°F when the panels<br>are exposed to the maximum design<br>heat flux gradients.                                                                                      | 8.3.10.1<br>(all sub-<br>sections) | 1.3.10.1  |
| 2.3.10.2 | Satisfactory panel control system<br>response occurs when the receiver is<br>exposed to flux transients from 100%<br>to 10% and 10% to 100% while operating<br>at rated temperature and pressure.                                                                                                    | 8.3.10.2<br>(all sub-<br>sections) | 1.3.10.2  |
| 2.3.10.3 | Satisfactory control system response<br>occurs when ramping the receiver<br>temperature set point from rated to<br>derated and back to rated conditions.                                                                                                    | 8.3.10.3<br>(all sub-<br>sections) | 1.3.10.3  |
| 2.3.11   | Control Tests - Derated Steam Conditions -<br>Blended Temperature Control                                                                                                    |                                    |           |
| 2.3.11.1 | Closed loop test acceptance criteria<br>applied to all receiver panel tempera-<br>ture controllers (TC2301 - TC2803)<br>operating in a blended steam and metal<br>temperature control mode at rated<br>pressure, derated temperature, and high<br>flow (Same as criteria listed in Section<br>2.2.2.1). | 8.3.11.1<br>(all sub-<br>sections) | 1.3.11.1  |

Test 1030 Revision O Page 44 of 543

|          |                                                                                                    | Verification<br>Paragraph          | Objective           |
|----------|----------------------------------------------------------------------------------------------------|------------------------------------|---------------------|
| 2.3.11.2 | Closed loop test acceptance criteria<br>applied to all receiver panel tempera-<br>ture controllers (TC2301 - TC2803)<br>operating in temperature control mode<br>at rated pressure, rated temperature,<br>and high flow (Same as criteria listed<br>in Section 2.2.2.1). | 8.3.11.2<br>(all sub-<br>sections) | 1.3.11.2            |
| 2.3.11.3 | Sufficient data has been gathered to<br>define the receiver low flow controll-<br>ability limit.                                                                                                    | 8.3.11.3<br>(all sub-<br>sections) | 1.3.11.3            |
| 2.3.11.4 | Satisfactory panel control system<br>response occurs when the receiver is<br>exposed to flux transients from 100%<br>to 10% and 10% to 100% while operating<br>at rated temperature and pressure.                                                                        | 8.3.11.4<br>(all sub-<br>sections) | 1.3.11.4            |
| 2.3.12   | Moisture Separator and Accumulator                                                                                                    |                                    |                     |
| 2.3.12.1 | The receiver moisture separator and accumulator operates properly and maintains level within set point limits.                                                                                                    | 8.3.12                             | 1.3.12.1            |
|          |                                                                                                    | Tes<br>Rev                         | st 1030<br>vision 0 |
|          |                                                                                                    | Pag                                | e 45 of 543         |

## 3.0 REFERENCES

| 3.1 | Pilot  | Plant System Documentation                                                    |
|-----|--------|-------------------------------------------------------------------------------|
|     | 3.1.1  | Pilot Plant System Description, Dec. 1980                                     |
|     | 3.1.2  | Pilot Plant Startup and Acceptance Test Plan, Dec. 1980                       |
|     | 3.1.3  | Plant Operating/Training Manual<br>Book 1 - Operating Instructions, July 1981 |
| 3.2 | Logic  | Diagrams                                                                      |
|     | 3.2.1  | -<br>Controller Logic Diagrams, Issued May 1981                               |
| 3.3 | Line S | chedules                                                                      |
|     |        | 40P7002133104 Rev. 4 March 20, 1981                                           |
|     | a)     | Condensate (CO)                                                               |
|     | b)     | Feedwater FW)                                                                 |
|     | c)     | Nitrogen (N)                                                                  |
|     | d)     | Instrument Air (NA)                                                           |
|     | e)     | Vents (VT)                                                                    |
| 3.4 | Single | Line Diagrams                                                                 |
|     | a)     | 40E700 5133351, Main One Line Diagram                                         |
|     | Ь)     | 40E700 5133353-1, 4160 Volt System                                            |
|     | c)     | 40E700 5133354, 480 V. Switchgear "B01"                                       |
|     | d)     | 40E700 5133106, 4160 Volt Feeders, Collector Subsystem                        |
|     | e)     | 40E700 5133192, 480 V. MCC B                                                  |
|     | f)     | 40E700 5133193, 480 V. MCC C                                                  |
|     | g)     | 40E300 5132029, Load Center "A" and Receiver F.W. Pump                        |
| 3.5 | Piping | and Instrumentation Diagrams                                                  |
|     | a)     | P3-1201, Receiver Preheat Panel Feedwater                                     |
|     | b)     | P3-1202, Receiver Boiler Panels RB-204 thru RB-206                            |
|     | c)     | P3-1203, Receiver Boiler Panels RB-207 thru RB-209                            |

Test 1030 Revision O Page 46 of 543

- d) P3-1204, Receiver Boiler Panels RB-210 thru RB-212
- e) P3-1205, Receiver Boiler Panels RB-213 thru RB-215
- f) P3-1206, Receiver Boiler Panels RB-216 thru RB-218
- g) P3-1207, Receiver Boiler Panels RB-219 thru RB-221
- h) P3-1208, Main Steam Manifold, GN2, and Drain System
- i) P3-1901, Steam System
- j) P3-1903, Feedwater and Condensate
- 3.6 Electrical Loop Diagrams

| a)  | 9033/4 | SK-EL1,  | TV-2301 | Sheets 1-3 |
|-----|--------|----------|---------|------------|
| b)  | 9033/4 | SK-EL2,  | TV-2302 | Sheets 1-3 |
| c)  | 9033/4 | SK-EL3,  | TV-2303 | Sheets 1-3 |
| d)  | 9033/4 | SK-EL4,  | TV-2401 | Sheets 1-3 |
| e)  | 9033/4 | SK-EL5,  | TV-2402 | Sheets 1-3 |
| f)  | 9033/4 | SK-EL6,  | TV-2403 | Sheets 1-3 |
| g)  | 9033/4 | SK-EL7,  | TV-2501 | Sheets 1-3 |
| h)  | 9033/4 | SK-EL8,  | TV-2502 | Sheets 1-3 |
| i)  | 9033/4 | SK-EL9,  | TV-2503 | Sheets 1-3 |
| j)  | 9033/4 | SK-EL10, | TV-2601 | Sheets 1-3 |
| k)  | 9033/4 | SK-EL11, | TV-2602 | Sheets 1-3 |
| 1)  | 9033/4 | SK-EL12, | TV-2603 | Sheets 1-3 |
| m ) | 9033/4 | SK-EL13, | TV-2701 | Sheets 1-3 |
| n)  | 9033/4 | SK-EL14, | TV-2702 | Sheets 1-3 |
| o)  | 9033/4 | SK-EL15, | TV-2703 | Sheets 1-3 |
| p)  | 9033/4 | SK-EL16, | TV-2801 | Sheets 1-3 |
| q)  | 9033/4 | SK-EL17, | TV-2802 | Sheets 1-3 |
| r)  | 9033/4 | SK-EL18, | TV-2803 | Sheets 1-3 |
| s)  | 9033/4 | SK-EL19, | TV-2906 | Sheet 1    |
| t)  | 9033/4 | SK-EL20, | TV-2002 | Sheet 1    |
| u)  | 9033/4 | SK-EL21, | UV-2905 | Sheets 1-2 |
| v)  | 9033/4 | SK-EL32, | PV-1000 | Sheet 1    |
| w)  | 9033/4 | SK-EL33, | PV-1001 | Sheets 1-2 |
| x)  | 9033/4 | SK-EL34, | TV-1002 | Sheet 1    |
| у)  | 9033/4 | SK-EL35, | PV-1003 | Sheet 1    |
| z)  | 9033/4 | SK-EL36, | TV-1004 | Sheet 1    |
| aa) | 9033/4 | SK-EL49, | PV-647B | Sheet 1    |

Test 1030 Revision 0 Page 47 of 543

| bb) | 9033/4 | SK-EL50, | LV-74A Sheet 1                                 |
|-----|--------|----------|------------------------------------------------|
| cc) | 9033/4 | SK-EL51, | LV-74E Sheet 1                                 |
| dd) | 9033/4 | SK-EL52, | P-917 Sheets 1-4                               |
| ee) | 9033/4 | SK-EL55, | TY-2009 Sheet 1                                |
| ff) | 9033/4 | SK-EL56, | FY-2233 Sheets 1-2                             |
| gg) | 9033/4 | SK-EL57  | HS-2913 Sheet 1                                |
| hh) | 9033/4 | SK-EL58, | Flow Meter Power Sheet 1                       |
| ii) | 9033/4 | SK-EL59, | RS SOV to ILS (RS #1) Sheet 1                  |
| jj) | 9033/4 | SK-EL60, | RS POS SW to ILS & DARM (RS #1) Sheet 1        |
| kk) | 9033/4 | SK-EL61, | RS POS SW to MUX (RS #1) Sheet 1               |
| 11) | 9033/4 | SK-EL62, | RS PRESS SW to MUX (RS #1) Sheet 1             |
| mm) | 9033/4 | SK-EL63, | RS T/C to MUX (RS #1) Sheet 1                  |
| nn) | 9033/4 | SK-EL64, | RS Heat Flux to MUX (RS #1) Sheets 1-2         |
| 00) | 9033/4 | SK-EL65, | RS XTMR & RTD to MUX (RS $\#1$ ) Sheet 1       |
| pp) | 9033/4 | SK-EL66, | PSS Misc. SW to MUX (RS #1) Sheet 1            |
| qq) | 9033/4 | SK-EL67, | PSS TEMP SW to MUX (RS $\#1$ , 2, & 3) Sheet 1 |
| rr) | 9033/4 | SK-EL76, | PSS SOV to ILS (RS #2) Sheet 1                 |
| ss) | 9033/4 | SK-EL77, | PSS POS SW to ILS (RS #2) Sheet 1              |
| tt) | 9033/4 | SK-EL78, | PSS Level SW to ILS (RS #2) Sheet 1            |
| uu) | 9033/4 | SK-EL79, | PSS POS SW to MUX (RS #2) Sheet 1              |
| vv) | 9033/4 | SK-EL88, | RS Deflection XTMR to DARM (RS #1) Sheets 1-2  |
| ww) | 9033/4 | SK-EL89, | RS RTD to DARM (RS #1) Sheets 1-2              |
| xx) | 9033/4 | SK-EL90, | RS PRESS XTMR to DARM (RS #1) Sheet 1          |
| уу) | 9033/4 | SK-EL91, | RS T/C to DARM (RS #1) Sheets 1-2              |

3.7 Instrument Index

3.7.1 Master Equipment List (MEL)

3.7.2 Measurements List

3.7.3 Measurement User File (MUF)

3.8 Material Requisition and/or Specification  $$\rm N/A$$ 

Test 1030 Revision 0 Page 48 of 543 3.9 Vendor Data N/A

3.10 Standards N/A

3.11 Startup Schedule

3.11.1 "Best Effort" Working Startup Schedule October 20, 1981

Test 1030 Revision O Page 49 of 543

|      |                                                                                                    | Initial                           | Date                     |
|------|----------------------------------------------------------------------------------------------------|-----------------------------------|--------------------------|
| .O P | REREQUISITES                                                                                                    |                                   |                          |
| 4    | .1 Turnover of the system to SCE is complete and<br>in accordance with Section 5.4 of the SCE<br>Startup Manual.                                                                                        |                                   |                          |
| 4    | .2 Referenced material has been reviewed and<br>later revision (if any) will not affect<br>this test.                                                                                                   |                                   |                          |
| 4    | .3 The Master Tracking System has been reviewed<br>and outstanding items (if any) will not affect<br>this test. A summary list of outstanding<br>items is attached on Appendix 10A.                     |                                   |                          |
| 4    | .4 The Abnormal Equipment and Circuitry Log has<br>been reviewed, is current, and is satisfactory<br>for this test. A summary list is attached on<br>Appendix 10B.                                      |                                   |                          |
| 4    | .5 The system has been walked through and verified complete to the extent required to conduct this test.                                                                                                |                                   |                          |
| 4    | .6 Related prerequisite and preoperational tests<br>(Test numbers 000-980) have been completed to the<br>extent required to demonstrate the operability<br>of the plant systems required for this test. | he                                |                          |
| 4    | .7 All test equipment as per section 6.0, is available, calibrated and in working order.                                                                                                    |                                   |                          |
|      |                                                                                                    | <b>Test</b> 1<br>Revisi<br>Page 5 | 030<br>on 0<br>50 of 543 |

|     |                                                                                                    |      | Initial               | Date                          |
|-----|----------------------------------------------------------------------------------------------------|------|-----------------------|-------------------------------|
| 4.8 | Protective plant trip circuits listed<br>in Appendix 10G have been electrically<br>verified.                                    |      |                       |                               |
| 4.9 | A pretest coordination meeting has been<br>held to familiarize test and operations<br>personnel with the requirements of this t | est. |                       |                               |
|     |                                                                                                    |      |                       |                               |
|     |                                                                                                    |      |                       |                               |
|     |                                                                                                    |      |                       |                               |
|     | ·                                                                                                    |      |                       |                               |
|     |                                                                                                    |      |                       |                               |
|     |                                                                                                    |      |                       |                               |
|     |                                                                                                    |      |                       |                               |
|     |                                                                                                    |      | Test<br>Revis<br>Page | <br>1030<br>ion 0<br>51 of 54 |

## 5.0 LIMITS AND PRECAUTIONS

- 5.1 This test involves the use of redirected power on to the receiver. As a result, no personnel are permitted on or above the 15th tower level during these operating periods. Test personnel are permitted however in remote station #1 at the 13th and 14th level.
- 5.2 High temperature, high pressure steam and feedwater will be flowing throughout the plant except to the turbine and thermal storage equipment. Care should be exercised when working around any operating or flowing system. Avoid areas exposed to safety valve discharges.
- 5.3 Opening of the system for inspection, maintainance, or repair should be done only after internal temperatures and pressures have reached ambient conditions and proper clearances have been received.
- 5.4 The heliostat field should be kept clear of unattended vehicles. Personnel working in the collector field must be in communication with the control room and be working under the direction of the control room operator.
- 5.5 Visual inspections of hot areas should only be accomplished after cooldown and under extremely guarded conditions after proper clear-ances have been received.
- 5.6 Groups of 4 or more heliostats shall not perform simultaneous wire walks during operating hours without "alarming" personnel in the field and on the tower.
- 5.7 In case of a power failure or sustained dropout, tracking heliostats shall be directed to face up stow position.

Test 1030 Revision 0 Page 52 of 543

- 5.8 Operating personnel should be familiar with emergency procedures involving defocus of the collector field during normal operation and following loss of primary field power.
- 5.9 Safety policies and procedures as contained in the Southern California Edison Accident Prevention Manual and the "solar specific" supplements shall be followed.

## 6.0 TEST EQUIPMENT

NOTE: Test equipment equivalent to that specified may be used. Equipment serial number will be recorded prior to start of test and calibration shall be verified for expected test time period.

6.1 Indicating Instruments

None required

6.2 Sensors and Transducers

None required

- 6.3 Recording Equipment
- 6.3.1 Strip Chart Recorders

Make: Gould Model: Brush 260 Number Required: 2

- 6.4 Others
- 6.4.1 Control Test Unit

Serial Number: MDAC Supplied Number Required: 2

6.4.2 Transfer Function Analyzer

Make: EMR Number Required: 1

> Test 1030 Revision 0 Page 54 of 543

6.4.3 Function (Wave) Generator

Make: Hewlett Packard Model: 3310A Number Required: 1

> Test 1030 Revision O Page 55 of 543

|       |                                                                                                    | Initial                    | Date                    |
|-------|----------------------------------------------------------------------------------------------------|----------------------------|-------------------------|
| 7.0   | INITIAL CONDITIONS                                                                                                    |                            |                         |
| 7.1   | Environmental Conditions                                                                                                    |                            |                         |
| 7.1   | Testing during subfreezing periods should<br>be avoided. In the event of a freezing<br>condition, the receiver should be drained<br>per the procedure listed in the Plant<br>Operating/Training Manual (RADL 2-36),<br>Instruction T-19.                                              |                            |                         |
| 7.1.2 | Testing should be carried out during cloud<br>free periods or during "hazy" periods when<br>a uniform and constant insolation is avail-<br>able. Testing during partly cloudy periods<br>should be avoided except for specific tests<br>designed to monitor cloud induced transients. |                            |                         |
| 7.2   | Temporary Installations                                                                                                    |                            |                         |
| 7.2.1 | The Controls Test Units, Transfer Function<br>Analyzer, Function Generator, and strip chart<br>recorders are installed as required to support<br>Section 8 testing.                                                                                                    |                            |                         |
| 7.3   | Support Systems/Plant Operating Status                                                                                                    |                            |                         |
| 7.3.1 | This test requires the operation of all plant systems excluding:                                                                                                    |                            |                         |
|       | <ul> <li>Thermal storage system</li> <li>Beam characterization system</li> <li>Operational control system (OCS)<br/>and all related power, instrumentation,<br/>and control equipment.</li> </ul>                                                                                     | Test 1<br>Revisi<br>Page 5 | 030<br>on 0<br>5 of 543 |

|       |                                                                                       | Initial | Date             |
|-------|---------------------------------------------------------------------------------------|---------|------------------|
| 7.3.2 | Auxiliary steam should be available to the deaerator and turbine seal steam regulator |         |                  |
|       | in sufficient quantities to properly                                                  |         |                  |
|       | deaerate the condensate and maintain a                                                |         |                  |
|       | turbine/condenser vacuum. Condenser vacuum                                            |         |                  |
|       | system shall be operational                                                           |         |                  |
| 7.3.3 | Turbine shall be on turning gear with the                                             |         |                  |
|       | lube oil system operational.                                                          |         |                  |
| 7.3.4 | All flow path to and from the turbine and                                             |         |                  |
|       | the thermal storage system shall be isolated                                          |         |                  |
|       | to prevent undesired feedwater or hot                                                 |         |                  |
|       | receiver flow (hot water or steam) from                                               |         |                  |
|       | entering those portions of the plant.                                                 |         | <u></u>          |
|       |                                                                                       |         |                  |
| 7.3.5 | All aspects of the Data Acquisition System as                                         |         |                  |
|       | it involves SDPC, DARMS, and SHIMMS informa-                                          |         |                  |
|       | tion shall be operational including data                                              |         |                  |
|       | transmission to and recording at MDAC Huntington                                      |         |                  |
|       | Beach. In the event the data transmission link                                        |         |                  |
|       | to Huntington Beach becomes inoperable, testing                                       |         |                  |
|       | Startup Engineer                                                                      |         |                  |
|       |                                                                                       |         |                  |
| 7.4   | Process Conditions                                                                    |         |                  |
|       | The following process and SDPC controller                                             |         |                  |
|       | conditions should exist for the respective                                            |         |                  |
|       | portions of this test: (Note that in carrying                                         |         |                  |
|       | out the indicated Section 8 steps, controllers                                        |         |                  |
|       | and hand switches are manipulated in accordance                                       |         |                  |
|       | with the procedure.                                                                   |         |                  |
|       |                                                                                       | Test 1  | 030              |
|       |                                                                                       | Revisi  | on 0<br>7 of 542 |
|       |                                                                                       | raye 5  | 1 01 543         |

|         |                                                | Initial            | Date          |
|---------|------------------------------------------------|--------------------|---------------|
|         | "Initial condition" tabulations referenced in  |                    |               |
|         | this section refer to those specific control-  |                    |               |
|         | lers or hand switches which must be reinitial- |                    |               |
|         | ized prior to proceeding to the next portion   |                    |               |
|         | of Section 8. Those items that are unchanged   |                    |               |
|         | from a previous initialization table or do     |                    |               |
|         | not require further manipulation beyond its    |                    |               |
|         | previous status are not listed in the          |                    |               |
|         | initialization table).                         |                    |               |
| 7.4.1   | Applies to Test Section 8.1                    |                    |               |
| 7.4.1.1 | Feedwater flow shall be established through    |                    |               |
|         | the individual receiver panels while panel     |                    |               |
|         | controllers are operating in flow control      |                    |               |
|         | regulating to preset (default) valves.         |                    |               |
|         | Flash tank nitrogen pressure shall be set      |                    |               |
|         | and controlled (by the operator) to prevent    |                    |               |
|         | cavitation across the control valves.          |                    |               |
| 7.4.1.2 | The following heliostat groups should be in    |                    |               |
|         | "Standby" and available to "Track" the         |                    |               |
|         | receiver:                                      |                    |               |
|         | Collector Field Segments Panels Cured          |                    |               |
|         | 505,506,507 209-212                            |                    |               |
|         | 506,507,508 213-216                            |                    |               |
|         | 402,403,504,505 204-208                        |                    |               |
|         | 410,411,508, 509 217-221                       |                    |               |
| 7.4.1.3 | Controllers and hand switches shall be in the  |                    |               |
|         | status identified in Table 10C-1a.             |                    |               |
|         |                                                | Test 10            | 030           |
|         |                                                | Revisio<br>Page 58 | n U<br>of 543 |

|         |                                                                                                    | Initial          | Date     |
|---------|----------------------------------------------------------------------------------------------------|------------------|----------|
| 7.4.1.4 | Process conditions should be established                                                                                                    |                  |          |
|         | which approach those listed in Table 10C-1b.                                                                                                    |                  | <b>.</b> |
| 7.4.2   | Applies to Section 8.2.1 - 8.2.10                                                                                                    |                  |          |
| 7.4.2.1 | The following heliostat groups should be                                                                                                    |                  |          |
|         | in "Standby" and available to "Track" the                                                                                                    |                  |          |
|         | receiver:                                                                                                    |                  |          |
|         | Panels Cured/<br>Collector Field Wedges Controls Testin                                                                                                    | <u>g</u>         |          |
|         | 01,02,05,06,07 209-212                                                                                                    |                  |          |
|         | 01,06,07,08,12 213-216                                                                                                    |                  |          |
|         | 01,02,03,04,05,12 204-208                                                                                                    |                  |          |
|         | 01,08,09,10,11,12 217-221                                                                                                    |                  |          |
| 7.4.2.2 | Process conditions should be established which<br>approach those referenced in Figure 4 for the<br>appropriate test objective and procedure.<br>Refer to initial condition tables in Appendi | ch<br>e<br>x 10C |          |
| 7.4.3   | Process conditions should be established whi<br>approach those referenced in Figure 4 for th<br>appropriate test objective and procedure.<br>Refer to initial condition tables in Appendi    | ch<br>e<br>x 10C |          |
|         |                                                                                                    |                  |          |
|         |                                                                                                    |                  |          |
|         |                                                                                                    |                  |          |
|         |                                                                                                    |                  |          |
|         |                                                                                                    | Test 10          | )30      |
|         |                                                                                                    | Revisi<br>Page 5 | 9 of 543 |

## FIGURE 4. ROADMAP FOR TEST OBJECTIVES, PROCEDURES, INITIAL CONDITIONS.

| TEST OBJECTIVES | PROCEDURE | PROCESS/LOOP INITIAL CONDITIONS<br>TABLE NO. |
|-----------------|-----------|----------------------------------------------|
|                 |           |                                              |
| 1.1             | 8.1       | 10C-8.1A, 8.1B                               |
| 1.2.1           | 8.2.1     | 10C-8.2.1A,B                                 |
| 1.2.2           | 8.2.2     | 10C-8.2.2A,B                                 |
| 1.2.3           | 8.2.3     | 10C-8.2.3A,B                                 |
| 1.2.4           | 8.2.4     | 10C-8.2.4A,B                                 |
| 1.2.5.1         | 8.2.5.1   | 10C-8.2.5.1A                                 |
| 1.2.5.4         | 8.2.5.4   | 10C-8.2.5.4B                                 |
| 1.2.6           | 8.2.6     | 10C-8.2.6.A,B                                |
| 1.2.7           | 8.2.7.1   | 10C-8.2.7.1A                                 |
| 1.2.7.1.4       | 8.2.7.1.4 | 10C-8.2.7.1.4B                               |
| 1.2.8           | 8.2.8     | 10C-8.2.8A,B                                 |
| 1.2.9           | 8.2.9     | 10C-8.2.9A,B                                 |
| 1.2.10          | 8.2.10    | 10C-8.2.10A,B                                |
| 1.2.11          | 8.2.11    | 10C-8.2.11A,B                                |
| 1.2.12          | 8.2.12    | 10C-8.2,12A,B                                |
| 1.2.13          | 8.2.13    | 10C-8.2.13A,B                                |
| 1.2.14          | 8.2.14    | 10C-8.2.14A,B                                |
| 1.3.1           | 8.3.1     | 10C-8.3.1A,B                                 |
| 1.3.2           | 8.3.2     | 10C-8.3.2A,B                                 |
| 1.3.3           | 8.3.3     | 10C-8.3.3A,B                                 |
| 1.3.4           | 8.3.4     | 10C-8.3.4A,B                                 |
| 1.3.5           | 8.3.5     | 10C-8.3.5A,B                                 |
| 1.3.6           | 8.3.6     | 10C-8.3.6A,B                                 |
| 1.3.7           | 8.3.7     | 10C-8.3.7A,B                                 |
| 1.3.8           | 8.3.8     | 10C-8.3.8A,B                                 |
| 1.3.9           | 8.3.9     | 10C-8.3.9A,B                                 |
| 1.3.10          | 8.3.10    | 10C-8.3.10A,B                                |
| 1.3.11          | 8.3.11    | 10C-8.3.11A,B                                |

Test 1030 Revision O Page 60 of 543

|       |                                                                                                    | Initial | Date |
|-------|----------------------------------------------------------------------------------------------------|---------|------|
| 8.0   | PROCEDURE AND DATA COLLECTION                                                                                                    |         |      |
| 8.1   | "HOT WATER" RECEIVER OPERATION - FLOW TO<br>FLASH TANK                                                                                                    |         |      |
| 8.1.1 | Verify that the initial conditions have been established as required in Section 7.4.1.                                                                                                    |         |      |
|       | Steps 8.1.2 - 8.1.24 are required to carry-<br>out the hot water cure of panels 209-216.<br>Cure of panels 209-212 should be carried<br>out during the morning to noon time period<br>while the cure of panels 213-216 should be<br>carried out during the noon to afternoon<br>period. Initial flows assigned to individual<br>panels assume a cool, windy ambient con-<br>dition. If the cure is carried out on a hot,<br>still day, some reduction in the heliostat<br>track commands will be required. Under no<br>circumstances shall the total feedwater<br>flow to the receiver exceed 50,000 LB/HR. |         |      |
|       | When heat is first applied to the receiver,<br>it shall be done through a series of steps<br>that gradually increases the total incident<br>power to the final desired value. During<br>this period, uncooled surfaces shall be<br>monitored for excessive temperature and<br>heated panels shall be monitored for suf-<br>ficient water flow to prevent excessive<br>temperatures. As part of the cure holds<br>point for each panel, the incident power<br>(flux meter data), feedwater flow rate, and                                                                                                    |         |      |

Test 1030 Revision O Page 61 of 543

|       |                                                  |                                 | Initial | Date |
|-------|--------------------------------------------------|---------------------------------|---------|------|
|       | feedwater temperature inc                        | crease through the              |         |      |
|       | panel shall be recorded t                        | co allow a correla-             |         |      |
|       | tion between incident (me                        | easured) power and              |         |      |
|       | absorbed power to be made                        | e. Individual panel             |         |      |
|       | lengths and wall temperat                        | ures shall be                   |         |      |
|       | recorded (both in a heate                        | ed and unheated                 |         |      |
|       | state) for panel growth a                        | nalysis.                        |         |      |
|       | Hot Water Cure of Panels<br>(Steps 8.1.2-8.1.14) | 209-212                         |         |      |
| 8.1.2 | Call up the individual fl                        | ow control loops                |         |      |
|       | FCM-2301, FCM-2302,FCM                           |                                 |         |      |
|       | each of the controllers f                        |                                 |         |      |
|       | "Console" and input the a                        |                                 |         |      |
|       | points listed below.                             |                                 |         |      |
|       |                                                  | Controller Set<br>Point (LB/HR) |         |      |
|       | FCM-2301                                         | 0                               |         |      |
|       | FCM-2302 - FCM-2303                              | 500                             |         |      |
|       | FCM-2401                                         | 1500                            |         |      |
|       | FCM-2402                                         | 4000                            |         |      |
|       | FCM-2403* - FCM-2503*                            | 6000                            |         |      |
|       | FCM-2601 - FCM-2602                              | 6000                            |         |      |
|       | FCM-2603                                         | 4000                            |         |      |
|       | FCM-2701                                         | 1500                            |         |      |
|       | FCM-2702 ~ FCM-2703                              | 500                             |         |      |
|       | FCM-2801 - FCM-2803                              | 0                               |         |      |
|       | *Panels to be cured                              |                                 |         |      |
|       |                                                  |                                 |         |      |
|       |                                                  |                                 |         |      |

Test 1030 Revision 0 Page 62 of 543

|       |                                                                                                    | Initial                        | Date                    |
|-------|----------------------------------------------------------------------------------------------------|--------------------------------|-------------------------|
| 8.1.3 | Verify that the valve control set point for<br>the receiver feed pump is 80% and switch<br>feed pump controller, PC-1105 to valve<br>control.                                                                                                    |                                |                         |
| 8.1.4 | Verify that the flows set in step 8.1.2 are maintained at their set point values.                                                                                                    |                                |                         |
| 8.1.5 | Verify that the receiver flash tank vent<br>set point is 485 psig (adjustment of<br>PC-2906, PC-1000, and PC-647B).                                                                                                    |                                |                         |
| 8.1.6 | Verify that collector field segments 505,<br>506, and 507 are in "Standby" and ready<br>to track the receiver.                                                                                                    |                                |                         |
| 8.1.7 | Issue the following heliostat "Increase"<br>commands and verify adequate flow to main-<br>tain panel metal temperature <360°F and no<br>excessive heating of uncooled structures<br>(half power check point). Verify that all<br>heated panel temperature gradients are<br><200°F. Maximum metal temperature and<br>gradient constraints shall be as monitored<br>by (top) panel DAS sensors, TEX-2354B, C,<br>& D - TEX-2856B, C, & D. (Sensors on sub-<br>stantially heated panels are TEX-2454B, C,<br>& D - TEX-2754B, C & D). |                                |                         |
|       | Increase 15/S/505, 507<br>Increase 5/S/506                                                                                                    |                                |                         |
|       |                                                                                                    | <br>Test 1<br>Revisi<br>Page 6 | 030<br>on 0<br>3 of 543 |

Limit.

Date

NOTE: Receiver structural temperatures should not be allowed to exceed the following values. These temperature limit criteria apply to all subsequent sections of this procedure where uncooled structures and shields are exposed to incident flux.

| Tag   | No.   | Location                                                               | F    |
|-------|-------|------------------------------------------------------------------------|------|
| TEX 2 | 2053A | Heat shield front,<br>level 17                                         | 1200 |
| TEX 2 | 2053B | Beam near heat shield,<br>level 17                                     | 700  |
| TEX 2 | 2053C | Back of shield, top of<br>module 12                                    | 1200 |
| TEX 2 | 2053D | Top of aircraft beacon,<br>north side                                  | 200  |
| TEX 2 | 2053E | Air at base of aircraft<br>beacon                                      | 160  |
| TEX 2 | 2053G | Air near vent values                                                   | 160  |
| TEX : | 20531 | Slide R0012882-11,<br>item 4, el. 347.8 ft.<br>panel 12                | 700  |
| TEX   | 2053J | Transverse beam R0012846,<br>item 1, el. 357.8 ft.<br>panel 12         | 700  |
| TEX 3 | 2053K | T.B. base R0012876,<br>item 1, el. 357.8 ft.<br>panel 12               | 700  |
| TEX   | 2053L | T.B. bar R0012876,<br>item 9, el. 347.8 ft.<br>panel 12                | 700  |
| TEX   | 2053M | Support near manifold,<br>ROO12845, item 18,<br>el. 382.4 ft. panel 12 | 700  |
| TEX   | 2053N | Slide R0012882-11,<br>item 4, el. 371.9 ft.<br>panel 12                | 700  |

Test 1030 Revision 0 Page 64 of 543

|        | _                                                  | Initial | Dat   |
|--------|----------------------------------------------------|---------|-------|
| 8.1.8  | If an excessive temperature condition is not       |         |       |
|        | experienced during step 8.1.7, issue the           |         |       |
|        | following beliestat "Increase" command and         |         |       |
|        | verify adoguate flow to maintain paral metal       |         |       |
|        | verify adequate flow to maintain panel metal       |         |       |
|        | temperatures 360°F and no excessive heating        |         |       |
|        | of uncooled structures (75% power check            |         |       |
|        | point). Verify that panel temperature              |         |       |
|        | gradients are <200°F. Verification carried         |         |       |
|        | out with temperature sensors listed in 8.1.7.      |         |       |
|        | Increase 9/505/507                                 |         |       |
|        | Increase 2/S/506                                   |         |       |
| 8.1.9  | Repeat Step 8.1.8 for the full test incident       |         |       |
|        | power command unless excessive temperature         |         |       |
|        | conditions (>360°F) or gradients (>200°F)          |         |       |
|        | were experienced or can be anticipated based       |         |       |
|        | on a 33% increase in incident nower                |         |       |
|        | on a 55% increase in incruent power.               |         |       |
|        | Increase 6/S/505, 507                              |         |       |
|        | Increase 2/S/506                                   |         | ····· |
|        | At this point in the procedure, flow control       |         |       |
|        | set points for individual panels can be made       |         |       |
|        | to produce the desired temperature for panel       |         |       |
|        | cure.                                              |         |       |
| 8.1.10 | Reduce the flow control set points for panel       |         |       |
|        | controllers FCM-2403-FCM-2503 (papels 209-212)     |         |       |
|        | to produce a panel metal temperature of            |         |       |
|        | $0.315^{\circ}$ E as indicated by SDDC data points |         |       |
|        | TI 24024 on P TI 25024 on P Venter that            |         |       |
|        | 11-2403A or $B = 11-2503A$ or $B$ . Verity that    |         |       |
|        | une DAS sensors (TEX-2456B, U, & D -               |         |       |
|        |                                                    | Test 1  | 030   |
|        |                                                    | Revisi  | on O  |

| _                                                                                                    | Initial | Date |
|----------------------------------------------------------------------------------------------------|---------|------|
| TEX-2556B, C, & D) are all indicating temper-<br>atures <360°F. (In the event the DAS sensors<br>are indicating an excessive temperature<br>(>360°F), increase appropriate panel flow<br>until the DAS reading is reduced to 360°F).<br>Increase flow through adjacent heated panels<br>(205-208 and 213-218) as required to maintain<br>the metal temperature at <360°F as measured<br>by TEX-2355B, C, & D - TEX-2455B, C, & D and<br>TEX-2654B, C, & D - TEX-2756B, C, & D. Main-<br>tain the cure condition on panels 209-212 for<br>a 20 min hold period. Make any flow adjust-<br>ments required due to changing sun position.<br>Record on the cure log sheet (Appendix 10H)<br>that this step of the cure has been completed<br>for panels 209-212. (Carryout Step 8.1.14<br>during each hold period.) |         |      |
| 8.1.11 Reduce the flow control set points for panel controllers FCM-2403 - FCM-2503 (panels 209-202) to produce individual panel temperatures of $360 \pm 35^{\circ}$ F as indicated by TI-2403A or TI-2503A or B. Adjust flows as required to maintain adjacent heated panel temperatures at $\leq 360^{\circ}$ F and gradients $\leq 200^{\circ}$ F as measured by TEX-2355B, C, & D - TEX-2455B, C, & D and TEX-2654B, C, & D - TEX-2756B, C, & D. Maintain the cure condition on panels 209-212 for a 20 min hold period. Make any flow adjustments required due to changing sun positions. Record on the cure log sheet that this step of the cure has been completed for panels 209-212.                                                                                                    |         |      |

Test 1030 Revision 0 Page 66 of 543

|        |                                                                                                    | Initial | Date |
|--------|----------------------------------------------------------------------------------------------------|---------|------|
| 8.1.12 | Repeat Step 8.1.11 to produce panel metal temperatures of 410 $\pm$ 35°F as measured by TI-2403A or B - TI-2503A or B (panels 209-212).                                                                                                    |         |      |
| 8.1.13 | Repeat Step 8.1.11 to produce panel metal<br>temperatures of 460 + 10 - 35°F as measured<br>by TI-2403A or B - TI-2503A or B (panels<br>209-212). Hold for 1 hr to accomplish cure<br>step.                                                                                                    |         |      |
| 8.1.14 | <ul> <li>During each of the cure hold periods (Steps 8.1.10 - 8.1.13), the following parameters should be recorded to support subsequent collector system "optical" performance and panel thermal expansion analyses.</li> <li>Time and day</li> <li>Insolation</li> <li>Collector field-ring-track status</li> <li>Receiver panel incident flux measurements YI-2110A, B &amp; C - YI-2112A, B, &amp; C YI-2210A, B &amp; C - YI-2212A, B, &amp; C YI-2307A &amp; B YTX-2307C YI-2308A, B &amp; C - YI-2309A, B, &amp; C YI-2407A &amp; B YTX-2407C YI-2408A, B &amp; C - YI-2409A, B, &amp; C YI-2507A &amp; B YTX-2507C</li> </ul> |         |      |

Test 1030 Revision O Page 67 of 543

|            |                                                     | _                   | Initial                    | Date                    |
|------------|-----------------------------------------------------|---------------------|----------------------------|-------------------------|
|            | YTX-2607C                                           |                     |                            |                         |
|            | YI-2608A, B & C - YI-                               | -2609A, B, & C      |                            |                         |
|            | YI-2707A & B                                        |                     |                            |                         |
|            | YTX-2707C                                           |                     |                            |                         |
|            | YI-2708A, B & C - YI-                               | -2709A, B, & C      |                            |                         |
|            | YI-2807A & B                                        |                     |                            |                         |
|            | YTX-2807C                                           |                     |                            |                         |
|            | YI-2808A, B & C - YI-                               | -2809A, B, & C      |                            |                         |
|            | <ul> <li>Individual receiver par</li> </ul>         | nel flows           |                            |                         |
|            | <ul> <li>Individual panel inlet</li> </ul>          | and outlet          |                            |                         |
|            | temperatures                                        |                     |                            |                         |
|            | • Panel metal temperature                           | 25                  |                            |                         |
|            | <ul> <li>Panel strain gauges</li> </ul>             |                     |                            |                         |
|            | Hot Water Cure of Panels 2<br>(Steps 8.1.15-8.1.24) | 213-216             |                            |                         |
| 8115       | Call up the individual par                          | al flow controllers |                            |                         |
| 0.1.15     | (ECM-230) = ECM-2803) and                           | verify that they    |                            |                         |
|            | are in the console mode.                            | Input the appro-    |                            |                         |
|            | priate set points listed b                          | pelow.              | -                          |                         |
|            |                                                     |                     |                            |                         |
|            |                                                     | Point (LB/HR)       |                            |                         |
|            | FCM-2301 - FCM-2303                                 | 0                   |                            |                         |
|            | FCM-2401 - FCM-2402                                 | 500                 |                            |                         |
|            | FCM-2403                                            | 1500                |                            |                         |
|            | FCM-2501                                            | 4000                |                            |                         |
|            | FCM-2502 - FCM-2503                                 | 6000                |                            |                         |
|            | FCM-2601* - FCM-2701*                               | 6000                |                            |                         |
|            | FCM-2702                                            | 4000                |                            |                         |
|            | FCM-2703                                            | 1500                |                            |                         |
|            | FCM-2801 - FCM-2802                                 | 1000                |                            |                         |
|            | FCM-2803                                            | 0                   |                            |                         |
| *Panels to | o be cured                                          |                     | Test 1<br>Revisi<br>Page 6 | 030<br>on O<br>8 of 543 |

|        | -                                                                                                    | Initial                         | Date                    |
|--------|----------------------------------------------------------------------------------------------------|---------------------------------|-------------------------|
| 8.1.16 | Verify that collector field segments 506,<br>507, and 508 are in "Standby" and ready to                                                                                                    |                                 |                         |
|        | track the receiver.                                                                                                    |                                 |                         |
| 8.1.17 | Issue the following heliostat "Increase" com-<br>mands and verify adequate flow to maintain<br>panel metal temperatures <360°F and no<br>excessive heating of uncooled structures<br>(half power check point). Verify that all<br>heated panel temperature gradients are<br><200°F. Maximum metal temperature gradient<br>constraints shall be as monitored by (top)<br>panel DAS sensors, TEX-2354B, C, & D -<br>TEX-2856B, C, & D. (Sensors on sub- |                                 |                         |
|        | stantially heated panels are TEX-2456B, C,<br>& D - TEX-2756B, C, & D).                                                                                                    |                                 |                         |
|        | Increase 5/S/507                                                                                                    |                                 |                         |
| 8.1.18 | If an excessive temperature condition is not<br>experienced during Step 8.1.17, issue the<br>following heliostat "Increase" command and<br>verify adequate flow to maintain panel metal<br>temperatures <360°F and no excessive heating<br>of uncooled structures (75% power check<br>point). Verify that panel temperature<br>gradients are <200°F. Verification carried<br>out with temperature sensors listed in<br>Step 8.1.17.                   |                                 |                         |
|        | Increase 9/S/506, 508                                                                                                    |                                 |                         |
|        | Increase 2/S/507                                                                                                    |                                 |                         |
|        |                                                                                                    | l<br>Test 1<br>Revisi<br>Page 6 | 030<br>on 0<br>9 of 543 |
|        | -                                                                                                    | Initial | Date |
|--------|----------------------------------------------------------------------------------------------------|---------|------|
| 8.1.19 | Repeat Step 8.1.17 for full test incident<br>power command unless excessive temperature<br>conditions ( <u>&gt;</u> 360°F) or gradients (>200°F)<br>were experienced or can be anticipated based<br>on a 33% increase in incident power.                                                                                                    |         |      |
|        | Increase 6/S/505, 507<br>Increase 2/S/506                                                                                                    |         |      |
|        | At this point in the procedure, flow control<br>set points for individual panels can be made<br>to produce the desired temperature for panel<br>cure.                                                                                                    |         |      |
| 8.1.20 | Reduce the flow control set points for panel<br>controllers FCM-2601 - FCM-2701 (panels<br>213-216) to produce a panel metal temperature<br>of 315°F as indicated by SDPC data points<br>TI-2601A or B - TI-2701A or B. Verify that<br>the DAS sensors (TEX-2654B, C, & D - TEX-<br>2754B, C, & D) are all indicating tempera-<br>tures $\leq$ 360°F. (In the event the DAS sensors<br>are indicating an excessive temperature<br>(>360°F), increase appropriate panel flow<br>until the DAS reading is reduced to 360°F).<br>Increase flow through adjacent heated panels<br>(207-212 and 217-220) as required to maintain<br>the metal temperature at $<$ 360°F as measured<br>by TEX-2454B, C, & D - TEX-2556B, C & D and<br>TEX-2755B, C, & D - TEX-2855B, C, & D. Main-<br>tain the cure condition on panels 213-216 for<br>a 20 min hold period. Make any flow adjust- |         |      |

Test 1030 Revision 0 Page 70 of 543

|        |                                                                                                    | Initial                    | Date                    |
|--------|----------------------------------------------------------------------------------------------------|----------------------------|-------------------------|
|        | Record on the cure log sheet (Appendix 10H)<br>that this step of the cure has been completed<br>for panels 213-216. (Carryout Step 8.1.24<br>during each hold period).                                                                                                    |                            |                         |
| 8.1.21 | Reduce the flow control set points for panel<br>controllers FCM-2601 - FCM-2701 (panels<br>213-216) to produce individual panel metal<br>temperatures of $360 \pm 35^{\circ}$ F as indicated by<br>TI-2601A or B - TI-2701A or B. Adjust flows<br>as required to maintain adjacent heated<br>panel temperatures at <360°F and gradients<br><200°F as measured by TEX-2454B, C, & D -<br>TEX-2556B, C, & D and TEX-2755B, C, & D -<br>TEX-2855B, C, & D. Maintain the cure con-<br>dition on panels 213-216 for a 20 min hold<br>period. Make any flow adjustment required<br>due to changing sun positions. Record on<br>the cure log sheet that this step of the<br>cure has been completed for panels 213-216. |                            |                         |
| 8.1.22 | Repeat Step 8.1.21 to produce panel metal temperatures of 410 $\pm$ 35°F as measured by TI-2601A or B - TI-2701A or B (panels 213-216).                                                                                                    |                            |                         |
| 8.1.23 | Repeat Step 8.1.21 to produce panel metal<br>temperatures of 460 ± 10 - 35°F as measured<br>by TI-2601A or B - TI-2701A or B (panels<br>213-216). Hold for 1 hr to accomplish cure<br>step.                                                                                                    |                            |                         |
|        |                                                                                                    | Test 1<br>Revisi<br>Page 7 | 030<br>on 0<br>1 of 543 |

,

|        | -                                                             | Initial     | Date            |
|--------|---------------------------------------------------------------|-------------|-----------------|
| 8.1.24 | During each of the cure hold periods (Steps                   |             |                 |
|        | 8.1.20 - 8.1.23), the following parameters                    |             |                 |
|        | should be recorded to support subsequent col-                 |             |                 |
|        | lector system "optical" performance analysis                  |             |                 |
|        | (ref Step 8.1.14)                                             |             |                 |
|        | • Time and day                                                |             |                 |
|        | Insolation                                                    |             |                 |
|        | <ul> <li>Collector field-ring-track status</li> </ul>         |             |                 |
|        | <ul> <li>Collector field status</li> </ul>                    |             |                 |
|        | <ul> <li>Receiver panel incident flux measurements</li> </ul> |             |                 |
|        | <ul> <li>Individual receiver panel flows</li> </ul>           |             |                 |
|        | <ul> <li>Individual panel inlet and outlet</li> </ul>         |             |                 |
|        | temperatures                                                  |             |                 |
|        | Steps 8.1.25 - 8.1.44 are required to carry-                  |             | •               |
|        | out the hot water cure of receiver panels                     |             |                 |
|        | 204-208 and 217-221. Cure of panels 204-208                   |             |                 |
|        | shall be carried out during the morning to                    |             |                 |
|        | noon time period while cure of panels 217-221                 |             |                 |
|        | shall occur during the noon to afternoon                      |             |                 |
|        | period. Sufficient flow shall be distributed                  |             |                 |
|        | through the heated panels to prevent exces-                   |             |                 |
|        | sive temperature or temperature gradient                      |             |                 |
|        | conditions. The maximum allowable feedwater                   |             |                 |
|        | flow is 50,000 lb/hr.                                         |             |                 |
|        | During the individual cure hold points for                    |             |                 |
|        | each panel, incident flux, feedwater flow.                    |             |                 |
|        | and feedwater temperature rise. data shall be                 |             |                 |
|        | recorded for subsequent absorbed versus inci-                 |             |                 |
|        | dent power correlation analysis. Individual                   |             |                 |
|        | panel lengths and wall temperatures shall be                  |             |                 |
|        |                                                               | <br>Test 10 | 30              |
|        |                                                               | Revisio     | n 0<br>1 of 543 |
|        |                                                               | i aye 72    |                 |

|        |                                                                                                    | -                                                                                                    | Initial                       | Date                   |
|--------|----------------------------------------------------------------------------------------------------|----------------------------------------------------------------------------------------------------|-------------------------------|------------------------|
|        | recorded (both in a heated a                                                                                                    | ind unheated                                                                                                  |                               | -<br>-<br>-            |
|        | state) for panel growth anal                                                                                                    | ysis.                                                                                                    |                               |                        |
|        | <u>Hot Water Cure of Panels 204</u><br>(Steps 8.1.25 - 8.1.34)                                                                                                    | -208                                                                                                    |                               | ·                      |
| 8.1.25 | Verify that the individual r<br>control loops FCM-2031 - FCM                                                                                                    | eceiver flow<br>1-2803 are in                                                                                 |                               |                        |
|        | console mode and input the a points listed below:                                                                                                    | ppropriate set                                                                                                |                               |                        |
|        |                                                                                                    | Controller Set<br>Point (LB/HR)                                                                               |                               |                        |
|        | FCM-2301* - FCM-2402*                                                                                                    | 5500                                                                                                    |                               |                        |
|        | FCM-2403                                                                                                    | 5500                                                                                                    |                               |                        |
|        | FCM-2501                                                                                                    | 4000                                                                                                    |                               |                        |
|        | FCM-2502 - FCM-2503                                                                                                    | 3000                                                                                                    |                               |                        |
|        | FCM-2601 - FCM-2701                                                                                                    | 1000                                                                                                    |                               |                        |
|        | FCM-2702 - FCM-2803                                                                                                    | 0                                                                                                    |                               |                        |
|        | *Panels to be cured                                                                                                    | -                                                                                                    |                               |                        |
| 8.1.26 | Verify that collector field<br>403, 504, 505 are in "Standb<br>track the receiver.                                                                                                    | segments 402,<br>oy" and ready to                                                                             |                               |                        |
| 8.1.27 | Issue the following heliosta<br>commands and verify adequate<br>panel metal temperatures <36<br>sive heating of uncooled str<br>power check point). Verify<br>panel temperature gradients | at "Increase"<br>e flow to maintain<br>60°F and no exces-<br>ructures (half<br>that all heated<br>are <200°F. |                               |                        |
|        |                                                                                                    |                                                                                                    | Test 10<br>Revisio<br>Page 73 | 030<br>n 0<br>s of 543 |

|        | -                                                                                                    | Initial                    | Date                    |
|--------|----------------------------------------------------------------------------------------------------|----------------------------|-------------------------|
|        | Maximum metal temperature and gradient con-<br>straints shall be as monitored by (top) panel<br>DAS sensors, TEX-2354B, C, & D - TEX-2856B,<br>C & D. (Sensors on substantially heated<br>panels are TEX-2354B, C, & D - TEX-2556B,<br>C, & D).                                                                                                    |                            |                         |
|        | Increase 10/S/402, 403, 505<br>Increase 7/S/504                                                                                                    |                            |                         |
| 8.1.28 | If an excessive temperature condition is not<br>experienced during Step 8.1.27, issue the<br>following heliostat "Increase" command and<br>verify adequate flow to maintain panel metal<br>temperatures <360°F and no excessive heating<br>of uncooled temperature gradients are <200°F.<br>Verification carried out with temperature<br>sensors listed in Step 8.1.27. |                            |                         |
|        | Increase 5/S/402, 403, 505<br>Increase 3/S/504                                                                                                    |                            |                         |
| 8.1.29 | Repeat Step 8.1.28 for the full test inci-<br>dent power command unless excessive tempera-<br>ture conditions (>360°F) or gradients<br>(>200°F) were experienced or can be antici-<br>pated based on a 33% increase in incident<br>power.                                                                                                    |                            |                         |
|        | Increase 5/S/402, 403, 505<br>Increase 4/S/504                                                                                                    |                            |                         |
|        |                                                                                                    | Test 1<br>Revisi<br>Page 7 | 030<br>on 0<br>4 of 543 |

|        |                                                                                                    | Initial | Date |
|--------|----------------------------------------------------------------------------------------------------|---------|------|
|        | At this point in the procedure, flow control<br>set points for individual panels can be made<br>to produce the desired temperature for panel<br>cure.                                                                                                    |         |      |
| 8.1.30 | Reduce the flow control set points for panel<br>controllers FCM-2301 - FCM-2402 (panels<br>203-208) to produce a panel metal temperature<br>of $\sim$ 315°F as indicated by SDPC data points<br>TI-2301A or B - TI-2402A or B. Verify that<br>the DAS sensors (TEX-2354B, C, & D - TEX-<br>2654B, C, & D) are all indicating tempera-<br>tures <360°F. (In the event the DAS sensors<br>are indicating on excessive temperature<br>(>360°F), increase appropriate panel flow<br>until the DAS reading is reduced to 360°F.)<br>Increase flow through adjacent heated panels<br>(209-214) as required to maintain the metal<br>temperature at <360°F as measured by TEX-<br>2456B, C, & D - TEX-2655B, C, & D. Maintain<br>the cure condition on panels 203-208 for a<br>20 min hold period. Make any flow adjust-<br>ments required due to changing sun position.<br>Record on the cure log sheet (Appendix 10H)<br>that this step of the cure has been completed<br>for panels 203-208. (Carryout Step 8.1.34<br>during each hold period.) |         |      |
| 8.1.31 | Reduce the flow control set points for panel<br>controllers FCM-2301 - FCM-2402 (panels<br>203-208) to produce individual panel metal<br>temperatures of 360 $\pm$ 35°F as indicated by<br>TI-2301A or B - TI-2402A or B. Adjust flows                                                                                                    |         |      |

Test 1030 Revision 0 Page 75 of 543

|        |                                                                                                    | Initial                           | Date                    |
|--------|----------------------------------------------------------------------------------------------------|-----------------------------------|-------------------------|
|        | as required to maintain adjacent heated panel<br>temperatures at <360°F and gradients <200°F<br>as measured by TEX-2456B, C, & D - TEX-2655B,<br>C, & D. Maintain the cure condition on<br>panels 203-208 for a 20 min hold period.<br>Make any flow adjustments required due to<br>changing sun positions. Record on the cure<br>log sheet that this step of the cure has<br>been completed for panels 203-208. |                                   |                         |
| 8.1.32 | Repeat Step 8.1.31 to produce panel metal temperatures of 410 $\pm$ 35°F as measured by TI-2301A or B - TI-2402A or B (panels 203-208).                                                                                                    |                                   |                         |
| 8.1.33 | Repeat Step 8.1.31 to produce panel metal temperatures of 460 $\pm$ 10 - 35°F as measured by TI-2301A or B - TI-2402A or B (panels 203-208). Hold for 1 hr to accomplish cure step.                                                                                                    |                                   |                         |
| 8.1.34 | During each of the cure hold periods (Steps<br>8.1.30 - 8.1.33), the following parameters<br>should be recorded to support subsequent col-<br>lector system "optical" performance and panel<br>thermal expansion analyses (ref Step 8.1.14)                                                                                                    |                                   |                         |
|        | <ul> <li>Time and day</li> <li>Insolation</li> <li>Collector field-ring-track status</li> <li>Collector field status</li> <li>Receiver panel incident flux measurements</li> <li>Individual receiver panel flows</li> </ul>                                                                                                    |                                   |                         |
|        |                                                                                                    | l<br>Test l<br>Revisio<br>Page 76 | 030<br>on 0<br>5 of 543 |

|        |                                         | _                               | Initial | Date     |
|--------|-----------------------------------------|---------------------------------|---------|----------|
|        | • Individual panel inlet                | and outlet                      |         |          |
|        | temperature                             |                                 |         |          |
|        | • Panel metal temperature               | S                               |         |          |
|        | <ul> <li>Panel strain gauges</li> </ul> | _                               |         |          |
|        |                                         |                                 |         |          |
|        | Hot Water Cure of Panels 2              | 17-221                          |         |          |
|        | (31245 0.1.33 - 0.1.44)                 |                                 |         |          |
| 8.1.35 | Call up the individual pan              | el flow controllers             |         |          |
|        | (FCM-2301 - FCM-2803) and               | verify that they                |         |          |
|        | are in the console mode.                | Input the appro-                |         |          |
|        | priate set points listed b              | elow.                           |         |          |
|        |                                         | Controller Set<br>Point (LB/HR) |         |          |
|        |                                         |                                 |         |          |
|        | FCM-2301 - FCM-2402                     | U<br>1000                       |         |          |
|        | FUM-2403 - FUM-2503                     | 1000                            |         |          |
|        | FCM-2601 - FCM-2602                     | 3000                            |         |          |
|        | FCM-2603                                | 4000                            |         |          |
|        | FCM-2701                                | 5500                            |         |          |
|        | FUM-2/02* - FUM-2803*                   | 5500                            |         |          |
|        | *Panels to be cured                     |                                 |         |          |
| 8.1.36 | Verify that collector fiel              | d segments 508,                 |         |          |
|        | 509, 410, and 411 are in "              | Standby" and ready              |         |          |
|        | to track the receiver.                  | _                               |         |          |
| 8.1.37 | Issue the following helios              | tat "Increase"                  |         |          |
| 011107 | commands and verify adequa              | te flow to maintain             |         |          |
|        | panel metal temperatures <              | 360°F and no exces-             |         |          |
|        | sive heating of uncooled s              | tructures (half                 |         |          |
|        | power check point). Verif               | v that all heated               |         |          |
|        | ,                                       |                                 |         |          |
|        |                                         |                                 | Test 10 | 030      |
|        |                                         |                                 | Revisi  | on 0     |
|        |                                         |                                 | Page 7  | / of 543 |

|        |                                                                                                    | Initial                      | Date                    |
|--------|----------------------------------------------------------------------------------------------------|------------------------------|-------------------------|
|        | panel temperature gradients are <200°F.<br>Maximum metal temperature and gradient con-<br>straints shall be as monitored by (top) panel<br>DAS sensors, TEX-2354A, B, & C - TEX-2856A, B,<br>& C. (Sensors on substantially heated panels<br>are TEX-2654A, B, & C - TEX-2856A, B & C).                                                                                                    |                              |                         |
|        | Increase 10/S/410, 411, 508<br>Increase 7/S/509                                                                                                    |                              |                         |
| 8.1.38 | If an excessive temperature condition is not<br>experienced during Step 8.1.37, issue the<br>following heliostat "Increase" command and<br>verify adequate flow to maintain panel metal<br>temperatures <360°F and no excessive heating<br>of uncooled structures (75% power check<br>point). Verify that panel metal temperature<br>gradients are <200°F. Verification carried<br>out with temperature sensors listed in<br>Step 8.1.28. |                              |                         |
|        | Increase 5/S/410, 411, 508<br>Increase 3/S/509                                                                                                    |                              |                         |
| 8.1.39 | Repeat Step 8.1.38 for the full incident<br>power command unless excessive temperature<br>conditions ( $\geq$ 360°F) or gradients (>200°F)<br>were experienced or can be anticipated based<br>on a 33% increase in incident power.                                                                                                    |                              |                         |
|        | Increase 5/S/410, 411, 508<br>Increase 4/S/509                                                                                                    |                              |                         |
|        |                                                                                                    | Test 10<br>Revisio<br>Page 7 | )30<br>on 0<br>3 of 543 |

|        | -                                              | Initial | Date |
|--------|------------------------------------------------|---------|------|
|        | At this point in the procedure, flow control   |         |      |
|        | set points for individual panels can be made   |         |      |
|        | to produce the desired temperature for panel   |         |      |
|        | cure.                                          |         |      |
| 8.1.40 | Reduce the flow control set points for panel   |         |      |
|        | controllers FCM-2702 - FCM-2803 (panels        |         |      |
|        | 217-221) to produce a panel metal temperature  |         |      |
|        | of 300°F as indicated by SDPC data points      |         |      |
|        | TI-2702A or B - TI-2803A or B. Verify that     |         |      |
|        | the DAS sensors (TEX-2755B, C, & D - TEX-      |         |      |
|        | 2856B, C, & D) are all indicating temperatures |         |      |
|        | <360°F. (In the event the DAS sensors are      |         |      |
|        |                                                |         |      |
|        | increase appropriate panel flow until the DAS  |         |      |
|        | reading is reduced to 360°F). Increase flow    | -       |      |
|        | through adjacent heated panels (211-216) as    |         |      |
|        | required to maintain the metal temperature     |         |      |
|        | at <360°F as measured by TEX-2555B, C, & D -   |         |      |
|        | TEX-2754B, C, & D. Maintain the cure con-      |         |      |
|        | dition on panels 217-221 for a 20 min hold     |         |      |
|        | period. Make any flow adjustments required     |         |      |
|        | due to changing sun position. Record on the    |         |      |
|        | cure log sheet (Appendix 10H) that this        |         |      |
|        | step of the cure has been completed for        |         |      |
|        | panels 217-221. (Carryout Step 8.1.44 during   |         |      |
|        | each hold period.)                             |         |      |
| 8.1.41 | Reduce the flow control set points for panel   |         |      |
|        | controllers FCM-2702 - FCM-2803 (panels 217-   |         |      |
|        | 221) to produce individual panel metal tem-    |         |      |
|        | peratures of 360 $\pm$ 35°F as indicated by    |         |      |
|        | TI-2702A or B - TI-1803A or B. Adjust flows    |         |      |
|        |                                                | Test 1  | 030  |

Revision O Page 79 of 543

|        |                                                                                                    | Initial              | Date        |
|--------|----------------------------------------------------------------------------------------------------|----------------------|-------------|
| · ·    | as required to maintain adjacent heated panel<br>temperatures at <360°F and gradients <200°F<br>as measured by TEX-2555B, C, & D - TEX-2754B,<br>C, & D. Maintain the cure condition on<br>panels 217-221 for a 20 min hold period.<br>Make any flow adjustments required due to<br>changing sun positions. Record on the cure<br>log sheet that this step of the cure has been<br>completed for panels 217-221. |                      |             |
| 8.1.42 | Repeat Step 8.1.41 to produce panel metal<br>temperatures of 410 ± 35°F as measured by<br>TI-2702A or B - TI-2803A or B (panels<br>217-221).                                                                                                    |                      |             |
| 3.1.43 | Repeat Step 8.1.41 to produce panel metal<br>temperatures of 460 ± 10 - 35°F as measured<br>by TI-2702A or B - TI-2803A or B (panels<br>217-221). Hold for 1 hr to accomplish cure<br>step.                                                                                                    |                      |             |
| 3.1.44 | During each of the cure hold periods (Steps<br>8.1.40 - 8.1.43), the following parameters<br>should be recorded to support subsequent col-<br>lector system "optical" performance and panel<br>thermal expansion analyses (ref Step 8.1.14)                                                                                                    |                      |             |
|        | <ul> <li>Time and day</li> <li>Insolation</li> <li>Collector field-ring-track status</li> <li>Collector field status</li> <li>Receiver panel incident flux measurements</li> <li>Individual receiver panel flows</li> </ul>                                                                                                    |                      |             |
|        |                                                                                                    | <br>Test 1<br>Revisi | 030<br>on 0 |

Page 80 of 543

|        |                                                                                                    | Initial                    | Date                   |
|--------|----------------------------------------------------------------------------------------------------|----------------------------|------------------------|
|        | <ul> <li>Individual panel inlet and outlet<br/>temperatures</li> <li>Panel metal temperatures</li> <li>Panel strain gauges</li> </ul>                                                                                                    |                            |                        |
| 8.1.45 | Periodically inspect the inter panel light<br>seals during non operating periods of the<br>water cure procedure to verify the integrity<br>of the light seal. As a minimum, inspections<br>should be made upon completion of each of the<br>major sections of the water cure procedure<br>(panels 209-212, 213-216, 204-208, and<br>217-221). |                            |                        |
| 8.1.46 | Periodically inspect the individual receiver<br>panels during non operating periods for<br>indications of binding caused by thermal<br>expansion. As a minimum, inspections should<br>be made upon completion of each of the major<br>sections of the water cure procedure (panels<br>209-212, 213-216, 204-208, and 217-221).                |                            |                        |
|        |                                                                                                    |                            |                        |
|        |                                                                                                    | Test 1<br>Revisi<br>Page 8 | 030<br>on 0<br>31 of 5 |

Initial

## "STEAMING" RECEIVER OPERATION - FLOW TO FLASH TANK

This portion of Section 8 involves the steam (high temperature) cure of the receiver boiler panels as well as open and closed loop controls testing of receiver related control systems. The final portion of this section (8.2) involves the routine startup of the receiver (per the published operating instructions) and the establishment of panel steaming operation while under temperature control. Since all receiver discharge flow will pass to the flash tank during this section of the procedure, total feedwater flow is limited to <50,000 lb/hr while the steam generation rate is limited to 40,000 lb/hr. The steam cure of the individual boiler panels is divided into 4 activities (panels 209-212, panels 213-216, panels 204-208, and panels 217-221). During each cure activity, power is also supplied to the receiver preheat panels to carryout a curing function for those panels and provide higher temperature feedwater to the boiler panels which approaches their normal inlet operating temperatures.

During the course of all testing carried out as part of section 8.2, the flash tank vent pressure setting shall be maintained at  $\sim$ 485 psig to provide a more or less constant pressure test environment. Steam that is produced during these tests will be

> Test 1030 Revision 0 Page 82 of 543

8.2

preferentially diverted to the deaerator to provide some feedwater heating. Excess steam will be diverted to the condenser. As a result, feedwater temperature supplied to the receiver may range from  $\sim$ 220 to  $\sim$ 350°F, depending on the quantity of steam produced by the receiver and the degree of heat recovery used during any particular test.

The receiver feed pump shall be operated in either a pressure or valve position control mode depending on the particular test. When operating in pressure control, set points will be selected which are compatible with the 485 psig flash tank vent controller setting. When operating in valve control, the pump discharge pressure will automatically adjust to the system demands as controlled by the flash tank pressure setting and receiver control valve action.

After each of these cure activities, control checkout testing is carried out for applicable receiver controllers. Testing of the flash tank vent controllers occurs after completion of the cure of panels 209-212, when significant steam is available.

> Test 1030 Revision 0 Page 83 of 543

Date

|         |                                               | _                               | Initial | Date |  |  |
|---------|-----------------------------------------------|---------------------------------|---------|------|--|--|
|         | Curing of panel groupings 2                   | 204-208 and 209-212             |         |      |  |  |
|         | as well as carrying out re                    | lated controls                  |         |      |  |  |
|         | checkout testing should be                    |                                 |         |      |  |  |
|         | ing the morning to noon tim                   | ne period. Cor-                 |         |      |  |  |
|         | responding point cure and                     | controls checkout               |         |      |  |  |
|         | testing for panel groups 2                    | 13-216 and 217-221              |         |      |  |  |
|         | should be accomplished dur                    | ing the noon to                 |         |      |  |  |
|         | afternoon time period.                        |                                 |         |      |  |  |
| 3.2.1   | Steam Cure of Panels 209-2                    | 12                              |         |      |  |  |
|         | Step 8.2.1.1 - 8.2.1.15)                      |                                 |         |      |  |  |
| 8.2.1.1 | Verify that the initial co                    | nditions have been              |         |      |  |  |
|         | established as required in                    | Section 7.4.2.                  |         |      |  |  |
| 3.2.1.2 | Call up the individual panel flow controllers |                                 |         |      |  |  |
|         | (FCM-2301 - FCM-2803) and verify that they    |                                 |         |      |  |  |
|         | are in the "console" mode.                    | Input the appro-                |         |      |  |  |
|         | priate set points listed b                    | elow.                           |         |      |  |  |
|         |                                               | Controller Set<br>Point (LB/HR) |         |      |  |  |
|         | FCM-2301 - FCM-2303                           | 500                             |         |      |  |  |
|         | FCM-2401                                      | 1500                            |         |      |  |  |
|         | FCM-2402                                      | 3500                            |         |      |  |  |
|         | FCM-2403*                                     | 4500                            |         |      |  |  |
|         | FCM-2501* - FCM-2503*                         | 5000                            |         |      |  |  |
|         | FCM-2601                                      | 5000                            |         |      |  |  |
|         | FCM-2602                                      | 4500                            |         |      |  |  |
|         | FCM-2603                                      | 3500                            |         |      |  |  |
|         | FCM-2701                                      | 2000                            |         |      |  |  |
|         | FCM-2702                                      | 1000                            |         |      |  |  |
|         | FCM-2703 - FCM-2803                           | 500                             |         |      |  |  |
|         | *Panels to be cured                           |                                 | Toc+ 1  | 130  |  |  |
|         |                                               |                                 | Dovici  | n n  |  |  |

Revision O Page 84 of 543

|         | -                                                                                                    | Initial | Date |
|---------|----------------------------------------------------------------------------------------------------|---------|------|
| 8.2.1.3 | Verify that the valve control set point for<br>the receiver feed pump is 80% and switch<br>feed pump controller, PC-1105 to valve<br>control.                                                                                                    |         |      |
| 8.2.1.4 | Verify that the flows set in Step 8.2.1.2 are maintained at their set point values.                                                                                                    |         |      |
| 8.2.1.5 | Verify that the receiver flash tank vent set<br>point is 485 psig (adjustment of PC-2906,<br>PC-1000, and PC-647B).                                                                                                    |         |      |
| 8.2.1.6 | Verify that collector field wedges 01, 05, 06,<br>07, and 12 are in "Standby" and ready to<br>track the receiver.                                                                                                    |         |      |
| 8.2.1.7 | Issue the following heliostat "Increase" com-<br>mands and verify adequate flow to maintain<br>panel metal temperatures <520°F as indicated<br>by TI-2301A or B - TI-2803A or B and no<br>excessive heating of uncooled structures<br>(half power check point). Verify that all<br>heated panel temperature gradients are<br><200°F as indicated by panel (top) DAS sensors<br>TEX-2354B, C, & D). "Track" command should<br>be issued in a "rapid" fashion to produce a<br>"step" change in input power to the receiver<br>which simulates actual operating transients<br>to be expected. Transient data to be<br>recorded during the "step" change in power |         |      |
|         |                                                                                                    |         |      |

Test 1030 Revision 0 Page 85 of 543

|         | -                                             | Initial                       | Date                    |
|---------|-----------------------------------------------|-------------------------------|-------------------------|
|         | includes flow rate, metal temperatures, and   |                               |                         |
|         | inlet/outlet fluid temperatures for each      |                               |                         |
|         | panel as well as system pressures.            |                               |                         |
|         | Increase 17/W/05, 07                          |                               |                         |
|         | Increase 8/W/01, 12                           |                               |                         |
|         | Increase 5/W/06                               |                               |                         |
| 8.2.1.8 | Repeat Step 8.2.1.7 using the following       |                               |                         |
|         | heliostat "Increase" command (75% power check |                               |                         |
|         | point). Carryout all temperature verifica-    |                               |                         |
|         | tion and data recording functions listed in   |                               |                         |
|         | Step 8.2.1.7.                                 |                               |                         |
|         | Increase 9/W/05, 07                           |                               |                         |
|         | Increase 4/W/01, 12                           |                               |                         |
|         | Increase 2/W/06 -                             |                               |                         |
| 8.2.1.9 | Repeat Step 8.2.1.7 using the following       |                               |                         |
|         | heliostat "Increase command (10% test power   |                               |                         |
|         | check point). Carryout all temperature        |                               |                         |
|         | verification and data recording functions     |                               |                         |
|         | listed in Step 8.2.1.7. Note: this step       |                               |                         |
|         | should be deleted or modified if excessive    |                               |                         |
|         | metal temperatures or temperature gradients   |                               |                         |
|         | were experienced during Step 8.2.1.8 or can   |                               |                         |
|         | be anticipated as a result of a 33% increase  |                               |                         |
|         | in incident receiver power.                   |                               |                         |
|         | Increase 9/W/05, 07                           |                               |                         |
|         | Increase 4/W/01, 12                           |                               |                         |
|         | Increase 2/W/06                               |                               |                         |
|         |                                               |                               |                         |
|         |                                               | Test 10<br>Revisio<br>Page 86 | 030<br>on 0<br>5 of 543 |

Date

At this point in the procedure, flow control set points for individual panels can be made to produce the desired temperature for panel cure. Whenever possible panel flow set point changes required to transition from one cure condition to the next should be done through step changes (reductions) in flow to permit the gathering of dynamic receiver data. In selecting the step changes in flow set points, conservation should be used to prevent a panel over temperature condition from occurring.

During each cure hold point (Step 8.2.1.10 -8.2.1.15), the following parameters should be recorded to support subsequent collector system "optical" performance and panel thermal expansion analyses.

- Time and day
- Insolation
- Collector field-ring-track status
- Collector field status
- Receiver panel incident flux measurements
- Individual receiver panel flows
- Individual panel inlet and outlet temperatures
- Panel metal temperatures
- Panel strain gauges
- 8.2.1.10 Reduce the flow control set points for panel controllers FCM-2403 FCM-2503 (panels 209-212) to produce individual panel metal temperatures of 520 ± 35°F as indicated by TI-2403A

Test 1030 Revision 0 Page 87 of 543

|          |                                                                                                    | Initial                    | Date                     |
|----------|----------------------------------------------------------------------------------------------------|----------------------------|--------------------------|
|          | or B - TI-2503A or B. Adjust flows as<br>required to maintain adjacent heated panel<br>temperatures <520°F and gradients <200°F as<br>measured by TEX-2354B, C, & D - TEX-2455B,<br>C, & D and TEX-2654B, C, & D - TEX-2856B, C,<br>& D. Maintain the cure condition on panels<br>209-212 for a 20 min hold period. Make any<br>flow adjustments required due to changing sun<br>positions. Record on the cure log sheet that<br>this step of the cure has been completed for<br>panels 209-212. |                            |                          |
| 8.2.1.11 | Repeat Step 8.2.1.10 to produce panel metal temperatures of $585 \pm 35^{\circ}F$ as indicated by TI-2403A or B - TI-2503A or B (panels 209-212).                                                                                                    |                            |                          |
| 8.2.1.12 | Repeat Step 8.2.1.10 to produce panel metal temperatures of 660 $\pm$ 35°F as indicated by TI-2403A or B - TI-2503A or B (panels 209-212).                                                                                                    |                            |                          |
| 8.2.1.13 | Repeat Step 8.2.1.10 to produce panel metal temperatures of 720 $\pm$ 35°F as indicated by TI-2403A or B - TI-2503A or B (panels 209-212).                                                                                                    |                            |                          |
| 8.2.1.14 | Repeat Step 8.2.1.10 to produce panel metal temperatures of 780 $\pm$ 35°F as indicated by TI-2403A or B - TI-2503A or B (panels 209-212).                                                                                                    |                            |                          |
|          |                                                                                                    | Test 1<br>Revisi<br>Page 8 | 030<br>on 0<br>88 of 543 |

|          |                                                | Initial | Dat  |
|----------|------------------------------------------------|---------|------|
| 8.2.1.15 | Repeat Step 8.2.1.10 to produce panel metal    |         |      |
|          | temperatures of 850 $\pm$ 35°F as indicated by |         |      |
|          | TI-2403A or B - TI-2503A or B (panels          |         |      |
|          | 209-212).                                      |         |      |
|          |                                                |         |      |
|          |                                                |         |      |
|          |                                                |         |      |
|          |                                                |         |      |
|          |                                                |         |      |
|          |                                                |         |      |
|          |                                                |         |      |
|          |                                                |         |      |
|          |                                                |         |      |
|          |                                                |         |      |
|          |                                                |         |      |
|          |                                                |         |      |
|          |                                                |         |      |
|          |                                                |         |      |
|          |                                                |         |      |
|          |                                                |         |      |
|          |                                                |         |      |
|          |                                                |         |      |
|          |                                                |         |      |
|          |                                                | 1       |      |
|          |                                                |         |      |
|          |                                                |         |      |
|          |                                                |         |      |
|          |                                                |         |      |
|          |                                                |         |      |
|          |                                                |         |      |
|          |                                                |         |      |
|          |                                                |         |      |
|          |                                                |         |      |
|          |                                                |         |      |
|          |                                                |         |      |
|          |                                                | Test 1  | 030  |
|          |                                                | Revisi  | on O |

|         |                                                                                                    | Initial | Date |
|---------|----------------------------------------------------------------------------------------------------|---------|------|
| 8.2.2   | Demonstrate satisfactory closed loop opera-<br>tion of the flash tank vent valve pressure<br>controllers (PC2906, PC1000, and PC647B) an<br>the desuperheater spray water temperature<br>controller TC1002. Refer to Figure 8.2.2-1<br>through 8.2.2-4. | d       |      |
| 8.2.2.1 | Verify that the initial conditions have bee established as required in Section 7.4.2.                                                                                                    | n       |      |
| 8.2.2.2 | Confirm that the flow to the flash tank and<br>receiver operation is stable and well<br>behaved.                                                                                                    |         |      |
| 8.2.2.3 | Increase the energy flow to the flash tank<br>to achieve steady state steam flow out of<br>flash tank at the desired flash tank operat<br>ing pressure. Confirm PC2906 is active and<br>controlling flash tank pressure.                                | -       |      |
| 8.2.2.4 | Tune PC2906 - flash tank pressure controller<br>(Figure 8.2.2-1) by carrying out the follow-<br>ing steps using loop tuning form.                                                                                                    | r<br>-  |      |
|         | A) Set receiever console to configure mode.                                                                                                    |         |      |
|         | B) Decrease pressure set point of PC2906 by<br>10% and observe the response on the<br>strip chart.                                                                                                    | /       |      |
|         | C) Increase PC2906 set point back to nomina<br>value and observe the response on the<br>strip chart.                                                                                                    | 1]      |      |
|         |                                                                                                    | Test 10 | 30   |

Revision 0 Page 90 of 543

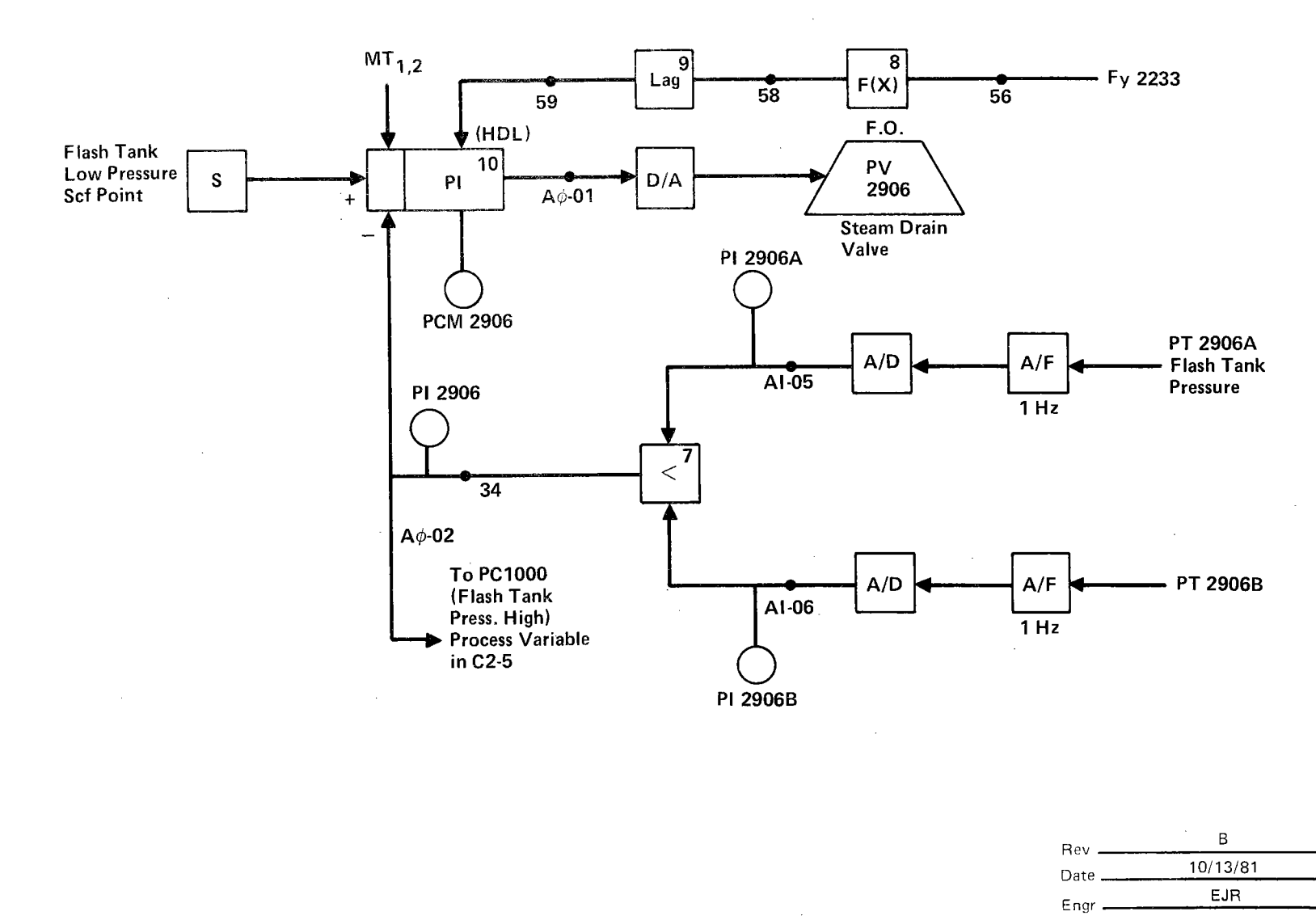

Test 1030 Revision O Page 91 of 543

.

|         |                                 |                                                                                                    | Initial    | Date |
|---------|---------------------------------|----------------------------------------------------------------------------------------------------|------------|------|
|         | D)                              | Increase/decrease proportional gain, Kl<br>(Cl-ll, AL-l0).*                                                                                                    |            |      |
|         | E)                              | Repeat steps B D as required until<br>response is satisfactory.                                                                                                    |            |      |
|         | F)                              | Decrease PC2906 set point 10% and observe response.                                                                                                    |            |      |
|         | G)                              | Increase PC2906 set point to nominal value and observe pressure response.                                                                                                    |            |      |
|         | H)                              | Increase/decrease reset gain, K2 (C1-11, AL-10) in the ± 30% increments.                                                                                                    | ,          |      |
|         | I)                              | Repeat steps F H as required until<br>response is satisfactory.                                                                                                    |            |      |
|         | J)                              | Establish preliminary PC2906 controller gains and record.                                                                                                    |            |      |
|         | K)                              | Adjust set points, alarms, and limits if required.                                                                                                    |            |      |
| 8.2.2.5 | Inc<br>lim<br>PC2               | crease flow to maximum flash tank flow<br>hits and verify satisfactory operation of<br>2906. Tune loops is required.                                                                                          |            |      |
| 8.2.2.6 | Est<br>PC6<br>pre<br>PC6<br>poi | cablish transition conditions such that<br>647B is active and controlling deaerator<br>essure. (i.e. increase D.A. pressure to<br>647B set point or decrease PC647B set<br>int to D.A. operating conditions). |            |      |
|         |                                 |                                                                                                    | <br>Test 1 | 030  |

Revision 0 Page 92 of 543

|         |                                                                                                    | Initial | Date |
|---------|----------------------------------------------------------------------------------------------------|---------|------|
| 8.2.2.7 | Tune PC647B - D.A. pressure controller (Fig-<br>ure 8.2.2-2) by carrying out the following<br>steps using loop tuning form. |         |      |
|         | A) Set receiver console to configure mode.                                                                                  |         |      |
|         | B) Decrease pressure set point of PC647B by<br>10% and observe the response on the stri<br>chart.                           | p       |      |
|         | C) Increase PC647B set point back to nomina<br>value and observe the response on the<br>strip chart.                        | 1       |      |
|         | D) Increase/decrease proportional gain, Kl<br>(C4-4, AL-1).*                                                                |         |      |
|         | E) Repeat steps B D as required until<br>response is satisfactory.                                                          |         |      |
|         | F) Decrease PC647B set point 10% and observ response.                                                                       | e       |      |
|         | G) Increase PC647B set point to nominal value and observe pressure response.                                                |         |      |
|         | H) Increase/decrease reset gain, K2 (C4-4, AL-1) in the $\pm$ 30% increments.                                               |         |      |
|         | I) Repeat steps F H as required until<br>response is satisfactory.                                                          |         |      |
|         |                                                                                                    | Toct 1  | 030  |

Test 1030 Revision O Page 93 of 543

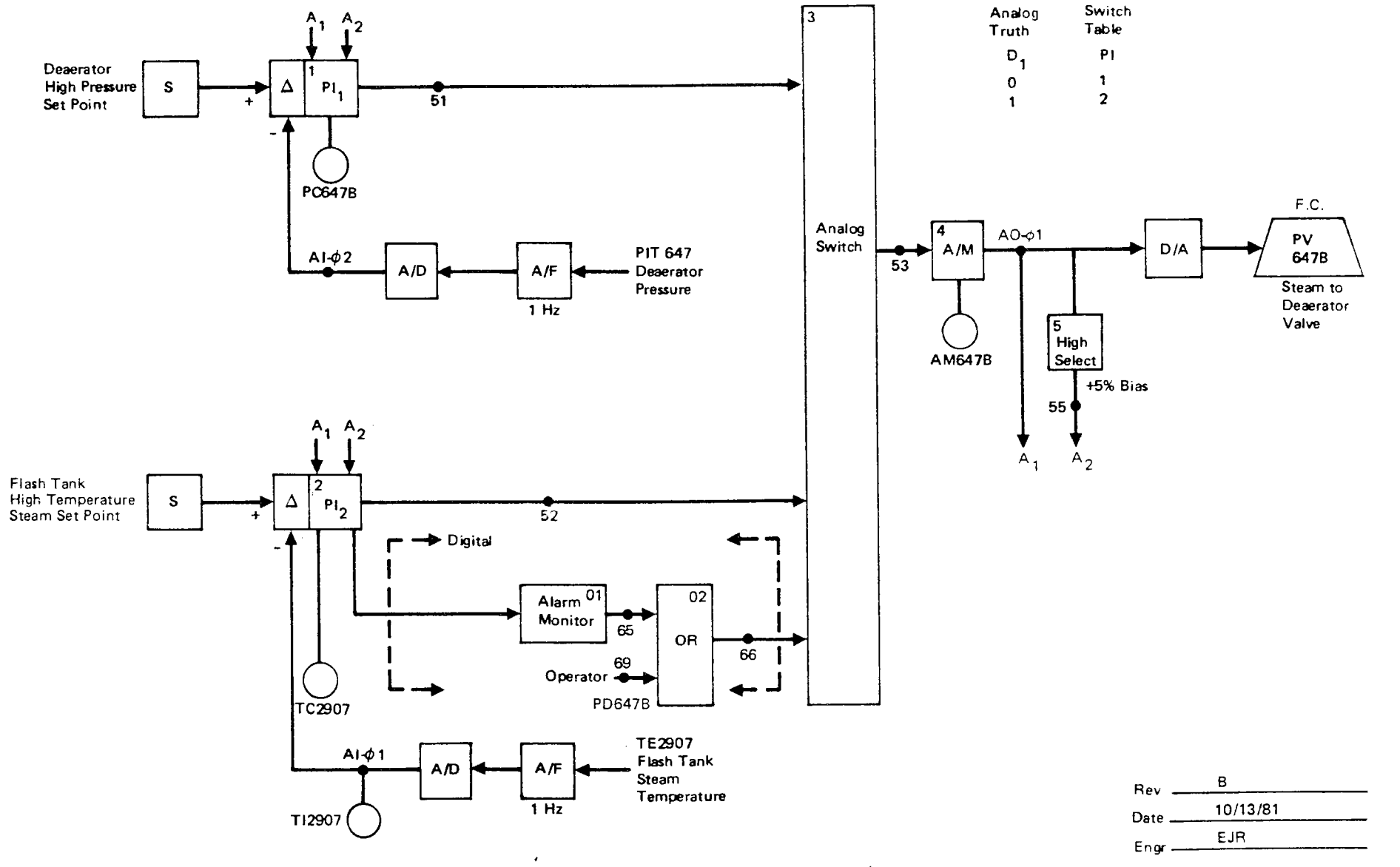

Figure 8.2.2-2. Receiver Flash Tank Steam Drain to Deaerator Controller (With High Temperature Override) Functional Block Diagram – PC647B

Test 1030 Revision 0 Page 94 of 543

,

|           |                                                                                                    | Initial                    | Date                    |
|-----------|----------------------------------------------------------------------------------------------------|----------------------------|-------------------------|
|           | J) Establish preliminary PC647B controller gains and record.                                                                                                    |                            |                         |
|           | K) Adjust set point, alarms and limits if required.                                                                                                    |                            |                         |
| 8.2.2.8   | Verify satisfactory operation of the high temperature override on PC647B.                                                                                                    |                            |                         |
| 8.2.2.8.1 | Confirm that PC1000 is in auto mode with<br>setpoint of 500 psig. Confirm TC1002 is<br>in auto mode.                                                                                                    |                            |                         |
| 8.2.2.8.2 | Select PD647B and switch from pressure con-<br>trol mode to temperature control mode. Con-<br>firm that control response diverts steam flow<br>from the deaerator to the condenser thru<br>PC1000 and the transition is well behaved.<br>Tune TC2907 control parameters if required.                                     |                            |                         |
| 8.2.2.8.3 | Select PD647B and switch back from temper-<br>ature control override mode to pressure<br>control.                                                                                                    |                            |                         |
| 8.2.2.8.4 | Decrease temperature control setpoint and<br>override alarm threshold (C4-4, AL-2, PV<br>Alarm) such that the temperature override<br>loop will automatically initiate. Confirm<br>response is satisfactory for temperature<br>override control. Tune TC2907 control param-<br>eters if required using loop tuning form. |                            |                         |
|           |                                                                                                    | Test 1<br>Revisi<br>Page 9 | 030<br>on 0<br>5 of 543 |

|           | _                                                                                                    | Initial                   | Date                     |
|-----------|----------------------------------------------------------------------------------------------------|---------------------------|--------------------------|
| 8.2.2.8.5 | Reset TC2907 setpoint and override alarm threshold back to nominal conditions.                                                                                                    |                           |                          |
| 8.2.2.9   | Transition flash tank outlet flow from dea-<br>erator to condenser.                                                                                                    |                           |                          |
| 8.2.2.9.1 | Verify PC1000 is in auto mode with a setpoint of 500 psig. Verify TC1002 is in auto mode                                                                                                    |                           |                          |
| 8.2.2.9.2 | Select AM647B, set to manual mode and adjust<br>output to divert partial flow from deaerator<br>to condenser. (Note - Flash tank pressure<br>should increase resulting in PC2906 opening<br>up and PC1000 assuming flash tank pressure<br>control.) Verify that PC1000 and PC2906<br>are functioning properly. |                           |                          |
| 8.2.2.10  | Tune PC1000 - Flash tank high pressure con-<br>troller (Figure 8.2.2-3) by carrying out the<br>following steps using loop tuning form.                                                                                                    |                           |                          |
|           | A) Set receiver console to configure mode.                                                                                                    |                           |                          |
|           | B) Decrease pressure set point on PC1000 by<br>10% and observe the response on the strip<br>chart.                                                                                                    |                           |                          |
|           | C) Increase pressure set point back to<br>nominal value and observe the response<br>on the strip chart.                                                                                                    |                           |                          |
|           | D) Increase/decrease proportional gain, Kl<br>(C2-5, AL-19).*                                                                                                    |                           |                          |
|           |                                                                                                    | Test 1<br>Revis<br>Page 9 | 030<br>on 0<br>06 of 543 |

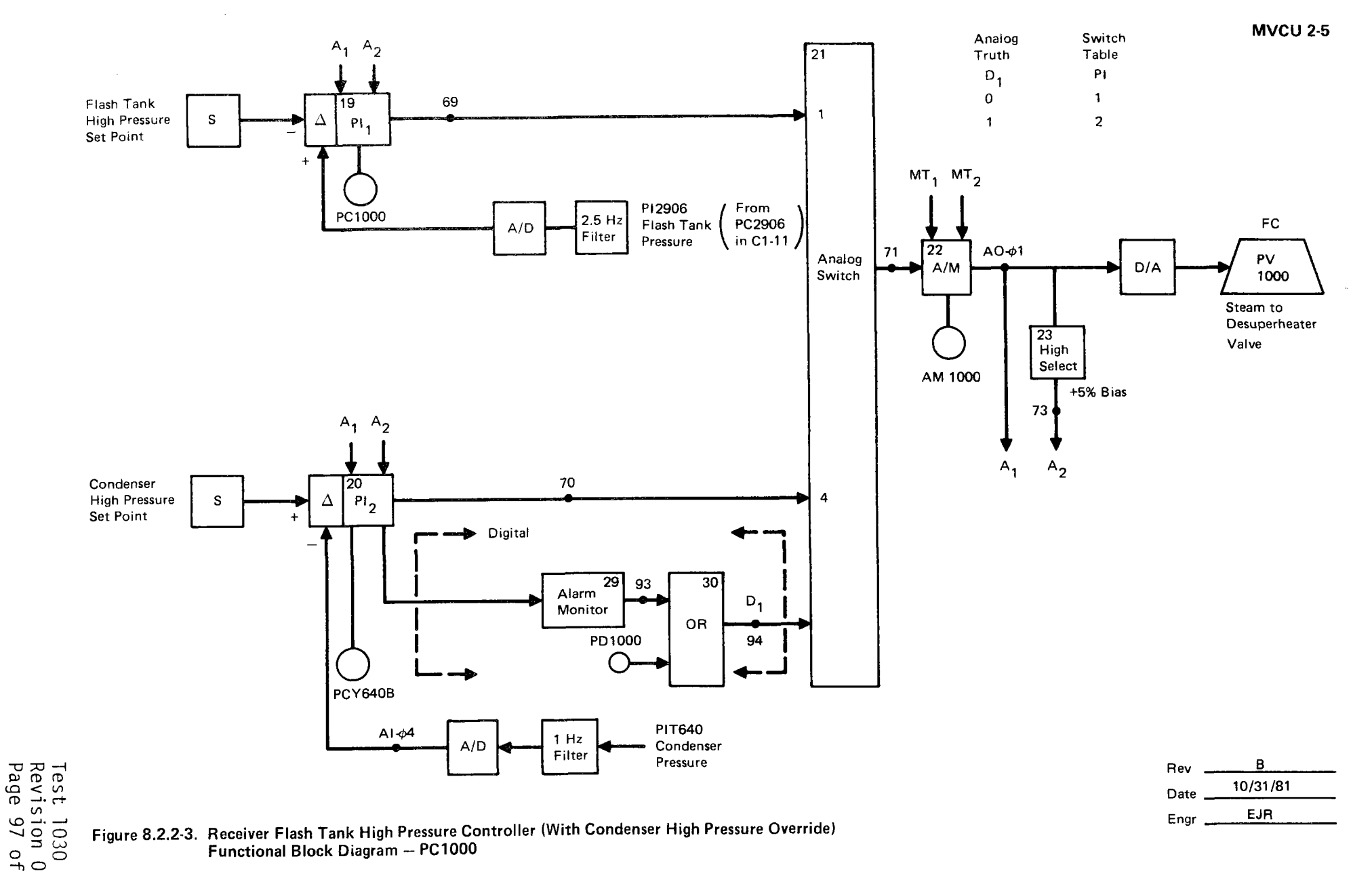

|          |                   |                                                                                                    | Initial            | Date             |
|----------|-------------------|----------------------------------------------------------------------------------------------------|--------------------|------------------|
|          | E)                | Repeat steps B D as required until<br>response is satisfactory.                                                                  |                    |                  |
|          | F)                | Decrease PC1000 set point 10% and observe response.                                                                              |                    |                  |
|          | G)                | Increase PC1000 set point to nominal value and observe pressure response.                                                        |                    |                  |
|          | H)                | Increase/decrease reset gain, K2<br>(C2-5, AL-19) in the ± 30% increments.                                                       |                    |                  |
|          | I)                | Repeat steps F H as required until<br>response is satisfactory.                                                                  |                    |                  |
|          | J)                | Establish preliminary PC1000 controller gains and record.                                                                        |                    |                  |
|          | K)                | Adjust setpoint, alarms, limits as required.                                                                                     |                    |                  |
| 8.2.2.11 | Tun<br>tro<br>fol | ne TC1002 - desuperheater temperature con-<br>oller (Figure 8.2.2-4) by carrying out the<br>lowing steps using loop tuning form. |                    |                  |
|          | A)                | Set receiver console to configure mode.                                                                                          |                    |                  |
|          | B)                | Decrease temperature set point on<br>TCM1002 by 10% and observe the response<br>on the strip chart.                              |                    |                  |
|          | C)                | Increase TCM1002 set point back to<br>nominal value and observe the response<br>on the strip chart.                              | Test 10            | 030              |
|          |                   |                                                                                                    | Revisio<br>Page 98 | on 0<br>8 of 543 |

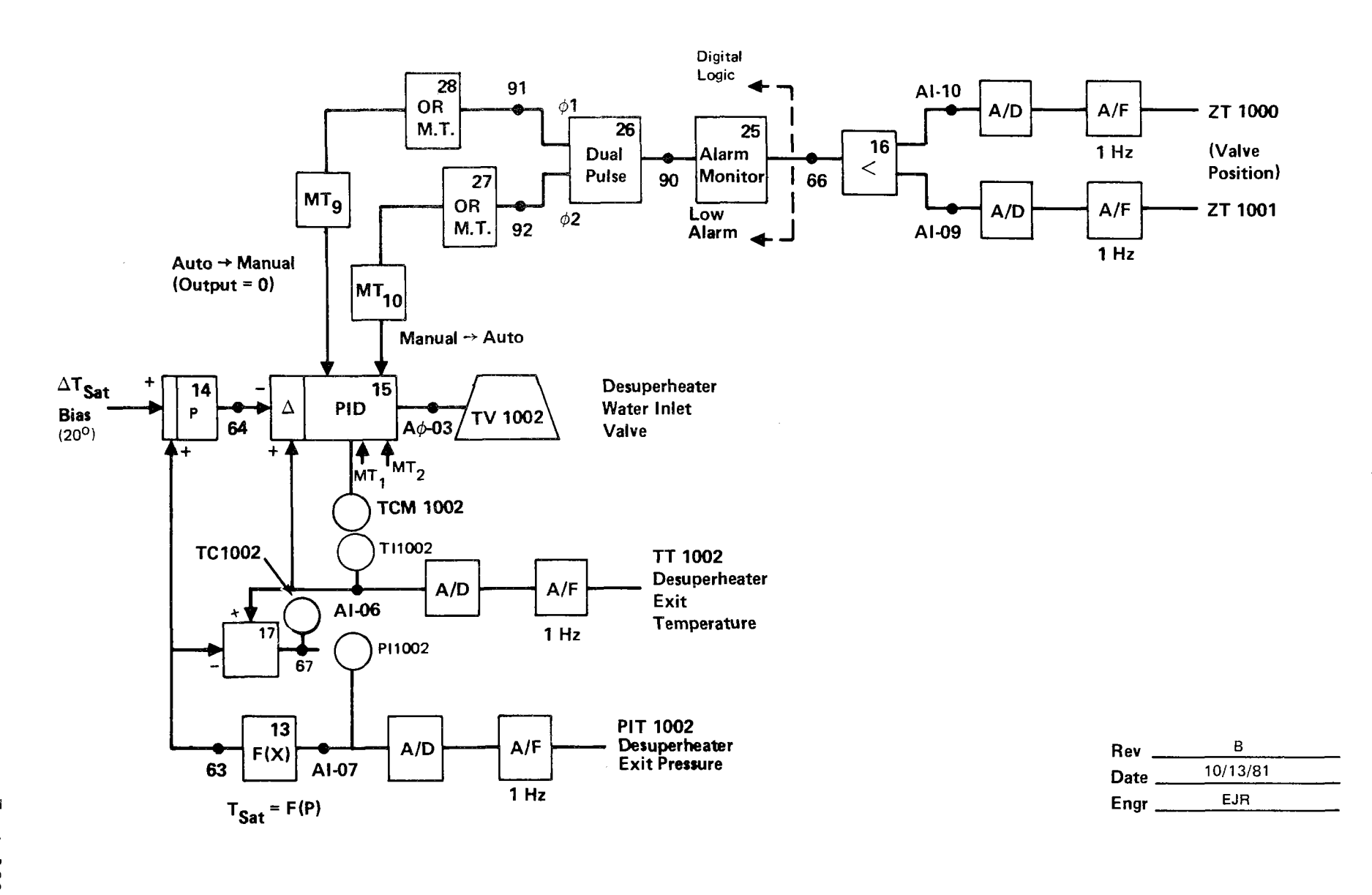

Figure 8.2.2-4. Steam Dump Line Desuperheater Temperature Controller Functional Block Diagram - TC1002

Test 1030 Revision 0 Page 99 of 543

|            |                   | -                                                                                              | Initial          | Date        |
|------------|-------------------|------------------------------------------------------------------------------------------------|------------------|-------------|
|            | D)                | Increase/decrease proportional gain, Kl<br>(C2-5, AL-15).*                                     |                  |             |
|            | E)                | Repeat steps B D as required until<br>response is satisfactory.                                |                  |             |
|            | F)                | Decrease TCM1002 set point 10% and observe response.                                           |                  |             |
|            | G)                | Increase TCM1002 set point to nominal value and observe temperature response.                  |                  |             |
|            | H)                | Increase/decrease reset gain, K2 (C2-5,<br>AL-15) in the ± 30% increments.                     |                  |             |
|            | I)                | Repeat steps F H as required until<br>response is satisfactory.                                |                  |             |
|            | J)                | Establish preliminary TV1002 controller gains and record.                                      |                  |             |
|            | К)                | Adjust setpoints, alarms, limits as required.                                                  |                  |             |
| 8.2.2.12   | Ver<br>TC1        | rify satisfactory operation of PC1000 and 002 at high flow conditions.                         |                  |             |
| 8.2.2.12.1 | Sel<br>ing<br>con | ect AM647B and close valve PV647B divert-<br>  full flash tank outlet steam flow to<br> denser |                  |             |
|            |                   |                                                                                                | Test 1<br>Revisi | 030<br>on 0 |

|            |                                                                                                    | Initial               | Date                            |
|------------|----------------------------------------------------------------------------------------------------|-----------------------|---------------------------------|
| 8.2.2.12.2 | Confirm satisfactory operation of PC1000 and<br>TC1002 under high flow conditions. Tune<br>PC1000 and TC1002 if required.                                                                                                    |                       |                                 |
| 8.2.2.13   | Verify override logic on PC1000                                                                                                    |                       |                                 |
| 8.2.2.13.1 | Simulate condenser high pressure conditions<br>by reducing pressure override alarm value<br>(C2-5, AL-20, PV Alarm) and pressure set-<br>point (PCY640B) to condenser pressure valve.<br>Note - Caution: Flash tank pressure must<br>be closely monitored during the test since<br>there is no longer direct control over it. |                       |                                 |
| 8.2.2.13.2 | Observe response and verify that PCY640B is active and controlling condenser pressure.                                                                                                    |                       |                                 |
| 8.2.2.13.3 | Tune PC1000 - condenser pressure mode con-<br>troller PCY640B (Figure 8.2.2-3) by carrying<br>out the following steps using tuning form.                                                                                                    |                       |                                 |
|            | A) Set receiver console to configure mode.                                                                                                    |                       |                                 |
|            | B) Decrease pressure set point of PCY640B by<br>10% and observe the response on the strip<br>chart.                                                                                                    |                       |                                 |
|            | C) Increase PCY640B set point back to<br>nominal value and observe the response<br>on the strip chart.                                                                                                    |                       |                                 |
|            | D) Increase/decrease proportional gain, Kl<br>(C2-5, AL-20).*                                                                                                    |                       |                                 |
|            |                                                                                                    | Test<br>Revis<br>Page | <br> 030<br>ion 0<br> 01 of 543 |

|            |                          |                                                                                                    | Initial | Date |
|------------|--------------------------|----------------------------------------------------------------------------------------------------|---------|------|
|            | E)                       | Repeat steps B D as required until<br>response is satisfactory.                                                                               |         |      |
|            | F)                       | Decrease PCY640B set point 10% and observe response.                                                                                          |         |      |
|            | G)                       | Increase PCY640B set point to nominal value and observe pressure response.                                                                    |         |      |
|            | H)                       | Increase/decrease reset gain, K2 (C2-5,<br>AL-20) in the ± 30% increments.                                                                    |         |      |
|            | I)                       | Repeat steps F H as required until<br>response is satisfactory.                                                                               |         |      |
|            | J)                       | Establish preliminary PCY640B controller gains and record.                                                                                    |         |      |
|            | K)                       | Adjust setpoints, alarms, limits as required.                                                                                                 |         |      |
| 8.2.2.13.4 | Res<br>to                | et condenser pressure override alarm valve its nominal condition.                                                                             |         |      |
| 8.2.2.13.5 | Sel<br>ove<br>sat<br>res | ect PD1000 and initiate condenser pressure<br>erride control operator command. Confirm<br>cisfactory transition and control system<br>sponse. |         |      |
| 8.2.2.13.6 | Sel<br>pre<br>bac        | ect PD1000 and reset back to flash tank<br>essure control. Reset PCY640B setpoint<br>ek to its nominal value.                                 |         |      |
|            |                          |                                                                                                    | Test 1  | 030  |

Test 1030 Revision O Page 102 of 543

|            |                                                                                                    | Initial       | Date                |
|------------|----------------------------------------------------------------------------------------------------|---------------|---------------------|
| 8.2.2.14   | Reset nominal operating flow path from flash<br>tank.                                                                |               |                     |
| 8.2.2.14.1 | Select AM647B and set to auto. Confirm that<br>PC647B is active and nominal flow is<br>established to the deaerator. |               |                     |
| 8.2.2.14.2 | Confirm flash tank pressure control transi-<br>tions from PC1000 to PC2906 and this<br>transition is satisfactory.   |               |                     |
| 8.2.2.15   | Verify valve override logic on TCl002 is functional and operates satisfactorily.                                     |               |                     |
| 8.2.2.16   | Restore system back nominal operating conditions.                                                                    |               |                     |
|            |                                                                                                    |               |                     |
|            |                                                                                                    |               |                     |
|            |                                                                                                    |               |                     |
|            |                                                                                                    |               |                     |
|            |                                                                                                    |               |                     |
|            |                                                                                                    | Test          | 1030                |
|            |                                                                                                    | Revis<br>Page | 10n 0<br>103 of 543 |

|           |                                                                                                    | Initial                       | Date                        |
|-----------|----------------------------------------------------------------------------------------------------|-------------------------------|-----------------------------|
| 8.2.3     | CONTROL TESTS - PANELS 210, 212 - STEAM LOOP<br>OPERATION                                                                                                    |                               |                             |
| 8.2.3.1   | Obtain process control open loop data required<br>for tuning of receiver temperature control loops<br>on panels 210 & 212 (refer to Figures 8.2.3-1 and<br>8.2.3-2). Obtain both step & frequency response<br>data to valve disturbances at nominal temperature<br>of 850°F. Obtain step/ramp response to small<br>signal flux disturbances. |                               |                             |
| 8.2.3.1.1 | Verify that the prerequisites have been met as required in Section 4.2.3.                                                                                                    |                               |                             |
| 8.2.3.1.2 | Verify that the initial conditions have been established as required in Section 7.4.2.                                                                                                    |                               |                             |
| 8.2.3.1.3 | Re-establish the approximate heliostat con-<br>figuration and flow conditions used for the<br>850° panel cure (see Section 8.2.1.15).                                                                                                    |                               |                             |
| 8.2.3.1.4 | Adjust flowrate setpoints (FCM2501, FCM2503)<br>to achieve 850°F outlet panel steam tempera-<br>ture on panels 210 & 212. Monitor T12504 &<br>T12506.                                                                                                    |                               |                             |
| 8.2.3.1.5 | Verify that the control test unit is installed and operating on TV2501 & TV2503.                                                                                                    |                               |                             |
| 8.2.3.1.6 | Verify receiver feedpump is in pressure<br>control (PCl105).                                                                                                    |                               |                             |
|           |                                                                                                    | T <b>est</b><br>Revis<br>Page | 1030<br>ion 0<br>104 of 543 |

MVCU 1-4

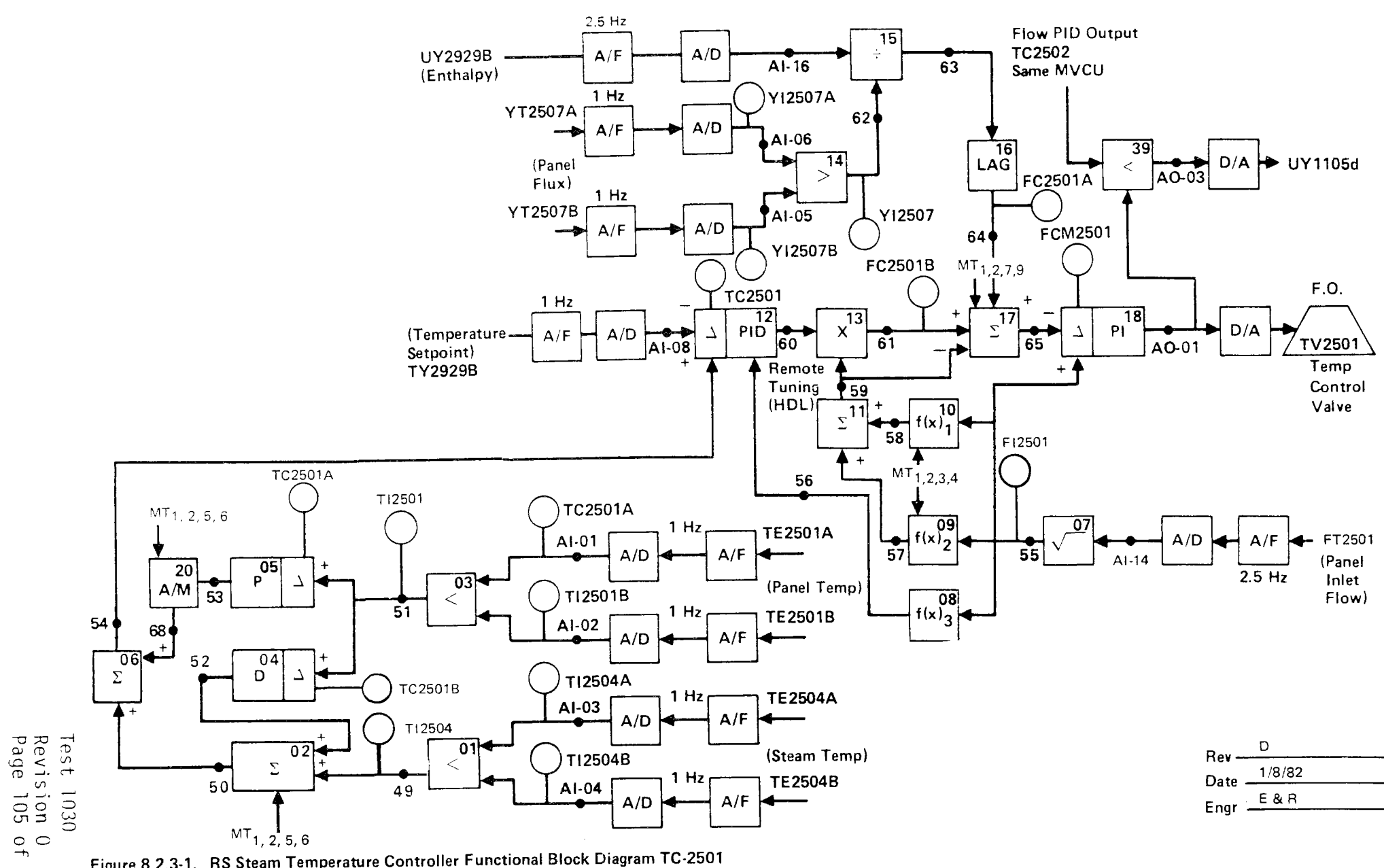

Figure 8.2.3-1. RS Steam Temperature Controller Functional Block Diagram TC-2501

543
Flow PID Output UY2929B-2 15 UY2929B TC2601 A/F A/D ÷ (Enthalpy) AI-16 63 Same MVCU 1 Hz YI2509A YT2509A 62 A/F A/D AI-06 16 LAG 39 (Panel 14 ► UY 1105e D/A < >FC2503A AO-03 Flux) 1 Hz YT2509B AI-05 A/D Y12509 A/F FCM2503 64 Y12509B MT1,2,7,9 FC2503B F.O. TC2503 1 Hz 13' X **17**' Σ (Temperature 12 PID 18 Setpoint) PL D/A A/F A/D ۲ 60 AI-08 Δ 61 65 TV2503 AO-01 TY2929B Temp Remote Tuning Control **9**59 (HDL)  $\Sigma^{\overline{1}}$ Valve 10  $- f(x)_1$ 58 F12503 TC2503A MT1,2,3,4 56 TI2503A TI2503 MT1, 2, 5, 6 09 f(x)<sub>2</sub> 07 1 Hz TE2503A AI-01 A/F A/D FT2503 A/D A/F 57 05<sup>1</sup> P 55 AI-14 (Panel 20 2.5 Hz ٦ 03 Inlet A/M (Panel Temp) T12503B 53 08 f(x)<sub>3</sub>◀ <Flow) 51 1 Hz TE 2503B 54 AI-02 68 A/D A/F + 06 52 04 Σ D Δ T12506A TC2503B 1 Hz TE2506A AI-03 A/D A/F TI2506 Revision Page 106 Test 02 01 D (Steam Temp) TI2506B Rev Σ <Date \_\_\_\_\_\_ 50 1 Hz TE2506B 1030 AI-04 49 A/F E & R A/D Engr MT<sub>1</sub>, 2, 5, 6 0f

2.5 Hz

Figure 8.2.3-2. RS Steam Temperature Controller Functional Block Diagram TC-2503

543

**MVCU 1-5** 

|           |                                                              | Initial | Date     |
|-----------|--------------------------------------------------------------|---------|----------|
| 8.2.3.1.7 | Obtain open loop step response data on panel                 |         |          |
|           | 210 by carrying out the following steps.                     |         |          |
|           | A) Confirm that the receiver panels are in a                 |         |          |
|           | steady state condition for approximately                     |         |          |
|           | 5 minutes.                                                   |         |          |
|           | B) Set FCM2501 to manual mode.                               |         |          |
|           | C) Implement a step decrease in FCM2501 output               |         |          |
|           | by approximately 10% of nominal valve                        |         |          |
|           | (increase valve opening) and allow                           |         |          |
|           | pressures, flows, temperatures to reach                      |         |          |
|           | steady state.                                                |         |          |
|           | Note: An adjustment in the magnitude of the                  |         |          |
|           | valve step command may be required in order                  |         |          |
|           | to achieve a measureable response change in                  |         |          |
|           | flow and temperature - flow of $\pm 0.1$ lb/sec and          |         |          |
|           | temperatures of $\pm 50$ to $100^{\circ}$ F are desired. Rec | ord     |          |
|           | final command change. Monitor the following                  |         | 1        |
|           | parameters on a strip chart to verify that dat               | 6       |          |
|           | is recorded. $ECM2501$ (PV & CO) T12501                      | u.      |          |
|           | $T_{12504}$ V12504 D12002                                    |         |          |
|           | 112004, 112004, 112902.                                      |         |          |
|           | FCM2501 Output%                                              |         |          |
|           | Command Change                                               |         |          |
|           | D) Implement a step increase (back to nominal)               |         |          |
|           | in FCM2501 output (closing valve) and allow                  |         |          |
|           | temperatures, pressure and flowrate to                       |         |          |
|           | reach steady state conditions.                               |         |          |
|           | E) Reset FCM2501 back to auto.                               |         |          |
|           |                                                              | Test    | 1030     |
|           |                                                              | Revis   | ion 0    |
|           |                                                              | Page    | 1U/ OT 5 |

|                          |                                       | Initial          | Date              |
|--------------------------|---------------------------------------|------------------|-------------------|
| 8.2.3.1.8 Obtain open lo | op step/ramp response to a flux       |                  | <u>,</u>          |
| disturbance or           | panel 210 & 212 by carrying           |                  |                   |
| out the follow           | ring steps.                           |                  |                   |
|                          |                                       |                  |                   |
| A) Confirm th            | at the receiver panels are in a       |                  |                   |
| steady sta               | te condition for approximately        |                  |                   |
| 5 min.                   |                                       |                  |                   |
|                          |                                       |                  |                   |
| B) Set FCM250            | 1, FCM2503 to manual mode.            |                  |                   |
|                          |                                       |                  |                   |
| C) Implement             | a step/ramp decrease in the power     |                  |                   |
| level on p               | anel 210 & 212 by approximately       |                  |                   |
| 10% of nom               | inal power. Allow panel tempera-      |                  |                   |
| tures, pre               | ssure and flowrate to reach steady    |                  |                   |
| state. Mo                | nitor the following parameters on     |                  |                   |
| a strip ch               | art recorder to verify data is        |                  |                   |
| recorded:                | FCM2501 (PV & CO), T12501, T12504,    |                  |                   |
| Y12507A/B,               | FCM2503 (PV & CO), TI2503, TI2506,    |                  |                   |
| Y12509A/B,               | P12902.                               |                  |                   |
|                          |                                       |                  |                   |
| Note: An adju            | stment in the magnitude of the        |                  |                   |
| power char               | ge (number of heliostats on/off       |                  |                   |
| target) ma               | y be required in order to achieve     |                  |                   |
| measureabl               | e response changes in flow and        |                  |                   |
| temperatur               | res and flux. Flux changes $\geq$ 20% |                  |                   |
| and temper               | ature changes $\geq$ 50 to 100°F      |                  |                   |
| are desire               |                                       |                  |                   |
|                          |                                       |                  |                   |
| U) Implement             | a step/ramp increase in panel         |                  |                   |
| power (bac               | K to nominal). Allow panel            |                  |                   |
| temperatur               | es, pressures, tiux and tiows         |                  |                   |
| to reach a               | steady state condition.               |                  |                   |
| Monitor ar               | a aajust as in Section C              |                  |                   |
| E) Set FCM250            | 1, FCM2503 back to auto.              |                  |                   |
|                          |                                       | Test 10          | 030               |
|                          |                                       | Revisi<br>Page 1 | 0N U<br>N8 of 543 |

|           |     | _                                             | Initial | Date        |
|-----------|-----|-----------------------------------------------|---------|-------------|
| 8.2.3.1.9 | Per | rform frequency response tests on panel 210   |         |             |
|           | (Se | ee TC2501, Figure 8.2.3-1) by carrying out    |         |             |
|           | the | e following steps.                            |         |             |
|           | 1)  | Verify that the controls test unit (CTU)      |         |             |
|           |     | is installed and operating on TC2501.         |         |             |
|           |     | (Installation is in RS-1).                    |         |             |
|           | 2)  | Verify the receiver feedpump is in            |         |             |
|           |     | pressure control mode (PC1105).               |         |             |
|           | 3)  | Confirm that the receiver panels are in       |         |             |
|           | ,   | a steady state condition for approximately    |         | 1<br>1<br>- |
|           |     | 2 minutes.                                    |         |             |
|           | 4)  | Adjust the neak to neak amplitude on the      |         |             |
|           | т)  | transfer function analyzer output to be       |         |             |
|           |     | consistent with the required output change    |         |             |
|           |     | determined in Section 8 2 3 1 7 C             |         |             |
|           |     | determined in Section 6.2.5.1.7 C.            |         |             |
|           | Not | e: Verify that the TFA input to the CTU       |         |             |
|           |     | is switched out.                              |         |             |
|           | 5)  | Select FCM2501 and adjust setpoint to achieve |         |             |
|           | •   | a nominal 850°F steam outlet temperature on   |         |             |
|           |     | TC2501.                                       |         |             |
|           | 6)  | Set FCM 2501 to manual mode                   |         |             |
|           | 0,  |                                               |         |             |
|           | 7)  | Using the transfer function analyzer (TFA)    |         |             |
|           |     | insert a O.1 HZ sin wave into the CTU) and    |         |             |
|           |     | adjust the TFA output such that a + 400 lb/hr |         |             |
|           |     | peak-to-peak response is achieved on F12501.  |         |             |
|           |     |                                               | Test 1  | 030         |
|           |     |                                               | Revisi  | on 0        |
|           |     |                                               | Page 1  | 09 of 54:   |

|            |     | Initial                                                                                                    | Date                 |
|------------|-----|----------------------------------------------------------------------------------------------------|----------------------|
| 8.2.3.1.9  | 7)  | Set the TFA to 0.02 HZ allow the system                                                                                                    |                      |
|            | ·   | to reach steady state (3-4) cycles).                                                                                                    |                      |
|            |     |                                                                                                    |                      |
|            |     | Repeat 4) at a frequency of 0.05 HZ                                                                                                    |                      |
|            |     | Repeat 4) at a frequency of 0.07 HZ                                                                                                    |                      |
|            |     | Repeat 4) at a frequency of 0.1 HZ                                                                                                    |                      |
|            |     | Repeat 4) at a frequency of 0.2 HZ                                                                                                    |                      |
|            |     | Repeat 4) at a frequency of 0.5 HZ                                                                                                    |                      |
|            |     | Repeat 4) at a frequency of 0.7 HZ                                                                                                    |                      |
|            |     | Repeat 4) at a frequency of 1 HZ                                                                                                    |                      |
|            |     | Repeat 4) at a frequency of HZ Determined                                                                                                    |                      |
|            |     | Repeat 4) at a frequency of HZ during test                                                                                                    |                      |
|            | Not | te: (1) The TFA output amplitude may need to be<br>adjusted during the test as required<br>to obtain a measureable output<br>response (determined by test by<br>engineers in RS-1 or DAS room). |                      |
|            |     | (2) If panel temperature drifts off the                                                                                                    |                      |
|            |     | nominal test condition - adjust                                                                                                    |                      |
|            |     | FCM2501 output from operator station                                                                                                    |                      |
|            |     | to correct - if cannot successfully                                                                                                    |                      |
|            |     | adjust - return to Step 5.                                                                                                    |                      |
|            | 8)  | Switch TFA input out of CTU.                                                                                                    |                      |
|            |     |                                                                                                    |                      |
|            | 9)  | Set FCM2501 back to auto.                                                                                                    |                      |
|            |     |                                                                                                    |                      |
| 8.2.3.1.10 | 0bt | ain open loop step response data on panel                                                                                                    |                      |
|            | 212 | by carrying out the following steps.                                                                                                    |                      |
|            |     |                                                                                                    |                      |
|            | A)  | Confirm that the receiver panels are in a                                                                                                    |                      |
|            |     | steady condition for approximately 5 minutes                                                                                                    |                      |
|            |     | Test                                                                                                    | 1030                 |
|            |     | Revi<br>Page                                                                                                    | sion 0<br>110 of 543 |
|            |     |                                                                                                    |                      |

|            | _                                                                                                    | Initial | Date      |
|------------|----------------------------------------------------------------------------------------------------|---------|-----------|
| 8.2.3.1.10 | B) Set FCM2503 to manual mode.                                                                                                    |         |           |
|            | C) Implement a step decrease in FCM2503                                                                                                    |         |           |
|            | value (increase valve opening) and allow                                                                                                    |         |           |
|            | pressures, flows, temperatures to reach                                                                                                    |         |           |
|            | steady state.                                                                                                    |         |           |
|            | Note: An adjustment in the magnitude of the                                                                                                    |         |           |
|            | valve step command may be required in                                                                                                    |         |           |
|            | order to achieve a measureable response                                                                                                    |         |           |
|            | change in flow and temperature - flow of                                                                                                    |         |           |
|            | $\pm$ .1 lb/sec, temperatures of $\pm$ 50 to 100°F                                                                                             |         |           |
|            | are desired. Record final command change.                                                                                                    |         |           |
|            | Monitor the following parameters on a strip                                                                                                    |         |           |
|            | chart to verify that data is recorded:                                                                                                    |         |           |
|            | FCM2503 (PV & CO), T12503, T12506, YI2509,<br>& PI2902.                                                                                        |         |           |
|            | FCM2503 Output%                                                                                                    |         |           |
|            | Command Change                                                                                                    |         |           |
|            | D) Implement a step increase (back to nominal)<br>in FCM2503 output (closing valve) and allow<br>terrorectures, pressure and flowrate to reach |         |           |
|            | steady state conditions.                                                                                                    |         |           |
|            | E) Reset FCM2503 back to auto.                                                                                                    |         |           |
| 8.2.3.1.11 | Perform frequency response tests on panel 212                                                                                                  |         |           |
|            | (See TC2503, Figure 8.2.3-2) by carrying out the following steps.                                                                              |         |           |
|            |                                                                                                    |         |           |
|            |                                                                                                    | Test    | 1030      |
|            |                                                                                                    | Revis   | ion 0     |
|            |                                                                                                    | raye    | 11 01 043 |

|            |     | -                                                                                                    | Initial                        | Date                     |
|------------|-----|----------------------------------------------------------------------------------------------------|--------------------------------|--------------------------|
| 8.2.3.1.11 | 1)  | Verify that the controls test unit (CTU)<br>is installed and operating on TC2503.<br>(Installation is in RS-1).                                                                      |                                |                          |
|            | 2)  | Verify the receiver feedpump is in pressure control mode (PC1105).                                                                                                    |                                |                          |
|            | 3)  | Confirm that the receiver panels are in a steady state condition for approximately 2 minutes.                                                                                        |                                |                          |
|            | 4)  | Adjust the peak to peak amplitude on the<br>transfer function analyzer output to be<br>consistent with the required output<br>change determined in Section 8.2.3.1.10 C.             |                                |                          |
|            | Not | e: Verify that the TFA input to the CTU is switched out.                                                                                                    |                                |                          |
|            | 5)  | Select FCM2503 and adjust setpoint to<br>achieve a nominal 850°F steam outlet<br>temperature on TC2503.                                                                              |                                |                          |
|            | 6)  | Set FCM2503 to manual mode.                                                                                                    |                                |                          |
|            | 7)  | Using the transfer function analyzer (TFA) insert a 0.1 HZ sin wave into the CTU) and adjust the TFA output such that a $\pm$ 400 lb/hr peak-to-peak response is achieved on FI2503. |                                |                          |
|            |     | Set the TFA to 0.02 HZ allow the system to reach steady state (3-4) cycles).                                                                                                    |                                |                          |
|            |     |                                                                                                    | <br>Test 1<br>Revisi<br>Page 1 | 030<br>on 0<br>12 of 543 |

|                     |                                     | Initial   | Date      |
|---------------------|-------------------------------------|-----------|-----------|
| 8.2.3.1.11 7) Repea | t 4) at a frequency of 0.05 HZ      |           |           |
| Repea               | t 4) at a frequency of 0.07 HZ      |           |           |
| Repea               | t 4) at a frequency of 0.1 HZ       |           |           |
| Repea               | t 4) at a frequency of 0.2 HZ       |           |           |
| Repea               | t 4) at a frequency of 0.5 HZ       |           |           |
| Repea               | t 4) at a frequency of 0.7 HZ       |           |           |
| Repea               | t 4) at a frequency of 1 HZ         |           |           |
| Repea               | t 4) at a frequency of HZ De        | termined  |           |
| Кереат              | t 4) at a frequency of HZ du        | ring test |           |
| Note: (1)           | ) The TFA output amplitude may need | to        |           |
|                     | be adjusted during the test as      |           |           |
|                     | required to obtain a measureable    |           |           |
|                     | output response (determined by      |           |           |
|                     | test by engineers in RS-1 or DAS    |           |           |
|                     | room).                              |           |           |
| (2)                 | If namel temperature drifts off     |           |           |
| (-)                 | the nominal test condition - adju   | st        |           |
|                     | FCM2503 output from operator stat   | ion       |           |
|                     | to correct - if cannot successful   | ly        |           |
|                     | adjust - return to Step 5.          | ······    |           |
|                     |                                     |           |           |
| 8) Switch           | I TFA INPUL OUL OF CIU.             | •         |           |
| 9) Set F            | CM2503 back to auto.                |           |           |
|                     |                                     |           |           |
|                     |                                     |           |           |
|                     |                                     |           |           |
|                     |                                     |           |           |
|                     |                                     |           | i         |
|                     |                                     |           |           |
|                     |                                     |           |           |
|                     |                                     | Toct 1    | 030       |
|                     |                                     | Revisi    | on 0      |
|                     |                                     | Page 1    | 13 of 543 |

| <ul> <li>8.2.3.2 Obtain process control open loop data required for tuning of receiver temperature control loops on panels 210 &amp; 212 (refer to Figures 8.2.3-1 and 8.2.3-2). Obtain both step &amp; frequency response data to valve disturbances at nominal temperature of 660°F. Obtain step/ ramp response to small signal flux disturbances.</li> <li>8.2.3.2.1 Verify that the prerequisites have been met as required in Section 4.0.</li> <li>8.2.3.2.2 Verify that the initial conditions have been established as required in Section 7.4.2.</li> </ul> |          |
|----------------------------------------------------------------------------------------------------|----------|
| <pre>for tuning of receiver temperature control loops on panels 210 &amp; 212 (refer to Figures 8.2.3-1 and 8.2.3-2). Obtain both step &amp; frequency response data to valve disturbances at nominal temperature of 660°F. Obtain step/ ramp response to small signal flux disturbances. 8.2.3.2.1 Verify that the prerequisites have been met as required in Section 4.0. 8.2.3.2.2 Verify that the initial conditions have been established as required in Section 7.4.2.</pre>                                                                                   |          |
| <ul> <li>loops on panels 210 &amp; 212 (refer to Figures<br/>8.2.3-1 and 8.2.3-2). Obtain both step &amp;<br/>frequency response data to valve disturbances<br/>at nominal temperature of 660°F. Obtain step/<br/>ramp response to small signal flux disturbances.</li> <li>8.2.3.2.1 Verify that the prerequisites have been met as<br/>required in Section 4.0.</li> <li>8.2.3.2.2 Verify that the initial conditions have been<br/>established as required in Section 7.4.2.</li> </ul>                                                                           |          |
| <ul> <li>8.2.3-1 and 8.2.3-2). Obtain both step &amp; frequency response data to valve disturbances at nominal temperature of 660°F. Obtain step/ ramp response to small signal flux disturbances.</li> <li>8.2.3.2.1 Verify that the prerequisites have been met as required in Section 4.0.</li> <li>8.2.3.2.2 Verify that the initial conditions have been established as required in Section 7.4.2.</li> </ul>                                                                                                    |          |
| <pre>frequency response data to valve disturbances<br/>at nominal temperature of 660°F. Obtain step/<br/>ramp response to small signal flux disturbances.</pre> 8.2.3.2.1 Verify that the prerequisites have been met as<br>required in Section 4.0. 8.2.3.2.2 Verify that the initial conditions have been<br>established as required in Section 7.4.2.                                                                                                    |          |
| <ul> <li>at nominal temperature of 660°F. Obtain step/<br/>ramp response to small signal flux disturbances.</li> <li>8.2.3.2.1 Verify that the prerequisites have been met as<br/>required in Section 4.0.</li> <li>8.2.3.2.2 Verify that the initial conditions have been<br/>established as required in Section 7.4.2.</li> </ul>                                                                                                    |          |
| <ul> <li>8.2.3.2.1 Verify that the prerequisites have been met as required in Section 4.0.</li> <li>8.2.3.2.2 Verify that the initial conditions have been established as required in Section 7.4.2.</li> </ul>                                                                                                    |          |
| <ul> <li>8.2.3.2.1 Verify that the prerequisites have been met as required in Section 4.0.</li> <li>8.2.3.2.2 Verify that the initial conditions have been established as required in Section 7.4.2.</li> </ul>                                                                                                    |          |
| required in Section 4.0.                                                                                                    |          |
| 8.2.3.2.2 Verify that the initial conditions have been established as required in Section 7.4.2.                                                                                                    |          |
| 8.2.3.2.2 Verify that the initial conditions have been<br>established as required in Section 7.4.2.                                                                                                    |          |
| established as required in Section 7.4.2.                                                                                                    |          |
|                                                                                                    |          |
| 8.2.3.3.3 Re-establish the approximate heliostat                                                                                                    |          |
| configuration and flow conditions used for                                                                                                    |          |
| 660°F panel cure (See Section 8.2.1.12).                                                                                                    | <u> </u> |
|                                                                                                    |          |
| 8.2.3.2.4 Adjust flowrate setpoints (FCM2501 & FCM2503)                                                                                                    |          |
| to achieve 660°F outlet panel steam tempera-                                                                                                    |          |
| ture on panels 210 & 212. Monitor 112504 &                                                                                                    |          |
| 112506.                                                                                                    |          |
| 8.2.3.2.5 Verify that the control test unit is installed                                                                                                    |          |
| and operating on TV2501 & TV2503.                                                                                                    |          |
|                                                                                                    |          |
| 8.2.3.2.6 Verify receiver feedpump is in pressure                                                                                                    |          |
| control (PC1105).                                                                                                    |          |
| 0 2 2 2 7 Obtain open loop step response data on panel                                                                                                    |          |
| 210 by carrying out the following steps.                                                                                                    |          |
|                                                                                                    |          |
| A) Confirm that the receiver panels are in a                                                                                                    |          |
| steady state condition for approximately                                                                                                    |          |
| 5 minutes. Test 1                                                                                                    |          |
| Revision Page 1                                                                                                    | 030      |

|           |                                                                                                    | Initial               | Date                             |
|-----------|----------------------------------------------------------------------------------------------------|-----------------------|----------------------------------|
| 8.2.3.2.7 | B) Set FCM2501 to manual mode                                                                                                    |                       |                                  |
|           | C) Implement a step decrease in FCM2501 output<br>by approximately 10% nominal value (increase<br>valve opening) and allow pressures, flows,<br>temperatures to reach steady state.                                                                                                    |                       |                                  |
|           | Note: An adjustment in the magnitude of the<br>valve step command may be required in<br>order to achieve a measureable ± .1 lb/sec,<br>temperatures of ± 50 to 100°F are desired.<br>Record final command change. Monitor the<br>following parameters on a strip chart to<br>verify that data is recorded: FCM2501<br>(PV & CO), TI2501, TI2504, YI2507, &<br>PI2902. |                       |                                  |
|           | FCM2501 Output%<br>Command Change                                                                                                    |                       |                                  |
|           | D) Implement a step increase (back to nominal)<br>in FCM2501 output (closing valve) and allow<br>temperatures, pressure and flowrate to<br>reach steady state conditions.                                                                                                    |                       |                                  |
|           | E) Reset FCM2501 back to auto. —                                                                                                    |                       |                                  |
| 8.2.3.2.8 | Obtain open loop step/ramp response to a flux<br>disturbance on panel 210 & 212 by carrying out<br>the following steps.                                                                                                    |                       |                                  |
|           | <ul> <li>A) Confirm that the receiver panels are in a<br/>steady state condition for approximately</li> <li>5 min.</li> </ul>                                                                                                    |                       |                                  |
|           | - · · · · · · · ·                                                                                                    | Test<br>Revis<br>Page | 1<br>1030<br>ion 0<br>115 of 543 |

|           |                   |                                                                                                    | Initial | Date |
|-----------|-------------------|----------------------------------------------------------------------------------------------------|---------|------|
| 8.2.3.2.8 | B)                | Set FCM2501, & FCM2503 to manual mode.                                                                                                    |         |      |
|           | C)                | Implement a step/ramp decrease in the<br>power level on panel 210 & 212 by<br>approximately 10% nominal power. Allow<br>panel temperatures, pressure and flowrate<br>to reach steady state. Monitor the<br>following parameters on a strip chart<br>recorder to verify data is recorded:<br>FCM2501 (PV & CO), TI2501, TI2504,<br>YI2507A/B, FCM2503 (PV & CO), TI2503,<br>TI2506, YI2509A/B & PI2902. |         |      |
|           | Not               | te: An adjustment in the magnitude of the<br>power change (number of heliostats on/off<br>target) may be required in order to<br>achieve measureable response changes in<br>flow and temperatures and flux. Flux<br>changes $\geq 20\%$ and temperature changes<br>$\leq 50$ to 100°F are desired.                                                                                                    |         |      |
|           | D)                | Implement a step/ramp increase in panel<br>power (back to nominal). Allow panel<br>temperatures, pressures, flux and flows<br>to reach a steady state condition. Monitor<br>and adjust as in Section C.                                                                                                    |         |      |
|           | E)                | Set FCM2501 & FCM2503 back to auto                                                                                                    |         |      |
| 8.2.3.2.9 | Per<br>(Se<br>the | form frequency response tests on panel 210<br>e TC2501, Figure 8.2.3-1) by carrying out<br>following steps.                                                                                                    |         |      |
|           |                   |                                                                                                    | Test    | 1030 |

Revision O Page 116 of 543

|           |     | _                                                                                                    | Initial               | Date                            |
|-----------|-----|----------------------------------------------------------------------------------------------------|-----------------------|---------------------------------|
| 8.2.3.2.9 | 1)  | Verify that the controls test unit (CTU)<br>is installed and operating on TC2501.<br>(Installation is in RS-1).                                                                              |                       |                                 |
|           | 2)  | Verify the receiver feedpump is in pressure control mode (PC1105).                                                                                                    |                       |                                 |
|           | 3)  | Confirm that the receiver panels are in a steady state condition for approximately 2 minutes.                                                                                                |                       |                                 |
|           | 4)  | Adjust the peak to peak amplitude on<br>the transfer function analyzer output<br>to be consistent with the required output<br>change determined in Section 8.2.3.2.7 C.                      |                       |                                 |
|           | Not | e: Verify that the TFA input to the CTU is switched out.                                                                                                    |                       |                                 |
|           | 5)  | Select FCM2501 and adjust setpoint to<br>achieve a nominal 660°F steam outlet<br>temperature on TC2501. –                                                                                    |                       |                                 |
|           | 6)  | Set FCM2501 to manual mode                                                                                                    | <u></u>               |                                 |
|           | 7)  | Using the transfer function analyzer (TFA)<br>insert a 0.1 HZ sin wave into the CTU) and<br>adjust the TFA output such that a ± 400<br>lb/hr peak-to-peak response is achieved on<br>FI2501. |                       |                                 |
|           |     | Set the TFA to 0.02 HZ allow the system to reach steady state (3-4) cycles).                                                                                                    |                       |                                 |
|           |     |                                                                                                    | Test<br>Revis<br>Page | <br> 030<br> 0n 0<br> 17 of 543 |

|            |                                                                                                    | Initial                   | Date        |
|------------|----------------------------------------------------------------------------------------------------|---------------------------|-------------|
| 8.2.3.2.9  | 7) Repeat 4) at a frequency of 0.05 HZ<br>Repeat 4) at a frequency of 0.07 HZ<br>Repeat 4) at a frequency of 0.1 HZ<br>Repeat 4) at a frequency of 0.2 HZ<br>Repeat 4) at a frequency of 0.5 HZ<br>Repeat 4) at a frequency of 0.7 HZ<br>Repeat 4) at a frequency of 1 HZ<br>Repeat 4) at a frequency of 1 HZ<br>Repeat 4) at a frequency of 1 HZ                                              | Determined<br>during test |             |
|            | <ul> <li>Note: (1) The TFA output amplitude may need to be adjusted during the test as required to obtain a measureable output response (determined by test by engineers in RS-1 or DAS room).</li> <li>(2) If panel temperature drifts off the nominal test condition - adjust FCM2501 output from operator station to correct - if cannot successfully adjust - return to Step 5.</li> </ul> |                           |             |
|            | 8) Switch TFA input out of CTU.                                                                                                    |                           |             |
|            | 9) Set FCM2501 back to auto.                                                                                                    |                           |             |
| 8.2.3.2.10 | Obtain loop step response data on panel 212<br>by carrying out the following steps.                                                                                                    |                           |             |
|            | <ul> <li>A) Confirm that the receiver panels are in<br/>steady state condition for approximately<br/>5 minutes.</li> </ul>                                                                                                    | a<br>Test<br>Revisi       | 030<br>on 0 |

|            |                                                                                                    | Initial               | Date                            |
|------------|----------------------------------------------------------------------------------------------------|-----------------------|---------------------------------|
| 8.2.3.2.10 | B) Set FCM2503 to manual mode.                                                                                                    |                       |                                 |
|            | C) Implement a step decrease in FCM2503 output<br>by approximately 10% of nominal value<br>(increase valve opening) and allow pressures<br>flows, temperatures to reach a steady state                                                                                                    | 5,                    |                                 |
|            | Note: An adjustment in the magnitude of the value step command may be required in order to achieve a measureable ± .1 lb/sec, temperate of ± 50 to 100°F are desired. Record final command change. Monitor the following parameters on a strip chart to verify that data is recorded: FCM2503 (PV & CO), TI2505, TI2506, YI2507, & PI2902. | lve<br>ures<br>3,     |                                 |
|            | FCM2503 Output%<br>Command Change<br>D) Implement a step increase (back to nominal)                                                                                                    | · · · · ·             |                                 |
|            | in FCM2503 output (closing value) and allow<br>temperatures, pressure and flowrate to reac<br>steady state conditions.                                                                                                    | h                     |                                 |
|            | E) Reset FCM2503 back to auto.                                                                                                    |                       |                                 |
| 8.2.3.2.11 | Perform frequency response tests on panel 212<br>(See TC2503, Figure 8.2.3-2) by carrying out<br>the following steps.                                                                                                    |                       |                                 |
|            | <ol> <li>Verify that the controls test unit (CTU)<br/>is installed and operating on TC2503.</li> </ol>                                                                                                    |                       |                                 |
|            |                                                                                                    | Test<br>Revis<br>Page | <br>1030<br>ion 0<br>119 of 543 |

|            |                                 | _                                                     | Initial | Date |
|------------|---------------------------------|-------------------------------------------------------|---------|------|
| 8.2.3.2.11 | 2)                              | Verify the receiver feedpump is in                    |         |      |
|            | pressure control mode (PC1105). |                                                       |         |      |
|            |                                 |                                                       |         |      |
|            | 3)                              | Confirm that the receiver panels are in               |         |      |
|            |                                 | a steady state condition for approximately            |         |      |
|            |                                 | 2 minutes.                                            |         |      |
|            | 4)                              | Adjust the neak to neak amplitude on the              |         |      |
|            | ''                              | transfer function analyzer output to be               |         |      |
|            |                                 | consistent with the required output change            |         |      |
|            |                                 | determined in Section 8.2.3.2.10 C.                   |         |      |
|            |                                 |                                                       |         |      |
|            | Not                             | e: Verify that the TFA input to the CTU is            |         |      |
|            |                                 | switched out.                                         |         |      |
|            | E )                             | Solast ECM2E02 and adjust saturate to                 |         |      |
|            | 5)                              | select runzbus and adjust selpoint to                 |         |      |
|            |                                 | tomporature on TC2503                                 |         |      |
|            |                                 | temperature on rezous.                                |         |      |
|            | 6)                              | Set FCM2503 to manual mode.                           |         |      |
|            |                                 |                                                       |         |      |
|            | 7)                              | Using the transfer function analyzer (TFA)            |         |      |
|            |                                 | insert a 0.1 HZ sin wave into the CTU) and            |         |      |
|            |                                 | adjust the TFA output such that a $\pm$ 400           |         |      |
|            |                                 | lb/hr peak-to-peak response is achieved on            |         |      |
|            |                                 | F12503.                                               |         |      |
|            |                                 | Set the TEA to $0.02 \ \text{HZ}$ allow the system to |         |      |
|            |                                 | reach steady state (3-4) cycles)                      |         |      |
|            |                                 | reach steady state (5 +) cycles).                     |         |      |
|            |                                 | Repeat 4) at a frequency of 0.05 HZ                   |         |      |
|            |                                 | Repeat 4) at a frequency of 0.07 HZ                   |         |      |
|            |                                 | Repeat 4) at a frequency of 0.1 HZ                    |         |      |
|            |                                 | Repeat 4) at a frequency of 0.2 HZ                    |         |      |
|            |                                 |                                                       | Test    | 030  |
|            |                                 |                                                       | Revisi  | on U |

|            |                                                                                                    | Initial Date                                   |
|------------|----------------------------------------------------------------------------------------------------|------------------------------------------------|
| 8.2.3.2.11 | 7) Repeat 4) at a frequency of 0.5 HZ<br>Repeat 4) at a frequency of 0.7 HZ<br>Repeat 4) at a frequency of 1 HZ<br>Repeat 4) at a frequency of HZ<br>Repeat 4) at a frequency of HZ                 | rmined<br>ng test                              |
|            | Note: (1) The TFA output amplitude may need<br>to be adjusted during the test as<br>required to obtain a measureable<br>output response (determined by<br>test by engineers in RS-1 or DAS<br>room. |                                                |
|            | (2) If panel temperature drifts off<br>the nominal test condition -<br>adjust FCM2503 output from<br>operator station to correct -<br>if cannot successfully adjust -<br>return to Step 5.          |                                                |
|            | 8) Switch TFA input out of CTU.                                                                                                    |                                                |
|            | 9) Set FCM2503 back to auto.                                                                                                    |                                                |
|            |                                                                                                    |                                                |
|            |                                                                                                    | <br>Test 1030<br>Revision 0<br>Page 121 of 543 |

|           |                                                                                                    | Initial | Date | l |
|-----------|----------------------------------------------------------------------------------------------------|---------|------|---|
| 8.2.3.3   | Obtain closed loop response data on panel<br>temperature controllers TC2501, & TC2503<br>to temperature setpoint and flux changes<br>at a nominal temperature of 660°F. Tune<br>control loops as required.                                          |         |      |   |
| 8.2.3.3.1 | Verify that the receiver panel 210 is in a<br>steady state condition at approximately<br>485 psig and 660°F. TC2501 in flow control.<br>Adjust flow setpoint if required to achieve<br>660°F.                                                       |         |      |   |
| 8.2.3.3.2 | Confirm that the test data base is configured<br>to initiate and maintain panel metal tempera-<br>ture control. Select TC2501, set to console<br>mode and set temperature setpoint to current<br>PV value.                                          |         |      |   |
| 8.2.3.3.3 | <pre>Initiate panel metal temperature control on<br/>TC2501. Select TD2301B and initiate switch<br/>to on position. Allow panel to achieve<br/>steady state temperature.</pre> Note: If controller fails to satisfactory                            |         |      |   |
|           | control metal temperature, Select TD2501A<br>and switch back to flow control. Also<br>Select TD2501B and switch out metal<br>temperature loop - consult test engineer<br>for controller parameter adjustments and<br>go back to Section 8.2.3.3.1). |         |      |   |
| 8.2.3.3.4 | Tune TC2501 - panel metal temperature controller<br>(See Figure 8.2.3-1) by carrying out the follow-<br>ing steps using the loop tuning form.                                                                                                    | Test    | 1030 | ſ |

Revision 0 Page 122 of 543

|           |    |                                                                                                   | Initial          | Date        |
|-----------|----|---------------------------------------------------------------------------------------------------|------------------|-------------|
| 8.2.3.3.4 | A) | Set receiver console to configure mode.                                                           |                  |             |
|           | B) | Decrease temperature setpoint of TC2501<br>by 10% and observe the response on the<br>strip chart. |                  |             |
|           | C) | Increase TC2501 setpoint back to nominal<br>value and observe the response on the<br>strip chart. |                  |             |
|           | D) | Increase/decrease proportional gain Kl<br>(Cl-4, AL-12)*.                                         |                  |             |
|           | E) | Repeat steps B D as required until<br>response is satisfactory.                                   |                  |             |
|           | F) | Decrease TC2501 setpoint 10% and observe response on strip chart.                                 |                  |             |
|           | G) | Increase TC2501 setpoint to nominal value<br>and observe temperature response on strip<br>chart.  |                  |             |
|           | H) | Increase/decrease reset gain, K2 (C1-4, AL-12) in the $\pm$ 30 increments.                        |                  |             |
|           | I) | Repeat steps F H as required until<br>response is satisfactory.                                   |                  |             |
|           | J) | Establish preliminary TC2501 controller<br>gains in metal temperature control mode<br>and record. |                  |             |
|           | K) | Adjust setpoints, alarms, and limits if required.                                                 |                  |             |
|           |    |                                                                                                   | Test 1<br>Rovici | 030<br>on 0 |

Revision O Page 123 of 543

|           |                                                                                                    | Initial | Date          |
|-----------|----------------------------------------------------------------------------------------------------|---------|---------------|
| 8.2.3.3.5 | Verify that the receiver panel 212 is in a<br>steady state condition at approximately<br>485 psig and 660°F. TC2503 in flow control.<br>Adjust flow setpoint if required to achieve<br>660°F.                                                                                                    |         |               |
| 8.2.3.3.6 | Confirm that the test data base is configured<br>to initiate and maintain panel metal temperature<br>control. Select TC2503, set to console mode<br>and set temperature setpoint to current PV<br>value.                                                                                         |         |               |
| 8.2.3.3.7 | Initiate panel metal temperature control on<br>TC2503. Select TD2503B and initiate switch<br>to on position. Allow panel to achieve<br>steady state temperature.                                                                                                    |         |               |
|           | Note: If controller fails to satisfactory<br>control metal temperature, Select TD2503A<br>and switch back to flow control. Also<br>Select TD2503B and switch out metal<br>temperature loop - consult test engineer<br>for controller parameter adjustments and<br>go back to Section 8.2.3.3.5). |         |               |
| 8.2.3.3.8 | Tune TC2503 - panel metal temperature controller<br>(See Figure 8.2.3-2) by carrying out the<br>following steps using the loop tuning form.                                                                                                    |         |               |
|           | A) Set receiver console to configure mode.                                                                                                    |         |               |
|           | B) Decrease temperature setpoint of TC2503 by<br>10% and observe the response on the strip<br>chart.                                                                                                    |         |               |
|           |                                                                                                    | Test    | 1030<br>ion 0 |

Revision 0 Page 124 of 543

|           |    |                                                                                                   | Initial                 | Date                       |
|-----------|----|---------------------------------------------------------------------------------------------------|-------------------------|----------------------------|
| 8.2.3.3.8 | C) | Increase TC2503 setpoint back to nominal value and observe the response on the strip chart.       |                         |                            |
|           | D) | Increase/decrease proportional gain Kl<br>(Cl-5, AL-12)*.                                         |                         |                            |
|           | E) | Repeat steps B D as required until<br>response is satisfactory.                                   |                         |                            |
|           | F) | Decrease TC2503 setpoint 10% and observe response on strip chart.                                 |                         |                            |
|           | G) | Increase TC2503 setpoint to nominal value<br>and observe temperature response on strip<br>chart.  |                         |                            |
|           | H) | Increase/decrease reset gain, K2 (C1-5,<br>AL-12) in the ± 30 increments.                         |                         |                            |
|           | I) | Repeat steps F H as required until<br>response is satisfactory.                                   |                         |                            |
|           | J) | Establish preliminary TC2503 controller<br>gains in metal temperature control mode<br>and record. |                         |                            |
|           | K) | Adjust setpoints, alarms, and limits if required.                                                 |                         |                            |
|           |    |                                                                                                   |                         |                            |
|           |    |                                                                                                   | Test 1<br>Revis<br>Page | 030<br>ion 0<br>125 of 543 |

|           |          |                                                                                                    | Initial | Date     |
|-----------|----------|----------------------------------------------------------------------------------------------------|---------|----------|
| 8.2.3.3.9 | 0btai    | n closed loop response on TC2501 &                                                                                   |         |          |
|           | TC250    | 3 to a flux disturbance on panels 210 and                                                                            |         |          |
|           | 212 b    | y carrying out the following steps.                                                                                  |         |          |
|           |          |                                                                                                    |         |          |
|           | A) C     | Confirm that receiver panels 210 &                                                                                   |         |          |
|           | 2        | 12 are in a steady state condition                                                                                   |         |          |
|           | f        | for approximately 2 minutes.                                                                                         |         |          |
|           | B) (     | Confirm TC2501 & TC2503 is in metal                                                                                  |         |          |
|           | t, t     | cemperature control mode.                                                                                            |         |          |
|           | -        |                                                                                                    |         |          |
|           | C) I     | mplement a step/ramp decrease in the                                                                                 |         |          |
|           | p        | oower level on panel 210 & 212 by                                                                                    |         |          |
|           | а        | approximately 10% of nominal power.                                                                                  |         |          |
|           | Þ        | Allow panel temperatures, pressure                                                                                   |         |          |
|           | a        | ind flowrate to reach steady state.                                                                                  |         |          |
|           | ٢        | Nonitor the following parameters on a                                                                                |         |          |
|           | S        | trip chart recorder to verify data is                                                                                |         |          |
|           | r        | recorded: FCM2501 (PV & CO), TI2501,                                                                                 |         |          |
|           | T        | 12504, YI2507A/B, FCM2503 (PV & CO),                                                                                 |         |          |
|           | Т        | 12503, TI2506, YI2509A/B & PI2501.                                                                                   |         |          |
|           | Note     | An adjustment in the magnitude of the                                                                                |         |          |
|           | rio ce i | nower change (number of heliostats on/off                                                                            |         |          |
|           | ۲<br>+   | arget) may be required in order to achieve                                                                           |         |          |
|           | m        | peasureable response changes in flow and                                                                             |         |          |
|           | +        | remperatures and flux $remperatures > 1$                                                                             |         |          |
|           | 2        | 20% and flow changes > 1000 lb/hr are                                                                                |         |          |
|           | 2        | $\frac{1}{2}$ and $\frac{1}{2}$ to $\frac{1}{2}$ to $\frac{1}{2}$ to $\frac{1}{2}$ to $\frac{1}{2}$ to $\frac{1}{2}$ |         |          |
|           | U        |                                                                                                    |         | <u> </u> |
|           |          |                                                                                                    |         |          |
|           |          |                                                                                                    | 1       |          |

Test 1030 Revision 0 Page 126 of 543

|           |     |                                                                               | Initial       | Date                |
|-----------|-----|-------------------------------------------------------------------------------|---------------|---------------------|
| 8.2.3.3.9 | D)  | Implement a step/ramp increase in panel                                       |               |                     |
|           |     | power (back to nominal). Allow panel<br>temperatures pressures flux and flows |               |                     |
|           |     | to reach a steady state condition.                                            |               |                     |
|           |     | Monitor and adjust as in Section C.                                           |               |                     |
|           | - \ |                                                                               |               |                     |
|           | E)  | Ubserve temperature response 112501 &                                         |               |                     |
|           |     | exceed $\pm$ 50°F - adjust flux loop gains                                    |               |                     |
|           |     | via the following.                                                            |               |                     |
|           |     |                                                                               |               |                     |
|           |     | I) Set receiver console to configure mode                                     |               |                     |
|           |     |                                                                               |               |                     |
|           |     | 2) Select Cl-4, AL-16 and Cl-5, AL-16 -                                       |               |                     |
|           |     | using loop tuning form increase/                                              |               |                     |
|           |     | decrease gain and low time constant                                           |               |                     |
|           |     |                                                                               |               |                     |
|           | F)  | If gains are adjusted repeat Steps C                                          |               |                     |
|           |     | thru E. Record final tuned flux loops                                         |               |                     |
|           |     | garn.                                                                         |               |                     |
|           | G)  | Set console back to monitor mode.                                             |               |                     |
|           |     |                                                                               |               |                     |
|           |     |                                                                               |               |                     |
|           |     |                                                                               |               |                     |
|           |     |                                                                               |               |                     |
|           |     |                                                                               |               |                     |
|           |     |                                                                               |               |                     |
|           |     |                                                                               |               |                     |
|           |     |                                                                               |               |                     |
|           |     |                                                                               | Test 1        | 030                 |
|           |     |                                                                               | Revis<br>Page | ion U<br>127 of 543 |
|           |     |                                                                               |               |                     |

|           |                                                                                                    | Initial       | Date                            |
|-----------|----------------------------------------------------------------------------------------------------|---------------|---------------------------------|
| 8.2.3.4   | Obtain closed loop response data on panel<br>temperature controllers TC2501 & TC2503 to<br>temperature setpoint and flux changes at a<br>nominal temperature of 850°F. Tune control<br>loops as required.                            |               |                                 |
| 8.2.3.4.1 | Verify that the receiver panel 210 is in a<br>steady state condition at approximately<br>485 psig and 660°F. TC2501 in metal<br>temperature control. Adjust setpoint if<br>required to achieve 660°F.                                |               |                                 |
| 8.2.3.4.2 | Confirm that the test data base is configured<br>to initiate and maintain panel metal tempera-<br>ture control. Select TC2501, set to console<br>mode and set temperature setpoint to 850°F.                                         |               |                                 |
| 8.2.3.4.3 | Allow panel to achieve steady state temperature.                                                                                                    |               |                                 |
|           | Note: If controller fails to satisfactory<br>control metal temperature, Select TC2501<br>and switch back to 600°F setpoints -<br>consult test engineer for controller<br>parameter adjustments and go back to<br>Section 8.2.3.3.1). |               |                                 |
| 8.2.3.4.4 | Tune TC2501 - panel metal temperature<br>controller (See Figure 8.2.3-1) by carrying<br>out the following steps using the loop<br>tuning form.                                                                                       |               |                                 |
|           | A) Set receiver console to configure mode.                                                                                                    |               |                                 |
|           |                                                                                                    | Test<br>Revis | <br> 030<br>ion 0<br> 28 of 543 |

|           |    |                                                                                                   | Initial               | Date                            |
|-----------|----|---------------------------------------------------------------------------------------------------|-----------------------|---------------------------------|
| 8.2.3.4.4 | B) | Decrease temperature setpoint of TC2501<br>by 10% and observe the response on the<br>strip chart. |                       |                                 |
|           | C) | Increase TC2501 setpoint back to nominal<br>value and observe the response on the<br>strip chart. |                       |                                 |
|           | D) | Increase/decrease proportional gain Kl<br>(C1-4, AL-12)*.                                         |                       |                                 |
|           | E) | Repeat steps B D as required until<br>response is satisfactory.                                   |                       |                                 |
|           | F) | Decrease TC2501 setpoint 10% and observe response on strip chart.                                 |                       |                                 |
|           | G) | Increase TC2501 setpoint to nominal value<br>and observe temperature response on strip<br>chart.  |                       |                                 |
|           | H) | Increase/decrease reset gain, K2 (Cl-4, AL-12) in the $\pm$ 30 increments.                        |                       |                                 |
|           | I) | Repeat steps F H as required until<br>response is satisfactory.                                   |                       |                                 |
|           | J) | Establish preliminary TC2501 controller<br>gains in metal temperature control mode<br>and record. |                       |                                 |
|           | K) | Adjust setpoints, alarms, and limits if required.                                                 |                       |                                 |
|           |    |                                                                                                   | Test<br>Revis<br>Page | <br>1030<br>ion 0<br>129 of 543 |

|           |                                                                                                    | Initial                    | Date                     |
|-----------|----------------------------------------------------------------------------------------------------|----------------------------|--------------------------|
| 8.2.3.4.5 | Verify that the receiver panel 212 is in a<br>steady state condition at approximately<br>485 psig and 660°F. TC2503 in metal<br>temperature control. Adjust setpoint if<br>required to achieve 660°F.                                |                            |                          |
| 8.2.3.4.6 | Confirm that the test data base is configured<br>to initiate and maintain panel metal tempera-<br>ture control. Select TC2503, set to console<br>mode and set temperature setpoint to 850°F.                                         |                            |                          |
| 8.2.3.4.7 | Allow panel to achieve steady state<br>temperature.                                                                                                    |                            |                          |
|           | Note: If controller fails to satisfactory<br>control metal temperature, Select TC2503<br>and switch back to 600°F setpoints -<br>consult test engineer for controller<br>parameter adjustments and go back to<br>Section 8.2.3.4.1). |                            |                          |
| 8.2.3.4.8 | Tune TC2503 - panel metal temperature<br>controller (See Figure 8.2.3-2) by<br>carrying out the following steps using<br>the loop tuning form.                                                                                       |                            |                          |
|           | A) Set receiver console to configure mode.                                                                                                    |                            |                          |
|           | B) Decrease temperature setpoint of TC2503<br>by 10% and observe the response on the<br>strip chart.                                                                                                    |                            |                          |
|           | C) Increase TC2503 setpoint back to nominal value and observe the response on the strip chart.                                                                                                    | Test 1<br>Revisi<br>Page 1 | 030<br>on 0<br>30 of 543 |

|           |    |                                                                                                   | Initial               | Date                        |
|-----------|----|---------------------------------------------------------------------------------------------------|-----------------------|-----------------------------|
| 8.2.3.4.8 | D) | Increase/decrease proportional gain<br>Kl (Cl-5, AL-12)*.                                         |                       |                             |
|           | E) | Repeat steps B D as required until<br>response is satisfactory.                                   |                       |                             |
|           | F) | Decrease TC2503 setpoint 10% and observe response on strip chart.                                 |                       |                             |
|           | G) | Increase TC2503 setpoint to nominal value<br>and observe temperature response on strip<br>chart.  |                       |                             |
|           | H) | Increase/decrease reset gain, K2 (Cl-5, AL-12) in the $\pm$ 30 increments.                        |                       |                             |
|           | I) | Repeat steps F H as required until<br>response is satisfactory.                                   |                       |                             |
|           | J) | Establish preliminary TC2503 controller<br>gains in metal temperature control mode<br>and record. |                       |                             |
|           | K) | Adjust setpoints, alarms, and limits if required.                                                 |                       |                             |
|           |    |                                                                                                   |                       |                             |
|           |    |                                                                                                   |                       |                             |
|           |    |                                                                                                   |                       |                             |
|           |    |                                                                                                   | Test<br>Revis<br>Page | 1030<br>ion 0<br>131 of 543 |

•

|           |     | _                                           | Initiał | Date |
|-----------|-----|---------------------------------------------|---------|------|
| 8.2.3.4.9 | 0bt | ain closed loop response on TC2501 &        |         |      |
|           | TC2 | 503 to a flux disturbance on panels 210 and |         |      |
|           | 212 | by carrying out the following steps.        |         |      |
|           |     |                                             |         |      |
|           | A)  | Confirm that receiver panels 210 & 212      |         |      |
|           |     | are in a steady state condition for         |         |      |
|           |     | approximately 2 minutes.                    |         |      |
|           | B)  | Confirm TC2501 & TC2503 is in metal         |         |      |
|           | 57  | temperature control mode.                   |         |      |
|           |     |                                             |         |      |
|           | C)  | Implement a step/ramp decrease in the       |         |      |
|           |     | power level on panel 210 & 212 by           |         |      |
|           |     | approximately 10% of nominal power.         |         |      |
|           |     | Allow panel temperatures, pressure          |         |      |
|           |     | and flowrate to reach steady state.         |         |      |
|           |     | Monitor the following parameters on a       |         |      |
|           |     | strip chart recorder to verify data is      |         |      |
|           |     | recorded: FCM2501 (PV& CO), TI2501,         |         |      |
|           |     | TI2504, YI2507A/B, FCM2503 (PV & CO),       |         |      |
|           |     | TI2503, TI2506, YI2509A/B & PI2501.         |         |      |
|           | Not | e. An adjustment in the magnitude of the    |         |      |
|           |     | power change (number of heliostats on/off   |         |      |
|           |     | target) may be required in order to         |         |      |
|           |     | achieve measureable response changes in     |         |      |
|           |     | flow and temperatures and flux Flux         |         |      |
|           |     | changes $> 20\%$ and flow changes           |         |      |
|           |     | > 1000  lb/hr are desired                   |         |      |
|           |     |                                             |         |      |
|           |     |                                             |         |      |
|           |     |                                             |         |      |
|           |     |                                             |         |      |
|           |     |                                             |         |      |

Test 1030 Revision 0 Page 132 of 543

|           |    |                                                                                                    | Initial                    | Date                     |
|-----------|----|----------------------------------------------------------------------------------------------------|----------------------------|--------------------------|
| 8.2.3.4.9 | D) | Implement a step/ramp increase in panel<br>power (back to nominal). Allow panel<br>temperatures, pressures, flux and flows<br>to reach a steady state condition.<br>Monitor and adjust as in Section C. |                            |                          |
|           | E) | <pre>Observe temperature response TI2501 &amp; TC2503. If temperature excursions exceed ± 50°F - adjust flux loop gains via the following. 1) Set receiver console to configure</pre>                   |                            |                          |
|           |    | <pre>mode. 2) Select C1-4, AL-16 and C1-5, AL-16 - using loop tuning form increase/ decrease gain and low time constant as required.</pre>                                                              |                            |                          |
|           | F) | If gains are adjusted repeat Steps C<br>thru E. Record final tuned flux loops<br>gain.                                                                                                    |                            |                          |
|           | G) | Set console back to monitor mode.                                                                                                    |                            |                          |
|           |    |                                                                                                    | Test 1<br>Revisi<br>Page 1 | 030<br>on 0<br>33 of 543 |

|           |                                                                                                    | Initial               | Date                            |
|-----------|----------------------------------------------------------------------------------------------------|-----------------------|---------------------------------|
| 8.2.3.5   | Obtain closed loop response data on receiver<br>feedpump controller PC-1105 in the valve<br>control mode. See Figure 8.2.3-3. Determine<br>response to setpoint and valve disturbances<br>with receiver panels under flow control.<br>Tune control loop as required.       |                       |                                 |
| 8.2.3.5.1 | <pre>Demonstrate satisfactory closed loop control of the receiver feedpump while under valve control for flowrates ∿ 40,000 lb/hr. Configure the system to the desired test conditions by carrying out the following steps: 1) Verify TC2301 TC2803 are operating on</pre> |                       |                                 |
|           | flow control.<br>2) Verify PC1105 is operating on pressure<br>control.                                                                                                    |                       |                                 |
| 8.2.3.5.2 | Increase the setpoint on FCM2501 until<br>the valve command of FCM2501 exceeds all<br>other valve commands by 50%. Record value.                                                                                                    |                       |                                 |
| 8.2.3.5.3 | Set this maximum valve command setpoint on<br>pump controller PC1105.                                                                                                    |                       |                                 |
|           |                                                                                                    | Test<br>Revis<br>Page | <br> 030<br>ion 0<br> 34 of 543 |

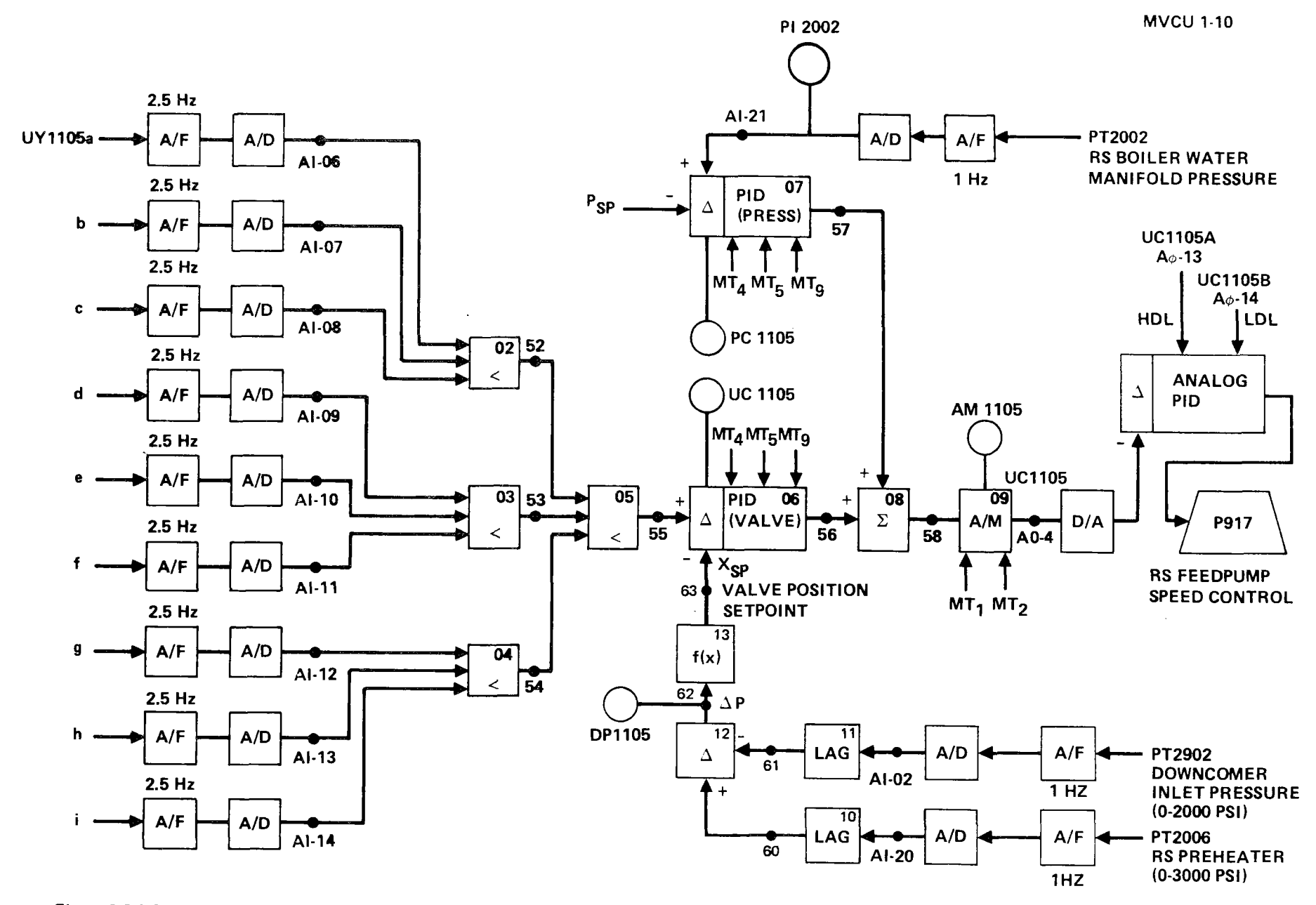

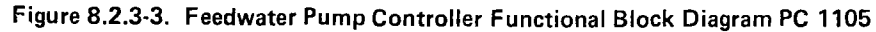

Test 1030 Revision 0 Page 135 of 543

|           |                                                                                                    | Initial                          | Date                      |
|-----------|----------------------------------------------------------------------------------------------------|----------------------------------|---------------------------|
| 8.2.3.5.4 | Switch PC1105 from pressure control to valve<br>control mode. Observe response on DAS strip<br>charts for FCM2501, UC1105, SI1105, PI2002,<br>PI2006, FCM2503, and PDTX2230. Allow system<br>to achieve steady state conditions. |                                  |                           |
| 8.2.3.5.5 | Increase FCM2501 setpoint by 20% above the<br>nominal value established in 8.2.3.5.2.<br>Observe the response and allow to reach<br>steady state.                                                                                |                                  |                           |
| 8.2.3.5.6 | Decrease FCM2501 setpoint back to nominal and allow to reach steady state.                                                                                                    |                                  |                           |
| 8.2.3.5.7 | Decrease FCM2501 setpoint by 20% below the<br>nominal value established in 8.2.3.5.2.<br>Observe the response and allow to reach<br>steady state.                                                                                |                                  |                           |
| 8.2.3.5.8 | Increase FCM2501 setpoint back to nominal<br>and tune controller PC1105 if required using<br>loop tuning form. (C1-10, AL-6)                                                                                                    |                                  |                           |
|           | Reconfigure the system to the desired test<br>conditions by carrying out the following<br>steps:                                                                                                    |                                  |                           |
|           | <ol> <li>Reduce the setpoint on FCM2301 back to<br/>the original value as it existed in step<br/>8.2.3.5.1.</li> </ol>                                                                                                    |                                  |                           |
|           | <ol> <li>Verify TC2301 TC2803 are operating<br/>on flow control.</li> </ol>                                                                                                    |                                  |                           |
|           |                                                                                                    | T <b>est</b><br>Revisi<br>Page 1 | 1030<br>on 0<br>36 of 543 |

|           |    |                           |    |           |    |          | <br>Initial      | Date             |   |
|-----------|----|---------------------------|----|-----------|----|----------|------------------|------------------|---|
| 8.2.3.5.8 | 3) | Verify PC1105<br>control. | is | operating | on | pressure |                  |                  |   |
|           |    |                           |    |           |    |          | <br>             |                  | - |
|           |    |                           |    |           |    |          |                  |                  |   |
|           |    |                           |    |           |    |          |                  |                  |   |
|           |    |                           |    |           |    |          |                  |                  |   |
|           |    |                           |    |           |    |          |                  |                  |   |
|           |    |                           |    |           |    |          |                  |                  |   |
|           |    |                           |    |           |    |          |                  |                  |   |
|           |    |                           |    |           |    |          |                  |                  |   |
|           |    |                           |    |           |    |          |                  |                  |   |
|           |    |                           |    |           |    |          |                  |                  |   |
|           |    |                           |    |           |    |          |                  |                  |   |
|           |    |                           |    |           |    |          | ·                |                  |   |
|           |    |                           |    |           |    |          |                  |                  |   |
|           |    |                           |    |           |    |          | :                |                  |   |
|           |    |                           |    |           |    |          |                  |                  |   |
|           |    |                           |    |           |    |          |                  |                  |   |
|           |    |                           |    |           |    |          |                  |                  |   |
|           |    |                           |    |           |    |          | Test             | 030              |   |
|           |    |                           |    |           |    |          | Revisi<br>Page l | on 0<br>37 of 54 | 3 |

|         |                                       | _                            | Initial | Date        |
|---------|---------------------------------------|------------------------------|---------|-------------|
| 8.2.4   | STEAM CURE OF PANELS 213<br>8.2.4.15) | 8-216 (STEP 8.2.4.1 -        |         |             |
| 8.2.4.1 | Verify that the initial               | conditions have been         |         |             |
|         | established as required               | in Section 7.4.2.            |         |             |
| 8.2.4.2 | Call up the individual p              | anel flow controllers        |         |             |
|         | (FCM2301 - FCM2803) and               | verify that they are         |         |             |
|         | in the "console" mode.                | Input the appropriate        | i<br>L  |             |
|         | setpoints listed below.               |                              |         |             |
|         | Cor                                   | ntroller Setpoint<br>(LB/HR) |         |             |
|         | FCM2301 - FCM2401                     | 500                          |         |             |
|         | FCM2402                               | 1000                         |         |             |
|         | FCM2403                               | 2000                         |         |             |
|         | FCM2501                               | 3500                         |         |             |
|         | FCM2502                               | 4500                         |         |             |
|         | FCM2503                               | 5000                         |         |             |
|         | FCM2601* - FCM2603*                   | 5000                         |         |             |
|         | FCM2701*                              | 4500                         |         |             |
|         | FCM2702                               | 3500                         |         |             |
|         | FCM2703                               | 1500                         |         |             |
|         | FCM2801 - FCM2803                     | 500                          |         |             |
|         | * panels to be cured                  | -                            |         |             |
| 8.2.4.3 | Verify that the valve co              | ontrol setpoint for          |         |             |
|         | the receiver feedpump is              | s 80% and switch             |         |             |
|         | feedpump controller, PC               |                              |         |             |
| 8.2.4.4 | Verify that the flows se              | et in step 8.2.4.2 are       |         |             |
|         | maintained at their set               |                              |         |             |
|         |                                       |                              | _       |             |
|         |                                       |                              | Test 1  | 030<br>NR 0 |
|         |                                       |                              | Page 1  | 38 of 543   |

.

Date Initial 8.2.4.5 Verify that the receiver flash tank vent setpoint is 485 psig (adjustment of PC2906, PC1000, and PC647B). 8.2.4.6 Verify that collector field wedges 01, 06, 07, 08, and 12 are in "Standby" and ready to track the receiver. 8.2.4.7 Issue the following heliostat "Increase" commands and verify adequate flow to maintain panel metal temperatures < 520°F as indicated by TI2301A or B - TI2803A or B and no excessive heating of uncooled structures (half power check point). Verify that all heated panel temperature gradients are < 200°F as indicated by panel (top) DAS sensors TEX2354B, C, & D -TEX2856B, C, & D. (Sensors on substantially heated panels are TEX2456B, C, & D - TEX2756B, C, & D). "Track" command should be issued in a "rapid" fashion to produce a "step" change in input power to the receiver which simulated actual operating transients to be expected. Transient data to be recorded during the "step" change in power includes flow rate, metal temperatures, and inlet/outlet fluid temperatures for each panel as well as system pressures. Increase 17/W/06, 08 Increase 8/W/01, 12 Increase 5/W/07 Test 1030

Revision O Page 139 of 543

|         |                                                 | Initial | Date   |
|---------|-------------------------------------------------|---------|--------|
| 8.2.4.8 | Repeat Step 8.2.4.7 using the following         |         |        |
|         | heliostat "Increase" command (75% power         |         |        |
|         | check point). Carryout all temperature          |         |        |
|         | verification and data recording functions       |         |        |
|         | listed in Step 8.2.4.7.                         |         |        |
|         | Increase 9/W/06, 08                             |         |        |
|         | Increase 4/W/01, 12                             |         |        |
|         | Increase 2/W/07                                 |         |        |
| 8.2.4.9 | Repeat Step 8.2.4.7 using the following         |         |        |
|         | heliostat "Increase" command (10% test power    |         |        |
|         | point). Carryout all temperature verifica-      |         |        |
|         | tion and data recording functions listed in     |         |        |
|         | Step 8.2.4.7.                                   |         |        |
|         | Note: This step should be deleted or modified   |         |        |
|         | if excessived metal temperatures or tem-        |         |        |
|         | perature gradients were experienced during      |         |        |
|         | Step 8.2.4.8 or can be anticipated as a         |         |        |
|         | result of a 33% increase in incident            | · · · · |        |
|         | receiver power.                                 |         | -      |
|         | Increase 9/W/06, 08                             |         |        |
|         | Increase 4/W/01, 12                             |         |        |
|         | Increase 2/W/07                                 |         |        |
|         | At this point in the procedure, flow control    |         |        |
|         | setpoints for individual panel can be made to   |         |        |
|         | produce the desired temperature for panel cure. |         |        |
|         | Whenever possible panel flow setpoint changes   |         |        |
|         | required to transition from one cure condition  |         |        |
|         | to the next should be done through step         |         |        |
|         | change (reductions) in flow to permit the       |         |        |
|         |                                                 | Test 1  | 030    |
|         |                                                 | Revisi  | on $0$ |

Revision 0 Page 140 of 543

|          | -                                                                      | Initial | Date |
|----------|------------------------------------------------------------------------|---------|------|
|          | gathering of dynamic receiver data. In                                 |         |      |
|          | selecting the step changes in flow setpoints,                          |         |      |
|          | conservation should be used to prevent a                               |         |      |
|          | panel over temperature condition from                                  |         |      |
|          | occurring.                                                             |         |      |
|          | During each cure hold point (Step 8.2.4.10 -                           |         |      |
|          | 8.2.4.15), the following parameters should                             |         |      |
|          | be recorded to support subsequent collector                            |         |      |
|          | system "optical" performance and panel thermal                         |         |      |
|          | expansion analyses.                                                    |         |      |
|          | • Time and day                                                         |         |      |
|          | Insolation                                                             |         |      |
|          | <ul> <li>Collector field-ring-track status</li> </ul>                  |         |      |
|          | <ul> <li>Collector field status</li> </ul>                             |         |      |
|          | <ul> <li>Receiver panel incident flux measurements</li> </ul>          |         |      |
|          | <ul> <li>Individual receiver panel flows</li> </ul>                    |         |      |
|          | <ul> <li>Individual panel inlet and outlet<br/>temperatures</li> </ul> |         |      |
|          | <ul> <li>Panel metal temperatures</li> </ul>                           |         |      |
|          | Panel strain gauges                                                    |         |      |
| 8.2.4.10 | Reduce the flow control setpoints for panel                            |         |      |
|          | controllers FCM2601 - FCM2701 (panels 213-                             |         |      |
|          | 216) to produce individual panel metal                                 |         |      |
|          | temperatures of 520 $\pm$ 35°F as indicated by                         |         |      |
|          | TI2601A or B - TI2701A or B. Adjust flows                              |         |      |
|          | as required to maintain adjacent heated panel                          |         |      |
|          | temperatures < 520°F and gradients < 200°F as                          |         |      |
|          | measured by TEX2354B, C, & D - TEX2556B, C,                            |         |      |
|          | & D and TEX2755B, C, & D - TEX2856B, C, & D.                           |         |      |
|          | Maintain the cure condition on panels 213-216                          |         |      |
|          | for a 20 min hold period. Make any flow                                |         |      |
|          |                                                                        | Test    | 1030 |

lest 1030 Revision 0 Page 141 of 543
|                 |                                                | Initial          | Date        |
|-----------------|------------------------------------------------|------------------|-------------|
|                 | adjustments required due to changing sun       |                  |             |
|                 | positions. Record on the cure log sheet        |                  |             |
|                 | that this step of the cure has been            |                  |             |
|                 | compreted for panets 213-216.                  |                  | <u></u>     |
| 8.2.4.11        | Repeat Step 8.2.4.10 to produce panel metal    |                  |             |
|                 | temperatures of 585 $\pm$ 35°F as indicated by |                  |             |
|                 | TI2601A or B - TI2701A or B (panels 213-216).  |                  |             |
| o o <b>e</b> 10 |                                                |                  |             |
| 8.2.4.12        | Repeat Step 8.2.4.10 to produce panel metal    |                  |             |
|                 | TI2601A or B - TI2701A or B (panels 213-216).  |                  |             |
|                 |                                                | <b></b>          |             |
| 8.2.4.13        | Repeat Step 8.2.4.10 to produce panel metal    |                  |             |
|                 | temperatures of 720 $\pm$ 35°F as indicated by |                  |             |
|                 | TI2601A or B - TI2701A or B (panels 213-216).  |                  |             |
| 8 2 4 14        | Repeat Step 8.2.4.10 to produce panel metal    |                  |             |
| 0.2.            | temperatures of 780 $\pm$ 35°F as indicated by |                  |             |
|                 | TI2601A or B - TI2701A or B (panels 213-216).  |                  |             |
|                 |                                                |                  |             |
| 8.2.4.15        | Repeat Step 8.2.4.10 to produce panel metal    |                  |             |
|                 | temperatures of 850 $\pm$ 35°F as indicated by |                  |             |
|                 | 112001A 01 B - 112701A 01 B (panets 213-210).  |                  |             |
|                 |                                                |                  |             |
|                 |                                                |                  |             |
|                 |                                                |                  |             |
|                 |                                                |                  |             |
|                 |                                                |                  |             |
|                 |                                                |                  |             |
|                 |                                                |                  |             |
|                 |                                                |                  |             |
|                 |                                                | Test 1<br>Povici | 030<br>on 0 |
|                 |                                                | Page 1           | 42 of 543   |

|           |                                                                                                    | Initial                | Date                           |
|-----------|----------------------------------------------------------------------------------------------------|------------------------|--------------------------------|
| 8.2.5     | CONTROL TESTS - PANELS 214 & 216 - STEAM<br>LOOP OPERATION                                                                                                    |                        |                                |
| 8.2.5.1   | Obtain process control open loop data required<br>for tuning of receiver temperature control loops<br>on panels 214 & 216 (refer to Figures 8.2.5-1<br>thru 8.2.5-2). Obtain both step & frequency<br>response data to valve disturbances at nominal<br>temperature of 850°F. Obtain step/ramp response<br>to small signal flux disturbances. |                        |                                |
| 8.2.5.1.1 | Verify that the prerequisites have been met as required in Section 4.0.                                                                                                    |                        |                                |
| 8.2.5.1.2 | Verify that the initial conditions have been established as required in Section 7.4.2.                                                                                                    |                        |                                |
| 8.2.5.1.3 | Re-establish the approximate heliostat con-<br>figuration and flow conditions used for 850°F<br>panel cure (See Section 8.2.4.15).                                                                                                    |                        |                                |
| 8.2.5.1.4 | Adjust flowrate setpoint (FCM2602, FCM2701) to<br>achieve 850°F outlet panel steam temperature on<br>panels 214 & 216. Monitor T12605 & T12704.                                                                                                    |                        |                                |
| 8.2.5.1.5 | Verify that the control test unit is installed and operating on TV2602 & TV2701.                                                                                                    |                        |                                |
| 8.2.5.1.6 | Verify receiver feedpump is in pressure control (PC1105).                                                                                                    |                        |                                |
|           |                                                                                                    |                        |                                |
|           |                                                                                                    | Testl<br>Revis<br>Page | <br>030<br>ion 0<br>143 of 543 |

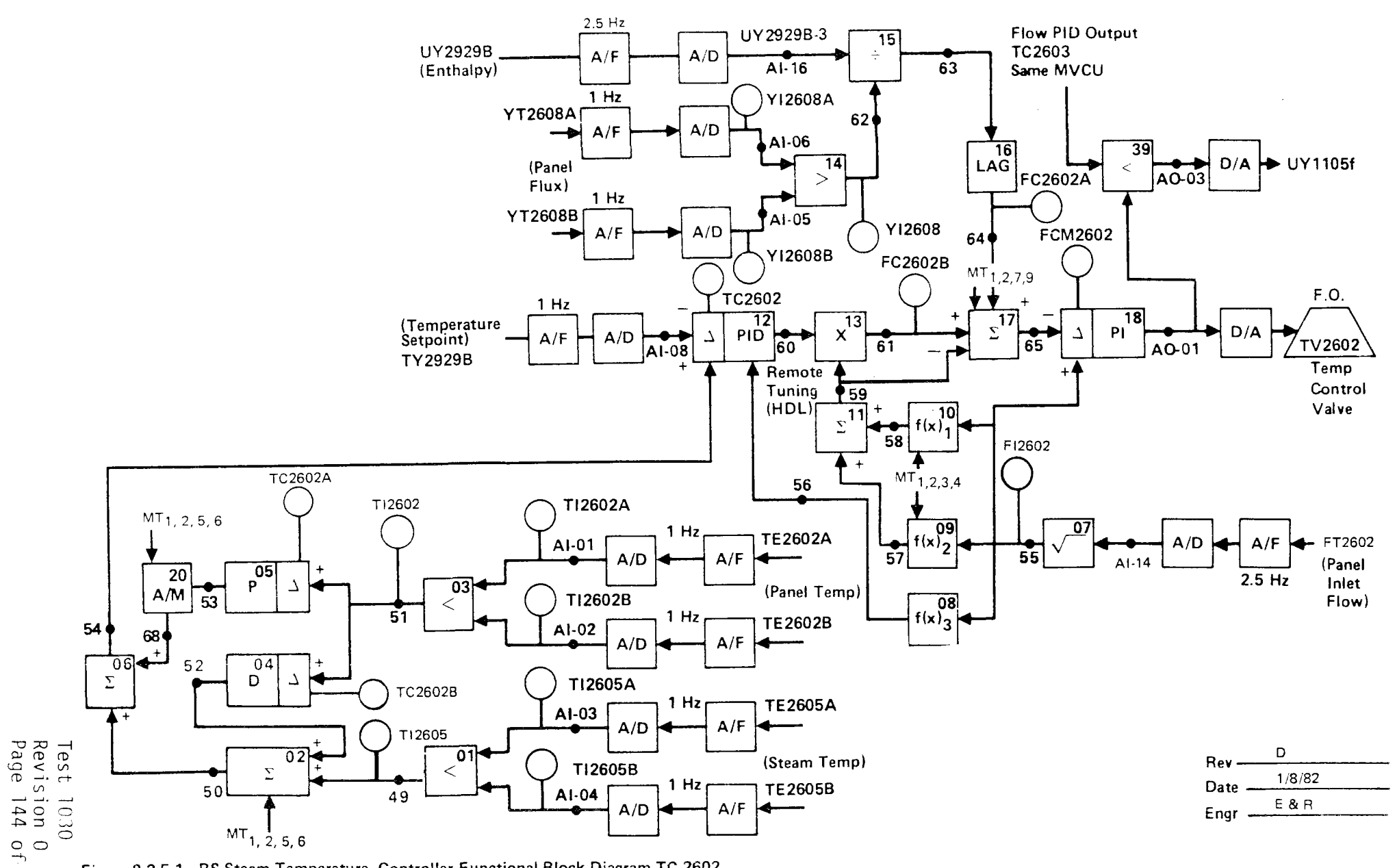

Figure 8.2.5-1. RS Steam Temperature Controller Functional Block Diagram TC-2602

543

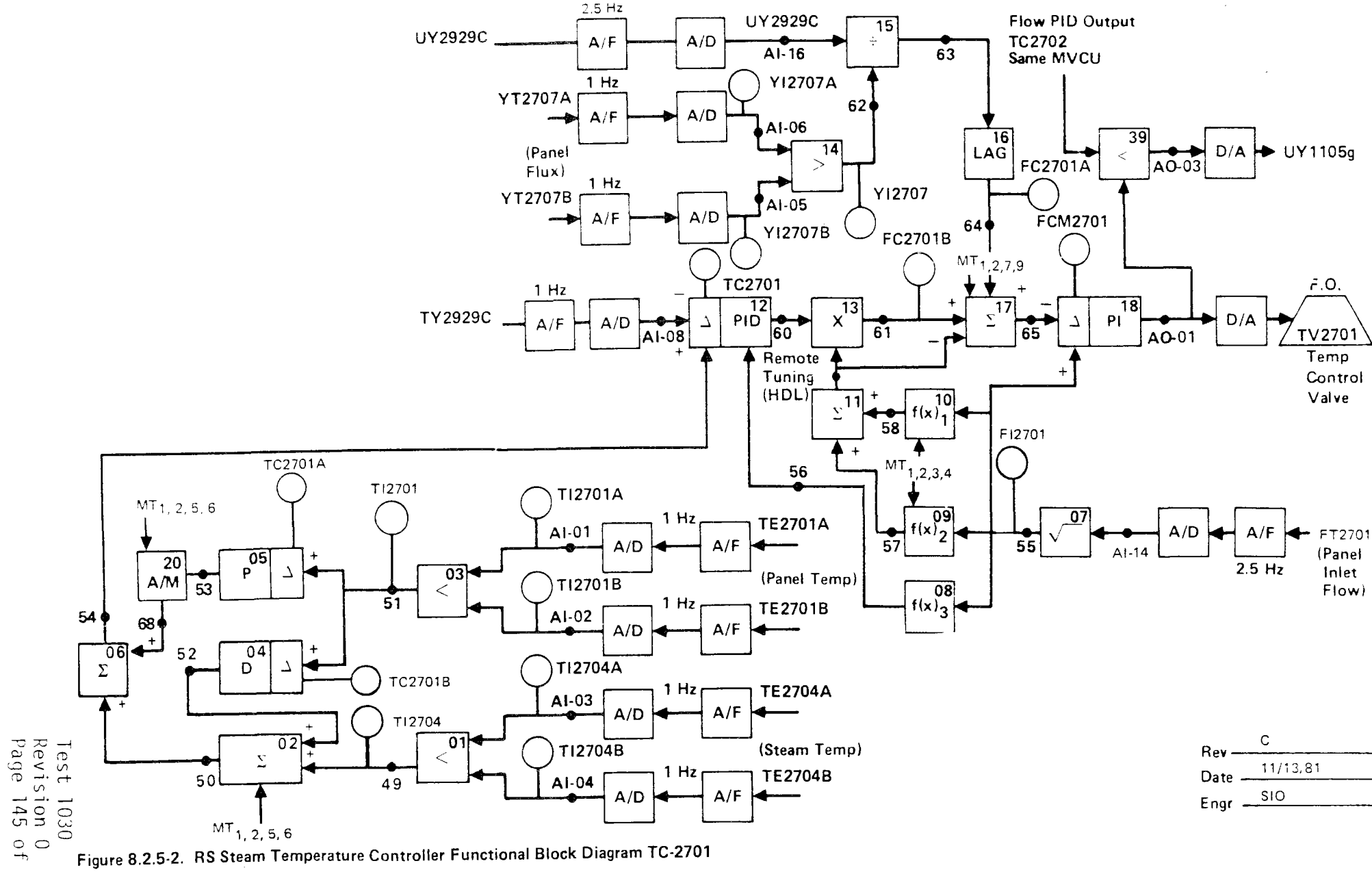

1 Hz

A/F

A/D

AI-04

TE2704B

11/13,81 Date SIO Engr -

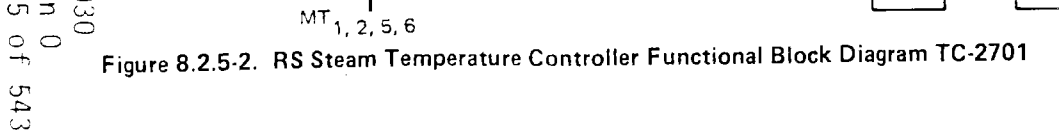

49

50

MVCU 1-7

|           |     |                                                  | Initial | Date |
|-----------|-----|--------------------------------------------------|---------|------|
| 8.2.5.1.7 | 0bt | ain open loop step response data on panel        |         |      |
|           | 214 | by carrying out the following steps.             |         |      |
|           | Α.  | Confirm that the receiver panels are in a st     | eady    |      |
|           |     | state condition for approximately 5 minutes.     |         |      |
|           | Β.  | Set FCM2602 to manual mode.                      |         |      |
|           | С.  | Implement a step decrease in FCM2602 output      |         |      |
|           |     | by approximately 10% of nominal value (incre     | ase     |      |
|           |     | valve opening) and allow pressures, flows,       | l       |      |
|           |     | temperatures to reach steady state.              |         |      |
|           | NOT | E: An adjustment in the magnitude of the val     | ve      |      |
|           |     | step command may be required in order to ach     | ieve    |      |
|           |     | a measureable response change in flow and te     | m-      |      |
|           |     | perature - flow of $\pm$ .1 lb/sec, temperatures | of      |      |
|           |     | $\pm$ 50 to 100°F are desired. Record final com  | mand    |      |
|           |     | change. Monitor the following parameters on      | a       |      |
|           |     | strip chart to verify that data is recorded:     |         |      |
|           |     | FCM2602 (PV & CO), T12602, T12605, Y12608,       |         |      |
|           |     | & P12902.                                        |         |      |
|           |     | FCM2602 Output                                   |         |      |
|           |     | Command Change%                                  |         |      |
|           | D.  | Implement a step increase (back to nominal)      | in      |      |
|           |     | FCM2602 output (closing valve) and allow tem     | per-    |      |
|           |     | atures, pressure and flowrate to reach stead     | у       |      |
|           |     | state conditions                                 |         |      |
|           | Ε.  | Reset FCM2602 back to auto.                      |         |      |
|           |     |                                                  |         |      |

Test 1030 Revision O Page 146 of 543

|           | _                                                                                                    | Initial                    | Date                     |
|-----------|----------------------------------------------------------------------------------------------------|----------------------------|--------------------------|
| 8.2.5.1.8 | Obtain open loop step/ramp response to a flux<br>disturbance on panel 214 & 216 by carrying out<br>the following steps.                                                                                                    |                            |                          |
|           | A. Confirm that the receiver panels are in a steady state condition for approximately 5 min.                                                                                                    |                            |                          |
|           | B. Set FCM2602 & FCM2701 to manual mode.                                                                                                    |                            |                          |
|           | C. Implement a step/ramp decrease in the power<br>level on panels 214 & 216 by approximately 10%<br>of nominal power. Allow panel temperatures,<br>pressure and flowrate to reach steady state.<br>Monitor the following parameters on a strip<br>chart recorder to verify data is recorded:<br>FCM2602 (PV & CO), T12602, T12605, Y12608A/B,<br>FCM2701 (PV & CO), T12701, T12704, Y12707A/B<br>& P12902. |                            |                          |
|           | NOTE: An adjustment in the magnitude of the power change (number of heliostats on/off target) may be required in order to achieve measureable response changes in flow and temperatures and flux. Flux changes $\geq kw/m$ and temperature changes $\geq 50$ to $100^{\circ}F$ are desired.                                                                                                    | 2                          |                          |
|           | D. Implement a step/ramp increase in panel power<br>(back to nominal). Allow panel temperatures,<br>pressures, flux and flows to reach a steady<br>state condition. Monitor and adjust as in<br>Section C.                                                                                                    |                            |                          |
|           | E. Set FCM2602 & FCM2701 back to auto.                                                                                                    | Test 1<br>Revisi<br>Page 1 | 030<br>on 0<br>47 of 543 |

|           |              | · · · ·                                                                                                    | Initial                            | Date                       |
|-----------|--------------|----------------------------------------------------------------------------------------------------|------------------------------------|----------------------------|
| 8.2.5.1.9 | Per:<br>(See | form frequency response test on panel 214<br>e TC2501, Figure 8.2.5-1) by carrying out                                                                                               |                                    |                            |
|           | the          | following steps.                                                                                                    |                                    |                            |
|           | 1.           | Verify that the controls test unit (CTU)<br>is installed and operating on TC2602.<br>(Installation is in RS-1).                                                                      |                                    |                            |
|           | 2.           | Verify the receiver feedpump is in pressure control mode (PC1105).                                                                                                    |                                    |                            |
|           | 3.           | Confirm that the receiver panels are in a steady state condition for approximately 2 minutes.                                                                                        |                                    |                            |
|           | 4.           | Adjust the peak to peak amplitude on the<br>transfer function analyzer output to be<br>consistent with the required output change<br>determined in Section 8.2.5.1.7C.               |                                    |                            |
|           |              | NOTE: Verify that the TFA input to the CTU is switched out.                                                                                                    |                                    |                            |
|           | 5.           | Select FCM2602 and adjust setpoint to achieve<br>a nominal 850°F steam outlet temperature on<br>TC2602.                                                                              |                                    |                            |
|           | 6.           | Set FCM2602 to manual mode.                                                                                                    |                                    |                            |
|           | 7.           | Using the transfer function analyzer (TFA) insert a 0.1 HZ sin wave into the CTU) and adjust the TFA output such that a $\pm$ 400 lb/hr peak-to-peak response is achieved on F12602. |                                    |                            |
|           |              |                                                                                                    | T <b>est</b> 1<br>Revisi<br>Page 1 | 030<br>ion 0<br>.48 of 543 |

|            |                                                   | Initial                    | Date       |
|------------|---------------------------------------------------|----------------------------|------------|
| 8.2.5.1.9  | 7. Set the TFA to 0.02 HZ allow the system to     |                            |            |
|            | reach steady state (3-4) cycles).                 |                            |            |
|            |                                                   |                            |            |
|            | Repeat 4) at a frequency of 0.05 HZ               |                            |            |
|            | Repeat 4) at a frequency of 0.07 HZ               |                            |            |
|            | Repeat 4) at a frequency of 0.1 HZ                |                            |            |
|            | Repeat 4) at a frequency of 0.2 HZ                |                            |            |
|            | Repeat 4) at a frequency of 0.5 HZ                |                            |            |
|            | Repeat 4) at a frequency of 0.7 HZ                |                            |            |
|            | Repeat 4) at a frequency of 1 HZ                  |                            |            |
|            | Repeat 4) at a frequency ofHZ_Determi             | ned                        |            |
|            | Repeat 4) at a frequency ofHZ during              | test                       |            |
|            |                                                   |                            |            |
|            | NOTE: (1) The TFA output amplitude may need to    | be                         |            |
|            | adjusted during the test as required to obt       | ain                        |            |
|            | a measureable output response (determined b       | у                          |            |
|            | test engineers) in RS-1 or DAS room.              |                            |            |
|            | NOTE: $(2)$ If namel temperature drifts off the n | ominal                     |            |
|            | test condition - adjust ECM2602 output from       | operator                   |            |
|            | station to correct - if cannot successfully       | operater                   |            |
|            | adjust - return to Step 5.                        |                            |            |
|            |                                                   |                            |            |
|            | 8. Switch TFA input out of CTU.                   |                            |            |
|            | 9. Set FCM2602 back to auto.                      |                            |            |
| 8.2.5.1.10 | Obtain open loop step response data on panel 21   | 6                          |            |
| 3121011170 | by carrying out the following steps.              |                            |            |
|            |                                                   |                            |            |
|            | A. Confirm that the receiver panels are in a      |                            |            |
|            | steady state condition for approximately 5        |                            |            |
|            | minutes.                                          |                            |            |
|            | R Set ECM2701 to manual mode                      |                            |            |
|            | b. Set ronzyor to manual mode.                    | l <b>est</b> 10<br>Revisio | 130<br>m 0 |
|            |                                                   | Page 14                    | 19 of !    |

|            |                                                                                                    | Initial          | Date              |
|------------|----------------------------------------------------------------------------------------------------|------------------|-------------------|
| 8.2.5.1.10 | C. Implement a step decrease in FCM2701 output<br>by approximately 10% nominal value (increase<br>valve opening) and allow pressures, flows,<br>temperatures to reach steady state.                                                                                                    |                  |                   |
|            | NOTE: An adjustment in the magnitude of the valve step command may be required in order to achieve a measureable response change in flow and temperature - flow of $\pm$ .1 lb/sec, temperatures of $\pm$ 50 to 100°F are desired. Record final command change. Monitor the following parameters on a strip chart to verify that data is recorded: FCM2701 (PV & CO), T12701, T12704, Y12707 & P12902. |                  |                   |
|            | FCM2701 Output%<br>Command Change                                                                                                    |                  |                   |
|            | D. Implement a step increase (back to nominal)<br>in FCM2701 output (closing valve) and allow<br>temperatures, pressure and flowrate to<br>reach steady state conditions.                                                                                                    |                  |                   |
|            | E. Reset FCM2701 back to auto.                                                                                                    |                  |                   |
| 8.2.5.1.11 | Perform frequency response tests on panel 216<br>(See TC2701, Figure 8.2.5-2) by carrying out<br>the following steps.                                                                                                    |                  |                   |
|            | <ol> <li>Verify that the controls test unit (CTU) is<br/>installed and operating on TC2701.<br/>(Installation is in RS-1).</li> </ol>                                                                                                    |                  |                   |
|            | <ol> <li>Verify that receiver feedpump is in pressure control mode (PC1105).</li> </ol>                                                                                                    | Test 1           | 030               |
|            |                                                                                                    | Revisi<br>Page l | on u<br>50 of 543 |

|            |                                                                                                    | Initial                             | Date        |
|------------|----------------------------------------------------------------------------------------------------|-------------------------------------|-------------|
| 8.2.5.1.11 | <ol> <li>Confirm that the receiver panels are in<br/>steady state condition for approximately<br/>2 minutes.</li> </ol>                                                                                                    | a<br>/                              |             |
|            | <ol> <li>Adjust the peak to peak amplitude on the<br/>transfer function analyzer output to be<br/>consistent with the required output chan<br/>determined in Section 8.2.5.10C.</li> </ol>                                                                                                    | ige                                 |             |
|            | NOTE: Verify that the TFA input to the CTU is switched out.                                                                                                    |                                     |             |
|            | 5. Select FCM2701 and adjust setpoint to<br>achieve a nominal 850°F steam outlet<br>temperature TC2701.                                                                                                    |                                     |             |
|            | 6. Set FCM2701 to manual mode.                                                                                                    |                                     |             |
|            | <ol> <li>Using the transfer function analyzer (TF<br/>a 0.1 HZ sin wave into the CTU) and adju<br/>TFA output such that a + 400 lb/hr peak-<br/>response is achieved on F12701.</li> </ol>                                                                                                    | A) insert<br>st the<br>to-peak      |             |
|            | Set the TFA to 0.02 HZ allow the system steady state (3-4) cycles).                                                                                                    | to reach                            |             |
|            | Repeat 4) at a frequency of 0.05 HZ<br>Repeat 4) at a frequency of 0.07 HZ<br>Repeat 4) at a frequency of 0.1 HZ<br>Repeat 4) at a frequency of 0.2 HZ<br>Repeat 4) at a frequency of 0.5 HZ<br>Repeat 4) at a frequency of 0.7 HZ<br>Repeat 4) at a frequency of 1 HZ<br>Repeat 4) at a frequency of 1 HZ<br>Repeat 4) at a frequency of 1 HZ<br>Repeat 4) at a frequency of HZ Dete<br>Repeat 4) at a frequency of HZ test | ermined during<br>Test 10<br>Revisi | 130<br>on 0 |

|            | -                                                                                                    | Initial       | Date              |
|------------|----------------------------------------------------------------------------------------------------|---------------|-------------------|
| 8.2.5.1.11 | 7. (Continued)                                                                                                    |               |                   |
|            | Note <sup>(1)</sup> The TFA output amplitude may need<br>to be adjusted during the test as<br>required to obtain a measureable<br>output response (determined by test<br>engineers) in RS-1 or DAS room. |               |                   |
|            | (2) If panel temperature drifts off<br>the nominal test condition - adjust<br>FCM270l output from operator station<br>to correct - if cannot successfully<br>adjust - return to Step 5.                  |               |                   |
|            | 8. Switch TFA input out of CTU.                                                                                                    |               |                   |
|            | 9. Set FCM2701 back to auto                                                                                                    |               |                   |
|            |                                                                                                    |               |                   |
|            |                                                                                                    |               |                   |
|            |                                                                                                    |               |                   |
|            |                                                                                                    |               |                   |
|            |                                                                                                    | Toota         | 220               |
|            | Υ.                                                                                                    | Revis<br>Page | on 0<br>52 of 543 |

|           |                                                                                                    | Initial                    | Date                     |
|-----------|----------------------------------------------------------------------------------------------------|----------------------------|--------------------------|
| 8.2.5.2   | Obtain process control open loop data required<br>for tuning of receiver temperature control loops<br>on panels 214 & 216 (refer to Figures 8.2.5-1<br>thru 8.2.5-2). Obtain both step & frequency<br>response data to valve disturbances at nominal<br>temperature of 660°F. Obtain step/ramp response<br>to small signal flux disturbances. |                            |                          |
| 8.2.5.2.1 | Verify that the prerequisites have been met as required in Section 4.2.5.                                                                                                    | <u> </u>                   |                          |
| 8.2.5.2.2 | Verify that the initial conditions have been established as required in Section 7.3.5.                                                                                                    |                            |                          |
| 8.2.5.2.3 | Re-establish the approximate heliostat configu-<br>ration and flow conditions used for the 660°F<br>panel cure (See Section 8.2.4).                                                                                                    |                            |                          |
| 8.2.5.2.4 | Adjust flowrate setpoints (FCM2602 & FCM2701)<br>to achieve 660°F outlet panel steam temperature<br>on panels 214 & 216. Monitor T12605 & T12704                                                                                                    |                            |                          |
| 8.2.5.2.5 | Verify that the control test unit is installed an operating on TV2602 & TC2704.                                                                                                    | d                          |                          |
| 8.2.5.2.6 | Verify receiver feedpump is in pressure control (PC1105).                                                                                                    |                            |                          |
| 8.2.5.2.7 | Obtain open loop step response data on panel 214<br>by carrying out the following steps.                                                                                                    |                            |                          |
|           | <ul> <li>A. Confirm that the receiver panels are in a steady state condition for approximately</li> <li>2 minutes.</li> </ul>                                                                                                    | Test 1<br>Revisi<br>Page 1 | 030<br>on 0<br>53 of 543 |

|           |     |                                                 | Initial  | Date |
|-----------|-----|-------------------------------------------------|----------|------|
| 8.2.5.2.7 | Β.  | Set FCM2602 to manual mode.                     |          |      |
|           | C.  | Implement a step decrease in FCM2602            |          |      |
|           |     | output by approximately 10% nominal             |          |      |
|           |     | value (increase valve opening) and              |          |      |
|           |     | allow pressures, flows, temperatures            |          |      |
|           |     | to reach steady state.                          |          |      |
|           | NOT | E: An adjustment in the magnitude of the        |          |      |
|           |     | valve step command may be required in order     |          |      |
|           |     | to achieve a measureable response change in     |          |      |
|           |     | flow and temperature - flow of $\pm$ .1 lb/sec, |          |      |
|           |     | temperatures of $\pm$ 50 to 100°F are desired.  |          |      |
|           |     | Record final command change. Monitor the        |          |      |
|           |     | following parameters on a strip chart to        |          |      |
|           |     | verify that data is recorded: FCM2602           |          |      |
|           |     | (PV & CO), T12602, T12605, Y12608 & P12902.     | <u>_</u> |      |
|           |     | FCM2602 Output %                                |          |      |
|           |     | Command Change                                  |          |      |
|           | D.  | Implement a step increase (back to nominal)     |          |      |
|           |     | in FCM2602 output (closing valve) and allow     |          |      |
|           |     | temperatures, pressure and flowrate to reach    |          |      |
|           |     | steady state conditions.                        |          |      |
|           | E.  | Reset FCM2602 back to auto.                     |          |      |
| 8.2.5.2.8 | 0bt | ain open loop step/ramp response to a flux      |          |      |
|           | dis | turbance on panel 214 & 216 by carrying out     |          |      |
|           | the | following steps.                                |          |      |
|           | Α.  | Confirm that the receiver panels are in a       |          |      |
|           |     | steady state condition for approximately        |          |      |
|           |     | 2 minutes.                                      |          |      |
|           | B   | Set ECM2602 & ECM270] to manual mode            | ÷. 1     | 020  |
|           | Β.  | Set FCM2602 & FCM2/01 to manual mode.           | Test 1   | 030  |

•

Revision 0 Page 154 of 543

|           |                                                       | Initial | Da         |
|-----------|-------------------------------------------------------|---------|------------|
| 8.2.5.2.8 | C. Implement a step/ramp decrease in the              |         |            |
|           | power level on panels 214 & 216 by                    |         |            |
|           | approximately 10% nominal power. Allow                |         |            |
|           | panel temperatures, pressure and flowrate             |         |            |
|           | to reach steady state. Monitor the follow-            |         |            |
|           | ing parameters on a strip chart recorder              |         |            |
|           | to verify data is recorded: ECM2602                   |         |            |
|           | (PV & CO) = TI2602 = TI2605 = YI2608A/B.              |         |            |
|           | ECM2701 (PV & CO TI12701, TI2704, YI2707A/B           |         |            |
|           |                                                       |         |            |
|           | & P12902.                                             |         |            |
|           | NOTE: An adjustment in the magnitude of the           |         |            |
|           | power change (number of heliostats on/off             |         |            |
|           | target) may be required in order to achieve           |         |            |
|           | measureable response changes in flow and              |         |            |
|           | temperatures and flux. Flux changes $> 20\%$          | [       |            |
|           | are temperature changes $> 50$ to $100^{\circ}$ F are | [       |            |
|           | desired                                               |         |            |
|           |                                                       |         |            |
|           | D. Implement a step/ramp increase in panel power      |         |            |
|           | (back to nominal). Allow panel temperatures,          |         |            |
|           | pressures, flux and flows to reach a steady           |         |            |
|           | state condition. Monitor and adjust as in             |         |            |
|           | Section C.                                            |         |            |
|           |                                                       |         |            |
|           | E. Set FCM2602 & FCM2701 back to auto.                |         | . <b>.</b> |
| 8.2.5.2.9 | Perform frequency response tests on panel 214         |         |            |
|           | (See TC2602, Figure 8.2.5-1), by carrying out         |         |            |
|           | the following steps.                                  |         |            |
|           |                                                       |         |            |
|           | 1. Verify that the controls test unit (CTU) is        |         |            |
|           | installed and operating on TC2602.                    |         |            |
|           | (Installation is in RS-1).                            |         | - <u>-</u> |
|           |                                                       | Test 1  | 030_       |
|           |                                                       | Revisio | n O        |

|          |     |                                                                                                    | Initial     | Date      |
|----------|-----|----------------------------------------------------------------------------------------------------|-------------|-----------|
| .2.5.2.9 | 2.  | Verify the receiver feedpump is in pressure                                                                                          |             |           |
|          |     | control mode (PC1105).                                                                                                    |             | •         |
|          |     |                                                                                                    |             |           |
|          | 3.  | Confirm that the receiver panels are in a                                                                                            |             |           |
|          |     | steady state condition for approximately                                                                                             |             |           |
|          |     | 2 minutes.                                                                                                    |             |           |
|          |     |                                                                                                    |             |           |
|          | 4.  | Adjust the peak to peak amplitude on the                                                                                             |             |           |
|          |     | transfer function analyzer output to be                                                                                              |             |           |
|          |     | consistent with the required output change                                                                                           |             |           |
|          |     | determined in Section 8.2.5.2.7C.                                                                                                    |             |           |
|          | ΝΟΤ | F· Verify that the TFA input to the CTU                                                                                              |             |           |
|          | NOT | is switched out                                                                                                    |             |           |
|          |     | 13 Switched Out.                                                                                                    |             |           |
|          | 5.  | Select FCM2602 and adjust setpoint to achieve                                                                                        | 2           |           |
|          |     | a nominal 660°F steam outlet temperature on                                                                                          |             |           |
|          |     | TC2602.                                                                                                    |             |           |
|          |     |                                                                                                    |             |           |
|          | 6.  | Set FCM2602 to manual mode.                                                                                                    |             |           |
|          |     |                                                                                                    |             |           |
|          | 7.  | Using the transfer function analyzer (TFA)                                                                                           |             |           |
|          |     | insert a 0.1 HZ sin wave into the CTU) and                                                                                           |             |           |
|          |     | adjust the TFA output such that a + 400 lb/hr                                                                                        |             |           |
|          |     | peak-to-peak response is achieved on FI2602.                                                                                         |             |           |
|          |     |                                                                                                    |             |           |
|          |     | Set the TFA to 0.02 HZ allow the system to                                                                                           |             |           |
|          |     | reach steady state (3-4) cycles).                                                                                                    |             |           |
|          |     | $P_{0}$                                                                                                    |             |           |
|          |     | Repeat 4) at a frequency of $0.03$ HZ                                                                                                |             |           |
|          |     | $\begin{array}{c} \text{Repeat 4} \text{ at a frequency of 0.07 HZ} \\ \text{Repeat 4} \text{ at a frequency of 0.1 H7} \end{array}$ |             |           |
|          |     | $\begin{array}{c} \text{Repeat 4} \text{ at a frequency of 0.1 Hz} \\ \text{Repeat 4} \text{ at a frequency of 0.2 H7} \end{array}$  |             |           |
|          |     | περεαι 47 αι α πεγμεπική ΟΓ Ο.2 ΠΖ                                                                                                   |             |           |
|          |     |                                                                                                    | <br>Test 10 | 30        |
|          |     |                                                                                                    | Revisio     | on O      |
|          |     |                                                                                                    | Page 15     | 56 of 543 |

|            |                                                                                        | Initial      | Date            |
|------------|----------------------------------------------------------------------------------------|--------------|-----------------|
| 8.2.5.2.9  | 7. Repeat 4) at a frequency of 0.5 HZ                                                  |              |                 |
|            | Repeat 4) at a frequency of 0.7 HZ                                                     |              |                 |
|            | Repeat 4) at a frequency of I HZ                                                       |              |                 |
|            | Repeat 4) at a frequency of HZ Determined<br>Repeat 4) at a frequency of HZ during tes | t l          |                 |
|            | ······································                                                 |              |                 |
|            | NOTE: <sup>(1)</sup> The TFA output amplitude may need to b                            | e            |                 |
|            | adjusted during the test as required to obtain a                                       |              |                 |
|            | measureable output response (determined by test b                                      | у            |                 |
|            | engineers) in RS-1 or DAS room.                                                        |              |                 |
|            | (2) If papel temperature drifts off the                                                |              |                 |
|            | nominal test condition - adjust FCM2602 output                                         |              |                 |
|            | from operator station to correct - if cannot                                           |              |                 |
|            | sucessfully adjust - return to Step 5.                                                 |              |                 |
|            |                                                                                        |              |                 |
|            | 8. Switch TFA input out of CIU.                                                        |              |                 |
|            | 9. Set FCM2602 back to auto.                                                           |              |                 |
| 8 2 5 2 10 | Obtain open loop step response data on panel 216                                       |              |                 |
| 0.2.9.2.10 | by carrying out the following steps.                                                   |              |                 |
|            |                                                                                        |              |                 |
|            | A. Confirm that the receiver panels are in a                                           |              |                 |
|            | steady state condition for approximately                                               |              |                 |
|            | 5 miņutes.                                                                             |              |                 |
|            | B. Set FCM2701 to manual mode.                                                         |              |                 |
|            |                                                                                        |              |                 |
|            | C. Implement a step decrease in FCM2701 output                                         |              |                 |
|            | by approximately 10% nominal value (increase                                           |              |                 |
|            | valve opening) and allow pressures, flows,                                             |              |                 |
|            | temperatures to reach steady state.                                                    |              |                 |
|            |                                                                                        | l<br>Test 10 | 30              |
|            |                                                                                        | Revisio      | n 0<br>7 of 543 |
|            |                                                                                        | raye 10      | 1 01 040        |

|             |                   |                                                                                                    | Initiał | Date |
|-------------|-------------------|----------------------------------------------------------------------------------------------------|---------|------|
| 8.2.5.2.10. | С.                | Continued                                                                                                    |         |      |
|             | NOT               | E: An adjustment in the magnitude of the<br>valve step command may be required in order<br>to achieve a measureable response change in<br>flow and temperature - flow of $\pm$ .1 lb/sec,<br>temperatures of $\pm$ 50 to 100°F are desired.<br>Record final command change. Monitor the<br>following parameters on a strip chart to<br>verify that data is recorded: FCM2701<br>(PV & CO), TI2701, TI2704, YI2707 & PI2902. |         |      |
|             |                   | FCM2701 Output%<br>Command Change                                                                                                    |         |      |
|             | D.                | Implement a step increase (back to nominal)<br>in FCM2701 output (closing valve) and allow<br>temperatures, pressure and flowrate to<br>reach steady state conditions.                                                                                                    |         |      |
|             | E.                | Reset FCM2701 back to auto.                                                                                                    |         |      |
| 8.2.5.2.11  | Per<br>(Se<br>the | form frequency response tests on panel 216<br>e TC2701, Figure 8.2.5-2) by carrying out<br>following steps.                                                                                                    |         |      |
|             | 1.                | Verify that the controls test unit (CTU)<br>is installed and operating on TC2701.<br>(Installation is in RS-1)                                                                                                    |         |      |
|             | 2.                | Verify the receiver feedpump is in pressure control mode (PC1105).                                                                                                    |         |      |
|             |                   |                                                                                                    | j       |      |

Test 1030 Revision 0 Page 158 of 543

|            | _                                                                                                    | Initial                      | Date                     |
|------------|----------------------------------------------------------------------------------------------------|------------------------------|--------------------------|
| 8.2.5.2.11 | <ol> <li>Confirm that the receiver panels are in<br/>a steady state condition for approximately<br/>2 minutes.</li> </ol>                                                                                                    |                              |                          |
|            | <ol> <li>Adjust the peak to peak amplitude on the<br/>transfer function analyzer output to be<br/>consistent with the required output change<br/>determined in Section 8.2.5.2.10C.</li> </ol>                                                                         |                              |                          |
|            | NOTE: Verify that the TFA input to the CTU is switched out.                                                                                                    |                              |                          |
|            | <ol> <li>Select FCM2701 and adjust setpoint to<br/>achieve a nominal 660°F steam outlet<br/>temperature on TC2701.</li> </ol>                                                                                                    |                              |                          |
|            | 6. Set FCM2701 to manual mode                                                                                                    |                              |                          |
|            | 7. Using the transfer function analyzer (TFA)<br>insert a 0.1 HZ sin wave into the CTU) and<br>adjust the TFA output such that a + 400<br>lb/hr peak-to-peak response is achieved on<br>FI2701.                                                                        |                              |                          |
|            | Set the TFA to 0.02 HZ allow the system to reach steady state (3-4) cycles).                                                                                                    |                              |                          |
|            | Repeat 4) at a frequency of 0.05 HZ<br>Repeat 4) at a frequency of 0.07 HZ<br>Repeat 4) at a frequency of 0.1 HZ<br>Repeat 4) at a frequency of 0.2 HZ<br>Repeat 4) at a frequency of 0.5 HZ<br>Repeat 4) at a frequency of 0.7 HZ<br>Repeat 4) at a frequency of 1 HZ | Test 10<br>Revisio<br>Page 1 | 030<br>on 0<br>59 of 543 |

|            |                                                                                                    | Initial                    | Date                     |
|------------|----------------------------------------------------------------------------------------------------|----------------------------|--------------------------|
| 8.2.5.2.11 | 7. Repeat 4) at a frequency of HZ {Determined<br>Repeat 4) at a frequency of HZ {during tes                                                                                                    | t                          |                          |
|            | NOTE <sup>(1)</sup> The TFA output amplitude may need<br>to be adjusted during the test as<br>required to obtain a measureable<br>output response (determined by<br>test by engineers) in RS-1 or DAS<br>room. |                            |                          |
|            | (2)<br>If panel temperature drifts off the<br>nominal test condition - adjust FCM2701<br>output from operator station to correct<br>if cannot successfully adjust - return<br>to Step 5.                       | -                          |                          |
|            | 8. Switch TFA input out of CTU.                                                                                                    |                            |                          |
|            | 9. Set FCM2701 back to auto.                                                                                                    |                            |                          |
|            |                                                                                                    |                            |                          |
|            |                                                                                                    | Test 1<br>Revisi<br>Page 1 | 030<br>on 0<br>60 of 543 |

|           |                                                                                                    | Initial | Date |
|-----------|----------------------------------------------------------------------------------------------------|---------|------|
| 8.2.5.3   | Obtain closed loop response data on panel<br>temperature controllers TC2602 & TC2701 to<br>temperature set point and flux changes at<br>a nominal temperature of 660°F. Tune con-<br>trol loops as required.                                                                                       |         |      |
| 8.2.5.3.1 | Verify that the receiver panel 214 is in<br>a steady state condition at approximately<br>485 psig and 660°F. TC2602 in flow con-<br>trol. Adjust flow setpoint if required to<br>achieve 660°F.                                                                                                    |         |      |
| 8.2.5.3.2 | Confirm that the test data base is config-<br>ured to initiate and maintain panel metal<br>temperature control. Select TC2602, set<br>to console mode and set temperature set-<br>point to current PV valve.                                                                                       |         |      |
| 8.2.5.3.3 | Initiate panel metal temperature control<br>on TD2602. Select TD2602 and initiate<br>switch to on position. Allow panel to<br>achieve steady state temperature.                                                                                                    |         |      |
|           | NOTE: If controller fails to satisfactory<br>control metal temperature, select TD2602A<br>and switch back to flow control. Also<br>select TD2602B and switch out metal temp-<br>erature loop - consult test engineer for<br>controller parameter adjustments and go<br>back to Section 8.2.5.3.1). |         |      |
|           |                                                                                                    | Toc+ 1  | 030  |

Test 1030 Revision O Page 161 of 543

|           |     |                                       | Initial | Date |
|-----------|-----|---------------------------------------|---------|------|
| 8.2.5.3.4 | Tun | e TC2602 - panel metal temperature    |         |      |
|           | cor | troller (See Figure 8.2.5-1) by       |         |      |
|           | car | rying out the following steps using   |         |      |
|           | the | loop tuning form.                     |         |      |
|           |     |                                       |         |      |
|           | Α.  | Set receiver console to configure     |         |      |
|           |     | mode.                                 |         |      |
|           |     |                                       |         |      |
|           | Β.  | Decrease temperature setpoint of      |         |      |
|           |     | TC2602 by 10% and observe the         |         |      |
|           |     | response on the strip chart.          |         |      |
|           |     |                                       |         |      |
|           | С.  | Increase TC2602 setpoint back to      |         |      |
|           |     | nominal value and observe the         |         |      |
|           |     | response on the strip chart.          |         |      |
|           |     |                                       |         |      |
|           | D.  | Increase/decrease proportional gain   |         |      |
|           |     | K1 (C1-6, AL-12)*.                    |         |      |
|           |     |                                       |         |      |
|           | Ε.  | Repeat steps B D as required until    |         |      |
|           |     | response is satisfactory.             |         |      |
|           | F   | Description TOOCOO estratist 10% and  |         |      |
|           | ۲.  | Decrease 102602 setpoint 10% and      |         |      |
|           |     | observe response on strip chart.      |         |      |
|           | C   | Increase IC2602 setupint to nominal   |         |      |
|           | а.  | value and observe tomperature re-     |         |      |
|           |     | change on strip chart                 |         |      |
|           |     | sponse on strip chart.                |         |      |
|           | Н   | Increase/decrease reset gain. K2      |         |      |
|           |     | (C1-6, AI-12) in the ± 30 increments. |         |      |
|           |     |                                       |         |      |
|           | Ι.  | Repeat steps F H as required until    |         |      |
|           |     | response is satisfactory.             |         |      |
|           |     | · · · · · ·                           |         | 220  |

Test 1030 Revision O Page 162 of 543

|           |                                               | Initial          | Date         |
|-----------|-----------------------------------------------|------------------|--------------|
| 8.2.5.3.4 | J. Establish preliminary TC2602               |                  |              |
|           | controller gains in metal                     |                  |              |
|           | record                                        |                  |              |
|           |                                               |                  |              |
|           | K. Adjust setpoints, alarms, and              |                  |              |
|           | limits if required.                           |                  | ·            |
|           |                                               |                  |              |
| 8.2.5.3.5 | Verify that the receiver panel 216 is in a    |                  |              |
|           | steady state condition at approximately $400$ |                  |              |
|           | Adjust flow setpoint if required to achieve   |                  |              |
|           | 660°F.                                        |                  |              |
| 0 7 F 7 F | Confirm that the test data base is configured |                  |              |
| 0.2.3.3.0 | to initiate and maintain panel metal tempera- |                  |              |
|           | ture setpoint to current PV valve.            |                  |              |
|           |                                               |                  |              |
| 8.2.5.3.7 | Initiate panel metal temperature control on   |                  |              |
|           | TC2701. Select TD2701B and initiate switch    |                  |              |
|           | to on position. Allow panel to achieve        |                  |              |
|           | steady state temperature.                     |                  |              |
|           | NOTE: If controller fails to satisfactory     |                  |              |
|           | control metal temperature, select TD2701A     |                  |              |
|           | and switch back to flow control. Also         |                  |              |
|           | select TD2701B and switch out metal temp-     |                  |              |
|           | erature loop - consult test engineer for      |                  |              |
|           | controller parameter adjustments and to       |                  |              |
|           | back to Section 8.2.5.3.5).                   |                  |              |
|           |                                               |                  |              |
|           |                                               |                  |              |
|           |                                               | _                |              |
|           |                                               | Test 1<br>Revisi | 030<br>on () |
|           |                                               | Page 1           | 63 of 543    |

|           |     | -                                         | Initial    | Date |
|-----------|-----|-------------------------------------------|------------|------|
| 8.2.5.3.8 | Tun | ne TC2701 - panel metal temperature con-  |            |      |
|           | tro | oller (See Figure 8.2.5-2) by carrying    |            |      |
|           | out | the following steps using the loop        |            |      |
|           | tun | ning form.                                |            |      |
|           | A)  | Set receiver console to configure mode.   |            |      |
|           | B)  | Decrease temperature setpoint of TC2701   |            |      |
|           |     | by 10% and observe the response on the    |            |      |
|           |     | strip chart.                              |            |      |
|           | C)  | Increase TC2701 setpoint back to nominal  |            |      |
|           | - / | value and observe the response on the     |            |      |
|           |     | strip chart.                              |            |      |
|           | n)  | Inchasco/dochasco proportional gain Kl    |            |      |
|           | U)  | (C1-7, AL-12)*.                           |            |      |
|           |     |                                           |            |      |
|           | E)  | Repeat steps B D as required until        |            |      |
|           |     | response is satisfactory.                 |            |      |
|           | F)  | Decrease TC2701 setpoint 10% and observe  |            |      |
|           |     | response on strip chart.                  |            |      |
|           | C)  | Increase IC2701 setnoint to nominal value |            |      |
|           | u)  | and observe temperature response on strip |            |      |
|           |     | chart.                                    |            |      |
|           |     |                                           |            |      |
|           | H)  | Increase/decrease reset gain, K2 (Cl-7,   |            |      |
|           |     | AL-12) in the $\pm$ 3U increments.        |            |      |
|           | I ) | Repeat steps F H as required until        |            |      |
|           |     | response is satisfactory.                 |            |      |
|           |     |                                           | <b>T</b> . |      |
|           |     |                                           | lest       | 1130 |

Revision 0 Page 164 of 543

|           |                                                                                                    | Initial                    | Date                     |
|-----------|----------------------------------------------------------------------------------------------------|----------------------------|--------------------------|
| 8.2.5.3.8 | J) Establish preliminary TC2701 controller<br>gains in metal temperature control mode<br>and record.                                                                                                    |                            |                          |
|           | K) Adjust setpoints, alarms, and limits if required.                                                                                                    |                            |                          |
| 8.2.5.3.9 | Obtain closed loop response on TC2602 & TC2701<br>to a flux disturbance on panel 214 & 216 by<br>carrying out the following steps.                                                                                                    |                            |                          |
|           | A) Confirm that receiver panels 214 & 216<br>are in a steady state condition for<br>approximately 2 minutes.                                                                                                    |                            |                          |
|           | B) Confirm TC2602 & TC2701 are in a metal temperature control mode.                                                                                                    |                            |                          |
|           | C) Implement a step/ramp decrease in the<br>power level on panels 214 & 216 by<br>approximately 10% of nominal power.<br>Allow panel temperatures, pressure and<br>flowrate to reach steady state. Monitor<br>the following parameters on a strip<br>chart recorder to verify data is<br>recorded: FCM2602 (PV & CO), TI2602,<br>TI2605, YI2608A/B, FCM2701, (PV & CO),<br>TI2701, TI2704, YI2707A/B & PI2902. |                            |                          |
|           |                                                                                                    | Test 1<br>Revisi<br>Page 1 | 030<br>on 0<br>65 of 543 |

|           |     |                                                                                                    | Initial | Date |
|-----------|-----|----------------------------------------------------------------------------------------------------|---------|------|
| 8.2.5.3.9 | NOT | E: An adjustment in the magnitude of the<br>power change (number of heliostats on/off<br>target) may be required in order to achieve<br>measureable response changes in flow and<br>temperatures and flux. Flux changes<br>> 20% and flow changes <u>&gt;</u> 1000 lb/hr<br>are desired. |         |      |
|           | D)  | Implement a step/ramp increase in panel<br>power (back to nominal). Allow panel<br>temperatures, pressures, flux and flows<br>to reach a steady state condition.<br>Monitor and adjust as in Section C.                                                                                  |         |      |
|           | E)  | Observe temperature response TI2602 & TI2701. If temperature excursions exceed $\pm$ 50°F - adjust flux loop gains via the following.                                                                                                    |         |      |
|           |     | <ol> <li>Set receiver console to configure<br/>mode.</li> </ol>                                                                                                    |         |      |
|           |     | <ol> <li>Select Cl-6, AL-16 and Cl-7, AL-16 -<br/>using loop tuning form increase/<br/>decrease gain and low time constant<br/>as required.</li> </ol>                                                                                                    |         |      |
|           | F)  | If gains are adjusted repeat Steps C<br>thru E. Record final tuned flux loops<br>gain.                                                                                                    |         |      |
|           | G)  | Set console back to monitor mode.                                                                                                    |         |      |
|           |     |                                                                                                    |         | 220  |

Test 1030 Revision 0 Page 166 of 543

|           |                                                                                                    | Initial                  | Date                      |
|-----------|----------------------------------------------------------------------------------------------------|--------------------------|---------------------------|
| 8.2.5.4   | Obtain closed loop response data on panel<br>temperature controllers TC2602 & TC2701 to<br>temperature setpoint and flux changes at a<br>nominal temperature of 850°F. Tune control<br>loops as required.                           |                          |                           |
| 8.2.5.4.1 | Verify that the receiver panel 214 is in a<br>steady state condition at approximately<br>485 psig and 660°F. TC2602 in metal<br>temperature control. Adjust setpoint if<br>required to achieve 660°F.                               |                          |                           |
| 8.2.5.4.2 | Confirm that the test data base is configured<br>to initiate and maintain panel metal tempera-<br>ture control. Select TC2602 set to console<br>mode and set temperature setpoint to 850°F.                                         |                          |                           |
| 8.2.5.4.3 | Allow panel to achieve steady state temperature.                                                                                                    |                          |                           |
|           | NOTE: If controller fails to satisfactory<br>control metal temperature, select TC2602<br>and switch back to 660°F setpoint -<br>consult test engineer for controller<br>parameter adjustments and go back to<br>Section 8.2.5.4.1). |                          |                           |
| 8.2.5.4.4 | Tune TC2602 - panel metal temperature<br>controller (See Figure 8.2.5-1) by carrying<br>out the following steps using the loop<br>tuning form.                                                                                      |                          |                           |
|           | A) Set receiver console to configure mode.                                                                                                    |                          |                           |
|           |                                                                                                    | Test<br>Revisi<br>Page 1 | 1030<br>on 0<br>67 of 543 |

|           |    |                                                                                                   | Initial | Date |
|-----------|----|---------------------------------------------------------------------------------------------------|---------|------|
| 8.2.5.4.4 | B) | Decrease temperature setpoint of TC2602<br>by 10% and observe the response on the<br>strip chart. |         |      |
|           | C) | Increase TC2602 setpoint back to nominal<br>value and observe the response on the<br>strip chart. |         |      |
|           | D) | Increase/decrease proportional gain K1<br>(Cl-6, AL-12)*.                                         |         |      |
|           | E) | Repeat steps B D as required until<br>response is satisfactory.                                   |         |      |
|           | F) | Decrease TC2602 setpoint 10% and observe response on strip chart.                                 |         |      |
|           | G) | Increase TC2602 setpoint to nominal value<br>and observe temperature response on strip<br>chart.  |         |      |
|           | H) | Increase/decrease reset gain, K2 (C1-6, AL-12) in the $\pm$ 30 increments.                        |         |      |
|           | I) | Repeat steps F H as required until<br>response is satisfactory.                                   |         |      |
|           | J) | Establish preliminary TC2602 controller<br>gains in metal temperature control mode<br>and record. |         |      |
|           | K) | Adjust setpoints, alarms, and limits if required.                                                 |         |      |
|           |    |                                                                                                   | Test 1  | 130  |

Test 1030 Revision O Page 168 of 543

|           | -                                                                                                    | Initial                    | Date                     |
|-----------|----------------------------------------------------------------------------------------------------|----------------------------|--------------------------|
| 8.2.5.4.5 | Verify that the receiver panel 216 is in a<br>steady state condition at approximately<br>485 psig and 660°F. TC2701 in metal<br>temperature control. Adjust setpoint if<br>required to achieve 660°F.                               |                            |                          |
| 8.2.5.4.6 | Confirm that the test data base is configured<br>to initiate and maintain panel metal tempera-<br>ture control. Select TC2701, set to console<br>mode and set temperature setpoint to 850°F.                                        |                            |                          |
| 8.2.5.4.7 | Allow panel to achieve steady state temperature.                                                                                                    |                            |                          |
|           | NOTE: If controller fails to satisfactory<br>control metal temperature, select TC2701<br>and switch back to 600°F setpoint -<br>consult test engineer for controller<br>parameter adjustments and go back to<br>Section 8.2.5.4.5). |                            |                          |
| 8.2.5.4.8 | Tune TC2701 - panel metal temperature con-<br>troller (See Figure 8.2.5-2) by carrying out<br>the following steps using the loop tuning form.                                                                                       |                            |                          |
|           | A) Set receiver console to configure mode.                                                                                                    |                            |                          |
|           | B) Decrease temperature setpoint of TC2701 by<br>10% and observe the response on the strip<br>chart.                                                                                                    |                            |                          |
|           | C) Increase TC2701 setpoint back to nominal value and observe the response on the strip chart.                                                                                                    |                            |                          |
|           |                                                                                                    | Test 1<br>Revisi<br>Page 1 | 030<br>on 0<br>69 of 543 |

|           |                  |                                                                                                    | Initial               | Date                            |
|-----------|------------------|----------------------------------------------------------------------------------------------------|-----------------------|---------------------------------|
| 8.2.5.4.8 | D)               | Increase/decrease proportional gain, Kl<br>(Cl-7, AL-12)*.                                                         |                       |                                 |
|           | E)               | Repeat steps B D as required until<br>response is satisfactory.                                                    |                       |                                 |
|           | F)               | Decrease TC2701 setpoint 10% and observe response on strip chart.                                                  |                       |                                 |
|           | G)               | Increase TC2701 setpoint to nominal value<br>and observe temperature response on strip<br>chart.                   |                       |                                 |
|           | H)               | Increase/decrease reset gain, K2 (C1-7, AL-12) in the $\pm$ 30 increments.                                         |                       |                                 |
|           | Ι)               | Repeat steps F H as required until<br>response is satisfactory.                                                    |                       |                                 |
|           | J)               | Establish preliminary TC2701 controller<br>gains in metal temperature control mode<br>and record.                  |                       |                                 |
|           | K)               | Adjust setpoints, alarms, and limits if required.                                                                  |                       |                                 |
| 8.2.5.4.9 | Obt<br>to<br>out | ain closed loop response on TC2602 & TC2701<br>a flux disturbance on panel 210 by carrying<br>the following steps. |                       |                                 |
|           | A)               | Confirm that receiver panels 214 & 216 are<br>in a steady state condition for approximately<br>2 minutes.          |                       |                                 |
|           |                  |                                                                                                    | Test<br>Revis<br>Page | <br>1030<br>ion 0<br>170 of 543 |

|           | -                                            | Initial | Date      |
|-----------|----------------------------------------------|---------|-----------|
| 8.2.5.4.9 | B) Confirm TC2602 & TC2701 are in metal      |         |           |
|           | temperature control mode.                    |         |           |
|           |                                              |         |           |
|           | C) Implement a step/ramp decrease in the     |         |           |
|           | power level on panels 214 & 216 by           |         |           |
|           | approximately 10% of nominal power.          |         |           |
|           | Allow panel temperatures, pressure and       |         |           |
|           | flowrate to reach steady state. Monitor      |         |           |
|           | the following parameters on a strip chart    |         |           |
|           | recorder to verify data is recorded:         |         |           |
|           | FCM2602 (PV & CO), TI2602, TI2605, YI2608A/E | ,       |           |
|           | FCM2/01, (PV & CO), 112/01, T12704,          |         |           |
|           | Y12707A/B & P12902.                          |         |           |
|           | NOTE: An adjustment in the magnitude of the  |         |           |
|           | power change (number of heliostats on/off    |         |           |
|           | target) may be required in order to achieve  |         |           |
|           | measureable response changes in flow and     |         |           |
|           | temperatures and flux. Flux changes >        |         |           |
|           | 20% and flow changes $\geq$ 1000 lb/hr are   |         |           |
|           | desired.                                     |         | ·         |
|           |                                              |         |           |
|           | D) Implement a step/ramp increase in panel   |         |           |
|           | power (back to nominal). Allow panel         |         |           |
|           | temperatures, pressures, flux and flows      |         |           |
|           | to reach a steady state condition.           |         |           |
|           | Monitor and adjust as in Section L           |         |           |
|           | E) Observe temperature response TI2602 &     |         |           |
|           | TC2701. If temperature excursions            |         |           |
|           | exceed $\pm$ 50°F - adjust flux loop         |         |           |
|           | gains via the following.                     |         |           |
|           |                                              |         |           |
|           |                                              | Tost 1  | 030       |
|           |                                              | Revisi  | on 0      |
|           |                                              | Page 1  | 71 of 543 |

|           |    |                                                                                                    | Initial                    | Date                     |
|-----------|----|----------------------------------------------------------------------------------------------------|----------------------------|--------------------------|
| 8.2.5.4.9 | E) | <ol> <li>Set receiver console to configure mode.</li> </ol>                                                                                              |                            |                          |
|           |    | <ol> <li>Select Cl-6, AL-16 &amp; Cl-7, AL-16 -<br/>using loop tuning form increase/<br/>decrease gain and low time constant<br/>as required.</li> </ol> |                            |                          |
|           | F) | If gains are adjusted repeat Steps C<br>thru E. Record final tuned flux<br>loops gain.                                                                   |                            |                          |
|           | G) | Set console back to monitor mode.                                                                                                    |                            |                          |
|           |    |                                                                                                    |                            |                          |
|           |    |                                                                                                    | Test 1<br>Revisi<br>Page 1 | 030<br>on 0<br>72 of 543 |

|         |                                                                                                  |                                                                                | Initial | Date          |
|---------|--------------------------------------------------------------------------------------------------|--------------------------------------------------------------------------------|---------|---------------|
| 8.2.6   | STEAM CURE OF PANELS<br>8.2.6.15)                                                                | 204-208 (STEP 8.2.6.1 -                                                        |         |               |
| 8.2.6.1 | Verify that the initi<br>established as requir                                                   | al conditions have been<br>ed in Section 7.4.2.                                |         |               |
| 8.2.6.2 | Call up the individua<br>(FCM2301 - FCM2803) a<br>in the "console" mode<br>setpoints lists below | l panel flow controllers<br>nd verify that they are<br>. Input the appropriate |         |               |
|         |                                                                                                  | Controller Setpoint<br>(LB/HR)                                                 |         |               |
|         | FCM2301*                                                                                         | 4500                                                                           |         |               |
|         | FCM2302* - FCM-2402*                                                                             | 5000                                                                           |         |               |
|         | FCM2403                                                                                          | 6500                                                                           |         |               |
|         | FCM2501                                                                                          | 6000                                                                           |         |               |
|         | FCM2502                                                                                          | 4000                                                                           |         |               |
|         | FCM2503                                                                                          | 1500                                                                           |         |               |
|         | FCM2601 - FCM2602                                                                                | 500                                                                            |         |               |
|         | FCM2603, FCM2701 -<br>FCM2703, FCM2801                                                           | 0                                                                              |         |               |
|         | FCM2802 - FCM2803                                                                                | 500                                                                            |         |               |
|         | * panels to be cured                                                                             |                                                                                |         |               |
| 8.2.6.3 | Verify that the valve<br>receiver feedpump is<br>controller, PC1105 to                           | e control setpoint for the<br>80% and switch feedpump<br>o valve control.      |         |               |
| 8.2.6.4 | Verify that the flows<br>maintained at their s                                                   | s set in step 8.2.6.2 are<br>setpoint values.                                  |         |               |
| 8.2.6.5 | Verify that the rece<br>setpoint is 485 psig<br>PC1000, and PC647B).                             | iver flash tank vent<br>(adjustment of PC2906,                                 |         |               |
|         | -                                                                                                |                                                                                | [est ]  | 1030<br>ion 0 |
|         |                                                                                                  |                                                                                | Page    | 173 of 543    |

|         | -                                                   | Initial | Date |
|---------|-----------------------------------------------------|---------|------|
| 8.2.6.6 | -<br>Verify that collector field wedges 01, 02, 03, |         |      |
|         | 04 and 05, are in "Standby" and ready to            |         |      |
|         | track the receiver.                                 |         |      |
|         |                                                     |         |      |
| 8.2.6.7 | Issue the following heliostat "Increase"            |         |      |
|         | commands and verify adequate flow to maintain       |         |      |
|         | panel metal temperatures < 520°F as indicated       |         |      |
|         | by TI2301A or B - TI2803A or B and no excessive     |         |      |
|         | heating of uncooled structures (half power          |         |      |
|         | check point). Verify that all heated panel          |         |      |
|         | temperature gradients are < 200°F as indi-          |         |      |
|         | cated by panel (top) DAS sensors TEX2354B,          |         |      |
|         | C, & D - TEX2856B, C, & D. (Sensors on              |         |      |
|         | substantially heated panels are TEX2354B,           |         |      |
|         | C, & D - TEX2556B, C, & D). "Track" command         |         |      |
|         | should be issued in a "rapid" fashion to            |         |      |
|         | produce a "step" change in input power to the       |         |      |
|         | receiver which simulates actual operating           |         |      |
|         | transients to be expected. Transient data to        |         |      |
|         | be recorded during the "step" change in power       |         |      |
|         | includes flow rate, metal temperatures, and         |         |      |
|         | inlet/outlet fluid temperatures for each panel      |         |      |
|         | as well as system pressures.                        |         |      |
|         | Increase $17/W/03$                                  |         |      |
|         | Increase $14/W/02$                                  |         |      |
|         | Increase 12/W/05                                    |         |      |
|         | Increase 11/W/04                                    |         |      |
|         | Increase 5/W/01                                     |         |      |
|         |                                                     |         |      |
|         |                                                     |         |      |
|         |                                                     |         |      |
|         |                                                     |         |      |
|         |                                                     |         |      |

Test 1030 Revision 0 Page 174 of 543

|         |                                               | lnitiał | Date |
|---------|-----------------------------------------------|---------|------|
| 8.2.6.8 | Repeat Step 8.2.6.7 using the following       |         |      |
|         | heliostat "Increase" command (75% power check |         |      |
|         | point). Carryout all temperature verification |         |      |
|         | and data recording functions listed in        |         |      |
|         | Step 8.2.6.7.                                 |         |      |
|         | Increase 9/W/03                               |         |      |
|         | Increase 7/W/02                               |         |      |
|         | Increase 6/W/05                               |         |      |
|         | Increase 5/W/04                               |         |      |
|         | Increase 3/W/01                               |         |      |
| 8.2.6.9 | Repeat Step 8.2.6.7 using the following       |         |      |
|         | heliostat "Increase" command (100% test       |         |      |
|         | power test check point). Carryout all         |         |      |
|         | temperature verification and data recording   |         |      |
|         | functions listed in Step 8.2.6.7.             |         |      |
|         | NOTE: This step should be deleted or modified |         |      |
|         | if excessive metal temperatures or tempera-   |         |      |
|         | ture gradients were experienced during        |         |      |
|         | Step 8.2.6.8 or can be anticipated as a       |         |      |
|         | result of a 25% increase in incident          |         |      |
|         | receiver power.                               |         |      |
|         | Increase 8/W/03                               |         |      |
|         | Increase 6/W/02                               |         |      |
|         | Increase 6/W/05                               |         |      |
|         | Increase 5/W/04                               |         |      |
|         | Increase 2/W/01                               |         |      |
|         |                                               |         |      |
|         |                                               |         |      |
|         |                                               | Test 1  | 030  |

Revision 0 Page 175 of 543

Initial

Date

8.2.6.9 At this point in the procedure, flow control setpoints for individual panels can be made to produce the desired temperature for panel cure. Whenever possible, panel flow setpoint changes required to transition from one cure condition to the next should be done through step change (reductions) in flow to permit the gathering of dynamic receiver data. In selecting the step changes in flow setpoints, conservation should be used to prevent a panel over temperature condition from occurring.

> During each cure hold point (Steps 8.2.6.10 -8.2.6.15), the following parameters should be recorded to support subsequent collector system "optical" performance and panel thermal expansion analyses.

- Time and day
- Insolation
- Collector field-ring-track status
- Collector field status
- Receiver panel incident flux measurements
- Individual receiver panel flows
- Individual panel inlet and outlet temperatures
- Panel metal temperatures
- Panel strain gauges
- 8.2.6.10 Reduce the flow control setpoints for panel controllers FCM2301 - FCM2402 (panels 204-208) to produce individual panel metal temperatures of 520  $\pm$  35°F as indicated by TI2301A or B -TI2402A or B. Adjust flows as required to

Test 1030 Revision 0 Page 176 of 543

|   |          |                                                    | Initial | Date      |
|---|----------|----------------------------------------------------|---------|-----------|
|   | 8.2.6.10 | maintain adjacent heated panel temperature         |         |           |
|   |          | < 520°F and gradients < 200°F as measured by       |         |           |
|   |          | TEX2456B, C, & D - TEX2856B, C, & D. Maintain      |         |           |
|   |          | the cure condition on panels 204-208 for a         |         |           |
|   |          | 20 min hold period. Make any flow adjustments      |         |           |
|   |          | required due to changing sun positions. Record     |         |           |
|   |          | on the cure log sheet that this step of the        |         |           |
|   |          | cure has been completed for panels 204-208.        |         | <u> </u>  |
|   | 8.2.6.11 | Repeat Step 8.2.6.10 to produce panel metal        |         |           |
|   |          | temperatures of 585 $\pm$ 35°F as indicated by     |         |           |
|   |          | TI2301A or B - TI2402A or B (panels 204-208)       |         |           |
|   | 8.2.6.12 | Repeat Step 8.2.6.10 to produce panel metal        |         |           |
|   |          | temperatures of 660 $\pm$ 35°F as indicated by     |         |           |
|   |          | TI2301A or B - TI2402A or B (panels 204-208). $\_$ |         | ·····     |
|   | 8.2.6.13 | Repeat Step 8.2.5.10 to produce panel metal        |         |           |
|   |          | temperatures of 720 $\pm$ 35°F as indicated by     |         |           |
|   |          | TI2301A or B - TI2402A or B (panels 204-208)       |         |           |
|   | 8.2.6.14 | Repeat Step 8.2.6.10 to produce panel metal        |         |           |
|   |          | temperatures of 850 $\pm$ 35°F as indicated by     |         |           |
|   |          | TI2301A or B - TI2402A or B (panels 204-208).      |         |           |
|   | 8.2.6.15 | Repeat Step 8.2.6.10 to produce panel metal        |         |           |
|   |          | temperatures of 850 $\pm$ 35°F as indicated by     |         |           |
|   |          | TI2301A or B - TI2402A or B (panels 204-208).      |         |           |
|   |          | A preheater inlet temperature of 220°F             |         |           |
|   |          | should not be exceeded.                            |         |           |
|   |          |                                                    |         |           |
| _ |          |                                                    |         |           |
|   |          |                                                    | Test 1  | 030       |
|   |          |                                                    | Revisi  | on 0      |
|   |          |                                                    | rage I  | // UT 543 |
|           |                                                                                                    | Initial                 | Date                       |
|-----------|----------------------------------------------------------------------------------------------------|-------------------------|----------------------------|
| 8.2.7     | CONTROL TESTS - PANELS 204 AND 206 -<br>STEAM LOOP OPERATION                                                                                                    |                         |                            |
| 8.2.7.1   | Obtain process control loop data required for<br>tuning of receiver temperature control loops<br>on panels 204 and 206 (refer to Figures<br>8.2.7-1 thru 8.2.7-2). Obtain both step and<br>frequency response data to valve disturbances<br>at nominal temperature of 850°F. Obtain<br>step/ramp response to small signal flux<br>disturbances. |                         |                            |
| 8.2.7.1.1 | Verify that the prerequisites have been met as required in Section 4.0.                                                                                                    |                         |                            |
| 8.2.7.1.2 | Verify that the initial conditions have been established as required in Section 7.4.2.                                                                                                    |                         |                            |
| 8.2.7.1.3 | Re-establish the approximate heliostat<br>configuration and flow conditions used for<br>the 850°F panel cure (See Section 8.2.6.15).                                                                                                    |                         |                            |
| 8.2.7.1.4 | Adjust flowrate setpoints (FCM2301, FCM2303)<br>to achieve 850°F outlet panel steam temper-<br>ature on panels 204 and 206. Monitor TI2304<br>and TI2306.                                                                                                    |                         |                            |
| 8.2.7.1.5 | Verify that the control test unit is installed and operating on TV2301 and TV2303.                                                                                                    |                         |                            |
| 8.2.7.1.6 | Verify receiver feedpump is in pressure<br>control (PC1105).                                                                                                    |                         |                            |
|           |                                                                                                    | Test 1<br>Revis<br>Page | 030<br>ion 0<br>178 of 543 |

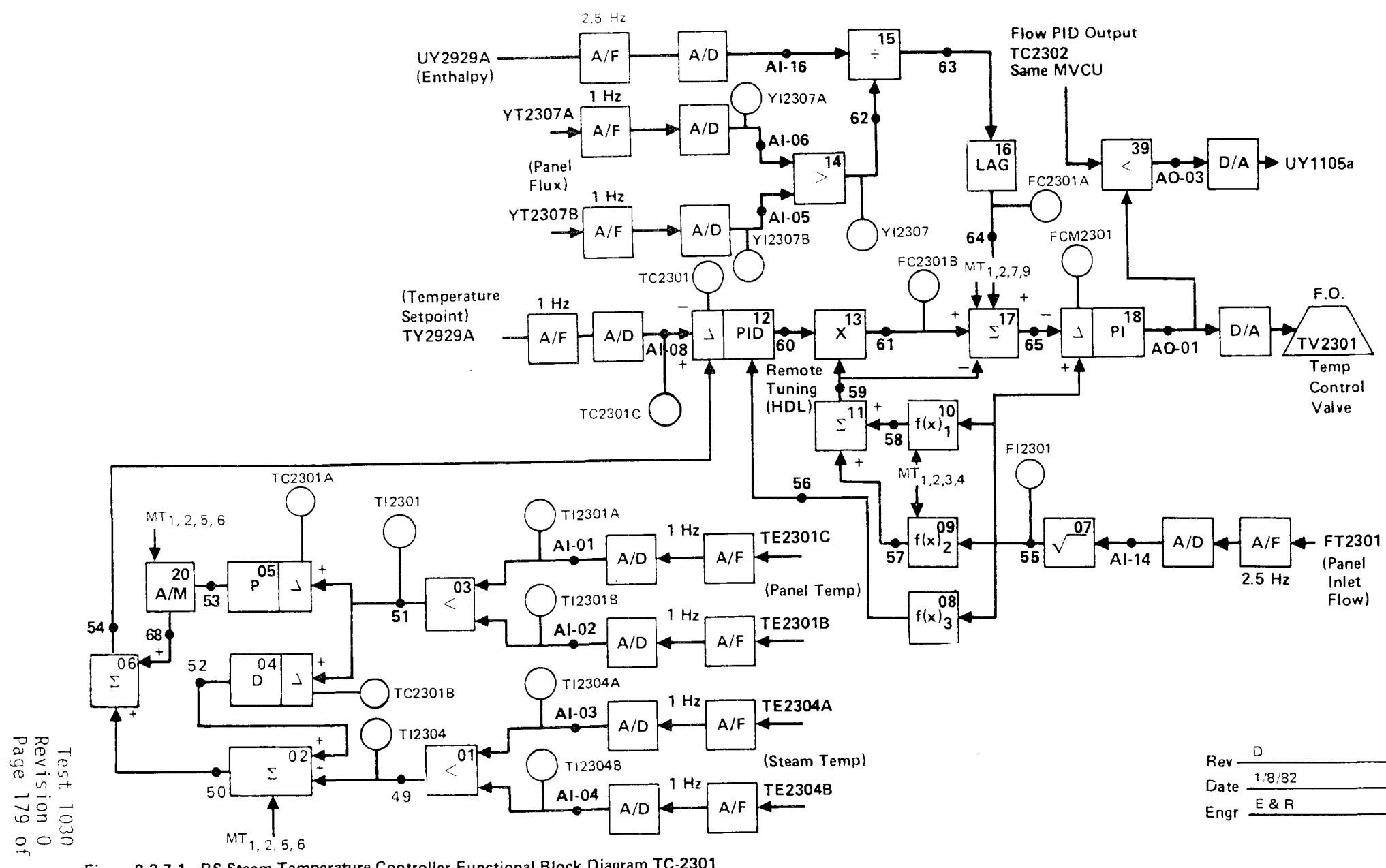

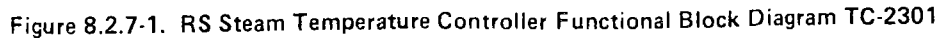

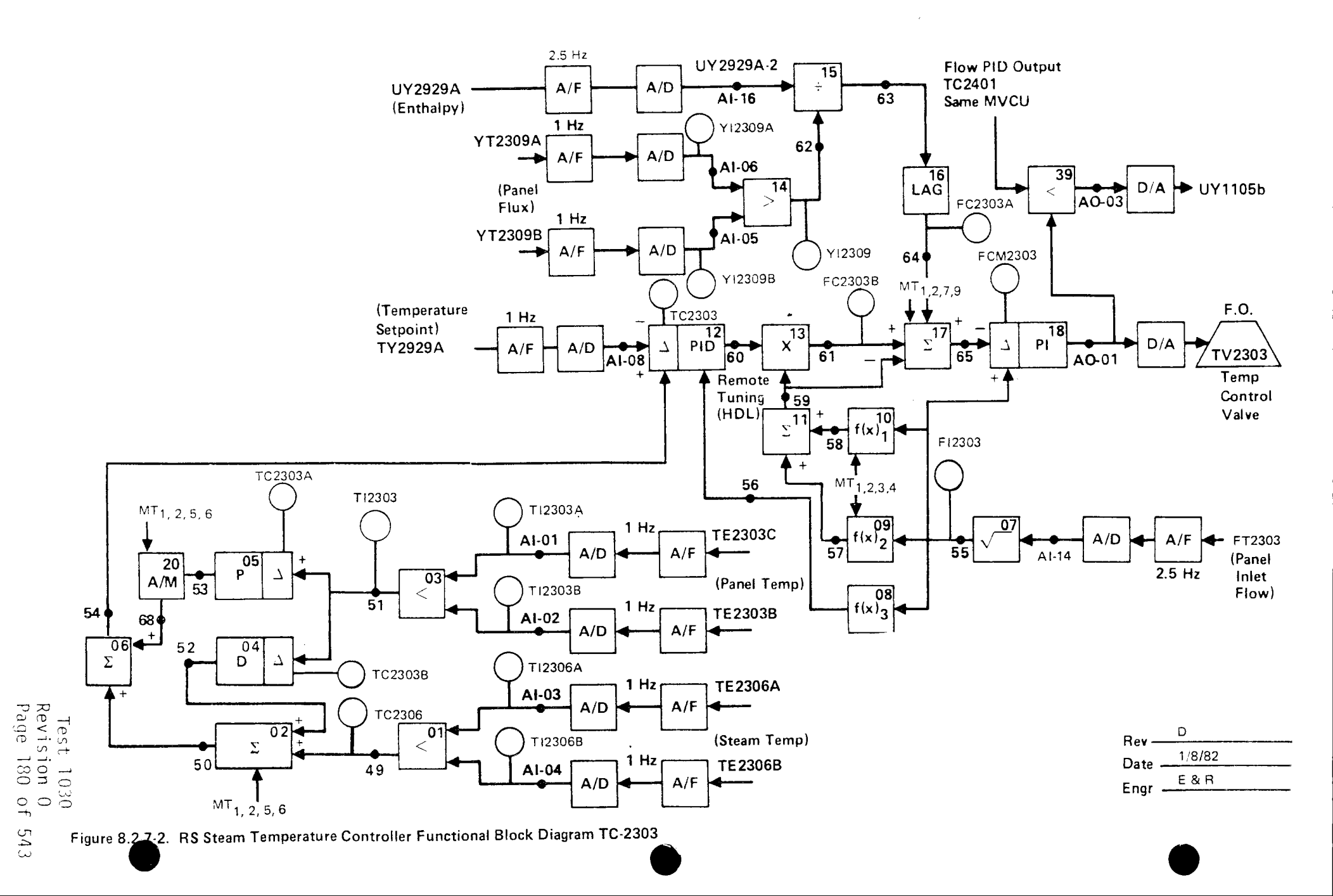

|           |                                              | Initial | Date      |
|-----------|----------------------------------------------|---------|-----------|
| 8.2.7.1.7 | Obtain open loop step response data on panel |         |           |
|           | 204 by carrying out the following steps.     |         |           |
|           |                                              |         |           |
|           | A) Confirm that the receiver panels are in   |         |           |
|           | a steady state condition for approxi-        |         |           |
|           | mately 5 minutes.                            |         |           |
|           | B) Set FCM2301 to manual mode.               |         |           |
|           | C) Implement a step decrease in FCM2301      |         |           |
|           | output by approximately 10% of nominal       |         |           |
|           | value (increase valve opening) and           |         |           |
|           | allow pressures, flows, temperatures         |         |           |
|           | to reach steady state.                       |         |           |
|           | Note: An adjustment in the magnitude of      |         |           |
|           | the valve step command may be                |         |           |
|           | required in order to achieve a               |         |           |
|           | measurable response change in                |         |           |
|           | flow and temperature - flow of               |         |           |
|           | $\pm.1$ lb/sec, temperatures of $\pm50$      |         |           |
|           | to 100°F are desired. Record                 |         |           |
|           | final command change. Monitor                |         |           |
|           | the following parameters on a                |         |           |
|           | strip chart to verify that data              |         |           |
|           | is recorded: FCM2301 (PV & CO),              |         |           |
|           | TI2301, TI2304, YI2307, and PI2902.          |         |           |
|           | FCM2301 Output%                              |         |           |
|           | Command Change                               |         |           |
|           | D) Implement a step increase (back to        |         |           |
|           | nominal) in FCM2301 output (closing          |         |           |
|           | valve) and allow temperatures, pressure      |         |           |
|           | and flowrate to reach steady state           | Test 1  | 030       |
|           | conditions.                                  | Revisi  | on $0$    |
|           |                                              | Page I  | 01 OT 543 |

|           |                   |                                                                                                    | Initial       | Date          |
|-----------|-------------------|----------------------------------------------------------------------------------------------------|---------------|---------------|
| 8.2.7.1.7 | E)                | Reset FCM2301 back to auto.                                                                                                    |               |               |
| 8.2.7.1.8 | Obt<br>dis<br>out | ain open loop step/ramp response to a flux<br>turbance on panels 204 and 206 by carrying<br>the following steps.                                                                                                    |               |               |
|           | A)                | Confirm that the receiver panels are in a<br>steady state condition for approximately<br>5 min.                                                                                                    |               |               |
|           | B)                | Set FCM2301 and FCM2303 to manual mode.                                                                                                    | ·             |               |
|           | C)                | <pre>Implement a step/ramp decrease in the<br/>power level on panels 204 and 206 by<br/>approximately 10% nominal power. Allow<br/>panel temperatures, pressure and flowrate<br/>to reach steady state. Monitor the<br/>following parameters on a strip chart<br/>recorder to verify data is recorded:<br/>FCM2301 (PV &amp; CO), TI2301, TI2304,<br/>YI2307A/B, FCM2303 (PV &amp; CO), TI2303,<br/>TI2306, YI2309A/B and PI2902. Note:<br/>An adjustment in the magnitude of the<br/>power change (number of heliostats<br/>on/off target) may be required in<br/>order to achieve measurable response<br/>changes in flow and temperatures and<br/>flux. Flux changes ≥ 20% and<br/>temperature changes ≥50 to 100°F are<br/>desired.</pre> |               |               |
|           | D)                | Implement a step/ramp increase in<br>panel power (back to nominal). Allow<br>panel temperatures, pressures, flux<br>and flows to reach a steady state                                                                                                    | Test<br>Revis | 1030<br>ion 0 |

|           |                                                                                                    | Initial                  | Date                      |
|-----------|----------------------------------------------------------------------------------------------------|--------------------------|---------------------------|
| 8.2.7.1.8 | D) condition. Monitor and adjust as in<br>Section C.                                                                                                    |                          |                           |
|           | E) Set FCM2301 and FCM2303 back to auto.                                                                                                    |                          |                           |
| 8.2.7.1.9 | Perform frequency response tests on panel<br>204 (See TC2301, Figure 8.2.7-1) by carrying<br>out the following steps.                                                                                                    |                          |                           |
|           | <ol> <li>Verify that the controls test unit (CTU)<br/>is installed and operating on TC2301.<br/>(Installation is in RS-1).</li> </ol>                                                                                                    |                          |                           |
|           | <ol> <li>Verify the receiver feedpump is in<br/>pressure control mode (PC1105).</li> </ol>                                                                                                    |                          |                           |
|           | <ol> <li>Confirm that the receiver panels are<br/>in a steady state condition for<br/>approximately 2 minutes.</li> </ol>                                                                                                    |                          |                           |
|           | 4) Adjust the peak to peak amplitude on the<br>transfer function analyzer output to be<br>consistant with the required output<br>change determined in Section 8.2.7.1.7C.<br>Note: Verify that the TFA input to the<br>CTU is switched out. |                          |                           |
|           | 5) Select FCM2301 and adjust setpoint to<br>achieve a nominal 850°F steam outlet<br>temperature on TC2301.                                                                                                    |                          | ·····                     |
|           | 6) Set FCM2301 to manual mode.                                                                                                    |                          |                           |
|           |                                                                                                    | Test<br>Revisi<br>Page 1 | 1030<br>on 0<br>83 of 543 |

|           |                      | -                                      | Initial | Date      |
|-----------|----------------------|----------------------------------------|---------|-----------|
| 8.2.7.1.9 | 7) Usin              | g the transfer function analyzer (TFA) |         | _         |
|           | inse                 | rt a O.1 HZ sin wave into the CTU and  |         |           |
|           | adju                 | st the TFA output such that a + 400    |         |           |
|           | 1b/h                 | r peak-to-peak response is achieved    |         |           |
|           | on F                 | 12301.                                 |         |           |
|           | Set                  | the TFA to 0.02 HZ allow the system    |         |           |
|           | to r                 | each steady state (3-4) cycles).       |         |           |
|           | Repe                 | at 4) at a frequency of 0.05 HZ        |         |           |
|           | Repe                 | at 4) at a frequency of 0.07 HZ        |         |           |
|           | Repe                 | at 4) at a frequency of 0.1 HZ         |         |           |
|           | Repe                 | at 4) at a frequency of 0.2 HZ         |         |           |
|           | Repe                 | at 4) at a frequency of 0.5 HZ         |         |           |
|           | Repe                 | at 4) at a frequency of 0.7 HZ         |         |           |
|           | Repe                 | at 4) at a frequency of 1 HZ           |         |           |
|           | Repe                 | at 4) at a frequency of HZ             |         |           |
|           |                      | Determined during test                 |         |           |
|           | Repe                 | at 4) at a frequency ofHZ              |         |           |
|           |                      | Determined during test                 |         |           |
|           | (Note: <sup>(1</sup> | ) The TFA output amplitude may need    |         |           |
|           |                      | to be adjusted during the test as      |         |           |
|           |                      | required to obtain a measurable        |         |           |
|           |                      | output response (determined by         |         |           |
|           |                      | test by engineers in RS-1 or DAS       |         |           |
|           |                      | room.                                  |         |           |
|           | (2                   | ) If panel temperature drifts off      |         |           |
|           |                      | the nominal test condition -           |         |           |
|           |                      | adjust FCM2301 output from             |         |           |
|           |                      | operator station to correct - if       |         |           |
|           |                      | cannot successfully adjust -           |         |           |
|           |                      | return to Step 5.                      |         |           |
|           |                      |                                        | Test    | 1030      |
|           |                      |                                        | Revisi  | on O      |
|           |                      |                                        | Page 1  | 84 of 543 |

|            |                                                                                                    | Initial                  | Date                      |
|------------|----------------------------------------------------------------------------------------------------|--------------------------|---------------------------|
| 8.2.7.1.9  | 8) Switch TFA input out of CTU.                                                                                                    |                          |                           |
|            | 9) Set FCM2301 back to auto.                                                                                                    |                          |                           |
| 8.2.7.1.10 | Obtain open loop step response data on panel<br>206 by carrying out the following steps.                                                                                                    |                          |                           |
|            | <ul> <li>A) Confirm that the receiver panels are in<br/>steady state condition for approximately</li> <li>5 minutes.</li> </ul>                                                                                                    |                          |                           |
|            | B) Set FCM2303 to manual mode.                                                                                                    |                          |                           |
|            | C) Implement a step decrease FCM2303 output<br>by approximately 10% nominal value<br>(increase valve opening) and allow<br>pressures, flows, temperatures to reach<br>steady state.                                                                                       |                          |                           |
|            | Note: An adjustment in the magnitude of<br>the valve step command may be<br>required in order to achieve a<br>measurable response change in<br>flow and temperature - flow of<br>±.1 lb/sec, temperatures of ±50<br>to 100°F are desired. Record<br>final command change. |                          |                           |
|            | Monitor the following parameters on a<br>strip chart to verify that data is<br>recorded: FCM2303 (PV & CO), TI2303,<br>TI2306, YI2309, and PI2902.                                                                                                    |                          |                           |
|            |                                                                                                    | Test<br>Revisi<br>Page 1 | 1030<br>on 0<br>85 of 543 |

|            |                   |                                                                                                    | Initial                         | Date                     |
|------------|-------------------|----------------------------------------------------------------------------------------------------|---------------------------------|--------------------------|
| 8.2.7.1.10 | D)                | Implement a step increase (back to<br>nominal) in FCM2303 output (closing<br>valve) and allow temperatures,<br>pressure and flowrate to reach steady<br>state conditions.                                                                  |                                 |                          |
|            | E)                | Reset FCM2303 back to auto.                                                                                                    |                                 |                          |
| 8.2.7.1.11 | Per<br>(Se<br>the | form frequency response test on panel 206<br>e TC2303, Figure 8.2.7-2) by carrying out<br>following steps.                                                                                                    |                                 |                          |
|            | 1)                | Verify that the controls test unit (CTU)<br>is installed and operating on TC2303.<br>(Installation is in RS-1).                                                                                                    |                                 |                          |
|            | 2)                | Verify the receiver feedpump is in pressure control mode (PC1105).                                                                                                    |                                 |                          |
|            | 3)                | Confirm that the receiver panels are in<br>a steady state condition for approxi-<br>mately 2 minutes.                                                                                                    |                                 |                          |
|            | 4)                | Adjust the peak to peak amplitude on<br>the transfer function analyzer output to<br>be consistant with the required output<br>change determined in Section 8.2.7.1.10 C.<br>Note: Verify that the TFA input to the<br>CTU is switched out. |                                 |                          |
|            | 5)                | Select FCM2303 and adjust setpoint to<br>achieve a nominal 850°F steam outlet<br>temperature on TC2303.                                                                                                    |                                 |                          |
|            | 6)                | Set FCM2303 to manual mode.                                                                                                    | <br>Test 10<br>Revisi<br>Page 1 | 030<br>on O<br>86 of 543 |

|                         |                                     | Initial                         | Date                    |
|-------------------------|-------------------------------------|---------------------------------|-------------------------|
| 8.2.7.1.11 7) Using th  | ne transfer function analyzer (TFA) |                                 |                         |
| insert a                | 9.1 HZ sin wave into the CTU) and   |                                 |                         |
| adjust t                | he TFA output such that a + 400     |                                 |                         |
| lb/hr pe<br>FI2303.     | eak-to-peak response is achieved on |                                 |                         |
| Set the                 | TFA to 0.02 HZ allow the system     |                                 |                         |
| to reach                | n steady state (3-4) cycles).       |                                 |                         |
| Repeat 4                | ) at a frequency of 0.05 HZ         |                                 |                         |
| Repeat 4                | ) at a frequency of 0.07 HZ         |                                 |                         |
| Repeat 4                | ) at a frequency of 0.1 HZ          |                                 |                         |
| Repeat 4                | ) at a frequency of 0.2 HZ          |                                 |                         |
| Repeat 4                | ) at a frequency of 0.5 HZ          |                                 |                         |
| Repeat 4                | ) at a frequency of 0.7 HZ          |                                 |                         |
| Repeat 4                | ) at a frequency of 1 HZ            |                                 |                         |
| Repeat 4                | ) at a frequency of HZ              |                                 |                         |
|                         | Determined during test.             |                                 |                         |
| Repeat 4                | ) at a frequency ofHZ               |                                 |                         |
|                         | Determined during test.             |                                 |                         |
| (Note: <sup>(1)</sup> T | he TFA output amplitude may need    |                                 |                         |
| t                       | o be adjusted during the test as    |                                 |                         |
| r                       | equired to obtain a measurable      |                                 |                         |
| 0                       | utput response (determined by       |                                 |                         |
| t                       | est by engineers in RS-1 or DAS     |                                 |                         |
| r                       | room.                               |                                 |                         |
| (2) <sub>I</sub>        | f panel temperature drifts off      |                                 |                         |
| t                       | the nominal test condition -        |                                 |                         |
| a                       | djust FCM2303 output from           |                                 |                         |
| 0                       | operator station to correct -       |                                 |                         |
| i                       | f cannot successfully adjust -      |                                 |                         |
| r                       | eturn to Step 5.                    |                                 |                         |
|                         |                                     | ا<br>Test ۱<br>Revisi<br>Page ۱ | 030<br>on 0<br>87 of 54 |

|           |    |                              | Initial | Date |
|-----------|----|------------------------------|---------|------|
| .2.7.1.11 | 8) | Switch TFA input out of CTU. |         |      |
|           | 9) | Set FCM2303 back to auto.    |         |      |
|           |    |                              |         |      |
|           |    |                              |         |      |
|           |    |                              |         |      |
|           |    |                              |         |      |
|           |    |                              |         |      |
|           |    |                              |         |      |
|           |    |                              |         |      |
|           |    |                              |         |      |
|           |    |                              |         |      |
|           |    |                              |         |      |
|           |    |                              |         |      |
|           |    |                              |         |      |
|           |    |                              |         |      |
|           |    |                              |         |      |
|           |    |                              |         |      |
|           |    |                              |         |      |
|           |    |                              |         |      |
|           |    |                              |         |      |
|           |    |                              |         |      |
|           |    |                              |         |      |
|           |    |                              |         |      |
|           |    |                              |         |      |
|           |    |                              |         |      |

Test 1030 Revision O Page 188 of 543

|                  |                                                | Initial  | Date |
|------------------|------------------------------------------------|----------|------|
| 8.2.7.2          | Obtain process control open loop data required |          |      |
|                  | for tuning of receiver temperature control     |          |      |
|                  | loops on panels 204 and 206 (refer to Figures  |          |      |
|                  | 8.2.7-1 thru 8.2.7-2). Obtain both step and    |          |      |
|                  | frequency response data to valve disturbances  |          |      |
|                  | at nominal temperature 660°F. Obtain both      |          |      |
|                  | step and frequency response data to valve      |          |      |
|                  | disturbances at nominal temperature 660°F.     |          |      |
|                  | Obtain step/ramp response to small signal flux |          |      |
|                  | disturbances.                                  |          |      |
|                  |                                                |          |      |
| 8.2.7.2.1        | Verify that the prerequisites have been met as |          |      |
|                  | required in Section 4.0.                       | <b>#</b> |      |
|                  |                                                |          |      |
| 8.2.7.2.2        | Verify that the initial conditions have been   |          |      |
|                  | established as required in Section 7.4.2.      |          |      |
|                  |                                                |          |      |
| 8.2.7.2.3        | Re-establish the approximate heliostat con-    |          |      |
|                  | figuration and flow conditions used for the    |          |      |
|                  | 660°F panel cure (See Section 8.2.6.12).       |          |      |
|                  |                                                |          |      |
| 8.2.7.2.4        | Adjust flowrate setpoints (FCM2301 and         |          |      |
|                  | FCM2303) to achieve 660°F outlet panel         |          |      |
|                  | steam temperature on panels 204 and 206.       |          |      |
|                  | Monitor 112304 and 112306.                     | <u> </u> |      |
| 0 0 7 0 5        | Navi ( that the control toot unit is           |          |      |
| 8.2.7.2.5        | installed and encysting on TV2201 and          |          |      |
|                  | TV2202                                         |          |      |
|                  | 142503.                                        |          |      |
| 8 2 <b>7</b> 2 6 | Verify receiver feednumn is in pressure        |          |      |
| 0.2.7.2.0        | control (PC1105)                               |          |      |
|                  |                                                |          |      |

Test 1030 Revision 0 Page 189 of 543

|           |     |                                                 | Initial          | Date              |
|-----------|-----|-------------------------------------------------|------------------|-------------------|
| 8.2.7.2.7 | 0bt | ain open loop step response data on             |                  |                   |
|           | pan | el 204 by carrying out the following steps.     |                  |                   |
|           | A)  | Confirm that the receiver panels are in a       |                  |                   |
|           |     | steady state condition for approximately        |                  |                   |
|           |     | 5 minutes.                                      |                  |                   |
|           | B)  | Set FCM2301 to manual mode.                     |                  |                   |
|           | 57  |                                                 |                  |                   |
|           | C)  | Implement a step decrease in FCM2301            |                  |                   |
|           |     | output by approximately 10% of nominal          |                  |                   |
|           |     | value (increase valve opening) and              |                  |                   |
|           |     | allow pressures, flows, temperatures            |                  |                   |
|           |     | to reach steady state.                          | :                |                   |
|           | Not | e: An adjustment in the magnitude of the        |                  |                   |
|           |     | valve step command may be required in           |                  |                   |
|           |     | order to achieve a measurable response          |                  |                   |
|           |     | change in flow and temperature - flow           |                  |                   |
|           |     | of $\pm$ .l lb/sec, temperatures of $\pm 50$ to |                  |                   |
|           |     | 100°F are desired. Record final                 |                  |                   |
|           |     | command change. Monitor the following           |                  |                   |
|           |     | parameters on a strip chart to verify           |                  |                   |
|           |     | that data is recorded: FCM2301 (PV &            |                  |                   |
|           |     | CO), TI2301, TI2304, YI2307, and PI2902.        |                  |                   |
|           |     | FCM2301 Autput %                                |                  |                   |
|           |     | Command Change                                  |                  |                   |
|           |     | oommand onange                                  |                  |                   |
|           | D)  | Implement a step increase (back to nominal)     |                  |                   |
|           |     | in FCM2301 output (closing valve) and allow     |                  |                   |
|           |     | temperatures, pressures and flowrate to         |                  |                   |
|           |     | reach steady state conditions.                  |                  |                   |
|           | E)  | Reset FCM2301 back to auto.                     |                  |                   |
|           | ,   |                                                 | Revisi<br>Page 1 | on 0<br>90 of 543 |

|           | -                                                                                                    | Initial                    | Date                     |
|-----------|----------------------------------------------------------------------------------------------------|----------------------------|--------------------------|
| 8.2.7.2.8 | Obtain open loop step/ramp response to a flux<br>disturbance on panel 214 and 206 by carrying<br>out the following steps.                                                                                                    |                            |                          |
|           | <ul> <li>A) Confirm that the receiver panels are in a steady state condition for approximately</li> <li>5 min.</li> </ul>                                                                                                    |                            |                          |
|           | B) Set FCM2301 and FCM2303 to manual mode.                                                                                                    |                            |                          |
|           | C) Implement a step/ramp decrease in the<br>power level on panels 204 and 206 by<br>approximately 10% of nominal power.<br>Allow panel temperatures, pressure and<br>flowrate to reach steady state. Monitor<br>the following parameters on a strip<br>chart recorder to verify data is recorded:<br>FCM2301 (PV & CO), TI2301, TI2304,<br>YI2307A/B, FCM2303 (PV & CO), TI2303,<br>TI2306, YI2309A/B and PI2902. Note:<br>An adjustment in the magnitude of the<br>power change (number of heliostats on/off<br>target) may be required in order to<br>achieve measurable response changes in<br>flow and temperatures and flux. Flux<br>changes $\geq 20\%$ and temperature<br>changes $\geq 50$ to $100^{\circ}$ F are desired. |                            |                          |
|           | <ul> <li>D) Implement a step/ramp increase in panel power (back to nominal). Allow panel temperatures, pressures, flux and flows to reach a steady state condition.</li> <li>Monitor and adjust as in Section C.</li> </ul>                                                                                                    |                            |                          |
|           | E) Set FCM2301 and FCM2303 back to auto.                                                                                                    | Test 1<br>Revisi<br>Page 1 | 030<br>on 0<br>91 of 543 |

|          |                                                                  |                                            | Initial | Date |
|----------|------------------------------------------------------------------|--------------------------------------------|---------|------|
| .2.7.2.9 | Per                                                              | form frequency response tests on panel 204 |         |      |
|          | (Se                                                              | e TC2301, Figure 8.2.7-1) by carrying out  |         |      |
|          | the                                                              | following steps.                           |         |      |
|          | 1)                                                               | Verify that controls test unit (CTU) is    |         |      |
|          | installed and operating on TC2301.<br>(Installation is in RS-1). |                                            |         |      |
|          |                                                                  |                                            |         |      |
|          |                                                                  |                                            |         |      |
|          | 2)                                                               | Verify the receiver feedpump is in         |         |      |
|          |                                                                  | pressure control mode (PC1105).            |         |      |
|          | 3)                                                               | Confirm that the receiver panels are in    |         |      |
|          |                                                                  | a steady state condition for approximately |         |      |
|          |                                                                  | 2 minutes.                                 |         |      |
|          | 4)                                                               | Adjust the neak to neak amplitude on       |         |      |
|          | 4)                                                               | the transfer function analyzer output to   |         |      |
|          |                                                                  | be consistant with the required output     |         |      |
|          |                                                                  | change determined in Section 8.2.7.1.7C.   |         |      |
|          |                                                                  | Note: Verify that the TFA input to the     |         |      |
|          |                                                                  | CTU is switched out.                       |         |      |
|          | <b>۲</b> \                                                       | Callest FONO201 and adjust astraight to    |         |      |
|          | 5)                                                               | Select FCM2301 and adjust selpoint to      |         |      |
|          |                                                                  | temperature on TC2301.                     |         |      |
|          |                                                                  |                                            |         |      |
|          | 6)                                                               | Set FCM2301 to manual mode                 |         |      |
|          | 7)                                                               | Using the transfer function analyzer       |         |      |
|          | .,                                                               | (TFA) insert a 0.1 HZ sin wave into the    |         |      |
|          |                                                                  | CTU) and adjust the TFA output such that   |         |      |
|          |                                                                  | a + 400 lb/hr peak-to-peak response is     |         |      |
|          |                                                                  | achieved on FI2301.                        |         |      |
|          |                                                                  |                                            |         |      |
|          |                                                                  |                                            | Test 10 | 030  |

.

Revision 0 Page 192 of 543

|                                                                                                    | _                                                                      | Initial                          | Date                     |
|----------------------------------------------------------------------------------------------------|------------------------------------------------------------------------|----------------------------------|--------------------------|
| 8.2.7.2.9 7) Set the TFA to 0.02 HZ all                                                                                                    | ow the system                                                          |                                  |                          |
| to reach steady state (3-4                                                                                                    | ) cycles).                                                             |                                  |                          |
|                                                                                                    |                                                                        |                                  |                          |
| Repeat 4) at a frequency o                                                                                                    | f 0.05 HZ                                                              |                                  |                          |
| Repeat 4) at a frequency o                                                                                                    | f 0.07 HZ                                                              |                                  |                          |
| Repeat 4) at a frequency o                                                                                                    | f 0.1 HZ                                                               |                                  |                          |
| Repeat 4) at a frequency o                                                                                                    | f 0.2 HZ                                                               |                                  |                          |
| Repeat 4) at a frequency o                                                                                                    | f 0.5 HZ                                                               |                                  |                          |
| Repeat 4) at a frequency o                                                                                                    | f 0.7 HZ                                                               |                                  |                          |
| Repeat 4) at a frequency o                                                                                                    | f 1 HZ                                                                 |                                  |                          |
| Repeat 4) at a frequency o                                                                                                    | fHZ                                                                    |                                  |                          |
| Determined durin                                                                                                    | g test.                                                                |                                  |                          |
| Repeat 4) at a frequency o                                                                                                    | fHZ                                                                    |                                  |                          |
| Determined durin                                                                                                    | g test.                                                                |                                  |                          |
| (Note <sup>(1)</sup> The TFA output amplit<br>be adjusted during th<br>required to obtain a<br>output response (dete<br>test by engineers in<br>room. | ude may need to<br>e test as<br>measurable<br>rmined by<br>RS-1 or DAS |                                  |                          |
| (2) If panel temperature                                                                                                    | drifts off the                                                         |                                  |                          |
| nominal test conditio                                                                                                    | n - adjust                                                             |                                  |                          |
| FCM2301 output from o                                                                                                    | perator station                                                        |                                  |                          |
| to correct - if canno                                                                                                    | t successfully                                                         |                                  |                          |
| adjust - return to St                                                                                                    | ep 5                                                                   |                                  |                          |
| 8) Switch TFA input out of CT                                                                                                    | U                                                                      |                                  |                          |
| 9) Set FCM2301 back to auto.                                                                                                    | _                                                                      |                                  |                          |
|                                                                                                    |                                                                        |                                  |                          |
|                                                                                                    |                                                                        | <br>Test 10<br>Revisi<br>Page 19 | )30<br>on 0<br>93 of 543 |

|            |      |                                             | Initial | Date    |
|------------|------|---------------------------------------------|---------|---------|
| 8.2.7.2.10 | 0bt  | ain open loop step response data on         |         |         |
|            | pan  | el 206 by carrying out the following steps  |         |         |
|            |      |                                             |         |         |
|            | A)   | Confirm that the receiver panels are in a   |         |         |
|            |      | steady state condition for approximately    |         |         |
|            |      | 5 minutes.                                  |         |         |
|            |      |                                             |         |         |
|            | В)   | Set FCM2303 to manual mode.                 |         |         |
|            |      |                                             |         |         |
|            | C )  | Implement a step decrease in FCM2303        |         |         |
|            |      | output by approximately 10% nominal value   |         |         |
|            |      | (increase valve opening) and allow          |         |         |
|            |      | pressures, flows, temperatures to reach     |         |         |
|            |      | steady state.                               |         |         |
|            | Not  | e: An adjustment in the magnitude of the    |         |         |
|            | -    | valve step command may be required in       |         |         |
|            |      | order to achieve a measurable response      |         |         |
|            |      | change in flow and temperature - flow       |         |         |
|            |      | af + 1 b/sec temperatures of +50 to         |         |         |
|            |      | 100% and desired . Record final             |         |         |
|            |      | command change. Moniton the following       |         |         |
|            |      | command change. Monicor the fortowing       |         |         |
|            |      | parameters on a strip chart to verify       |         |         |
|            |      | that data is recorded: FLM2303 (PV &        |         |         |
|            |      | CO), 112303, 112306, Y12309 and P12902      |         | <u></u> |
|            |      | FCM2303 Output%                             |         |         |
|            |      | Command Change                              |         |         |
|            | D    | Implement a step increase (back to pominal) |         |         |
|            | υ.   | in ECM2303 output (closing valve) and allow |         |         |
|            |      | tomponatures processing valve, and allow    |         |         |
|            |      | stoody stote conditions                     |         |         |
|            |      | Steauy State Conditions.                    |         |         |
|            | F    | Reset FCM2303 back to auto                  |         |         |
|            | L. • |                                             | lest 10 | )30     |

Revision O Page 194 of 543

| <ul> <li>8.2.7.2.11 Perform frequency response tests on panel 206<br/>(See TC2303 Figure 8.2.7.2) by carrying out<br/>the following steps.</li> <li>1) Verify that the controls test unit (CTU)<br/>is installed and operating on TC2303.<br/>(Installation is in RS-1).</li> <li>2) Verify the receiver feedpump is in<br/>pressure control mode (PC1105).</li> <li>3) Confirm that the receiver panels are in<br/>a steady state condition for approximately<br/>2 minutes.</li> <li>4) Adjust the peak to peak amplitude on the</li> </ul> |  |
|----------------------------------------------------------------------------------------------------|--|
| <ul> <li>(See TC2303 Figure 8.2.7.2) by carrying out<br/>the following steps.</li> <li>1) Verify that the controls test unit (CTU)<br/>is installed and operating on TC2303.<br/>(Installation is in RS-1).</li> <li>2) Verify the receiver feedpump is in<br/>pressure control mode (PC1105).</li> <li>3) Confirm that the receiver panels are in<br/>a steady state condition for approximately<br/>2 minutes.</li> <li>4) Adjust the peak to peak amplitude on the</li> </ul>                                                              |  |
| <ul> <li>the following steps.</li> <li>1) Verify that the controls test unit (CTU) is installed and operating on TC2303. (Installation is in RS-1).</li> <li>2) Verify the receiver feedpump is in pressure control mode (PC1105).</li> <li>3) Confirm that the receiver panels are in a steady state condition for approximately 2 minutes.</li> <li>4) Adjust the peak to peak amplitude on the</li> </ul>                                                                                                    |  |
| <ol> <li>Verify that the controls test unit (CTU)<br/>is installed and operating on TC2303.<br/>(Installation is in RS-1).</li> <li>Verify the receiver feedpump is in<br/>pressure control mode (PC1105).</li> <li>Confirm that the receiver panels are in<br/>a steady state condition for approximately<br/>2 minutes.</li> <li>Adjust the peak to peak amplitude on the</li> </ol>                                                                                                    |  |
| <ol> <li>Verify that the controls test unit (CTU)<br/>is installed and operating on TC2303.<br/>(Installation is in RS-1).</li> <li>Verify the receiver feedpump is in<br/>pressure control mode (PC1105).</li> <li>Confirm that the receiver panels are in<br/>a steady state condition for approximately<br/>2 minutes.</li> <li>Adjust the peak to peak amplitude on the</li> </ol>                                                                                                    |  |
| <ul> <li>is installed and operating on TC2303.<br/>(Installation is in RS-1).</li> <li>2) Verify the receiver feedpump is in<br/>pressure control mode (PC1105).</li> <li>3) Confirm that the receiver panels are in<br/>a steady state condition for approximately<br/>2 minutes.</li> <li>4) Adjust the peak to peak amplitude on the</li> </ul>                                                                                                    |  |
| <ul> <li>(Installation is in RS-1).</li> <li>2) Verify the receiver feedpump is in pressure control mode (PC1105).</li> <li>3) Confirm that the receiver panels are in a steady state condition for approximately 2 minutes.</li> <li>4) Adjust the peak to peak amplitude on the</li> </ul>                                                                                                    |  |
| <ol> <li>Verify the receiver feedpump is in pressure control mode (PC1105).</li> <li>Confirm that the receiver panels are in a steady state condition for approximately 2 minutes.</li> <li>Adjust the peak to peak amplitude on the</li> </ol>                                                                                                    |  |
| <ol> <li>Verify the receiver feedpump is in pressure control mode (PC1105).</li> <li>Confirm that the receiver panels are in a steady state condition for approximately 2 minutes.</li> <li>Adjust the peak to peak amplitude on the</li> </ol>                                                                                                    |  |
| <ul> <li>pressure control mode (PC1105).</li> <li>3) Confirm that the receiver panels are in a steady state condition for approximately 2 minutes.</li> <li>4) Adjust the peak to peak amplitude on the</li> </ul>                                                                                                    |  |
| <ul> <li>3) Confirm that the receiver panels are in <ul> <li>a steady state condition for approximately</li> <li>2 minutes.</li> </ul> </li> <li>4) Adjust the peak to peak amplitude on the</li> </ul>                                                                                                    |  |
| <ul> <li>3) Confirm that the receiver panels are in <ul> <li>a steady state condition for approximately</li> <li>2 minutes.</li> </ul> </li> <li>4) Adjust the peak to peak amplitude on the</li> </ul>                                                                                                    |  |
| a steady state condition for approximately<br>2 minutes.<br>4) Adjust the peak to peak amplitude on the                                                                                                    |  |
| <ul> <li>2 minutes.</li> <li>4) Adjust the peak to peak amplitude on the</li> </ul>                                                                                                    |  |
| 4) Adjust the peak to peak amplitude on the                                                                                                    |  |
| 4) Adjust the peak to peak amplitude on the                                                                                                    |  |
|                                                                                                    |  |
| transfer function analyzer output to be                                                                                                    |  |
| consistant with the required output                                                                                                    |  |
| change determined in Section 8.2.7.1.10C.                                                                                                    |  |
| Note: Verify that the TFA input to the                                                                                                    |  |
| CTU is switched out.                                                                                                    |  |
| E) Solect ECM2202 and adjust setupint to                                                                                                    |  |
| schiove a nominal 850°E steam outlet                                                                                                    |  |
| tomporature on TC2303                                                                                                    |  |
|                                                                                                    |  |
| 6) Set FCM2303 to manual mode.                                                                                                    |  |
| 7) Using the transfer function analyzer                                                                                                    |  |
| (TFA) insert a 0.1 HZ sin wave into the                                                                                                    |  |
| (TTI) and adjust the TFA output such that                                                                                                    |  |
| a + 400 lb/br peak-to-peak response is                                                                                                    |  |
| achieved on FI2303.                                                                                                    |  |
|                                                                                                    |  |
| <br>Test 10                                                                                                    |  |

Revision O Page 195 of 543

|            |     |                                                      | Initial     | Date              |
|------------|-----|------------------------------------------------------|-------------|-------------------|
| 8.2.7.2.11 | 7)  | Set the TFA to 0.02 HZ allow the system              |             |                   |
|            |     | to reach steady state (3-4) cycles).                 |             |                   |
|            |     |                                                      |             |                   |
|            |     | Repeat 4) at a frequency of 0.05 HZ                  |             |                   |
|            |     | Repeat 4) at a frequency of 0.07 HZ                  |             |                   |
|            |     | Repeat 4) at a frequency of 0.1 HZ                   |             |                   |
|            |     | Repeat 4) at a frequency of 0.2 HZ                   |             |                   |
|            |     | Repeat 4) at a frequency of 0.5 HZ                   |             |                   |
|            |     | Repeat 4) at a frequency of 0.7 HZ                   |             |                   |
|            |     | Repeat 4) at a frequency of 1 HZ                     |             |                   |
|            |     | Repeat 4) at a frequency ofHZ                        |             |                   |
|            |     | Determined during test                               |             |                   |
|            |     | Repeat 4) at a frequency ofHZ                        |             |                   |
|            |     | Determined during test                               |             |                   |
|            |     |                                                      |             |                   |
|            | (No | ote <sup>(1)</sup> The TFA output amplitude may need |             |                   |
|            |     | to be adjusted during the test as                    |             |                   |
|            |     | required to obtain a measurable                      |             |                   |
|            |     | output response (determined by test                  |             |                   |
|            |     | by engineers in RS-1 or DAS room.                    |             |                   |
|            |     |                                                      |             |                   |
|            |     | <sup>(2)</sup> If panel temperature drifts off the   |             |                   |
|            |     | nominal test condition - adjust                      |             |                   |
|            |     | FCM2303 output from operator                         |             |                   |
|            |     | station to correct - if cannot                       |             |                   |
|            |     | successfully adjust - return to                      |             |                   |
|            |     | Step 5.                                              |             | ·····             |
|            |     |                                                      |             |                   |
|            | 8)  | Switch TFA input out of CTU.                         |             |                   |
|            |     |                                                      |             |                   |
|            | 9)  | Set FCM2303 back to auto.                            |             | <u></u>           |
|            |     |                                                      |             |                   |
|            |     |                                                      |             |                   |
|            |     |                                                      |             |                   |
|            |     |                                                      | ו<br>Test T | 030               |
|            |     |                                                      | Revisi      | on 0<br>06 of 543 |
|            |     |                                                      | Page I      | 90 01 343         |

|           |                                                                                                    | Initial               | Date                            |
|-----------|----------------------------------------------------------------------------------------------------|-----------------------|---------------------------------|
| 8.2.7.3   | Obtain closed loop response data on panel<br>temperature controllers TC2301 and TC2303<br>to temperature set point and flux changes<br>at a nominal temperature of 660°F. Tune<br>control loops as required.                                                                                         |                       |                                 |
| 8.2.7.3.1 | Verify that the receiver panel 204 is in a<br>steady state condition at approximately 485<br>psig and 660°F. TC2301 in flow control.<br>Adjust flow setpoint if required to achieve<br>660°F.                                                                                                    |                       |                                 |
| 8.2.7.3.2 | Confirm that the test data base is configured<br>to initiate and maintain panel metal temper-<br>ature control. Select TC2301, set to console<br>mode and set temperature setpoint to current<br>PV value.                                                                                           | ,                     |                                 |
| 8.2.7.3.3 | Initiate panel metal temperature control on<br>TC2301. Select TD2301B and initiate switch<br>to on position. Allow panel to achieve<br>steady state temperature.                                                                                                    |                       |                                 |
|           | (Note: If Controller fails to satisfactory<br>control metal temperature, select<br>TD2301A and switch back to flow<br>control. Also select TD2301B and<br>switch out metal temperature loop -<br>consult test engineer for controller<br>parameter adjustments and go back to<br>Section 8.2.7.3.1). |                       |                                 |
|           |                                                                                                    | Test<br>Revis<br>Page | <br> 030<br>ion 0<br>197 of 543 |

|           |                          |                                                                                                    | Initial | Date |   |
|-----------|--------------------------|----------------------------------------------------------------------------------------------------|---------|------|---|
| 8.2.7.3.4 | Tun<br>con<br>out<br>tun | ne TC2301 - panel metal temperature<br>ntroller (See Figure 8.2.7-1) by carrying<br>t the following steps using the loop<br>ning form. |         |      |   |
|           | A)                       | Set receiver console to configure mode.                                                                                                |         |      |   |
|           | B)                       | Decrease temperature setpoint of TC2301<br>by 10% and observe the response on the<br>strip chart.                                      |         |      |   |
|           | C)                       | Increase TC2301 setpoint back to nominal<br>value and observe the response on the<br>strip chart.                                      |         |      |   |
|           | D)                       | Increase/decrease proportional gain Kl<br>(Cl-1, AL-12)*.                                                                              |         |      |   |
|           | E)                       | Repeat steps B D as required until<br>response is satisfactory.                                                                        |         |      |   |
|           | F)                       | Decrease TC2301 setpoint 10% and observe response on strip chart.                                                                      |         |      |   |
|           | G)                       | Increase TC2301 setpoint to nominal<br>value and observe temperature response<br>on strip chart.                                       |         |      |   |
|           | H)                       | Increase/decrease reset gain, K2 (Cl-1,<br>AL-12) in the ±30 increments.                                                               |         |      |   |
|           | I)                       | Repeat steps F H as required until<br>response is satisfactory.                                                                        |         |      |   |
|           |                          |                                                                                                    | Test    | 1030 | i |

Revision 0 Page 198 of 543

|           |                                                                                                    | Initial | Date |
|-----------|----------------------------------------------------------------------------------------------------|---------|------|
| 8.2.7.3.4 | J) Establish preliminary TC2301 controller<br>gains in metal temperature control mode<br>and record.                                                                                                    |         |      |
|           | K) Adjust setpoints, alarms, and limits if<br>required.                                                                                                    |         |      |
| 8.2.7.3.5 | Verify that the receiver panel 206 is in a<br>steady state condition at approximately 485<br>psig and 660°F. TC2303 in flow control.<br>Adjust flow setpoint if required to achieve<br>660°F.                                                                                                    |         |      |
| 8.2.7.3.6 | Confirm that the test data base is configured<br>to initiate and maintain panel metal temper-<br>ature control. Select TC2303, set to console<br>mode and set temperature setpoint to current<br>PV value.                                                                                           |         |      |
| 8.2.7.3.7 | Initiate panel metal temperature control<br>TC2303. Select TD2303B and initiate switch<br>to on position. Allow panel to achieve<br>steady state temperature.                                                                                                    |         |      |
|           | (Note: If controller fails to satisfactory<br>control metal temperature, select<br>TD2303A and switch back to flow<br>control. Also select TD2303B and<br>switch out metal temperature loop -<br>consult test engineer for controller<br>parameter adjustments and go back to<br>Section 8.2.7.3.5). |         |      |
|           |                                                                                                    | Test 1  | 030  |

Revision O Page 199 of 543

|           |                          | _                                                                                                    | Initial | Date |
|-----------|--------------------------|----------------------------------------------------------------------------------------------------|---------|------|
| 8.2.7.3.8 | Tun<br>con<br>out<br>for | e TC2303 - panel metal temperature<br>htroller (See Figure 8.2.7-2) by carrying<br>the following steps using the loop tuning<br>m. |         |      |
|           | A)                       | Set receiver console to configure mode.                                                                                            |         |      |
|           | B)                       | Decrease temperature setpoint of TC2303<br>by 10% and observe the response on the<br>strip chart.                                  |         |      |
|           | C)                       | Increase TC2303 setpoint back to nominal<br>value and observe the response on the<br>strip chart.                                  |         |      |
|           | D)                       | Increase/decrease proportional gain, Kl<br>(Cl-2, AL-12)*                                                                          |         |      |
|           | E)                       | Repeat steps B D as required until<br>response is satisfactory.                                                                    |         |      |
|           | F)                       | Decrease TC2303 setpoint 10% and observe<br>response on strip chart.                                                               |         |      |
|           | G)                       | Increase TC2303 setpoint to nominal value<br>and observe temperature response on strip<br>chart.                                   |         |      |
|           | Н)                       | Increase/decrease reset gain, K2 (C1-2,<br>AL-12) in the ±30 increments.                                                           |         |      |
|           | I)                       | Repeat steps F H as required until<br>response is satisfactory.                                                                    |         |      |
|           |                          |                                                                                                    | Test 1( | )30  |

Test1030 Revision 0 Page 200 of 543

|           | _                                                                                                    | Initial | Date |
|-----------|----------------------------------------------------------------------------------------------------|---------|------|
| 8.2.7.3.8 | J) Establish preliminary TC2303 controller<br>gains in metal temperature control mode<br>and record.                                                                                                    |         |      |
|           | K) Adjust setpoints, alarms, and limits if required.                                                                                                    |         |      |
| 8.2.7.3.9 | Obtain closed loop response on TC2301 and<br>TC2303 to a flux disturbance on panels 204<br>and 206 by carrying out the following steps.                                                                                                    |         |      |
|           | A) Confirm that receiver panels 204 and<br>206 are in a steady state condition for<br>approximately 2 minutes.                                                                                                    |         |      |
|           | B) Confirm TC2301 and TC2303 are in metal temperature control mode.                                                                                                    |         |      |
|           | C) Implement a step/ramp decrease in the power level on panels 204 and 206 by approximately 10% of nominal power. Allow panel temperatures, pressure and flowrate to reach steady state. Monitor the following parameters on a strip chart recorder to verify data is recorded: FCM2301 (PV & CO), TI2301, TI2304, YI2307A/B, FCM2303, (PV & CO), TI2303, TI2306 YI2309A/B and PI2902. Note: An adjustment in the magnitude of the power change (number of heliostats on/off target) may be required in order to achieve measurable response changes in flow and temperatures and flux. Flux changes ≥ 20% and flow changes |         |      |
|           | $\geq$ 1000 lb/hr are desired                                                                                                    | Toot 1  | 020  |

Revision 0 Page 201 of 543

|           |    |                                                                                                    | Initial                    | Date                     | ( |
|-----------|----|----------------------------------------------------------------------------------------------------|----------------------------|--------------------------|---|
| 8.2.7.3.9 | D) | Implement a step/ramp increase in panel<br>power (back to nominal). Allow panel<br>temperatures, pressures, flux and flows<br>to reach a steady state condition. |                            |                          |   |
|           |    | Monitor and adjust as in Section C.                                                                                                    |                            |                          |   |
|           | E) | Observe temperature response TI2301<br>and TC2303 if temperature excursions<br>exceed ±50°F - adjust flux loop gains<br>via the following.                       |                            |                          |   |
|           |    | <ol> <li>Set receiver console to configure<br/>mode.</li> </ol>                                                                                                  |                            |                          |   |
|           |    | <ol> <li>Select Cl-1, AL-16 and Cl-2, AL-16 -<br/>using loop tuning form increase/<br/>decrease gain and low time constant<br/>as required.</li> </ol>           |                            |                          | ł |
|           | F) | If gains are adjusted repeat Steps C<br>thru E. Record final tuned flux gain.                                                                                    |                            |                          |   |
|           | G) | Set console back to monitor mode.                                                                                                    |                            | <b>_</b>                 |   |
|           |    |                                                                                                    |                            |                          |   |
|           |    |                                                                                                    |                            |                          |   |
|           |    |                                                                                                    |                            |                          |   |
|           |    |                                                                                                    | Test 1<br>Revisi<br>Page 2 | 030<br>on 0<br>02 of 543 |   |

|           |                                                                                                    | Initial                  | Date                      |
|-----------|----------------------------------------------------------------------------------------------------|--------------------------|---------------------------|
| 8.2.7.4   | Obtain closed loop response data on panel<br>temperature controllers TC2301 and TC2303<br>to temperature set point and flux changes<br>at a nominal temperature of 850°F. Tune<br>control loops as required.                        |                          |                           |
| 8.2.7.4.1 | Verify that the receiver panel 204 is in a<br>steady state condition at approximately<br>485 psig and 660°F. TC2301 in metal<br>temperature control. Adjust setpoint if<br>required to achieve 660°F.                               |                          |                           |
| 8.2.7.4.2 | Confirm that the test data base is<br>configured to initiate and maintain panel<br>metal temperature control. Select<br>TC2301, set to console mode and set<br>temperature setpoint to 850°F.                                       |                          |                           |
| 8.2.7.4.3 | Allow panel to achieve steady state temperature.                                                                                                    |                          |                           |
|           | (Note: If controller fails to satisfactory<br>control metal temperature, Select<br>TC2301 and switch back to 660°F<br>setpoint. Consult test engineer for<br>controller parameter adjustments and<br>go back to Section 8.2.7.3.1). |                          |                           |
|           |                                                                                                    | Test<br>Revisi<br>Page 2 | 1030<br>on 0<br>03 of 543 |

|           |            | _                                                                              | Initial          | Date        |
|-----------|------------|--------------------------------------------------------------------------------|------------------|-------------|
| 8.2.7.4.4 | Tur<br>cor | e TC2301 - panel metal temperature<br>troller (See Figure 8.2.7-1) by carrying |                  |             |
|           | out        | the following steps using the loop                                             |                  |             |
|           | tur        | ing form.                                                                      |                  |             |
|           | A)         | Set receiver console to configure mode.                                        |                  |             |
|           | B)         | Decrease temperature setpoint of                                               |                  |             |
|           |            | TC2301 by 10% and observe the response                                         |                  |             |
|           |            | on the strip chart.                                                            |                  |             |
|           | C)         | Increase TC2301 setpoint back to                                               |                  |             |
|           |            | nominal value and observe the response                                         |                  |             |
|           |            | on the strip chart.                                                            |                  |             |
|           | D)         | Increase/decrease proportional gain Kl                                         |                  |             |
|           |            | (C1-1, AL-12)*.                                                                |                  |             |
|           | E)         | Repeat steps B D as required until                                             |                  |             |
|           |            | response is satisfactory.                                                      |                  |             |
|           | F)         | Decrease TC2301 setpoint 10% and observe                                       |                  |             |
|           |            | response on strip chart.                                                       |                  |             |
|           | G)         | Increase TC2301 setpoint to nominal                                            |                  |             |
|           | Ĩ          | value and observe temperature response                                         |                  |             |
|           |            | on strip chart.                                                                |                  |             |
|           | H)         | Increase/decrease reset gain, K2 (Cl-1,                                        |                  |             |
|           |            | AL-12) in the $\pm 30$ increments.                                             |                  |             |
|           | I)         | Repeat steps F H as required until                                             |                  |             |
|           |            | response is satisfactory.                                                      |                  |             |
|           |            |                                                                                |                  |             |
|           |            |                                                                                | Test 1<br>Revisi | 030<br>on 0 |
|           |            |                                                                                | Page 2           | 04 of 543   |

|           |                                                                                                    | Initial                 | Date                        |
|-----------|----------------------------------------------------------------------------------------------------|-------------------------|-----------------------------|
| 8.2.7.4.4 | J) Establish preliminary TC2301 controller<br>gains in metal temperature control mode<br>and record.                                                                                                    |                         |                             |
|           | K) Adjust setpoints, alarms, and limits if required.                                                                                                    |                         |                             |
| 8.2.7.4.5 | Verify that the receiver panel 206 is in a<br>steady state condition at approximately 485<br>psig and 660°F. TC2303 in metal temperature<br>control. Adjust setpoint if required to<br>achieve 660°F.                               |                         |                             |
| 8.2.7.4.6 | Confirm that the test data base is configured<br>to initiate and maintain panel metal temper-<br>ature control. Select TC23C3, set to console<br>mode and set temperature setpoint to 850°F.                                        |                         |                             |
| 8.2.7.4.7 | Allow panel to achieve steady state temperature.                                                                                                    |                         |                             |
|           | (Note: If controller fails to satisfactory<br>control metal temperature, Select<br>TC2303 and switch back to 660°F<br>setpoint. Consult test engineer for<br>controller parameter adjustments and<br>go back to Section 8.2.7.4.1). |                         |                             |
|           |                                                                                                    | Test<br>Revis<br>Page 2 | 1030<br>ion 0<br>205 of 543 |

|           |      |                                           | Initial | Date |
|-----------|------|-------------------------------------------|---------|------|
| 8.2.7.4.8 | Tune | e TC2303 - panel metal temperature        |         |      |
|           | cont | troller (See Figure 8.2.7-2) by carrying  |         |      |
|           | out  | the following steps using the loop        |         |      |
|           | tun  | ing form.                                 |         |      |
|           | A)   | Set receiver console to configure mode.   |         |      |
|           | B)   | Decrease temperature setpoint of TC2303   |         | -    |
|           |      | by 10% and observe the response on the    |         |      |
|           |      | strip chart.                              |         |      |
|           | c)   | Increase TC2202 cotraint back to nominal  |         |      |
|           | 0)   | value and observe the response on the     |         |      |
|           |      | strip chart                               |         |      |
|           |      |                                           |         |      |
|           | D)   | Increase/decrease proportional gain Kl    |         |      |
|           |      | (C1-2, AL-12)*.                           |         |      |
|           | E)   | Peneat steps B D as required until        |         |      |
|           | L)   | response is satisfactory                  |         |      |
|           |      | response is succine to y.                 |         |      |
|           | F)   | Decrease TC2303 setpoint 10% and observe  |         |      |
|           |      | response on strip chart.                  |         |      |
|           | G)   | Increase TC2303 setpoint to nominal value |         |      |
|           | ω,   | and observe temperature response on strip |         |      |
|           |      | chart.                                    |         |      |
|           |      |                                           |         |      |
|           | H)   | Increase/decrease reset gain, K2 (C1-2,   |         |      |
|           |      | AL-12) in the $\pm 30$ increments.        |         |      |
|           | I)   | Repeat steps F H as required until        |         |      |
|           |      | response is satisfactory.                 |         |      |
|           |      |                                           |         |      |

Test 1030 Revision 0 Page 206 of 543

|           | _                                                                                                    | Initial                  | Date                         |
|-----------|----------------------------------------------------------------------------------------------------|--------------------------|------------------------------|
| 8.2.7.4.8 | J) Establish preliminary TC2303 controller<br>gains in metal temperature control mode<br>and record.                                                                                                    |                          |                              |
|           | K) Adjust setpoints, alarms, and limits if<br>required.                                                                                                    |                          | 1                            |
| 8.2.7.4.9 | Obtain closed loop response on TC2301 and<br>TC2303 to a flux disturbance on panel 204<br>and 206 by carrying out the following steps.<br>A) Confirm 204 and 206 that receiver panels                                                                                                    |                          |                              |
|           | 204 and 206 are in a steady state condi<br>tion for approximately 2 minutes.                                                                                                    |                          |                              |
|           | B) Confirm TC2301 and TC2303 is in metal<br>temperature control mode.                                                                                                    |                          |                              |
|           | C) Implement a step/ramp decrease in the power level on panel 204 and 206 by approximately 10% of nominal power. Allow panel temperatures, pressure and flowrate to reach steady state. Monitor the following parameters on a strip chart recorder to verify data is recorded: FCM2301 (PV & CO), TI2301, TI2304, YI2307A/B, FCM2303 (PV & CO), TI2303, TI2306, YI2309A/B and PI2902. Note: An adjustment in the magnitude of the power change (number of heliostats on/off target) may be required in order to achieve measurable response changes in flow and temperatures and flow |                          |                              |
|           | changes <u>&gt;</u> 1000 lb/hr are desired.                                                                                                    | Test<br>Revisi<br>Page 2 | <br>1030<br>on 0<br>07 of 54 |

|          |    |                                                             | Initial | Date              |
|----------|----|-------------------------------------------------------------|---------|-------------------|
| .2.7.4.9 | D) | Implement a step/ramp increase in panel                     |         |                   |
|          |    | power (back to nominal). Allow panel                        |         |                   |
|          |    | temperatures, pressures, flux and flows                     |         |                   |
|          |    | to reach a steady state condition.                          |         |                   |
|          |    | Monitor and adjust as in Section C.                         |         |                   |
|          |    |                                                             |         |                   |
|          | E) | Observe temperature response TI2301 and                     |         | ·                 |
|          |    | TC2303. If temperature excursions                           |         |                   |
|          |    | exceed ±50°F - adjust flux loop gains                       |         |                   |
|          |    | via the following.                                          |         |                   |
| Ŷ        |    |                                                             |         |                   |
|          |    | <ol> <li>Set receiver console to configure mode.</li> </ol> |         |                   |
|          |    |                                                             |         |                   |
|          |    | 2) Select CI-I, AL-16 and CI-2, AL-16 -                     |         |                   |
|          |    | using loop tuning form increase/                            |         |                   |
|          |    | decrease gain and low time constant                         |         |                   |
|          |    | as required.                                                |         |                   |
|          | E) | If aring any adjusted monost Stops (                        |         |                   |
|          | F) | the E Becond final tuned flux loops                         |         |                   |
|          |    | chine . Record final tuned flux toops                       |         |                   |
|          |    | ya m                                                        |         |                   |
|          | G) | Set console back to monitor mode.                           |         |                   |
|          | ω, |                                                             |         |                   |
|          |    |                                                             |         |                   |
|          |    |                                                             |         |                   |
|          |    |                                                             |         |                   |
|          |    |                                                             |         |                   |
|          |    |                                                             |         |                   |
|          |    |                                                             |         |                   |
|          |    |                                                             |         |                   |
|          |    |                                                             |         |                   |
|          |    |                                                             |         |                   |
|          |    |                                                             |         |                   |
|          |    |                                                             | Test 1  | 030               |
|          |    |                                                             | Revisi  | on 0<br>08 of 542 |
|          |    |                                                             | Page 2  | U8 01 543         |

|                |                                                        | -                               | Initial                    | Date                      |
|----------------|--------------------------------------------------------|---------------------------------|----------------------------|---------------------------|
| 8.2.8 ST<br>(S | EAM CURE OF PANELS 217-221<br>TEPS 8.2.8.1 - 8.2.8.15) |                                 |                            |                           |
| 8.2.8.1        | Verify that the initial                                | conditions have been            |                            |                           |
|                | established as required                                | in Section 7.4.2.               |                            |                           |
| 8.2.8.2        | Call up the individual                                 | panel flow controllers          |                            |                           |
|                | (FCM-2301 - FCM-2803) a                                | nd verify that they             |                            |                           |
|                | are in the "console" mo                                | de. Input the appro-            |                            |                           |
|                | priate set points liste                                | d below.                        |                            |                           |
|                |                                                        | Controller Set Point<br>(LB/HR) |                            |                           |
|                | FCM-2301                                               | 500                             |                            |                           |
|                | FCM-2302                                               | 500                             |                            |                           |
|                | FCM-2303, FCM-2401 -<br>FCM-2403, FCM-2501             | 0                               |                            |                           |
|                | FCM-2502 - FCM-2503                                    | 500                             |                            |                           |
|                | FCM-2601                                               | 1500                            |                            |                           |
|                | FCM-2602                                               | 4000                            |                            |                           |
|                | FCM-2603                                               | 6000                            |                            |                           |
|                | FCM-2701                                               | 6500                            |                            |                           |
|                | FCM-2702* - FCM-2802*                                  | 5000                            |                            |                           |
|                | FCM-2803*                                              | 4500                            |                            |                           |
|                | *panels to be cured                                    | -                               |                            |                           |
| 8.2.8.3        | Verify that the valve o                                | control set point for           |                            |                           |
|                | the receiver feed pump                                 | is 80% and switch               |                            |                           |
|                | feed pump controller, F                                | PC-1105 to valve                |                            |                           |
|                | controller.                                            | -                               |                            |                           |
| 8.2.8.4        | Verify that the flows s                                | set in step 8.2.8.2             |                            |                           |
|                | are maintained at their                                | r set point values              |                            |                           |
|                |                                                        |                                 | Test 1<br>Revisi<br>Page 2 | 030<br>on 0<br>209 of 543 |

| st 1030                   |
|---------------------------|
| vision 0<br>de 210 of 543 |
|                           |

|         | _                                              | Initial                  | Date                    |
|---------|------------------------------------------------|--------------------------|-------------------------|
| 8.2.8.8 | Repeat Step 8.2.8.7 using the following        |                          |                         |
|         | heliostat "Increase" command (75% power check  |                          |                         |
|         | point). Carryout all temperature verification  |                          |                         |
|         | and data recording functions listed in Step    |                          |                         |
|         | 8.2.9.7.                                       |                          |                         |
|         | Increase 9/W/10                                |                          |                         |
|         | Increase 7/W/11                                |                          |                         |
|         | Increase 6/W/08                                |                          |                         |
|         | Increase 5/W/09                                |                          |                         |
|         | Increase 3/W/12                                |                          |                         |
| 8.2.8.9 | Repeat Step 8.2.8.7 using the following helio- |                          |                         |
|         | stat "Increase" command (100% test power check |                          |                         |
|         | point). Carryout all temperature verifica-     |                          |                         |
|         | tion and data recording functions listed in    |                          |                         |
|         | Step 8.2.9.7. Note: this step should be        |                          |                         |
|         | deleted or modified if excessive metal         |                          |                         |
|         | temperatures or temperature gradients were     |                          |                         |
|         | experienced during Step 8.2.9.8 or can be      |                          |                         |
|         | anticipated as a result of a 25% increase      |                          |                         |
|         | in incident receiver power.                    |                          |                         |
|         | Increase 8/W/10                                |                          |                         |
|         | Increase 6/W/11                                |                          |                         |
|         | Increase 6/W/08                                |                          |                         |
|         | Increase 5/W/09                                |                          |                         |
|         | Increase 2/W/12                                |                          |                         |
|         | At this point in the procedure, flow control   |                          |                         |
|         | set points for individual panels can be made   |                          |                         |
|         | to produce the desired temperature for panel   |                          |                         |
|         | cure. Whenever possible, panel flow set point  |                          |                         |
|         | changes required to transition from one cure   |                          |                         |
|         |                                                | Test<br>Revisi<br>Page 2 | 030<br>on 0<br>11 of 54 |

|          | _                                                             | Initial | Date |
|----------|---------------------------------------------------------------|---------|------|
| 8.2.8.9  | condition to the next should be done                          |         |      |
|          | through step changes (reductions) in flow                     |         |      |
|          | to permit the gathering of dynamic receiver                   |         |      |
|          | data. In selecting the step changes in                        | i       |      |
|          | flow set points, conservation should be                       | i       |      |
|          | used to prevent a panel over temperature                      |         |      |
|          | condition from occuring.                                      |         |      |
|          | During each cure hold point (Steps 8.2.8.10 -                 |         |      |
|          | 8.2.8.15), the following parameters should be                 |         |      |
|          | recorded to support subsequent collector                      |         |      |
|          | system "optical" performance and panel                        |         |      |
|          | thermal expansion analyses.                                   |         |      |
|          | • Time and day                                                |         |      |
|          | Insolation                                                    |         | -    |
|          | <ul> <li>Collection field-ring-track status</li> </ul>        |         |      |
|          | • Collector field status                                      |         |      |
|          | <ul> <li>Receiver panel incident flux measurements</li> </ul> |         |      |
|          | <ul> <li>Individual receiver panel flows</li> </ul>           |         |      |
|          | <ul> <li>Individual panel inlet and outlet</li> </ul>         |         |      |
|          | temperatures                                                  |         |      |
|          | <ul> <li>Panel metal temperatures</li> </ul>                  |         |      |
|          | <ul> <li>Panel strain gauges</li> </ul>                       |         |      |
| 8.2.8.10 | Reduce the flow control set points for panel                  |         |      |
|          | controllers FCM-2702 - FCM-2803 (panels 217-                  |         |      |
|          | 221) to produce individual panel metal temper-                |         |      |
|          | atures of 520 $\pm$ 35°F as indicated by TI-2702A             |         |      |
|          | or B - TI-2803A or B. Adjust flows as required                |         |      |
|          | to maintain adjacent heated panel temperatures                |         |      |
|          | <520°F and gradients <200°F as measured by                    |         |      |
|          | TEX-2354B, C, and D - TEX-2754B, C, and D.                    |         |      |
|          |                                                               |         |      |
|          |                                                               | τ '     |      |

Test 1030 Revision 0 Page 212 of 543

|          |                                                                                                    | Initial               | Date                            |
|----------|----------------------------------------------------------------------------------------------------|-----------------------|---------------------------------|
| 8.2.8.10 | Maintain the cure condition on panels 217-221<br>for a 20 minute hold period. Make any flow<br>adjustments required due to changing sun<br>positions. Record on the cure log sheet that<br>this step of the cure has been completed for<br>panels 217-221. | -<br>-                |                                 |
| 8.2.8.11 | Repeat Step 8.2.8.10 to produce metal temperature of 585 $\pm$ 35°F as indicated by TI-2702A or B - TI-2803A or B (panels 217-221).                                                                                                    |                       |                                 |
| 8.2.8.12 | Repeat Step 8.2.8.10 to produce panel metal<br>temperature of 660 ± 35°F as indicated by<br>TI-2702A or B - TI-2803A or B (panels<br>217-221).                                                                                                    |                       |                                 |
| 8.2.8.13 | Repeat Step 8.2.8.10 to produce panel metal<br>temperature of 720 ± 35°F as indicated by<br>TI-2702A or B - TI-2803A or B (panels<br>217-221).                                                                                                    |                       |                                 |
| 8.2.8.14 | Repeat Step 8.2.8.10 to produce metal<br>temperatures of 780 ± 35°F as indicated by<br>TI-2702A or B - TI-2803A or B (panels<br>217-221).                                                                                                    |                       |                                 |
| 8.2.8.15 | Repeat Step 8.2.8.10 to produce panel metal temperatures of 850 $\pm$ 35°F as indicated by TI-2702A or B - TI-2803A or B (panels 217-221). A preheater inlet temperature of 220°F should not be exceeded.                                                  |                       |                                 |
|          |                                                                                                    | Test<br>Revis<br>Page | <br>1030<br>ion 0<br>213 of 543 |
|           | -                                                                                                    | Initial                          | Date                     |
|-----------|----------------------------------------------------------------------------------------------------|----------------------------------|--------------------------|
| 8.2.9     | CONTROL TESTS - PANELS 217, 219, 221 -<br>STEAM LOOP OPERATION                                                                                                    |                                  |                          |
| 8.2.9.1   | Obtain process control open loop data required<br>for tuning of receiver temperature control<br>loops on panels 217, 219 and 221 (refer to<br>figures 8-2.9-1 thru 8.2.9-3). Obtain both<br>step and frequency response data to valve<br>disturbances at nominal temperature of<br>850°F. Obtain step/ramp response to small<br>signal flux disturbances. |                                  |                          |
| 8.2.9.1.1 | Verify that the prerequisites have been met as required in Section 4.0.                                                                                                    |                                  |                          |
| 8.2.9.1.2 | Verify that the initial conditions have been established as required in Section 7.4.2.                                                                                                    |                                  |                          |
| 8.2.9.1.3 | Re-establish the approximate heliostat config-<br>uration and flow conditions used for the<br>850° panel cure (see Section 8.2.8.15).                                                                                                    |                                  |                          |
| 8.2.9.1.4 | Adjust flowrate setpoints (FCM2702, FCM2801,<br>FCM2803) to achieve 850°F outlet panel steam<br>temperature on panels 217, 219, and 212.<br>Monitor TI27021, TI2804 and TI2806.                                                                                                    |                                  |                          |
| 8.2.9.1.5 | Verify that the control test unit is installed and operating on TV2702, TV2801 and TV2803.                                                                                                    |                                  |                          |
| 8.2.9.1.6 | Verify receiver feedpump is in pressure<br>control (PC1105).                                                                                                    |                                  |                          |
|           |                                                                                                    | <br>Test 10<br>Revisio<br>Page 2 | )30<br>on 0<br>14 of 543 |

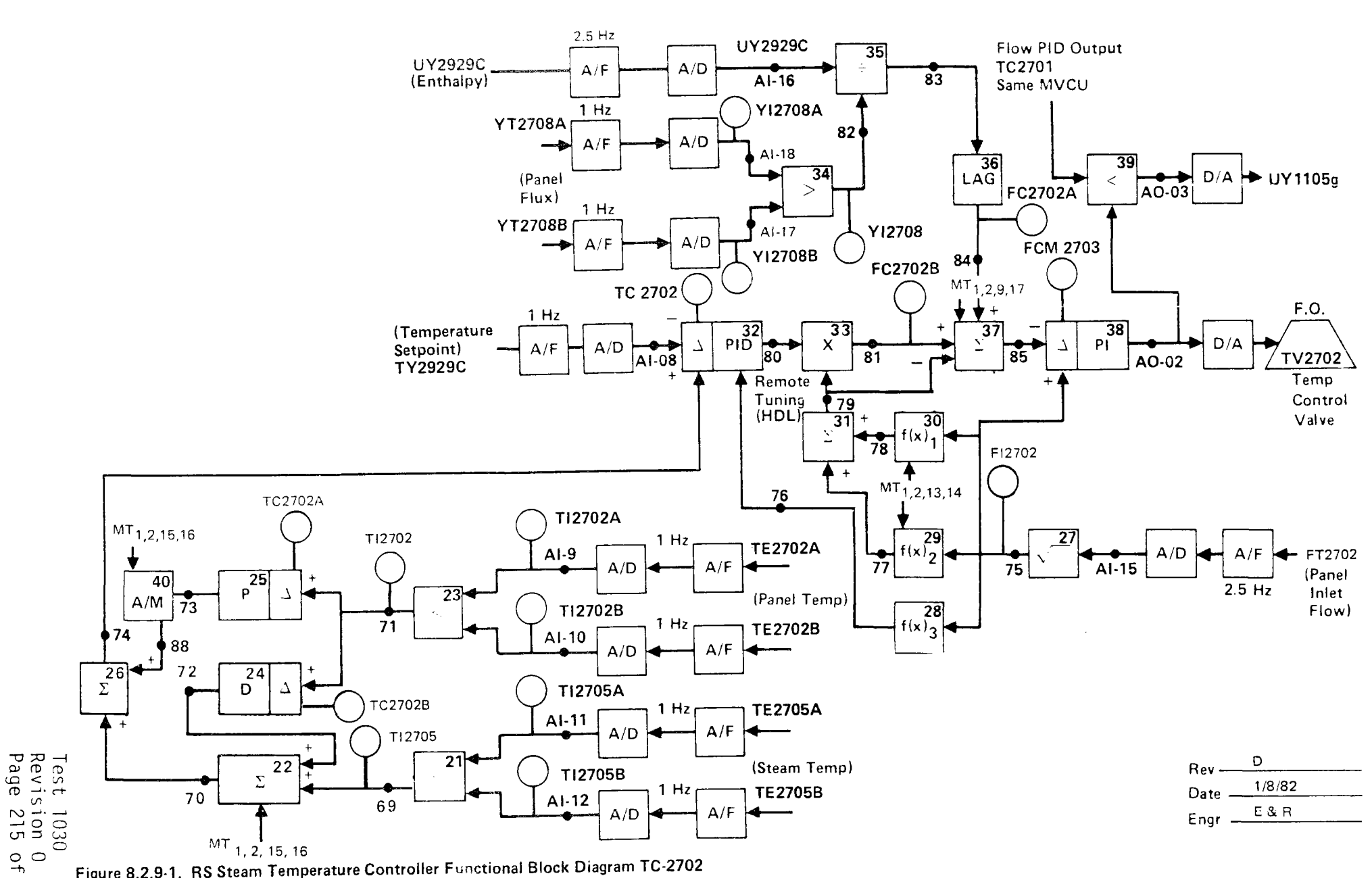

Figure 8.2.9-1. RS Steam Temperature Controller Functional Block Diagram TC-2702

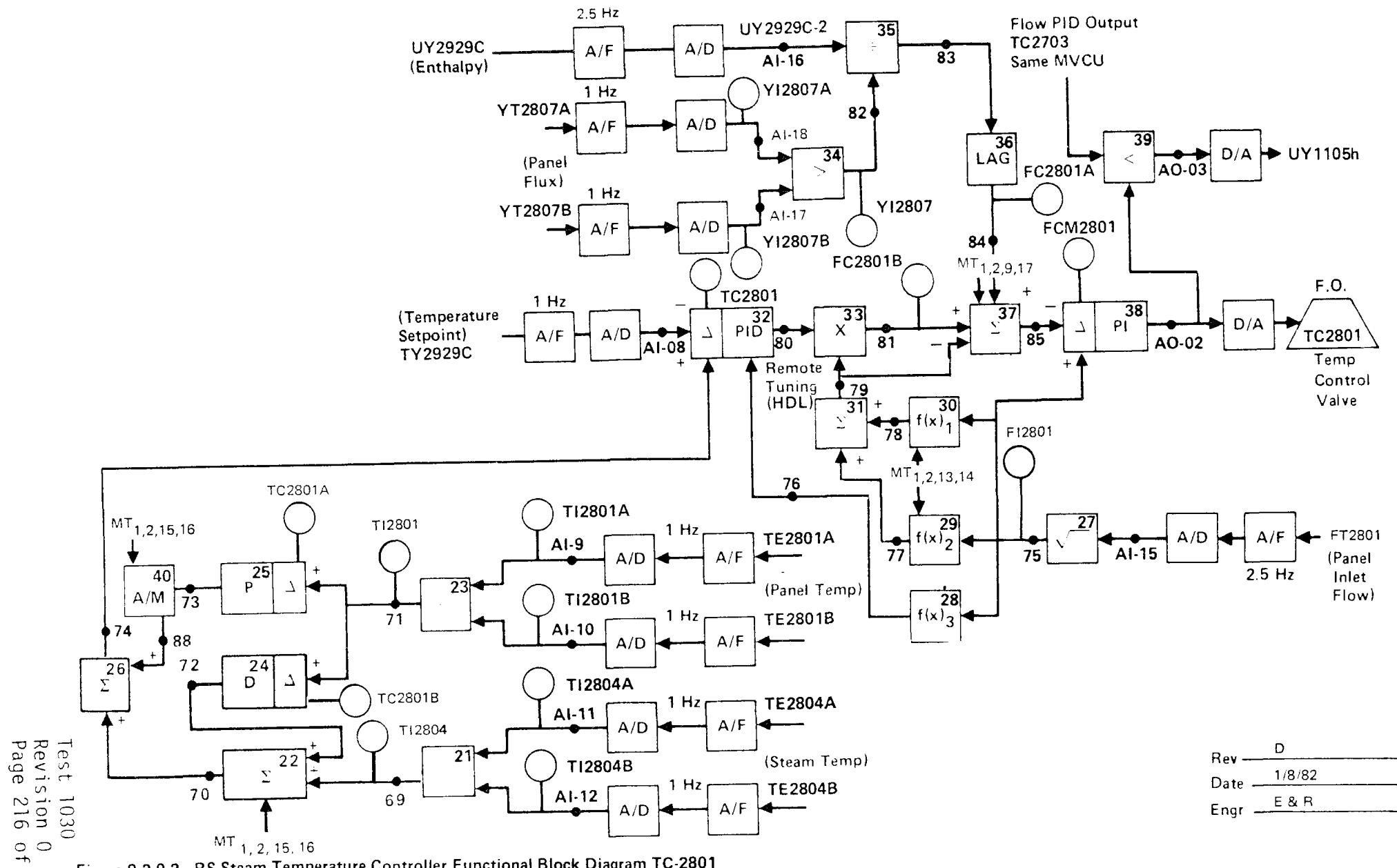

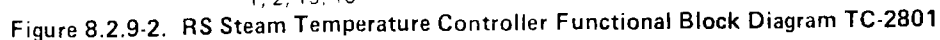

543

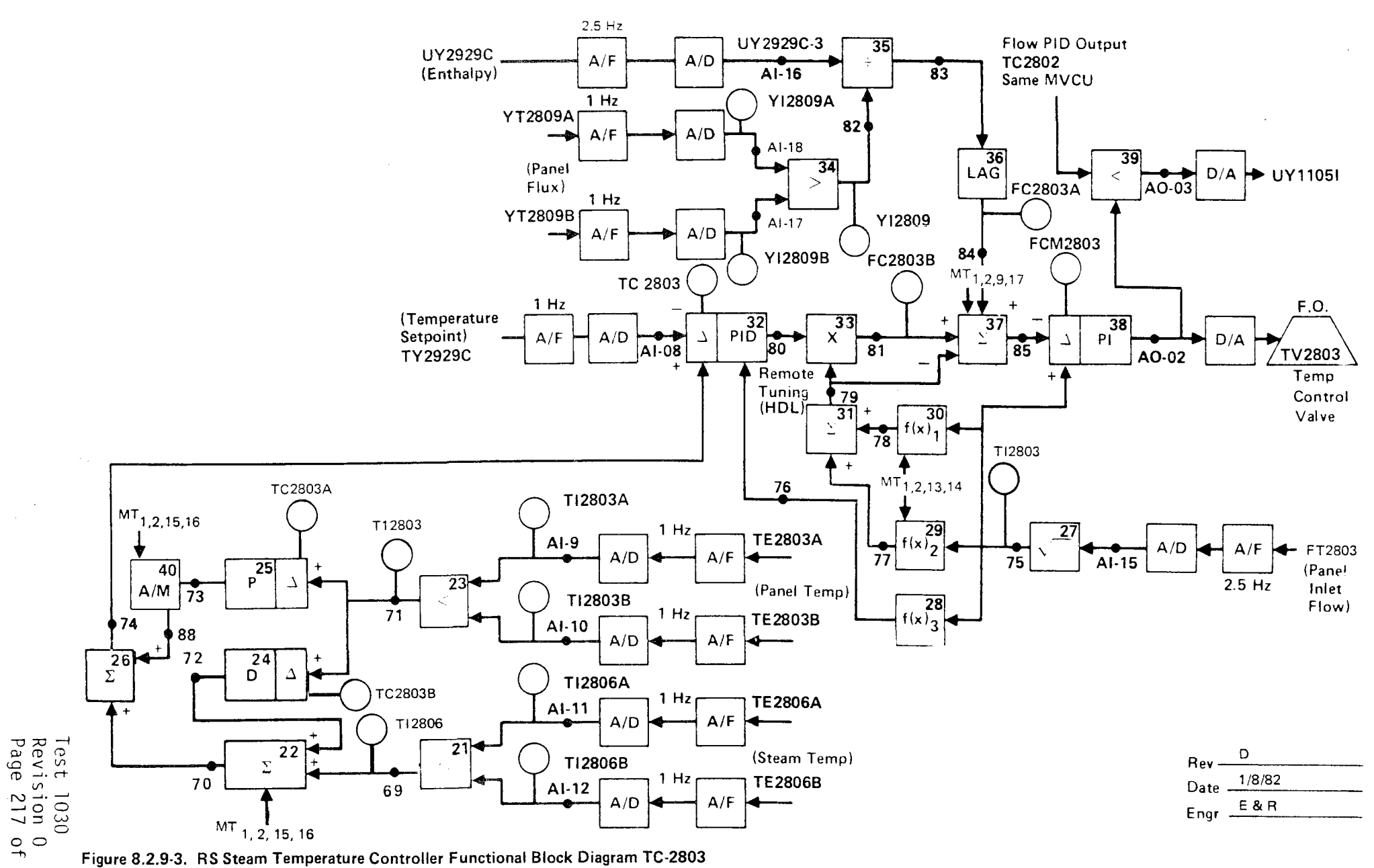

Figure 8.2.9-3. RS Steam Temperature Controller Functional Block Diagram TC-2803

543

|           |     | _                                                     | Initial | Date          |
|-----------|-----|-------------------------------------------------------|---------|---------------|
| 8.2.9.1.7 | 0bt | ain open loop step response data on panel 217         | ,       |               |
|           | by  | carrying out the following steps.                     |         |               |
|           | A)  | Confirm that the receiver panels are in a             |         |               |
|           |     | steady state condition for approximately              |         |               |
|           |     | 5 minutes.                                            |         |               |
|           | B)  | Set FCM2702 to manual mode.                           |         |               |
|           | C)  | Implement a step decrease in FCM2702                  |         |               |
|           |     | output by approximately 10% of nominal                |         |               |
|           |     | value (increase valve opening) and allow              |         |               |
|           |     | pressures, flows, temperatures to reach               |         |               |
|           |     | steady state.                                         |         |               |
|           |     | Note: An adjustment in the magnitude of               |         |               |
|           |     | the valve step command may be required                |         |               |
|           |     | in order to achieve a measurable                      |         |               |
|           |     | response change in flow and                           |         |               |
|           |     | temperature - flow of $\pm$ .1 lb/sec,                |         |               |
|           |     | temperatures of $\pm 50$ to $100^{\circ}\text{F}$ are |         |               |
|           |     | desired. Record final command change.                 |         |               |
|           |     | Monitor the following parameters on                   |         |               |
|           |     | a strip chart to verify that data is                  |         |               |
|           |     | recorded: FCM2702 (PV & CO), TI2702,                  |         |               |
|           |     | 112705, Y12708, P12902.                               |         |               |
|           | D)  | Implement a step increase (back to nominal)           |         |               |
|           |     | in FCM2702 output (closing valve) and                 |         |               |
|           |     | allow temperatures, pressure and flowrate             |         |               |
|           |     | to reach steady state conditions.                     |         |               |
|           | E)  | Reset FCM2702 back to auto                            |         |               |
|           |     |                                                       | Test    | 1030<br>Ion 0 |

,

Page 218 of 543

|           |                                               | Initial | Da |
|-----------|-----------------------------------------------|---------|----|
| 8.2.9.1.8 | Obtain open loop step/ramp response to a flux |         |    |
|           | disturbance on panel 217 by carrying out the  |         |    |
|           | following steps.                              |         |    |
|           |                                               |         |    |
|           | A) Confirm that the receiver panels are in    |         |    |
|           | a steady state condition for approximately    |         |    |
|           | 5 min.                                        |         |    |
|           | B) Set FCM2702 50 manual mode.                |         |    |
|           | C) Implement a step/ramp decrease in the      |         |    |
|           | power level on panels 217, 219, 221 by        |         |    |
|           | approximately 10% of nominal power. Allow     |         |    |
|           | panel temperatures, pressure and flowrate     |         |    |
|           | to reach steady state. Monitor the follow-    |         |    |
|           | ing parameters on a strip chart recorder      |         |    |
|           | to verify data is recorded: FCM2302           |         |    |
|           | (PV & CO), TI2702, TI2705, YI2708A/B,         |         |    |
|           | FCM2801 (PV & CO), TI2801, TI2804,            |         |    |
|           | YI2807A/B, FCM2832, (VU & CO) TI2803,         |         |    |
|           | TI2806, YI2809A/B and PI2902.                 |         |    |
|           | Note: An adjustment in the magnitude of       |         |    |
|           | the power change (number of helio-            |         |    |
|           | stats on/off target) may be required          |         |    |
|           | in order to achieve measurable                |         |    |
|           | response changes in flow and tempera-         |         |    |
|           | tures and flux. Flux changes $\geq$ 20%       |         |    |
|           | and temperature changes $\geq$ 50 to          |         |    |
|           | 100°F are desired.                            |         |    |
|           |                                               |         |    |
|           |                                               |         |    |

Test 1030 Revision O Page 219 of 543

|           |                   |                                                                                                    | Initial                     | Date                     |
|-----------|-------------------|----------------------------------------------------------------------------------------------------|-----------------------------|--------------------------|
| 8.2.9.1.8 | D)                | Implement a step/ramp increase in panel<br>power (back to nominal). Allow panel tem-<br>peratures, pressures, flux and flows to<br>reach a steady state condition. Monitor<br>and adjust as in Section C. |                             |                          |
|           | E)                | Set FCM2702, FCM2801, FCM2803 back to auto.                                                                                                    |                             |                          |
| 8.2.9.1.9 | Per<br>(se<br>the | form frequency response tests on panel 217<br>e TC2702, Figure 8.2.9-1) by carrying out<br>following steps.                                                                                               |                             |                          |
|           | 1)                | Verify that the controls test unit (CTU)<br>is installed and operating on TC2702.<br>(Installation is in RS-1)                                                                                            |                             |                          |
|           | 2)                | Verify the receiver feedpump is in pressure control mode (PC1105).                                                                                                    |                             |                          |
|           | 3)                | Confirm that the receiver panels are in a steady state condition for approximately 2 minutes.                                                                                                    |                             |                          |
|           | 4)                | Adjust the peak to peak amplitude on the<br>transfer function analyzer output to be<br>consistent with the required output change<br>determined in Section 8.2.9.1.7C.                                    |                             |                          |
|           |                   | Note: Verify that the TFA input to the<br>CTU is switched out.                                                                                                    |                             |                          |
|           |                   |                                                                                                    | Test 10<br>Revisi<br>Page 2 | )30<br>on 0<br>20 of 543 |

|           |    |                                            | Initial | Dat |
|-----------|----|--------------------------------------------|---------|-----|
| 8.2.9.1.9 | 5) | Select FCM2702 and adjust setpoint to      |         |     |
|           |    | achieve a nominal 850°F steam outlet       |         |     |
|           |    | temperature on TC2702.                     |         |     |
|           |    |                                            |         |     |
|           | 6) | Set FCM 2702 to manual mode.               |         |     |
|           |    |                                            |         |     |
|           | 7) | Using the transfer function analyzer (TFA) |         |     |
|           |    | insert a 0.1 Hz sin wave into the CTU)     |         |     |
|           |    | and adjust the TFA output such that a      |         |     |
|           |    | + 400 lb/hr peak-to-peak response is       |         |     |
|           |    | achieved on FI2702.                        |         |     |
|           |    |                                            |         |     |
|           |    | Set the TFA to 0.02 Hz allow the system    |         |     |
|           |    | to reach steady state (3-4) cycles.        |         |     |
|           |    |                                            |         |     |
|           |    | Repeat 4) at a frequency of 0.05 Hz        |         |     |
|           |    | Repeat 4) at a frequency of 0.07 Hz        |         |     |
|           |    | Repeat 4) at a frequency of 0.1 Hz         |         |     |
|           |    | Repeat 4) at a frequency of 0.2 Hz         |         |     |
|           |    | Repeat 4) at a frequency of 0.5 Hz         |         |     |
|           |    | Repeat 4) at a frequency of 0.7 Hz         |         |     |
|           |    | Repeat 4) at a frequency of 1 Hz           |         |     |
|           |    | Repeat 4) at a frequency of Hz mined       |         |     |
|           |    | Repeat 4) at a frequency of Hz during      |         |     |
|           |    | liest                                      |         |     |
|           |    | Note: (1) The TFA output amplitude         |         |     |
|           |    | max need to be adjusted during the         |         |     |
|           |    | the test as required to obtain a           |         |     |
|           |    | measurable output response (deter-         |         |     |
|           |    | mined by test by engineers in              |         |     |
|           |    | RS-1 or DAS room.                          |         |     |
|           |    |                                            |         |     |

Test 1030 Revision 0 Page 221 of 543

|            |            |                                                                                                    | Initial               | Date                        |
|------------|------------|----------------------------------------------------------------------------------------------------|-----------------------|-----------------------------|
| 8.2.9.1.9  | 7)         | Note: (2) If panel temperature drifts off<br>the nominal test condition - adjust<br>FCM2102 output from operator station<br>to correct if cannot successfully<br>adjust - return to Step 5. |                       |                             |
|            | 8)         | Switch TFA input out of CTU                                                                                                    |                       |                             |
|            | 9)         | Set FCM2702 back to auto                                                                                                    |                       |                             |
| 8.2.9.1.10 | 0bt<br>219 | ain open loop step response data on panel<br>by carrying out the following steps.                                                                                                    |                       |                             |
|            | A)         | Confirm that the receiver panels are in<br>a steady state condition for approxi-<br>mately 5 minutes.                                                                                       |                       |                             |
|            | B)         | Set FCM2801 to manual mode.                                                                                                    |                       |                             |
|            | C)         | Implement a step decrease in FCM2801<br>output by approximately 10% of nominal<br>value (increase valve opening) and allow<br>pressures, flows, temperatures to reach<br>steady state.      |                       |                             |
|            |            |                                                                                                    |                       |                             |
|            |            |                                                                                                    | Test<br>Revis<br>Page | 1030<br>ion 0<br>222 of 543 |

|            |                                                              | Initial | Date        |
|------------|--------------------------------------------------------------|---------|-------------|
| 8.2.9.1.10 | C) Note: An adjustment in the magnitude of                   |         |             |
|            | the valve step command may be required                       |         |             |
|            | in order to achieve a measurable                             |         |             |
|            | response change in flow and tempera-                         |         |             |
|            | ture - flow of $\pm$ .1 lb/sec, tempera-                     |         |             |
|            | tures of $\pm$ 50 to 100°F are desired.                      |         |             |
|            | Record final command change. Monitor                         |         |             |
|            | the following parameters on a strip                          |         |             |
|            | chart to verify that data is recorded:                       |         |             |
|            | FCM2801 (PV & CO), TI2801, TI2804,                           |         |             |
|            | YI2807, PI2902.                                              |         |             |
|            |                                                              |         |             |
|            | FCM2801 Output%                                              |         |             |
|            | Command Change                                               |         |             |
|            | D) Implement a step increase (back to nominal)               |         |             |
|            | in FCM2801 output (closing valve) and                        |         |             |
|            | allow temperatures, pressure and flowrate                    |         |             |
|            | to reach steady state conditions.                            |         |             |
|            |                                                              |         |             |
|            | E) Reset FCM2801 back to auto.                               |         |             |
| 8.2.9.1.11 | Perform frequency response tests on panel 219                |         |             |
|            | (See TC2801, Figure 8.2.9-2) by carrying out                 |         |             |
|            | the following steps.                                         |         |             |
|            | <ol> <li>Verify that the controls test unit (CTU)</li> </ol> |         |             |
|            | is installed and operating on TC2801.                        |         |             |
|            | (Installation is in RS-1)                                    |         |             |
|            | (1                                                           |         |             |
|            | 2) Verify the receiver feedback is in                        |         |             |
|            | pressure control mode (PC1105).                              |         |             |
|            | _                                                            |         |             |
|            |                                                              | Toet 1  | 020         |
|            |                                                              | Revisi  | osu<br>on 0 |
|            |                                                              | Page 2  | 23 of 543   |

|           |    | -                                          | Initial           | Date        |
|-----------|----|--------------------------------------------|-------------------|-------------|
| .2.9.1.11 | 3) | Confirm that the receiver panels are in a  |                   |             |
|           | -  | steady state condition for approximately   |                   |             |
|           |    | 2 minutes.                                 |                   |             |
|           |    |                                            |                   |             |
|           | 4) | Adjust the peak to peak amplitude on the   |                   |             |
|           |    | transfer function analyzer output to be    |                   |             |
|           |    | consistent with the required output change |                   |             |
|           |    | determined in Section 8.2.9.1.7C.          |                   |             |
|           |    | Note: Verify that the TFA input to the     |                   |             |
|           |    | CTU is switched out.                       |                   |             |
|           | ٤) | Soloot ECM2001 and adjust cotroint to      |                   |             |
|           | 5) | achieve a nominal 850°E steam outlet       |                   |             |
|           |    | temperature on TC2803                      |                   |             |
|           |    |                                            |                   |             |
|           | 6) | Set FCM 2801 to manual mode.               |                   |             |
|           | 7) | Using the transfer function analyzer (TFA) |                   |             |
|           |    | insert a 0.1 Hz sin wave into the CTU and  |                   |             |
|           |    | adjust the TFA output such that a          |                   |             |
|           |    | + 400 lb/hr peak-to-peak response is       |                   |             |
|           |    | achieved on FI2501.                        |                   |             |
|           |    |                                            |                   |             |
|           |    | Set the TFA to 0.02 Hz allow the system    |                   |             |
|           |    | to reach steady state (3-4) cycles.        |                   |             |
|           |    | Repeat 4) at a frequency of 0.05 Hz        |                   |             |
|           |    | Repeat 4) at a frequency of 0.07 Hz        |                   |             |
|           |    | Repeat 4) at a frequency of 0.1 Hz         |                   |             |
|           |    | Repeat 4) at a frequency of 0.2 Hz         |                   |             |
|           |    | Repeat 4) at a frequency of 0.5 Hz         |                   |             |
|           |    | Repeat 4) at a frequency of 0.7 Hz         |                   |             |
|           |    | Repeat 4) at a frequency of 1 Hz           |                   |             |
|           |    |                                            | Test 1<br>Revisio | 030<br>an 0 |
|           |    |                                            | Page 2            | 24 of 543   |

|            |                                                                                                    | Initial                 | Date                       |
|------------|----------------------------------------------------------------------------------------------------|-------------------------|----------------------------|
| 8.2.9.1.11 | 7) Repeat 4) at a frequency of Hz Deter-<br>mined<br>Repeat 4) at a frequency of Hz during<br>test                                                                                       |                         |                            |
|            | Note: (1) The TFA output amplitude max<br>need to be adjusted during the test as                                                                                                    |                         |                            |
|            | required to obtain a measurable output<br>response (determined by test by engi-<br>neers in RS-1 or DAS room.                                                                            |                         |                            |
|            | <pre>(2) If panel temperature drifts off the nominal test condition - adjust ECM2801 output from operator</pre>                                                                          |                         |                            |
|            | station to correct - if cannot<br>successfully adjust - return to                                                                                                    |                         |                            |
|            | Step 5.                                                                                                    |                         |                            |
|            | 8) Switch TFA output out of CTU.                                                                                                    |                         |                            |
|            | 9) Set FCM2801 back to auto.                                                                                                    |                         | ,<br>,<br>,<br>,<br>,      |
| 8.2.9.1.12 | Obtain open loop step response data on panel 221 by carrying out the following steps.                                                                                                    |                         |                            |
|            | <ul> <li>A) Confirm that the receiver panels are in a<br/>steady state condition for approximately</li> <li>5 minutes.</li> </ul>                                                        |                         |                            |
|            | B) Set FCM2803 to manual mode.                                                                                                    |                         |                            |
|            | C) Implement a step decrease in FCM2803<br>output by approximately 10% of nominal<br>value (increase valve opening) and allow<br>pressures, flows, temperature to reach<br>steady state. | <b>T</b> . 1            | 020                        |
|            |                                                                                                    | lest<br>Revis<br>Page 2 | 030<br>ion 0<br>225 of 543 |

|            | _                                                            | Initial | Date |
|------------|--------------------------------------------------------------|---------|------|
| 8.2.9.1.12 | C) Note: An adjustment in the magnitude of                   |         |      |
|            | the valve step command may be required                       |         |      |
|            | in order to achieve a measurable                             |         |      |
|            | response change in flow and temperature                      | _       |      |
|            | flow of $\pm$ .1 lb/sec. temperatures of                     |         |      |
|            | + 50 to 100 F are desired. Record                            |         |      |
|            | final command change Monitor the                             |         |      |
|            | following parameters on a strip chart                        |         |      |
|            | to vorify that data is recorded.                             |         |      |
|            |                                                              |         |      |
|            | FCH2003 (PV a CO), 112003, 112000,                           |         |      |
|            | Y12809, P12902.                                              |         |      |
|            | FCM2803 Output %                                             |         |      |
|            | Command Change                                               |         |      |
|            | command change                                               |         |      |
|            | D) Implement a step increase (back to nominal)               |         |      |
|            | in FCM2803 output (closing valve) and allow                  |         |      |
|            | temperatures, pressure and flowrate to                       |         |      |
|            | reach steady state conditions.                               |         |      |
|            | · _                                                          |         |      |
|            | E) Reset FCM2803 back to auto.                               |         |      |
|            |                                                              |         |      |
| 8.2.9.1.13 | Perform frequency response tests on panel 221                |         |      |
|            | (See TC2803, Figure 8.2.9-3) by carrying out                 |         |      |
|            | the following steps.                                         |         |      |
|            |                                                              |         |      |
|            | <ol> <li>Verify that the controls test unit (CTU)</li> </ol> |         |      |
|            | is installed and operating on TC2803.                        |         |      |
|            | (Installation is in RS-1).                                   |         |      |
|            |                                                              |         |      |
|            | 2) Verify the receiver feedpump is in pressure               |         |      |
|            | control mode (PC1105).                                       |         |      |
|            |                                                              |         |      |
|            |                                                              |         |      |
|            |                                                              | Test    | 030  |

Revision O Page 226 of 543

|            |    | -                                                                                                    | Initial               | Date                             |
|------------|----|----------------------------------------------------------------------------------------------------|-----------------------|----------------------------------|
| 8.2.9.1.13 | 3) | Confirm that the receiver panels are in a steady state condition for approximately 2 minutes.                                                                                                    |                       |                                  |
|            | 4) | Adjust the peak to peak amplitude on the<br>transfer function analyzer output to be<br>consistent with the required output change<br>determined in Section 8.2.9.1.7C.                                                                                                 |                       |                                  |
|            |    | Note: Verify that the TFA input to the CTU is switched out.                                                                                                    |                       |                                  |
|            | 5) | Select FCM2803 and adjust setpoint to<br>achieve a nominal 850°F steam outlet<br>temperature on TC2803.                                                                                                    |                       |                                  |
|            | 6) | Set FCM 2803 to manual mode.                                                                                                    |                       |                                  |
|            | 7) | Using the transfer function analyzer (TFA)<br>insert a 0.1 Hz sin wave into the CTU and<br>adjust the TFA output such that a<br>+ 400 lb/hr peak-to-peak response is<br>achieved on FI2803.                                                                            |                       |                                  |
|            |    | Set the TFA to 0.02 Hz allow the system to reach steady state (3-4) cycles.                                                                                                    |                       |                                  |
|            |    | Repeat 4) at a frequency of 0.05 Hz<br>Repeat 4) at a frequency of 0.07 Hz<br>Repeat 4) at a frequency of 0.1 Hz<br>Repeat 4) at a frequency of 0.2 Hz<br>Repeat 4) at a frequency of 0.5 Hz<br>Repeat 4) at a frequency of 0.7 Hz<br>Repeat 4) at a frequency of 1 Hz |                       |                                  |
|            |    |                                                                                                    | Test<br>Revis<br>Page | 1<br>1030<br>ion 0<br>227 of 543 |

|            |     |                                         | Initial                               | Date          |
|------------|-----|-----------------------------------------|---------------------------------------|---------------|
| 8.2.9.1.13 | 7)  | Repeat 4) at a frequency of Hz (Deter-  |                                       |               |
|            |     | Repeat 4) at a frequency of Hz during   |                                       |               |
|            |     |                                         |                                       |               |
|            |     | Note: (1) The TFA output amplitude max  |                                       |               |
|            |     | need to be adjusted during the test as  |                                       |               |
|            |     | required to obtain a measurable output  |                                       |               |
|            |     | response (determined by test by engi-   |                                       |               |
|            |     | neers in RS-I or DAS room.              |                                       |               |
|            |     | (2) If panel temperature drifts         |                                       |               |
|            |     | off the nominal test condition - adjust |                                       |               |
|            |     | FCM 2803 output from operator station   |                                       |               |
|            |     | to correct - if cannot successfully     |                                       |               |
|            |     | adjust - return to Step 5.              |                                       |               |
|            | _ \ |                                         |                                       |               |
|            | 8)  | Switch IFA input out of CIU.            | ·, ··,                                |               |
|            | 9)  | Set FCM 2803 back to auto.              | · · · · · · · · · · · · · · · · · · · |               |
|            |     |                                         |                                       |               |
|            |     |                                         |                                       |               |
|            |     |                                         |                                       |               |
|            |     |                                         |                                       |               |
|            |     |                                         |                                       |               |
|            |     |                                         |                                       |               |
|            |     |                                         |                                       |               |
|            |     |                                         |                                       |               |
|            |     |                                         |                                       |               |
|            |     |                                         |                                       |               |
|            |     |                                         |                                       |               |
|            |     |                                         |                                       |               |
|            |     |                                         |                                       |               |
|            |     |                                         | _                                     | 1020          |
|            |     |                                         | Test<br>Revisi                        | 1030<br>ion 0 |
|            |     |                                         | Page 2                                | 228 of 543    |

|           |                                                   | Initial | Date                                  |
|-----------|---------------------------------------------------|---------|---------------------------------------|
| 8.2.9.2   | Obtain process control open loop data required    |         |                                       |
|           | for tuning of receiver temperature control loops  |         |                                       |
|           | on panels 217, 219 & 221 (refer to figures 8.2.9- | ·]      |                                       |
|           | thru 8.2.9-3). Obtain both step & frequency       |         |                                       |
|           | response data to valve disturbances at nominal    |         |                                       |
|           | temperature of 660°F. Obtain step/ramp response   |         |                                       |
|           | to small signal flux disturbances.                |         |                                       |
| 8.2.9.2.1 | Verify that the prerequisites have been met as    |         |                                       |
|           | required in Section 4.0.                          |         |                                       |
| 8.2.9.2.2 | Verify that the initial conditions have been      |         |                                       |
| 0,11,111  | established as required in Section 7.4.2.         |         |                                       |
|           |                                                   | ,       |                                       |
| 8.2.9.2.3 | Re-establish the approximate heliostat config-    |         |                                       |
|           | uration and flow conditions used for the 660      |         |                                       |
|           | panel cure (see Section 8.2.8.12).                |         |                                       |
| 8.2.9.2.4 | Adjust flowrate setpoints (FCM 2702, FCM 2801,    |         |                                       |
|           | FCM 2803) to achieve 660°F outlet panel steam     |         |                                       |
|           | temperature on panels 217, 219 & 221.             |         |                                       |
|           | Monitor TI2702, TI2804 & TI2806.                  |         |                                       |
| 8.2.9.2.5 | Verify that the control test unit is installed    |         |                                       |
|           | and operating on TV2702, TV2801 & TV2803.         |         | · · · · · · · · · · · · · · · · · · · |
| 82026     | Varify receiver foodpump is in proceure control   |         |                                       |
| 0,2.9.2.0 | (PC1105).                                         |         |                                       |
|           |                                                   |         |                                       |
|           |                                                   |         |                                       |
|           |                                                   |         |                                       |
|           |                                                   |         |                                       |
|           |                                                   | Test 1  | 030                                   |
|           |                                                   | Revisi  | on 0                                  |
|           |                                                   | Page 2  | 29 of 543                             |

|           |             | _                                                                                                    | Initial               | Date                            |
|-----------|-------------|----------------------------------------------------------------------------------------------------|-----------------------|---------------------------------|
| 8.2.9.2.7 | 0bta<br>217 | ain open loop step response data on panel<br>by carrying out the following steps.                                                                                                    |                       |                                 |
|           | A)          | Confirm that the receiver panels are in a<br>steady state condition for approximately<br>5 minutes.                                                                                                    |                       |                                 |
|           | B)          | Set FCM2702 to manual mode.                                                                                                    |                       |                                 |
|           | C)          | Implement a step decrease in FCM2702 output<br>by approximately 10% of nominal value<br>(increase valve opening) and allow pres-<br>sures, flows, temperatures to reach<br>steady state.                                                                                                    |                       |                                 |
|           |             | Note: An adjustment in the magnitude of<br>the valve step command may be required<br>in order to achieve a measurable<br>response change in flow and temperature<br>flow of ± .1 lb/sec, temperatures of<br>± 50 to 100°F are desired. Record<br>final command change. Monitor the<br>following parameters on a strip chart<br>to verify that data is recorded:<br>FCM2702 (PV & CO), TI2702, TI2705,<br>YI2708, PI2902. | -                     |                                 |
|           | D)          | Implement a step increase (back to nominal)<br>in FCM2702 output (closing valve) and<br>allow temperatures, pressure and flowrate<br>to reach steady state conditions.                                                                                                    |                       |                                 |
|           | E)          | Reset FCM2702 back to auto.                                                                                                    | -,                    |                                 |
|           |             |                                                                                                    | Test<br>Revis<br>Page | <br>1030<br>ion 0<br>230 of 543 |

| en loop step/ramp response to a flux<br>ce on panel 217 by carrying out the<br>steps.<br>rm that the receiver panels are in a<br>y state condition for approximately<br>CM2702 to manual mode.<br>ment a step/ramp decrease in the power<br>on panels 217, 219, 221 by approxi-<br>y 10% of nominal power. Allow panel | r                                                                                                    |                                                                                                    |
|----------------------------------------------------------------------------------------------------|----------------------------------------------------------------------------------------------------|----------------------------------------------------------------------------------------------------|
| ce on panel 217 by carrying out the<br>steps.<br>rm that the receiver panels are in a<br>y state condition for approximately<br>CM2702 to manual mode.<br>ment a step/ramp decrease in the power<br>on panels 217, 219, 221 by approxi-<br>y 10% of nominal power. Allow panel                                         | r                                                                                                    |                                                                                                    |
| steps.<br>rm that the receiver panels are in a<br>y state condition for approximately<br>CM2702 to manual mode.<br>ment a step/ramp decrease in the power<br>on panels 217, 219, 221 by approxi-<br>y 10% of nominal power. Allow panel                                                                                | r                                                                                                    |                                                                                                    |
| rm that the receiver panels are in a<br>/ state condition for approximately<br>CM2702 to manual mode.<br>ment a step/ramp decrease in the power<br>on panels 217, 219, 221 by approxi-<br>/ 10% of nominal power. Allow panel                                                                                          | r                                                                                                    |                                                                                                    |
| rm that the receiver panels are in a<br>y state condition for approximately<br>CM2702 to manual mode.<br>nent a step/ramp decrease in the power<br>on panels 217, 219, 221 by approxi-<br>y 10% of nominal power. Allow panel                                                                                          | r                                                                                                    |                                                                                                    |
| y state condition for approximately<br>CM2702 to manual mode.<br>nent a step/ramp decrease in the power<br>on panels 217, 219, 221 by approxi-<br>y 10% of nominal power. Allow panel                                                                                                    | r                                                                                                    |                                                                                                    |
| CM2702 to manual mode.<br>ment a step/ramp decrease in the power<br>on panels 217, 219, 221 by approxi-<br>v 10% of nominal power. Allow panel                                                                                                    | r                                                                                                    |                                                                                                    |
| CM2702 to manual mode.<br>ment a step/ramp decrease in the power<br>on panels 217, 219, 221 by approxi-<br>v 10% of nominal power. Allow panel                                                                                                    | r                                                                                                    |                                                                                                    |
| CM2702 to manual mode.<br>nent a step/ramp decrease in the power<br>on panels 217, 219, 221 by approxi-<br>v 10% of nominal power. Allow panel                                                                                                    | r                                                                                                    |                                                                                                    |
| nent a step/ramp decrease in the power<br>on panels 217, 219, 221 by approxi-<br>v 10% of nominal power. Allow panel                                                                                                    | r                                                                                                    |                                                                                                    |
| nent a step/ramp decrease in the power<br>on panels 217, 219, 221 by approxi-<br>v 10% of nominal power. Allow panel                                                                                                    | r                                                                                                    |                                                                                                    |
| on panels 217, 219, 221 by approxi-<br>v 10% of nominal power. Allow panel                                                                                                    |                                                                                                    |                                                                                                    |
| v 10% of nominal power. Allow panel                                                                                                    |                                                                                                    |                                                                                                    |
| ,                                                                                                    |                                                                                                    |                                                                                                    |
| ratures, pressure and flowrate to                                                                                                    |                                                                                                    |                                                                                                    |
| steady state. Monitor the follow-                                                                                                    |                                                                                                    |                                                                                                    |
| arameters on a strip chart recorder                                                                                                    |                                                                                                    |                                                                                                    |
| rify data is recorded: FCM2302                                                                                                    |                                                                                                    |                                                                                                    |
| CO), TI2702, TI2705, YI2708A/B,                                                                                                    |                                                                                                    |                                                                                                    |
| D1 (PV & CO), TI2801, TI2804,                                                                                                    |                                                                                                    |                                                                                                    |
| 7A/B, FCM2803 (PV & CO), TI2803,                                                                                                    |                                                                                                    |                                                                                                    |
| 6, YI2800A/B, and PI2902.                                                                                                    |                                                                                                    |                                                                                                    |
| An adjustment in the magnitude of                                                                                                    |                                                                                                    |                                                                                                    |
| he power change (number of helio-                                                                                                    |                                                                                                    |                                                                                                    |
| tats on/off target) may be required                                                                                                    |                                                                                                    |                                                                                                    |
| n order to achieve measurable respons                                                                                                    | е                                                                                                    |                                                                                                    |
| hanges in flow and temperatures and                                                                                                    |                                                                                                    |                                                                                                    |
| lux. Flux change > 20% and                                                                                                    |                                                                                                    |                                                                                                    |
| emperature changes > 50 to 100°F are                                                                                                    |                                                                                                    | 1                                                                                                    |
| esired.                                                                                                    |                                                                                                    |                                                                                                    |
| esired.                                                                                                    |                                                                                                    |                                                                                                    |
|                                                                                                    |                                                                                                    |                                                                                                    |
|                                                                                                    | / 10% of nominal power. Allow panel<br>ratures, pressure and flowrate to<br>steady state. Monitor the follow-<br>arameters on a strip chart recorder<br>rify data is recorded: FCM2302<br>CO), TI2702, TI2705, YI2708A/B,<br>Ol (PV & CO), TI2801, TI2804,<br>7A/B, FCM2803 (PV & CO), TI2803,<br>5, YI2800A/B, and PI2902.<br>An adjustment in the magnitude of<br>he power change (number of helio-<br>tats on/off target) may be required<br>n order to achieve measurable respons<br>hanges in flow and temperatures and<br>lux. Flux change $\geq$ 20% and<br>emperature changes $\geq$ 50 to 100°F are<br>esired. | <pre>/ 10% of nominal power. Allow panel<br/>ratures, pressure and flowrate to<br/>steady state. Monitor the follow-<br/>arameters on a strip chart recorder<br/>rify data is recorded: FCM2302<br/>CO), T12702, T12705, Y12708A/B,<br/>D1 (PV &amp; CO), T12801, T12804,<br/>7A/B, FCM2803 (PV &amp; CO), T12803,<br/>5, Y12800A/B, and P12902.<br/>An adjustment in the magnitude of<br/>he power change (number of helio-<br/>tats on/off target) may be required<br/>h order to achieve measurable response<br/>hanges in flow and temperatures and<br/>lux. Flux change <math>\geq</math> 20% and<br/>emperature changes <math>\geq</math> 50 to 100°F are<br/>esired.</pre> |

Test 1030 Revision 0 Page 231 of 543

|           |                   |                                                                                                    | Initial                 | Date                        |
|-----------|-------------------|----------------------------------------------------------------------------------------------------|-------------------------|-----------------------------|
| 8.2.9.2.8 | D)                | Implement a step/ramp increase in panel<br>power (back to nominal). Allow panel tem-<br>peratures, pressures, flux and flows to<br>reach a steady state condition. Monitor<br>and adjust as in Section C. |                         |                             |
|           | E)                | Set FCM2702, FCM2801, FCM2803 back to auto.                                                                                                    |                         | -                           |
| 8.2.9.2.9 | Per<br>(Se<br>the | form frequency response tests on panel 217<br>e TC2702, Figure 8.2.9-1) by carrying out<br>following steps.                                                                                               |                         |                             |
|           | 1)                | Verify that the controls test unit (CTU) is installed and operating on TC2702. (Installation is in RS-1).                                                                                                 | ·                       |                             |
|           | 2)                | Verify the receiver feedpump is in pressure control mode (PC1105).                                                                                                    |                         |                             |
|           | 3)                | Confirm that the receiver panels are in a steady state condition for approximately 2 minutes.                                                                                                    |                         |                             |
|           | 4)                | Adjust the peak to peak amplitude on the transfer function analyer output to be consistent with the required output change determined in Section 8.2.9.2.7C.                                              |                         |                             |
|           |                   | Note: Verify that the TFA input to the CTU is switched out.                                                                                                    |                         |                             |
|           | 5)                | Select FCM2702 and adjust setpoint to achieve<br>a nominal 660°F steam outlet temperature<br>on TC2702.                                                                                                   |                         |                             |
|           |                   |                                                                                                    | Test<br>Revis<br>Page 2 | 1030<br>ion 0<br>232 of 543 |

|           |    | _                                          | Initial          | Date             |
|-----------|----|--------------------------------------------|------------------|------------------|
| 8.2.9.2.9 | 6) | Set FCM2702 to manual mode.                |                  |                  |
|           | 7) | Using the transfer function analyzer (TFA) |                  |                  |
|           |    | insert a 0.1 Hz sin wave into the CTU and  |                  |                  |
|           |    | adjust the TFA output such that a +400 lb/ |                  |                  |
|           |    | hr peak-to-peak response is achieved on    |                  |                  |
|           |    | F12702.                                    |                  |                  |
|           |    | Set the TFA to 0.02 Hz allow the system    |                  |                  |
|           |    | to reach steady state (3-4) cycles.        |                  |                  |
|           |    | Repeat 4) at a frequency of 0.05 Hz        |                  |                  |
|           |    | Repeat 4) at a frequency of 0.07 Hz        |                  |                  |
|           |    | Repeat 4) at a frequency of 0.1 Hz         |                  |                  |
|           |    | Repeat 4) at a frequency of 0.2 Hz         |                  |                  |
|           |    | Repeat 4) at a frequency of 0.5 Hz         |                  |                  |
|           |    | Repeat 4) at a frequency of 0.7 Hz         |                  |                  |
|           |    | Repeat 4) at a frequency of 1 Hz           |                  |                  |
|           |    | Repeat 4) at a frequency of Hz mined       |                  |                  |
|           |    | Repeat 4) at a frequency of Hz during test |                  |                  |
|           |    | Note: (1) The TFA output amplitude max     |                  |                  |
|           |    | need to be adjusted during the test        |                  |                  |
|           |    | as required to obtain a measurable         |                  |                  |
|           |    | output response (determined by test        |                  |                  |
|           |    | by engineers in RS-1 or DAS room.          |                  |                  |
|           |    | (2) If panel temperature drifts            |                  |                  |
|           |    | off the nominal test condition -           |                  |                  |
|           |    | adjust FCM2102 output from operator        |                  |                  |
|           |    | station to correct - if cannot             |                  |                  |
|           |    | successfully adjust - return to            |                  |                  |
|           |    | Step 5.                                    |                  |                  |
|           |    |                                            | Test             | 1030             |
|           |    |                                            | кеvisi<br>Page 2 | on U<br>33 of 54 |

|            |     | _                                                                                       | Initial          | Date              |
|------------|-----|-----------------------------------------------------------------------------------------|------------------|-------------------|
| 8.2.9.2.9  | 8)  | Switch TFA input out of CTU.                                                            |                  |                   |
|            | 9)  | Set FCM2702 back to auto.                                                               |                  |                   |
| 8.2.9.2.10 | 0bt | ain open loop step response data on panel                                               |                  |                   |
|            | 219 | by carrying out the following steps.                                                    |                  |                   |
|            | A)  | Confirm that the receiver panels are in a                                               |                  |                   |
|            |     | 5 minutes.                                                                              |                  |                   |
|            | B)  | Set FCM2801 to manual mode                                                              |                  |                   |
|            | C)  | Implement a step decrease in FCM2801 output<br>by approximately 10% of nominal value    |                  |                   |
|            |     | (increase valve opening) and allow pressures flows, temperatures to reach steady state. | 5,               |                   |
|            |     | Note: An adjust in the magnitude of the                                                 |                  |                   |
|            |     | valve step command may be required                                                      |                  |                   |
|            |     | in order to achieve a measurable                                                        |                  |                   |
|            |     | temporature flow of the lib (see                                                        |                  |                   |
|            |     | temperature - flow of $\pm$ .1 D/sec,                                                   |                  |                   |
|            |     | desired Record final command change                                                     |                  |                   |
|            |     | Monitor the following parameters on a                                                   |                  |                   |
|            |     | strip chart to verify that data is                                                      |                  |                   |
|            |     | recorded: $FCM2801$ (PV & CO), T12801.                                                  |                  |                   |
|            |     | TI2804, YI2807, PI2902.                                                                 |                  |                   |
|            |     | FCM2801 Output%                                                                         |                  |                   |
|            |     | Command Change                                                                          |                  |                   |
|            |     |                                                                                         | Toot             | 1020              |
|            |     |                                                                                         | Revisi<br>Page 2 | on 0<br>34 of 543 |

|            |                                                                                                    | Initial                    | Date                     |
|------------|----------------------------------------------------------------------------------------------------|----------------------------|--------------------------|
| 8.2.9.2.10 | D) Implement a step increase (back to nominal)<br>in FCM2801 output (closing valve) and allow<br>temperatures, pressure and flowrate to<br>reach steady state conditions. |                            |                          |
|            | E) Reset FCM2801 back to auto.                                                                                                    |                            |                          |
| 8.2.9.2.11 | Perform frequency response tests on panel 219<br>(See TC2801, Figure 8.2.9-2) by carrying out<br>the following steps.                                                     |                            |                          |
|            | <ol> <li>Verify that the controls test unit (CTU)<br/>is installed and operating on TC2801.<br/>(Installation is in RS-1).</li> </ol>                                     |                            |                          |
|            | <ol> <li>Verify the receiver feedpump is in pressure control mode (PC1105).</li> </ol>                                                                                    |                            | <u></u>                  |
|            | <ol> <li>Confirm that the receiver panels are in a steady state condition for approximately</li> <li>minutes.</li> </ol>                                                  |                            |                          |
|            | 4) Adjust the peak to peak amplitude on the<br>transfer function analyzer output to be<br>consistent with the required output change<br>determined in Section 8.2.9.2.7C. |                            |                          |
|            | Note: Verify that the TFA input to the CTU is switched out.                                                                                                    |                            |                          |
|            |                                                                                                    |                            |                          |
|            |                                                                                                    | Test 1<br>Revisi<br>Page 2 | 030<br>on 0<br>35 of 543 |

|            |    | _                                           | Initial | Date |
|------------|----|---------------------------------------------|---------|------|
| 8.2.9.2.11 | 5) | Select FCM2801 and adjust setpoint to       |         |      |
|            |    | achieve a nominal 660°F steam outlet        |         |      |
|            |    | temperature on TC2803.                      |         |      |
|            |    |                                             |         |      |
|            | 6) | Set FCM 2801 to manual mode.                |         |      |
|            |    |                                             |         |      |
|            | 7) | Using the transfer function analyzer (TFA)  |         |      |
|            |    | insert a 0.1 Hz sin wave into the ClU and   |         |      |
|            |    | adjust the IFA output such that a + 400 lb/ |         |      |
|            |    | hr peak-to-peak response is achieved on     |         |      |
|            |    | F12501.                                     |         |      |
|            |    | Set the TFA to 0.02 Hz allow the system to  |         |      |
|            |    | reach steady state (3-4) cycles).           |         |      |
|            |    |                                             |         |      |
|            |    | Repeat 4) at a frequency of 0.05 Hz         |         |      |
|            |    | Repeat 4) at a frequency of 0.07 Hz         |         |      |
|            |    | Repeat 4) at a frequency of 0.1 Hz          |         |      |
|            |    | Repeat 4) at a frequency of 0.2 Hz          |         |      |
|            |    | Repeat 4) at a frequency of 0.5 Hz          |         |      |
|            |    | Repeat 4) at a frequency of 0.7 Hz          |         |      |
|            |    | Repeat 4) at a frequency of 1 Hz            |         |      |
|            |    | Repeat 4) at a frequency of Hz mined        |         |      |
|            |    | Repeat 4) at a frequency of Hz during test  |         |      |
|            |    | Note: (1) The TFA output amplitude max      |         |      |
|            |    | need to be adjusted during the test         |         |      |
|            |    | as required to obtain a measurable          |         |      |
|            |    | output response (determined by test         |         |      |
|            |    | by engineers in RS-1 or DAS room.           |         |      |
|            |    |                                             |         |      |
|            |    |                                             |         |      |
|            |    |                                             |         |      |
|            |    |                                             |         | 10-0 |
|            |    |                                             | Test    | 1030 |

Revision O Page 236 of 543

|            | -                                                                                                    | Initial                    | Date                     |
|------------|----------------------------------------------------------------------------------------------------|----------------------------|--------------------------|
| 8.2.9.2.11 | 7) Note: (2) If panel temperature drifts off<br>the nominal test condition - adjust<br>FCM2801 output from operator station<br>to correct - if cannot successfully<br>adjust - return to Step 5. |                            |                          |
|            | 8) Switch TFA input out of CTU                                                                                                    |                            |                          |
|            | 9) Set FCM2801 back to auto                                                                                                    |                            |                          |
| 8.2.9.2.12 | Obtain open loop step response data on panel<br>221 by carrying out the following steps.                                                                                                    |                            |                          |
|            | <ul> <li>A) Confirm that the receiver panels are in a steady state condition for approximately</li> <li>5 minutes.</li> </ul>                                                                    |                            |                          |
|            | B) Set FCM2803 to manual mode.                                                                                                    |                            |                          |
|            | C) Implement a step decrease in FCM2803<br>output by approximately 10% of nominal<br>value (increase valve opening) and allow<br>pressures, flows, temperatures to reach<br>steady state.        |                            |                          |
|            |                                                                                                    | _                          |                          |
|            |                                                                                                    | lest 1<br>Revisi<br>Page 2 | U30<br>on 0<br>37 of 543 |

|            |      | -                                           | Initial | Date         |
|------------|------|---------------------------------------------|---------|--------------|
| 8.2.9.2.12 | C)   | Note: An adjustment in the magnitude of     |         |              |
|            |      | the valve step command may be required      |         |              |
|            |      | in order to achieve a measurable            |         |              |
|            |      | response change in flow and temperature     | -       |              |
|            |      | flow of $\pm$ .1 lb/sec, temperatures of    |         |              |
|            |      | $\pm$ 50 to 100°F are desired. Record       |         |              |
|            |      | final command change. Monitor the           |         |              |
|            |      | following parameters on a strip chart       |         |              |
|            |      | to verify that data is recorded:            |         |              |
|            |      | FCM2803 (PV & CO), T12803, T12806           |         |              |
|            |      | Y12809 PI2902                               |         |              |
|            |      |                                             |         |              |
|            |      | FCM2803 Output%                             |         |              |
|            |      | Command Change                              |         |              |
|            |      |                                             |         |              |
|            | D)   | Implement a step increase (back to nominal) |         |              |
|            |      | in FCM2803 output (closing valve) and allow |         |              |
|            |      | temperatures, pressure and flowrate to      |         |              |
|            |      | reach steady state conditions.              |         |              |
|            | E)   | Reset FCM2803 back to auto.                 |         |              |
| 2 2 0 2 13 | Por  | form frequency response tests on panel 221  |         |              |
|            | (Se  | e T(2803 Figure 8 2 $9-3$ ) by carrying out |         |              |
|            | the  | following steps                             |         |              |
|            | CIIC | torrowing steps.                            |         |              |
|            | 1)   | Verify that the controls test unit (CTU)    |         |              |
|            |      | is installed and operating on TC2803.       |         |              |
|            |      | (Installation is in RS-1).                  |         |              |
|            |      |                                             |         |              |
|            | 2)   | Verify the receiver feedpump is in pressure |         |              |
|            |      | control mode (PC1105).                      |         |              |
|            |      | _                                           |         |              |
|            |      |                                             |         |              |
|            |      |                                             | Test 10 | )30<br>Dr. 0 |
|            |      |                                             | 10110N  | <u>ו מו</u>  |

Revision O Page 238 of 543

|            |    | _                                                                                                    | Initial | Date       |
|------------|----|----------------------------------------------------------------------------------------------------|---------|------------|
| 8.2.9.2.13 | 3) | Confirm that the receiver panels are in a steady state condition for approximately 2 minutes.                                                                                                    |         |            |
|            | 4) | Adjust the peak to peak amplitude on the<br>transfer function analyzer output to be<br>consistent with the required output change<br>determined in Section 8.2.9.2.7C.                                                                                                 |         |            |
|            |    | Note: Verify that the TFA input to the<br>CTU is switched out.                                                                                                    |         |            |
|            | 5) | Select FCM2803 and adjust setpoint to achiev<br>a nominal 660°F steam outlet temperature on<br>TC2803.                                                                                                    | e       |            |
|            | 6) | Set FCM2803 to manual mode                                                                                                    |         |            |
|            | 7) | Using the transfer function analyzer (TFA)<br>insert a 0.1 Hz sin wave into the CTU and<br>adjust the TFA output such that a + 400 lb/<br>hr peak-to-peak response is achieved on<br>FI2803.                                                                           |         |            |
|            |    | Set the TFA to 0.02 Hz allow the system to reach steady state (3-4) cycles.                                                                                                    |         |            |
|            |    | Repeat 4) at a frequency of 0.05 Hz<br>Repeat 4) at a frequency of 0.07 Hz<br>Repeat 4) at a frequency of 0.1 Hz<br>Repeat 4) at a frequency of 0.2 Hz<br>Repeat 4) at a frequency of 0.5 Hz<br>Repeat 4) at a frequency of 0.7 Hz<br>Repeat 4) at a frequency of 1 Hz |         |            |
|            |    |                                                                                                    | Test    | 1030       |
|            |    |                                                                                                    | Page    | 239 of 543 |

|            |    |                                                                                                    | Initial                   | Date                           |
|------------|----|----------------------------------------------------------------------------------------------------|---------------------------|--------------------------------|
| 8.2.9.2.13 | 7) | Repeat 4) at a frequency of Hz Deter-<br>mined<br>Repeat 4) at a frequency of Hz during<br>test                                                                                                 |                           |                                |
|            |    | Note: (1) The TFA output amplitude max<br>need to be adjusted during the test<br>as required to obtain a measurable<br>output response (determined by test<br>by engineers in RS-1 or DAS room. |                           |                                |
|            |    | (2) If panel temperature drifts<br>off the nominal test condition -<br>adjust FCM2803 output from operator<br>station to correct - if cannot<br>successfully adjust - return to Step 5.         |                           |                                |
|            | 8) | Switch TFA input out of CTU.                                                                                                    |                           |                                |
|            | 9) | Set FCM2803 back to auto.                                                                                                    |                           | ·                              |
|            |    |                                                                                                    |                           |                                |
|            |    |                                                                                                    | Test 1<br>Revis<br>Page 1 | <br>030<br>ion 0<br>240 of 543 |

|           | _                                                                                                    | Initial                   | Date                       |
|-----------|----------------------------------------------------------------------------------------------------|---------------------------|----------------------------|
| 8.2.9.3   | Obtain closed loop response data on panel<br>temperature controllers (TC2702, TC2801 &<br>TC2803 to temperature set point and flux changes<br>at a nominal temperature of 660°F. Tune<br>control loops as required.                                                                                |                           |                            |
| 8.2.9.3.1 | Verify that the receiver panel 217 is in a<br>steady state condition at approximately<br>485 psig and 660°F. TC2702 in flow control.<br>Adjust flow setpoint if required to achieve<br>660°F.                                                                                                    |                           |                            |
| 8.2.9.3.2 | Confirm that the test data base is configured<br>to initiate and maintain panel metal temperature<br>control. Select TC2702, set to console mode<br>and set temperature setpoint to current PV<br>value.                                                                                           |                           |                            |
| 8.2.9.3.3 | Initiate panel metal temperature control on<br>TC2702. Select TD2702 and initiate switch<br>to on position. Allow panel to achieve steady<br>state temperature.                                                                                                    |                           |                            |
|           | Note: If controller fails to satisfactorily<br>control metal temperature, select TD2702A<br>and switch back to flow control. Also<br>select TD2702B and switch out metal<br>temperature loop - consult test engineer<br>for controller parameter adjustments and<br>go back to Section 8.2.9.3.1). |                           |                            |
|           |                                                                                                    | Test 1<br>Revis<br>Page 2 | 030<br>ion 0<br>241 of 543 |

|           | _                                                                                                    | Initial | Date |
|-----------|----------------------------------------------------------------------------------------------------|---------|------|
| 8.2.9.3.4 | Tune TC2702 - panel metal temperature controller<br>(See Figure 8.2.9-1) by carrying out the follow- |         |      |
|           | ing steps using the loop tuning form.                                                                |         |      |
|           | A) Set receiver console to configure mode.                                                           |         |      |
|           | B) Decrease temperature setpoint of TC2702<br>by 10% and observe the response on the<br>strip chart. |         |      |
|           | C) Increase TC2702 setpoint back to nominal value and observe the response on the strip chart.       |         |      |
|           | D) Increase/decrease proportional gain Kl<br>(C1-7, AL-32)*.                                         |         |      |
|           | E) Repeat step B D as required until response is satisfactory.                                       |         |      |
|           | F) Decrease TC2702 setpoint 10% and observe response on strip chart.                                 |         |      |
|           | G) Increase TC2702 setpoint to nominal value<br>and observe temperature response on strip<br>chart.  |         |      |
|           | H) Increase/decrease reset gain, K2 (Cl-7, AL-32) in the $\pm$ 30 increments.                        |         |      |
|           | I) Repeat steps F H as required until<br>response is satisfactory.                                   |         |      |
|           |                                                                                                    |         |      |

Test 1030 Revision O Page 242 of 543

|           |                                                                                                    | Initial              | Date                        |
|-----------|----------------------------------------------------------------------------------------------------|----------------------|-----------------------------|
| 8.2.9.3.4 | J) Establish preliminary TC2702 controller<br>gains in metal temperature control mode<br>and record.                                                                                                    |                      |                             |
|           | K) Adjust setpoints, alarms, and limits if<br>required.                                                                                                    |                      |                             |
| 8.2.9.3.5 | Verify that the receiver panel 219 is in a<br>steady state condition at approximately 485 psi<br>and 660°F. TC2801 in flow control. Adjust<br>flow setpoint if required to achieve 660°F.                                                                                                    | g                    |                             |
| 8.2.9.3.6 | Confirm that the test data base is configured<br>to initiate and maintain panel metal tempera-<br>ture control. Select TC2801, set to console<br>mode and set temperature setpoint to current<br>PV value.                                                                                           |                      |                             |
| 8.2.9.3.7 | Initiate panel metal temperature control on<br>TC2801. Select TD2801B and initiate switch<br>to on position. Allow panel to achieve steady<br>state temperature.                                                                                                    |                      |                             |
|           | Note: If controller fails to satisfactorily<br>control metal temperature, select TD2801A<br>and switch back to flow control. Also<br>select TD2801B and switch out metal tem-<br>perature loop - consult test engineer<br>for controller parameter adjustments and<br>go back to Section 8.2.9.3.5). |                      |                             |
|           |                                                                                                    | Test<br>Revi<br>Page | 1030<br>sion 0<br>243 of 54 |

|           |                          | -                                                                                                    | Initial | Date |
|-----------|--------------------------|----------------------------------------------------------------------------------------------------|---------|------|
| 8.2.9.3.8 | Tun<br>con<br>out<br>tun | e TC2801 - panel metal temperature<br>troller (See Figure 8.2.9-2) by carrying<br>the following steps using the loop<br>ing form. |         |      |
|           | A)                       | Set receiver console to configure mode.                                                                                           |         |      |
|           | B)                       | Decrease temperature setpoint of TC2801<br>by 10% and observe the response on the<br>strip chart.                                 |         |      |
|           | C)                       | Increase TC2801 setpoint back to nominal value and observe the response on the strip chart.                                       |         |      |
|           | D)                       | Increase/decrease proportional gain Kl<br>(Cl-8, AL-32)*.                                                                         |         |      |
|           | E)                       | Repeat steps B D as required until<br>response is satisfactory.                                                                   |         |      |
|           | F)                       | Decrease TC2801 setpoint 10% and observe response on strip chart.                                                                 |         |      |
|           | G)                       | Increase TC2801 setpoint to nominal value<br>and observe temperature response on strip<br>chart.                                  |         |      |
|           | H)                       | Increase/decrease reset gain, K2 (Cl-8, AL-32) in the $\pm$ 30 increments.                                                        |         |      |
|           | I)                       | Repeat steps F H as required until<br>response is satisfactory.                                                                   |         |      |

Test 1030 Revision 0 Page 244 of 543

|            |                                                                                                    | Initial                   | Date                            |
|------------|----------------------------------------------------------------------------------------------------|---------------------------|---------------------------------|
| 8.2.9.3.8  | J) Establish preliminary TC2803 controller<br>gains in metal temperature control mode<br>and record.                                                                                                    |                           |                                 |
|            | K) Adjust setpoints, alarms, and limits if required.                                                                                                    |                           |                                 |
| 8.2.9.3.9  | Verify that the receiver panel 221 is in a<br>steady state condition at approximately<br>485 psig and 660°F. TC2803 in flow control.<br>Adjust flow setpoint if required to achieve<br>660°F.                                                                                                    |                           |                                 |
| 8.2.9.3.10 | Confirm that the test data base is configured<br>to initiate and maintain panel metal tempera-<br>ture control. Select TC2803, set to console<br>mode and set temperature setpoint to current<br>PV value.                                                                                         |                           |                                 |
| 8.2.9.3.11 | Initiate panel metal temperature control on<br>TC2803. Select TD2803B and initiate switch<br>to on position. Allow panel to achieve<br>steady state temperature.                                                                                                    |                           |                                 |
|            | Note: If controller fails to satisfactory<br>control metal temperature, select TD2803A<br>and switch back to flow control. Also<br>select TD2803B and switch out metal<br>temperature loop - consult test engi-<br>neer for controller parameter adjustments<br>and go back to Section 8.2.9.3.9). |                           |                                 |
|            |                                                                                                    | Test 1<br>Revis<br>Page 2 | 1<br>030<br>ion 0<br>245 of 543 |

|            |     | _                                                     | Initial | Date |
|------------|-----|-------------------------------------------------------|---------|------|
| 8.2.9.3.12 | Tun | e TC2803 - panel metal temperature controller         |         |      |
|            | (Se | e Figure 8.2.9-3) by carrying out the follow-         |         |      |
|            | ing | steps using the loop tuning form.                     |         |      |
|            | A)  | Set receiver console to configure mode.               |         |      |
|            |     |                                                       |         |      |
|            | B)  | Decrease temperature setpoint of TC2803 by            |         |      |
|            |     | 10% and observe the response on the strip chart.      |         |      |
|            | C)  | Increase TC2803 setpoint back to nominal              |         |      |
|            |     | value and observe the response on the strip<br>chart. |         |      |
|            | D)  | Increase/decrease proportional gain Kl                |         |      |
|            |     | (C1-9, AL-32)*.                                       |         |      |
|            | E)  | Repeat steps B D as required until                    |         |      |
|            |     | response is satisfactory.                             |         |      |
|            | F)  | Decrease TC2803 setpoint 10% and observe              |         |      |
|            |     | response on strip chart.                              |         |      |
|            | G)  | Increase TC2803 setpoint to nominal value             |         |      |
|            |     | and observe temperature response on strip             |         |      |
|            |     | chart.                                                |         |      |
|            | H)  | Increase/decrease reset gain, K2 (Cl-9,               |         |      |
|            |     | AL-32) in the $\pm$ 30 increments.                    |         |      |
|            | I)  | Repeat steps F H as required until                    |         |      |
|            | -   | response is satisfactory.                             |         |      |
|            |     |                                                       |         |      |
|            |     |                                                       | Test 1  | 030  |

Revision O Page 246 of 543

.

|            |                   | _                                                                                                    | Initial                 | Date                       |
|------------|-------------------|----------------------------------------------------------------------------------------------------|-------------------------|----------------------------|
| 8.2.9.3.12 | J)                | Establish preliminary TC2803 controller<br>gains in metal temperature control mode<br>and record.                                                                                                    |                         |                            |
|            | K)                | Adjust setpoints, alarms, and limits if required.                                                                                                    |                         |                            |
| 8.2.9.3.13 | 0bt<br>& T<br>219 | ain closed loop response on TC2702, TC2801,<br>C2803 to a flux disturbance on panels 217,<br>& 221 by carrying out the following steps.                                                                                                    |                         |                            |
|            | A)                | Confirm that receiver panels 217, 219 & 221<br>are in a steady state condition for<br>approximately 2 minutes.                                                                                                    |                         |                            |
|            | B)                | Confirm TC2702, TC2801 & TC2803 are in metal temperature control mode.                                                                                                    |                         |                            |
|            | C)                | Implement a step/ramp decrease in the power<br>level on panel 217, 219, & 221 by approxi-<br>mately 10% of nominal power. Allow panel<br>temperatures, pressure and flowrate to<br>reach steady state. Monitor the following<br>parameters on a strip chart recorder to<br>verify data is recorded: FCM2702, TI2702,<br>TI2705, YI2708A/B, FCM2801, TI2801, TI2804,<br>YI2807A/B, FCM2803, TI2803, TI2806,<br>YI2809A/B, PI2902. |                         |                            |
|            |                   |                                                                                                    | Test<br>Revis<br>Page 2 | 030<br>ion 0<br>247 of 543 |

|            |    | _                                                                                                    | Initial                 | Date                        |
|------------|----|----------------------------------------------------------------------------------------------------|-------------------------|-----------------------------|
| 8.2.9.3.13 | C) | Note: An adjustment in the magnitude of<br>the power change (number of heliostats<br>on/off target) may be required in order<br>to achieve measurable response changes<br>in flow and temperatures and flux.<br>Flux changes $\geq 20\%$ and flow changes<br>$\geq 1000$ lb/hr are desired. |                         |                             |
|            | D) | Implement a step/ramp increase in panel<br>power (back to nominal). Allow panel<br>temperatures, pressures, flux and flows<br>to reach a steady state condition.<br>Monitor and adjust as in Section C.                                                                                     |                         |                             |
|            | E) | Observe temperature response TC2702, TI2801 & TC2803. If temperature excursions exceed $\pm$ 50°F - adjust flux loop gains via the following.                                                                                                    |                         |                             |
|            |    | 1) Set receiver console to configure mode.                                                                                                    |                         |                             |
|            |    | <ol> <li>Select Cl-7, AL-36, Cl-8, AL-36,<br/>Cl-9, AL-36 - using loop tuning form<br/>increase/decrease gain and low time<br/>constant as required.</li> </ol>                                                                                                    |                         |                             |
|            | F) | If gains are adjusted repeat Steps C thru<br>E. Record final tuned flux loops gain                                                                                                    |                         |                             |
|            | G) | Set console back to monitor mode                                                                                                    |                         |                             |
|            |    |                                                                                                    | Test<br>Revis<br>Page 2 | 1030<br>ion 0<br>248 of 543 |

|           |                                                  | Initial | Date      |
|-----------|--------------------------------------------------|---------|-----------|
| 8.2.9.4   | Obtain closed loop response data on panel        |         |           |
|           | temperature controllers TC2702, TC2801,          |         |           |
|           | & TC2803 to temperature set point and flux       |         |           |
|           | changes at a nominal temperature of 850°F.       |         |           |
|           | Tune control loops are required.                 |         |           |
|           |                                                  |         |           |
| 8.2.9.4.1 | Verify that the receiver panel 217 is in a       |         |           |
|           | steady state condition at approximately          |         |           |
|           | 485 psig and 660°F. TC2702 in metal              |         |           |
|           | temperature control. Adjust setpoint if          |         |           |
|           | required to achieve 660°F.                       |         |           |
|           |                                                  |         |           |
| 8.2.9.4.2 | Confirm that the test data base is configured    |         |           |
|           | to initiate and maintain panel metal tempera-    |         |           |
|           | ture control. Select TC2702, set to console      |         |           |
|           | mode and set temperature setpoint to 850°F.      | 1       |           |
|           |                                                  |         |           |
| 8.2.9.4.3 | Allow panel to achieve steady state temperature. |         |           |
|           |                                                  |         |           |
|           | Note: If controller fails to satisfactorily      |         |           |
|           | control metal temperature, select TC2702         |         |           |
|           | and switch back to 660°F setpoint -              |         |           |
|           | consult test engineer for controller             |         |           |
|           | parameter adjustments and go back to             |         |           |
|           | Section 8.2.9.4.1).                              |         |           |
|           |                                                  |         |           |
| 8.2.9.4.4 | Tune TC2702 - panel metal temperature controller |         |           |
|           | (See Figure 8.2.9-1) by carrying out the         |         |           |
|           | following steps using the loop tuning form.      |         |           |
|           |                                                  |         |           |
|           | A) Set receiver console to configure mode.       |         |           |
|           |                                                  |         |           |
|           |                                                  |         |           |
|           |                                                  |         |           |
|           |                                                  | Test 1  | 030       |
|           |                                                  | Revisi  | on 0      |
|           |                                                  | Page Z  | 49 OT 543 |
|           |    | _                                                                                                 | Initial                        | Date                     |
|-----------|----|---------------------------------------------------------------------------------------------------|--------------------------------|--------------------------|
| 8.2.9.4.4 | В) | Decrease temperature setpoint to TC2702 by<br>10% and observe the response on the strip<br>chart. |                                |                          |
|           | C) | Increase TC2702 setpoint back to nominal value and observe the response on the strip chart.       |                                |                          |
|           | D) | Increase/decrease proportional gain Kl<br>(Cl-7, AL-32)*.                                         |                                |                          |
|           | E) | Repeat steps B D as required until<br>response is satisfactory.                                   |                                |                          |
|           | F) | Decrease TC2702 setpoint 10% and observe response on strip chart.                                 |                                |                          |
|           | G) | Increase TC2702 setpoint to nominal value<br>and observe temperature response on strip<br>chart.  |                                |                          |
|           | Н) | Increase/decrease reset gain, K2 (Cl-7, AL-32) in the ± 30 increments.                            |                                |                          |
|           | I) | Repeat steps F H as required until<br>response is satisfactory.                                   |                                |                          |
|           | J) | Establish preliminary TC2702 controller<br>gains in metal temperature control<br>mode and record. |                                |                          |
|           | K) | Adjust setpoints, alarms, and limits if required.                                                 |                                |                          |
|           |    |                                                                                                   | <br>Test 1<br>Revisi<br>Page 2 | 030<br>on 0<br>50 of 543 |

|           |                                                                                                    | Initial                    | Date                             |
|-----------|----------------------------------------------------------------------------------------------------|----------------------------|----------------------------------|
| 8.2.9.4.5 | Verify that the receiver panel 219 is in a<br>steady state condition at approximately<br>485 psig and 660°F. TC2801 in metal<br>temperature control. Adjust setpoint if<br>required to achieve 660°F.                                |                            |                                  |
| 8.2.9.4.6 | Confirm that the test data base is configured<br>to initiate and maintain panel metal tempera-<br>ture control. Select TC2801, set to console<br>mode and set temperature setpoint to 850°F.                                         |                            |                                  |
| 8.2.9.4.7 | Allow panel to achieve steady state temperature.                                                                                                    |                            |                                  |
|           | Note: If controller fails to satisfactorily<br>control metal temprature, select TC2801<br>and switch back to 660°F setpoint -<br>consult test engineer for controller<br>parameter adjustments and go back to<br>Section 8.2.9.4.1). |                            |                                  |
| 8.2.9.4.8 | Tune TC2801 - panel metal temperature controller<br>(See Figure 8.2.9-2) by carrying out the<br>following steps using the loop tuning form.                                                                                          |                            |                                  |
|           | A) Set receiver console to configure mode.                                                                                                    |                            |                                  |
|           | B) Decrease temperature setpoint of TC2801<br>by 10% and observe the response on the<br>strip chart.                                                                                                    |                            |                                  |
|           | C) Increase TC2801 setpoint back to nominal value and observe the response on the strip chart.                                                                                                    |                            |                                  |
|           |                                                                                                    | Test 1<br>Revisi<br>Page 2 | 030<br>030<br>0n 0<br>251 of 543 |

|           |                                                                                                    | Initial                        | Date                     |
|-----------|----------------------------------------------------------------------------------------------------|--------------------------------|--------------------------|
| 8.2.9.4.8 | D) Increase/decrease proportional gain Kl<br>(C1-8, AL-32)*.                                                                                                    |                                |                          |
|           | E) Repeat steps B D as required until<br>response is satisfactory.                                                                                                    |                                |                          |
|           | F) Decrease TC2801 setpoint 10% and observe response on strip chart.                                                                                                    |                                |                          |
|           | G) Increase TC2801 setpoint to nominal value<br>and observe temperature response on<br>strip chart.                                                                                                   |                                |                          |
|           | H) Increase/decrease reset gain, K2 (C1-8,<br>AL-32) in the ± 30 increments.                                                                                                    |                                |                          |
|           | I) Repeat steps F H as required until<br>response is satisfactory.                                                                                                    |                                |                          |
|           | J) Establish preliminary TC2801 controller<br>gains in metal temperature control mode<br>and record.                                                                                                  |                                |                          |
|           | K) Adjust setpoints, alarms, and limits if required.                                                                                                    |                                |                          |
| 8.2.9.4.9 | Verify that the receiver panel 221 is in a<br>steady state condition at approximately<br>485 psig and 660°F. TC2803 in metal<br>temperature control. Adjust setpoint if<br>required to achieve 660°F. |                                |                          |
|           |                                                                                                    | <br>Test 1<br>Revisi<br>Page 2 | 030<br>on 0<br>52 of 543 |

|            | _                                                | Initial | Date        |
|------------|--------------------------------------------------|---------|-------------|
| 8.2.9.4.10 | Confirm that the test data base is configured    |         |             |
|            | to initiate and maintain panel metal tempera-    |         |             |
|            | ture control. Select TC2803, set to console      |         |             |
|            | mode and set temperature setpoint to 850°F.      |         |             |
|            |                                                  |         |             |
| 8.2.9.4.11 | Allow panel to achieve steady state temperature. |         |             |
|            | Note: If controller fails to satisfactory        |         |             |
|            | control metal temperature, select TC2803         |         |             |
|            | and switch back to 660°F setpoint -              |         |             |
|            | consult test engineer for controller             |         |             |
|            | narameter adjustments and go back to             |         |             |
|            | Section $8 2.9 4.9$                              |         |             |
|            |                                                  | ·····   |             |
| 8 2 9 / 12 | Tune TC2803 - panel metal temprature controller  |         |             |
| 0.2.9.4.12 | (See Figure 8.2.9-3) by carrying out the         |         |             |
|            | following stops using the loop tuning form       |         |             |
|            | Torrowing steps using the roop turning room.     |         |             |
|            | A) Set receiver console to configure mode.       |         |             |
|            | R) Decrease temperature setucint of TC2803       |         |             |
|            | by $10\%$ and observe the response of the        |         |             |
|            | strip chart                                      |         |             |
|            |                                                  |         |             |
|            | C) Increase TC2803 setpoint back to nominal      |         |             |
|            | value and observe the response on the            |         |             |
|            | strip chart.                                     |         |             |
|            |                                                  |         |             |
|            | D) Increase/decrease proportional gain Kl        |         |             |
|            | $(C_{1}-9, A_{1}-32)*$                           |         |             |
|            |                                                  |         |             |
|            | F) Repeat steps B D as required until            |         |             |
|            | response is satisfactory                         |         |             |
|            |                                                  |         |             |
|            |                                                  | T       | 000         |
|            |                                                  | Revisi  | 030<br>on 0 |
|            |                                                  | Page 2  | 53 of 543   |

|            |                   |                                                                                                    | Initial         | Date               |
|------------|-------------------|----------------------------------------------------------------------------------------------------|-----------------|--------------------|
| 8.2.9.4.12 | F)                | Decrease TC2803 setpoint 10% and observe response on strip chart.                                                                       |                 |                    |
|            | G)                | Increase TC2803 setpoint to nominal value<br>and observe temperature response on<br>strip chart.                                        |                 |                    |
|            | H)                | Increase/decrease reset gain, K2 (Cl-9, AL-32) in the ± 30 increments.                                                                  |                 |                    |
|            | I)                | Repeat steps F H as required until<br>response is satisfactory.                                                                         |                 |                    |
|            | J)                | Establish preliminary TC2803 controller<br>gains in metal temperature control mode<br>and record.                                       |                 |                    |
|            | K)                | Adjust setpoints, alarms, and limits if required.                                                                                       |                 |                    |
| 8.2.9.4.13 | 0bt<br>& T<br>219 | ain closed loop response on TC2702, TC2801,<br>C2803 to a flux disturbance on panels 217,<br>& 221 by carrying out the following steps. |                 |                    |
|            | A)                | Confirm that receiver panels 217, 219 & 221 are in a steady state condition for approximately 2 minutes.                                |                 |                    |
|            | B)                | Confirm TC2702, TC2801 & TC2803 are in metal temperature control mode.                                                                  |                 |                    |
|            |                   |                                                                                                    | Test 1<br>Revis | 030<br>ion 0       |
|            |                   |                                                                                                    | Page 2          | 2 <b>54</b> of 543 |

•

|            |    | _                                                                                                    | Initial                 | Date                           |
|------------|----|----------------------------------------------------------------------------------------------------|-------------------------|--------------------------------|
| 8.2.9.4.13 | C) | Implement a step/ramp decrease in the power<br>level on panel 217, 219, & 221 by approxi-<br>mately 10% of nominal power. Allow panel<br>temperatures, pressure and flowrate to<br>reach steady state. Monitor the following<br>parameters on a strip chart recorder to<br>verify data is recorded: FCM2702, TI2702,<br>TI2705, YI2708A/B, FCM2801, TI2801,<br>TI2804, YI2807A/B, FCM2803, TI2803, TI2806,<br>YI2809A/B, PI2902. |                         |                                |
|            |    | Note: An adjustment in the magnitude of<br>the power change (number of helio-<br>stats on/off target) may be required<br>in order to achieve measurable<br>response changes in flow and tempera-<br>tures and flux. Flux changes $\geq$<br>kw/m <sup>2</sup> and flow changes $\geq$ 1000 lb/hr<br>are desired.                                                                                                    |                         |                                |
|            | D) | Implement a step/ramp increase in panel<br>power (back to nominal). Allow panel<br>temperatures, pressure, flux and flows to<br>reach a steady state condition. Monitor<br>and adjust as in Section C.                                                                                                    |                         |                                |
|            | E) | Observe temperature response TC2702, TI2801<br>& TC2803. If temperature excursions exceed<br>± 50°F - adjust flux loop gains via the<br>following.                                                                                                    |                         |                                |
|            |    | <ol> <li>Set receiver console to configure mode.</li> </ol>                                                                                                    |                         |                                |
|            |    |                                                                                                    | Test<br>Revis<br>Page 2 | <br> 030<br>ion 0<br>255 of 54 |

|            |    |                                                                                                    | Initial           | Date              |
|------------|----|----------------------------------------------------------------------------------------------------|-------------------|-------------------|
| 3.2.9.4.13 | E) | <ol> <li>Select Cl-7, AL-36, Cl-8, AL-36, Cl-<br/>AL-36 - using loop tuning form<br/>increase/decrease gain and low time<br/>constant as required.</li> </ol> | -4,               |                   |
|            | F) | If gains are adjusted repeat Steps C thr<br>E. Record final tuned flux loops gain.                                                                            | •u                |                   |
|            | G) | Set console back to monitor mode.                                                                                                    |                   |                   |
|            |    |                                                                                                    |                   |                   |
|            |    |                                                                                                    |                   |                   |
|            |    |                                                                                                    |                   |                   |
|            |    |                                                                                                    |                   |                   |
|            |    |                                                                                                    |                   |                   |
|            |    |                                                                                                    |                   |                   |
|            |    |                                                                                                    |                   |                   |
|            |    |                                                                                                    |                   |                   |
|            |    |                                                                                                    |                   |                   |
|            |    |                                                                                                    |                   |                   |
|            |    |                                                                                                    | Test 1            | 030               |
|            |    |                                                                                                    | Revisio<br>Page 2 | on 0<br>56 of 543 |

|            | _                                                                                                    | Initial | Date |
|------------|----------------------------------------------------------------------------------------------------|---------|------|
| 8.2.10     | CONTROL TESTS - LOW FLOW - PANELS 204, 208,<br>217, 221                                                                                                    |         |      |
| 8.2.10.1   | Obtain process control open loop data<br>sequences for tuning of receiver tempera-<br>ture control loops on panels 204, 208, 217,<br>221. Obtain both step and frequency response<br>both to valve disturbance at nominal temper-<br>ature of 660°F and start-up flow conditions.<br>Obtain step/ramp response to small signal<br>flux disturbances. |         |      |
| 8.2.10.1.1 | Verify that the prerequisites have been met as required in Section 4.0.                                                                                                    |         |      |
| 8.2.10.1.2 | Verify that the initial conditions have been established as required in Section 7.4.2.                                                                                                    |         |      |
| 8.2.10.1.3 | Establish the plant startup heliostat con-<br>figuration for panels 204, 208, 217, 221<br>Ref. Plant Operating/Training Manual,<br>RADL 2-36, Appendix A.                                                                                                    |         |      |
| 8.2.10.1.4 | Adjust flowrate setpoints (FCM2301, FCM2402,<br>FCM2702, FCM2803) to achieve 660°F outlet<br>panel steam temperature on panels 204, 208,<br>217, 221. Monitor TI2301, TI2402, TI2702,<br>TI2803.                                                                                                    |         |      |
| 8.2.10.1.5 | Verify that the control test unit is in-<br>stalled and operating on TV2301, TV2402,<br>TV2702, TV2803.                                                                                                    |         |      |

Test 1030 Revision 0 Page 257 of 543

|            | -                                                                                                    | Initial          | Date                     |
|------------|----------------------------------------------------------------------------------------------------|------------------|--------------------------|
| 8.2.10.1.6 | Verify receiver feedpump is in pressure control (PC1105).                                                                                                    |                  |                          |
| 8.2.10.1.7 | Obtain open loop step response data on panel<br>204 by carrying out the following steps.                                                                                                    |                  |                          |
|            | A) Confirm that the receiver panels are<br>in a ready state condition for approxi-<br>mately 5 minutes.                                                                                                    |                  |                          |
|            | B) Set FCM2301 to manual mode.                                                                                                    |                  |                          |
|            | C) Implement a step decrease in FCM2301<br>output by approximately 10% of nominal<br>value (increase valve opening) and<br>allow pressures, flows, temperatures<br>to reach steady state.                                                                                                    |                  |                          |
|            | Note: An adjustment in the magnitude of the<br>valve step command may be required in<br>order to achieve a measurable response<br>change in flow and temperature - flow<br>of ± 0.1 lb/sec, temperatures of ± 50<br>to 100°F are desired. Record final com-<br>mand change. Monitor the following<br>parameters on a strip chart to verify<br>that the following parameters on a<br>strip chart to verify that data is<br>recorded: FCM2301 (PV & CO), TI2301,<br>TI2304, YI2307, PI2902. |                  |                          |
|            | FCM2301 Output%<br>Command Change                                                                                                    | Toot             | 020                      |
|            |                                                                                                    | Revisi<br>Page 2 | oso<br>on O<br>58 of 543 |

|            |                                                                                                    | Initial                    | Date                     |
|------------|----------------------------------------------------------------------------------------------------|----------------------------|--------------------------|
|            | D) Implement a step increase (back to<br>nominal) in FCM2301 output (closing<br>valve) and allow temperatures, pressure<br>and flowrate to reach steady state<br>conditions.                                                                                                    |                            |                          |
|            | E) Reset FCM2301 back to auto.                                                                                                    |                            |                          |
| 8.2.10.1.8 | Obtain loop step/ramp response to a flux<br>disturbance on panel 204 and 208 by carry-<br>ing out the following steps.                                                                                                    |                            |                          |
|            | A) Confirm that the receiver panels are<br>in a ready state condition for approxi-<br>mately 5 min.                                                                                                    |                            |                          |
|            | B) Set FCM2301 and FCM2402 to manual mode.                                                                                                    |                            |                          |
|            | C) Implement a step/ramp decrease in the<br>power level on panels 204 and 208 by<br>approximately 10% of nominal power.<br>Allow panel temperatures, pressure and<br>flowrate to reach steady state. Monitor<br>the following parameters on a strip<br>chart recorder to verify data is<br>recorded: FCM2301 (PV & CO), TI2301,<br>TI2304, YI2307A/B, FCM2402, TI2402,<br>TI2405, YI2408A/B, PI2902. |                            |                          |
|            |                                                                                                    | Test 1<br>Revisi<br>Page 2 | 030<br>on 0<br>59 of 543 |

|            | -                                                                                                    | Initial                       | Date                     |
|------------|----------------------------------------------------------------------------------------------------|-------------------------------|--------------------------|
|            | Note: An adjustment in the magnitude of the power change (number of heliostats on/ off target) may be required in order to achieve measurable response changes in flow and temperatures and flux. Flux changes $\geq 20\%$ and temperature changes $\geq 50$ to $100^{\circ}$ F are desired. |                               |                          |
|            | D) Implement a step/ramp increase in panel<br>power (back to nominal). Allow panel<br>temperatures, pressures, flux and flows<br>to reach a steady state condition.<br>Monitor as in Section C.                                                                                              |                               |                          |
|            | E) Set FCM2301 and FCM2402 back to auto.                                                                                                    |                               |                          |
| 8.2.10.1.9 | Perform frequency response tests on panel<br>204 (see TC2301, Figure 8.2.7-1) by carry-<br>ing out the following steps.                                                                                                    |                               |                          |
|            | <ol> <li>Verify that the controls test unit (CTU)<br/>is installed and operating on TC2301.<br/>(Installation is in RS-1.)</li> </ol>                                                                                                    |                               |                          |
|            | <ol> <li>Verify the receiver feedpump is in pressure control mode (PC1105).</li> </ol>                                                                                                    |                               |                          |
|            | 3) Confirm that the receiver panels are in<br>a steady-state condition for approxi-<br>mately 2 minutes.                                                                                                    |                               |                          |
|            |                                                                                                    | Test 10<br>Revisio<br>Page 20 | )30<br>on 0<br>50 of 543 |

|     | -                                                                                                    | Initial    | Date |
|-----|----------------------------------------------------------------------------------------------------|------------|------|
| 4)  | Adjust the peak to peak amplitude on the<br>transfer function analyzer output to be<br>consistent with the required output<br>change determined in Section 8.2.7.1.7<br>C.                                                                                                    |            |      |
| Not | e: Verify that the TFA input to the CTU<br>is switched out.                                                                                                    |            |      |
| 5)  | Select FCM2301 and adjust setpoint to<br>achieve a nominal 660°F steam outlet<br>temperature on TC2301                                                                                                    |            |      |
| 6)  | Set FCM2301 to manual mode                                                                                                    |            |      |
| 7)  | Using the transfer function analyzer<br>(TFA) insert a 0.1 Hz sin wave into<br>the CTU) and adjust the TFA output<br>such that a +400 lb/hr peak-to-peak<br>response is achieved on FI2301.                                                                                                    |            |      |
|     | Set the TFA to 0.02 Hz allow the system to reach steady state (3-4 cycles.                                                                                                    |            |      |
|     | Repeat 4) at a frequency of 0.05 Hz<br>Repeat 4) at a frequency of 0.07 Hz<br>Repeat 4) at a frequency of 0.1 Hz<br>Repeat 4) at a frequency of 0.2 Hz<br>Repeat 4) at a frequency of 0.5 Hz<br>Repeat 4) at a frequency of 1 Hz<br>Repeat 4) at a frequency of 1 Hz<br>Repeat 4) at a frequency of 1 Hz | nined<br>J |      |

Test 1030 Revision O Page 261 of 543

|             |            |                                               |                                                                                                    | Initial | Date |
|-------------|------------|-----------------------------------------------|----------------------------------------------------------------------------------------------------|---------|------|
|             | Note       | e: (1)                                        | The TFA output amplitude may<br>need to be adjusted during the<br>test as required to obtain a<br>measureable output response<br>(determined by test by engineers<br>in RS-1 or DAS room. |         |      |
|             |            | (2)                                           | If panel temperature drifts off<br>the nominal test condition -<br>adjust FCM2301 output from<br>operator station to correct if<br>cannot successfully adjust -<br>return to Step 5.      |         |      |
|             | 8)         | Switch                                        | TFA input out of CTU.                                                                                                    |         |      |
|             | 9)         | Set FC                                        | M2301 back to auto                                                                                                    |         |      |
| 8.2.10.1.10 | 0bt<br>208 | ain ope<br>by car                             | n loop step response data on panel<br>rying out the following steps.                                                                                                    |         |      |
|             | A)         | Confir<br>in a s<br>mately                    | m that the receiver panels are<br>teady state condition for approxi-<br>5 minutes.                                                                                                    |         |      |
|             | B)         | Set FC                                        | M2402 to manual mode.                                                                                                    |         |      |
|             | C)         | Implem<br>output<br>value<br>pressu<br>steady | ent a step decrease in FCM2402<br>by approximately 10% of nominal<br>(increase valve opening) and allow<br>res, flows, temperatures to reach<br>state.                                    |         |      |
|             |            |                                               |                                                                                                    | Test 1  | 030  |

Revision O Page 262 of 543

|             | -                                                                                                    | Initial                        | Date                     |
|-------------|----------------------------------------------------------------------------------------------------|--------------------------------|--------------------------|
|             | Note: An adjustment in the magnitude of the<br>valve step command may be required in<br>order to achieve a measurable response<br>change in flow and temperature - flow of<br>±0.1 lb/sec, temperatures of ±50 to 100°F<br>are desired. Record final command<br>change. Monitor the following param-<br>eters on a strip chart to verify that<br>data is recorded: FCM2402 (PV & CO),<br>T12402, T12405, Y12408, P12902. |                                |                          |
|             | FCM2402 Output%<br>Command Change                                                                                                    |                                |                          |
|             | D) Implement a step increase (back to<br>nominal) in FCM2402 output (closing<br>valve) and allow temperatures, pres-<br>sures and flowrate to reach steady<br>state conditions.                                                                                                    |                                |                          |
|             | E) Reset FCM2402 back to auto                                                                                                    |                                |                          |
| 8.2.10.1.11 | Perform frequency response tests on panel<br>208 (see TC2402, Figure 8.2.7-2) by carry-<br>ing out the following steps.                                                                                                    |                                |                          |
|             | <ol> <li>Verify that the controls test unit (CTU)<br/>is installed and operating on TC2402.<br/>(Installation is in RS-1).</li> </ol>                                                                                                    |                                |                          |
|             | <ol> <li>Verify the receiver feedpump is in<br/>pressure control mode (PC1105).</li> </ol>                                                                                                    |                                |                          |
|             |                                                                                                    | <br>Test 1<br>Revisi<br>Page 2 | 030<br>on 0<br>63 of 543 |

|     | -                                                                                                    | Initial                         | Date                     |
|-----|----------------------------------------------------------------------------------------------------|---------------------------------|--------------------------|
| 3)  | Confirm that the receiver panels are in<br>a steady state condition for approxi-<br>mately 2 minutes.                                                                                        |                                 |                          |
| 4)  | Adjust the peak to peak amplitude on the<br>transfer function analyzer output to be<br>consistent with the required output<br>change determined in Section 8.2.10.1.10<br>C.                 |                                 |                          |
| Not | e: Verify that the TFA input to the CTU is switched out.                                                                                                    |                                 |                          |
| 5)  | Select FCM2402 and adjust setpoint to<br>achieve a nominal 660°F steam outlet<br>temperature on TC2402.                                                                                      |                                 |                          |
| 6)  | Set FCM2402 to manual mode.                                                                                                    |                                 |                          |
| 7)  | Using the transfer function analyzer<br>(TFA) insert a O.1 Hz sin wave into the<br>CTU) and adjust the TFA output such<br>that +400 lb/hr peak-to-peak response<br>is achieved on FI2402.    |                                 |                          |
|     | Set the TFA to 0.2 Hz allow the system to reach steady state (3-4) cycles).                                                                                                    |                                 |                          |
|     | Repeat 4) at a frequency of 0.05 Hz<br>Repeat 4) at a frequency of 0.07 Hz<br>Repeat 4) at a frequency of 0.1 Hz<br>Repeat 4) at a frequency of 0.2 Hz<br>Repeat 4) at a frequency of 0.5 Hz |                                 |                          |
|     |                                                                                                    | <br>Test 10<br>Revisi<br>Page 2 | 030<br>on 0<br>64 of 543 |

|             |                                                                                                    | Initial                    | Date                     |
|-------------|----------------------------------------------------------------------------------------------------|----------------------------|--------------------------|
|             | $P_{opol}(A)$ at a frequency of 0.7 Hz                                                                                                    |                            |                          |
|             | Repeat 4) at a frequency of $1 \text{ Hz}$                                                                                                    |                            |                          |
|             | Repeat 4) at a frequency of Hz Determ<br>Repeat 4) at a frequency of Hz during<br>Repeat 4) at a frequency of Hz test                                                                                                    | ined                       |                          |
|             | <ul> <li>Note: (1) The TFA output amplitude may need to be adjusted during the test as required to obtain a measurable output response (determined by test by engineers in RS-1 or DAS room.</li> <li>(2) If panel temperature drifts off the nominal test condition - adjust FCM2402 output from operator station to correct -</li> </ul> |                            |                          |
|             | if cannot successfully adjust -<br>return to Step 5.                                                                                                    |                            |                          |
|             | 8) Switch TFA input out of CTU.                                                                                                    |                            |                          |
|             | 9) Set FCM2402 back to auto.                                                                                                    |                            |                          |
| 8.2.10.1.12 | Obtain open loop step response data on panel<br>217 by carrying out the following steps.                                                                                                    |                            |                          |
|             | A) Confirm that the receiver panels are in<br>a steady state condition of approxi-<br>mately 5 minutes.                                                                                                    |                            |                          |
|             | B) Set FCM2702 to manual mode.                                                                                                    |                            |                          |
|             |                                                                                                    | Test 1<br>Revisi<br>Page 2 | 030<br>on 0<br>65 of 543 |

|             |                   | -                                                                                                    | Initial                  | Date                     |
|-------------|-------------------|----------------------------------------------------------------------------------------------------|--------------------------|--------------------------|
|             | C)                | Implement a step decrease in FCM2702<br>output by approximately 10% of nominal<br>value (increase valve opening) and allow<br>pressures, flows, temperatures to reach<br>steady state.                                                                                                    |                          |                          |
|             | D)                | e: An adjustment in the magnitude of the<br>valve step command may be required in<br>order to achieve a measurable response<br>change in flow and temperature - flow of<br>±0.1 lb/sec, temperatures of ±50 to 100°F<br>are desired. Record final command<br>change. Monitor the following param-<br>eters on a strip chart to verify that<br>data is recorded: FCM2702 (PV & CO),<br>TI2702, TI2705, YI2708, PI2902. FCM2702 Output%<br>Command Change Implement a step increase (back to<br>nominal) in FCM2702 output (closing<br>valve) and allow temperatures, pres-<br>sure and flowrate to reach steady state |                          |                          |
|             | E)                | conditions                                                                                                    |                          |                          |
| 8.2.10.1.13 | Obt<br>flu<br>out | ain open loop step/ramp response to a<br>ax disturbance on panel 217 by carrying<br>the following steps.                                                                                                    |                          |                          |
|             |                   |                                                                                                    | Test<br>Revisi<br>Page 2 | 030<br>on 0<br>66 of 543 |

|     |                                                                                                    | Initial                   | Date                      |
|-----|----------------------------------------------------------------------------------------------------|---------------------------|---------------------------|
| A)  | Confirm that the receiver panels are in<br>a steady state condition for approxi-<br>mately 5 minutes.                                                                                                    |                           |                           |
| B)  | Set FCM2702 to manual mode.                                                                                                    |                           |                           |
| C)  | Implement a step/ramp decrease in the<br>power level on panels 217 and 221 by<br>approximately 10% of nominal power.<br>Allow panel temperatures, pressure and<br>flowrate to reach steady state. Monitor<br>the following parameters on a strip<br>chart recorder to verify data is<br>recorded: FCM2302 (PV & CO), TI2702,<br>TI2705, YI2708A/B, FCM2803 (PV & CO),<br>TI2803, TI2806, YI2809A/B |                           |                           |
| Not | e: An adjustment in the magnitude of the<br>power change (number of heliostats on/<br>off target) may be required in order to<br>achieve measurable response changes in<br>flow and temperatures and flux. Flux<br>changes $\geq 20\%$ and temperature<br>changes $\geq 50$ to $100^{\circ}$ F are desired.                                                                                        |                           |                           |
| D)  | Implement a step/ramp increase in power<br>(back to nominal). Allow panel temper-<br>atures, pressures, flux and flows to<br>reach a steady state condition.<br>Monitor and adjust as in Section C.                                                                                                    |                           |                           |
| E)  | Set FCM2702 and FCM2803 back to auto.                                                                                                    |                           |                           |
|     |                                                                                                    | Test 1<br>Revis<br>Page 2 | 030<br>on 0<br>267 of 543 |

|             |            | -                                                                 | Initial | Date     |
|-------------|------------|-------------------------------------------------------------------|---------|----------|
| 8.2.10.1.14 | Per        | form frequency response tests on panel                            |         |          |
|             | 217        | (See TC2702, Figure 8.2.9-1) by carrying                          |         |          |
|             | out        | the following steps.                                              |         |          |
|             | 1)         | Verify that the controls test unit (CTU)                          |         |          |
|             |            | is installed in RS-1).                                            |         |          |
|             | 2)         | Verify the receiver feedpump is in pressure                       |         |          |
|             | -,         | control mode (PC1105).                                            |         | <u> </u> |
|             | 3)         | Confirm that the receiver namels are in                           |         |          |
|             | 57         | a steady state condition for approximately                        |         |          |
|             |            | 2 minutes.                                                        |         |          |
|             | <u>4</u> ) | Adjust the neak to neak amplitude on the                          |         |          |
|             | 4)         | transfer function analyzer output to be                           |         |          |
|             |            | consistent with the required output change                        |         |          |
|             |            | determined in Section 8.2.10.1.7 C.                               |         |          |
|             | Not        | e: Verify that the TFA input to the CTU                           |         |          |
|             |            | is switched out.                                                  |         |          |
|             | 5)         | Select ECM2702 and adjust setpoint to                             |         |          |
|             | 5)         | achieve a nominal 660°F steam outlet                              |         |          |
|             |            | temperature on TC2702                                             |         |          |
|             | 6)         | Set ECM2702 to manual mode                                        |         |          |
|             | 0)         |                                                                   |         |          |
|             | 7)         | Using the transfer function analyzer                              |         |          |
|             |            | (TFA) insert a 0.1 HZ sin wave into the                           |         |          |
|             |            | CTU) and adjust the TFA output such                               |         |          |
|             |            | that a + 400 ID/hr peak-to-peak response<br>is achieved on EI2702 |         |          |
|             |            |                                                                   |         |          |
|             |            |                                                                   | Test 1  | 030      |
|             |            |                                                                   | Povici  | n 0      |

Revision O Page 268 of 543

|             |                                                                                                    | Initial                      | Date                     |
|-------------|----------------------------------------------------------------------------------------------------|------------------------------|--------------------------|
| 8.2.10.1.14 | <ol> <li>Set the TFA to 0.02 HZ allow the system<br/>to reach steady state (3-4) cycles).</li> </ol>                                                                                                    |                              |                          |
|             | Repeat 4) at a frequency of 0.05 HZ<br>Repeat 4) at a frequency of 0.07 HZ<br>Repeat 4) at a frequency of 0.1 HZ<br>Repeat 4) at a frequency of 0.2 HZ<br>Repeat 4) at a frequency of 0.5 HZ<br>Repeat 4) at a frequency of 0.7 HZ<br>Repeat 4) at a frequency of 1 HZ<br>Repeat 4) at a frequency of 1 HZ<br>Repeat 4) at a frequency of HZ<br>Repeat 4) at a frequency of HZ | ermined<br>ing test          |                          |
|             | <ul> <li>(2) If panel temperature drifts off<br/>the nominal test condition -<br/>adjust FCM2702 output from<br/>operator station to correct -<br/>if cannot successfully<br/>adjust - return to Step 5.</li> <li>8) Switch TEA input out of CTU</li> </ul>                                                                                                    |                              |                          |
|             | by Switch ITA Input out of cio.                                                                                                    |                              |                          |
|             | 9) Set FCM2702 back to auto.                                                                                                    |                              |                          |
|             |                                                                                                    | Test 1<br>Revisio<br>Page 20 | 030<br>on 0<br>59 of 543 |

|             | ,                                                  | Initial | Date       |
|-------------|----------------------------------------------------|---------|------------|
| 8.2.10.1.15 | Obtain open loop step response data on panel       |         |            |
|             | 221 by carrying out the following steps.           |         |            |
|             |                                                    |         |            |
|             | A) Confirm that the receiver panels are in         |         |            |
|             | a steady state condition for approxi-              |         |            |
|             | mately 5 minutes.                                  |         |            |
|             | B) Set FCM2803 to manual mode.                     |         |            |
|             |                                                    |         |            |
|             | C) Implement a step decrease in FCM2803 out-       |         |            |
|             | put by approximately 10% of nominal value          |         |            |
|             | (increase valve opening) and                       |         |            |
|             | allow pressures, flows, temperatures to            |         |            |
|             | reach steady state.                                |         |            |
|             | Note: An adjustment in the magnitude of the        |         |            |
|             | valve step command may be required in              |         |            |
|             | order to achieve a measureable response            |         |            |
|             | change in flow and temperature - flow of           |         |            |
|             | $\pm$ .1 lb/sec, temperatures of $\pm$ 50 to 100°F |         |            |
|             | are desired. Record final command change.          |         |            |
|             | Monitor the following parameters on a              |         |            |
|             | strip chart to verify that data is                 |         |            |
|             | recorded: RCM2803 (PV & CO), TI2803,               |         |            |
|             | TI2806, YI2809, PI2902.                            |         |            |
|             | FCM2803 Output                                     |         |            |
|             | Command Change                                     |         |            |
|             | communa change                                     |         |            |
|             | D) Implement a step increase (back to              |         |            |
|             | nominal) in FCM2803 output (closing                |         |            |
|             | valve) and allow temperatures, pressure            |         |            |
|             | and flowrate to reach steady state                 |         |            |
|             | conditions.                                        |         |            |
|             |                                                    | Test 1  | 030        |
|             |                                                    | Page    | 270 of 543 |

|             |                                                                                                    | Initial                    | Date                     |
|-------------|----------------------------------------------------------------------------------------------------|----------------------------|--------------------------|
| 8.2.10.1.15 | E) Reset FCM2803 back to auto.                                                                                                    |                            | <u> </u>                 |
| 8.2.10.1.16 | Perform frequency response tests on panel 221<br>(See TC2803, Figure 8.2.9-3) by carrying out<br>the following steps.                                                      |                            |                          |
|             | <ol> <li>Verify that the controls test unit (CTU)<br/>is installed and operating on TC2803.<br/>(Installation is in RS-1).</li> </ol>                                      |                            |                          |
|             | <ol> <li>Verify the receiver feedpump is in<br/>pressure control mode (PC1105).</li> </ol>                                                                                 |                            |                          |
|             | <ol> <li>Confirm that the receiver panels are in<br/>a steady state condition for approxi-<br/>mately 2 minutes.</li> </ol>                                                |                            |                          |
|             | 4) Adjust the peak to peak amplitude on the<br>transfer function analyzer output to be<br>consistent with the required output change<br>determined in Section 8.2.9.1.7 C. |                            |                          |
|             | Note: Verify that the TFA input to the CTU is switched out.                                                                                                    |                            |                          |
|             | 5) Select FCM2803 and adjust setpoint to achieve a nominal 660°F steam outlet temperature on TC2803.                                                                       |                            |                          |
|             | 6) Set FCM2803 to manual mode                                                                                                    |                            |                          |
|             |                                                                                                    | Test 1<br>Revisi<br>Page 2 | 030<br>on 0<br>71 of 543 |

|             |     |          |                                    | Initia    | al Date                   |
|-------------|-----|----------|------------------------------------|-----------|---------------------------|
| 3.2.10.1.16 | 7)  | Using t  | ne transfer function analyzer      |           |                           |
|             |     | (TFA) iı | nsert a 0.1 HZ sin wave into       |           |                           |
|             |     | the CTU  | ) and adjust the TFA output        |           |                           |
|             |     | such tha | at a + 400 lb/hr peak-to-peak      |           |                           |
|             |     | response | e is achieved on FI2803.           |           |                           |
|             |     | Set the  | TFA to 0.02 HZ allow the system    | 1         |                           |
|             |     | to reac  | n steady state (3-4) cycles).      |           |                           |
|             |     | Repeat 4 | 1) at a frequency of 0.05 HZ       |           |                           |
|             |     | Repeat 4 | 1) at a frequency of 0.07 HZ       |           |                           |
|             |     | Repeat 4 | 1) at a frequency of 0.1 HZ        |           |                           |
|             |     | Repeat 4 | 1) at a frequency of 0.2 HZ        |           |                           |
|             |     | Repeat 4 | 1) at a frequency of 0.5 HZ        |           |                           |
|             |     | Repeat 4 | 1) at a frequency of 0.7 HZ        |           |                           |
|             |     | Repeat 4 | 1) at a frequency of 1 HZ          |           |                           |
|             |     | Repeat 4 | <pre>1) at a frequency of HZ</pre> | Determine | d                         |
|             |     | Repeat 4 | 1) at a frequency of HZ            | during te | st                        |
|             | Not | e: (1)   | The TFA output amplitude may       |           |                           |
|             |     |          | need to be adjusted during         |           |                           |
|             |     |          | the test as required to obtain     |           |                           |
|             |     |          | a measureable output response      |           |                           |
|             |     |          | (determined by test by engi-       |           |                           |
|             |     |          | neers in RS-1 or DAS room.         |           |                           |
|             |     | (2)      | If panel temperature drifts        |           |                           |
|             |     |          | off the nominal test condition     | -         |                           |
|             |     |          | adjust FCM2803 output from         |           |                           |
|             |     |          | operator station to correct -      |           |                           |
|             |     |          | if cannot successfully             |           |                           |
|             |     |          | adjust - return to Step 5.         |           |                           |
|             |     |          |                                    |           |                           |
|             |     |          |                                    | Te        | st 1030                   |
|             |     |          |                                    | Ke<br>Pa  | VISION U<br>de 272 of 543 |

|             |    |                              | Initial              | Date                           |
|-------------|----|------------------------------|----------------------|--------------------------------|
| 8.2.10.1.16 | 8) | Switch TFA input out of CTU. |                      |                                |
|             | 9) | Set FCM2803 back to auto.    |                      |                                |
|             |    |                              |                      |                                |
|             |    |                              |                      |                                |
|             |    |                              |                      |                                |
|             |    |                              |                      |                                |
|             |    |                              |                      |                                |
|             |    |                              |                      |                                |
|             |    |                              |                      |                                |
|             |    |                              |                      |                                |
|             |    |                              |                      |                                |
|             |    |                              |                      |                                |
|             |    |                              |                      |                                |
|             |    |                              |                      |                                |
|             |    |                              |                      |                                |
|             |    |                              |                      |                                |
|             |    |                              |                      |                                |
|             |    |                              |                      |                                |
|             |    |                              |                      |                                |
|             |    |                              | Test<br>Revi<br>Page | : 1030<br>sion 0<br>273 of 543 |

| 8.2.10.2 Obtain closed loop response data on panel<br>temperature controllers TC2301, TC2402,<br>TC2702, TC2803 to temperature setpoint and                                                                                                    |  |
|----------------------------------------------------------------------------------------------------|--|
| flux changes at a nominal temperature of<br>660°F and equivalent start-up flow conditions.<br>Tune control loops as required.                                                                                                    |  |
| 8.2.10.2.1 Verify that the receiver panel 204 is in a steady state condition at approximately 485 psig and 660°F. Verify that the heliostat field is in the plant start-up configuration. TC2301 in flow control. Adjust flow setpoint if required to achieve 660°F.                                                                                                    |  |
| 8.2.10.2.2 Confirm that the test data base is configured to initiate and maintain panel metal tempera-<br>ture control. Select TC2301, set to console mode and set temperature setpoint to current PV value.                                                                                                    |  |
| <ul> <li>8.2.10.2.3 Initiate panel metal temperature control on TC2301. Select TD2301B and initiate switch to on position. Allow panel to achieve steady state temperature.</li> <li>Note: If controller fails to satisfactory control metal temperature, Select TD2301A and switch back to flow control. Also Select TD2301B and switch out metal temperature loop - consult test engineer for controller parameter adjustments and go back to Section 8.2.10.2.1).</li> </ul> |  |

Test 1030 Revision 0 Page 274 of 543

|            |                                                                                                    | Initial | Date |
|------------|----------------------------------------------------------------------------------------------------|---------|------|
| 8.2.10.2.4 | Tune TC2301 - panel metal temperature con-<br>troller (See Figure 8.2.7.3-1) by carrying             |         |      |
|            | out the following steps using the loop<br>tuning form.                                               |         |      |
|            | A) Set receiver console to configure mode.                                                           |         |      |
|            | B) Decrease temperature setpoint of TC2301<br>by 10% and observe the response on the<br>strip chart. |         |      |
|            | C) Increase TC2301 setpoint back to nominal value and observe the response on the strip chart.       |         |      |
|            | D) Increase/decrease proportional gain Kl<br>(Cl-1, AL-12)*.                                         |         |      |
|            | E) Repeat steps B D as required until response is satisfactory.                                      |         |      |
|            | F) Decrease TC2301 setpoint 10% and observe response on strip chart.                                 |         |      |
|            | G) Increase TC2301 setpoint to nominal<br>value and observe temperature response<br>on strip chart.  |         |      |
|            | H) Increase/decrease reset gain, K2 (C1-1,<br>AL-12) in the ± 30 increments.                         |         |      |
|            | I) Repeat steps F H as required until<br>response is satisfactory.                                   |         |      |
|            |                                                                                                    | Tost 1  | 030  |

Test 1030 Revision 0 Page 275 of 543

| <ul> <li>8.2.10.2.4 J) Establish preliminary TC2301 controller gains in metal temperature control mode and record.</li> <li>K) Adjust setpoints, alarms, and limits if required.</li> <li>8.2.10.2.5 Verify that the receiver panel 208 is in a steady state condition at approximately 485 psig and 660°F. TC2402 in flow control. Adjust flow setpoint if required to achieve 660°F.</li> <li>8.2.10.2.6 Confirm that the test data base is configured to initiate and maintain panel metal temperature control. Select TC2402, set to console mode and set temperature setpoint to current PV value.</li> <li>8.2.10.2.7 Initiate panel metal temperature control on TC2402. Select TD2402B and initiate switch to on position. Allow panel to achieve steady state temperature.</li> <li>Note: If controller fails to satisfactory control metal temperature.</li> <li>Note: If controller fails to satisfactory control metal temperature loop - consult test engineer for controller parameter adjustments and go back to Section 8.2.10.2.5.</li> </ul> |            |                                                                                                    | Initial | Date |
|----------------------------------------------------------------------------------------------------|------------|----------------------------------------------------------------------------------------------------|---------|------|
| <ul> <li>K) Adjust setpoints, alarms, and limits if required.</li> <li>8.2.10.2.5 Verify that the receiver panel 208 is in a steady state condition at approximately 485 psig and 660°F. TC2402 in flow control. Adjust flow setpoint if required to achieve 660°F.</li> <li>8.2.10.2.6 Confirm that the test data base is configured to initiate and maintain panel metal temperature control. Select TC2402, set to console mode and set temperature setpoint to current PV value.</li> <li>8.2.10.2.7 Initiate panel metal temperature control on TC2402. Select TD2402B and initiate switch to on position. Allow panel to achieve steady state temperature.</li> <li>Note: If controller fails to satisfactory control metal temperature, Select TD2402A and switch back to flow control. Also Select TD2402B and switch out metal temperature loop - consult test engineer for controller parameter adjustments and go back to Section 8.2.10.2.5.</li> </ul>                                                                                            | 8.2.10.2.4 | J) Establish preliminary TC2301 controller<br>gains in metal temperature control mode<br>and record.                                                                                                    |         |      |
| <ul> <li>8.2.10.2.5 Verify that the receiver panel 208 is in a steady state condition at approximately 485 psig and 660°F. TC2402 in flow control. Adjust flow setpoint if required to achieve 660°F.</li> <li>8.2.10.2.6 Confirm that the test data base is configured to initiate and maintain panel metal temperature control. Select TC2402, set to console mode and set temperature setpoint to current PV value.</li> <li>8.2.10.2.7 Initiate panel metal temperature control on TC2402. Select TD2402B and initiate switch to on position. Allow panel to achieve steady state temperature.</li> <li>Note: If controller fails to satisfactory control metal temperature. Select TD2402A and switch back to flow control. Also Select TD2402B and switch out metal temperature for controller parameter adjustments and go back to Section 8.2.10.2.5.</li> </ul>                                                                                                    |            | K) Adjust setpoints, alarms, and limits if required.                                                                                                    |         |      |
| <ul> <li>8.2.10.2.6 Confirm that the test data base is configured to initiate and maintain panel metal temperature control. Select TC2402, set to console mode and set temperature setpoint to current PV value.</li> <li>8.2.10.2.7 Initiate panel metal temperature control on TC2402. Select TD2402B and initiate switch to on position. Allow panel to achieve steady state temperature.</li> <li>Note: If controller fails to satisfactory control metal temperature, Select TD2402A and switch back to flow control. Allso Select TD2402B and switch out metal temperature loop - consult test engineer for controller parameter adjustments and go back to Section 8.2.10.2.5.</li> </ul>                                                                                                    | 8.2.10.2.5 | Verify that the receiver panel 208 is in a<br>steady state condition at approximately<br>485 psig and 660°F. TC2402 in flow control.<br>Adjust flow setpoint if required to achieve<br>660°F.                                                                                                    |         |      |
| <ul> <li>8.2.10.2.7 Initiate panel metal temperature control on<br/>TC2402. Select TD2402B and initiate switch<br/>to on position. Allow panel to achieve steady<br/>state temperature.</li> <li>Note: If controller fails to satisfactory<br/>control metal temperature, Select TD2402A<br/>and switch back to flow control. Also<br/>Select TD2402B and switch out metal<br/>temperature loop - consult test engineer<br/>for controller parameter adjustments and<br/>go back to Section 8.2.10.2.5.</li> </ul>                                                                                                    | 8.2.10.2.6 | Confirm that the test data base is configured<br>to initiate and maintain panel metal tempera-<br>ture control. Select TC2402, set to console<br>mode and set temperature setpoint to current<br>PV value.                                                                                       |         |      |
| Note: If controller fails to satisfactory<br>control metal temperature, Select TD2402A<br>and switch back to flow control. Also<br>Select TD2402B and switch out metal<br>temperature loop - consult test engineer<br>for controller parameter adjustments and<br>go back to Section 8.2.10.2.5.<br>Test 1030                                                                                                    | 8.2.10.2.7 | Initiate panel metal temperature control on<br>TC2402. Select TD2402B and initiate switch<br>to on position. Allow panel to achieve steady<br>state temperature.                                                                                                    |         |      |
| Test 1030                                                                                                    |            | Note: If controller fails to satisfactory<br>control metal temperature, Select TD2402A<br>and switch back to flow control. Also<br>Select TD2402B and switch out metal<br>temperature loop - consult test engineer<br>for controller parameter adjustments and<br>go back to Section 8.2.10.2.5. |         |      |
|                                                                                                    |            |                                                                                                    | Test    | 1030 |

Revision O Page 276 of 543

|            |                                                                                                    | Initial     | Date |
|------------|----------------------------------------------------------------------------------------------------|-------------|------|
| 8.2.10.2.8 | Tune TC2402 - panel metal temperature con-<br>troller (See Figure 8.2.7-2) by carrying<br>out the following steps using the loop |             |      |
|            | tuning form.                                                                                                    |             |      |
|            | A) Set receiver console to configure mode.                                                                                       |             |      |
|            | B) Decrease temperature setpoint of TC2402<br>by 10% and observe the response on the<br>strip chart.                             |             |      |
|            | C) Increase TC2402 setpoint back to nominal value and observe the response on the strip chart.                                   |             |      |
|            | D) Increase/decrease proportional gain Kl<br>(Cl-3, AL-12)*.                                                                     |             |      |
|            | E) Repeat steps B D as required until<br>reponse is satisfactory.                                                                |             |      |
|            | F) Decrease TC2402 setpoint 10% and observe<br>response on strip chart.                                                          |             |      |
|            | G) Increase TC2402 setpoint to nominal value<br>and observe temperature response on strip<br>chart.                              | 2           |      |
|            | H) Increase/decrease reset gain, K2 (C1-3,<br>AL-12) in the ± 30 increments.                                                     |             |      |
|            | I) Repeat steps F H as required until re-<br>sponse is satisfactory.                                                             |             |      |
|            |                                                                                                    | l<br>Test 1 | 030  |

Revision 0 Page 277 of 543

|            |                     |                                                                                                    | Initial | Date     |
|------------|---------------------|----------------------------------------------------------------------------------------------------|---------|----------|
| 8.2.10.2.8 | J)                  | Establish preliminary TC2402 controller<br>gains in metal temperature control mode<br>and record.                                                                                                    |         |          |
|            | K)                  | Adjust setpoints, alarms, and limits if required.                                                                                                    |         |          |
| 8.2.10.2.9 | 0bta<br>TC24<br>208 | ain closed loop response on TC2301 &<br>402 to a flux disturbance on panel 204 &<br>by carrying out the following steps.                                                                                                    |         |          |
|            | A)                  | Confirm that receiver panels 204 & 208 are<br>in a steady state condition for approxi-<br>mately 2 minutes.                                                                                                    |         |          |
|            | B)                  | Confirm TC2301 & TC2402 is in metal temperature control mode.                                                                                                    |         |          |
|            | C)                  | Implement a step/ramp decrease in the<br>power level on panel 204 & 208 by approxi-<br>mately 10% of nominal power. Allow panel<br>temperatures, pressure and flowrate to<br>reach steady state. Monitor the following<br>parameters on a strip chart recorder to<br>verify data is recorded: FCM2301, (PV & CO)<br>TI2301, TI2304, YI2307A/B, FCM2402,<br>(PV & CO), TI2402, TI2405, YI2408A/B,<br>PI2902. | 2       |          |
|            | Note                | e: An adjustment in the magnitude of the                                                                                                    |         |          |
|            |                     | power change (number of heliostats on/off<br>target) may be required in order to achieve                                                                                                    |         |          |
|            |                     | measureable response changes in flow and                                                                                                    |         |          |
|            |                     |                                                                                                    | Test    | <br> 030 |

Revision O Page 278 of 543

|            |                                                                   | Initial | Date      |
|------------|-------------------------------------------------------------------|---------|-----------|
| 8.2.10.2.9 | temperatures and flux. Flux changes                               |         |           |
|            | $\geq$ 20% and flow changes $\geq$ 1000 lb/hr                     |         |           |
|            | are desired.                                                      |         |           |
|            | D) Implement a step/ramp increase in panel                        |         |           |
|            | power (back to nominal). Allow panel                              |         |           |
|            | temperatures, pressures, flux and flows                           |         |           |
|            | to reach a steady state condition.                                |         |           |
|            | Monitor and adjust as in Section C.                               |         |           |
|            |                                                                   |         |           |
|            | E) Observe temperature response TI2301 &                          |         |           |
|            | TI2402. If temperature excursions                                 |         |           |
|            | exceed ± 50°F - adjust flux loop gains                            |         |           |
|            | via the following.                                                |         |           |
|            |                                                                   |         |           |
|            | <ol> <li>Set receiver console to configure</li> </ol>             |         |           |
|            | mode.                                                             |         |           |
|            | 2) Soloct (1, 1, $\lambda$ ) 16 and (1, 3, $\lambda$ ) $=$ 16 $=$ |         |           |
|            | 2) Select CI-1, AL-10 and CI-3, AL-10 -                           |         |           |
|            | deenesse gain and low time constant                               |         |           |
|            | as required                                                       |         |           |
|            | as required.                                                      |         |           |
|            | F) If gains are adjusted repeat Steps C                           |         |           |
|            | thru E. Record final tuned flux loops                             |         |           |
|            | gain.                                                             |         |           |
|            |                                                                   |         |           |
|            | G) Set console back to monitor mode.                              |         |           |
| .2.10.2.10 | Obtain closed loop response data on panel                         |         |           |
|            | temperature controllers TC2702 & TC2803 to                        |         |           |
|            | temperature setpoint and flux changes at a                        |         |           |
|            | nominal temperature of 660°F. Tune control                        |         |           |
|            | loops as required.                                                |         |           |
|            |                                                                   | Test 1  | 030       |
|            |                                                                   | Revisi  | on O      |
|            |                                                                   | Page 2  | 79 of 543 |

|             |                                                                                                    | Initial                        | Date                     |
|-------------|----------------------------------------------------------------------------------------------------|--------------------------------|--------------------------|
| 8.2.10.2.11 | Verify that the heliostat field is in plant<br>start-up configuration for panels 217, 221.<br>Verify that the receiver panel 217 is in a<br>steady state condition at approximately<br>485 psig and 660°F. TC2702 in flow control.<br>Adjust flow setpoint if required to achieve<br>660°F.      |                                |                          |
| 8.2.10.2.12 | Confirm that the test data base is configured<br>to initiate and maintain panel metal tempera-<br>ture control. Select TC2702 set to console<br>mode and set temperature setpoint to current<br>PV value.                                                                                        |                                |                          |
| 8.2.10.2.13 | Initiate panel metal temperature control on<br>TC2702. Select TD2702B and initiate switch<br>to on position. Allow panel to achieve steady<br>state temperature.                                                                                                    |                                |                          |
|             | Note: If controller fails to satisfactory<br>control metal temperature, Select TD2702A<br>and switch back to flow control. Also<br>Select TD2702B and switch out metal<br>temperature loop - consult test engineer<br>for controller parameter adjustments and<br>go back to Section 8.2.10.2.1. |                                |                          |
| 8.2.10.2.14 | Tune TC2702 - panel metal temperature con-<br>troller (See Figure 8.2.9-1) by carrying out<br>the following steps using the loop tuning<br>form.                                                                                                    |                                |                          |
|             | A) Set receiver console to configure mode.                                                                                                    |                                |                          |
|             |                                                                                                    | <br>Test 1<br>Revisi<br>Page 2 | 030<br>on 0<br>80 of 543 |

|             |    | _                                                                                                 | Initial                  | Date                     |
|-------------|----|---------------------------------------------------------------------------------------------------|--------------------------|--------------------------|
| 8.2.10.2.14 | B) | Decrease temperature setpoint of TC2702<br>by 10% and observe the response on the<br>strip chart. |                          |                          |
|             | C) | Increase TC2702 setpoint back to nominal<br>value and observe the response on the<br>strip chart. |                          |                          |
|             | D) | Increase/decrease proportional gain Kl<br>(Cl-7, AL-32)*.                                         |                          |                          |
|             | E) | Repeat steps B D as required until<br>response is satsifactory.                                   |                          |                          |
|             | F) | Decrease TC2702 setpoint 10% and observe response on strip chart.                                 |                          |                          |
|             | G) | Increase TC2702 setpoint to nominal value<br>and observe temperature response on strip<br>chart.  |                          |                          |
|             | H) | Increase/decrease reset gain, K2 (C1-7, AL-32) in the $\pm$ 30 increments.                        |                          |                          |
|             | I) | Repeat steps F H as required until<br>response is satisfactory.                                   |                          |                          |
|             | J) | Establish preliminary TC2702 controller<br>gains in metal temperature control mode<br>and record. |                          |                          |
|             | K) | Adjust setpoints, alarms, and limits if required.                                                 |                          |                          |
|             |    |                                                                                                   | Test<br>Revisi<br>Page 2 | 030<br>on 0<br>81 of 543 |

|             |                                                                                                    | Initial                    | Date                     |
|-------------|----------------------------------------------------------------------------------------------------|----------------------------|--------------------------|
| 8.2.10.2.15 | Verify that the receiver panel 221 is in a<br>steady state condition at approximately<br>485 psig and 660°F. TC2803 in flow control.<br>Adjust flow setpoint if required to achieve<br>660°F.                                                                                                    |                            |                          |
| 8.2.10.2.16 | Confirm that the test data base is configured<br>to initiate and maintain panel metal tempera-<br>ture control. Select TC2803, set to console<br>mode and set temperature setpoint to current<br>PV value.                                                                                        |                            |                          |
| 8.2.10.2.17 | Initiate panel metal temperature control on TC2803. Select TD2803B and initiate switch to on position. Allow panel to achieve steady state temperature.                                                                                                    |                            |                          |
|             | Note: If controller fails to satisfactory<br>control metal temperature, Select TD2803A<br>and switch back to flow control. Also<br>Select TD2803B and switch out metal<br>temperature loop - consult test engineer<br>for controller parameter adjustments and<br>go back to Section 8.2.10.2.15. |                            |                          |
| 8.2.10.2.18 | Tune TC2803 - panel metal temperature con-<br>troller (See Figure 8.2.9-1) by carrying<br>out the following steps using the loop<br>tuning form.                                                                                                    |                            |                          |
|             | A) Set receiver console to configure mode.                                                                                                    |                            |                          |
|             | B) Decrease temperature setpoint of TC2803 by<br>10% and observe the response on the strip<br>chart.                                                                                                    | Test 1<br>Revist<br>Page 2 | 030<br>on 0<br>82 of 543 |

|             |    | _                                                                                                 | Initial | Date |
|-------------|----|---------------------------------------------------------------------------------------------------|---------|------|
| 8.2.10.2.18 | C) | Increase TC2803 setpoint back to nominal value and observe the response on the strip chart.       |         |      |
|             | D) | Increase/decrease proportional gain Kl<br>(Cl-9, AL-32)*.                                         |         |      |
|             | E) | Repeat steps B D as required until<br>response is satisfactory.                                   |         |      |
|             | F) | Decrease TC2803 setpoint 10% and observe response on strip chart.                                 |         |      |
|             | G) | Increase TC2803 setpoint to nominal value<br>and observe temperature response on strip<br>chart.  |         |      |
|             | H) | Increase/decrease reset gain, K2 (Cl-9, AL-32) in the $\pm$ 30 increments.                        |         |      |
|             | I) | Repeat steps F H as required until<br>response is satisfactory.                                   |         |      |
|             | J) | Establish preliminary TC2803 controller<br>gains in metal temperature control<br>mode and record. |         |      |
|             | K) | Adjust setpoints, alarms, and limits if required.                                                 |         |      |
|             |    |                                                                                                   |         |      |
|             |    |                                                                                                   |         |      |

Test 1030 Revision 0 Page 283 of 543

|             | -                                           | Initial | Date |
|-------------|---------------------------------------------|---------|------|
| 8.2.10.2.19 | Obtain closed loop response on TC2702 &     |         |      |
|             | TC2803 to a flux disturbance on panels      |         |      |
|             | 217 & 221 by carrying out the following     |         |      |
|             | steps.                                      |         |      |
|             |                                             |         |      |
|             | A) Confirm that receiver panels 217 & 221   |         |      |
|             | are in a steady state condition for         |         |      |
|             | approximately 2 minutes.                    |         |      |
|             |                                             |         |      |
|             | B) Confirm 102801 & 102803 are in metal     |         |      |
|             | temperature control mode.                   |         |      |
|             | C) Implement a step/ramp decrease in the    |         |      |
|             | power level on panel 217 & 221 by           |         |      |
|             | approximately 10% of nominal power.         | I       |      |
|             | Allow panel temperatures, pressure and      |         |      |
|             | flowrate to reach steady state. Monitor     |         |      |
|             | the following parameters on a strip         |         |      |
|             | chart recorder to verify data is recorded:  |         |      |
|             | FCM2702, TI2702, TI2705, YI2708A/B,         |         |      |
|             | FCM2803, TI2803, TI2806, YI2809A/B,         |         |      |
|             | PI2902.                                     |         |      |
|             | Note. An adjustment in the magnitude of the |         |      |
|             | Note: An adjustment in the magnitude of the |         |      |
|             | target) may be required in order to         |         |      |
|             | achieve measureable response changes        |         |      |
|             | in flow and temperatures and flux Flux      |         | l    |
|             | changes $> 20\%$ and flow changes           |         | i    |
|             |                                             |         |      |

Test 1030 Revision 0 Page 284 of 543

|             |    |                                                                                                    | Initial                    | Date                     |
|-------------|----|----------------------------------------------------------------------------------------------------|----------------------------|--------------------------|
| 8.2.10.2.19 | D) | Implement a step/ramp increase in panel<br>power (back to nominal). Allow panel<br>temperatures, pressures, flux and flows<br>to reach a steady state condition.<br>Monitor and adjust as in Section C. |                            | -                        |
|             | E) | <pre>Observe temperature response TI2702,<br/>IT2803. If temperature excursions<br/>exceed ± 50°F - adjust flux loop gains<br/>via the following.</pre> 1) Set receiver console to configure            |                            |                          |
|             |    | <pre>mode. 2) Select Cl-7, AL-36, Cl-9, AL-36 - using loop tuning form increase/ decrease gain and low time constant as required.</pre>                                                                 |                            |                          |
|             | F) | If gains are adjusted repeat Steps C<br>thru E. Record final tuned flux loops<br>gain.                                                                                                    |                            |                          |
|             | G) | Set console back to monitor mode.                                                                                                    |                            |                          |
|             |    |                                                                                                    |                            |                          |
|             |    |                                                                                                    | Test 1<br>Revisi<br>Page 2 | 030<br>07 0<br>85 of 543 |
|          |                                               | Initial | Date       |
|----------|-----------------------------------------------|---------|------------|
| 8.2.11   | RECEIVER STARTUP SEQUENCE (PANELS 209-214)    |         |            |
|          | This section of the procedure is designed to  |         |            |
|          | simulate the startup of the receiver using a  |         |            |
|          | portion of the 18 boiler namels and to allow  |         |            |
|          | final closed loop tuning of individual boiler |         |            |
|          | panels prior to the startup and operational   |         |            |
|          | paners prior to the startup and operational   |         |            |
|          | verification of the entire receiver (Section  |         |            |
|          | 8.2.14). The operational sequence verified    |         |            |
|          | in this section of the procedure is derived   |         |            |
|          | from published operating instructions (Ref:   |         |            |
|          | Plant Operating/Training Manual - RADL 2-36,  |         |            |
|          | Instruction(T-2) - Receiver Startup).         |         |            |
| 0 0 11 1 | Novice that the initial couldtions have been  |         |            |
| 8.2.11.1 | verity that the initial conditions have been  |         |            |
|          | established as shown in Section 7.4.2.        |         | <u> </u>   |
| 8.2.11.2 | Set the receiver temperature control set      |         |            |
|          | point (TSP-2929) to 585°F                     |         |            |
|          |                                               |         |            |
| 8.2.11.3 | Verify the receiver flash tank pressure       |         |            |
|          | control set point is 485 psig                 |         |            |
| 0 0 11 4 |                                               |         |            |
| 8.2.11.4 | verity that the pump controller is operating  |         |            |
|          | in a valve control mode with an 80% valve     |         |            |
|          | position set point.                           |         |            |
| 8.2.11.5 | Place panel controllers FCM-2301 - FCM-2402   |         |            |
|          | and ECM-2603 - ECM-2803 in manual and estab-  |         |            |
|          | lish the following set points:                |         |            |
|          |                                               |         |            |
|          |                                               |         |            |
|          |                                               |         |            |
|          |                                               | Tect 10 | 120        |
|          |                                               | Revisi  | 50<br>5n 0 |
|          |                                               | Page 28 | 6 of 543   |

|          |                         | _                             | Initial               | Date                         |
|----------|-------------------------|-------------------------------|-----------------------|------------------------------|
|          |                         | Set Point (1b/hr)             |                       |                              |
|          | FCM-2301 - FCM-2302     | 1000                          |                       |                              |
|          | FCM-2303                | 2000                          |                       |                              |
|          | FCM-2401 - FCM-2402     | 3000                          |                       |                              |
|          | FCM-2603 - FCM-2701     | 3000                          |                       |                              |
|          | FCM-2702                | 2000                          |                       |                              |
|          | FCM-2703 - FCM-2802     | 1000                          |                       |                              |
|          | FCM-2803                | 500                           |                       |                              |
|          | Verify that the remain  | boiler panel control-         |                       |                              |
|          | lers (TC-2403 - TC-2602 | ) are in the flow             |                       |                              |
|          | control mode and contro | lling to default flow         |                       |                              |
|          | values.                 |                               |                       |                              |
|          | Def                     | ault Value (lb/hr)            |                       |                              |
|          | TC-2403                 | 1000                          |                       |                              |
|          | TC-2501                 | 1100                          |                       |                              |
|          | TC-2502 - 2602          | 1200                          | <u> </u>              |                              |
| 8.2.11.6 | Issue appropriate helio | state track commands          |                       |                              |
|          | for collector field wed | ges 4-8 <u>only</u> as deter- |                       |                              |
|          | mined from Tables A-6 a | nd A-7 and Figures A-8        |                       |                              |
|          | and A-9 (Ref: Plant Op  | erating/Training              |                       |                              |
|          | Manual - RADL 2-36) whi | ch are enclosed in            |                       |                              |
|          | this procedure.         |                               |                       |                              |
| 8.2.11.7 | Monitor panels 209-214  | and observe the tran-         |                       |                              |
|          | sition to steam generat | ion operation. Verify         |                       |                              |
|          | that controllers TC-240 | 3 - TC-2602 switch from       |                       |                              |
|          | flow control to tempera | ture control at the           |                       |                              |
|          | 585°F transition set po | int and subsequently          |                       |                              |
|          | modulates flow to maint | ain the control               |                       |                              |
|          | temperature.            |                               |                       |                              |
|          |                         |                               | Test<br>Revis<br>Page | 1030<br>sion 0<br>287 of 543 |

## TABLE A-6. COLLECTOR FIELD/RECEIVER STARTUP CONFIGURATION

(Number of Heliostats Per Wedge in "Track")

Valid Dates: Jan 5 through Feb 4

Nov 11 through Dec 6

|                                 |   | Wedge |    |    |    |    |    |    |    |    |    |    |
|---------------------------------|---|-------|----|----|----|----|----|----|----|----|----|----|
| Time                            | 1 | 2     | 3  | 4  | 5  | 6  | 7  | 8  | 9  | 10 | 11 | 12 |
| Before 9:50 a.m.                | 9 | 6     | 11 | 10 | 11 | 13 | 14 | 13 | 12 | 20 | 18 | 14 |
| Between 9:50 a.m. and 3:45 p.m. | 7 | 8     | 15 | 10 | 9  | 11 | 11 | 9  | 11 | 14 | 8  | 11 |

## TABLE A-7. COLLECTOR FIELD/RECEIVER STARTUP CONFIGURATION (Number of Heliostats Per Wedge in "Track")

Valid Dates: Dec 7 through Jan 4

|                                  |    | Wedge |    |    |    |    |    |    |    |    |    |    |
|----------------------------------|----|-------|----|----|----|----|----|----|----|----|----|----|
| Time                             | 1  | 2     | 3  | 4  | 5  | 6  | 7  | 8  | 9  | 10 | 11 | 12 |
| Before 9:35 a.m.                 | 9  | 7     | 11 | 11 | 11 | 15 | 14 | 16 | 11 | 26 | 20 | 15 |
| Between 9:35 a.m. and 12:45 p.m. | 6  | 4     | 6  | 7  | 6  | 10 | 8  | 9  | 7  | 16 | 11 | 9  |
| Between 12:45 p.m. and 4:00 p.m. | 13 | 12    | 15 | 7  | 9  | 8  | 10 | 6  | 7  | 7  | 5  | 4  |

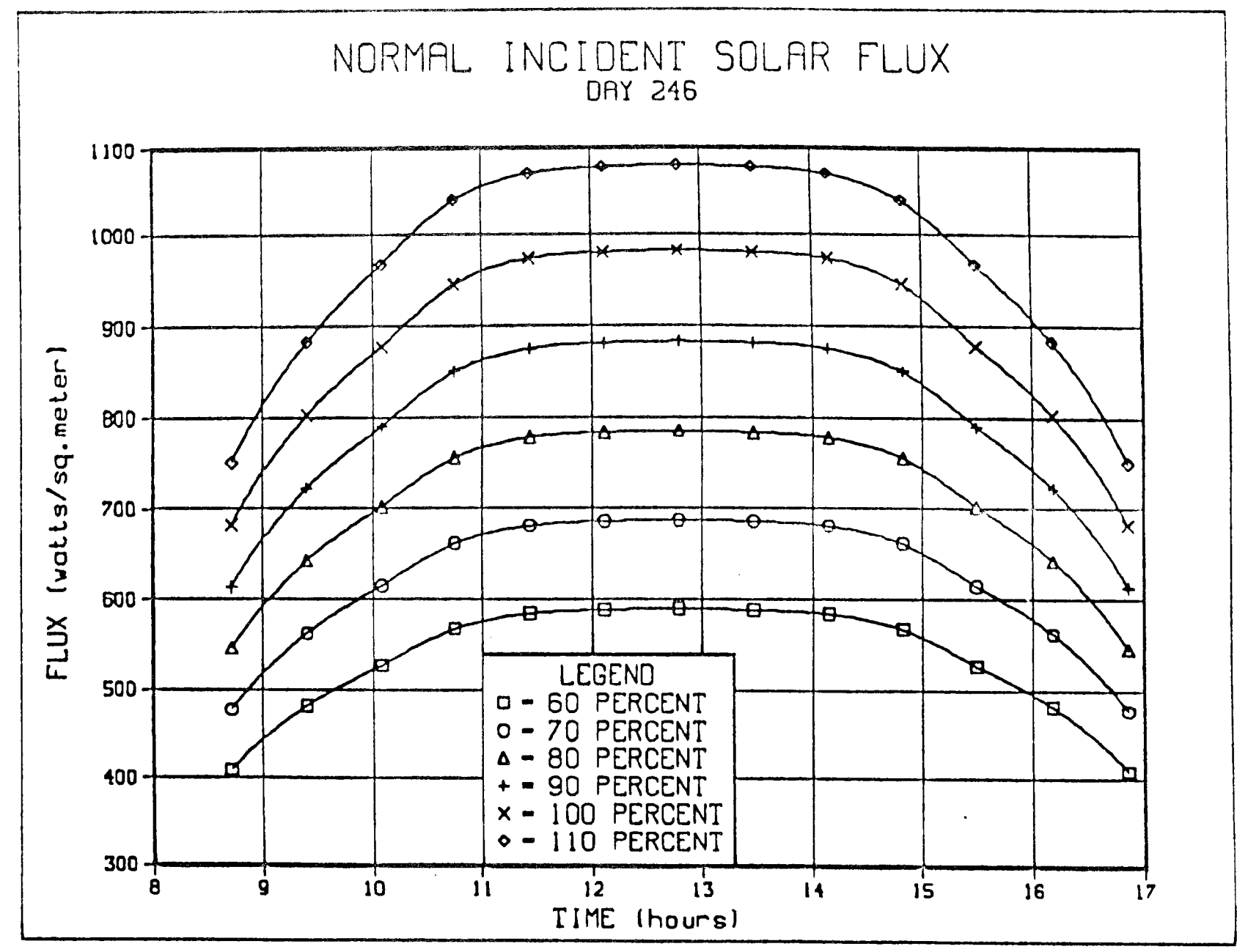

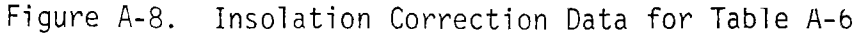

Test 1030 Revision O Page 289 of 543

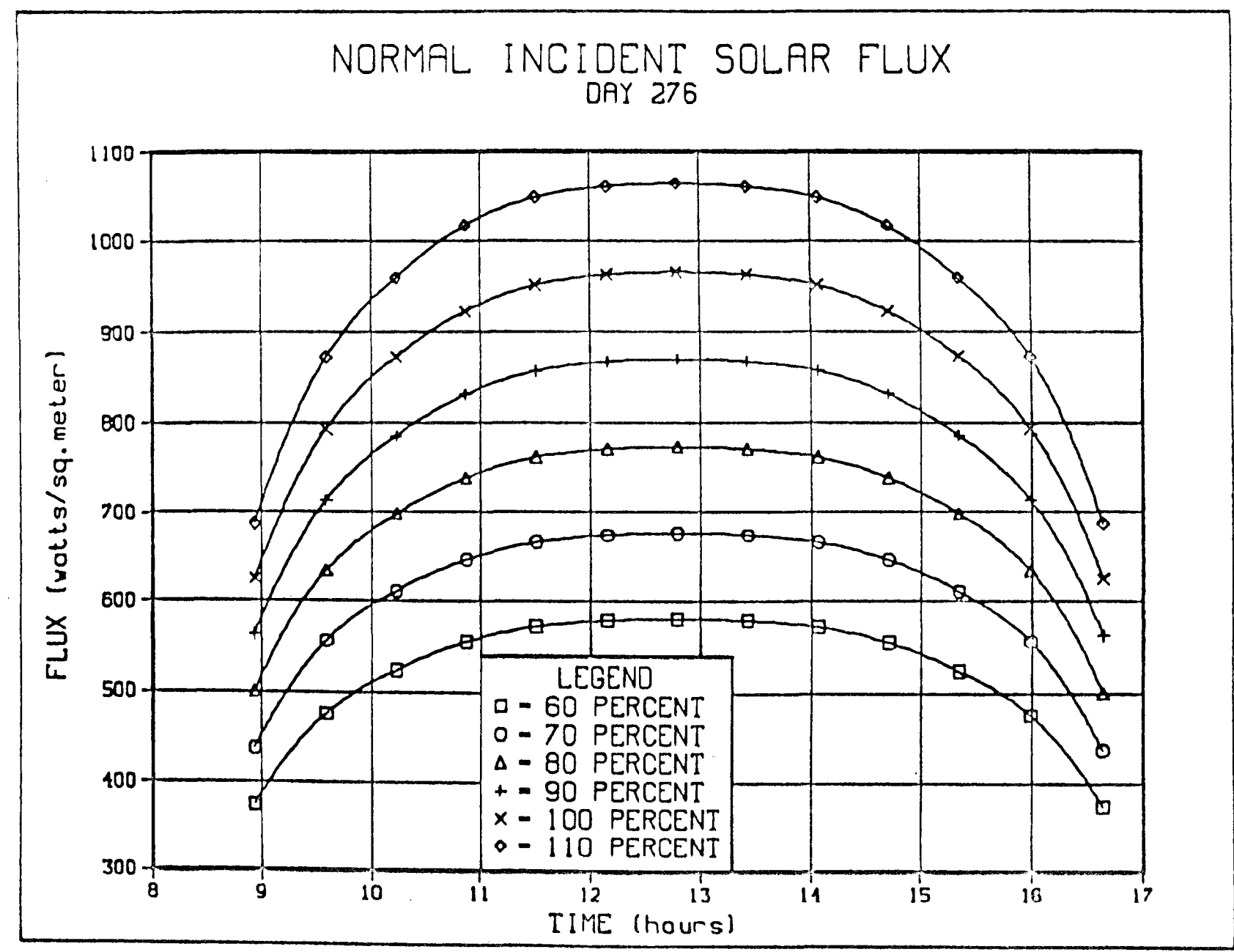

.

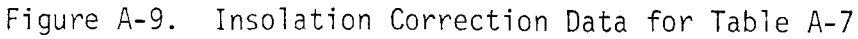

Test 1030 Revision O Page 290 of 543

|           |                                                                                                    | Initial | Date     |
|-----------|----------------------------------------------------------------------------------------------------|---------|----------|
| 8.2.11.8  | Monitor receiver panels 204-208 and 215-221<br>and verify that discharge temperatures are<br>550°F (as indicated by TI-2301 - TI-2402 and<br>TI-2603 - TI-2803). Verify temperature<br>gradients are 200°F as indicated by TEX-2354B,<br>C, & D - TEX-2455B, C, & D and TEX-2656B, C,<br>& D - TEX-2856B, C, & D. Increase flow set<br>points as required in these panels to satisfy                                                                                                    |         |          |
|           | the temperature limits. Total receiver flow shall not exceed 40,000 lb/hr.                                                                                                    |         |          |
| 8.2.11.9  | Monitor panel control valve positions and<br>pump speed and verify that the pump speed<br>modulates to keep the most wide open receiver<br>panel control valve at 80% stroke (80% open).<br>In the event the 80% valve corresponds to a<br>fixed panel (204-208 and 215-221), reduce the<br>flow set point for that controller in order<br>to cause another valve to become the limiting<br>80% open valve. Verify that the feed pump<br>speed modulates automatically to maintain the<br>new limiting (80% open) valve at the 80%<br>position. |         |          |
|           | The following steps are carried out to tune<br>controllers TC-2403 - TC-2602 at a 660°F tem-<br>perature set point and at the nominal flash<br>tank operating pressure (485 psig).                                                                                                    |         |          |
| 8.2.11.10 | Adjust the receiver temperature control set<br>point (TSP-2929) to 660°F and observe the<br>panel temperature increase (TI-2403 - TI-2602)<br>and control to the new set point value.                                                                                                    |         |          |
|           |                                                                                                    | Test    | <br>1030 |

Revision O Page 291 of 543

|           |                                      |                                                                                                    | Initial | Date |
|-----------|--------------------------------------|----------------------------------------------------------------------------------------------------|---------|------|
| 8.2.11.11 | Per<br>Fig<br>rec<br>us <sup>-</sup> | rform closed loop test of TC-2403. (See<br>gure 8.2.11-1) Tune control loop if<br>quired by carrying out the following steps<br>ing loop tuning form. |         |      |
|           | A)                                   | Set receiver console to configure mode.                                                                                                    |         |      |
|           | B)                                   | Decrease temperature set point on TC-2403<br>by 10% (600°F) and observe the response on<br>the strip chart.                                           |         |      |
|           | C)                                   | Increase TC-2403 set point back to nominal value and observe the response on the strip chart.                                                         |         |      |
|           | D)                                   | Increase/decrease proportional gain, Kl<br>(Cl-3, AL-32)* as required.                                                                                |         |      |
|           | E)                                   | Repeat steps B D as required until<br>Response is satisfactory.                                                                                       |         |      |
|           | F)                                   | Decrease TC-2403 set point 10% (600°F)<br>and observe response.                                                                                       |         |      |
|           | G)                                   | Increase TC-2403 set point to nominal value and observe temperature response.                                                                         |         |      |
|           | H)                                   | Increase/decrease reset gain, K2 (C1-3, AL-32) in the $\pm 10\%$ increments as required.                                                              |         |      |
|           | I)                                   | Repeat steps F H as required until<br>response is satisfactory.                                                                                       |         |      |
|           |                                      |                                                                                                    | Test    | 1030 |

Revision O Page 292 of 543

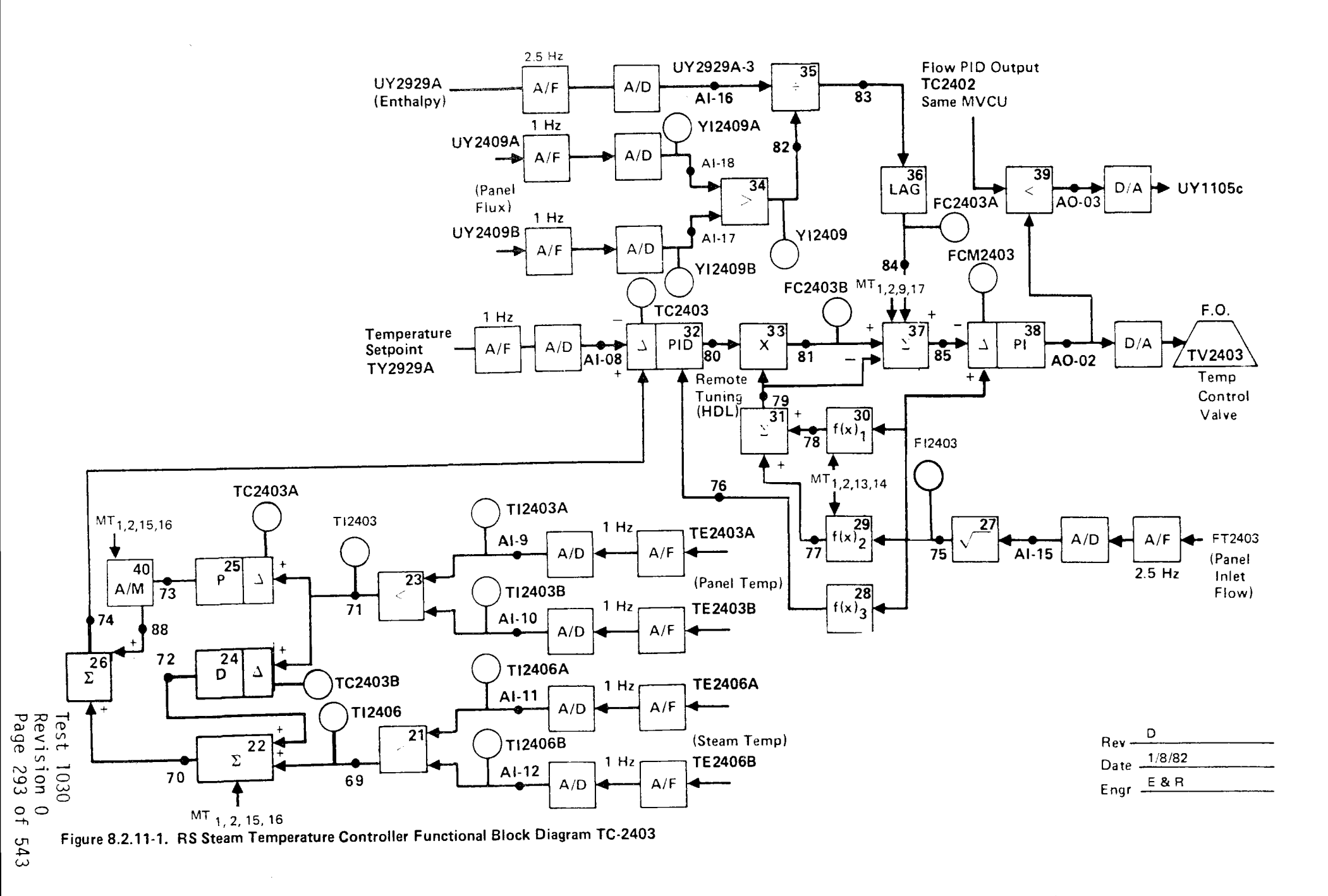

|           |                          | _                                                                                                    | Initial                  | Date                      |  |
|-----------|--------------------------|----------------------------------------------------------------------------------------------------|--------------------------|---------------------------|--|
|           | J)                       | Establish TC-2403 start-up controller gains and record.                                                                                             |                          |                           |  |
|           | K)                       | Adjust setpoints, alarms, limits as required.                                                                                                    |                          |                           |  |
| 8.2.11.12 | Per<br>Fig<br>rec<br>usi | rform closed loop tests of TC2501 (See<br>gure 8.2.3-1). Tune control loop if<br>guired by carrying out the following steps<br>ng loop tuning form. |                          |                           |  |
|           | A)                       | Set receiver console to configure mode.                                                                                                    |                          |                           |  |
|           | B)                       | Decrease temperature set point on TC2501<br>by 10% (600°F) and observe the response<br>on the strip chart.                                          |                          |                           |  |
|           | C)                       | Increase TC2501 set point back to nominal<br>value and observe the response on the<br>strip chart.                                                  | ·                        |                           |  |
|           | D)                       | Increase/decrease proportional gain, Kl<br>(Cl-4, AL-12)* as required.                                                                              |                          |                           |  |
|           | E)                       | Repeat steps B D as required until<br>response is satisfactory.                                                                                     |                          |                           |  |
|           | F)                       | Decrease TC2501 set point 10% (600°F)<br>and observe response.                                                                                      |                          |                           |  |
|           | G)                       | Increase TC2501 set point to nominal value and observe temperature response.                                                                        | ļ                        |                           |  |
|           |                          |                                                                                                    | Test<br>Revisi<br>Page 2 | 1030<br>on 0<br>94 of 543 |  |

|           |                          | _                                                                                                    | Initial | Date |
|-----------|--------------------------|----------------------------------------------------------------------------------------------------|---------|------|
|           | H)                       | Increase/decrease reset gain, K2<br>(C1-4, AL-12) in the ±10% increments as<br>required.                                                            |         |      |
|           | I)                       | Repeat steps F H as required until<br>response is satisfactory.                                                                                     |         |      |
|           | J)                       | Establish TC2501 start-up controller gains and record.                                                                                              |         |      |
|           | K)                       | Adjust setpoints, alarms, limits as required.                                                                                                    |         |      |
| 8.2.11.13 | Per<br>Fig<br>req<br>usi | form closed loop tests of TC2502 (See<br>pure 8.2.11-2). Tune control loop if<br>puired by carrying out the following steps<br>ng loop tuning form. |         |      |
|           | A)                       | Set receiver console to configure mode.                                                                                                    |         |      |
|           | B)                       | Decrease temperature set point on TC2502 by $10\%$ (600°F) and observe the response on the strip chart.                                             |         |      |
|           | C)                       | Increase TC2502 set point back to nominal<br>value and observe the response on the<br>strip chart.                                                  |         |      |
|           | D)                       | Increase/decrease proportional gain, Kl<br>(Cl-4, AL-32)* as required.                                                                              |         |      |
|           | E)                       | Repeat steps B D as required until<br>response is satisfactory.                                                                                     |         |      |
|           |                          |                                                                                                    | Test    | 030  |

Revision O Page 295 of 543

MVCU 1-4

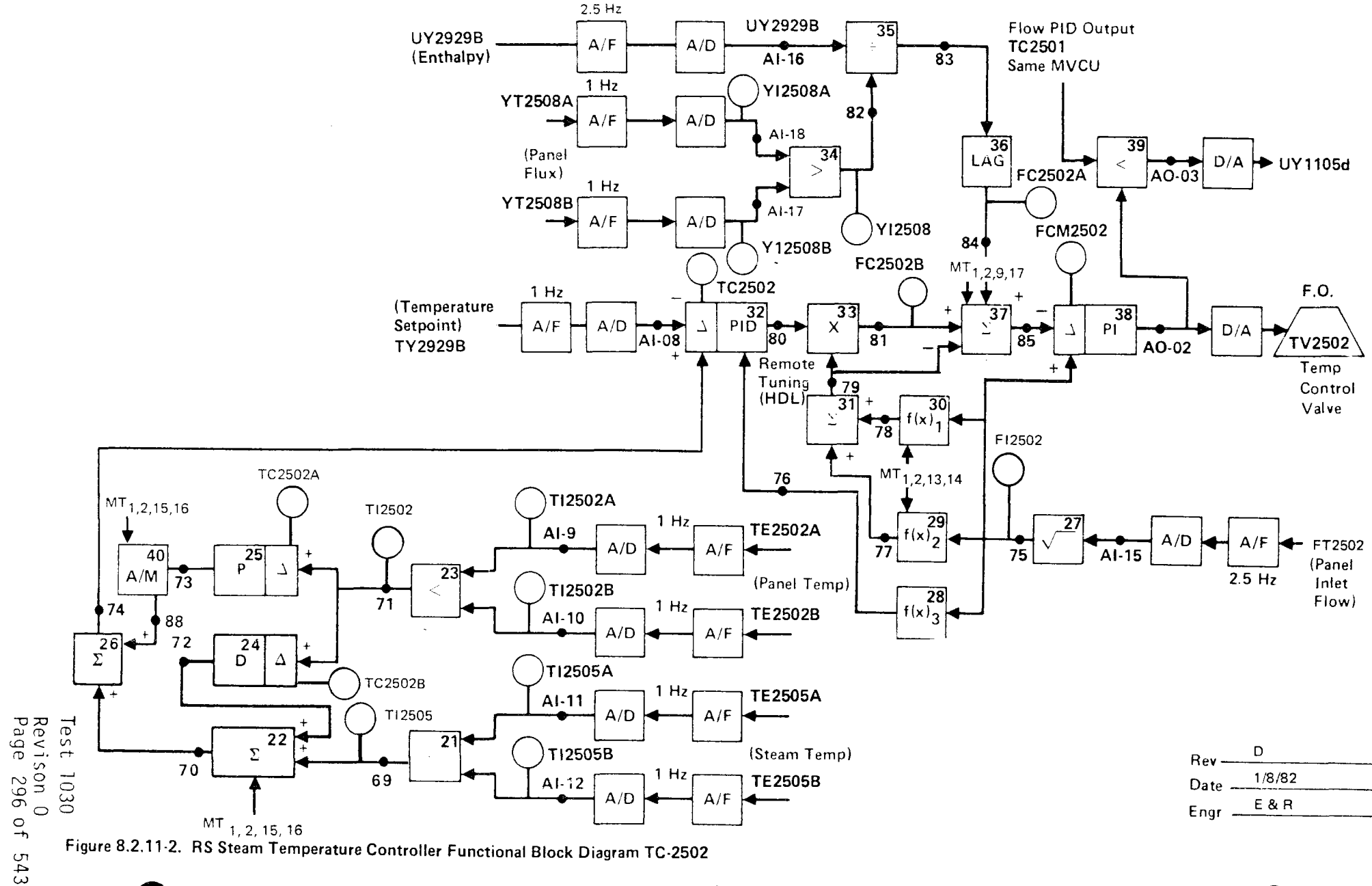

Figure 8.2.11-2. RS Steam Temperature Controller Functional Block Diagram TC-2502

|           | _                                                                                                    | Initial                  | Date                        |
|-----------|----------------------------------------------------------------------------------------------------|--------------------------|-----------------------------|
|           | F) Decrease TC2502 set point 10% (600°F) and<br>observe response.                                                                                       |                          |                             |
|           | G) Increase TC2502 set point to nominal value and observe temperature response.                                                                         |                          |                             |
|           | H) Increase/decrease reset gain, K2 (C1-4,<br>AL-32) in the ±10% increments as required.                                                                |                          |                             |
|           | <ol> <li>Repeat steps F H as required until<br/>response is satisfactory.</li> </ol>                                                                    |                          |                             |
|           | J) Establish TC2502 start-up controller gains and record.                                                                                               |                          |                             |
|           | K) Adjust setpoints, alarms, limits as required.                                                                                                    |                          |                             |
| 8.2.11.14 | Perform closed tests of TC2503 (See Figure<br>8.2.3-2). Tune control loop if required by<br>carrying out the following steps using loop<br>tuning form. |                          |                             |
|           | A) Set receiver console to configure mode.                                                                                                    |                          |                             |
|           | B) Decrease temperature set point on TC2503<br>by 20% (600°F) and observe the response on<br>the strip chart.                                           |                          |                             |
|           | C) Increase TC2503 set point back to nominal value and observe the response on the strip chart.                                                         |                          |                             |
|           | D) Increase/decrease proportional gain, Kl<br>(C1-5, AL-12)* as required.                                                                               | Test<br>Revisi<br>Page 2 | 1030<br>ion 0<br>297 of 543 |

|           |                          |                                                                                                    | Initial       | Date          |
|-----------|--------------------------|----------------------------------------------------------------------------------------------------|---------------|---------------|
|           | E)                       | Repeat steps B D as required until response is satisfactory.                                                                                       |               |               |
|           | F)                       | Decrease TC2503 set point 10% (600°F)<br>and observe response.                                                                                     |               |               |
|           | G)                       | Increase TC2503 set point to nominal value and observe temperature response.                                                                       |               |               |
|           | H)                       | Increase/decrease reset gain, K2 (C1-5, AL-12) in the $\pm 10\%$ increments as required.                                                           |               |               |
|           | I)                       | Repeat steps F H as required until<br>response is satisfactory.                                                                                    |               |               |
|           | J)                       | Establish TC2503 start-up controller gains and record.                                                                                             |               |               |
|           | K)                       | Adjust setpoints, alarms, limits as required.                                                                                                    |               |               |
| 8.2.11.15 | Per<br>Fig<br>req<br>usi | form closed loop test of TC2601 (See<br>gure 8.2.11-3). Tune control loop if<br>guired by carrying out the following steps<br>ng loop tuning form. |               |               |
|           | A)                       | Set receiver console to configure mode.                                                                                                    |               |               |
|           | B)                       | Decrease temperature set point on TC2601<br>by 10% (600°F) and observe the response<br>on the strip chart.                                         |               |               |
|           | C)                       | Increase TC2601 set point back to nominal value and observe the response on the strip chart.                                                       | Test<br>Revis | 1030<br>ion 0 |

**MVCU 1-5** 

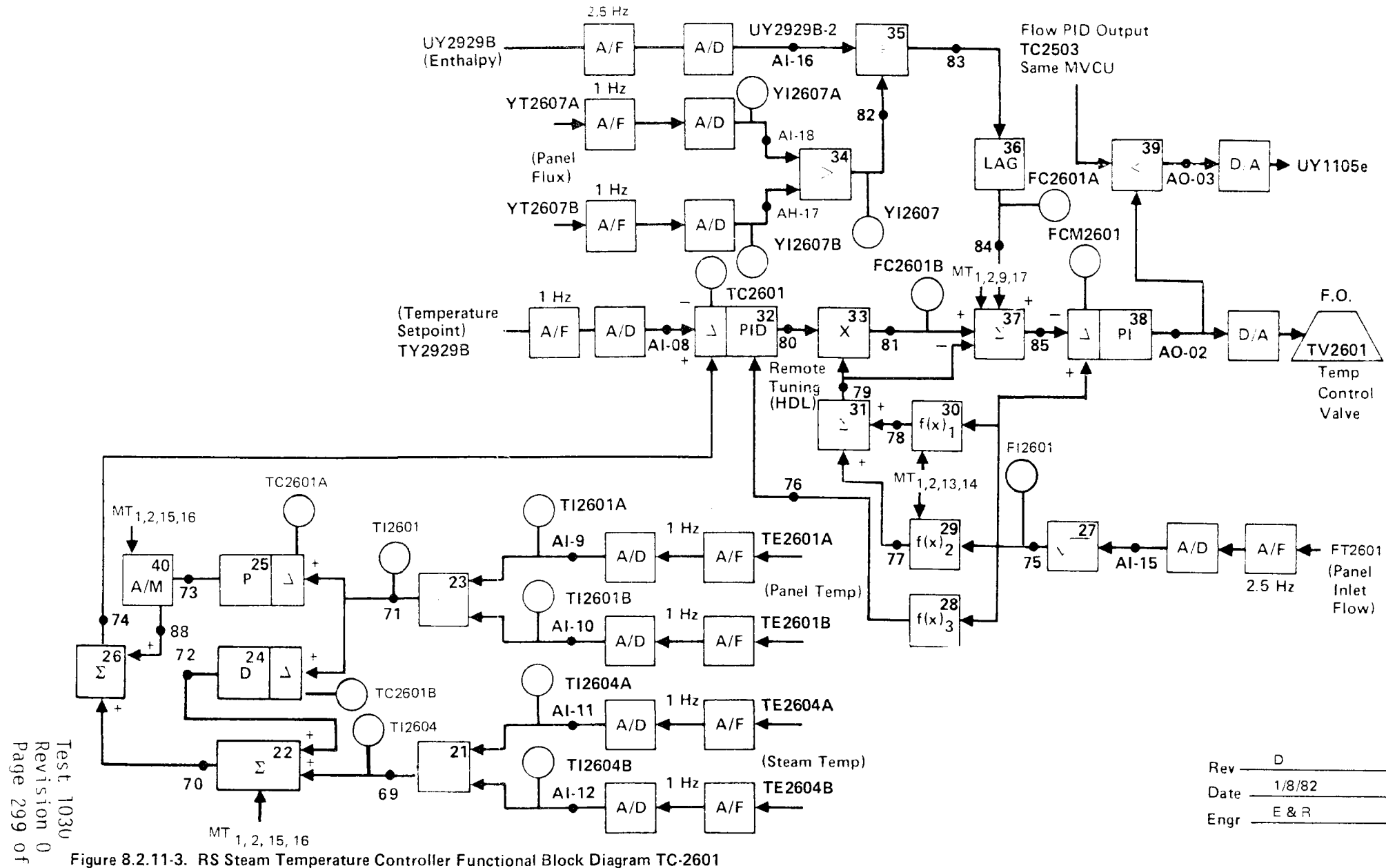

Figure 8.2.11-3. RS Steam Temperature Controller Functional Block Diagram TC-2601

543

|           |                          | -                                                                                                    | Initial          | Date              |
|-----------|--------------------------|----------------------------------------------------------------------------------------------------|------------------|-------------------|
|           | D)                       | Increase/decrease proportional gain, Kl<br>(Cl-5, AL-32)* as required.                                                                          |                  |                   |
|           | E)                       | Repeat steps B D as required until<br>response is satisfactory.                                                                                 |                  |                   |
|           | F)                       | Decrease TC2601 set point 10% (600°F) and observe response.                                                                                     |                  |                   |
|           | G)                       | Increase TC2601 set point to nominal value and observe temperature response.                                                                    |                  |                   |
|           | H)                       | Increase/decrease reset gain K2 (C1-5,<br>AL-32) in the ±10% increments as required.                                                            |                  |                   |
|           | I)                       | Repeat steps F H as required until<br>response is satisfactory.                                                                                 |                  |                   |
|           | J)                       | Establish TC2601 start-up controller gains and record.                                                                                          | İ                |                   |
|           | K)                       | Adjust setpoints, alarms, limits as required.                                                                                                   |                  |                   |
| 8.2.11.16 | Per<br>Fig<br>req<br>usi | form closed loop test of TC2602 (See<br>ure 8.2.5-1). Tune control loop if<br>uired by carrying out the following steps<br>ng loop tuning form. |                  |                   |
|           | A)                       | Set receiver console to configure mode.                                                                                                    |                  |                   |
|           | B)                       | Decrease temperature set point on TC2602<br>by 10% (600°F) and the response on the<br>strip chart.                                              |                  |                   |
|           |                          |                                                                                                    | Test [           | 1030              |
|           |                          |                                                                                                    | Revisi<br>Page 3 | on 0<br>00 of 543 |

|           |                        |                                                                                                    | Initial                 | Date                            |
|-----------|------------------------|----------------------------------------------------------------------------------------------------|-------------------------|---------------------------------|
|           | C) I<br>r<br>c         | Increase TC2602 set point back to<br>nominal value and observe the response<br>on the strip chart. |                         |                                 |
|           | D) ]<br>(              | Increase/decrease proportional gain, Kl<br>(Cl-6, AL-12)* as required.                             |                         |                                 |
|           | E) F<br>r              | Repeat steps B D as required until response is satisfactory.                                       |                         |                                 |
|           | F) [<br>a              | Decrease TC2602 set point 10% (600°F)<br>and observe response.                                     |                         |                                 |
|           | G) I<br>v              | ncrease TC2602 set point to nominal value and observe temperature response.                        |                         |                                 |
|           | H) I<br>A<br>r         | Increase/decrease reset gain, K2, (Cl-6,<br>AL-12) in the ±10% increments as<br>required.          |                         |                                 |
|           | I) R<br>r              | Repeat steps F H as required until<br>response is satisfactory.                                    |                         |                                 |
|           | J) E<br>g              | stablish TX2602 start-up controller<br>pains and record.                                           |                         |                                 |
|           | K) A                   | Adjust setpoints, alarms, limits as<br>required                                                    |                         |                                 |
| 8.2.11.17 | Verif<br>have<br>mode. | Ty that controllers TC 2403 - TC 2602<br>been returned to the cascade control<br>-                 |                         |                                 |
|           |                        |                                                                                                    | Test<br>Revis<br>Page : | <br>1030<br>ion 0<br>301 of 543 |

|           |                                                                                                    | Initial | Date |
|-----------|----------------------------------------------------------------------------------------------------|---------|------|
| 8.2.11.18 | Ramp Temperature set point for panels 209-214<br>simultaneously from 660°F to 800°F using<br>TSP 2929 and allow to reach steady state.<br>Observe panel temperatures and control valve<br>responses during the transition period.                                                            |         |      |
| 8.2.11.19 | Ramp temperature set point for panels 209-214<br>simultaneously from 800°F to 660°F using<br>TSP 2929 and allow to reach steady state.<br>Observe panel temperatures and control valve<br>responses during the transition period.                                                            |         |      |
| 8.2.11.20 | Introduce a "step" change in input power to<br>the receiver by issuing "DECREASE" commands<br>of 20% to the wedges tracking the receiver.<br>Observe panel temperatures and control valve<br>responses for panels 209-214 during the tran-<br>sition period.                                 |         |      |
| 8.2.11.21 | Return the heliostat configuration/panel<br>power level back to the original value of the<br>previous step by issuing the appropriate<br>"INCREASE" command. Observe panel tempera-<br>tures and control valve responses for panels<br>209-214 during the transition period.                 |         |      |
| 8.2.11.22 | Command "Tracking"heliostats to "Standby" and<br>switch controllers TC 2403 - TC 2602 to flow<br>control mode through CRT switch functions and<br>allow all panels and flash tank to flood.<br>Continue to shutdown the receiver or proceed<br>to Section 8.2.12, proper flash tank pressure |         |      |
|           |                                                                                                    | Test 1  | 030  |

Revision O Page 302 of 543

|                                                                                                    | Initial                  | Date                  |
|----------------------------------------------------------------------------------------------------|--------------------------|-----------------------|
| should be established by opening SOV 2019A<br>(HS 2019) and allowing GN <sub>2</sub> to pressurize the<br>flash tank. Proper tank pressure is deter-<br>mined from Figure 8.2.11-4. |                          |                       |
|                                                                                                    |                          |                       |
|                                                                                                    |                          |                       |
|                                                                                                    |                          |                       |
|                                                                                                    |                          |                       |
|                                                                                                    |                          |                       |
|                                                                                                    |                          |                       |
|                                                                                                    |                          |                       |
|                                                                                                    |                          |                       |
|                                                                                                    |                          |                       |
|                                                                                                    |                          |                       |
|                                                                                                    | Test<br>Revisi<br>Page 3 | 1030<br>on 0<br>03 of |

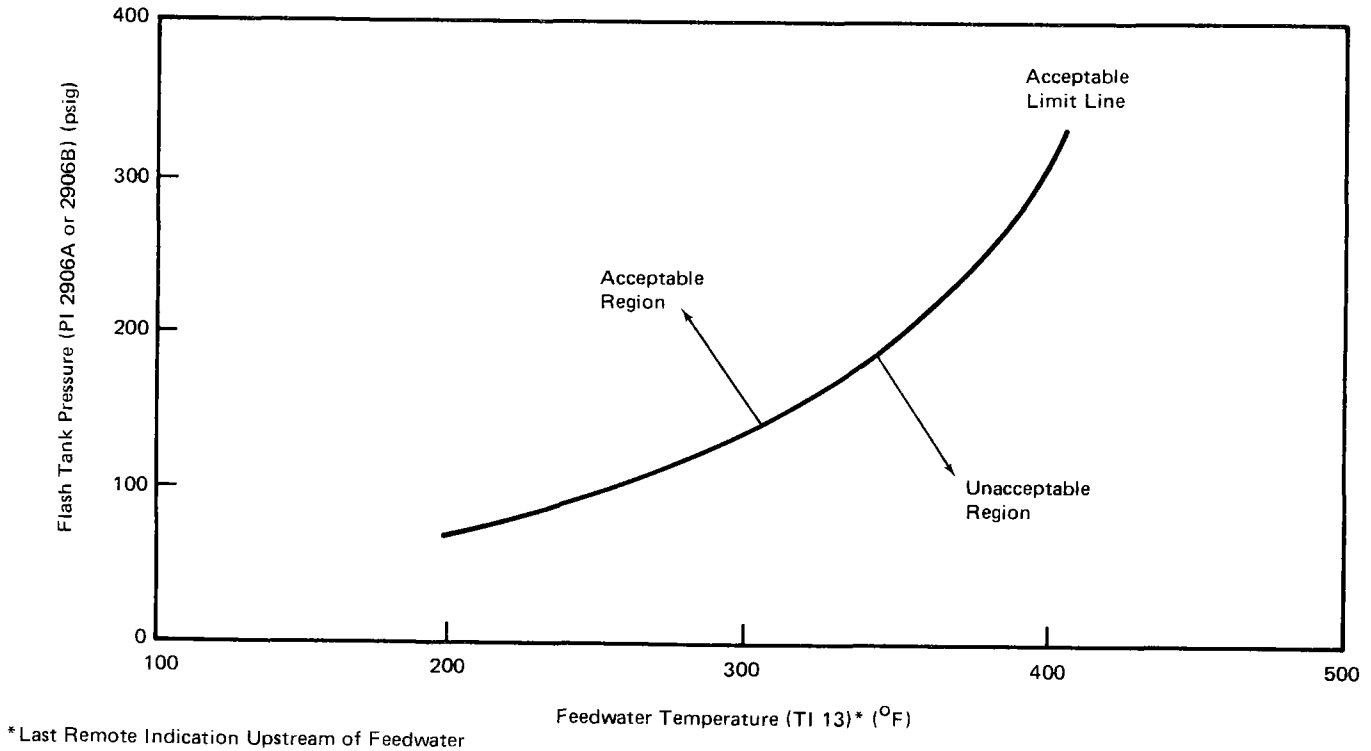

Recirculation Line to the Condenser

Figure 8.2.11-4. Flash Tank Nitrogen Pressurization Curve

|          | _                                                | Initial | Date     |
|----------|--------------------------------------------------|---------|----------|
| 8.2.12   | RECEIVER STARTUP SEQUENCE (PANELS 204-208)       |         |          |
|          | This Section assumes a continuation of           |         |          |
|          | activities carried out in Section 8.2.11,        |         |          |
|          | i.e., water flowing through the receiver         |         |          |
|          | panels and required heliostats tracking the      |         |          |
|          | "Standby". For this section of the procedure,    |         |          |
|          | heliostats from wedges 1-5 are required. If a    |         |          |
|          | receiver shutdown occurred prior to this sec-    |         |          |
|          | tion, initial feedwater circulation and cleanup  |         |          |
|          | per Plant Operating/Training Manual - RADL 2-36, |         |          |
|          | Instruction T-1 is required prior to carrying    |         |          |
|          | out this section.                                |         |          |
|          | In carrying out this section of the procedure,   |         |          |
|          | selected modifications were made to the oper-    |         |          |
|          | ating instructions to permit panels 204-208      |         |          |
|          | to follow the flow control/temperature control   |         |          |
|          | sequence while the balance of the panels         |         |          |
|          | remain in a manual (flow control) condition.     |         |          |
| 8.2.12.1 | Verify that the initial conditions have been     |         |          |
|          | established as shown in Section 7.4.2.           |         |          |
| 8.2.12.2 | Verify the receiver temperature control set      |         |          |
|          | point (TSP 2929) is set to 585°F.                | ·       |          |
| 8.2.12.3 | Verify the receiver flash tank pressure          |         |          |
|          | control set point is 485 psig                    |         |          |
| 8.2.12.4 | Verify that the pump controller is operating     |         |          |
|          | in a valve control mode with an 80% valve        |         |          |
|          | position set point                               |         |          |
|          |                                                  | Test    | <br>1030 |

Revision 0 Page 305 of 543

|          |                           |                          | Initial | Date          |
|----------|---------------------------|--------------------------|---------|---------------|
| 8.2.12.5 | Place controllers FCM24   | 03 - FCM2803 in          |         |               |
|          | manual and establish th   | e following set points:  |         |               |
| ,        |                           |                          |         |               |
| ,        |                           | <u>Set Point (lb/hr)</u> |         |               |
|          | FCM 2403 - FCM 2501       | 3000                     |         |               |
|          | FCM 2502                  | 2000                     |         |               |
|          | FCM 2503 - FCM 2602       | 1000                     |         |               |
|          | FCM 2603 - FCM 2803       | 0                        |         |               |
|          |                           |                          |         |               |
| 8.2.12.5 | Verify that the remaining | ng boiler panel con-     |         |               |
|          | trollers (TC2301 - TC24   | 02) are in the flow      |         |               |
|          | control mode and contro   | lling to default flow    |         |               |
|          | values.                   |                          |         |               |
|          | Default                   | Values (1b/hr)           |         |               |
|          | TC 2301                   | 556                      |         |               |
|          | TC 2302                   | 600                      |         |               |
|          | TC 2302                   | 700                      |         |               |
|          | TC 2401                   | 800                      |         |               |
|          | TC 2402                   | 900                      |         |               |
| 8.2.12.6 | Issue appropriate belios  | stat track commands      |         |               |
|          | for collector field wedd  | ies 1-5 only as deter-   |         |               |
|          | mined from Tables A-6 ar  | nd A-7 and Figures       |         |               |
|          | A-8 and A-9 (Ref: Plant   | : Operating/Training     |         |               |
|          | Manual - RADL 2-36) whic  | ch are enclosed in       |         |               |
|          | this procedure (Section   | 8.2.11).                 |         |               |
| 8.2.12.7 | Monitor panels 204-208 a  | nd observe the tran-     |         |               |
|          | sition to steam generati  | on operation. Verify     |         |               |
|          | that controllers TC2301   | - TC2402 switch from     |         |               |
|          | flow control to temperat  | ure control at the       |         |               |
|          | 585°F transition set poi  | nt and subsequently      |         |               |
|          | ,                         | · · · · · ·              | Tact    | 1020          |
|          |                           |                          | Revisio | າບວບ<br>ງກຸ່ມ |

Page 306 of 543

|          |                                                                                                    | Initial               | Date                            |
|----------|----------------------------------------------------------------------------------------------------|-----------------------|---------------------------------|
|          | modulate flows to maintain the control temperature.                                                                                                    |                       |                                 |
| 8.2.12.8 | Monitor receiver panels 209-214 and verify<br>that discharge temperatures are 550°F (as<br>indicated by TI2403 - TI2602). Verify tem-<br>perature gradients are 200°F as indicated<br>by TEX2456B, C, & D - TEX2655B, C, & D.<br>Increase flow set points as required in these<br>panels to satisfy the temperature limits.<br>Total receiver flow shall not exceed<br>40,000 lb/hr.                                                                                                    |                       |                                 |
| 8.2.12.9 | Monitor panel control valve position and<br>pump speed and verify that the pump speed<br>modulates to keep the most wide open<br>receiver panel control valve at 80% stroke<br>(80% open). In the event the 80% valve<br>corresponds to a fixed flow panel (209-204),<br>reduce the flow set point for that controller<br>in order to cause another valve to become<br>the limiting 80% open valve. Verify that<br>the feed pump speed modulates automatically<br>to maintain the new limiting (80% open) valve<br>at the 80% position. |                       |                                 |
|          | The following steps are carried out to tune<br>controllers TC-2301 - TC-2402 at a 660°F tem-<br>perature set point and at a nominal flash<br>tank operating pressure (485 psig).                                                                                                    |                       |                                 |
|          |                                                                                                    | Test<br>Revis<br>Page | <br>1030<br>ion 0<br>307 of 543 |

|           |                                | -                                                                                                    | Initial | Date         |
|-----------|--------------------------------|----------------------------------------------------------------------------------------------------|---------|--------------|
| 8.2.12.10 | Ad<br>poi<br>par<br>TI-<br>val | just the receiver temperature control set<br>int (TSP-2929) to 660°F and observe the<br>nel temperature increase (TI-2301 -<br>2402) and control to the new set point<br>ue. |         |              |
| 8.2.12.11 | Per<br>Fig<br>by<br>loc        | form closed loop test of TC-2301. (See<br>gure 8.2.7-1) Tune control loop if required<br>carrying out the following steps using<br>op tuning form.                           |         |              |
|           | A)                             | Set receiver console to configure mode.                                                                                                    |         |              |
|           | B)                             | Decrease temperature set point on TC-2301<br>by 10% (600°F) and observe the response<br>on the strip chart.                                                                  |         |              |
|           | C)                             | Increase TC-2301 set point back to nominal<br>value and observe the response on the<br>strip chart.                                                                          |         |              |
|           | D)                             | Increase/decrease proportional gain, Kl<br>(Cl-1, AL-12) as required.                                                                                                    |         |              |
|           | E)                             | Repeat steps B D as required until<br>response is satisfactory.                                                                                                    |         |              |
|           | F)                             | Decrease TC-2301 set point 10% (600°F)<br>and observe response.                                                                                                    |         |              |
|           | G)                             | Increase TC-2301 set point to nominal value and observe temperature response.                                                                                                |         |              |
|           |                                |                                                                                                    | Test    | 1030<br>on 0 |

Revision O Page 308 of 543

|           |                          |                                                                                                    | Initial | Date |
|-----------|--------------------------|----------------------------------------------------------------------------------------------------|---------|------|
|           | H)                       | Increase/decrease reset gain, K2 (C1-1,<br>AL-12) in the ±10% increments as<br>required.                                                             |         |      |
|           | I)                       | Repeat steps F H as required until<br>response is satisfactory.                                                                                      |         |      |
|           | J)                       | Establish TC-2301 start-up controller<br>gains and record.                                                                                           |         |      |
|           | K)                       | Adjust setpoints, alarms, limits as required.                                                                                                    |         |      |
| 8.2.12.12 | Per<br>Fig<br>req<br>usi | form closed loop tests of TC-2302 (See<br>pure 8.2.12-1). Tune control loop if<br>puired by carrying out the following steps<br>ng loop tuning form. |         |      |
|           | A)                       | Set receiver console to configure mode.                                                                                                    |         |      |
|           | B)                       | Decrease temperature set point on TC-2302<br>by 10% (600°F) and observe the response<br>on the strip chart.                                          |         |      |
|           | C)                       | Increase TC2302 set point back to nominal value and observe the response on the strip chart.                                                         |         |      |
|           | D)                       | Increase/decrease proportional gain, Kl<br>(Cl-1, AL-32) as required.                                                                                |         |      |
|           | E)                       | Repeat steps B D as required until<br>response is satisfactory.                                                                                      |         |      |
|           |                          |                                                                                                    | Test    | 1030 |

Revision O Page 309 of 543

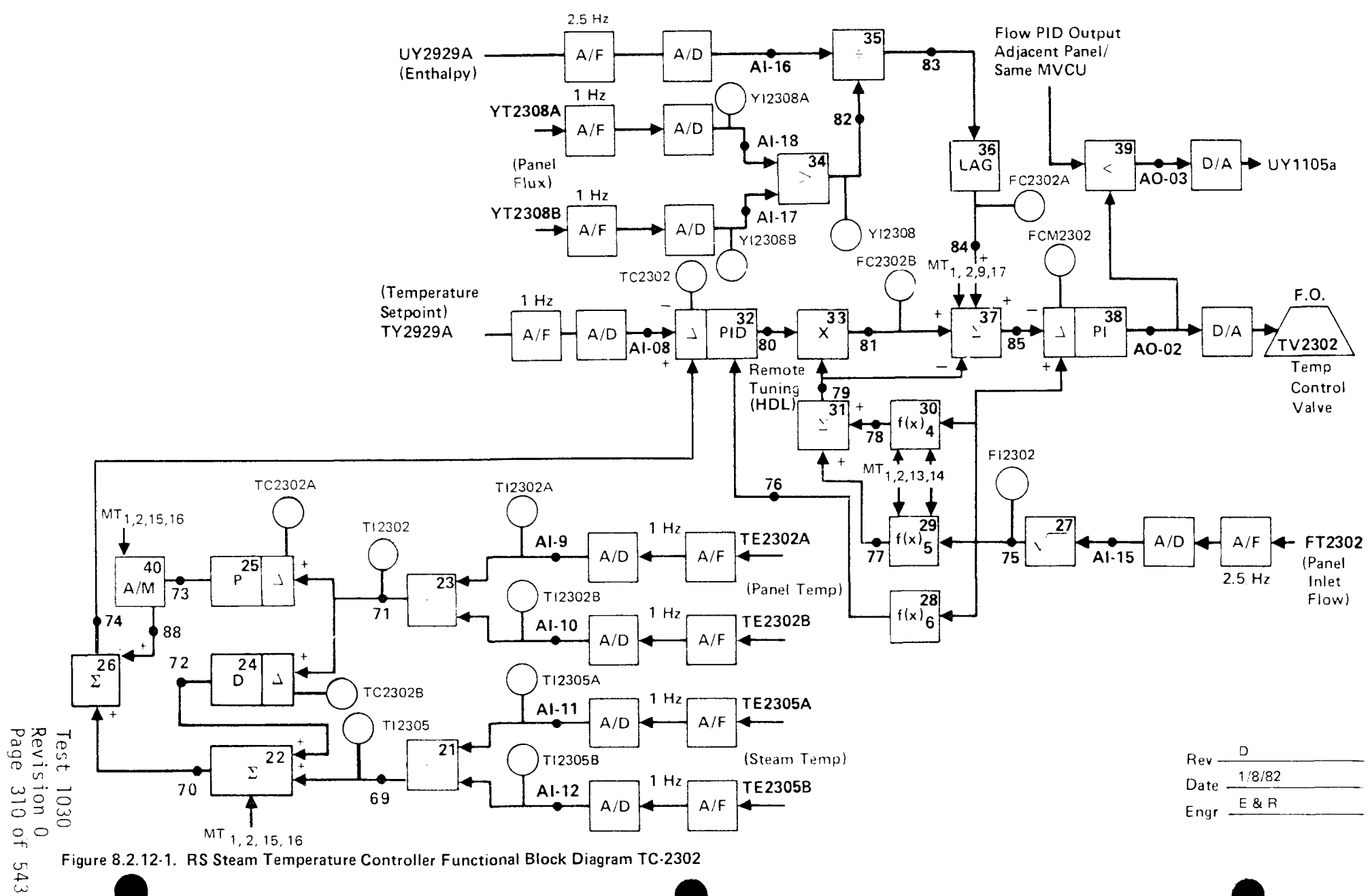

|         |                          |                                                                                                    | Initial               | Date                            |
|---------|--------------------------|----------------------------------------------------------------------------------------------------|-----------------------|---------------------------------|
|         | F)                       | Decrease TC-2302 set point 10% (600°F)<br>and observe response.                                                                                    |                       |                                 |
|         | G)                       | Increase TC-2302 set point to nominal value and observe temperature response.                                                                      |                       |                                 |
|         | H)                       | Increase/decrease reset gain, K2 (C1-1,<br>AL-32) in the ±10% increments as<br>required.                                                           |                       |                                 |
|         | I)                       | Repeat steps F H as required until<br>response is satisfactory.                                                                                    |                       |                                 |
|         | J)                       | Establish TC-2302 start-up controller gains and record.                                                                                            |                       |                                 |
|         | K)                       | Adjust setpoints, alarms, limits as required.                                                                                                    |                       |                                 |
| 2.12.13 | Per<br>Fig<br>req<br>ste | form closed loop tests of TC-2303 (See<br>ure 8.7.2-2). Tune control loop if<br>uired by carrying out the following<br>ops using loop tuning form. |                       |                                 |
|         | A)                       | Set receiver console to configure mode.                                                                                                    |                       |                                 |
|         | B)                       | Decrease temperature set point on TC-2303<br>by 10% (600°F) and observe the response<br>on the strip chart.                                        |                       |                                 |
|         | C)                       | Increase TC-2303 set point back to<br>nominal value and observe the response<br>on the strip chart.                                                |                       |                                 |
|         |                          |                                                                                                    | Test<br>Revis<br>Page | <br>1030<br>ion 0<br>311 of 543 |

8.

|           |                          |                                                                                                    | Initial                             | Date                             |
|-----------|--------------------------|----------------------------------------------------------------------------------------------------|-------------------------------------|----------------------------------|
|           | D)                       | Increase/decrease proportional gain, Kl<br>(Cl-2, AL-12) as required.                                                                           |                                     |                                  |
|           | E)                       | Repeat steps B D as required until<br>response is satisfactory.                                                                                 |                                     |                                  |
|           | F)                       | Decrease TC-2303 set point 10% (600°F)<br>and observe response.                                                                                 |                                     |                                  |
|           | G)                       | Increase TC-2303 set point to nominal value and observe temperature response.                                                                   |                                     |                                  |
|           | H)                       | Increase/decrease reset gain, K2 (C1-2,<br>AL-12) in the ±10% increments as required.                                                           |                                     |                                  |
|           | I)                       | Repeat steps F H as required until<br>response is satisfactory.                                                                                 |                                     |                                  |
|           | J)                       | Establish TC-2303 start-up controller gains and record.                                                                                         |                                     |                                  |
|           | K)                       | Adjust setpoints, alarms, limits as required.                                                                                                   |                                     |                                  |
| 8.2.12.14 | Per<br>8.2<br>car<br>tun | form closed tests of TC-2401 (See Figure<br>2.12-2). Tune control loop if required by<br>prying out the following steps using loop<br>ing form. |                                     |                                  |
|           | A)                       | Set receiver console to configure mode.                                                                                                    |                                     |                                  |
|           | B)                       | Decrease temperature set point on TC-2401<br>by 10% (600°F) and observe the response on<br>the strip chart.                                     |                                     |                                  |
|           |                          |                                                                                                    | T <mark>est</mark><br>Revis<br>Page | 1<br>1030<br>ion 0<br>312 of 543 |

MVCU1-2

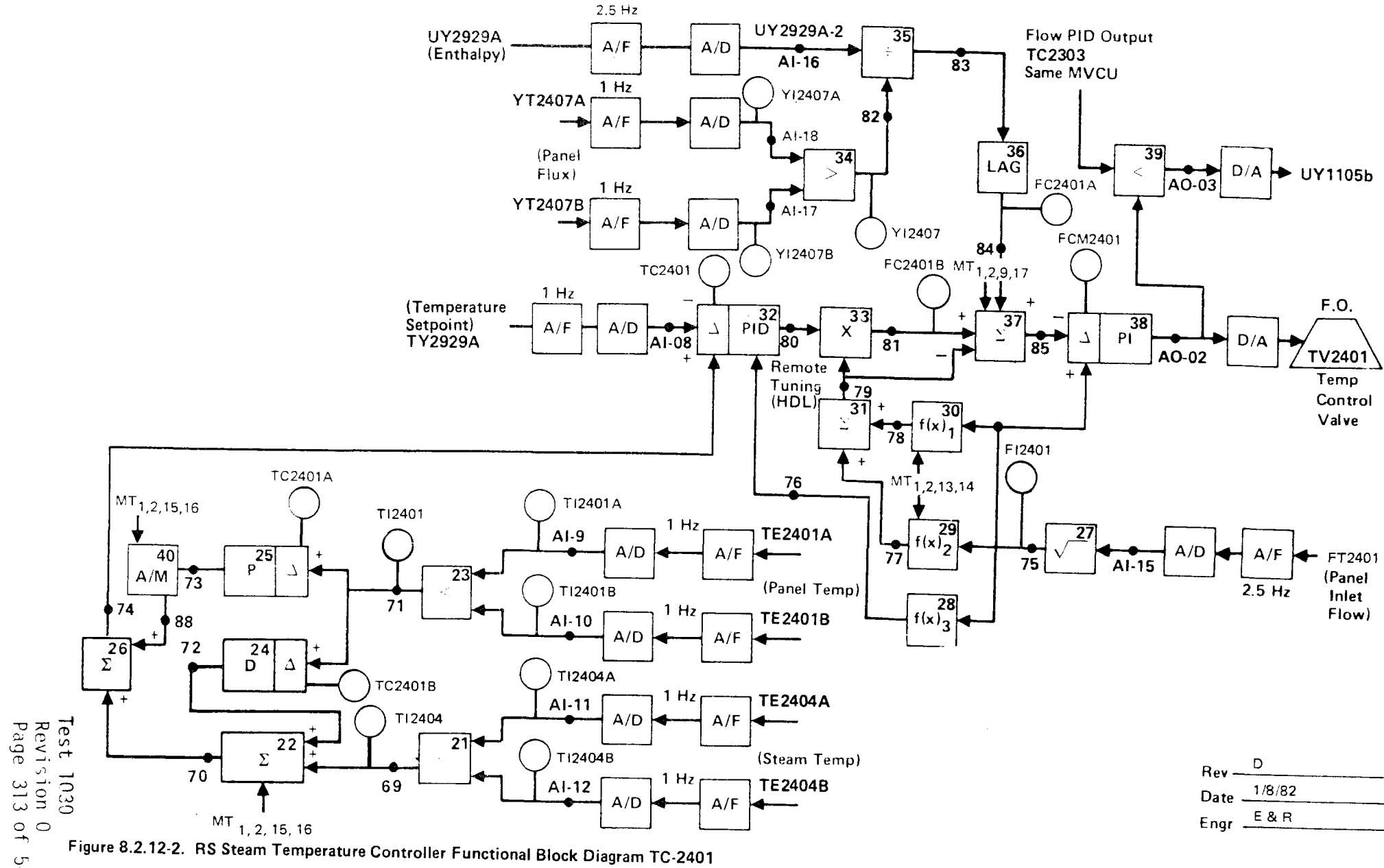

543

|           |                          |                                                                                                    | Initial | Date |
|-----------|--------------------------|----------------------------------------------------------------------------------------------------|---------|------|
|           | C)                       | Increase TC-2401 set point back to<br>nominal value and observe the response<br>on the strip chart.                                              |         |      |
|           | D)                       | Increase/decrease proportional gain, K1<br>(C1-2, AL-32) as required.                                                                            |         |      |
|           | E)                       | Repeat steps B D as required until<br>response is satisfactory.                                                                                  |         |      |
|           | F)                       | Decrease TC-2401 set point 10% (600°F)<br>and observe response.                                                                                  |         |      |
|           | G)                       | Increase TC-2401 set point to nominal value and observe temperature response.                                                                    |         |      |
|           | H)                       | Increase/decrease reset gain, K2 (C1-2, AL-32) in the $\pm 10\%$ increments as required.                                                         |         |      |
|           | Ι)                       | Repeat steps F H as required until<br>response is satisfactory.                                                                                  |         |      |
|           | J)                       | Establish TC-2401 start-up controller<br>gains and record.                                                                                       |         |      |
|           | K)                       | Adjust setpoints, alarms, limits as required.                                                                                                    |         |      |
| 8.2.12.15 | Per<br>Fig<br>req<br>usi | form closed loop test of TC-2402 (See<br>ure 8.2.7-2). Tune control loop if<br>uired by carrying out the following steps<br>ng loop tuning form. |         |      |
|           |                          |                                                                                                    | Test    | 1030 |

Revision O Page 314 of 543

|    | -                                                                                                    | Initial               | Date                            |
|----|----------------------------------------------------------------------------------------------------|-----------------------|---------------------------------|
| A) | Set receiver console to configure mode.                                                                     |                       |                                 |
| B) | Decrease temperature set point on TC-2402<br>by 10% (600°F) and observe the response on<br>the strip chart. |                       |                                 |
| C) | Increase TC-2402 set point back to nominal<br>value and observe the response on the<br>strip chart.         |                       |                                 |
| D) | Increase/decrease proportional gain, Kl<br>(Cl-3, AL-12) as required.                                       |                       |                                 |
| E) | Repeat steps B D as required until<br>response is satisfactory.                                             |                       |                                 |
| F) | Decrease TC-2402 set point 10% (600°F)<br>and observe response.                                             |                       |                                 |
| G) | Increase TC-2402 set point to nominal value and observe temperature response.                               |                       |                                 |
| H) | Increase/decrease reset gain K2 (Cl-3, AL-12) in the $\pm 10\%$ increments as required.                     |                       |                                 |
| 1) | Repeat steps F H as required until<br>response is satisfactory.                                             |                       |                                 |
| J) | Establish TC-2402 start-up controller gains and record.                                                     |                       |                                 |
| К) | Adjust setpoints, alarms, limits as<br>required.                                                            |                       |                                 |
|    |                                                                                                    | Test<br>Revis<br>Page | <br>1030<br>ion 0<br>315 of 543 |

|           |                                                                                                    | Initial                  | Date                      |
|-----------|----------------------------------------------------------------------------------------------------|--------------------------|---------------------------|
| 8.2.12.16 | Verify that controllers TC-2301 - TC-2402<br>have been returned to the cascade control<br>mode.                                                                                                    |                          |                           |
| 8.2.12.17 | Ramp temperature set point for panels 204-<br>208 simultaneously from 660°F to 800°F<br>using TSP-2929 and allow to reach steady<br>state. Observe panel temperatures and con-<br>trol valve responses during the transition<br>period.                                      |                          |                           |
| 8.2.12.18 | Ramp temperature set point for panels 104-<br>108 simultaneously from 800°F to 660°F using<br>TSP-2929 and allow to reach steady state.<br>Observe panel temperatures and control valve<br>responses during the transition period.                                           |                          |                           |
| 8.2.12.19 | Introduce a "step" change in input power to<br>the receiver by issuing "DECREASE" commands<br>of 20% to the wedges tracking the receiver.<br>Observe panel temperatures and control valve<br>responses for panels 204-208 during the<br>transition period.                   |                          |                           |
| 8.2.12.20 | Return the heliostat configuration/panel<br>power level back to the original value of<br>the previous step by issuing the appropriate<br>"INCREASE" command. Observe panel tempera-<br>tures and control valve responses for panels<br>204-208 during the transition period. |                          |                           |
| 8.2.12.21 | Command "Tracking" heliostats to "Standby"<br>and switch controllers TC-2301 - TC-2402<br>to flow control mode through CRT switch                                                                                                    | Test<br>Revisi<br>Page 3 | 1030<br>on 0<br>16 of 543 |

|                                                        | Initial | Date |
|--------------------------------------------------------|---------|------|
| functions and allow all panels and flash               |         |      |
| tank to flood. Continue to shutdown the                |         |      |
| receiver or proceed to Section 8.2.12.13.              |         |      |
| Proper flash tank pressure should be estab-            |         |      |
| lished by opening SOV-2019A (HS-2019) and              |         |      |
| allowing GN <sub>2</sub> to pressurize the flash tank. |         |      |
| Proper tank pressure is determined from                |         |      |
| Figure 8.2.11-4.                                       |         |      |
|                                                        |         |      |
|                                                        |         |      |
|                                                        |         |      |
|                                                        |         |      |
|                                                        |         |      |
|                                                        |         |      |
|                                                        |         |      |

Test 1030 Revision 0 Page 317 of 543

Initial Date 8.2.13 RECEIVER STARTUP SEQUENCE (PANELS 215-221) This Section assumes a continuation of activities carried out in Section 8.2.12 i.e., water flowing through the receiver panels and required heliostats tracking the "Standby". For this section of the procedure, heliostats from wedges 7-12 are required. If a receiver shutdown occurred prior to this section, initial feedwater circulation and cleanup per Plant Operating/Training Manual -RADL 2-36, Instruction T-1 is required prior to carrying out this section. In carrying out this section of the procedure, selected modifications were made to the operating instruction to permit panels 215-221 to follow the flow control/temperature control sequence while the balance of the panels remain in a manual (flow control) condition. 8.2.13.1 Verify that the initial conditions have been established as shown in Section 7.4.2. Verify the receiver temperature control set 8.2.13.2 point (TSP 2929) is set to 585°F. 8.2.13.3 Verify the receiver flash tank pressure control set point is 485 psig. 8.2.13.4 Verify that the pump controller is operating in a valve control mode with an 80% valve position set point.

Test 1030 Revision 0 Page 318 of 543

|          |                                                             |                                       | Initial | Date            |
|----------|-------------------------------------------------------------|---------------------------------------|---------|-----------------|
| 8.2.13.5 | Place panel controllers FCM                                 | -2402 - FCM-2602                      |         |                 |
|          | and FCM-2301 in manual and                                  | establish the                         |         |                 |
|          | following set points:                                       |                                       |         |                 |
|          |                                                             | Set Point (1b/hr)                     |         |                 |
|          | FCM-2301, FCM-2402-FCM-2502                                 | 1000                                  |         |                 |
|          | FCM-2503                                                    | 2000                                  |         |                 |
|          | FCM = 2601 = FCM = 2602                                     | 3000                                  |         |                 |
|          | FCM-2302 - FCM-2401                                         | 0                                     |         |                 |
|          | Verify that the remaining be<br>trollers (TC-2603 - TC-2803 | oiler panel con-<br>) are in the flow |         |                 |
|          | control mode and controlling values.                        | g to default flow                     |         |                 |
|          | Default V                                                   | alues (lb/hr)                         |         |                 |
|          | TC-2603                                                     | 1100                                  |         |                 |
|          | TC-2701                                                     | 1000                                  |         |                 |
|          | TC-2702                                                     | 900                                   |         |                 |
|          | TC-2703                                                     | 800                                   |         |                 |
|          | TC-2801                                                     | 700                                   |         |                 |
|          | TC-2802                                                     | 600                                   |         |                 |
|          | TC-2803                                                     | 556                                   |         |                 |
| 8.2.13.6 | Issue appropriate heliostat                                 | track commands                        |         |                 |
|          | for collector field wedges                                  | 7-12 <u>only</u> as deter-            |         |                 |
|          | mined from Tables A-6 and A                                 | -7 and Figures A-8                    |         |                 |
|          | and A-9 (Ref: Plant Operat                                  | ing/Training                          |         |                 |
|          | Manual - RADL - 2-36) which                                 | are enclosed                          |         |                 |
|          | in this procedure (Section                                  | 8.2.11).                              |         |                 |
|          |                                                             |                                       |         |                 |
|          |                                                             |                                       |         |                 |
|          |                                                             |                                       | Test    | 1030            |
|          |                                                             |                                       | Revis   | ion 0<br>319 of |
|          |                                                             |                                       | iuye    |                 |

|          |                                                                                                    | Initial       | Date                |
|----------|----------------------------------------------------------------------------------------------------|---------------|---------------------|
| 8.2.13.7 | Monitor panels 215-221 and observe the<br>transition to steam generation operation.<br>Verify that controllers TC-2603 - TC-2803<br>switch from flow control to temperature con-<br>trol at the 585°F transition set point and<br>subsequently modulates flow to maintain the<br>control temperature.                                                                                                    |               |                     |
| 8.2.13.8 | Monitor receiver panels 203, 208-214 and<br>verify that discharge temperatures are 550°F<br>(as indicated by TI-2301, TI-2404-TI-2602).<br>Verify temperature gradients are 200°F as<br>indicated by TEX-2354B, C, & D, TEX-2455B,<br>C, & D - TEX-2655B, C, & D. Increase flow<br>set points as required in these panels to<br>satisfy the temperature limits. Total<br>receiver, flow shall not exceed 40,000 lb/hr.                                                                                                    |               |                     |
| 8.2.13.9 | Monitor panel control valve positions and<br>pump speed and verify that the pump speed<br>modulates to keep the most wide open<br>receiver panel control valve at 80% stroke<br>(80% open). In the event the 80% valve<br>corresponds to a fixed flow panel (204,<br>209-214), reduce the flow set point for<br>that controller in order to cause another<br>valve to become the limiting 80% open valve.<br>Verify that the feed pump speed modulates<br>automatically to maintain the new limiting<br>(80% open) valve at the 80% position. |               |                     |
|          | The following steps are carried out to tune controllers TC-2603 - TC-2803 at a                                                                                                    | Test          | 1030                |
|          |                                                                                                    | Revis<br>Page | 10n 0<br>320 of 543 |

|           |                                                                                                    | Initial | Date     |
|-----------|----------------------------------------------------------------------------------------------------|---------|----------|
|           | 660°F temperature set point and at the<br>nominal flash tank operating pressure<br>(485 psig).                                                                                           |         |          |
| 8.2.13.10 | Adjust the receiver temperature control set<br>point (TSP-2929) to 660°F and observe the<br>panel temperature increase (TI-2603 -<br>TI-2803) and control to the new set point<br>value. |         |          |
| 8.2.13.11 | Perform closed loop test of TC-2603 (See<br>Figure 8.2.13-1). Tune control loop if<br>required by carrying out the following<br>steps using loop tuning form.                            |         |          |
|           | A) Set receiver console to configure mode.                                                                                                    |         |          |
|           | B) Decrease temperature set point on<br>TC-2603 by 10% (600°F) and observe the<br>response on the strip chart.                                                                           |         |          |
|           | C) Increase TC-2603 set point back to<br>nominal value and observe the response<br>on the strip chart.                                                                                   |         |          |
|           | D) Increase/decrease proportional gain, Kl<br>(C1-6, AL-32) as required.                                                                                                    |         |          |
|           | E) Repeat steps B D as required until<br>response is satisfactory.                                                                                                    |         |          |
|           | F) Decrease TC-2603 set point 10% (600°F)<br>and observe response.                                                                                                    |         |          |
|           |                                                                                                    | Test    | <br>1030 |

lest 1030 Revision O Page 321 of 543
MVCU 1-6

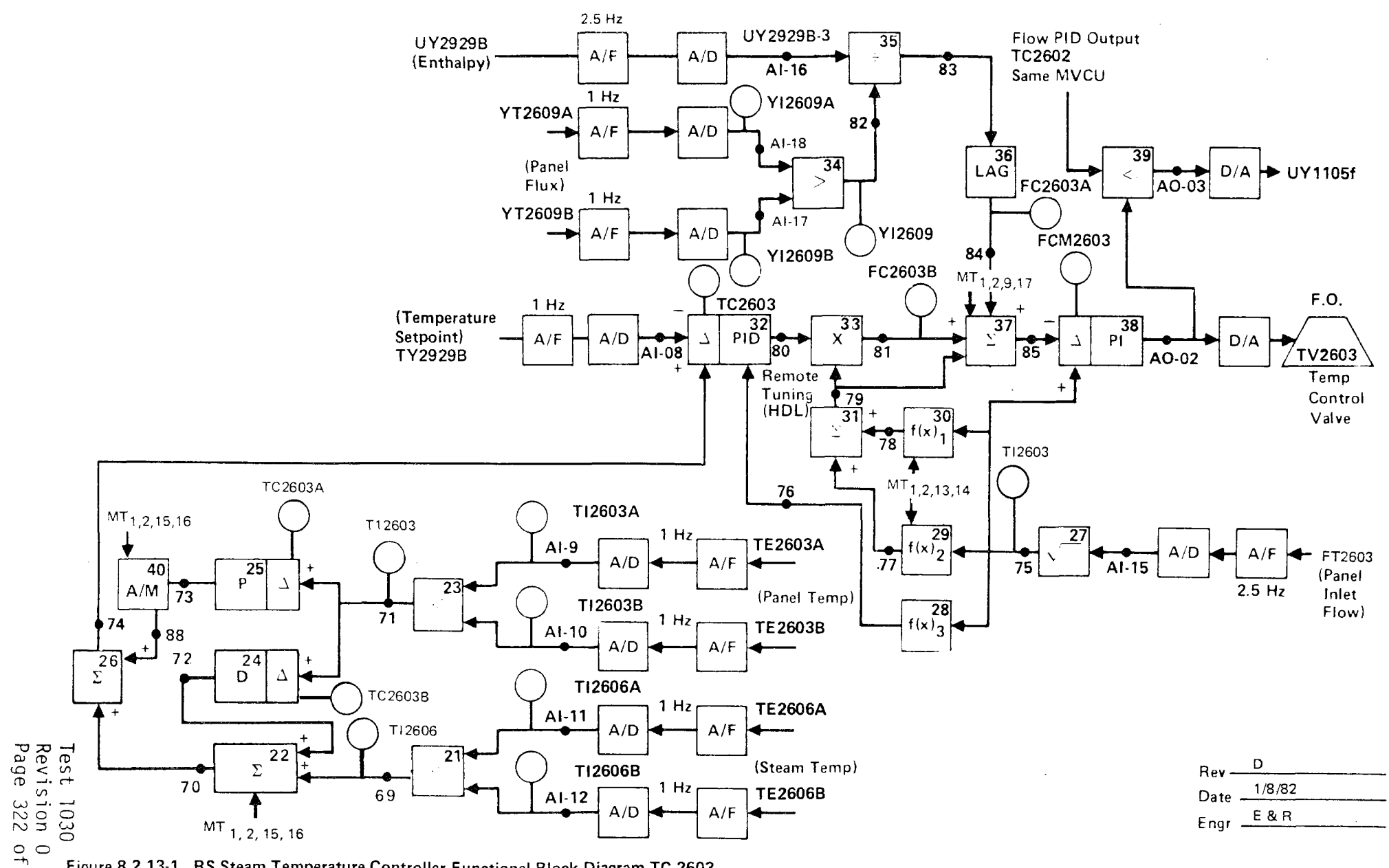

Figure 8.2.13-1. RS Steam Temperature Controller Functional Block Diagram TC-2603

|           |                          |                                                                                                    | Initial                  | Date                        |
|-----------|--------------------------|----------------------------------------------------------------------------------------------------|--------------------------|-----------------------------|
|           | G)                       | Increase TC-2603 set point to nominal value and observe temperature response.                                                                     |                          |                             |
|           | H)                       | Increase/decrease reset gain, K2<br>(Cl-6, AL-32) in the ±10% increments<br>as required.                                                          |                          |                             |
|           | I)                       | Repeat steps F H as required until response is satisfactory.                                                                                      |                          |                             |
|           | J)                       | Establish TC-2603 start-up controller gains and record.                                                                                           |                          |                             |
|           | K)                       | Adjust setpoints, alarms, limits as required.                                                                                                    |                          |                             |
| 8.2.13.12 | Per<br>Fig<br>req<br>usi | form closed loop tests of TC-2701 (See<br>ure 8.2.5-2). Tune control loop if<br>uired by carrying out the following steps<br>ng loop tuning form. |                          |                             |
|           | A)                       | Set receiver console to configure mode.                                                                                                    |                          |                             |
|           | B)                       | Decrease temperature set point TC-2701<br>by 10% (600°F) and observe the response<br>on the strip chart.                                          |                          |                             |
|           | C)                       | Increase TC-2701 set point back to<br>nominal value and observe the response<br>on the strip chart.                                               |                          |                             |
|           | D)                       | Increase/decrease proportional gain, Kl<br>(C-17, AL-12) as required.                                                                             | · ····                   |                             |
|           |                          |                                                                                                    | Test<br>Revisi<br>Page 3 | 1030<br>ion 0<br>323 of 543 |

|           |                          |                                                                                                    | Initial                  | Date                      |
|-----------|--------------------------|----------------------------------------------------------------------------------------------------|--------------------------|---------------------------|
|           | E)                       | Repeat steps B D as required until response is satisfactory.                                                                                      |                          |                           |
|           | F)                       | Decrease TC-2701 set point 10% (600°F)<br>and observe response.                                                                                   |                          |                           |
|           | G)                       | Increase TC-2701 set point to nominal value and observe temperature response.                                                                     |                          |                           |
|           | H)                       | Increase/decrease reset gain, K2 (C1-7, AL-12) in the $\pm 10\%$ increments as required.                                                          |                          |                           |
|           | I)                       | Repeat steps F H as required until<br>response is satisfactory.                                                                                   |                          |                           |
|           | J)                       | Establish TC-2701 start-up controller gains and record.                                                                                           |                          |                           |
|           | K)                       | Adjust setpoints, alarms, limits as required.                                                                                                    |                          |                           |
| 8.2.13.13 | Per<br>Fig<br>req<br>usi | form closed loop tests of TC-2702 (See<br>ure 8.2.9-1). Tune Control loop if<br>uired by carrying out the following steps<br>ng loop tuning form. |                          |                           |
|           | A)                       | Set receiver console to configure mode.                                                                                                    |                          |                           |
|           | B)                       | Decrease temperature set point on TC-2702<br>by 10% (600°F) and observe the response<br>on the strip chart.                                       |                          |                           |
|           | C)                       | Increase TC-2702 set point back to nominal<br>value and observe the response on the<br>strip chart.                                               | Test<br>Revisi<br>Page 3 | 030<br>on 0<br>324 of 543 |

|           |                          | -                                                                                                    | Initial               | Date                        |
|-----------|--------------------------|----------------------------------------------------------------------------------------------------|-----------------------|-----------------------------|
|           | D)                       | Increase/decrease proportional gain,<br>Kl (Cl-7, AL-32) as required.                                                                          |                       |                             |
|           | E)                       | Repeat steps B D as required until<br>response is satisfactory.                                                                                |                       |                             |
|           | F)                       | Decrease TC-2702 set point 10% (600°F)<br>and observe response.                                                                                |                       |                             |
|           | G)                       | Increase TC-2702 set point to nominal value and observe temperature response.                                                                  |                       |                             |
|           | H)                       | Increase/decrease reset gain, K2 (Cl-7, AL-32) in the $\pm 10\%$ increments as required.                                                       |                       |                             |
|           | I)                       | Repeat steps F H as required until<br>response is satisfactory.                                                                                |                       |                             |
|           | J)                       | Establish TX-2702 start-up controller gains and record.                                                                                        |                       |                             |
|           | K)                       | Adjust setpoints, alarms, limits as<br>required.                                                                                               |                       |                             |
| 8.2.13.14 | Per<br>8.2<br>car<br>tun | form closed tests of TC-2703 (See Figure<br>1.13-2). Tune control loop if required by<br>rying out the following steps using loop<br>ing form. |                       |                             |
|           | A)                       | Set receiver console to configure mode.                                                                                                    |                       |                             |
|           | B)                       | Decrease temperature set point on TC-2703<br>by 10% (600°F) and observe the response<br>on the strip chart.                                    |                       |                             |
|           |                          |                                                                                                    | Test<br>Revis<br>Page | 1030<br>ion 0<br>325 of 543 |

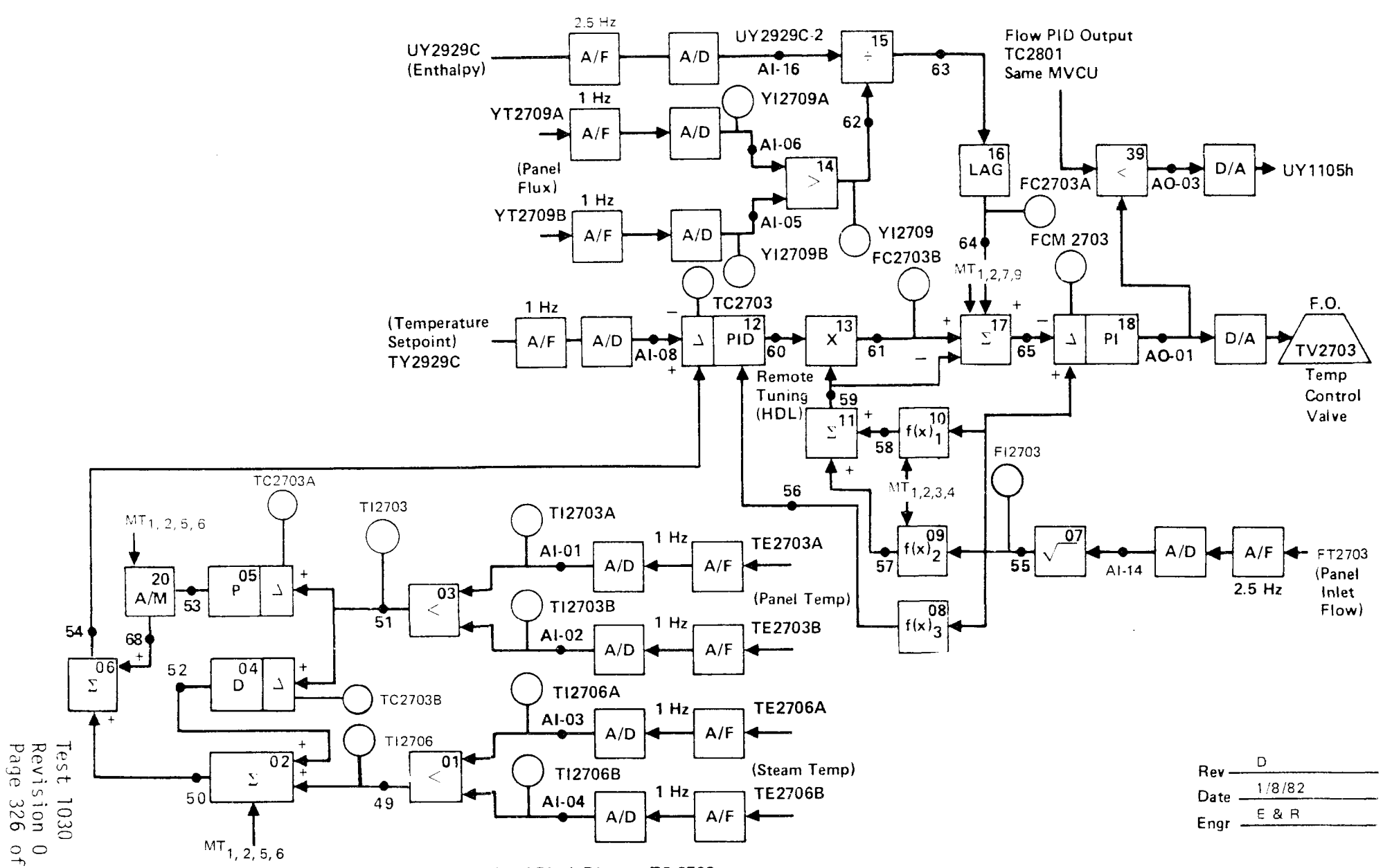

Figure 8.2.13-2. RS Steam Temperature Controller Functional Block Diagram TC-2703

|           |                          | -                                                                                                    | Initial               | Date                        |
|-----------|--------------------------|----------------------------------------------------------------------------------------------------|-----------------------|-----------------------------|
|           | C)                       | Increase TC-2703 set point back to<br>nominal value and observe response on<br>the strip chart.                                                     |                       |                             |
|           | D)                       | Increase/decrease proportional gain, Kl<br>(Cl-8, AL-12) as required.                                                                               |                       |                             |
|           | E)                       | Repeat steps B D as required until<br>response is satisfactory.                                                                                     |                       |                             |
|           | F)                       | Decrease TC-2703 set point 10% (600°F)<br>and observe response.                                                                                     |                       |                             |
|           | G)                       | Increase TC-2703 set point to nominal value and observe temperature response.                                                                       |                       |                             |
|           | H)                       | Increase/decrease reset gain, K2 (C1-8, AL-12) in the ±10% increments as required.                                                                  |                       |                             |
|           | I)                       | Repeat steps F H as required until<br>response is satisfactory.                                                                                     |                       |                             |
|           | J)                       | Establish TC-2703 start-up controller gains and record.                                                                                             |                       |                             |
|           | K)                       | Adjust setpoints, alarms, limits as                                                                                                    |                       |                             |
| 8.2.13.15 | Per<br>Fig<br>req<br>usi | form closed loop test of TC-2801 (See<br>gure 8.2.9-2). Tune control loop if<br>guired by carrying out the following steps<br>ing loop tuning form. |                       |                             |
|           |                          |                                                                                                    | Test<br>Revis<br>Page | 1030<br>ion 0<br>327 of 543 |

|    | _                                                                                                    | Initial | Date         |
|----|----------------------------------------------------------------------------------------------------|---------|--------------|
| A) | Set receiver console to configure mode.                                                                     |         |              |
| В) | Decrease temperature set point on TC-2801<br>by 10% (600°F) and observe the response<br>on the strip chart. |         |              |
| C) | Increase TC-2801 set point back to nominal<br>value and observe the response on the<br>strip chart.         |         |              |
| D) | Increase/decrease proportional gain, Kl<br>(Cl-8, AL-32) as required.                                       |         |              |
| E) | Repeat steps B D as required until<br>response is satisfactory.                                             |         |              |
| F) | Decrease TC-2801 set point 10% (600°F)<br>and observe response.                                             |         |              |
| G) | Increase TC-2801 set point back to nominal value and observe temperature response.                          |         |              |
| H) | Increase/decrease reset gain K2 (Cl-8, AL-32) in the $\pm 10\%$ increments as required.                     |         |              |
| I) | Repeat steps F H as required until<br>response is satisfactory.                                             |         |              |
| J) | Establish TC-2801 start-up controller gains and record.                                                     |         |              |
| K) | Adjust setpoints, alarms, limits as required.                                                               |         |              |
|    |                                                                                                    | Test    | 1030<br>on 0 |

Revision O Page 328 of 543

|           |                                                                                                    | Initial | Date |
|-----------|----------------------------------------------------------------------------------------------------|---------|------|
| 8.2.13.16 | Perform closed loop test of TC-2802 (See<br>Figure 8.2.13-2). Tune control loop if<br>required by carrying out the following steps<br>using loop tuning form. |         |      |
|           | A) Set receiver console to configure mode.                                                                                                    |         |      |
|           | B) Decrease temperature set point on TC-2802<br>by 10% (600°F) and the response on the<br>strip chart.                                                        |         |      |
|           | C) Increase TC-2802 set point back to<br>nominal value and observe the response<br>on the strip chart.                                                        |         |      |
|           | D) Increase/decrease proportional gain, Kl<br>(Cl-9, AL-12) as required.                                                                                      |         |      |
|           | E) Repeat steps B D as required until<br>response is satisfactory.                                                                                            |         |      |
|           | F) Decrease TC-2802 set point 10% (600°F) and observe response.                                                                                               |         |      |
|           | G) Increase TC-2802 set point to nominal value and observe temperature response.                                                                              |         |      |
|           | H) Increase/decrease reset gain, K2, (C1-9, AL-12) in the $\pm 10\%$ increments as required.                                                                  |         |      |
|           | <ol> <li>Repeat steps F H as required until<br/>response is satisfactory.</li> </ol>                                                                          |         |      |
|           |                                                                                                    | Test    | 1030 |

Revision 0 Page 329 of 543

|           |                          | _                                                                                                    | Initial               | Date                            |
|-----------|--------------------------|----------------------------------------------------------------------------------------------------|-----------------------|---------------------------------|
|           | J)                       | Establish TC-2802 start-up controller<br>gains and record.                                                                                           |                       |                                 |
|           | K)                       | Adjust setpoints, alarms, limits as                                                                                                    |                       |                                 |
| 8.2.13.17 | Per<br>Fig<br>req<br>ste | form closed loop tests of TC-2803 (See<br>gure 8.2.9-3). Tune control loop if<br>guired by carrying out the following<br>eps using loop tuning form. |                       |                                 |
|           | A)                       | Set receiver console to configure mode.                                                                                                    |                       |                                 |
|           | B)                       | Decrease temperature set point on<br>TC-2803 by 10% (600°F) and observe the<br>response on the strip chart.                                          |                       |                                 |
|           | C)                       | Increase TC-2803 set point back to<br>nominal value and observe the response<br>on the strip chart.                                                  |                       |                                 |
|           | D)                       | Increase/decrease proportional gain, Kl<br>(Cl-9, AL-32) as required.                                                                                |                       |                                 |
|           | E)                       | Repeat steps B D as required until<br>response is satisfactory.                                                                                      |                       |                                 |
|           | F)                       | Decrease TC-2803 set point 10% (600°F) and observe response.                                                                                         |                       |                                 |
|           | G)                       | Increase TC-2803 set point to nominal value and observe temperature response.                                                                        |                       |                                 |
|           |                          |                                                                                                    | Test<br>Revis<br>Page | <br>1030<br>ion 0<br>330 of 543 |

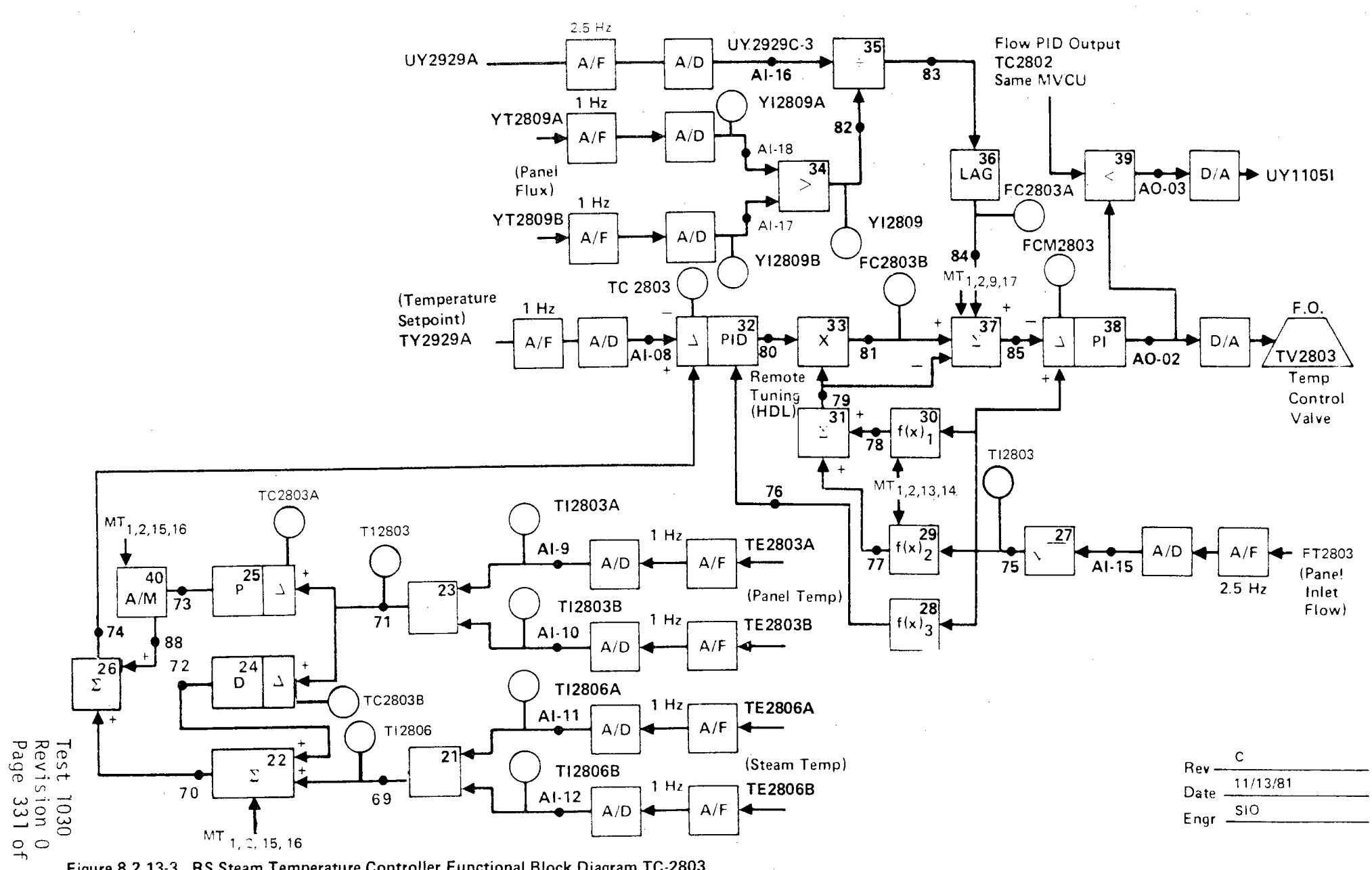

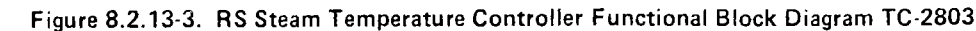

|           |                                                                                                    | Initial                  | Date                     | ( |
|-----------|----------------------------------------------------------------------------------------------------|--------------------------|--------------------------|---|
|           | H) Increase/decrease reset gain, K2<br>(C1-9, AL-32) in the ±10% increments as<br>required.                                                                                                    | į                        |                          |   |
|           | <ol> <li>Repeat steps F H as required until<br/>response is satisfactory.</li> </ol>                                                                                                    |                          |                          |   |
|           | J) Establish TC-2803 start-up controller gains and record.                                                                                                    | :                        |                          |   |
|           | K) Adjust setpoints, alarms, limits as required.                                                                                                    |                          |                          |   |
| 8.2.13.18 | Verify that controllers TC-2603 - TC-2803<br>have been returned to the cascade control<br>mode.                                                                                                    |                          |                          |   |
| 8.2.13.19 | Ramp temperature set point for panels 215-<br>221 simultaneously from 660°F to 800°F using<br>TSP 2929 and allow to reach steady state.<br>Observe panel temperatures and control<br>valve responses during the transition<br>period. |                          |                          |   |
| 8.2.13.20 | Ramp temperature set point for panels 215-<br>221 simultaneously from 800°F to 660°F using<br>TSP 2929 and allow to reach steady state.<br>Observe panel temperatures and control<br>valve responses during the transition<br>period. |                          |                          |   |
| 8.2.13.21 | Introduce a "step" change in input power to<br>the receiver by issuing "DECREASE" commands                                                                                                    |                          |                          |   |
|           |                                                                                                    | Test<br>Revisi<br>Page 3 | 030<br>on 0<br>32 of 543 |   |

|           |                                                                                                    | Initial                  | Date                       |
|-----------|----------------------------------------------------------------------------------------------------|--------------------------|----------------------------|
|           | of 20% to the wedges tracking the receiver.<br>Observe panel temperatures and control valve<br>responses for panels 215-221 during the<br>transition period.                                                                                                    |                          |                            |
| 8.2.13.22 | Return the heliostat configuration/panel<br>power level back to the original value of<br>the previous step by issuing the appropriate<br>"INCREASE" command. Observe panel tempera-<br>tures and control valve responses for panels<br>215-221 during the transition period.                                                                                                    |                          |                            |
| 8.2.13.23 | Command "Tracking" heliostats to "Standby"<br>and switch controllers TC-2603 - TC-2803<br>to flow control mode through CRT switch<br>functions and allow all panels and flash<br>tank to flood. Continue to shutdown the<br>receiver or proceed to Section 8.2.14,<br>proper flash tank pressure should be estab-<br>lished by opening SOV 2019A (HS 2019) and<br>allowing GN <sub>2</sub> to pressurize the flash tank.<br>Proper tank pressure is determined from<br>Figure 8.2.11-4. |                          |                            |
|           |                                                                                                    | Test<br>Revisi<br>Page 3 | 1030<br>on 0<br>333 of 543 |

•

|          |                         |                              |                 | Initial          | Date        |
|----------|-------------------------|------------------------------|-----------------|------------------|-------------|
| 8.2.14   | INTEGRATED REC<br>TANK) | EIVER STARTUP (F             | LOW TO FLASH    |                  |             |
|          | The intent of           | this section of <sup>.</sup> | the procedure   |                  |             |
|          | is to duplicat          | e the normal star            | rtup sequence   |                  |             |
|          | for the receiv          | er and to verify             | proper plant    |                  |             |
|          | operation unde          | r these condition            | ns. The initial |                  |             |
|          | conditions lis          | ted in Section 7             | are designed    |                  |             |
|          | to create a co          | ndition that wou             | ld exist in the |                  |             |
|          | receiver (and           | system) immediate            | ely after       |                  |             |
|          | filling of the          | receiver and the             | e initiation of |                  |             |
|          | circulation th          | rough the panels             | •               |                  |             |
| 8.2.14.1 | Verify that th          | e initial condit             | ions have been  |                  |             |
|          | established as          | shown in Section             | n 7.4.2.        |                  |             |
| 8.2.14.2 | Verify the tem          | perature set poi             | nt for the      |                  |             |
|          | 18 panel contr          | ollers is 585°F a            | as set by       |                  |             |
|          | TSP 2929.               |                              | -               |                  | - <u></u>   |
| 8.2.14.3 | Verify the rec          | eiver flash tank             | pressure con-   |                  |             |
|          | trol set point          | is 485 psig.                 | -               |                  |             |
| 8.2.14.4 | Verify that al          | l panel controlle            | ers are in the  |                  |             |
|          | flow control m          | ode and controll             | ing to the      |                  |             |
|          | following defa          | ult values:                  |                 |                  |             |
|          |                         |                              | Measured Flow   |                  |             |
|          | Controllers             | Flow Tag ID                  | (1b/hr)         |                  |             |
|          | TC2301/TC2803           | FI2301/FI2803                | 556             |                  |             |
|          | TC2302/TC2802           | FI2302/FI2802                | 600             |                  |             |
|          | TC2303/TC2801           | FI2303/FI2801                | 700             |                  |             |
|          | TC2401/TC2703           | FI2401/FI2703                | 800             |                  |             |
|          | TC2402/TC2702           | FI2402/FI2702                | 900             |                  |             |
|          |                         |                              |                 | _                |             |
|          |                         |                              |                 | lest 1<br>Povisi | 030<br>on 0 |

Revision 0 Page 334 of 543

|          |                                                                                                    |                                                                                                    | -                                                                                                    | Initial | Date                                  |
|----------|----------------------------------------------------------------------------------------------------|----------------------------------------------------------------------------------------------------|----------------------------------------------------------------------------------------------------|---------|---------------------------------------|
|          | Controllers                                                                                                    | Flow Tag ID                                                                                                    | Measured Flow<br>(lb/hr)                                                                                     |         |                                       |
| • · · ·  | TC2403/TC2701                                                                                                    | FI2403/FI2701                                                                                                    | 1000                                                                                                    |         |                                       |
|          | TC2501/TC2603                                                                                                    | FI2501/FI2603                                                                                                    | 1100                                                                                                    |         |                                       |
|          | TC2502/TC2602                                                                                                    | F12502/F12602                                                                                                    | 1200                                                                                                    |         |                                       |
|          | If proper flow                                                                                                    | does not exist,                                                                                                    | verify the                                                                                                   |         |                                       |
|          | data base for                                                                                                    | the proper value                                                                                                    | and investigate                                                                                              |         |                                       |
|          | for a possible                                                                                                    | plugged filter.                                                                                                    | Do not pro-                                                                                                  |         |                                       |
|          | ceed until the                                                                                                    | proper flow is                                                                                                    | established                                                                                                  |         | · · · · · · · · · · · · · · · · · · · |
| 8.2.14.5 | Issue the appro<br>mands for the<br>determined from<br>Figures A-8 and<br>Training Manua<br>tained in Sect                   | opriate heliosta<br>collector field<br>n Tables A-6 and<br>d A-9 (Ref: Pla<br>l - RADL 2-36) w<br>ion 8.2.ll of th                | te track com-<br>wedges as<br>A-7 and<br>nt Operating/<br>hich are con-<br>is procedure                      |         |                                       |
| 8.2.14.6 | Monitor all re-<br>and observe the<br>tion operation<br>TC-2301 - TC-2<br>to temperature<br>tion set point<br>flows to maint | ceiver boiler pa<br>e transition to<br>. Verify that c<br>803 switch from<br>control at the<br>and subsequentl<br>ain the control | nels (204-221)<br>steam genera-<br>ontrollers<br>flow control<br>585°F transi-<br>y modulate<br>temperature. |         |                                       |
| 8.2.14.7 | Monitor receiv<br>tion (AI-2301<br>troller PC-110<br>when the great<br>full stroke.<br>ulates to main<br>at 80% stroke.      | er panel control<br>- AI-2803) and s<br>5 to automatic (<br>est open valve r<br>Verify that pump<br>tain the control              | valve posi-<br>witch con-<br>valve control)<br>eaches 80% of<br>speed mod-<br>ling valve                     |         |                                       |
|          |                                                                                                    |                                                                                                    |                                                                                                    | Test    | 1030                                  |

Revision O Page 335 of 543

|           | -                                                                                                    | Initial                  | Date                      |
|-----------|----------------------------------------------------------------------------------------------------|--------------------------|---------------------------|
| 8.2.14.8  | Observe flash tank pressure build during the initial receiver heatup process. Verify that the flash tank vent system controls the pressure to the 485 psig set point valve. When initial venting occurs, monitor deaerator and condenser pressure and observe the effect of the $GN_2$ slug that will vent from the flash tank. Monitor the system for possible over pressure conditions that could result in a plant trip. Operate remote deaerator vent valve as required to aid in the release of $GN_2$ . |                          |                           |
| 8.2.14.9  | Monitor the flows (process conditions and<br>valve position) of PV 1000 and FV 1007 which<br>divert flash tank steam to the condenser.<br>Verify that an oscillatory condition does<br>not exist between the two valves, particularly<br>at low flows.                                                                                                    |                          |                           |
| 8.2.14.10 | Monitor the individual receiver panels for<br>satisfactory control. Continue operation<br>until all panels have transitioned to temper-<br>ature control and are controlling to the<br>585°F set point condition.                                                                                                    |                          |                           |
| 8.2.14.11 | Enable the moisture accumulator drain func-<br>tion through the dedicated hand switch.<br>Verify proper operation of the level control<br>function by monitoring LI 2901 and the<br>cleaning of LAHL 2901.                                                                                                    |                          |                           |
|           |                                                                                                    | Test<br>Revisi<br>Page 3 | 1030<br>on 0<br>36 of 543 |

|            |                                             | Initial       | Date          |
|------------|---------------------------------------------|---------------|---------------|
| 8.2.14.12  | Ramp receiver control temperature set point |               |               |
|            | to 660°F (TSP 2929). Verify the ramp is     |               |               |
|            | carried out in a stable fashion and the     |               |               |
|            | receiver comes to equilibrium at the 660°F  |               |               |
|            | set point by monitoring TI-2301A or B -     |               |               |
|            | TI-2803A or B. Verify that the feed pump    |               |               |
|            | speed has been modulated to maintain the    |               |               |
|            | widest open receiver control valve at 80%   |               |               |
|            | stroke.                                     | ·             |               |
| 8.2.14.13  | Ramp temperature set point for all panels   |               |               |
|            | simultaneously from 660°F to 800°F using    |               |               |
|            | TSP 2929 and allow to reach steady state.   |               |               |
|            | Observe panel temperatures and control      |               |               |
|            | valve responses during the transition       |               |               |
|            | period. Observe feed pump controller and    |               |               |
|            | tune as required.                           |               |               |
|            |                                             |               |               |
| 8.2.14.14  | Ramp temperature set point for all panels   |               |               |
|            | simultaneously from 800°F to 660°F using    |               |               |
|            | TSP 2929 and allow to reach steady state.   |               |               |
|            | Observe panel temperatures and control      |               |               |
|            | valve responses during the transtion        |               |               |
|            | period. Observe feed pump controller and    |               |               |
|            | tune as required.                           | ····          |               |
| 8 2 14 15  | Introduce a "step" change in input power    |               |               |
| 0,11,1,1,1 | to the receiver by issuing "DECREASE" com-  |               |               |
|            | mands of 20% to the wedges tracking the     |               |               |
|            | receiver. Observe panel temperatures and    |               |               |
|            | control valve responses for all panels      |               |               |
|            | during the transition period. Observe feed  |               |               |
|            | pump controller and tune as required.       | ·             |               |
|            |                                             | τ             | 1000          |
|            |                                             | lest<br>Revis | 1030<br>ion 0 |
|            |                                             | Page          | 337 of !      |

|           | _                                                  | Initial                    | Date                     |
|-----------|----------------------------------------------------|----------------------------|--------------------------|
| 8.2.14.16 | Return the heliostat configuration/panel           |                            |                          |
|           | power level back to the original value of          |                            |                          |
|           | the previous step by issuing the appropriate       |                            |                          |
|           | "INCREASE" command. Observe panel tempera-         |                            |                          |
|           | tures and control valve responses for all          |                            |                          |
|           | panels during the transition period.               |                            |                          |
|           | Observe feed pump controller and tune as required. |                            |                          |
| 8.2.14.17 | Command "Tracking" heliostats to "Standby"         |                            |                          |
|           | and switch all controllers to flow control         |                            |                          |
|           | mode through CRT switch functions and allow        |                            |                          |
|           | all panels and flash tank to flood. Continue       |                            |                          |
|           | to shutdown the receiver or proceed to Sec-        |                            |                          |
|           | tion 8.3. Proper flash tank pressure should        |                            |                          |
|           | be established by opening SOV 2019A (HS 2019)      |                            |                          |
|           | and allowing $GN_2$ to pressurize the flash        |                            |                          |
|           | tank. Proper tank pressure is determined           |                            |                          |
|           | from Figure 8.2.11-4.                              |                            |                          |
| 8.2.15    | Periodically inspect the individual receiver       |                            |                          |
|           | panels during non-operating periods for            |                            |                          |
|           | indications of binding caused by thermal           |                            |                          |
|           | expansion. As a minimum, inspections should        |                            |                          |
|           | be made upon completion of each of the major       |                            |                          |
|           | sections of the steam cure procedure (panels       |                            |                          |
|           | 209-212, 213-216, 204-208, and 217-221).           |                            |                          |
| 8.2.16    | Periodically inspect the inter panel light         |                            |                          |
|           | seals during non-operating periods of the steam    |                            |                          |
|           | cure procedure to verify the light integrity of    |                            |                          |
|           | the seals. As a minimum, inspections should        | 1                          |                          |
|           | be made upon completion of each of the major       |                            |                          |
|           | sections of the steam cure (panels 209-212,        |                            |                          |
|           | 213-216, 204-208, and 217-221).                    | Test 1<br>Revisi<br>Page 3 | 030<br>on 0<br>38 of 543 |

Initial

Date

"STEAMING" RECEIVER OPERATION - FLOW TO STEAM DUMP

Tests contained in Section 8.3 of this procedure involve the flow of steam down the downcomer and the subsequent checkouts involving the steam dump and related systems as well as receiver operation at high pressure. Unless required otherwise by a particular test, the receiver feed pump will operate in a valve control mode in which the pump reacts to the receiver valve positions. Resulting feedwater pressures will be those that naturally occur as a result of steam dump system pressure control and the receiver panel control valves.

Feedwater temperatures will be those that naturally occur when auxiliary steam is introduced to the deaerator to provide for the normal deaerator function. No attempt will be made to otherwise "artificially" control the feedwater temperature. If excessive feedwater temperatures occur resulting in high receiver preheater temperatures, incident power delivered to the preheat panels should be reduced. This operation would duplicate the normal corrective action required during routine operation.

> Test 1030 Revision 0 Page 339 of 543

8.3

|         |                                                                                                    | Initial                       | Date                     |
|---------|----------------------------------------------------------------------------------------------------|-------------------------------|--------------------------|
|         | Receiver temperature control tests to be<br>carried out in Section 8.3 involve two<br>types of tests:                                                                                                    |                               |                          |
|         | (i) panel metal temperature control                                                                                                    |                               |                          |
|         | <pre>(ii) blended metal and steam tempera-<br/>ture control.</pre>                                                                                                    |                               |                          |
|         | Receiver panel temperature control<br>tests through Section 8.3.8 involve<br>control of panel metal temperature<br>exclusively. Starting with Section<br>8.3.9, the steam temperature portion of<br>the control loop will be closed result-<br>ing in controlling the panel in a<br>"blended" (steam and metal) mode of<br>operation. |                               |                          |
| 8.3.1   | Condition Downcomer and Steam Dump System                                                                                                    |                               |                          |
| 8.3.1.1 | Verify that the initial conditions<br>have been established as required in<br>Section 7.4.2.                                                                                                    |                               |                          |
|         |                                                                                                    |                               |                          |
|         |                                                                                                    |                               |                          |
|         |                                                                                                    |                               |                          |
|         |                                                                                                    | Test 10<br>Revisio<br>Page 34 | 030<br>on 0<br>10 of 543 |

|         |                                                                       |                                                                                                |                                                          | Initial                            | Date                     |
|---------|-----------------------------------------------------------------------|------------------------------------------------------------------------------------------------|----------------------------------------------------------|------------------------------------|--------------------------|
| 8.3.1.2 | Verify that<br>valve, the<br>operated va<br>storage inl<br>(MOV 1030) | the turbine main<br>turbine inlet ste<br>lve (MOV 1031), a<br>et steam motor op<br>are closed. | steam stop<br>am motor<br>nd the thermal<br>erated valve |                                    |                          |
| 8.3.1.3 | Place contr<br>mand the va<br>Verify the<br>feedback ZI               | roller PC 1003 in<br>alve to the closed<br>valve is closed b<br>[ 1003.                        | manual and com-<br>position.<br>by position              |                                    |                          |
| 8.3.1.4 | Command ope<br>valves and<br>position.                                | en the following l<br>verify that they                                                         | ow point drain<br>are in the open                        |                                    |                          |
|         | Valve                                                                 | Handswitch                                                                                     | Feedback                                                 |                                    |                          |
|         | LV1011                                                                | HS 1011                                                                                        | ZI 1011                                                  |                                    |                          |
|         | LV 1012                                                               | HS 1012                                                                                        | ZI 1012                                                  |                                    |                          |
|         | LV 1013                                                               | HS 1013                                                                                        | ZI 1013                                                  |                                    | 4                        |
|         | LV 1015                                                               | HS 1015                                                                                        | ZI 1015                                                  |                                    |                          |
|         | LV 1016                                                               | HS 1016                                                                                        | HS 1016                                                  |                                    |                          |
| 8.3.1.5 | Command th<br>position a<br>feedback Z                                | e steam dump valve<br>nd verify position<br>I 2905.                                            | e to a 5% open<br>n through                              |                                    |                          |
|         |                                                                       |                                                                                                |                                                          | T <b>est 1</b><br>Revisi<br>Page 3 | 030<br>on 0<br>41 of 543 |

|         |                                                                                                    |                                                                                                    | -                                                                                        | Initial                       | Date                  |
|---------|----------------------------------------------------------------------------------------------------|----------------------------------------------------------------------------------------------------|------------------------------------------------------------------------------------------|-------------------------------|-----------------------|
| 8.3.1.6 | Open the manua<br>and allow warr<br>atomizing stea<br>system.                                                      | al bypass valve an<br>ning steam to flow<br>am line into the s                                                                 | round FV 1006<br>w through the<br>steam dump                                             |                               |                       |
| 8.3.1.7 | Monitor pipe f<br>TI 1001 and TH<br>until pipe ter<br>Pipe heatup ra<br>Adjust downcor<br>TC 2905 to acc<br>cycle. | temperature rise f<br>EX 2950. Continue<br>nperature TI 1001<br>ate should not exe<br>ner valve position<br>celerate or retare | through<br>e warmup<br>exceed 350°F.<br>ceed 60°F/min.<br>n through<br>d the warmup<br>- |                               |                       |
| 8.3.1.8 | Input "closed<br>drain level v<br>position feed                                                                    | " commands to the<br>alves and monitor<br>back.                                                                                | low point<br>valve                                                                       |                               |                       |
|         | Valve                                                                                                    | Handswitch                                                                                                    | Feedback                                                                                 |                               |                       |
|         | LV 1011                                                                                                    | HS 1011                                                                                                    | ZI 1011                                                                                  |                               |                       |
|         | LV 1012                                                                                                    | HS 1012                                                                                                    | ZI 1012                                                                                  |                               |                       |
|         | LV 1013                                                                                                    | HS 1013                                                                                                    | ZI 1013                                                                                  |                               |                       |
|         | LV 1015                                                                                                    | HS 1015                                                                                                    | ZI 1015                                                                                  |                               |                       |
|         | LV 1016                                                                                                    | HS 1016                                                                                                    | ZI 1016                                                                                  |                               |                       |
|         | Continue warm<br>no longer hel                                                                                     | up until the leve<br>d continuously in                                                                                         | l valves are<br>an open                                                                  |                               |                       |
|         | position due                                                                                                    | to high condensate                                                                                                    | e level                                                                                  |                               |                       |
|         | Continue on to<br>Section 8.3.2                                                                                    | o the Steam Dump S                                                                                                    | System Tests,                                                                            |                               |                       |
|         |                                                                                                    |                                                                                                    |                                                                                          |                               |                       |
|         |                                                                                                    |                                                                                                    |                                                                                          | Test 10<br>Revisio<br>Page 34 | 30<br>n 0<br>2 of 543 |

|         |                                                                                                    | Initial                            | Date                  |
|---------|----------------------------------------------------------------------------------------------------|------------------------------------|-----------------------|
| 8.3.2   | Control Tests on the Steam Dump System                                                                                                    |                                    |                       |
| 8.3.2.1 | Verify that the initial conditions have been established as required in Section 7.4.3.                                                                                                    |                                    |                       |
| 8.3.2.2 | Open the steam downcomer valve by command-<br>ing controller UC 2905 to the 100% valve<br>position. Verify that flash tank temper-<br>ature conditioning valves AOV 2914 and<br>AOV 2915 are open (ZI 2914 and ZI 2915).                                                                                                    |                                    |                       |
| 8.3.2.3 | Verify that steam dump desuperheater tem-<br>perature controller TC 1002 is ready for<br>automatic operation with a set point of<br>20°F (degrees of superheat).                                                                                                    |                                    |                       |
| 8.3.2.4 | Place steam dump controller PC 1001 in<br>manual (AM 1001) and command the value to<br>a 10% open position. Allow steam to<br>stabilize. Verify that the atomizing steam<br>valve FV 1006 and spray water temperature<br>valve TV 1002 open and control the steam<br>temperature to 20°F superheat. Adjust<br>position of steam dump valve as required<br>to permit proper operation (opening) of<br>TV 1002. |                                    |                       |
| 8.3.2.5 | Perform closed loop tests of TC 1002 (see<br>Figure 8.3.2-1). Tune control loop if<br>required by carrying out the following<br>steps using loop tuning form.                                                                                                    |                                    |                       |
|         | A) Set receiver console to configure mode.                                                                                                    |                                    |                       |
|         |                                                                                                    | l<br>Test 10<br>Revisic<br>Page 34 | 30<br>n 0<br>3 of 543 |

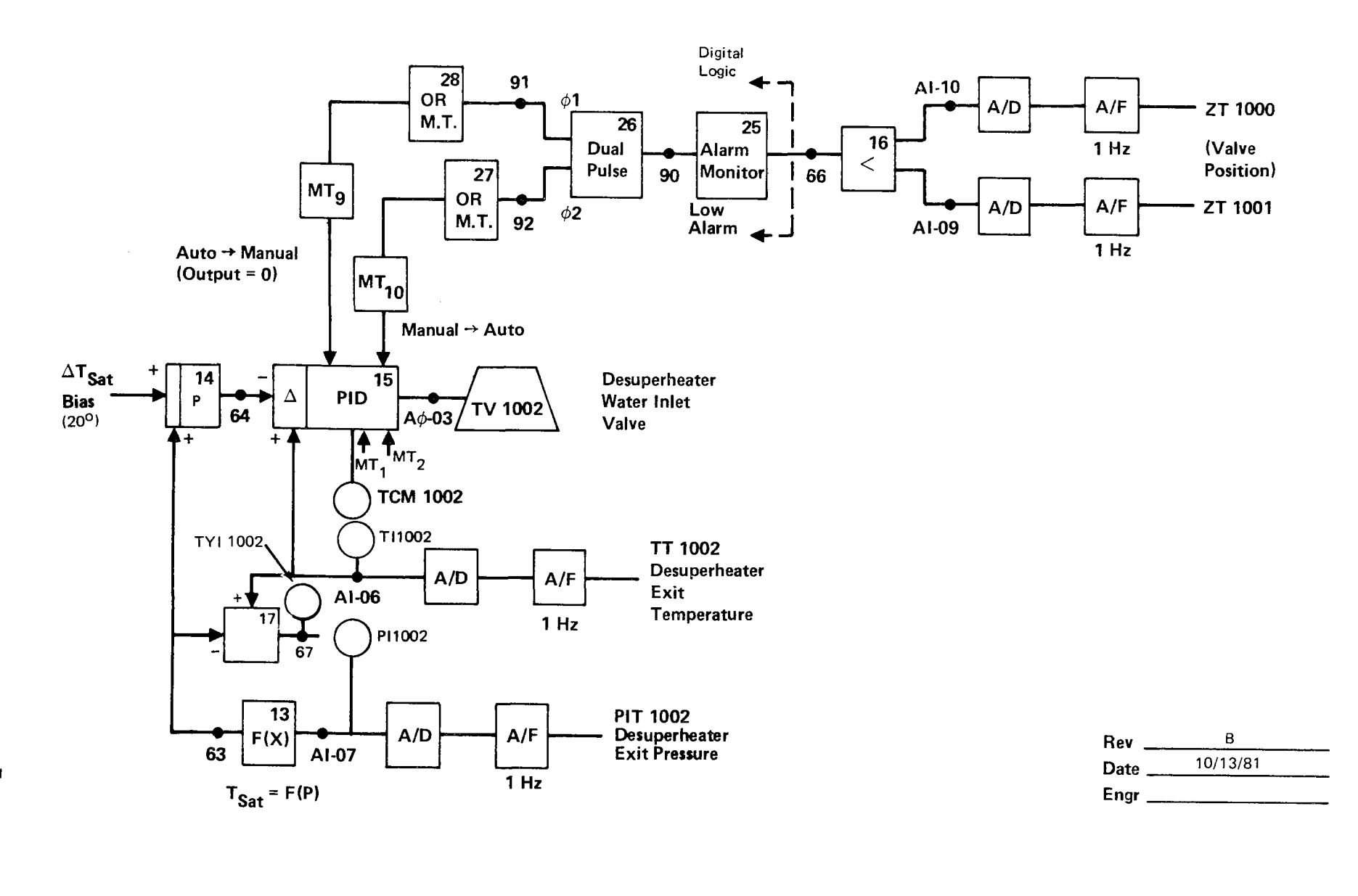

Figure 8.3.2-1. Steam Dump Line Desuperheater Temperature Controller Functional Block Diagram - TC1002

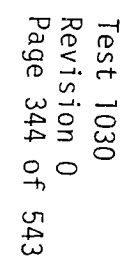

|    |                                                                                                    | Initial                    | Date                     |
|----|----------------------------------------------------------------------------------------------------|----------------------------|--------------------------|
| B) | Increase temperature setpoint on<br>TC 1002 to 40°F and observe the response<br>on the strip chart. |                            |                          |
| C) | Decrease TC 1002 setpoint back to<br>nominal value and observe the response<br>on the strip chart.  |                            |                          |
| D) | Increase/decrease proportional gain,<br>Kl (C2-5, AL-15) as required.                               |                            |                          |
| E) | Repeat steps B thru D as required until<br>response is satisfactory.                                |                            |                          |
| F) | Increase TC 1002 setpoint to 40°F and observe response.                                             |                            |                          |
| G) | Decrease TC 1002 setpoint to nominal value and observe temperature response.                        |                            |                          |
| Н) | Increase/decrease reset gain, K2<br>(C2-5, AL-15) in the ± 10% increments<br>as required.           |                            |                          |
| I) | Repeat steps F thru H as required until<br>response is satisfactory.                                |                            |                          |
| J) | Establish TC 1002 start-up controller gains and record.                                             |                            |                          |
| К) | Adjust setpoints, alarms, limits as required.                                                       |                            |                          |
|    |                                                                                                    | Test 1<br>Revisi<br>Page 3 | 030<br>on 0<br>45 of 543 |

|         | -                                                                                                    | Initial | Date        |
|---------|----------------------------------------------------------------------------------------------------|---------|-------------|
| 8.3.2.6 | Observe the current pressure value indicated<br>by PI 1001 and adjust the pressure control<br>set point of PC 1001 to 20 psi below the<br>indicated value (PC 1001 still in manual).                                                                                                    |         |             |
| 8.3.2.7 | Switch controller PC 1001 to automatic<br>(pressure control) and allow system to<br>stabilize. Observe conditions both at<br>the steam dump valve and in the receiver<br>flash tank which may be sharing the total<br>receiver output flow. Switch flash tank<br>pressure controller PC 2906 to manual.<br>Verify proper operation of the steam<br>dump desuperheater. |         |             |
| 8.3.2.8 | Perform closed loop tests of PC 1001 (see<br>Figure 8.3.2-2). Tune control loop if<br>required by carrying out the following steps<br>using loop tuning form.                                                                                                    |         |             |
|         | A) Set receiver console to configure mode.                                                                                                    |         |             |
|         | B) Decrease pressure setpoint on PC 1001<br>by 40 psi and observe the response on<br>the strip chart.                                                                                                    |         |             |
|         | C) Increase PC 1001 setpoint back to<br>nominal value and observe the response<br>on the strip chart.                                                                                                    |         |             |
|         | D) Increase/decrease proportional gain,<br>K1 (C2-5, AL-3) as required.                                                                                                    |         |             |
|         |                                                                                                    | Test ]( | )30<br>on 0 |

Revision 0 Page 346 of 543

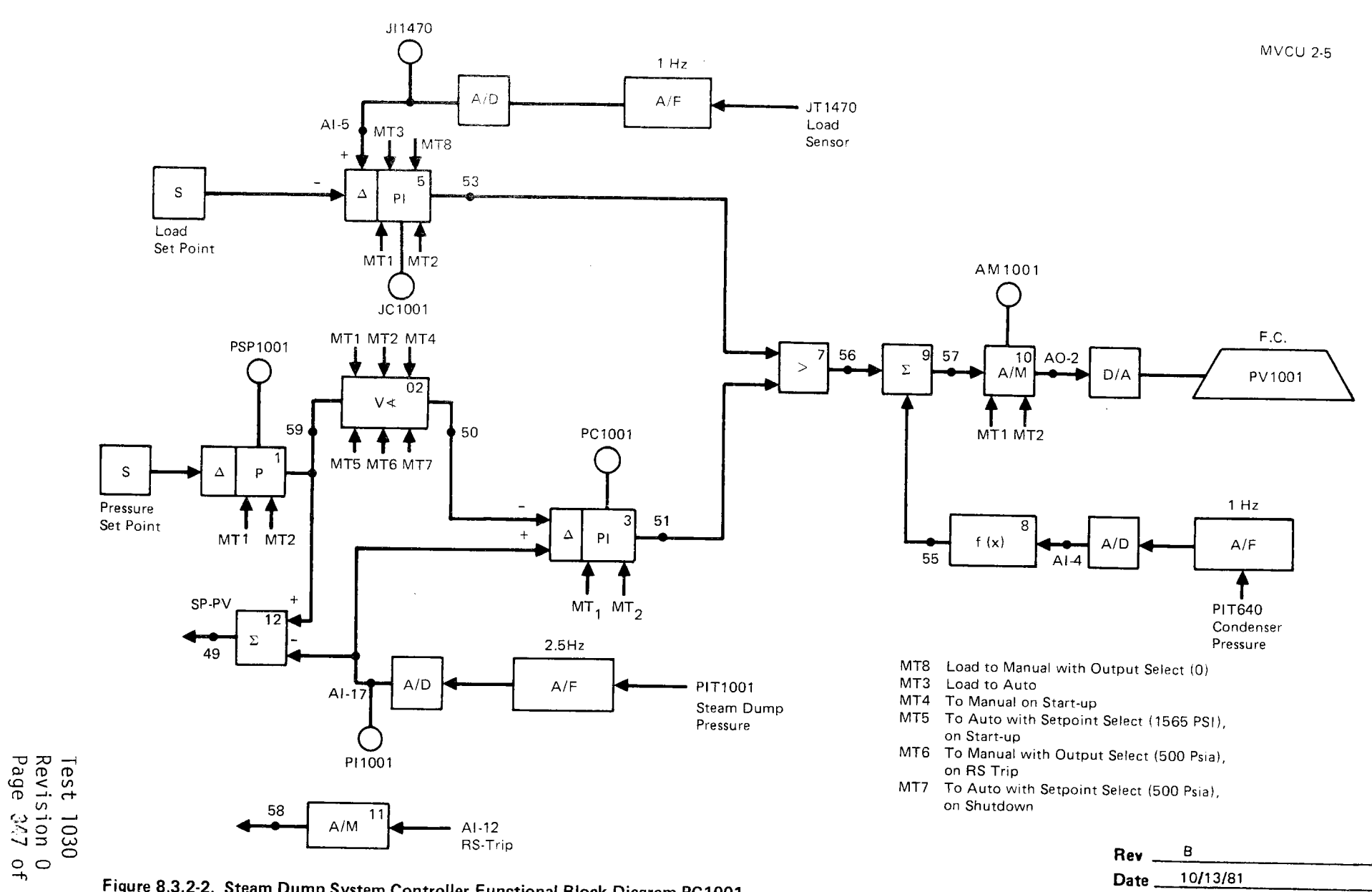

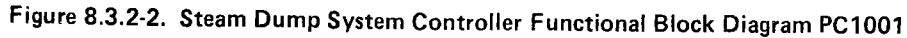

EJR Engr

.

|          | -                                                                                                    | Initial           | Date        |
|----------|----------------------------------------------------------------------------------------------------|-------------------|-------------|
|          | E) Repeat steps B thru D as required until<br>response is satisfactory.                                                                                                    |                   |             |
|          | F) Decrease PC 1001 setpoint 40 psi and<br>observe response.                                                                                                    |                   |             |
|          | G) Increase PC 1001 setpoint to nominal value and observe pressure response.                                                                                                    |                   |             |
|          | H) Increase/decrease reset gain, K2<br>(C2-5, AL-3) in the ± 10% increments<br>as required.                                                                                                    |                   |             |
|          | <ol> <li>Repeat steps F thru H as required until<br/>response is satisfactory.</li> </ol>                                                                                                    |                   |             |
|          | J) Establish PC 1001 start-up controller<br>gains and record.                                                                                                    |                   |             |
|          | K) Adjust setpoints, alarms, limits as<br>required.                                                                                                    |                   |             |
| 8.3.2.9  | Close the receiver flash tank inlet valve<br>AOV 2911 (HS 2911) and allow total receiver<br>flow to pass through the steam dump system.<br>Verify stable system operation. Return<br>flash tank pressure control valve controller<br>PC 2906 to the automatic mode. |                   |             |
| 8.3.2.10 | Verify that the receiver feed pump is in<br>valve control and operating properly i.e.,<br>no pump problems are observed that would<br>prevent a speed increase and a buildup of<br>system pressure to the full operating level.                                     | Test 10<br>Revisi | )30<br>on 0 |

|          |                                                                                                    | Initial      | Date |
|----------|----------------------------------------------------------------------------------------------------|--------------|------|
| 8.3.2.11 | Adjust receiver steam temperature setpoint<br>(TSP 2929) to 660°F and allow steam con-<br>ditions to stabilize.                                                                                                    |              |      |
| 8.3.2.12 | Adjust steam dump valve pressure setpoint<br>to 900 psi. Observe pressure ramp by moni-<br>toring PI 1001. Monitor the receiver<br>control valve positions and pump speed and<br>verify that they response properly to the<br>pressure ramp. Monitor the receiver steam<br>generation process and verify that no<br>significant upset in the process occurs. |              |      |
| 8.3.2.13 | Perform closed loop tests of PC 1001 (see<br>Figure 8.3.2-2). Tune control loop if<br>required by carrying out the following<br>steps using loop tuning form.                                                                                                    |              |      |
|          | A) Set receiver console to configure mode.                                                                                                    |              |      |
|          | B) Decrease pressure setpoint on PC 1001 by<br>50 psi and observe the response on the<br>strip chart.                                                                                                    |              |      |
|          | C) Increase PC 1001 setpoint back to<br>nominal value and observe the response<br>on the strip chart.                                                                                                    |              |      |
|          | D) Increase/decrease proportional gain,<br>K1 (C2-5, AL-3) as required.                                                                                                    |              |      |
|          | E) Repeat steps B thru D as required until response is satisfactory.                                                                                                    |              |      |
|          |                                                                                                    | l<br>Test 10 | 030  |

Revision O Page 349 of 543

|          |                                                                                                    | Initial Date                               |
|----------|----------------------------------------------------------------------------------------------------|--------------------------------------------|
|          | F) Decrease PC 1001 setpoint to 50 psi and observe response.                                                                                                    |                                            |
|          | G) Increase PC 1001 setpoint to nominal value and observe pressure response.                                                                                                    |                                            |
|          | H) Increase/decrease reset gain, K2<br>(C2-5), AL-3) in the ± 10% increments<br>as required.                                                                                                    |                                            |
|          | <ol> <li>Repeat steps F thru H as required until<br/>response is satisfactory.</li> </ol>                                                                                                    |                                            |
|          | J) Establish PC 1001 start-up controller<br>gains and record.                                                                                                    |                                            |
|          | K) Adjust setpoint, alarms, limits as required.                                                                                                    |                                            |
| 8.3.2.14 | Adjust steam dump valve pressure setpoint<br>to 1505 psi. Observe pressure ramp by<br>monitoring PI 1001. Monitor the receiver<br>control valve position and pump speed<br>and verify that they respond properly to<br>the pressure ramp. Monitor the receiver<br>steam generation process and verify that<br>no significant upset in the process occurs. |                                            |
| 8.3.2.15 | Perform closed loop tests of PC 1001 (see<br>Figure 8.3.2-2). Tune control loop if<br>required by carrying out the following<br>steps.                                                                                                    |                                            |
|          | A) Set receiver console to configure mode.                                                                                                    | Test 1030<br>Revision 0<br>Page 350 of 543 |

|    |                                                                                                    | Initial          | Date               |
|----|----------------------------------------------------------------------------------------------------|------------------|--------------------|
| В) | Decrease pressure set point on PC 1001<br>by 50 psi and observe the response on<br>the strip chart.  |                  |                    |
| C) | Increase pressure set point back to<br>nominal value and observe the response<br>on the strip chart. |                  |                    |
| D) | Increase/decrease proportional gain,<br>Kl (C2-5, AL-3) as required.                                 |                  |                    |
| E) | Repeat steps B thru D as required until<br>response is satisfactory.                                 |                  |                    |
| F) | Decrease PC 1001 set point to 50 psi<br>and observe response.                                        |                  |                    |
| G) | Increase PC 1001 set point to nominal value and observe pressure response.                           |                  |                    |
| Н) | Increase/decrease reset gain, K2<br>(C2-5, AL-32) in the ± 10% increments<br>as required.            |                  |                    |
| Ι) | Repeat steps F thru H as required until<br>response is satisfactory.                                 |                  |                    |
| J) | Establish PC 1001 start-up controller<br>gains and record.                                           |                  |                    |
| К) | Adjust setpoints, alarms, limits as required.                                                        |                  |                    |
|    |                                                                                                    | Test 10          | )30                |
|    |                                                                                                    | Revisi<br>Page 3 | on U<br>151 of 543 |

|          |                                                                                                    | Initial                    | Date                     |
|----------|----------------------------------------------------------------------------------------------------|----------------------------|--------------------------|
| 8.3.2.16 | Reduce the pressure set point for PC 1001<br>to 500 psi. Monitor the pressure decay<br>process. Verify stable equipment operation<br>(feed pump, receiver control valves, steam<br>dump valve, etc). Verify that a process<br>upset condition does not occur in the<br>receiver.           |                            |                          |
| 8.3.2.17 | Increase the pressure set point for PC 1001<br>to 1505 psi and allow process conditions to<br>stabilize.                                                                                                    |                            |                          |
| 8.3.2.18 | <pre>Input a simulated receiver trip signal into MVCU 2-5. Observe the steam dump system automatically ramp the system pressure down to 485 psi. Verify that process conditions remain stable. Remove simulated trip signal. Proceed to Section 8.3.3 or carryout a system shutdown.</pre> |                            |                          |
|          |                                                                                                    | Test 1<br>Revisi<br>Page 3 | 030<br>on 0<br>52 of 543 |

|           | -                                                                                                    | Initial                               | Date                       |
|-----------|----------------------------------------------------------------------------------------------------|---------------------------------------|----------------------------|
| 8.3.3     | Control Tests - Receiver Feedpump -<br>Rated Pressure                                                                                                    |                                       |                            |
| 8.3.3.1   | Obtain loop process control data<br>required for control tuning of the receiver<br>feed pump (PC1105 - refer to Figure 8.3.3-1).<br>Determine pressure, flow, speed response<br>characteristics to commanded pump speed<br>changes for flow rates of 100 thru 120,000<br>lb/hr at rated receiver pressure. |                                       |                            |
| 8.3.3.1.1 | Configure the system to the desired test<br>conditions by carrying out the following<br>steps:                                                                                                    |                                       |                            |
|           | <ol> <li>Adjust receiver incident power to<br/>achieve a flow rate of ∿100,000 to<br/>120,000 lb/hr.</li> </ol>                                                                                                    |                                       |                            |
|           | <ol> <li>Confirm all panels are in temperature<br/>control i.e., (TC2301 thru TC2803) are<br/>in auto and console mode.</li> </ol>                                                                                                    |                                       |                            |
|           | 3) Set FCM 2301 to manual.                                                                                                    |                                       |                            |
|           | 4) Set FCM 2501 to manual.                                                                                                    |                                       |                            |
|           | 5) Set AM 1105 to manual.                                                                                                    |                                       |                            |
|           | 6) Confirm receiver system is in steady state.                                                                                                    |                                       |                            |
| 8.3.3.1.2 | Perform open loop step response test on the<br>receiver feed pump by carrying out the<br>following steps:                                                                                                    |                                       |                            |
|           | 1) Implement a step increase in speed<br>command (AM 1005) by 10% of nominal                                                                                                    | T <mark>est</mark><br>Revis<br>Page 3 | 1030<br>ion 0<br>53 of 543 |

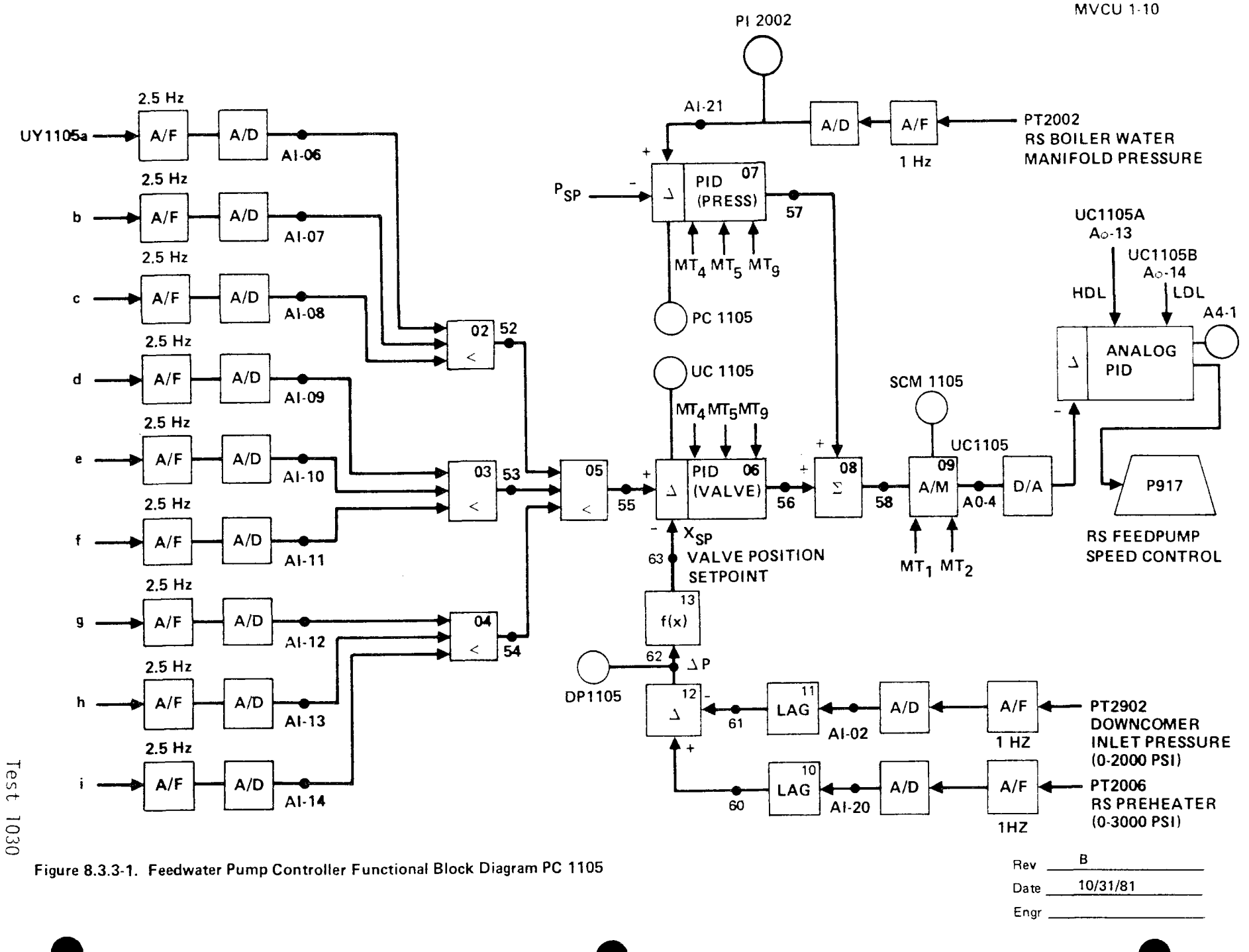

Test 1030 Revision 0 Page 354 of 543

|           | _                                                                                                    | Initial                   | Date                           |
|-----------|----------------------------------------------------------------------------------------------------|---------------------------|--------------------------------|
|           | and monitor on DAS strip charts PI 2007,<br>PI 2006, FI 2301, PDTX 2330, ZI 2301,<br>FI 2501, PDTX 2530, ZI 2501, FCM 2303,<br>PDTX 2332, ZI 2302, FCM 2503, PDTX 2532,<br>and ZI 2503. Allow system to reach<br>steady state condition. |                           |                                |
|           | <ol> <li>Apply a step decrease in speed command<br/>(AM 1105) back to nominal value and<br/>allow system to reach steady state.</li> </ol>                                                                                               |                           |                                |
|           | <ol> <li>Decrease speed command (AM 1105) by 10%<br/>(step) from nominal and allow system to<br/>reach steady state.</li> </ol>                                                                                                    |                           |                                |
|           | <ol> <li>Increase speed command (step) back to<br/>nominal value and allow system to reach<br/>steady state.</li> </ol>                                                                                                    |                           |                                |
|           | 5) Set FCM 2301, FCM 2501, and AM 1105<br>back to auto.                                                                                                    |                           |                                |
| 8.3.3.1.3 | Perform open loop frequency response test on<br>the receiver feed pump by carrying out the<br>following steps:                                                                                                    |                           |                                |
|           | <ol> <li>Insert the controls test unit (CTU) on<br/>to the drive of the receiver feed pump<br/>(AM 1105 output - analog output #4,<br/>MVCU 1-10).</li> </ol>                                                                            |                           |                                |
|           | 2) Verify AM 1105 in manual mode.                                                                                                    |                           |                                |
|           | 3) Verify FCM 2302 thru FCM 2803 (excluding<br>FCM 2501) are in auto while FCM 2301 and<br>FCM 2501 are in manual mode.                                                                                                    |                           |                                |
|           |                                                                                                    | Test  <br>Revis<br>Page ( | <br>030<br>ion 0<br>355 of 543 |

•

|     | -                                                                                                    | Initial                   | Date                      |
|-----|----------------------------------------------------------------------------------------------------|---------------------------|---------------------------|
| 4)  | Using the transfer function analyzer (TFA), insert a 0.1 Hz sin wave into the CTU and adjust the TFA output such that a $\pm$ 10% of nominal speed variation (peak to peak) is achieved.                                        |                           |                           |
| 5)  | Verify that the variation in output<br>flow and pressure on panels 204, 206,<br>210, and 212 are measurable on strip<br>charts and on the DAS recording system.<br>If not, adjust TFA amplitude to achieve<br>desired response. |                           |                           |
| 6)  | Set the TFA frequency to 0.01 Hz and<br>allow system to reach steady state<br>(3-4 cycles).                                                                                                    |                           |                           |
| 7)  | Repeat 6) at a frequency of 0.02 Hz                                                                                                    |                           |                           |
| 8)  | Repeat 6) at a frequency of 0.05 Hz                                                                                                    |                           |                           |
| 9)  | Repeat 6) at a frequency of 0.07 Hz                                                                                                    |                           |                           |
| 10) | Repeat 6) at a frequency of 0.1 Hz                                                                                                    |                           |                           |
| 11) | Repeat 6) at a frequency of 0.2 Hz                                                                                                    |                           |                           |
| 12) | Repeat 6) at a frequency of 0.5 Hz                                                                                                    |                           |                           |
| 13) | Repeat 6) at a frequency of 0.7 Hz                                                                                                    |                           |                           |
| 14) | Repeat 6) at a frequency of 1.0 Hz                                                                                                    |                           |                           |
| 15) | Repeat 6) at a frequency of 2.0 Hz                                                                                                    | Test 1<br>Revis<br>Page ( | 030<br>on 0<br>356 of 543 |

|           |                                             | Initial            | Date             |
|-----------|---------------------------------------------|--------------------|------------------|
| 8.3.3.1.4 | Restore the system to the desired           |                    |                  |
|           | conditions.                                 |                    |                  |
|           |                                             |                    |                  |
|           | l) Remove CTU from system                   |                    |                  |
|           | 2) Set FCM 2301 to auto                     |                    |                  |
|           | 3) Set FCM 2501 to auto                     |                    |                  |
|           | 4) Set AM 1105 to auto                      |                    |                  |
|           | 5) Confirm PC 1105 in pressure control      |                    |                  |
| 8.3.3.2   | Demonstrate satisfactory closed loop con-   |                    |                  |
|           | trol of the receiver feedpump (PC 1105) in  |                    |                  |
|           | both the pressure and valve control modes.  |                    |                  |
|           | Obtain closed loop responses to setpoint    |                    |                  |
|           | changes.                                    |                    |                  |
| 8.3.3.2.1 | Configure the system to the desired test    |                    |                  |
|           | conditions by carrying out the following    |                    |                  |
|           | steps:                                      |                    |                  |
|           | l) Verify TC 2301 thru TC 2803 are operat-  |                    |                  |
|           | ing on metal temperature control.           |                    |                  |
|           | 2) Verify PC 1105 is operating on pres-     |                    |                  |
|           | sure control.                               |                    |                  |
| 8.3.3.2.2 | Tune PC1105 receiver feedpump pressure con- |                    |                  |
|           | troller (Figure 8.3.3-1) by carrying out    |                    |                  |
|           | the following steps using loop tuning       |                    |                  |
|           | form.                                       |                    |                  |
|           | A) Set receiver console to configure mode.  |                    |                  |
|           |                                             |                    |                  |
|           |                                             | Test 10            | 30               |
|           |                                             | Revisio<br>Page 20 | on 0<br>57 of 57 |
|           |                                             | raye 3             | כ וט קכ          |
|                     |                                                                                               | Initial | Date |
|---------------------|-----------------------------------------------------------------------------------------------|---------|------|
| B) Dec<br>by<br>str | crease pressure set point on PC 1105<br>10% and observe the response on the<br>rip chart.     |         |      |
| C) Inc<br>nom<br>on | crease pressure set point back to<br>ninal value and observe the response<br>the strip chart. | 2       |      |
| D) Inc<br>Kl        | crease/decrease proportional gain,<br>(Cl-1, AL-7).*                                          |         |      |
| E) Rep<br>res       | peat steps B thru D as required unti<br>sponse is satisfactory.                               | i]      |      |
| F) Dec<br>obs       | crease PC 1105 set point 10% and erve response.                                               |         |      |
| G) Inc<br>val       | crease PC 1105 set point to nominal<br>ue and observe pressure response.                      |         |      |
| H) Inc<br>(Cl       | rease/decrease reset gain, K2<br>-10, AL-7) in the ± 30% increments.                          |         |      |
| I) Rep<br>res       | eat steps F thru H as required unti<br>ponse is satisfactory.                                 | 1       |      |
| J) Est<br>gai       | ablish preliminary PC1105 controlle<br>ns and record.                                         | er      |      |
| K) Adj              | ust setpoints, alarms, limits as<br>uired.                                                    |         |      |

Test 1030 Revision 0 Page 358 of 543

|           | -                                            | Initial | Dat |
|-----------|----------------------------------------------|---------|-----|
| 83323     | Demonstrate satisfactory closed loop control |         |     |
| 0.3.3.2.3 | of the receiver feed nump while under valve  |         |     |
|           | control for rated flowrates rated pressure   |         |     |
|           | control for faced flowfates, faced pressure. |         |     |
| 8.3.3.2.4 | Determine the receiver temperature con-      |         |     |
|           | troller with the most open control valve     |         |     |
|           | command at steady state conditions.          |         |     |
|           | Record valve (i.e. minimum C.O.)             |         |     |
|           | Maximum Valve Command %                      |         |     |
|           | Controller Tag FCM                           |         |     |
| 8.3.3.2.5 | Select UC 1105. Switch to console mode and   |         |     |
|           | set valve command setpoint to previous       |         |     |
|           | valve determined in 8.3.3.2.4.               |         |     |
|           |                                              |         |     |
| 8.3.3.2.6 | Switch PC 1105 from pressure control to      |         |     |
|           | valve control mode. Observe response on      |         |     |
|           | DAS strip charts for UC 1105, SI 1105,       |         |     |
|           | PI 2002, PI 2005, FCM 2301-FCM 2803 and      |         |     |
|           | PDTX 2230 Allow system to achieve            |         |     |
|           | stordy state conditions                      | 1       |     |
|           | steady state conditions.                     |         |     |
| 8.3.3.2.7 | Provide a step increase in temperature set-  |         |     |
|           | point on controls TC (as determined in       |         |     |
|           | 8.3.3.2.4) by 10%. Monitor flowrate, valve   |         |     |
|           | position and temperature response on this    |         |     |
|           | panel. Allow system to reach steady state    |         |     |
|           | conditions.                                  |         |     |
|           |                                              |         |     |
|           |                                              |         |     |
|           |                                              |         |     |
|           |                                              |         |     |

Test 1030 Revision 0 Page 359 of 543

|           | -                                                                                                    | Initial                       | Date                    |
|-----------|----------------------------------------------------------------------------------------------------|-------------------------------|-------------------------|
| 8.3.3.2.8 | Implement a step decrease in temperature<br>setpoint (back to nominal) on the selected<br>controller. Monitor flowrate, valve position<br>and temperature response. Adjust gains in<br>C1-10, A1-6 if required. Repeat 8.3.3.2.7<br>if gains are adjusted. |                               |                         |
| 8.3.3.3   | Verify that the automatic pressure run-<br>back capability on the combined steam<br>dump/receiver feedpump system is<br>satisfactory.                                                                                                    |                               |                         |
| 8.3.3.3.1 | Confirm that TC 2301 thru TC 2803 are in metal temperature control mode.                                                                                                    |                               |                         |
| 8.3.3.3.2 | Confirm that PC 1105 is in valve control<br>mode.                                                                                                    |                               |                         |
| 8.3.3.3.3 | Select PC 1001 and ramp setpoint from rated<br>pressure to 500 psig in a 3 minute period.<br>Allow system to reach steady state<br>condition.                                                                                                    |                               |                         |
| 8.3.3.3.4 | Select PC 1001 and ramp setpoint from<br>500 psig to rated pressure in a 3 minute<br>period. Allow system to reach steady state<br>condition.                                                                                                    |                               |                         |
| 8.3.3.3.5 | Initiate an automatic pressure run-back<br>transient into the coupled steam dump/<br>receiver feedpump system by implementing<br>the following steps.                                                                                                    |                               |                         |
|           |                                                                                                    | Test 10<br>Revisio<br>Page 30 | 30<br>3n 0<br>50 of 543 |

|            |                                                                                                    | Initial Date                                    |
|------------|----------------------------------------------------------------------------------------------------|-------------------------------------------------|
|            | <ol> <li>Verify the receiver system is in steady<br/>state.</li> </ol>                                                                      |                                                 |
|            | <ol> <li>Select PCT 1001, set to manual mode.</li> <li>Adjust output to 100%. This will<br/>initiate automatic run-back.</li> </ol>         |                                                 |
| 8.3.3.3.6  | Monitor system pressure, PC 1001, UC 1005<br>for satisfactory performance. Adjust con-<br>trol parameters and control logic if<br>required. |                                                 |
| 8.3.3.3.7  | Select PCT 1001. Set output to 0%.                                                                                                    |                                                 |
| 8.3.3.3.8  | Initiate pressure setpoint run-ups to<br>simulate start-up pressure ramp by imple-<br>menting the following steps.                          |                                                 |
|            | 1) Set PD 1001A to start-up                                                                                                    |                                                 |
|            | <ol> <li>Set PDC 1001C to on - to initiate set-<br/>point ramp.</li> </ol>                                                                  |                                                 |
| 8.3.3.3.9  | Monitor system pressure, PC 1001, UC 1005<br>for satisfactory performance. Adjust con-<br>trol logic if required.                           |                                                 |
| 8.3.3.3.10 | If control logic or parameters are adjusted<br>in 8.3.3.3.6 or 8.3.3.3.9 then repeat<br>8.3.3.3.5 thru 8.3.3.3.9.                           |                                                 |
|            |                                                                                                    |                                                 |
|            |                                                                                                    | l<br>Test 1030<br>Revision 0<br>Page 361 of 543 |

|           |                                                                                                    | Initial                        | Date                     |
|-----------|----------------------------------------------------------------------------------------------------|--------------------------------|--------------------------|
| 8.3.4     | CONTROL TESTS - PANELS 214, 217, 219, & 221 -<br>LOW FLOW                                                                                                    |                                |                          |
| 8.3.4.1   | Obtain process control open loop data for tuning<br>of receiver temperature controllers (TC2602,<br>TC2702, TC2801 & TC2803) at rated pressure,<br>derated temperature and low flow (refer to<br>Figures 8.3.4-1 thru 8.3.4-4). Obtain both<br>step and frequency response data to valve<br>disturbances at a nominal temperature of<br>660°F. Obtain step/ramp response to flux<br>disturbances. | 9                              |                          |
| 8.3.4.1.1 | Verify that the prerequisites have been met as required in Section 4.0.                                                                                                    |                                |                          |
| 8.3.4.1.2 | Verify that the initial conditions have been established as required in Section 7.4.3.                                                                                                    |                                |                          |
| 8.3.4.1.3 | Verify that the heliostat field is in the<br>receiver start-up configuration. Adjust<br>input power if required to achieve 660°F<br>outlet steam temperature on panels 214-221<br>with minimum individual panel flowrates<br>> 1800 lb/hr.                                                                                                    |                                |                          |
| 8.3.4.1.4 | Verify that all panels are in metal tempera-<br>ture control and a nominal setpoint of 660°F.<br>Adjust TC2301 thru TC2803 setpoints as<br>required.                                                                                                    |                                |                          |
| 8.3.4.1.5 | Verify that control test unit (CTU) is installed and operating on TV2602, TC2702, TV2801, & TV2803.                                                                                                    |                                |                          |
|           |                                                                                                    | <br>Test 1<br>Revisi<br>Page 3 | 030<br>on O<br>62 of 543 |

| Confirm that the receiver feedpump controller<br>(PC1105) is in pressure control mode (Select |                                                                                                    |                                                                                                    |
|-----------------------------------------------------------------------------------------------|----------------------------------------------------------------------------------------------------|----------------------------------------------------------------------------------------------------|
| (PC1105) is in pressure control mode (Select                                                  |                                                                                                    |                                                                                                    |
|                                                                                               |                                                                                                    |                                                                                                    |
| PD1105A).                                                                                     |                                                                                                    |                                                                                                    |
|                                                                                               |                                                                                                    |                                                                                                    |
| Obtain open loop step response data on panel                                                  |                                                                                                    |                                                                                                    |
| 214 by carrying out the following steps.                                                      |                                                                                                    |                                                                                                    |
| A) Confirm that the receiver panels are in                                                    |                                                                                                    |                                                                                                    |
| a steady state condition for approximately                                                    |                                                                                                    |                                                                                                    |
| 5 minutes.                                                                                    |                                                                                                    |                                                                                                    |
| B) Set FCM2602 to manual mode.                                                                |                                                                                                    |                                                                                                    |
| C) Implement a step decrease in FCM2602                                                       |                                                                                                    |                                                                                                    |
| output by approximately 10% of nominal                                                        |                                                                                                    |                                                                                                    |
| value (increase valve                                                                         |                                                                                                    |                                                                                                    |
| opening) and allow pressures, flows,                                                          |                                                                                                    |                                                                                                    |
| temperatures to reach steady state.                                                           |                                                                                                    |                                                                                                    |
| Note: An adjustment in the magnitude of                                                       |                                                                                                    |                                                                                                    |
| the valve step command may be required                                                        |                                                                                                    |                                                                                                    |
| in order to achieve a measureable response                                                    |                                                                                                    |                                                                                                    |
| change in flow and temperature - flow                                                         |                                                                                                    |                                                                                                    |
| of $\pm$ .1 lb/sec, temperatures of $\pm$ 50 to                                               |                                                                                                    |                                                                                                    |
| 100°F are desired. Record final command                                                       |                                                                                                    |                                                                                                    |
| change. Monitor the following parameters                                                      |                                                                                                    |                                                                                                    |
| on a strip chart to verify that data is                                                       |                                                                                                    |                                                                                                    |
| recorded: FCM2602 (PV & CO), TI2602,                                                          |                                                                                                    |                                                                                                    |
| TI2605, YI2608, PI2902.                                                                       |                                                                                                    |                                                                                                    |
| FCM2602 Output %                                                                              |                                                                                                    |                                                                                                    |
| Command Change                                                                                |                                                                                                    |                                                                                                    |
|                                                                                               |                                                                                                    |                                                                                                    |
|                                                                                               | Tort 1                                                                                                    | 030                                                                                                    |
|                                                                                               | Revisi                                                                                                    | oso<br>on O                                                                                                    |
|                                                                                               | <ul> <li>Obtain open loop step response data on panel 214 by carrying out the following steps.</li> <li>A) Confirm that the receiver panels are in a steady state condition for approximately 5 minutes.</li> <li>B) Set FCM2602 to manual mode.</li> <li>C) Implement a step decrease in FCM2602 output by approximately 10% of nominal value (increase valve opening) and allow pressures, flows, temperatures to reach steady state.</li> <li>Note: An adjustment in the magnitude of the valve step command may be required in order to achieve a measureable response change in flow and temperature - flow of ± .1 lb/sec, temperatures of ± 50 to 100°F are desired. Record final command change. Monitor the following parameters on a strip chart to verify that data is recorded: FCM2602 (PV &amp; CO), TI2602, TI2605, YI2608, PI2902.</li> <li>FCM2602 Output% Command Change</li> </ul> | <pre>Obtain open loop step response data on panel<br/>214 by carrying out the following steps.<br/>A) Confirm that the receiver panels are in<br/>a steady state condition for approximately<br/>5 minutes.<br/>B) Set FCM2602 to manual mode.<br/>C) Implement a step decrease in FCM2602<br/>output by approximately 10% of nominal<br/>value (increase valve<br/>opening) and allow pressures, flows,<br/>temperatures to reach steady state.<br/>Note: An adjustment in the magnitude of<br/>the valve step command may be required<br/>in order to achieve a measureable response<br/>change in flow and temperature - flow<br/>of ± .1 lb/sec, temperatures of ± 50 to<br/>100°F are desired. Record final command<br/>change. Monitor the following parameters<br/>on a strip chart to verify that data is<br/>recorded: FCM2602 (PV &amp; CO), TI2602,<br/>TI2605, YI2608, PI2902.<br/>FCM2602 Output%<br/>Command Change<br/>Test 1<br/>Revisio<br/>Page 3</pre> |

|           |                   | -                                                                                                    | Initial          | Date                |
|-----------|-------------------|----------------------------------------------------------------------------------------------------|------------------|---------------------|
| 8.3.4.1.7 | D)                | Implement a step increase (back to<br>nominal) in FCM2602 output (closing<br>valve) and allow temperatures, pressure<br>and flowrate to reach steady state<br>conditions. |                  |                     |
|           | E)                | Reset FCM2602 back to auto.                                                                                                    |                  |                     |
| 8.3.4.1.8 | Per<br>214<br>out | form frequency response tests on panel<br>(See TC2602, Figure 8.3.4-1) by carrying<br>the following steps.                                                                |                  |                     |
|           | 1)                | Verify that the controls test unit (CTU)<br>is installed and operating on TC2602.<br>(Installation is in RS-1).                                                           |                  |                     |
|           | 2)                | Verify the receiver feedpump is in pressure control mode (PC1105).                                                                                                    | 2                |                     |
|           | 3)                | Confirm that the receiver panels are<br>in a steady state condition for<br>approximately 2 minutes.                                                                       |                  |                     |
|           | 4)                | Adjust the peak to peak amplitude on<br>the transfer function analyzer output<br>to be consistent with the required output<br>change determined in Section 8.3.4.1.7 C.   |                  |                     |
|           | Note              | e: Verify that the TFA input to the CTU<br>is switched out.                                                                                                    |                  |                     |
|           | 5)                | Select FCM2602 and adjust setpoint to<br>achieve a nominal 660°F steam outlet<br>temperature on TC2602.                                                                   | Test             | 030                 |
|           |                   |                                                                                                    | Revisi<br>Page 3 | ion 0<br>864 of 543 |

MVCU 1-6

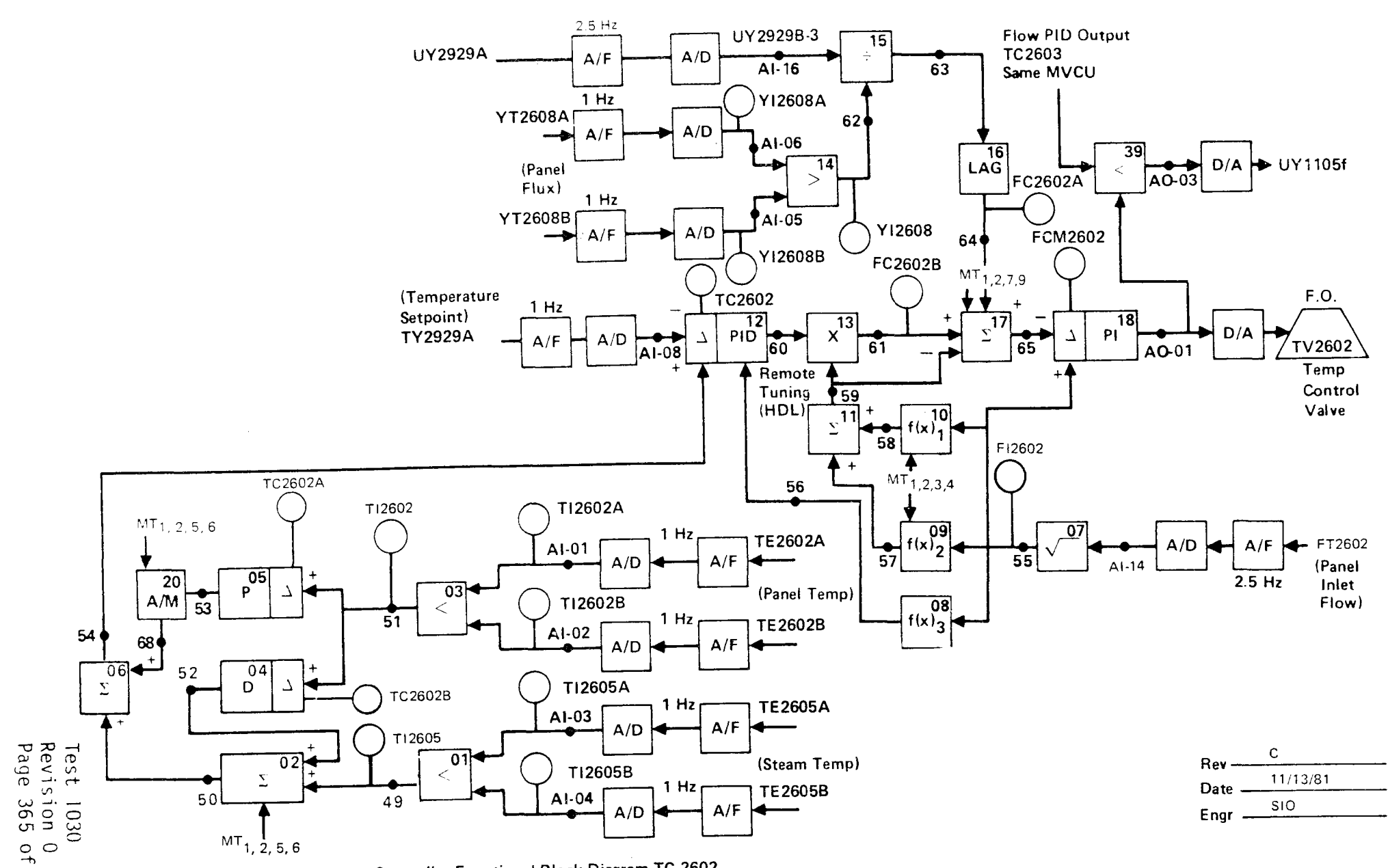

Figure 8.3.4-1. RS Steam Temperature Controller Functional Block Diagram TC-2602

543

|           |     |         |                                   | Initial Date    |   |
|-----------|-----|---------|-----------------------------------|-----------------|---|
| 8.3.4.1.8 | 6)  | Set FCM | 2602 to manual mode.              |                 |   |
|           |     |         |                                   |                 |   |
|           | 7)  | Using t | he transfer function analyzer     |                 |   |
|           |     | (TFA) i | nsert a 0.1 HZ sin wave into the  |                 |   |
|           |     | CTU) an | d adjust the TFA output such that |                 |   |
|           |     | a + 400 | lb/hr peak-to-peak response is    |                 |   |
|           |     | achieve | d on FI2602.                      |                 |   |
|           |     | Set the | TFA to 0.02 HZ allow the system   |                 |   |
|           |     | to reac | h steady state (3-4) cycles).     |                 |   |
|           |     | Repeat  | 4) at a frequency of 0.05 HZ      |                 |   |
|           |     | Repeat  | 4) at a frequency of 0.07 HZ      |                 |   |
|           |     | Repeat  | 4) at a frequency of 0.1 HZ       |                 |   |
|           |     | Repeat  | 4) at a frequency of 0.2 HZ       |                 |   |
|           |     | Repeat  | 4) at a frequency of 0.5 HZ       |                 |   |
|           |     | Repeat  | 4) at a frequency of 0.7 HZ       |                 |   |
|           |     | Repeat  | 4) at a frequency of 1 HZ         |                 |   |
|           |     | Repeat  | 4) at a frequency of HZ           |                 |   |
|           |     | Repeat  | 4) at a frequency of HZ dur       | ing test        |   |
|           | Not | e: (1)  | The TFA output amplitude may need |                 |   |
|           |     |         | to be adjusted during the test    |                 |   |
|           |     |         | as required to obtain a           |                 |   |
|           |     |         | measureable output response       |                 |   |
|           |     |         | (determined by test by            |                 |   |
|           |     |         | engineers in RS-1 or DAS room.    |                 |   |
|           |     | (2)     | If panel temperature drifts off   |                 |   |
|           |     |         | the nominal test condition -      |                 |   |
|           |     |         | adjust FCM2602 output from        |                 |   |
|           |     |         | operator station to correct -     |                 |   |
|           |     |         | if cannot successfully adjust -   |                 |   |
|           |     |         | return to Step 5.                 |                 |   |
|           |     |         |                                   | I<br>Test 1030  |   |
|           |     |         |                                   | Revision 0      | _ |
|           |     |         |                                   | Page 366 of 543 | 3 |

|           |                                                                                                    | Initial               | Date                            |
|-----------|----------------------------------------------------------------------------------------------------|-----------------------|---------------------------------|
| 8.3.4.1.8 | 8) Switch TFA input out of CTU.                                                                                                    |                       |                                 |
|           | 9) Set FCM2602 back to auto.                                                                                                    |                       |                                 |
| 8.3.4.1.9 | Obtain open loop step response data on<br>panel 217 by carrying out the following<br>steps.                                                                                                    |                       |                                 |
|           | A) Confirm that the receiver panels are<br>in a steady state condition for<br>approximately 5 minutes.                                                                                                    |                       |                                 |
|           | B) Set FCM2702 to manual mode.                                                                                                    |                       |                                 |
|           | C) Implement a step decrease in FCM2702<br>output by approximately 10% of nominal<br>value (increase valve opening)<br>and allow pressures, flows, temperatures<br>to reach steady state.                                                                                                    |                       |                                 |
|           | Note: An adjustment in the magnitude of the<br>valve step command may be required in<br>order to achieve a measureable response<br>change in flow and temperature - flow of<br>± .1 lb/sec, temperatures of ± 50 to 100°F<br>are desired. Record final command change.<br>Monitor the following parameters on a<br>strip chart to verify that data is<br>recorded: FCM2702 (PV & CO), TI2702,<br>TI2705, YI2708, PI2902. |                       |                                 |
|           | FCM2702 Output%<br>Command Change                                                                                                    |                       |                                 |
|           |                                                                                                    | Test<br>Revis<br>Page | <br>1030<br>ion 0<br>367 of 543 |

| _                                        | Initial                                                                                                    | Date                                                                                                    |
|------------------------------------------|----------------------------------------------------------------------------------------------------|----------------------------------------------------------------------------------------------------|
| plement a step increase (back to         |                                                                                                    |                                                                                                    |
| minal) in FCM2702 output (closing        |                                                                                                    |                                                                                                    |
| lve) and allow temperatures, pressure    |                                                                                                    |                                                                                                    |
| d flowrate to reach steady state         |                                                                                                    |                                                                                                    |
| nditions.                                |                                                                                                    |                                                                                                    |
|                                          |                                                                                                    |                                                                                                    |
| set FCM2702 back to auto.                |                                                                                                    |                                                                                                    |
|                                          |                                                                                                    | L                                                                                                    |
| m frequency response tests on panel      |                                                                                                    |                                                                                                    |
| ee TC2702, Figure 8.3.4-2) by carrying   |                                                                                                    |                                                                                                    |
| e following steps.                       |                                                                                                    |                                                                                                    |
|                                          |                                                                                                    |                                                                                                    |
| rify that the controls test unit (CTU)   |                                                                                                    |                                                                                                    |
| installed and operating on TC2702.       |                                                                                                    |                                                                                                    |
| nstallation is in RS-1).                 |                                                                                                    |                                                                                                    |
|                                          |                                                                                                    |                                                                                                    |
| rify the receiver feedpump is in pres-   |                                                                                                    |                                                                                                    |
| re control mode (PC1105).                |                                                                                                    |                                                                                                    |
|                                          |                                                                                                    |                                                                                                    |
| nfirm that the receiver panels are in    |                                                                                                    |                                                                                                    |
| steady state condition for approxi-      |                                                                                                    |                                                                                                    |
| tely 2 minutes.                          |                                                                                                    |                                                                                                    |
|                                          |                                                                                                    |                                                                                                    |
| just the peak to peak amplitude on the   |                                                                                                    |                                                                                                    |
| ansfer function analyzer output to be    |                                                                                                    |                                                                                                    |
| nsistent with the required output change |                                                                                                    |                                                                                                    |
| termined in Section 8.3.4.1.9 C.         |                                                                                                    |                                                                                                    |
|                                          |                                                                                                    |                                                                                                    |
| Verify that the TFA input to the CTU     |                                                                                                    |                                                                                                    |
| switched out.                            |                                                                                                    |                                                                                                    |
| lest FCM0700 and adjust astroint to      |                                                                                                    |                                                                                                    |
| tect runz/uz and dajust setpoint to      |                                                                                                    |                                                                                                    |
| nieve a nominal oou'r Steam Outlet       |                                                                                                    |                                                                                                    |
| mperature on it 2702.                    |                                                                                                    |                                                                                                    |
|                                          | lest ]<br>Povici                                                                                                    | 030<br>on 0                                                                                                    |
|                                          | Page 3                                                                                                    | 68 of 543                                                                                                    |
|                                          | <pre>olement a step increase (back to<br/>ninal) in FCM2702 output (closing<br/>lve) and allow temperatures, pressure<br/>d flowrate to reach steady state<br/>nditions.<br/>set FCM2702 back to auto.<br/>m frequency response tests on panel<br/>ee TC2702, Figure 8.3.4-2) by carrying<br/>e following steps.<br/>rify that the controls test unit (CTU)<br/>installed and operating on TC2702.<br/>nstallation is in RS-1).<br/>rify the receiver feedpump is in pres-<br/>re control mode (PC1105).<br/>nfirm that the receiver panels are in<br/>steady state condition for approxi-<br/>tely 2 minutes.<br/>just the peak to peak amplitude on the<br/>ansfer function analyzer output to be<br/>nsistent with the required output change<br/>termined in Section 8.3.4.1.9 C.<br/>Verify that the TFA input to the CTU<br/>switched out.<br/>lect FCM2702 and adjust setpoint to<br/>nieve a nominal 660°F steam outlet<br/>mperature on TC 2702.</pre> | Initial Delement a step increase (back to ninal) in FCM2702 output (closing live) and allow temperatures, pressure d flowrate to reach steady state nditions. Set FCM2702 back to auto. In frequency response tests on panel ee TC2702, Figure 8.3.4-2) by carrying e following steps. rify that the controls test unit (CTU) installed and operating on TC2702. nstallation is in RS-1). rify the receiver feedpump is in pres- re control mode (PC1105). nfirm that the receiver panels are in steady state condition for approxi- tely 2 minutes. just the peak to peak amplitude on the ansfer function analyzer output to be nsistent with the required output change termined in Section 8.3.4.1.9 C. Verify that the TFA input to the CTU switched out. Rect FCM2702 and adjust setpoint to nieve a nominal 660°F steam outlet mperature on TC 2702. Test in Revisis Page 3 |

**MVCU 1-7** 

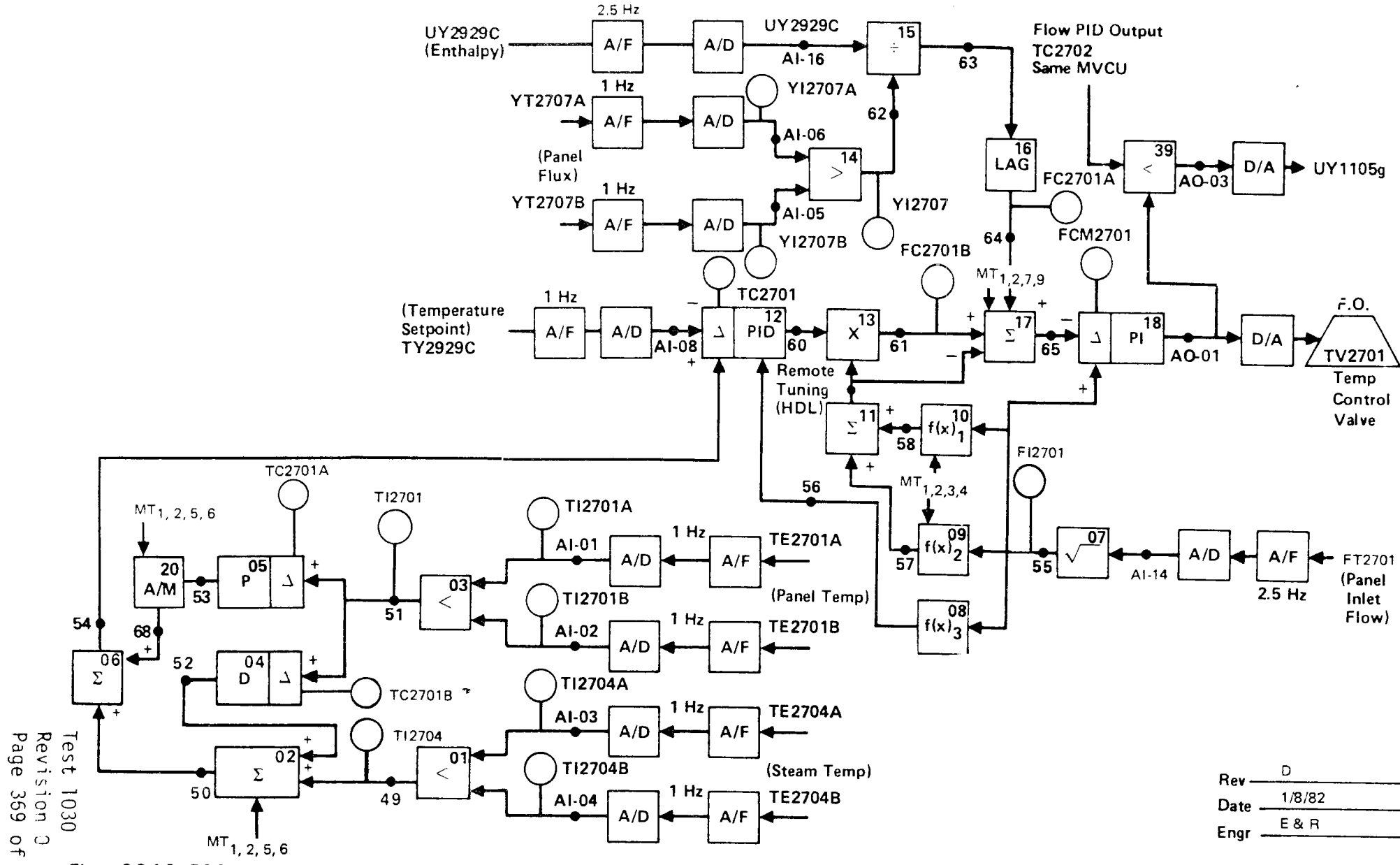

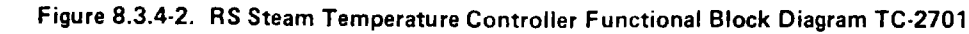

543

|            |     |                                                                                                    | Initial                    | Date                     |
|------------|-----|----------------------------------------------------------------------------------------------------|----------------------------|--------------------------|
| 8.3.4.1.10 | 6)  | Set FCM2702 to manual mode.                                                                                                    | ,                          |                          |
|            | 7)  | Using the transfer function analyzer<br>(TFA) insert a 0.1 HZ sin wave into the<br>CTU) and adjust the TFA output such that<br>a + 400 lb/hr peak-to-peak response is<br>achieved on FI2702.                                                                                                    |                            |                          |
|            |     | Set the TFA to 0.02 HZ allow the system to reach steady state (3-4) cycles).                                                                                                    |                            |                          |
|            |     | Repeat 4) at a frequency of 0.05 HZ<br>Repeat 4) at a frequency of 0.07 HZ<br>Repeat 4) at a frequency of 0.1 HZ<br>Repeat 4) at a frequency of 0.2 HZ<br>Repeat 4) at a frequency of 0.5 HZ<br>Repeat 4) at a frequency of 0.7 HZ<br>Repeat 4) at a frequency of 1 HZ<br>Repeat 4) at a frequency of 1 HZ<br>Repeat 4) at a frequency of 1 HZ<br>Repeat 4) at a frequency of 1 HZ | ermined<br>ng test         |                          |
|            | Not | te: (1) The TFA output amplitude may<br>need to be adjusted during the<br>test as required to obtain a<br>measureable output response<br>(determined by test by<br>engineers in RS-1 or DAS<br>room.                                                                                                    |                            |                          |
|            |     |                                                                                                    | Test 1<br>Revisi<br>Page 3 | 030<br>on 0<br>70 of 543 |

|            | _                                                                                                    | Initial | Date |
|------------|----------------------------------------------------------------------------------------------------|---------|------|
| 8.3.4.1.10 | Note: (2) If panel temperature drifts off                                                                                                    |         |      |
|            | the nominal test condition -                                                                                                    |         |      |
|            | adjust FCM2702 output from                                                                                                    |         |      |
|            | operator station to correct -                                                                                                    |         |      |
|            | if cannot successfully adjust -                                                                                                    |         |      |
|            | return to Step 5.                                                                                                    |         |      |
|            | 8) Switch TFA input out of CTU.                                                                                                    |         |      |
|            | 9) Set FCM2702 back to auto.                                                                                                    |         |      |
| 8.3.4.1.11 | Obtain open loop step response data on panel                                                                                                    |         |      |
|            | 219 by carrying out the following steps.                                                                                                    |         |      |
|            | A) Confirm that the receiver panels are in a<br>steady state condition for approximately<br>5 minutes.                                                                                                    |         |      |
|            | B) Set FCM2801 to manual mode.                                                                                                    |         |      |
|            | C) Implement a step decrease in FCM2801 output<br>by approximately 10% of nominal value<br>(increase valve opening)<br>and allow pressures, flows, temperatures<br>to reach steady state.                                                                                                    |         |      |
|            | Note: An adjustment in the magnitude of<br>the valve step command may be required<br>in order to achieve a measureable response<br>change in flow and temperature - flow<br>of $\pm$ .1 lb/sec, temperatures of $\pm$ 50 to<br>100°F are desired. Record final command<br>change. Monitor the following parameters |         |      |
|            |                                                                                                    | Tes+    | 1030 |

Revision 0 Page 371 of 543

|            | _                                                                    | Initial | Date       |
|------------|----------------------------------------------------------------------|---------|------------|
| 8.3.4.1.11 | on a strip chart to verify that data is                              |         |            |
|            | recorded: FLM2801 (PV & CO), 112801,<br>T12804, Y12807, P12902,      |         |            |
|            |                                                                      |         |            |
|            | D) Implement a step increase (back to nominal)                       |         |            |
|            | in FCM2801 output (closing valve) and allow                          |         |            |
|            | temperatures, pressure and flowrate to reach steady state conditions |         |            |
|            |                                                                      |         |            |
|            | E) Reset FCM2801 back to auto.                                       |         |            |
| 8.3.4.1.12 | Perform frequency response tests on panel 219                        |         |            |
|            | (See TC2801, Figure 8.3.4-3) by carrying out                         |         |            |
|            | the following steps.                                                 |         |            |
|            | <ol> <li>Verify that the controls test unit (CTU)</li> </ol>         |         |            |
|            | is installed and operating on TC2801.                                |         |            |
|            | (Installation is in RS-1).                                           |         |            |
|            | 2) Verify the receiver feedpump is in                                |         |            |
|            | pressure control mode (PC1105).                                      |         |            |
|            |                                                                      |         |            |
|            | 3) Confirm that the receiver panels are                              |         |            |
|            | mately 2 minutes.                                                    |         |            |
|            |                                                                      |         |            |
|            | 4) Adjust the peak to peak amplitude on the                          |         |            |
|            | transfer function analyzer output to be                              |         |            |
|            | determined in Section 8.3.4.1.11 C.                                  |         |            |
|            | ······································                               |         |            |
|            | Note: Verify that the TFA input to the CTU                           |         |            |
|            | is switched out.                                                     |         |            |
|            |                                                                      | Tect 7  | 020        |
|            |                                                                      | Revis   | on 0       |
|            |                                                                      | Page 3  | 372 of 543 |

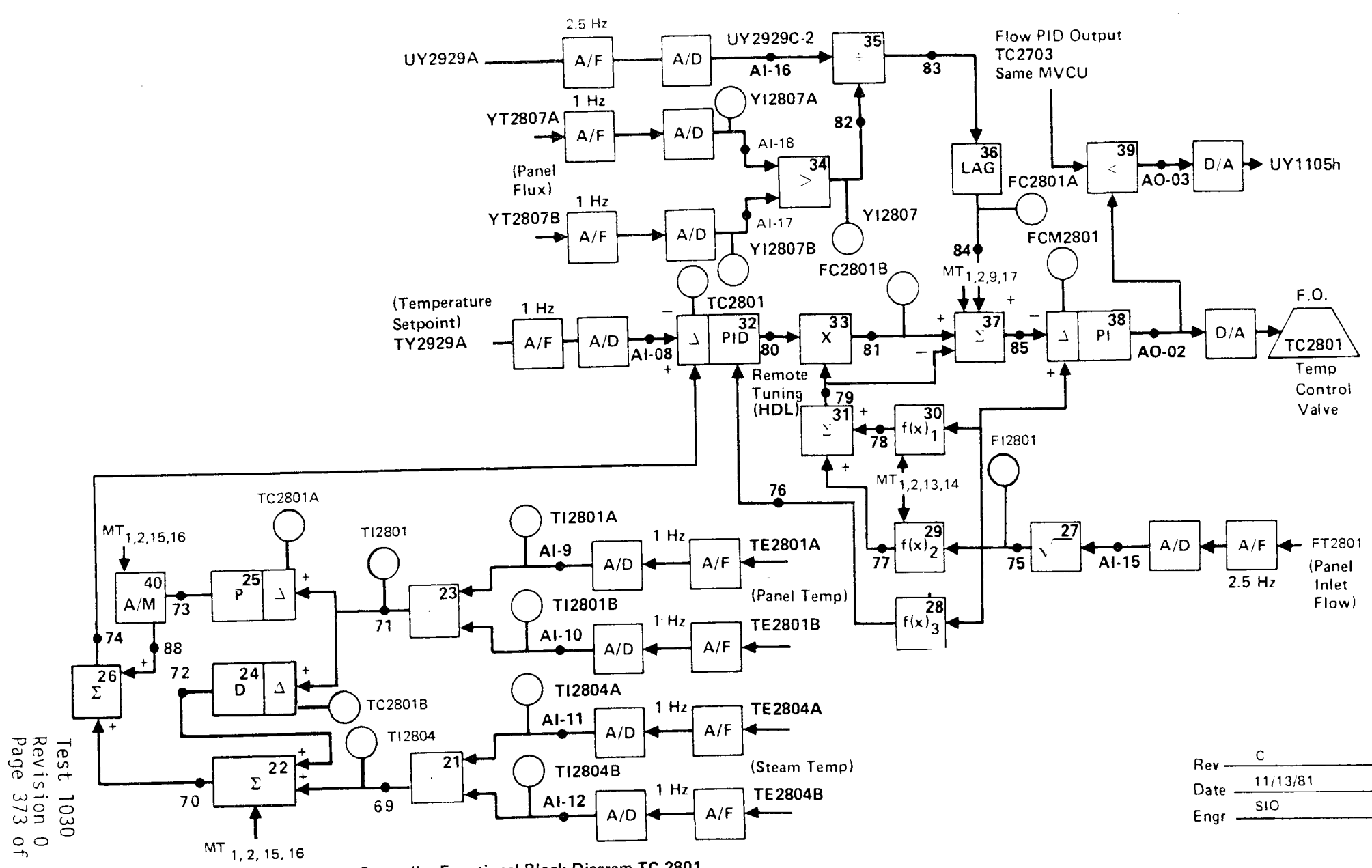

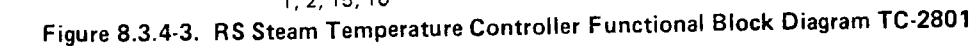

543

|            |     |                                          | Initial | Date |
|------------|-----|------------------------------------------|---------|------|
| 8.3.4.1.12 | 5)  | Select FCM2801 and adjust setpoint to    |         |      |
|            |     | achieve a nominal 660°F steam outlet     |         |      |
|            |     | temperature on TC2801.                   |         |      |
|            |     |                                          |         |      |
|            | 6)  | Set FCM2801 to manual mode.              |         |      |
|            |     |                                          |         |      |
|            | 7)  | Using the transfer function analyzer     |         |      |
|            |     | (TFA) insert a O.1 HZ sin wave into the  |         |      |
|            |     | CTU) and adjust the TFA output such      |         |      |
|            |     | that a + 400 lb/hr peak-to-peak response |         |      |
|            |     | is achieved on FI2801.                   |         |      |
|            |     | Set the TFA to 0 02 H7 allow the system  |         |      |
|            |     | to reach steady state $(3-4)$ cycles)    |         |      |
|            |     |                                          |         |      |
|            |     | Repeat 4) at a frequency of 0.05 HZ      |         |      |
|            |     | Repeat 4) at a frequency of 0.07 HZ      |         |      |
|            |     | Repeat 4) at a frequency of 0.1 HZ       |         |      |
|            |     | Repeat 4) at a frequency of 0.2 HZ       |         |      |
|            |     | Repeat 4) at a frequency of 0.5 HZ       |         |      |
|            |     | Repeat 4) at a frequency of 0.7 HZ       |         |      |
|            |     | Repeat 4) at a frequency of 1 HZ         |         |      |
|            |     | Repeat 4) at a frequency of HZ           | rminad  |      |
|            |     | Repeat 4) at a frequency of HZ duri      | ng test |      |
|            |     |                                          |         |      |
|            | Not | e: (1) The TFA output amplitude may      |         |      |
|            |     | need to be adjusted during the           |         |      |
|            |     | the test as required to obtain           |         |      |
|            |     | a measureable output response            |         |      |
|            |     | (determined by test by                   |         |      |
|            |     | engineers in RS-1 or DAS room.           |         |      |
|            |     |                                          |         |      |
|            |     |                                          |         |      |
|            |     |                                          |         |      |
|            |     |                                          |         |      |

Test 1030 Revision 0 Page 374 of 543

|            |                                                | Initial | Date      |
|------------|------------------------------------------------|---------|-----------|
| 8.3.4.1.12 | Note: (2) If panel temperature drifts          |         |           |
|            | off the nominal test condition -               |         |           |
|            | adjust FCM2801 output from                     |         |           |
|            | operator station to correct -                  |         |           |
|            | if cannot successfully adjust -                |         |           |
|            | return to Step 5                               |         |           |
|            | 8) Switch TFA input out of CTU                 |         |           |
|            | 9) Set FCM2801 back to auto                    |         |           |
| 8.3.4.1.13 | Obtain open loop step response data on panel   |         |           |
|            | 221 by carrying out the following steps.       |         |           |
|            | A) Confirm that the receiver panels are in a   |         |           |
|            | steady state condition for approximately       |         |           |
|            | 5 minutes.                                     |         |           |
|            | B) Set FCM2803 to manual mode                  |         |           |
|            | C) Implement a step decrease in FCM2803        |         |           |
|            | output by approximately 10% of nominal         |         |           |
|            | value (increase valve                          |         |           |
|            | opening) and allow pressures, flows,           |         |           |
|            | temperatures to reach steady state             |         |           |
|            | Note: An adjustment in the magnitude of the    |         |           |
|            | valve step command may be required in order    |         |           |
|            | to achieve a measureable response change       |         |           |
|            | in flow and temperature - flow of $\pm$ .1 lb/ |         |           |
|            | sec, temperatures of $\pm$ 50 to 100°F are     |         |           |
|            | desired. Record final command change.          |         |           |
|            | Monitor the following parameters on a          |         |           |
|            |                                                | Test    | 1030      |
|            |                                                | Revisi  | on O      |
|            |                                                | Page 3  | 75 of 543 |

|            |                                                                                                    | Initial    | Date        |
|------------|----------------------------------------------------------------------------------------------------|------------|-------------|
| 8.3.4.1.13 | strip chart to verify that data is<br>recorded: FCM2803 (PV & CO), TI2803,                                                                                        |            |             |
|            | TI2806, YI2809, PI2902.                                                                                                    |            |             |
|            | FCM2803 Output%<br>Command Change                                                                                                    |            |             |
|            | D) Implement a step increase (back to nominal) in FCM2803 output (closing                                                                                         |            |             |
|            | valve) and allow temperatures, pressure                                                                                                    |            |             |
|            | and flowrate to reach steady state                                                                                                    |            |             |
|            | E) Reset FCM2803 back to auto.                                                                                                    |            |             |
| 8.3.4.1.14 | Perform frequency response tests on panel<br>221 (See TC2803, Figure 8.3.4-4) by<br>carrying out the following steps.                                             |            |             |
|            | <ol> <li>Verify that the controls test unit (CTU)<br/>is installed and operating on TC2803.</li> </ol>                                                            |            |             |
|            | (Installation is in RS-1).                                                                                                    |            | <del></del> |
|            | <ol> <li>Verify the receiver feedpump is in pressure<br/>control mode (PC1105).</li> </ol>                                                                        |            |             |
|            | <ol> <li>Confirm that the receiver panels are in a steady state condition for approximately</li> <li>minutes.</li> </ol>                                          |            |             |
|            | 4) Adjust the peak to peak amplitude on the transfer function analyzer output to be consistent with the required output change determined in Section 8 3 4 1 13 C |            |             |
|            |                                                                                                    | <br>Test ] | 030         |
|            |                                                                                                    | Revisi     | on Ö        |
|            |                                                                                                    | Page 3     | 76 of 543   |

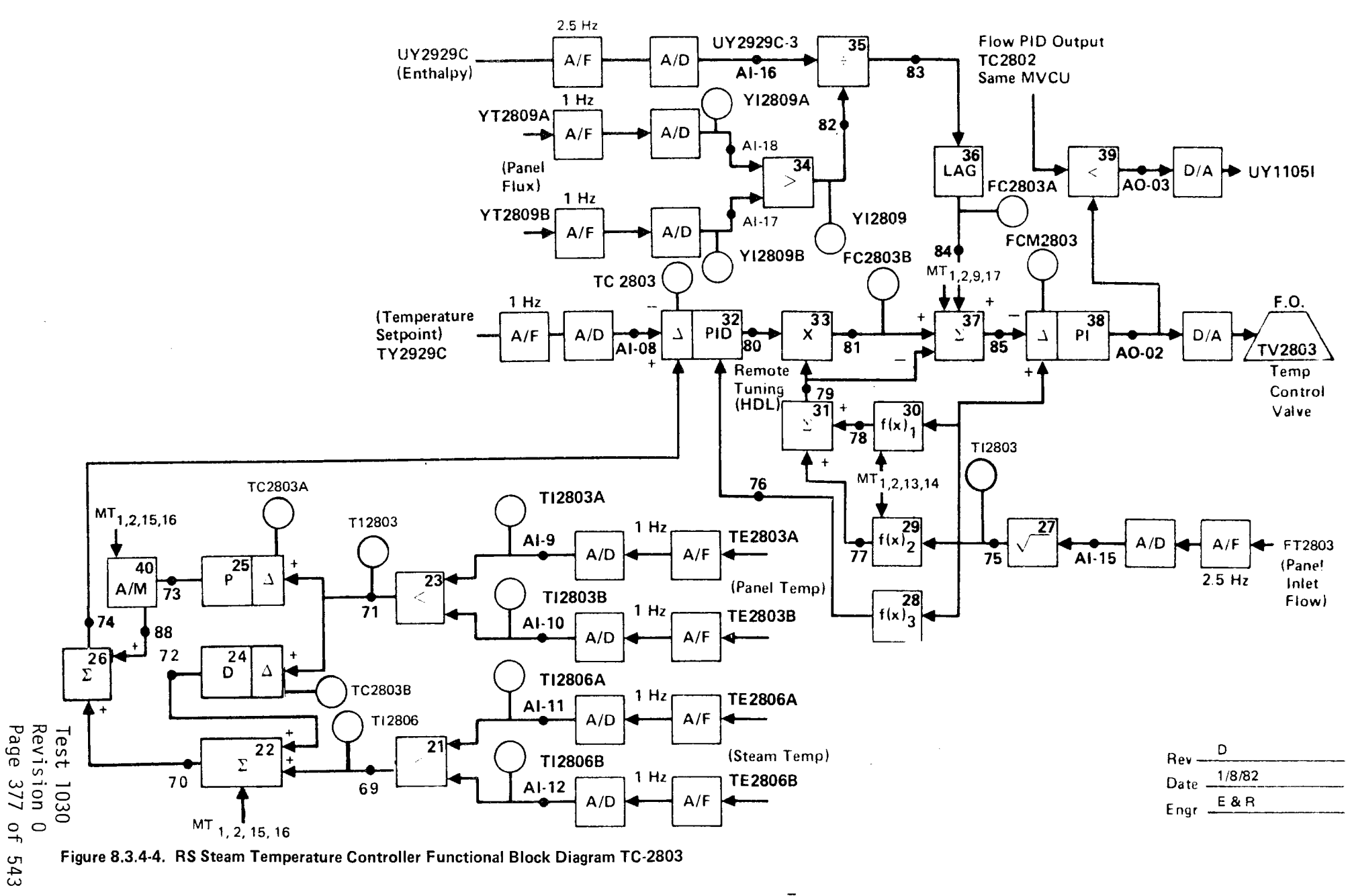

Figure 8.3.4-4. RS Steam Temperature Controller Functional Block Diagram TC-2803

|            | _                                                                                                    | Initial                  | Date                           |
|------------|----------------------------------------------------------------------------------------------------|--------------------------|--------------------------------|
| 8.3.4.1.14 | Note: Verify that the TFA input to the CTU is switched out.                                                                                                    |                          |                                |
|            | 5) Select FCM2803 and adjust setpoint to<br>achieve a nominal 660°F steam outlet<br>temperature on TC2803.                                                                                                    |                          |                                |
|            | 6) Set FCM2803 to manual mode.                                                                                                    |                          |                                |
|            | <ul> <li>7) Using the transfer function analyzer (TFA) insert a 0.1 HZ sin wave into the CTU) and adjust the TFA output such that a + 400 lb/hr peak-to-peak response is achieved on FI2803.</li> <li>Set the TFA to 0.02 HZ allow the system to reach steady state (3-4) cycles).</li> <li>Repeat 4) at a frequency of 0.05 HZ Repeat 4) at a frequency of 0.07 HZ Repeat 4) at a frequency of 0.1 HZ Repeat 4) at a frequency of 0.2 HZ Repeat 4) at a frequency of 0.5 HZ Repeat 4) at a frequency of 0.7 HZ Repeat 4) at a frequency of 0.7 HZ Repeat 4) at a frequency of 1 HZ Repeat 4) at a frequency of 1 HZ Repeat 4) at a frequency 6 HZ Repeat 4) at a frequency 6 HZ Rep</li></ul> | ermined<br>ing test      |                                |
|            | as required to obtain a<br>measureable output response<br>(determined by test by engi-                                                                                                    |                          |                                |
|            |                                                                                                    | Test<br>Revisi<br>Page 3 | <br>1030<br>on 0<br>378 of 543 |

|              | -                                                    | Initial | Date |
|--------------|------------------------------------------------------|---------|------|
| 8.3.4.1.14   | Note: (2) If panel temperature drifts off            |         |      |
|              | the nominal test condition -                         |         |      |
|              | adjust FCM2803 output from                           |         |      |
|              | operator station to correct -                        |         |      |
|              | if cannot successfully adjust -                      |         |      |
|              | return to Step 5.                                    |         |      |
|              | 8) Switch TFA input out of CTU.                      |         |      |
|              | 9) Set FCM2803 back to auto                          |         |      |
| * 8.3.4.1.15 | Obtain open loop step/ramp response to a flux        |         |      |
|              | disturbance on panels 214, 217, 219, 221 by          |         |      |
|              | carrying out the following steps.                    |         |      |
|              | A) Confirm that the receiver panels are in           |         |      |
|              | a steady state condition for approximately<br>5 min. |         |      |
|              | B) Set FCM2602, FCM2702, FCM2801, FCM2803,           |         |      |
|              | to manual mode.                                      |         |      |
|              | C) Implement a step/ramp decrease in the             |         |      |
|              | power level on panels 214, 217, 219, 221             |         |      |
|              | by approximately 10% of nominal power.               |         |      |
|              | Allow panel temperatures, pressure and               |         |      |
|              | flowrate to reach steady state. Monitor              |         |      |
|              | the following parameters on a strip                  |         |      |
|              | recorded. Panel flows steam & metal                  |         |      |
|              | temperatures, flux, valve commands &                 |         |      |
|              | PI2902.                                              |         |      |
|              |                                                      |         |      |
|              |                                                      |         |      |
|              |                                                      |         | ł    |

Test 1030 Revision 0 Page 379 of 543

|            |                                                                                                    | Initial                         | Date                     |  |
|------------|----------------------------------------------------------------------------------------------------|---------------------------------|--------------------------|--|
| 8.3.4.1.15 | Note: An adjustment in the magnitude of<br>the power change (number of heliostats<br>on/off target) may be required in order<br>to achieve measureable response changes<br>in flow and temperatures and flux. Flux<br>changes $\geq 20\%$ and temperature<br>changes $\geq 50$ to $100^{\circ}$ F are desired. |                                 |                          |  |
|            | D) Implement a step/ramp increase in panel<br>power (back to nominal). Allow panel<br>temperatures, pressures, flux and flows<br>to reach a steady state condition.<br>Monitor and adjust as in Section C.                                                                                                    |                                 | ·                        |  |
|            | E) Set FCM2602, FCM2702, FCM2801, FCM2803,<br>back to auto.                                                                                                    |                                 |                          |  |
|            | ×                                                                                                    | ا<br>Test ۱<br>Revisi<br>Page 3 | 030<br>on 0<br>80 of 543 |  |

|           | _                                                                                                    | Initial               | Date                            |
|-----------|----------------------------------------------------------------------------------------------------|-----------------------|---------------------------------|
| 8.3.4     | CONTROL TESTS - PANELS 214, 217, 219, & 221 -<br>LOW FLOW                                                                                                    |                       |                                 |
| 8.3.4.2   | Obtain process control closed loop data for<br>tuning of receiver temperature controllers<br>(TC2602, TC2702, TC2801 & TC2803) at rated<br>pressure, derated temperature and low flow<br>(refer to Figures 8.3.4-1 thru 8.3.4-4).<br>Obtain step response data to<br>setpoint changes at a nominal temperature<br>of 660°F. Obtain step/ramp response to flux<br>disturbances. |                       |                                 |
| 8.3.4.2.1 | Verify that the prerequisites have been met as required in Section 4.0.                                                                                                    |                       |                                 |
| 8.3.4.2.2 | Verify that the initial conditions have been established as required in Section 7.4.3.                                                                                                    |                       |                                 |
| 8.3.4.2.3 | Verify that the heliostat field is in the receiver start-up configuration. Adjust input power if required to achieve $660^{\circ}$ F outlet steam temperature on panels $214-221$ with minimum individual panel flowrates $\geq$ 1800 lb/hr.                                                                                                    |                       |                                 |
| 8.3.4.2.4 | Verify that all panels are in metal temperature<br>control and a nominal setpoint of 660°F.<br>Adjust TC2301 thru TC2803 setpoints as<br>required.                                                                                                    |                       |                                 |
| 8.3.4.2.5 | Verify that control test unit (CTU) external input is switched out.                                                                                                    |                       |                                 |
|           |                                                                                                    | Test<br>Revis<br>Page | <br> 030<br>ion 0<br>381 of 543 |

|           |                                                                                                    | Initial                              | Date                        |
|-----------|----------------------------------------------------------------------------------------------------|--------------------------------------|-----------------------------|
| 8.3.4.2.6 | Confirm that the receiver feedpump controller<br>(PC1105) is in valve control mode (Select<br>PD1105B).                                                                                                    |                                      |                             |
| 8.3.4.2.7 | Obtain closed loop response on TC2602 to a<br>temperature setpoint change on panel 214<br>by carrying out the following steps.                                                                                                    |                                      |                             |
|           | <ul> <li>A) Confirm that receiver panel 214 is in a steady state condition for approximately 2 minutes. Panel conditions: T = 660°F;</li> <li>P = 1450 psig; F = 1800 lb/hr.</li> </ul>                                                                                                    |                                      |                             |
|           | B) Confirm TC2602 is in metal temperature<br>control mode.                                                                                                    |                                      |                             |
|           | C) Implement a step decrease in TC2602 setpoint<br>by approximately 10% of nominal. Allow<br>panel temperatures, pressure and flowrate<br>to reach steady state. Monitor the<br>following parameters on a strip chart<br>recorder to verify data is recorded:<br>panel flow, steam & metal temperatures,<br>flux valve position & command, setpoint. |                                      |                             |
|           | D) Implement a step increase in TC2602<br>setpoint (back to nominal). Allow panel<br>temperatures, pressures, flux and flows<br>to reach a steady state condition. Monitor<br>and adjust as in Section C.                                                                                                    |                                      |                             |
|           | E) Confirm temperature response is satisfactory<br>If not adjust control loop gains via the<br>following:                                                                                                    |                                      |                             |
|           |                                                                                                    | Test<br>Revis <sup>+</sup><br>Page 3 | 1030<br>ion 0<br>382 of 543 |

|           |                                                                                                    | Initial               | Date                            |
|-----------|----------------------------------------------------------------------------------------------------|-----------------------|---------------------------------|
| 8.3.4.2.7 | E) 1) Set receiver console to configure mode.                                                                                                    |                       |                                 |
|           | <ol> <li>Select Cl-6. Using loop tuning form<br/>increase/decrease selected gains and<br/>tuning parameters as required.</li> </ol>                                                                                                    |                       |                                 |
|           | F) If gains are adjusted repeat Steps C<br>thru E. Record final tuned parameters.<br>Adjust setpoints, alarms, and limits if<br>required and record.                                                                                                    |                       |                                 |
|           | G) Set receiver console back to monitor mode.                                                                                                    |                       |                                 |
| 8.3.4.2.8 | Obtain closed loop response on TC2702 to a<br>temperature setpoint change on panel 217 by<br>carrying out the following steps.                                                                                                    |                       |                                 |
|           | <ul> <li>A) Confirm that receiver panel 2702 in a steady state condition for approximately 2 minutes. Panel conditions: T = 660°F;</li> <li>P = 1450 psig; F = 1800 lb/hr.</li> </ul>                                                                                             |                       |                                 |
|           | B) Confirm TC2702 is in metal temperature<br>control mode.                                                                                                    |                       |                                 |
|           | C) Implement a step decrease in TC2702 setpoint<br>by approximately 10% of nominal. Allow<br>panel temperatures, pressure and flowrate<br>to reach steady state. Monitor the follow-<br>ing parameters on a strip chart recorder to<br>verify data is recorded: panel flow, steam | &                     |                                 |
|           |                                                                                                    | Test<br>Revis<br>Page | 1<br>1030<br>ion 0<br>383 of 54 |

|           |                                                                                                    | Initial                  | Date                       |
|-----------|----------------------------------------------------------------------------------------------------|--------------------------|----------------------------|
| 8.3.4.2.8 | C) metal temperatures, flux valve position<br>& command, setpoint.                                                                                                    |                          |                            |
|           | D) Implement a step increase in TC2702 setpoint<br>(back to nominal). Allow panel temperatures<br>pressures, flux and flows to reach a steady<br>state condition. Monitor and adjust as in<br>Section C. | 3                        |                            |
|           | E) Confirm temperature response is satisfactory<br>If not adjust control loop gains via the<br>following:                                                                                                | •                        |                            |
|           | 1) Set receiver console to configure mode.                                                                                                    |                          |                            |
|           | <ol> <li>Select Cl-7. Using loop tuning form<br/>increase/decrease selected gains and<br/>tuning parameters as required.</li> </ol>                                                                      |                          |                            |
|           | F) If gains are adjusted repeat Steps C thru<br>E. Record final tuned parameters. Adjust<br>setpoints, alarms, and limits if required<br>and record.                                                     |                          |                            |
|           | G) Set receiver console back to monitor mode.                                                                                                    |                          |                            |
| 8.3.4.2.9 | Obtain closed loop response on TC2801 to a<br>temperature setpoint change on panel 219 by<br>carrying out the following steps.                                                                           |                          |                            |
|           |                                                                                                    | Test<br>Revisi<br>Page ( | 1030<br>on 0<br>384 of 543 |

|           |    | _                                                                                                    | Initial               | Date                        |
|-----------|----|----------------------------------------------------------------------------------------------------|-----------------------|-----------------------------|
| 8.3.4.2.9 | A) | Confirm that receiver panel 219 is in<br>a steady state condition for approximately<br>2 minutes. Panel conditions: T = 660°F;<br>P = 1450 psig; F = 1800 lb/hr.                                                                                                    |                       |                             |
|           | B) | Confirm TC2801 is in metal temperature                                                                                                    |                       |                             |
|           | C) | Implement a step decrease in TC2801 set-<br>point by approximately 10% of nominal.<br>Allow panel temperatures, pressure and<br>flowrate to reach steady state. Monitor<br>the following parameters on a strip chart<br>recorder to verify data is recorded:<br>panel flow, steam & metal temperatures,<br>flux valve position & command, setpoint. |                       |                             |
|           | D) | Implement a step increase in TC2801<br>setpoint (back to nominal). Allow panel<br>temperatures, pressures, flux and flows<br>to reach a steady state condition.<br>Monitor and adjust as in Section C.                                                                                                    |                       |                             |
|           | E) | Confirm temperature response is satisfactor<br>If not adjust control loop gains via the<br>following:                                                                                                    | у.                    |                             |
|           |    | 1) Set receiver console to configure mode.                                                                                                    |                       |                             |
|           |    | <ol> <li>Select C1-8. Using loop tuning form<br/>increase/decrease selected gains and<br/>tuning parameters as required.</li> </ol>                                                                                                    |                       |                             |
|           |    |                                                                                                    | Test<br>Revis<br>Page | 1030<br>ion 0<br>385 of 543 |

|            |                   | -                                                                                                    | Initial               | Date                        |
|------------|-------------------|----------------------------------------------------------------------------------------------------|-----------------------|-----------------------------|
| 8.3.4.2.9  | F)                | If gains are adjusted repeat Steps C<br>thru E. Record final tuned parameters.<br>Adjust setpoints, alarms, and limits if<br>required and record.                                                                                                    |                       |                             |
|            | G)                | Set receiver console back to monitor mode.                                                                                                    |                       |                             |
| 8.3.4.2.10 | Obt<br>tem<br>car | ain closed loop response on TC2803 to a<br>perature setpoint change on panel 221 by<br>rying out the following steps.                                                                                                    |                       |                             |
|            | A)                | Confirm that receiver panel 221 is in a<br>steady state condition for approximately<br>2 minutes. Panel conditions: T = 660°F;<br>P = 1450 psig; F = 1800 lb/hr.                                                                                                    |                       |                             |
|            | B)                | Confirm TC2803 is in metal temperature<br>control mode.                                                                                                    |                       |                             |
|            | C)                | Implement a step decrease in TC2803 setpoin<br>by approximately 10% of nominal. Allow<br>panel temperatures, pressure and flowrate<br>to reach steady state. Monitor the<br>following parameters on a strip chart<br>recorder to verify data is recorded:<br>panel flow, steam & metal temperatures,<br>flux valve position & command, setpoint. | ıt                    |                             |
|            | D)                | Implement a step increase in TC2803<br>setpoint (back to nominal). Allow panel<br>temperatures, pressures, flux and flows<br>to reach a steady state condition.<br>Monitor and adjust as in Section C.                                                                                                    | Test<br>Revis<br>Page | 1030<br>ion 0<br>386 of 543 |

|            |                                                                                                    | Initial D                                          | ate   |
|------------|----------------------------------------------------------------------------------------------------|----------------------------------------------------|-------|
| 8.3.4.2.10 | E) Confirm temperature response is satisfactory<br>If not adjust control loop gains via the<br>following:                                                                                                    | /.                                                 |       |
|            | <ol> <li>Set receiver console to configure<br/>mode.</li> </ol>                                                                                                    |                                                    |       |
|            | <ol> <li>Select C1-9. Using loop tuning form<br/>increase/decrease selected gains and<br/>tuning parameters as required.</li> </ol>                                                                            |                                                    |       |
|            | F) If gains are adjusted repeat Steps C thru<br>E. Record final tuned parameters. Adjust<br>setpoints, alarms, and limits if required<br>and record.                                                           |                                                    |       |
|            | G) Set receiver console back to monitor mode.                                                                                                    |                                                    |       |
| 8.3.4.2.11 | Obtain closed loop response on TC2602, TC2702,<br>TC2801, TC2803 to a flux disturbance on panel<br>214, 217, 219, 221 by carrying out the<br>following steps.                                                  |                                                    |       |
|            | <ul> <li>A) Confirm that receiver panel 214, 217, 219,</li> <li>221 is in a steady state condition for approximately 2 minutes. Panel conditions:</li> <li>T = 660°F; P = 1450 psig; F = 1800 lb/hr</li> </ul> |                                                    |       |
|            | B) Confirm TC2602, TC2702, TC2801, TC2803<br>are in metal temperature control mode.                                                                                                    |                                                    | ,     |
|            |                                                                                                    | Test 1030<br>Revision O<br>Page 387 o <sup>.</sup> | f 543 |

|            |    |                                                                                                    | Initial          | Date        |
|------------|----|----------------------------------------------------------------------------------------------------|------------------|-------------|
| 8.3.4.2.11 | C) | Implement a step/ramp decrease in the<br>power level on panels 214, 217, 219,<br>221 by approximately 10% nominal power. |                  |             |
|            |    | Allow panel temperatures, pressure and flowrate to reach steady state. Monitor                                           |                  |             |
|            |    | the following parameters on a strip chart                                                                                |                  |             |
|            |    | recorder to verify data is recorded:                                                                                     |                  |             |
|            |    | flux, valve position & command, setpoint.                                                                                |                  |             |
|            |    | An adjustment in the magnitude of the power                                                                              |                  |             |
|            |    | change (number of heliostats on/off<br>target) may be required in order to                                               |                  |             |
|            |    | achieve measureable response changes in                                                                                  |                  |             |
|            |    | flow and temperatures and flux. Flux changes $> 20\%$ and flow changes                                                   |                  |             |
|            |    | $\geq$ 500 lb/hr are desired.                                                                                            |                  |             |
|            | (ח | Implement a step/ramp increase in papel                                                                                  |                  |             |
|            | 0, | power (back to nominal). Allow panel                                                                                     |                  |             |
|            |    | temperatures, pressures, flux and flows                                                                                  |                  |             |
|            |    | to reach a steady state condition.<br>Monitor and adjust as in Section C.                                                |                  |             |
|            | E) | Observe temperature responses. If                                                                                        |                  |             |
|            |    | temperature excursions exceed $\pm$ 50°F -                                                                               |                  |             |
|            |    | adjust flux loop gains via the following.                                                                                |                  |             |
|            |    | 1) Set receiver console to configure                                                                                     |                  |             |
|            |    | mode.                                                                                                    |                  |             |
|            |    | 2) Select AL-16 of appropriate MVCU and usi                                                                              | ng               |             |
|            |    | loop tuning form increase/decrease gain                                                                                  |                  |             |
|            |    | and control parameters as required.                                                                                      |                  |             |
|            |    |                                                                                                    | Test 1<br>Revisi | 030<br>on 0 |

|            |    |                                         | Initial          | Date        |
|------------|----|-----------------------------------------|------------------|-------------|
| 8.3.4.2.11 | F) | If gains are adjusted repeat Steps C    |                  |             |
|            |    | thru E. Record final tuned flux loops   |                  |             |
|            |    | gain. Set console back to monitor mode. |                  |             |
|            |    |                                         |                  |             |
|            |    |                                         |                  |             |
|            |    |                                         |                  |             |
|            |    |                                         |                  |             |
|            |    |                                         |                  |             |
|            |    |                                         |                  |             |
|            |    |                                         |                  |             |
|            |    |                                         |                  |             |
|            |    |                                         |                  |             |
|            |    |                                         |                  |             |
|            |    |                                         |                  |             |
|            |    |                                         |                  |             |
|            |    |                                         |                  |             |
|            |    |                                         |                  |             |
|            |    |                                         |                  |             |
|            |    |                                         |                  |             |
|            |    |                                         |                  |             |
|            |    |                                         |                  |             |
|            |    |                                         |                  |             |
|            |    |                                         |                  |             |
|            |    |                                         |                  |             |
|            |    |                                         |                  |             |
|            |    |                                         |                  |             |
|            |    |                                         |                  |             |
|            |    |                                         |                  |             |
|            |    |                                         |                  |             |
|            |    |                                         |                  |             |
|            |    |                                         |                  |             |
|            |    |                                         |                  |             |
|            |    |                                         | - · -            |             |
|            |    |                                         | Test 1<br>Revisi | 030<br>on 0 |
|            |    |                                         | Page 3           | 89 of 543   |

|           | _                                                                                                    | Initial                    | Date                     |
|-----------|----------------------------------------------------------------------------------------------------|----------------------------|--------------------------|
| 8.3.4.3   | Obtain process control open loop data for tuning<br>of receiver temperature controllers (TC2602,<br>TC2702, TC2801, TC2803) at rated pressure,<br>derated temperature and low flow. (Refer to<br>Figures 8.3.4-1 thru 8.3.4-4.) Obtain both<br>step and frequency response data to valve dis-<br>turbances at a nominal temperature of 800°F.<br>Obtain step/ramp response to flux disturbances. | 9                          |                          |
| 8.3.4.3.1 | Verify that the prerequisites have been met as required in Section 4.0.                                                                                                    |                            |                          |
| 8.3.4.3.2 | Verify that the initial conditions have been established as required in Section 7.4.3.                                                                                                    |                            |                          |
| 8.3.4.3.3 | Verify that the heliostat field is in the<br>receiver start-up configuration. Adjust<br>input power if requested to achieve 800°F<br>outlet steam temperature on panels 214-221<br>with minimum individual panel flowrates<br>> 1800 lb/hr.                                                                                                    |                            |                          |
| 8.3.4.3.4 | Verify that all panels are in metal<br>temperature control and a nominal setpoint<br>of 660°F. Adjust TC2301 - TC2803 setpoints<br>as requested.                                                                                                    |                            |                          |
| 8.3.4.3.5 | Verify that the control test unit (CTU) is<br>installed and operating on TV2602, TV2702,<br>TV2801, TV2803.                                                                                                    |                            |                          |
|           |                                                                                                    | Test 1<br>Revisi<br>Page 3 | 030<br>on 0<br>90 of 543 |

|           |                                                                                                    | Initial | Date                |
|-----------|----------------------------------------------------------------------------------------------------|---------|---------------------|
| 8.3.4.3.6 | Confirm that the receiver field pump con-                                                                                                    |         |                     |
|           | troller (PCllO5) is in pressure control                                                                                                    |         |                     |
|           | mode (Select PD1105A).                                                                                                    |         |                     |
|           |                                                                                                    |         |                     |
| 8.3.4.3.7 | Obtain open loop step response data on panel                                                                                                    |         |                     |
|           | 214 by carrying out the following steps.                                                                                                    |         |                     |
|           | A) Confirm that the receiver panels are in                                                                                                    |         |                     |
|           | a steady state condition for approximately                                                                                                    |         |                     |
|           | 5 minutes.                                                                                                    |         |                     |
|           |                                                                                                    |         |                     |
|           | B) Set FCM2602 to manual mode                                                                                                    |         |                     |
|           | C) Implement a step decrease in FCM2602 output                                                                                                    |         |                     |
|           | by approximately 10% of nominal value                                                                                                    |         |                     |
|           | (increase valve opening)                                                                                                    |         |                     |
|           | and allow pressures, flows, temperatures                                                                                                    |         |                     |
|           | to reach steady state.                                                                                                    |         |                     |
|           | Noto. An adjustment in the magnitude of the                                                                                                    |         |                     |
|           | Note. An adjustment in the magnitude of the                                                                                                    | 1       |                     |
|           | ander to achieve a measureable response                                                                                                    |         |                     |
|           | change in flow and temperature flow of                                                                                                    |         |                     |
|           | change in flow and temperature - flow of $\frac{1}{2}$                                                                                                    |         |                     |
|           | $\pm$ .1 D/sec, temperatures of $\pm$ 50 to 100 F                                                                                                    |         |                     |
|           | Moniton the following parameters on a                                                                                                    |         |                     |
|           | strip shart to vorify that data is                                                                                                    |         |                     |
|           | scrip chart to verify that data is $r_{0}$                                                                                                    |         |                     |
|           | $\frac{1}{12002}, \frac{1}{12002}, 1$ |         |                     |
|           | 112003, 112008, 112902.                                                                                                    |         |                     |
|           | FCM2602 Output%                                                                                                    |         |                     |
|           | Command Change                                                                                                    |         |                     |
|           |                                                                                                    |         |                     |
|           |                                                                                                    | Test    | <br>1030            |
|           |                                                                                                    | Revis   | ion 0<br>301 of 543 |
|           |                                                                                                    | rage .  | 543                 |

|           | -                                                                                                    | Initial                               | Date                   |
|-----------|----------------------------------------------------------------------------------------------------|---------------------------------------|------------------------|
| 8.3.4.3.7 | D) Implement a step increase (back to<br>nominal) in FCM2602 output (closing<br>valve) and allow temperatures, pressure<br>and flowrate to reach steady state con-<br>ditions.                 |                                       |                        |
|           | E) Reset FCM2602 back to auto.                                                                                                    |                                       |                        |
| 8.3.4.3.8 | Perform frequency response tests on panel<br>214 (See TC2602, Figure 8.3.4-1) by carrying<br>out the following steps.                                                                          |                                       |                        |
|           | <ol> <li>Verify that the controls test unit (CIT)<br/>is installed and operating on TC2602.<br/>(Installation is in RS-1).</li> </ol>                                                          |                                       |                        |
|           | 2) Verify the receiver feedpump is in pres-<br>sure control mode (PC1105).                                                                                                    | · · · · · · · · · · · · · · · · · · · |                        |
|           | <ol> <li>Confirm that the receiver panels are<br/>in a steady state condition for approxi-<br/>mately 2 minutes.</li> </ol>                                                                    |                                       |                        |
|           | <ol> <li>Adjust the peak to peak amplitude on the<br/>transfer function analyzer output to be<br/>consistent with the required output change<br/>determined in Section 8.3.4.3.7 C.</li> </ol> |                                       |                        |
|           | Note: Verify that the TFA input to the CTU is switched out.                                                                                                    |                                       |                        |
|           | 5) Select FCM2602 and adjust setpoint to<br>achieve a nominal 800°F steam outlet<br>temperature on TC2602.                                                                                     | Test<br>Revis                         | <br> <br>1030<br>ion 0 |

|           | Initia                                                       | Date           |
|-----------|--------------------------------------------------------------|----------------|
| 8.3.4.3.8 | 6) Set FCM2602 to manual mode.                               |                |
| -         |                                                              |                |
|           | <ol><li>Using the transfer function analyzer (TFA)</li></ol> |                |
|           | insert a 0.1 HZ sin wave into the CTU) and                   |                |
|           | adjust the TFA output such that a + 400                      |                |
|           | lb/hr peak-to-peak response is achieved                      |                |
|           | on F12602.                                                   |                |
|           | Set the TFM to $0.02$ UZ allow the system to                 |                |
|           | Set the TFA to $0.02 \text{ Hz}$ allow the system to         |                |
|           | reach steady state (3-4) cycles).                            |                |
|           | Repeat 4) at a frequency of 0.05 HZ                          |                |
|           | Repeat 4) at a frequency of 0.07 HZ                          |                |
|           | Repeat 4) at a frequency of 0.1 HZ                           |                |
|           | Repeat 4) at a frequency of 0.2 HZ                           |                |
|           | Repeat 4) at a frequency of 0.5 HZ                           |                |
|           | Repeat 4) at a frequency of 0.7 HZ                           |                |
|           | Repeat 4) at a frequency of 1 HZ                             |                |
|           | Repeat 4) at a frequency of HZ Determined                    | 1              |
|           | Repeat 4) at a frequency of HZ during tes                    | st             |
|           | Note: $(1)$ The TFA cutout emplitude may                     |                |
|           | Note: (1) The TFA output amplitude may                       |                |
|           | test as required to obtain a                                 |                |
|           | measureable output response                                  |                |
|           | (determined by test by engi-                                 |                |
|           | neers in RS-1 or DAS room.                                   |                |
|           |                                                              |                |
|           | (2) If panel temperature drifts off                          |                |
|           | the nominal test condition -                                 |                |
|           | adjust FCM2602 output from                                   |                |
|           | operator station to correct -                                |                |
|           | if cannot successfully adjust -                              |                |
|           | return to Step 5.                                            |                |
|           | Te                                                           | st 1030        |
|           | Pa                                                           | ige 393 of 543 |
|           |                                                                                                    | Initial    | Date |
|-----------|----------------------------------------------------------------------------------------------------|------------|------|
| 8.3.4.3.8 | 8) Switch TFA input out of CTU.                                                                                                    |            |      |
|           | 9) Set FCM2602 back to auto.                                                                                                    |            |      |
| 8.3.4.3.9 | Obtain open loop step response data on<br>panel 217 by carrying out the following<br>steps.                                                                                                    |            |      |
|           | A) Confirm that the receiver panels are<br>in a steady state condition for<br>approximately 5 minutes.                                                                                                    |            |      |
|           | B) Set FCM2702 to manual mode.                                                                                                    |            |      |
|           | C) Implement a step decrease in FCM2702<br>output by approximately 10% of nominal<br>value<br>(increase valve opening)<br>and allow pressures, flows, temperatures<br>to reach steady state.                                                                                                    |            |      |
|           | Note: An adjustment in the magnitude of the<br>valve step command may be required in<br>order to achieve a measureable response<br>change in flow and temperature - flow<br>of ± .1 lb/sec, temperatures of ± 50 to<br>100°F are desired. Record final command<br>change. Monitor the following parameters<br>on a strip chart to verify that data is<br>recorded: FCM2702 (PV & CO), TI2702,<br>TI2705, YI2708, PI2902. |            |      |
|           | FCM2702 Output%<br>Command Change                                                                                                    | Test       | 1030 |
|           |                                                                                                    | <b>.</b> • | •    |

.

Revision O Page 394 of 543

|            |                                                              | Initial | Date       |
|------------|--------------------------------------------------------------|---------|------------|
| 8.3.4.3.9  | D) Implement a step increase (back to                        |         |            |
|            | nominal) in FCM2702 output (closing                          |         |            |
|            | valve) and allow temperatures, pressure                      |         |            |
|            | and flowrate to reach steady state con-                      |         |            |
|            | ditions.                                                     |         |            |
|            | E) Reset FCM2702 back to auto.                               |         |            |
| 8343.10    | Perform frequency response tests on panel 217                |         |            |
| 0.0.4.0.10 | (See TC2707, Figure $8.3.4-2$ ) by carrying out              |         |            |
|            | the following steps.                                         |         |            |
|            | <ol> <li>Verify that the controls test unit (CTU)</li> </ol> |         |            |
|            | is installed and operating on TC2702.                        |         |            |
|            | (Installation is in RS-1).                                   |         |            |
|            | 2) Verify the receiver feedpump is in                        |         |            |
|            | pressure control mode (PC1105).                              |         |            |
|            | 3) Confirm that the receiver namels are                      |         |            |
|            | in a steady state condition for approxi-                     |         |            |
|            | mately 2 minutes                                             |         |            |
|            |                                                              |         |            |
|            | 4) Adjust the peak to peak amplitude on the                  |         |            |
|            | transfer function analyzer output to be                      |         |            |
|            | consistent with the required output change                   |         |            |
|            | determined in Section 8.3.4.1.9 C.                           |         |            |
|            | Note: Verify that the TFA input to the CTU                   |         |            |
|            | is switched out.                                             |         |            |
|            | 5) Select FCM2702 and adjust setpoint to                     |         |            |
|            | achieve a nominal 800°F steam outlet                         |         |            |
|            | temperature on TC2702.                                       |         |            |
|            |                                                              | Test    | I<br>1030  |
|            |                                                              | Revis   | ion O      |
|            |                                                              | Page 3  | 395 of 543 |

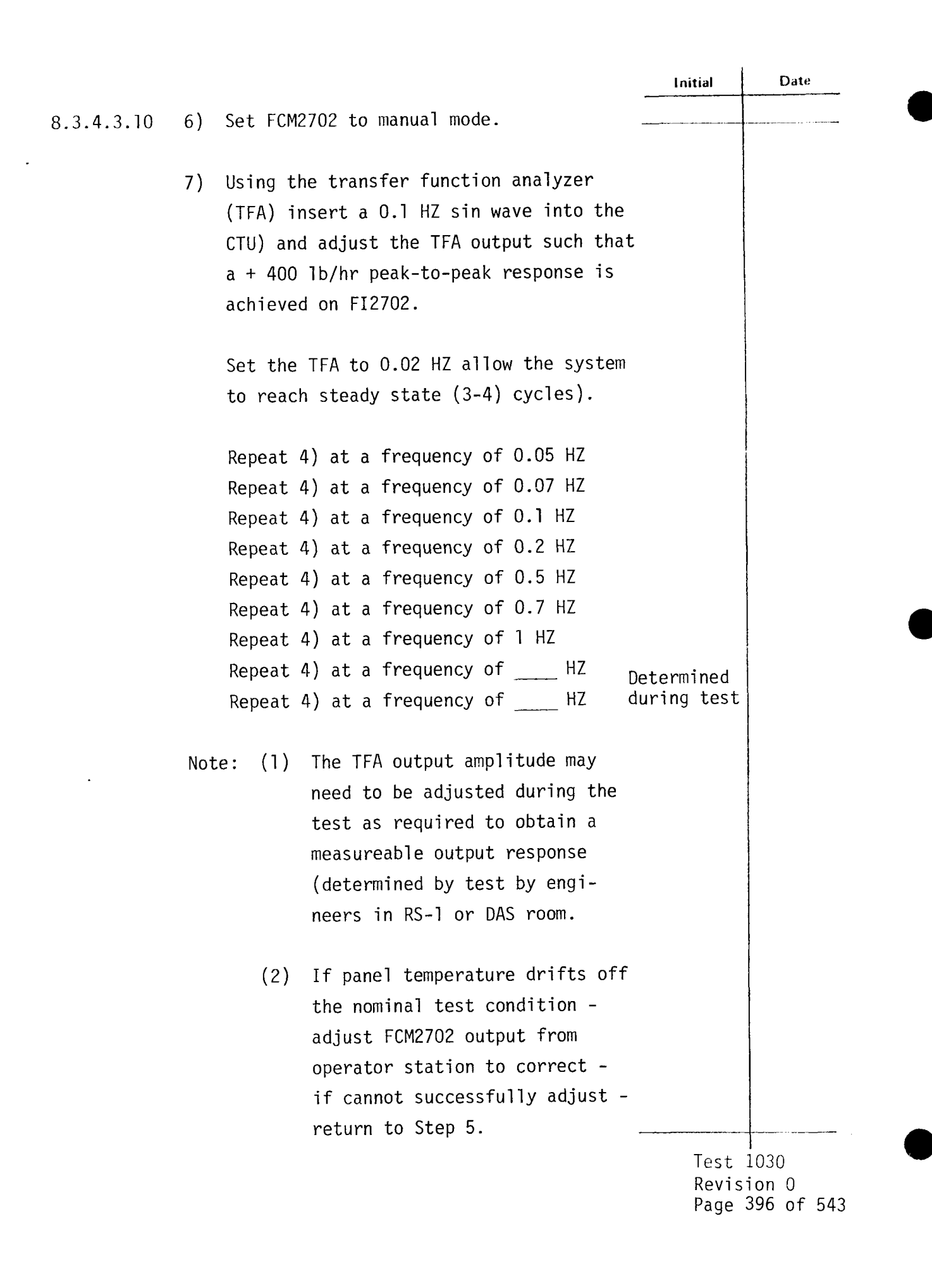

|            |                                                                                                    | Initial               | Date                             |
|------------|----------------------------------------------------------------------------------------------------|-----------------------|----------------------------------|
| 8.3.4.3.10 | 8) Switch TFA input out of CTU.                                                                                                    |                       |                                  |
|            | 9) Set FCM2702 back to auto.                                                                                                    |                       |                                  |
| 8.3.4.3.11 | Obtain open loop step response data on panel<br>219 by carrying out the following steps.                                                                                                    |                       |                                  |
|            | <ul> <li>A) Confirm that the receiver panels are in a steady state condition for approximately</li> <li>5 minutes.</li> </ul>                                                                                                    |                       |                                  |
|            | B) Set FCM2801 to manual mode.                                                                                                    |                       |                                  |
|            | C) Implement a step decrease in FCM2801 output<br>by approximately 10% of nominal value<br>(increase valve opening)<br>and allow pressures, flows, temperatures<br>to reach steady state.                                                                                                    |                       |                                  |
|            | Note: An adjustment in the magnitude of the valve step command may be required in order to achieve a measureable response change in flow and temperature - flow of $\pm$ .1 lb/sec, temperatures of $\pm$ 50 to 100°F are desired. Record final command change. Monitor the following parameters on a strip chart to verify that data is recorded: FCM2801 (PV & CO), TI2801, TI2804, YI2807, PI2902. |                       |                                  |
|            | FCM2801 Output%<br>Command Change                                                                                                    |                       |                                  |
|            |                                                                                                    | Test<br>Revis<br>Page | <br>1030<br>sion 0<br>397 of 543 |

|            |                                                                                                    | Initial | Date       |
|------------|----------------------------------------------------------------------------------------------------|---------|------------|
| 8.3.4.3.11 | D) Implement a step increase (back to<br>nominal) in FCM2801 output (closing<br>valve) and allow temperatures, pressure<br>and flowrate to reach steady state<br>conditions. |         |            |
|            | E) Reset FCM2801 back to auto.                                                                                                    |         |            |
| 8.3.4.3.12 | Perform frequency response tests on panel 219<br>(See TC2801, Figure 8.3.4-3) by carrying out<br>the following steps.                                                        |         |            |
|            | <ol> <li>Verify that the controls test unit (CTU)<br/>is installed and operating on TC2801.<br/>Installation is in RS-1).</li> </ol>                                         |         |            |
|            | <ol> <li>Verify the receiver feedpump is in<br/>pressure control mode (PC1105).</li> </ol>                                                                                   |         |            |
|            | <ol> <li>Confirm that the receiver panels are in<br/>a steady state condition for approxi-<br/>mately 2 minutes.</li> </ol>                                                  | <u></u> |            |
|            | 4) Adjust the peak to peak amplitude on the<br>transfer function analyzer output to be<br>consistent with the required output<br>change determined in Section 8.3.4.3.11 C.  |         |            |
|            | Note: Verify that the TFA input to the CTU is switched out.                                                                                                    |         |            |
|            | 5) Select FCM2801 and adjust setpoint to<br>achieve a nominal 800°F steam outlet<br>temperature on TC2801.                                                                   | Test    | 1030       |
|            |                                                                                                    | Page    | 398 of 543 |

|            | Initial D                                  | ate |
|------------|--------------------------------------------|-----|
| 8.3.4.3.12 | 6) Set FCM2801 to manual mode.             |     |
|            | 7) Using the transfer function analyzer    |     |
|            | (TFA) insert a 0.1 HZ sin wave into the    |     |
|            | CTU) and adjust the TFA output such that   |     |
|            | a + 400 lb/hr peak-to-peak response is     |     |
|            | achieved on FI2801.                        |     |
|            | Set the TFA to 0.02 HZ allow the system    |     |
|            | to reach steady state (3-4) cycles).       |     |
|            | Repeat 4) at a frequency of 0.05 HZ        |     |
|            | Repeat 4) at a frequency of 0.07 HZ        |     |
|            | Repeat 4) at a frequency of 0.1 HZ         |     |
|            | Repeat 4) at a frequency of 0.2 HZ         |     |
|            | Repeat 4) at a frequency of 0.5 HZ         |     |
|            | Repeat 4) at a frequency of 0.7 HZ         |     |
|            | Repeat 4) at a frequency of 1 HZ           |     |
|            | Repeat 4) at a frequency of HZ Determined  |     |
|            | Repeat 4) at a frequency of HZ during test |     |
|            | Note: (1) The TFA output amplitude may     |     |
|            | need to be adjusted during the             |     |
|            | test as required to obtain                 |     |
|            | a measureable output response              |     |
|            | (determined by test by engi-               |     |
|            | neers in RS-1 or DAS room.                 |     |
|            | (2) If panel temperature drifts off        |     |
|            | the nominal test condition -               |     |
|            | adjust FCM2801 output from                 |     |
|            | operator station to correct -              |     |
|            | if cannot successfully adjust -            |     |
|            | return to Step 5.                          |     |
|            | · Test 1030                                |     |
|            | Revision                                   | 0   |
|            | Page 399                                   | of  |

|            |                                                                                                    | Initial       | Date                |
|------------|----------------------------------------------------------------------------------------------------|---------------|---------------------|
| 8.3.4.3.12 | 8) Switch TFA input out of CTU.                                                                               |               |                     |
|            | 9) Set FCM2801 back to auto                                                                                   |               | <b>_</b>            |
| 8.3.4.3.13 | Obtain open loop step response data on panel                                                                  |               |                     |
|            | 221 by carrying out the following steps.                                                                      |               |                     |
|            | <ul> <li>A) Confirm that the receiver panels are in a<br/>steady state condition for approximately</li> </ul> |               |                     |
|            | 5 minutes                                                                                                    |               | <u> </u>            |
|            | B) Set FCM2803 to manual mode.                                                                                |               |                     |
|            | C) Implement a step decrease in FCM2803 outpu                                                                 | t             |                     |
|            | by approximately 10% of nominal value                                                                         |               |                     |
|            | (Increase valve opening)                                                                                      |               |                     |
|            | to reach steady state.                                                                                        |               |                     |
|            | Note: An adjustment in the magnitude of the                                                                   |               |                     |
|            | valve step command may be required in                                                                         |               |                     |
|            | order to achieve a measureable response                                                                       |               |                     |
|            | change in flow and temperature - flow                                                                         |               |                     |
|            | $0T \pm .1$ TD/Sec, temperatures of $\pm$ 50 to                                                               |               |                     |
|            | change Monitor the following parameters                                                                       |               |                     |
|            | on a strip chart to verify that data is                                                                       |               |                     |
|            | recorded: FCM2803 (PV & CO), TI2803,                                                                          |               |                     |
|            | TI2806, YI2809, PI2902.                                                                                       |               |                     |
|            | FCM2803 Output%                                                                                               |               |                     |
|            | Command Change                                                                                                |               |                     |
|            |                                                                                                    | Tot           | 1020                |
|            |                                                                                                    | Revis<br>Page | ion 0<br>400 of 543 |

|            |                                                                                                    | Initial                 | Date                        |
|------------|----------------------------------------------------------------------------------------------------|-------------------------|-----------------------------|
| 8.3.4.3.13 | D) Implement a step increase (back to<br>nominal) in FCM2803 output (closing<br>valve) and allow temperatures, pressure<br>and flowrate to reach steady state<br>conditions. |                         |                             |
|            | E) Reset FCM2803 back to auto.                                                                                                    |                         |                             |
| 8.3.4.3.14 | Perform frequency response tests on panel 221<br>(See TC2803, Figure 8.3.4-4) by carrying out<br>the following steps.                                                        |                         |                             |
|            | <ol> <li>Verify that the controls test unit (CTU)<br/>is installed and operating on TC2803.<br/>(Installation is in RS-1).</li> </ol>                                        |                         |                             |
|            | <ol> <li>Verify the receiver feedpump is in pressur<br/>control mode (PC1105).</li> </ol>                                                                                    | e                       |                             |
|            | <ol> <li>Confirm that the receiver panels are in a<br/>steady state condition for approximately<br/>2 minutes.</li> </ol>                                                    |                         |                             |
|            | 4) Adjust the peak to peak amplitude on the<br>transfer function analyzer output to be<br>consistent with the required output change<br>determined in Section 8.3.4.3.13 C.  |                         |                             |
|            | Note: Verify that the TFA input to the CTU is switched out.                                                                                                    |                         |                             |
|            | 5) Select FCM2803 and adjust setpoint to<br>achieve a nominal 800°F steam outlet<br>temperature on TC2803.                                                                   | _                       |                             |
|            |                                                                                                    | lest<br>Revis<br>Page 4 | 1030<br>ion 0<br>401 of 543 |

|            |             |                                         | Initial | Date              |
|------------|-------------|-----------------------------------------|---------|-------------------|
| 8.3.4.3.14 | 6) Set FCM2 | 2803 to manual mode.                    |         |                   |
|            |             |                                         |         |                   |
|            | 7) Using th | ne transfer function analyzer           |         |                   |
|            | (TFA) in    | asert a 0.1 HZ sin wave into the        |         |                   |
|            | CTU) and    | adjust the TFA output such that         |         |                   |
|            | a + 400     | 1b/hr peak-to-peak response is          |         |                   |
|            | achieved    | d on FI2803.                            |         |                   |
|            |             |                                         |         |                   |
|            | Set the     | TFA to 0.02 HZ allow the system         |         |                   |
|            | to reach    | n steady state (3-4) cycles).           |         |                   |
|            |             |                                         |         |                   |
|            | Repeat 4    | ) at a frequency of 0.05 HZ             |         |                   |
|            | Repeat 4    | l) at a frequency of 0.07 HZ            |         |                   |
|            | Repeat 4    | 1) at a frequency of 0.1 HZ             |         |                   |
|            | Repeat 4    | 1) at a frequency of 0.2 HZ             |         |                   |
|            | Repeat 4    | l) at a frequency of 0.5 HZ             |         |                   |
|            | Repeat 4    | 1) at a frequency of 0.7 HZ             |         |                   |
|            | Repeat 4    | 1) at a frequency of 1 HZ               |         |                   |
|            | Repeat 4    | <pre>1) at a frequency of HZ Dete</pre> | rmined  |                   |
|            | Repeat 4    | <pre>1) at a frequency of HZ duri</pre> | ng test |                   |
|            | Note: (1)   | The TFA output amplitude may            |         |                   |
|            |             | need to be adjusted during              |         |                   |
|            |             | the test as required to obtain          |         |                   |
|            |             | a measureable output response           |         |                   |
|            |             | (determined by test by engi-            |         |                   |
|            |             | neers in RS-1 or DAS room.              |         |                   |
|            |             |                                         |         |                   |
|            | (2)         | If panel temperature drifts off         |         |                   |
|            |             | the nominal test condition -            |         |                   |
|            |             | adjust FCM2803 output from              |         |                   |
|            |             | operator station to correct - if        |         |                   |
|            |             | cannot successfully adjust -            |         |                   |
|            |             | return to Step 5.                       |         |                   |
|            |             |                                         | Test 1  | 030               |
|            |             |                                         | Revisi  | on 0<br>102 of 54 |
|            |             |                                         | raye -  | OL UI D'          |

|   |            |                                                                                                    | Initial           | Date                                  |
|---|------------|----------------------------------------------------------------------------------------------------|-------------------|---------------------------------------|
|   | 8.3.4.3.14 | 8) Switch TFA input out of CTU                                                                                                    |                   |                                       |
| • |            | 9) Set FCM2803 back to auto. —                                                                                                    |                   |                                       |
|   | 8.3.4.3.15 | Obtain open loop step/ramp response to a<br>flux disturbance on panels 214, 217, 219,<br>221 by carrying out the following steps.                                                                                                    |                   |                                       |
|   |            | <ul> <li>A) Confirm that the receiver panels are in<br/>a steady state condition for approximately<br/>5 min.</li> </ul>                                                                                                    |                   |                                       |
|   |            | B) Set FCM2602, FCM2702, FCM2801,<br>FCM2803, to manual mode.                                                                                                    |                   |                                       |
|   | ·          | C) Implement a step/ramp decrease in the<br>power level on panels 214, 217, 219, 221<br>by approximately 10% of nominal power.<br>Allow panel temperatures, pressure and<br>flowrate to reach steady state. Monitor<br>the following parameters on a strip chart<br>recorder to verify data is recorded:<br>panel flows, steam & metal temperatures,<br>flux, valve commands & PI2902. |                   |                                       |
|   |            | Note: An adjustment in the magnitude of the power change (number of heliostats on/off target) may be required in order to achieve measureable response changes in flow and temperatures and flux. Flux changes $\geq$ 20% and temperature changes $\geq$ 50 to 100°F are desired.                                                                                                    | 2                 |                                       |
|   |            |                                                                                                    | Tes<br>Rev<br>Pag | <br>t 1030<br>ision 0<br>e 403 of 543 |

|            |    |                                                                                                    | Initial               | Date          |
|------------|----|----------------------------------------------------------------------------------------------------|-----------------------|---------------|
| 8.3.4.3.15 | D) | Implement a step/ramp increase in panel<br>power (back to nominal). Allow panel<br>temperatures, pressures, flux and flows<br>to reach a steady state condition.<br>Monitor and adjust as in Section C. |                       |               |
|            | E) | Set FCM2602, FCM2702, FCM2801, FCM2803<br>back to auto.                                                                                                    |                       |               |
|            |    |                                                                                                    | Test<br>Revis<br>Page | 1030<br>500 0 |

|           |                                                                                                    | Initial       | Date             |     |
|-----------|----------------------------------------------------------------------------------------------------|---------------|------------------|-----|
| 8.3.4.4   | Obtain process control closed loop data for<br>tuning of receiver temperature controllers<br>(TC2602, TC2702, TC2801 & TC2803) at rated                                                                                                    |               |                  |     |
|           | pressure, derated temperature and low flow (refer to Figures 8.3.4-1 thru 8.3.4-4).                                                                                                    |               |                  |     |
|           | Obtain step response data to setpoint<br>changes at a nominal temperature of 800°F.<br>Obtain step/ramp response to flux disturbances.                                                                                                    |               |                  |     |
| 8.3.4.4.1 | Verify that the prerequisites have been met                                                                                                    |               |                  |     |
|           | as required in Section 4.0.                                                                                                    |               |                  |     |
| 8.3.4.4.2 | Verify that the initial conditions have been established as required in Section 7.4.3.                                                                                                    |               |                  |     |
| 8.3.4.4.3 | Verify that the heliostat field is in the<br>receiver start-up configuration. Adjust<br>input power if required to achieve 800°F<br>outlet steam temperature on panels 214-221<br>with minimum individual panel flowrates<br>> 1800 lb/hr. |               |                  |     |
| 8.3.4.4.4 | Verify that all panels are in metal temperature<br>control and a nominal setpoint of 800°F.<br>Adjust TC2301 thru TC2803 setpoints as<br>required.                                                                                         |               |                  |     |
| 8.3.4.4.5 | Verify that control test unit (CTU) external input is switched out.                                                                                                    |               |                  |     |
|           |                                                                                                    |               |                  |     |
|           |                                                                                                    | Test          | 1030             |     |
|           |                                                                                                    | Revis<br>Page | 310n U<br>405 of | 543 |

|           |                                                                                                    | Initial           | Date                |
|-----------|----------------------------------------------------------------------------------------------------|-------------------|---------------------|
| 8.3.4.4.6 | Confirm that the receiver feedpump controller<br>(PC1105) is in valve control mode (Select<br>PD1105B).                                                                                                    |                   |                     |
| 8.3.4.4.7 | Obtain closed loop response on TC2602 to a<br>temperature setpoint change on panel 214 by<br>carrying out the following steps.                                                                                                    |                   |                     |
|           | <ul> <li>A) Confirm that receiver panel 214 is in<br/>a steady state condition for approxi-<br/>mately 2 minutes. Panel conditions:<br/>T = 800°F; P = 1450 psig; F = 1800 lb/hr.</li> </ul>                                                                                                    |                   |                     |
|           | B) Confirm TC2602 is in metal temperature<br>control mode.                                                                                                    |                   |                     |
|           | C) Implement a step decrease in TC2602 setpoint<br>by approximately 10% of nominal. Allow<br>panel temperatures, pressure and flowrate<br>to reach steady state. Monitor the<br>following parameters on a strip chart<br>recorder to verify data is recorded:<br>panel flow, steam & metal temperatures,<br>flux valve position & command, setpoint. | t<br>             |                     |
|           | D) Implement a step increase in TC2602<br>setpoint (back to nominal). Allow panel<br>temperatures, pressures, flux and flows to<br>reach a steady state condition. Monitor<br>and adjust as in Section C.                                                                                                    |                   |                     |
|           | E) Confirm temperature response is satsifactor.<br>If not adjust control loop gains via the<br>following:                                                                                                    | <b>y.</b><br>Test | 1030                |
|           |                                                                                                    | Revis<br>Page     | ion 0<br>406 of 543 |

.

|           |                                                                                                    | Initial                              | Date                           |
|-----------|----------------------------------------------------------------------------------------------------|--------------------------------------|--------------------------------|
| 8.3.4.4.7 | E) 1) Set receiver console to configure mode.                                                                                                    |                                      |                                |
|           | <ol> <li>Select Cl-6. Using loop tuning form<br/>increase/decrease selected gains and<br/>tuning parameters as required.</li> </ol>                                                                                                    |                                      |                                |
|           | F) If gains are adjusted repeat Steps C<br>thru E. Record final tuned parameters.<br>Adjust setpoints, alarms, and limits if<br>required and record.                                                                                                    |                                      |                                |
|           | G) Set receiver console back to monitor<br>mode.                                                                                                    |                                      |                                |
| 8.3.4.4.8 | Obtain closed loop response on TC2702 to a<br>temperature setpoint change on panel 217 by<br>carrying out the following steps.                                                                                                    |                                      |                                |
|           | <ul> <li>A) Confirm that receiver panel 217 is in a steady state condition for approximately 2 minutes. Panel conditions: T = 800°F;</li> <li>P = 1450 psig; F = 1800 lb/hr.</li> </ul>                                                                                   |                                      |                                |
|           | B) Confirm TC2702 is in metal temperature<br>control mode.                                                                                                    |                                      |                                |
|           | C) Implement a step decrease in TC2702 setpoin<br>by approximately 10% of nominal. Allow<br>panel temperatures, pressure and flowrate<br>to reach steady state. Monitor the follow<br>ing parameters on a strip chart recorder<br>to verify data is recorded: panel flow, | nt                                   |                                |
|           |                                                                                                    | Test<br>Revis <sup>:</sup><br>Page 4 | <br>1030<br>107 0<br>107 of 54 |

|           |                                                                                                    | Initial                 | Date                             |
|-----------|----------------------------------------------------------------------------------------------------|-------------------------|----------------------------------|
| 8.3.4.4.8 | C) steam & metal temperatures, flux valve position & command, setpoint.                                                                                                    |                         |                                  |
|           | D) Implement a step increase in TC2702<br>setpoint (back to nominal). Allow panel<br>temperatures, pressures, flux and flows<br>to reach a steady state condition.<br>Monitor and adjust as in Section C. |                         |                                  |
|           | E) Confirm temperature response is satisfactor<br>If not adjust control loop gains via the<br>following:                                                                                                  | у.                      |                                  |
|           | <ol> <li>Set receiver console to configure mode.</li> </ol>                                                                                                    |                         |                                  |
|           | <ol> <li>Select Cl-7. Using loop tuning form<br/>increase/decrease selected gains and<br/>tuning parameters as required.</li> </ol>                                                                       |                         |                                  |
|           | F) If gains are adjusted repeat Steps C thru<br>E. Record final tuned parameters. Adjust<br>setpoints, alarms, and limits if required<br>and record.                                                      |                         |                                  |
|           | G) Set receiver console back to monitor mode.                                                                                                    |                         |                                  |
| 8.3.4.4.9 | Obtain closed loop response on TC2801 to a<br>temperature setpoint change on panel 219<br>by carrying out the following steps.                                                                            |                         |                                  |
|           | A) Confirm that receiver panel 219 is in a steady state condition for approximately                                                                                                    |                         |                                  |
|           |                                                                                                    | Test<br>Revis<br>Page 4 | 1<br>1030<br>ion 0<br>408 of 543 |

•

.

|           |    |                                                                                                    | nitial                     | Date                      |
|-----------|----|----------------------------------------------------------------------------------------------------|----------------------------|---------------------------|
| 8.3.4.4.9 | A) | 2 minutes. Panel conditions: T = 800°F;<br>P = 1450 psig; F = 1800 lb/hr                                                                                                    |                            |                           |
|           | B) | Confirm TC2801 is in metal temperature<br>control mode.                                                                                                    |                            |                           |
|           | C) | Implement a step decrease in TC2801 setpoint<br>by approximately 10% of nominal. Allow<br>panel temperatures, pressure and flowrate<br>to reach steady state. Monitor the follow-<br>in parameters on a strip chart recorder<br>to verify data is recorded: panel flow,<br>steam & metal temperatures, flux valve<br>position & command, setpoint. |                            |                           |
|           | D) | Implement a step increase in TC2801 setpoint<br>(back to nominal). Allow panel temperatures<br>pressures, flux and flows to reach a steady<br>state condition. Monitor and adjust as in<br>Section C.                                                                                                    | 5                          |                           |
|           | E) | Confirm temperature response is satisfactory<br>If not adjust control loop gains via the<br>following:                                                                                                    | · •                        |                           |
|           |    | <ol> <li>Set receiver console to configure<br/>mode.</li> </ol>                                                                                                    |                            |                           |
|           |    | <ol> <li>Select Cl-8. Using loop tuning form<br/>increase/decrease selected gains and<br/>tuning parameters as required.</li> </ol>                                                                                                    |                            |                           |
|           |    |                                                                                                    | Test 2<br>Revisi<br>Page 4 | 1030<br>on 0<br>09 of 543 |

|            |                                                                                                    | Initial Date                               |
|------------|----------------------------------------------------------------------------------------------------|--------------------------------------------|
| 8.3.4.4.9  | F) If gains are adjusted repeat Steps C<br>thru E. Record final tuned parameters.<br>Adjust setpoints, alarms, and limits<br>if required and record.                                                                                                    |                                            |
|            | G) Set receiver console back to monitor mode.                                                                                                    |                                            |
| 8.3.4.4.10 | Obtain closed loop response on TC2803 to a<br>temperature setpoint change on panel<br>by carrying out the following steps.                                                                                                    |                                            |
|            | <ul> <li>A) Confirm that receiver panel 221 is in<br/>a steady state condition for approximately<br/>2 minutes. Panel conditions: T = 800°F;</li> <li>P = 1450 psig; F = 1800 lb/hr.</li> </ul>                                                                                                    |                                            |
|            | B) Confirm TC2803 is in metal temperature<br>control mode.                                                                                                    |                                            |
|            | C) Implement a step decrease in TC2803<br>setpoint by approximately 10% of nominal.<br>Allow panel temperatures, pressure and<br>flowrate to reach steady state. Monitor<br>the following parameters on a strip chart<br>recorder to verify data is recorded:<br>panel flow, steam & metal temperatures,<br>flux valve position & command, setpoint. |                                            |
|            | D) Implement a step increase in TC2803 setpoin<br>(back to nominal). Allow panel temperature<br>pressures, flux and flows to reach a steady<br>state condition. Monitor and adjust as in<br>Section C.                                                                                                    | t<br>s,                                    |
|            |                                                                                                    | Test 1030<br>Revision O<br>Page 410 of 543 |

|            |                                                                                                    | nitial Date                               |
|------------|----------------------------------------------------------------------------------------------------|-------------------------------------------|
| 8.3.4.4.10 | E) Confirm temperature response is satisfactory<br>If not adjust control loop gains via the<br>following:                                                                                              | · -                                       |
|            | <ol> <li>Set receiver console to configure<br/>mode.</li> </ol>                                                                                                    |                                           |
|            | <ol> <li>Select C1-9. Using loop tuning form<br/>increase/decrease selected gains and<br/>tuning parameters as required.</li> </ol>                                                                    |                                           |
|            | F) If gains are adjusted repeat Steps C thru<br>E. Record final tuned parameters. Adjust<br>setpoints, alarms, and limits if required<br>and record.                                                   |                                           |
|            | G) Set receiver console back to monitor mode.                                                                                                    |                                           |
| 8.3.4.4.11 | Obtain closed loop response on TC2602, TC2702,<br>TC2801, TC2803 to a flux disturbance on panels<br>214, 217, 219, 221 by carrying out the follow-<br>ing steps.                                       |                                           |
|            | <ul> <li>A) Confirm that receiver panel 214, 217, 219, 221 is in a steady state condition for approximately 2 minutes. Panel conditions:</li> <li>T = 800°F; P = 1450 psig; F = 1800 lb/hr.</li> </ul> |                                           |
|            | B) Confirm TC2602, TC2702, TC2801, TC2803<br>is in metal temperature control mode                                                                                                    |                                           |
|            |                                                                                                    | Test 1030<br>Revision 0<br>Page 411 of 54 |

|            |    |                                                       | Initial        | Date       |
|------------|----|-------------------------------------------------------|----------------|------------|
| 8.3.4.4.11 | C) | Implement a step/ramp decrease in the                 |                |            |
|            |    | power level on panels 214, 217, 219,                  |                |            |
|            |    | 221 by approximately 10% nominal power.               |                |            |
|            |    | Allow panel temperatures, pressure and                |                |            |
|            |    | flowrate to reach steady state. Monitor               |                |            |
|            |    | the following parameters on a strip chart             |                |            |
|            |    | recorder to verify data is recorded:                  |                |            |
|            |    | panel flow, steam & metal temperatures,               |                |            |
|            |    | flux, valve position & command, setpoint.             |                |            |
|            |    | An adjustment in the magnitude of the                 |                |            |
|            |    | power change (number of heliostats on/off             |                |            |
|            |    | target) may be required in order to achieve           | e              |            |
|            |    | measureable response changes in flow and              | -              |            |
|            |    | temperatures and flux - Flux changes >                |                |            |
|            |    | 20% and flow changes > 500 lb/hr                      |                |            |
|            |    | and desired                                           |                |            |
|            |    | are destred.                                          |                |            |
|            | D) | Implement a step/ramp increase in panel               |                |            |
|            | ,  | power (back to nominal). Allow panel                  |                |            |
|            |    | temperatures, pressures, flux and flows               |                |            |
|            |    | to reach a steady state condition.                    |                |            |
|            |    | Monitor and adjust as in Section C.                   |                |            |
|            |    |                                                       |                |            |
|            | E) | Observe temperature response, if                      |                |            |
|            |    | temperature excursions exceed $\pm$ 50°F -            |                |            |
|            |    | adjust flux loop gains via the following:             |                |            |
|            |    |                                                       |                |            |
|            |    | <ol> <li>Set receiver console to configure</li> </ol> |                |            |
|            |    | mode.                                                 |                |            |
|            |    |                                                       |                |            |
|            |    | 2) Select Cl-X, AL-16 - using loop                    |                |            |
|            |    | tuning form increase/decrease gain                    |                |            |
|            |    | and control parameters as required.                   |                |            |
|            |    |                                                       | <b>T</b> 1     | 1020       |
|            |    |                                                       | lest<br>Povisi | 1030       |
|            |    |                                                       | Page 4         | 412 of 543 |

|                                            | Initial      | Date  |
|--------------------------------------------|--------------|-------|
| 8.3.4.4.11 F) If gains are adjusted repeat | Steps C      |       |
| . thru E. Record final tuned               | flux loops   |       |
| gain. Set console back to m                | onitor mode. |       |
|                                            |              |       |
|                                            |              |       |
|                                            |              |       |
|                                            |              |       |
|                                            |              |       |
|                                            |              |       |
|                                            |              |       |
|                                            |              |       |
|                                            |              |       |
|                                            |              |       |
|                                            |              |       |
|                                            |              |       |
|                                            |              |       |
|                                            |              |       |
|                                            |              |       |
|                                            |              |       |
|                                            |              |       |
|                                            |              |       |
|                                            |              |       |
|                                            |              |       |
|                                            |              |       |
|                                            |              |       |
|                                            |              |       |
|                                            |              |       |
|                                            |              |       |
|                                            |              |       |
|                                            |              |       |
|                                            |              |       |
|                                            |              |       |
|                                            | Test         | 1030  |
|                                            | Revis        | ion 0 |

|    |          |                                                                                                    | Initial       | Date          |
|----|----------|----------------------------------------------------------------------------------------------------|---------------|---------------|
|    | .3.5     | CONTROL TESTS - PANELS 214, 217, 219, AND<br>221 - MODERATE FLOW                                                                                                    |               |               |
| 8  | .3.5.1   | Obtain process control open loop data for<br>tuning of receiver temperature controllers<br>(TC2602, TC2702, TC2801 and TC2803) at<br>rated pressure, derated temperature and<br>moderate flow (refer to Figures 8.3.4-1<br>thru 8.3.4-4). Obtain both step and fre-<br>quency response data to valve disturbances<br>at a nominal temperature of 800°F. Obtain<br>step/ramp response to flux disturbances. | -<br>-        |               |
| 8. | .3.5.1.1 | Verify that the prerequisites have been met as required in Section 4.0.                                                                                                    |               |               |
| 8. | .3.5.1.2 | Verify that the initial conditions have been established as required in Section 7.4.3.                                                                                                    |               |               |
| 8. | .3.5.1.3 | Verify that the heliostat field is in the<br>receiver start-up configuration. Adjust<br>input power if required to achieve 800°F<br>outlet steam temperature on panels 214-221<br>with minimum individual panel flowrates<br>> 3600 lb/hr.                                                                                                    |               |               |
| 8. | .3.5.1.4 | Verify that all panels are in metal<br>temperature control and a nominal setpoint<br>of 800°F. Adjust TC2301 thru TC2803 set-<br>points as required.                                                                                                    |               |               |
| 8. | .3.5.1.5 | Verify that control test unit (CTU) is<br>installed and operating on TV2602, TC2702,<br>TV2801, and TV2803.                                                                                                    | Test<br>Revis | 1030<br>ion 0 |

|           |                                                                                                    | Initial               | Date                           |
|-----------|----------------------------------------------------------------------------------------------------|-----------------------|--------------------------------|
| 8.3.5.1.6 | Confirm that the receiver feedpump con-<br>troller (PC1105) is in pressure control<br>mode (Select PD1105A).                                                                                                    |                       |                                |
| 8.3.5.1.7 | Obtain open loop step response data on<br>panel 214 by carrying out the following<br>steps.                                                                                                    |                       |                                |
|           | A) Confirm that the receiver panels are<br>in a steady state condition for<br>approximately 5 minutes.                                                                                                    |                       |                                |
|           | B) Set FCM 2602 to manual mode.                                                                                                    |                       |                                |
|           | C) Implement a step decrease in FCM 2602<br>output by approximately 10% of nominal<br>value, (increase valve opening) and<br>allow pressures, flows, temperatures to<br>reach steady state.                                                                                                    |                       |                                |
| - · · ·   | Note: An adjustment in the magnitude<br>of the valve step command may be<br>required in order to achieve a<br>measurable response change in flow<br>and temperature - flow of ±0.1 lb/<br>sec, temperatures of ±50 to 100°F<br>are desired. Record final command<br>change. Monitor the following<br>parameters on a strip chart to<br>verify that data is recorded:<br>FCM2602 (PV & CO), TI2602, TI2605,<br>YI2608, PI2902. |                       |                                |
|           | FCM 2602 Output%<br>Command Change                                                                                                    |                       |                                |
|           |                                                                                                    | Test<br>Revis<br>Page | <br>1030<br>ion 0<br>4]5 of 54 |

|           |                     |                                                                                                    | Initial               | Date                            |
|-----------|---------------------|----------------------------------------------------------------------------------------------------|-----------------------|---------------------------------|
| 8.3.5.1.7 | D)                  | Implement a step increase (back to<br>nominal) in FCM 2602 output (closing<br>valve) and allow temperatures, pres-<br>sure and flowrate to reach steady state<br>conditions.                                                              |                       |                                 |
|           | E)                  | Reset FCM 2602 back to auto.                                                                                                    |                       |                                 |
| 8.3.5.1.8 | Perf<br>214<br>carr | form frequency response tests on panel<br>(see TC2602, Figure 8.3.4-1) by<br>ying out the following steps.                                                                                                    |                       |                                 |
|           | 1)                  | Verify that the controls test unit<br>(CTU) is installed and operating on<br>TC2602. (Installation is in RS-1).                                                                                                    |                       |                                 |
|           | 2)                  | Verify the receiver feedpump is in pressure control mode (PC1105).                                                                                                    |                       |                                 |
|           | 3)                  | Confirm that the receiver panels are<br>in a steady state condition for<br>approximately 2 minutes.                                                                                                    |                       |                                 |
|           | 4)                  | Adjust the peak to peak amplitude on<br>the transfer function analyzer output<br>to be consistent with the required<br>output change determined in Section<br>8.3.5.1.7 C. Note: Verify that the<br>TFA input to the CTU is switched out. |                       |                                 |
|           | 5)                  | Select FCM 2602 and adjust setpoint to<br>achieve a nominal 800°F steam outlet<br>temperature on TC2602.                                                                                                    |                       |                                 |
|           |                     |                                                                                                    | Test<br>Revis<br>Page | <br>1030<br>ion 0<br>416 of 543 |

|           |    | _                                                | Initial               | Date                        |
|-----------|----|--------------------------------------------------|-----------------------|-----------------------------|
| 8.3.5.1.8 | 6) | Set FCM 2602 to manual mode.                     |                       |                             |
|           | 7) | Using the transfer function analyzer             |                       |                             |
|           |    | (TFA) insert a 0.1 HZ sine wave into             |                       |                             |
|           |    | the CTU and adjust the TFA output such           |                       |                             |
|           |    | that a ±400 lb/hr peak-to-peak res-              |                       |                             |
|           |    | ponse is achieved on FI2602.                     |                       |                             |
|           |    | Set the TFA to 0.02 HZ allow the                 |                       |                             |
|           |    | system to reach steady state (3-4)               |                       |                             |
|           |    | cycles.                                          |                       |                             |
|           |    | Repeat 4) at a frequency of 0.05 HZ              |                       |                             |
|           |    | Repeat 4) at a frequency of 0.07 HZ              |                       |                             |
|           |    | Repeat 4) at a frequency of 0.1 HZ               |                       |                             |
|           |    | Repeat 4) at a frequency of 0.2 HZ               |                       |                             |
|           |    | Repeat 4) at a frequency of 0.5 HZ               |                       |                             |
|           |    | Repeat 4) at a frequency of 0.7 HZ               |                       |                             |
|           |    | Repeat 4) at a frequency of 1 HZ                 |                       |                             |
|           |    | Repeat 4) at a frequency of HZ(Deter-            |                       |                             |
|           |    | Repeat 4) at a frequency of HZ<br>during<br>test |                       |                             |
|           |    | Note (1): The TFA output amplitude               |                       |                             |
|           |    | may need to be adjusted during                   |                       |                             |
|           |    | the test as required to obtain a                 |                       |                             |
|           |    | measurable output response                       |                       |                             |
|           |    | (determined by test by engineers                 |                       |                             |
|           |    | in RS-1 or DAS room).                            |                       |                             |
|           |    | (2): If panel temperature drifts                 |                       |                             |
|           |    | off the nominal test condition -                 |                       |                             |
|           |    | adjust FCM 2602 output from oper-                |                       |                             |
|           |    | ator station to correct - if                     |                       |                             |
|           |    | cannot successfully adjust -                     |                       |                             |
|           |    | return to Step 5.                                |                       |                             |
|           |    |                                                  | Test<br>Revis<br>Page | 1030<br>ion 0<br>417 of 543 |

|           |            |                                                                                                    | Initial               | Date                            |
|-----------|------------|----------------------------------------------------------------------------------------------------|-----------------------|---------------------------------|
| 8.3.5.1.8 | 8)         | Switch TFA input out of CTU.                                                                                                    |                       |                                 |
| •         | 9)         | Set FCM 2602 back to auto.                                                                                                    |                       |                                 |
| 8.3.5.1.9 | 0bt<br>217 | ain open loop step response data on panel<br>by carrying out the following steps.                                                                                                    |                       |                                 |
|           | A)         | Confirm that the receiver panels are in<br>a steady state condition for approxi-<br>mately 5 minutes.                                                                                                    |                       |                                 |
|           | В)         | Set FCM 2702 to manual mode.                                                                                                    |                       |                                 |
|           | C)         | Implement a step decrease in FCM 2702<br>output by approximately 10% of nominal<br>value, (increase valve opening) and<br>allow pressures, flows, temperatures to<br>reach steady state.                                                                                                    |                       |                                 |
|           |            | Note: An adjustment in the magnitude<br>of the valve step command may be<br>required in order to achieve a<br>measurable response change in flow<br>and temperature - flow of ±0.1 lb/<br>sec, temperatures of ±50 to 100°F<br>are desired. Record final command<br>change. Monitor the following<br>parameters on a strip chart to<br>verify that data is recorded:<br>FCM 2702 (PV & CO), TI2702, TI2705,<br>YI2708, PI2902. |                       |                                 |
|           |            | FCM 2702 Output%<br>Command Change                                                                                                    |                       |                                 |
|           |            |                                                                                                    | Test<br>Revis<br>Page | <br>1030<br>ion 0<br>418 of 543 |

|            |                     |                                                                                                    | Initial                 | Date                           |
|------------|---------------------|----------------------------------------------------------------------------------------------------|-------------------------|--------------------------------|
| 8.3.5.1.9  | D)                  | Implement a step increase (back to<br>nominal) in FCM 2702 output (closing<br>valve) and allow temperatures, pres-<br>sure and flowrate to reach steady<br>state conditions.                                                              |                         |                                |
|            | E)                  | Reset FCM 2702 back to auto.                                                                                                    |                         |                                |
| 8.3.5.1.10 | Perf<br>217<br>carr | orm frequency response tests on panel<br>(see TC2702, Figure 8.3.4-2) by<br>ying out the following steps.                                                                                                    |                         |                                |
|            | 1)                  | Verify that the controls test unit<br>(CTU) is installed and operating on<br>TC2702. (Installation is in RS-1).                                                                                                    |                         |                                |
|            | 2)                  | Verify the receiver feedpump is in pressure control mode (PC1105).                                                                                                    |                         |                                |
|            | 3)                  | Confirm that the receiver panels are<br>in a steady state condition for<br>approximately 2 minutes.                                                                                                    |                         |                                |
|            | 4)                  | Adjust the peak to peak amplitude on<br>the transfer function analyzer output<br>to be consistent with the required<br>output change determined in Section<br>8.3.5.1.9 C. Note: Verify that the<br>TFA input to the CTU is switched out. |                         |                                |
|            | 5)                  | Select FCM 2702 and adjust setpoint<br>to achieve a nominal 800°F steam<br>outlet temperature on TC2702.                                                                                                    |                         |                                |
|            |                     |                                                                                                    | Test<br>Revis<br>Page A | <br>1030<br>ion 0<br>119 of 54 |

|            |    | _                                                | Initial | Date |
|------------|----|--------------------------------------------------|---------|------|
| 8.3.5.1.10 | 6) | Set FCM 2702 to manual mode.                     |         |      |
|            | 7) | Using the transfer function analyzer             |         |      |
|            |    | (TFA) insert a 0.1 HZ sine wave into             |         |      |
|            |    | the CTU and adjust the TFA output such           |         |      |
|            |    | that a ±400 lb/hr peak-to-peak res-              |         |      |
|            |    | ponse is achieved on FI2702.                     |         |      |
|            |    | Set the TFA to 0.02 HZ allow the                 |         |      |
|            |    | system to reach steady state (3-4)               |         |      |
|            |    | cycles.                                          |         |      |
|            |    | Repeat 4) at a frequency of 0.05 HZ              |         |      |
|            |    | Repeat 4) at a frequency of 0.07 HZ              |         |      |
|            |    | Repeat 4) at a frequency of 0.1 HZ               |         |      |
|            |    | Repeat 4) at a frequency of 0.2 HZ               |         |      |
|            |    | Repeat 4) at a frequency of 0.5 HZ               |         |      |
|            |    | Repeat 4) at a frequency of 0.7 HZ               |         |      |
|            |    | Repeat 4) at a frequency of 1 HZ                 |         |      |
|            |    | Repeat 4) at a frequency of HZ (Deter-           |         |      |
|            |    | Repeat 4) at a frequency of HZ<br>during<br>test |         |      |
|            |    | Note (1): The TFA output amplitude               |         |      |
|            |    | may need to be adjusted during the               |         |      |
|            |    | test as required to obtain a                     |         |      |
|            |    | measurable output response                       |         |      |
|            |    | (determined by test by engineers                 |         |      |
|            |    | in RS-1 or DAS room).                            |         |      |
|            |    | (2): If panel temperature drifts                 |         |      |
|            |    | off the nominal test condition -                 |         |      |
|            |    | adjust FCM 2702 output from opera-               |         |      |
|            |    | tor station to correct - if cannot               |         |      |
|            |    | successfuly adjust - return to Step 5.           |         |      |
|            |    |                                                  | Test    | 1030 |

|            |                                                                                                    | Initial               | Date                           |
|------------|----------------------------------------------------------------------------------------------------|-----------------------|--------------------------------|
| 8.3.5.1.10 | 8) Switch TFA input out of CTU.                                                                                                    |                       |                                |
|            | 9) Set FCM 2702 back to auto.                                                                                                    |                       |                                |
| 8.3.5.1.11 | Obtain open loop step response data on panel<br>219 by carrying out the following steps.                                                                                                    |                       |                                |
|            | A) Confirm that the receiver panels are in<br>a steady state condition for approxi-<br>mately 5 minutes.                                                                                                    |                       |                                |
|            | B) Set FCM 2801 to manual mode                                                                                                    |                       |                                |
|            | C) Implement a step decrease in FCM 2801<br>output by approximately 10% of nominal<br>value, (increase valve opening) and<br>allow pressures, flows, temperatures to<br>reach steady state.                                                                                                    |                       |                                |
|            | Note: An adjustment in the magnitude<br>of the valve step command may be<br>required in order to achieve a<br>measurable response change in flow<br>and temperature - flow of ±0.1 lb/<br>sec, temperatures of ±50 to 100°F<br>are desired. Record final command<br>change. Monitor the following<br>parameters on a strip chart to<br>verify that data is recorded:<br>FCM 2801 (PV & CO), TI2801, TI2804,<br>YI2807, PI2902. |                       |                                |
|            | FCM 2801 Output%<br>Command Change                                                                                                    |                       |                                |
|            |                                                                                                    | Test<br>Revis<br>Page | <br>1030<br>ion 0<br>421 of 54 |

|            |                     |                                                                                                    | Initial | Date      |
|------------|---------------------|----------------------------------------------------------------------------------------------------|---------|-----------|
| 8.3.5.1.11 | D)                  | Implement a step increase (back to<br>nominal) in FCM 2801 output (closing<br>valve) and allow temperatures, pres-<br>sure and flowrate to reach steady<br>state conditions.                                                                  |         |           |
|            | E)                  | Reset FCM 2801 back to auto.                                                                                                    |         |           |
| 8.3.5.1.12 | Perf<br>219<br>carr | form frequency response tests on panel<br>(See TC2801, Figure 8.3.4-3) by<br>Tying out the following steps.                                                                                                    |         |           |
|            | 1)                  | Verify that the controls test unit<br>(CTU) is installed and operating on<br>TC2801. (Installation is in RS-1).                                                                                                    |         |           |
|            | 2)                  | Verify the receiver feedpump is in pressure control mode (PC1105).                                                                                                    |         |           |
|            | 3)                  | Confirm that the receiver panels are<br>in a steady state condition for approx-<br>imately 2 minutes.                                                                                                    |         |           |
|            | 4)                  | Adjust the peak to peak amplitude on<br>the transfer function analyzer output<br>to be consistent with the required out-<br>put change determined in Section<br>8.3.4.1.1.1 C. Note: Verify that the<br>TFA input to the CTU is switched out. |         |           |
|            | 5)                  | Select FCM 2801 and adjust setpoint to<br>achieve a nominal 800°F steam outlet<br>temperature on TC2801.                                                                                                    |         |           |
|            |                     |                                                                                                    | Test    | 1<br>1030 |

٠

Revision O Page 422 of 543

|            |    |                                                                                                    | Initial               | Date                        |
|------------|----|----------------------------------------------------------------------------------------------------|-----------------------|-----------------------------|
| 8.3.5.1.12 | 6) | Set FCM 2801 to manual mode                                                                                                    |                       |                             |
|            | 7) | Using the transfer function analyzer<br>(TFA) insert a 0.1 HZ sine wave into<br>the CTU and adjust the TFA output such                                                                                                    |                       |                             |
|            |    | is achieved on FI2801.                                                                                                    |                       |                             |
|            |    | Set the TFA to 0.02 HZ allow the sys-<br>tem to reach steady state (3-4)<br>cycles).                                                                                                    |                       |                             |
| ·          |    | Repeat 4) at a frequency of 0.05 HZ<br>Repeat 4) at a frequency of 0.07 HZ<br>Repeat 4) at a frequency of 0.1 HZ<br>Repeat 4) at a frequency of 0.2 HZ<br>Repeat 4) at a frequency of 0.5 HZ<br>Repeat 4) at a frequency of 0.7 HZ<br>Repeat 4) at a frequency of 1 HZ<br>Repeat 4) at a frequency of 1 HZ<br>Repeat 4) at a frequency of $\begin{array}{c} HZ\\ HZ\\ HZ\\ HZ\\ HZ\\ HZ\\ HZ\\ HZ\\ HZ\\ HZ\\$ |                       |                             |
|            |    | Note (1): The TFA output amplitude may<br>need to be adjusted during the test<br>as required to obtain a measurable<br>output response (determined by test<br>by engineers in RS-1 or DAS room).<br>(2): If panel temperature drifts<br>off the nominal test condition -<br>adjust FCM 2801 output from opera-<br>tor station to correct - if cannot<br>successfully adjust - return to                        |                       |                             |
|            |    | Step 5. —                                                                                                    | Test<br>Revis<br>Page | 1030<br>ion 0<br>423 of 543 |

|            |             | _                                                                                                    | Initial         | Date          |
|------------|-------------|----------------------------------------------------------------------------------------------------|-----------------|---------------|
| 8.3.5.1.12 | 8)          | Switch TFA input out of CTU                                                                                                    |                 |               |
|            | 9)          | Set FCM 2801 back to auto                                                                                                    |                 |               |
| 8.3.5.1.13 | 0bta<br>221 | in open loop step response data on panel<br>by carrying out the following steps.                                                                                                    |                 |               |
|            | A)          | Confirm that the receiver panels are in<br>a steady state condition for approxi-<br>mately 5 minutes                                                                                                    |                 |               |
|            | B)          | Set FCM 2803 to manual mode                                                                                                    |                 |               |
|            | C)          | Implement a step decrease in FCM 2803<br>output by approximately 10% of nominal<br>value, (increase valve opening) and<br>allow pressures, flows, temperatures to<br>reach steady state.                                                                                                    |                 |               |
|            |             | Note: An adjustment in the magnitude of<br>the valve step command may be<br>required in order to achieve a<br>measurable response change in flow<br>and temperature - flow of ±0.1 lb/<br>sec, temperatures of ±50 to 100°F<br>are desired. Record final command<br>change. Monitor the following<br>parameters on a strip chart to<br>verify that data is recorded:<br>FCM 2803 (PV & CO), TI2803, TI2806,<br>YI2809, PI2902. |                 |               |
|            |             | FCM 2803 Output%<br>Command Change                                                                                                    | Test 2<br>Revis | 1030<br>ion 0 |

•

|            |                                                                                                    | Initial               | Date                          |
|------------|----------------------------------------------------------------------------------------------------|-----------------------|-------------------------------|
| 8.3.5.1.13 | D) Implement a step increase (back to<br>nominal) in FCM 2803 output (closing<br>valve) and allow temperatures, pres-<br>sure and flowrate to reach steady state<br>conditions.                                                                |                       |                               |
|            | E) Reset FCM 2803 back to auto                                                                                                    |                       |                               |
| 8.3.5.1.14 | Perform frequency response tests on panel<br>221 (See TC2803, Figure 8.3.4-4) by carrying<br>out the following steps.                                                                                                    |                       |                               |
|            | <ol> <li>Verify that the controls test unit<br/>(CTU) is installed and operating on<br/>TC2803. (Installation is in RS-1).</li> </ol>                                                                                                    |                       |                               |
|            | <ol> <li>Verify the receiver feedpump is in<br/>pressure control mode (PC1105).</li> </ol>                                                                                                    |                       |                               |
|            | <ol> <li>Confirm that the receiver panels are in<br/>a steady state condition for approxi-<br/>mately 2 minutes.</li> </ol>                                                                                                    |                       |                               |
|            | 4) Adjust the peak to peak amplitude on<br>the transfer function analyzer output<br>to be consistent with the required out-<br>put change determined in Section<br>8.3.5.1.13 C. Note: Verify that the<br>TFA input to the CTU is switched out |                       |                               |
|            | 5) Select FCM 2803 and adjust setpoint to<br>achieve a nominal 800°F steam outlet<br>temperature on TC2803.                                                                                                    |                       |                               |
|            |                                                                                                    | Test<br>Revis<br>Page | <br>1030<br>ion 0<br>425 of 5 |

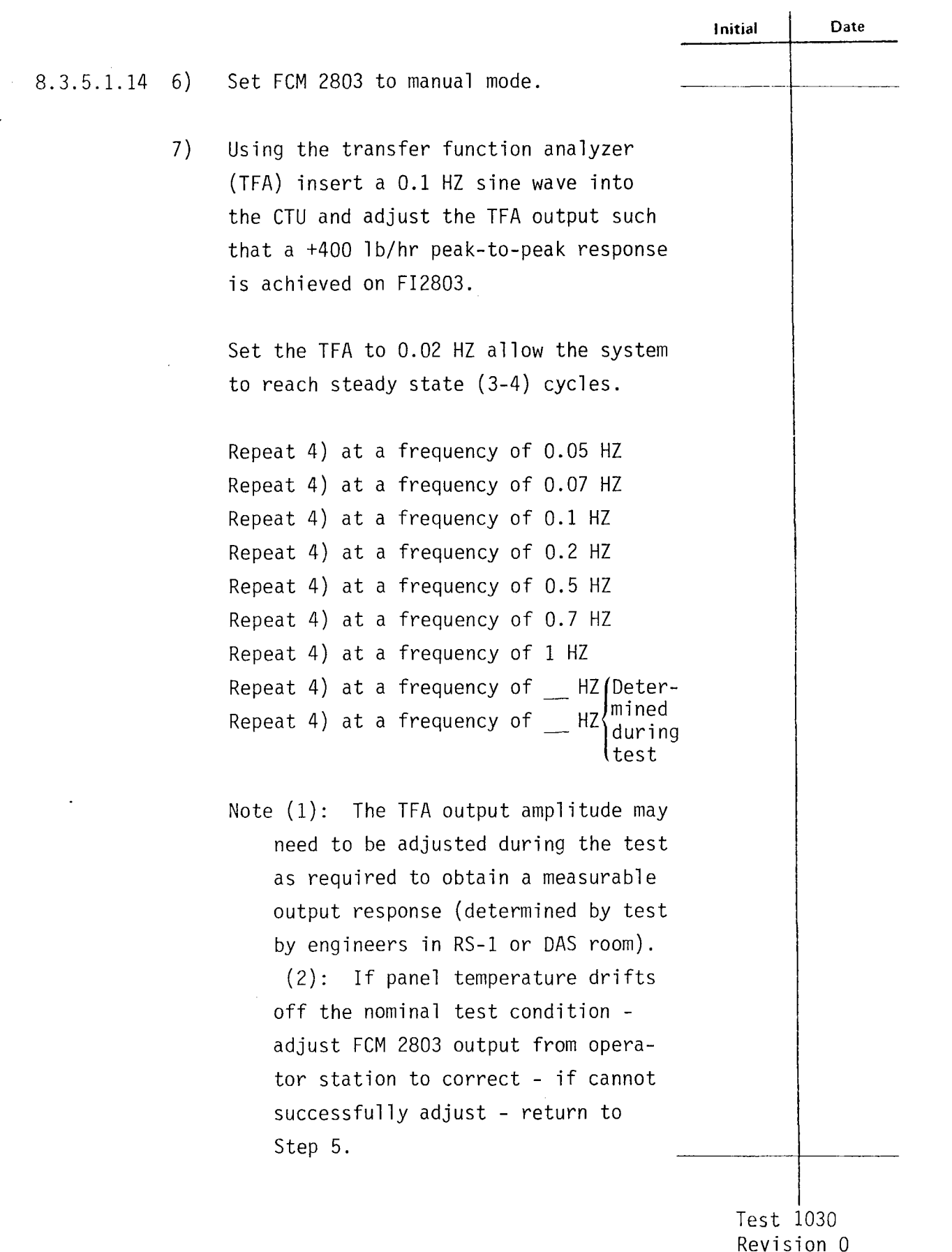

Revision 0 Page 426 of 543

|            |                     |                                                                                                    | Initial | Date |
|------------|---------------------|----------------------------------------------------------------------------------------------------|---------|------|
| 8.3.5.1.14 | 8)                  | Switch TFA input out of CTU.                                                                                                    |         |      |
|            | 9)                  | Set FCM 2803 back to auto.                                                                                                    |         |      |
| 8.3.5.1.15 | Obta<br>flux<br>221 | ain open loop step/ramp response to a<br>k disturbance on panels 214, 217, 219,<br>by carrying out the following steps.                                                                                                    |         |      |
|            | A)                  | Confirm that the receiver panels are<br>in a steady state condition for<br>approximately 5 min.                                                                                                    |         |      |
|            | B)                  | Set FCM 2602, FCM 2702, FCM 2801,<br>FCM 2803, to manual mode.                                                                                                    |         |      |
|            | C)                  | Implement a step/ramp decrease in the<br>power level on panels 214, 217, 219,<br>221 by approximately 10% of nominal<br>power. Allow panel temperatures, pres-<br>sure and flowrate to reach steady<br>state. Monitor the following param-<br>eters on a strip chart recorder to<br>verify data is recorded: panel flows,<br>steam and metal temperatures, flux,<br>value commands and PI2902. Note: An<br>adjustment in the magnitude of the<br>power change (number of heliostats on/<br>off target) may be required in order to<br>achieve measurable response changes in<br>flow and temperatures and flux. Flux<br>changes $\geq$ 20% and temperature<br>changes >50 to 100°F are desired. |         |      |

Page 427 of 543

|            |    | -                                                                                                    | Initial                    | Date                      |
|------------|----|----------------------------------------------------------------------------------------------------|----------------------------|---------------------------|
| 8.3.5.1.15 | D) | Implement a step/ramp increase in panel<br>power (back to nominal). Allow panel<br>temperatures, pressures, flux and flows<br>to reach a steady state condition.<br>Monitor and adjust as in Section C. |                            |                           |
|            | E) | Set FCM 2602, FCM 2702, FCM 2801,<br>FCM 2803 back to auto.                                                                                                    |                            |                           |
|            |    |                                                                                                    |                            |                           |
|            |    |                                                                                                    |                            |                           |
|            |    |                                                                                                    |                            |                           |
|            |    |                                                                                                    |                            |                           |
|            |    |                                                                                                    | Test 2<br>Revisi<br>Page 4 | .030<br>on 0<br>28 of 542 |

|           |                                                                                                    | Initial      | Date                 |
|-----------|----------------------------------------------------------------------------------------------------|--------------|----------------------|
| 8.3.5.2   | Obtain process control closed loop data for<br>tuning of receiver temperature controllers<br>(TC2602, TC2702, TC2801 and TC2803) at                                                                                                    |              |                      |
|           | rated pressure, derated temperature (metal<br>temperature control) and moderate flow (refer                                                                                                    |              |                      |
|           | to Figures 8.3.4-1 through 8.3.4-4). Obtain<br>step response data to setpoint changes at a<br>nominal temperature of 800°F. Obtain step/<br>ramp response to flux disturbances.                                                           |              |                      |
| 8.3.5.2.1 | Verify that the prerequisites have been met as required in Section 4.0.                                                                                                    |              |                      |
| 8.3.5.2.2 | Verify that the initial conditions have been established as required in Section 7.4.3.                                                                                                    |              |                      |
| 8.3.5.2.3 | Verify that the heliostat field is in the<br>receiver start-up configuration. Adjust<br>input power if required to achieve 800°F<br>outlet steam temperature on panels 214-221<br>with minimum individual panel flowrates<br>>3600 lb/hr. |              |                      |
| 8.3.5.2.4 | Verify that all panels are in metal<br>temperature control and a nominal setpoint<br>of 800°F. Adjust TC2301 through TC2803<br>setpoints as required.                                                                                     |              |                      |
| 8.3.5.2.5 | Verify that control test unit (CTU)<br>external input is switched out.                                                                                                    |              |                      |
|           |                                                                                                    | Test         | 1030                 |
|           |                                                                                                    | Revi<br>Page | sion 0<br>429 of 543 |
|           |                                                                                                    | Initial | Date |
|-----------|----------------------------------------------------------------------------------------------------|---------|------|
| 8.3.5.2.6 | Confirm that the receiver feedpump<br>controller (PC1105) is in valve control<br>mode (Select PD1105B).                                                                                                    |         |      |
| 8.3.5.2.7 | Obtain closed loop response on TC2602 to a<br>temperature setpoint change on panel 214<br>by carrying out the following steps.                                                                                                    |         |      |
|           | <ul> <li>A) Confirm that receiver panel 214 in a steady state condition for approximately 2 minutes. Panel conditions:</li> <li>T= 800°F, P= 1450 psig; F= 3600 lb/hr.</li> </ul>                                                                                                    |         |      |
|           | B) Confirm TC2602 is in metal temperature<br>control mode.                                                                                                    |         |      |
|           | C) Implement a step decrease in TC2602<br>setpoint by approximately 10% of<br>nominal. Allow panel temperatures,<br>pressure and flowrate to reach steady<br>state. Monitor the following param-<br>eters on a strip chart recorder to<br>verify data is recorded: panel flow,<br>steam and metal temperatures, flux<br>valve position and command, set point. |         |      |
|           | D) Implement a step increase in TC2602<br>setpoint (back to nominal). Allow<br>panel temperatures, pressures, flux<br>and flows to reach a steady state<br>condition. Monitor and adjust as in<br>Section C.                                                                                                    |         |      |
|           |                                                                                                    | Test    | 1030 |

.

Revision 0 Page 430 of 543

|           |                                                                                  | Initial               | Date                         |
|-----------|----------------------------------------------------------------------------------|-----------------------|------------------------------|
| 8.3.5.2.7 | E) Confirm temperature response is                                               |                       |                              |
|           | loop gains via the following:                                                    |                       |                              |
|           |                                                                                  |                       |                              |
|           | <ol> <li>Set receiver console to configure<br/>mode.</li> </ol>                  |                       |                              |
|           | 2) Select Cl-6. Using loop tuning form                                           |                       |                              |
|           | increase/decrease selected gains and tuning parameters as required.              |                       |                              |
|           | turing parameters as required.                                                   |                       |                              |
|           | F) If gains are adjusted repeat Steps C                                          |                       |                              |
|           | eters. Adjust setpoints, alarms, and                                             |                       |                              |
|           | limits if required and record.                                                   |                       |                              |
|           | G) Set receiver console back to monitor mode.                                    |                       |                              |
| 8.3.5.2.8 | Obtain closed loop response on TC2702 to a                                       |                       |                              |
|           | temperature setpoint change on panel 21/<br>by carrying out the following steps. |                       |                              |
| -         |                                                                                  |                       |                              |
|           | A) Confirm that receiver panel 2702 in a steady state condition for approxi-     |                       |                              |
|           | mately 2 minutes. Panel conditions:                                              |                       |                              |
|           | T= 800°F; P= 1450 psig; F= 3600 lb/hr.                                           |                       |                              |
|           | B) Confirm TC2702 is in metal temperature<br>control mode.                       |                       |                              |
|           |                                                                                  |                       |                              |
|           |                                                                                  |                       |                              |
|           |                                                                                  |                       |                              |
|           |                                                                                  | Test<br>Revis<br>Page | 1030<br>sion 0<br>431 of 543 |

|           |    | -                                          | Initial | Date |
|-----------|----|--------------------------------------------|---------|------|
| 8.3.5.2.8 | C) | Implement a step decrease in TC2702        |         |      |
|           |    | setpoint by approximately 10% of nominal.  |         |      |
|           |    | Allow panel temperatures, pressure and     |         |      |
|           |    | flowrate to reach steady state. Monitor    |         |      |
|           |    | the following parameters on a strip        |         |      |
|           |    | chart recorder to verify data is           |         |      |
|           |    | recorded: panel flow, steam and metal      |         |      |
|           |    | temperatures, flux valve position and      |         |      |
|           |    | command, set point.                        |         |      |
|           | D) | Implement a step increase in TC2702        |         |      |
|           |    | setpoint (back to nominal). Allow          |         |      |
|           |    | panel temperatures, pressures, flux        |         |      |
|           |    | and flows to reach a steady state          |         |      |
|           |    | condition. Monitor and adjust as in        |         |      |
|           |    | Section C.                                 |         |      |
|           | E) | Confirm temperature response is satis-     |         |      |
|           |    | factory. If not adjust control loop        |         |      |
|           |    | gains via the following:                   |         |      |
|           |    | 1) Set receiver console to configure       |         |      |
|           |    | mode.                                      |         |      |
|           |    | 2) Select Cl-7. Using loop tuning          |         |      |
|           |    | form increase/decrease selected            |         |      |
|           |    | gains and tuning parameters as             |         |      |
|           |    | required.                                  |         |      |
|           | F) | If gains are adjusted repeat Steps         |         |      |
|           |    | C through E. Record final tuned            |         |      |
|           |    | parameters. Adjust setpoints, alarms,      |         |      |
|           |    | and limits if required and record.         |         |      |
|           | G) | Set receiver console back to monitor mode. | Tect 1  | 030  |
|           |    |                                            | D       | ~~ 0 |

Revision O Page 432 of 543

|           | -                                           | Initial                               | Date |
|-----------|---------------------------------------------|---------------------------------------|------|
| 8.3.5.2.9 | Obtain closed loop response on TC2801 to a  |                                       |      |
|           | temperature setpoint change on panel 219 by |                                       |      |
|           | carrying out the following steps.           |                                       |      |
|           |                                             |                                       |      |
|           | A) Confirm that receiver panel 219 in a     |                                       |      |
|           | steady state condition for approximately    |                                       |      |
|           | 2 minutes. Panel conditions: T= 800°F;      |                                       |      |
|           | p= 1450 psig; F= 3600 lb/hr.                |                                       |      |
|           |                                             |                                       |      |
|           | B) Confirm TC2801 is in metal temperature   |                                       | ·    |
|           | control mode.                               |                                       |      |
|           |                                             |                                       |      |
|           | C) Implement a step decrease in TC2801      |                                       |      |
|           | setpoint by approximately 10% of            |                                       |      |
|           | nominal. Allow panel temperatures,          |                                       |      |
|           | pressure and flowrate to reach steady       |                                       |      |
|           | state. Monitor the following parameters     |                                       |      |
|           | on a strip chart recorder to verify data    |                                       |      |
|           | is recorded: panel flow, steam and metal    |                                       |      |
|           | temperatures, flux valve position and       |                                       |      |
|           | command, set point.                         |                                       |      |
|           |                                             |                                       |      |
|           | D) Implement a step increase in TC2801      |                                       |      |
|           | setpoint (back to nominal). Allow           |                                       |      |
|           | panel temperatures, pressures, flux         |                                       |      |
|           | and flows to reach a steady state           |                                       |      |
|           | conditon. Monitor and adjust as in          |                                       |      |
|           | Section C.                                  |                                       |      |
|           |                                             |                                       |      |
|           |                                             |                                       |      |
|           |                                             |                                       |      |
|           |                                             |                                       |      |
|           |                                             | i i i i i i i i i i i i i i i i i i i |      |
|           |                                             |                                       |      |
|           |                                             | Test 1                                | 030  |
|           |                                             | Revisi                                | on O |

|            |                  |                                                                                                    | Initial               | Date                            |
|------------|------------------|----------------------------------------------------------------------------------------------------|-----------------------|---------------------------------|
| 8.3.5.2.9  | E)               | Confirm temperature response is satis-<br>factory. If not adjust control loop<br>gains via the following:                                                    |                       |                                 |
|            |                  | <ol> <li>Set receiver console to configure<br/>mode.</li> </ol>                                                                                              |                       |                                 |
|            |                  | <ol> <li>Select Cl-8. Using loop tuning form<br/>increase/decrease selected gains and<br/>tuning parameters as required.</li> </ol>                          |                       |                                 |
|            | F)               | If gains are adjusted repeat Steps C<br>through E. Record final tuned param-<br>eters. Adjust setpoints, alarms, and<br>limits if required and record.       |                       |                                 |
|            | G)               | Set receiver console back to monitor mode.                                                                                                    |                       |                                 |
| 8.3.5.2.10 | Obt<br>tem<br>by | ain closed loop response on TC2803 to a<br>perature setpoint change on panel 221<br>carrying out the following steps.                                        |                       |                                 |
|            | A)               | Confirm that receiver panel 221 in a<br>steady state condition for approxi-<br>mately 2 minutes. Panel conditions:<br>T= 800°F; P= 1450 psig; F= 3600 lb/hr. |                       |                                 |
|            | B)               | Confirm TC2803 is in metal temperature control mode.                                                                                                    |                       |                                 |
|            |                  |                                                                                                    |                       |                                 |
|            |                  |                                                                                                    | Test<br>Revis<br>Page | <br>1030<br>ion 0<br>434 of 543 |

|          |     | _                                                                                                    | Initial                 | Date                        |
|----------|-----|----------------------------------------------------------------------------------------------------|-------------------------|-----------------------------|
| 3.5.2.10 | C)  | Implement a step decrease in TC2803<br>setpoint by approximately 10% of<br>nominal. Allow panel temperatures,<br>pressure and flowrate to reach steady<br>state. Monitor the following param-<br>eters on a strip chart recorder to<br>verify data is recorded: panel flow,<br>steam and metal temperatures, flux |                         |                             |
|          | D)  | Implement a step increase in TC2803<br>setpoint (back to nominal). Allow<br>panel temperatures, pressures, flux<br>and flows to reach a steady state                                                                                                    |                         |                             |
|          | - ) | condition. Monitor and adjust as in<br>Section C.                                                                                                    |                         |                             |
|          | E)  | Confirm temperature response is satis-<br>factory. If not adjust control loop<br>gains via the following:                                                                                                    |                         |                             |
|          |     | <ol> <li>Set receiver console to configure<br/>mode.</li> </ol>                                                                                                    |                         |                             |
|          |     | <ol> <li>Select Cl-9. Using loop tuning<br/>form increase/decrease selected<br/>gains and tuning parameters as<br/>required.</li> </ol>                                                                                                    |                         |                             |
|          | F)  | If gains are adjusted repeat Steps C<br>through E. Record final tuned param-<br>eters. Adjust setpoints, alarms, and<br>limits if required and record.                                                                                                    |                         |                             |
|          | G)  | Set receiver console back to monitor mode                                                                                                    | Test<br>Revis<br>Page 4 | 1030<br>ion 0<br>135 of 543 |

8.

-

|            |                                                                                                    | Initial | Date |
|------------|----------------------------------------------------------------------------------------------------|---------|------|
| 8.3.5.2.11 | Obtain closed loop response on TC2602,<br>TC2702, TC2801, TC2803 to a flux disturbance<br>on panel 214, 217, 219, 221 by carrying out<br>the following steps.                                                                                                    |         |      |
|            | <ul> <li>A) Confirm that receiver panel 214, 217,<br/>219, 221 is in a steady state condition<br/>for approximately 2 minutes. Panel<br/>conditions: T= 800°F; P= 1450 psig;<br/>F= 3600 lb/hr.</li> </ul>                                                                                                    |         |      |
|            | B) Confirm TC2602, TC2702, TC2801, TC2803<br>is in metal temperature control mode.                                                                                                    |         |      |
|            | C) Implement a step/ramp decrease in the power level on panels 214, 217, 219, 221 by approximately 10% nominal power. Allow panel temperatures, pressure and flowrate to reach steady state. Monitor the following parameters on a strip chart recorder to verify data is recorded: panel flow, steam and metal temperatures, flux, valve position and command, set point. An adjustment in the magnitude of the power change (number of heliostats on/off target) may be required in order to achieve measurable response changes in flow and temperatures and flux. Flux changes $\geq$ 20% and flow changes $\geq$ 500 lb/hr are desired. |         |      |
|            |                                                                                                    | Test    | 1030 |

,

Revision 0 Page 436 of 543

|            |    |                                                                                                    | Initial                    | Date                      |
|------------|----|----------------------------------------------------------------------------------------------------|----------------------------|---------------------------|
| 8.3.5.2.11 | D) | Implement a step/ramp increase in panel<br>power (back to nominal). Allow panel<br>temperatures, pressures, flux and flows<br>to reach a steady state condition.<br>Monitor and adjust as in Section C. |                            |                           |
|            | E) | Observe temperature response TI if<br>temperature excursions exceed <u>+</u> 50°F -<br>adjust flux loop gains via the following.                                                                        |                            |                           |
|            |    | <ol> <li>Set receiver console to configure<br/>mode.</li> </ol>                                                                                                    |                            |                           |
|            |    | <ol> <li>Select Cl-X, AL-16 - using loop<br/>tuning form increase/decrease gain<br/>and control parameters required.</li> </ol>                                                                         |                            |                           |
|            | F) | If gains are adjusted repeat Steps C<br>through E. Record final tuned flux<br>loops gain. Set console back to<br>monitor mode.                                                                          |                            |                           |
|            |    |                                                                                                    |                            |                           |
|            |    |                                                                                                    |                            |                           |
|            |    |                                                                                                    |                            |                           |
|            |    |                                                                                                    | Test 1<br>Revisi<br>Page 4 | .030<br>on O<br>37 of 543 |

|           | -                                                                                                    | Initial                    | Date                     |
|-----------|----------------------------------------------------------------------------------------------------|----------------------------|--------------------------|
| 8.3.6     | CONTROL TEST - STEAM DUMP SYSTEM -<br>HIGH FLOW                                                                                                    |                            |                          |
| 8.3.6.1   | Demonstrate satisfactory closed loop con-<br>trol of the Steam Dump System for PC 1001,<br>TC 1002 at rated pressure, moderate tem-<br>perature and high flow. Obtain response to<br>pressure setpoint and flow changes. Tune<br>control loops as required.                                                                                                    |                            |                          |
| 8.3.6.1.1 | Verify that the initial conditions have<br>been established as required in Section<br>7.4.3.                                                                                                    |                            |                          |
| 8.3.6.1.2 | Verify all panels are in metal temperature<br>control with nominal setpoint if 800°F.<br>Confirm that all panels are controlling in<br>a satisfactory manner.                                                                                                    |                            |                          |
| 8.3.6.1.3 | Confirm that the receiver feedpump control-<br>ler (PC 1105) is in valve control mode<br>(Select PD 1105B).                                                                                                    |                            |                          |
| 8.3.6.1.4 | Implement a ramp increase in the power level<br>on all panels from moderate to high power<br>(80-90% of rated) over a 10 minute period.<br>Allow panel temperatures, pressure and<br>flowrate to reach steady state. Monitor<br>the following parameters on a strip chart<br>recorder to verify data is recorded: panel<br>flow, steam and metal temperatures, flux,<br>valve position and command, set point. |                            |                          |
|           |                                                                                                    | Test 1<br>Revisi<br>Page 4 | )30<br>on 0<br>38 of 543 |

|           | -                                                                                                    | Initial          | Date        |
|-----------|----------------------------------------------------------------------------------------------------|------------------|-------------|
| 8.3.6.1.5 | Confirm PC 1001 is controlling pressure to<br>1515 psig in a satisfactory manner.                                                                             |                  |             |
| 8.3.6.1.6 | Perform closed loop tests of PC 1001 (see<br>Figure 8.3.2-2). Tune control loop if<br>required by carrying out the following<br>steps using loop tuning form. |                  |             |
|           | A) Set receiver console to configure mode.                                                                                                    |                  |             |
|           | B) Decrease pressure set point on PC 1001<br>by 100 psi and observe the response on<br>the strip chart.                                                       |                  |             |
|           | C) Increase PC 1001 set point back to<br>nominal value and observe the response<br>on the strip chart.                                                        |                  |             |
|           | D) Increase/decrease proportional gain,<br>Kl (C2-5, AL-3) as required.                                                                                       |                  |             |
|           | E) Repeat steps B thru D as required until<br>response is satisfactory.                                                                                       |                  |             |
|           | F) Decrease PC 1001 set point 100 psi and observe response.                                                                                                   |                  |             |
|           | G) Increase PC 1001 set point to nominal value and observe pressure response.                                                                                 |                  |             |
|           |                                                                                                    |                  |             |
|           |                                                                                                    | Test 1<br>Revisi | 030<br>on 0 |
|           |                                                                                                    | Page 4           | 39 OT 543   |

|           |            |                                                                                          | Initial                    | Date                     |
|-----------|------------|------------------------------------------------------------------------------------------|----------------------------|--------------------------|
|           | H)         | Increase/decrease reset gain, K2<br>(C2-5, AL-3) in the ± 10% increments<br>as required. |                            |                          |
|           | I)         | Repeat steps F thru H as required until<br>response is satisfactory.                     |                            |                          |
|           | J)         | Establish PC 1001 start-up controller<br>gains and record.                               |                            |                          |
|           | K)         | Adjust setpoints, alarms, limits as required.                                            |                            |                          |
| 8.3.6.1.7 | Res<br>mor | et receiver control console back to<br>nitor mode.                                       |                            |                          |
|           |            |                                                                                          |                            |                          |
|           |            |                                                                                          |                            |                          |
|           |            |                                                                                          |                            |                          |
|           |            |                                                                                          |                            |                          |
|           |            |                                                                                          |                            |                          |
| ,         |            |                                                                                          |                            |                          |
|           |            |                                                                                          | Test 1<br>Revisi<br>Page 4 | 030<br>on O<br>40 of 543 |

|           |                                                                                                    | Initial                    | Date                     |
|-----------|----------------------------------------------------------------------------------------------------|----------------------------|--------------------------|
| 8.3.7     | CONTROL TESTS - PANELS 214, 217, 219, & 221 -<br>HIGH FLOW                                                                                                    |                            |                          |
| 8.3.7.1   | Obtain process control open loop data for<br>tuning of receiver temperature controllers<br>(TC2602, TC2702, TC2801 & TC2803) at rated<br>pressure, moderate temperature and high flow<br>(refer to Figures 8.3.4-1 thru 8.3.4-4).<br>Obtain both steps and frequency response data<br>to valve disturbances at a nominal temperature<br>of 800°F. Obtain step/ramp response to flux<br>disturbances. |                            |                          |
| 8.3.7.1.1 | Verify that the prerequisites have been met as required in Section 4.0.                                                                                                    |                            |                          |
| 8.3.7.1.2 | Verify that the initial conditions have been established as required in Section 7.4.3.                                                                                                    |                            |                          |
| 8.3.7.1.3 | Verify that the heliostat field is in the receiver start-up configuration. Adjust input power if required to achieve $800^{\circ}$ F outlet steam temperature on panels 214-221 with minimum individual panel flowrates $\geq$ 7200 lb/hr.                                                                                                    |                            |                          |
| 8.3.7.1.4 | Verify that all panels are in metal tempera-<br>ture control and a nominal setpoint of 800°F.<br>Adjust TC2301 thru TC2803 setpoints as<br>required.                                                                                                    |                            |                          |
| 8.3.7.1.5 | Verify that control test unit (CTU) is<br>installed and operating on TV2602, TC2702,<br>TV2801, and TV2803.                                                                                                    |                            |                          |
|           |                                                                                                    | Test 1<br>Revisi<br>Page 4 | 030<br>on 0<br>41 of 543 |

|           |                                                                                                    | Initial                       | Date                     |
|-----------|----------------------------------------------------------------------------------------------------|-------------------------------|--------------------------|
| 8.3.7.1.6 | Confirm that the receiver feedpump controller<br>(PC1105) is in pressure control mode (Select<br>PD1105A).                                                                                                    |                               |                          |
| 8.3.7.1.7 | Obtain the loop step response data on panel<br>214 by carrying out the following steps.                                                                                                    |                               |                          |
|           | A. Confirm that the receiver panels are<br>in a steady state condition for approxi-<br>mately 5 minutes.                                                                                                    |                               |                          |
|           | B. Set FCM2602 to manual mode.                                                                                                    |                               |                          |
|           | C. Implement a step decrease in FCM2602<br>output by approximately 10% of nominal<br>value (increase valve opening) and allow<br>pressures, flows, temperatures to reach<br>steady state.                                                                                                    |                               |                          |
|           | Note: An adjustment in the magnitude of the<br>valve step command may be required in<br>order to achieve a measureable response<br>change in flow and temperature - flow<br>of ± 0.1 lb/sec, temperatures of ± 50<br>to 100°F are desired. Record final<br>command change. Monitor the following<br>parameters on a strip chart to verify<br>that data is recorded: FCM2602 (PV &<br>CO), TI2602, TI2605, YI2608, PI2902. |                               |                          |
|           | FCM2602 Output%<br>Command Change                                                                                                    |                               |                          |
|           |                                                                                                    | Test 10<br>Revisio<br>Page 44 | 030<br>on 0<br>12 of 543 |

|           |                                                                                                    | Initial                   | Date                       |
|-----------|----------------------------------------------------------------------------------------------------|---------------------------|----------------------------|
| 8.3.7.1.7 | D) Implement a step increase (back to<br>nominal) in FCM2602 output (closing<br>valve) and allow temperatures,<br>pressure and flowrate to reach steady<br>state conditions   |                           |                            |
|           | E) Reset FCM2602 back to auto.                                                                                                    |                           |                            |
| 8.3.7.1.8 | Perform frequency response tests on panel<br>214 (see TC2602, Figure 8.3.4-1) by carry-<br>ing out the following steps.                                                       |                           |                            |
|           | <ol> <li>Verify that the controls test unit<br/>(CTU) is installed and operating on<br/>TC2602. (Installation is in RS-1.)</li> </ol>                                         |                           |                            |
|           | <ol> <li>Verify the receiver feedpump is in pres-<br/>sure control mode (PC1105).</li> </ol>                                                                                  |                           |                            |
|           | <ol> <li>Confirm that the receiver panels are<br/>in a steady state condition for<br/>approximately 2 minutes.</li> </ol>                                                     |                           |                            |
|           | 4) Adjust the peak to peak amplitude on<br>the transfer function analyzer output<br>to be consistent with the required<br>output change determined in Section<br>3.8.7.1.7.C. |                           |                            |
|           | Note: Verify that the TFA input to the<br>CTU is switched out.                                                                                                    |                           |                            |
|           |                                                                                                    | Test 1<br>Revis<br>Page 4 | 030<br>ion 0<br>143 of 543 |

|           |                                              | Initial | Date         |
|-----------|----------------------------------------------|---------|--------------|
| 8.3.7.1.8 | 5) Select FCM2602 and adjust setpoint        |         |              |
|           | to achieve a nominal 800°F steam outlet      |         |              |
|           | temperature on TC2602.                       |         |              |
|           |                                              |         |              |
|           | 6) Set FCM2602 to manual mode.               |         |              |
|           | 7) Using the transfer function analyzer      |         |              |
|           | (TFA) insert a 0.1 HZ sin wave into the      |         |              |
|           | CTU) and adjust the TFA output such that     |         |              |
|           | a + 400 lb/hr peak-to-peak response is       |         |              |
|           | achieved on FI2602.                          |         |              |
|           |                                              |         |              |
|           | Set the TFA to 0.02 HZ allow the system      |         |              |
|           | to reach steady state (3-4 cycles).          |         |              |
|           | Repeat 4) at a frequency of 0.05 HZ          |         |              |
|           | Repeat 4) at a frequency of 0.07 HZ          |         |              |
|           | Repeat 4) at a frequency of 0.1 H7           |         |              |
|           | Repeat 4) at a frequency of $0.2 \text{ HZ}$ |         |              |
|           | Repeat $A$ ) at a frequency of 0.5 HZ        |         |              |
|           | Repeat $(4)$ at a frequency of 0.7 HZ        |         |              |
|           | Repeat 4) at a frequency of $1 \text{ H7}$   |         |              |
|           | Repeat 4) at a frequency of $H7^*$           |         |              |
|           | Repeat 4) at a frequency of HZ*              |         |              |
|           |                                              |         |              |
|           | Note: (1) The TFA output amplifier may       |         |              |
|           | need to be adjusted during the test          |         |              |
|           | as required to obtain a measureable          |         |              |
|           | output response (determined by test          |         |              |
|           | by engineers in RS-1 or DAS room.            |         |              |
|           |                                              |         |              |
|           |                                              |         |              |
|           | *Determined during test                      | Tost 1  | 030          |
|           | •                                            | Revisi  | 030<br>on () |
|           |                                              | Page 4  | 44 of 543    |

|           |                                                                                                    | Initial               | Date                        |
|-----------|----------------------------------------------------------------------------------------------------|-----------------------|-----------------------------|
| 8.3.7.1.8 | Note: (2) If panel temperature drifts off<br>the nominal test condition - adjust<br>FCM2602 output from operator station to<br>correct - if cannot successfully adjust -<br>return to Step 5. |                       |                             |
|           | 8) Switch TFA input out of CTU.                                                                                                    |                       |                             |
|           | 9) Set FCM2602 back to auto.                                                                                                    |                       |                             |
| 8.3.7.1.9 | Obtain open loop step response data on panel<br>217 by carrying out the following steps.                                                                                                    |                       |                             |
|           | A) Confirm that the receiver panels are<br>in a steady state condition for<br>approximately 5 minutes.                                                                                        |                       |                             |
|           | B) Set FCM2702 to manual mode.                                                                                                    |                       |                             |
|           | C) Implement a step decrease in FCM2702<br>output by approximately 10% of nominal<br>value (increase valve opening) and<br>allow pressures, flows, temperatures to<br>reach steady state.     |                       |                             |
|           |                                                                                                    | Test<br>Revis<br>Page | 1030<br>ion 0<br>445 of 543 |

|            | -                                                            | Initial         | Date          |
|------------|--------------------------------------------------------------|-----------------|---------------|
| 8.3.7.1.9  | Note: An adjustment in the magnitude of the                  |                 |               |
|            | valve step command may be required in                        |                 |               |
|            | order to achieve a measureable response                      |                 |               |
|            | change in flow and temperature - flow of                     |                 |               |
|            | $\pm$ 0.1 lb/sec, temperatures of $\pm$ 50 to                |                 |               |
|            | 100°F are desired. Record final command                      |                 |               |
|            | change. Monitor the following parameters                     |                 |               |
|            | on a strip chart to verify that data is                      |                 |               |
|            | recorded: FCM2702 (PV & CO), TI2702,                         |                 |               |
|            | TI2705, YI2708, PI2902.                                      |                 |               |
|            | FCM 2702 Output Command Change %                             |                 |               |
|            | D) Implement a step increase (back to nominal)               |                 |               |
|            | in FCM2702 output (closing valve) and allow                  |                 |               |
|            | temperatures, pressure and flowrate to                       |                 |               |
|            | reach steady state conditions.                               |                 |               |
|            |                                                              |                 |               |
|            | E) Reset FCM2702 back to auto.                               |                 |               |
| 8.3.7.1.10 | Perform frequency response tests on panel 217                |                 |               |
|            | (see TC2702, Figure 8.3.4-2) by carrying out                 |                 |               |
|            | the following steps.                                         |                 |               |
|            | <ol> <li>Verify that the controls test unit (CTU)</li> </ol> |                 |               |
|            | is installed and operating on TC2702.                        |                 |               |
|            | (Installation is in RS-1.)                                   |                 |               |
|            | 2) Verify the receiver feedpump is in pres-                  |                 |               |
|            | sure control mode (PC1105).                                  |                 |               |
|            | 3) Confirm that the receiver panels are in                   |                 |               |
|            | a steady state condition for approxi-<br>mately 2 minutes.   |                 |               |
|            |                                                              |                 |               |
|            |                                                              | Test 1<br>Revis | 1030<br>ion 0 |
|            |                                                              | Page 4          | 446 of 543    |

|            |    |                                                                                                    | Initial              | Date                             |
|------------|----|----------------------------------------------------------------------------------------------------|----------------------|----------------------------------|
| 8.3.7.1.10 | 4) | Adjust the peak to peak amplitude on<br>the transfer function analyzer output to<br>be consistent with the required output<br>change determined in Section 8.3.7.1.9.C                                                                                                    |                      |                                  |
|            |    | Note: Verify that the TFA output to the CTU is switched out.                                                                                                    |                      |                                  |
|            | 5) | Select FCM2702 and adjust setpoint to<br>achieve a nominal 800°F steam outlet<br>temperature on TC2702.                                                                                                    |                      |                                  |
|            | 6) | Set FCM2702 to manual mode.                                                                                                    |                      |                                  |
|            | 7) | Using the transfer function analyzer (TFA) insert a 0.1 HZ sin wave into the CTU) and adjust the TFA output such that a $\pm$ 400 lb/hr peak-to-peak response is achieved on FI2702.                                                                                                    |                      |                                  |
|            |    | Set the TFA to 0.02 HZ allow the system to reach steady state (3-4 cycles).                                                                                                    |                      |                                  |
|            |    | Repeat 4) at a frequency of 0.05 HZ<br>Repeat 4) at a frequency of 0.07 HZ<br>Repeat 4) at a frequency of 0.1 HZ<br>Repeat 4) at a frequency of 0.2 HZ<br>Repeat 4) at a frequency of 0.5 HZ<br>Repeat 4) at a frequency of 0.7 HZ<br>Repeat 4) at a frequency of 1 HZ<br>Repeat 4) at a frequency of 1 HZ<br>Repeat 4) at a frequency of HZ*<br>Repeat 4) at a frequency of HZ* |                      |                                  |
|            |    |                                                                                                    | Test<br>Revi<br>Page | <br>1030<br>sion 0<br>447 of 543 |

|            |                                           | Initial          | Date               |
|------------|-------------------------------------------|------------------|--------------------|
| 8.3.7.1.10 | Note: (1) The TFA output amplitude may    |                  |                    |
|            | need to be adjusted during the test as    |                  |                    |
|            | required to obtain a measureable output   |                  |                    |
|            | response (determined by test by engineers |                  |                    |
|            | in RS-1 or DAS room.                      |                  |                    |
|            | (2) If panel temperature drifts off       |                  |                    |
|            | the nominal test condition - adjust       |                  |                    |
|            | FCM2702 output from operator station to   |                  |                    |
|            | correct - if cannot successfully adjust - |                  |                    |
|            | voturn to Stop 5                          |                  |                    |
|            |                                           |                  |                    |
|            | 8) Switch TFA input out of CTU.           |                  |                    |
|            | 9) Set FCM2702 back to auto               |                  |                    |
| 8.3.7.1.11 | Obtain open loop step response data on    |                  |                    |
|            | panel 219 by carrying out the following   |                  |                    |
|            | steps.                                    |                  |                    |
|            | A) Confirm that the receiver panels are   |                  |                    |
|            | in a steady state condition for approxi-  |                  |                    |
| -          | mately 5 minutes.                         |                  |                    |
|            | B) Set FCM2801 to manual mode.            |                  |                    |
|            |                                           |                  |                    |
|            | C) Implement a step decrease in FCM2801   |                  |                    |
|            | output by approximately 10% of nominal    |                  |                    |
|            | value (increase valve opening) and allow  |                  |                    |
|            | pressures, flows, temperatures to reach   |                  |                    |
|            | steady state.                             |                  |                    |
|            |                                           |                  |                    |
|            |                                           |                  |                    |
|            |                                           | Test 1           | 030                |
|            |                                           | Revisi<br>Page / | 0N U<br>148 of 543 |

|            |                                                                                                    | Initial               | Date                            |
|------------|----------------------------------------------------------------------------------------------------|-----------------------|---------------------------------|
| 8.3.7.1.11 | Note: An adjustment in the magnitude of the valve step command may be required in order to achieve a measureable response change in flow and temperature - flow of $\pm$ 0.1 lb/sec, temperatures of $\pm$ 50 to 100°F are desired. Record final command change. Monitor the following parameters on a strip chart to verify that data is recorded: FCM2801 (PV & CO), TI2801, TI2804, YI2807, PI2902. |                       |                                 |
|            | FCM2801 Output%<br>Command Change                                                                                                    |                       |                                 |
|            | D) Implement a step increase (back to<br>nominal) in FCM2801 output (closing<br>valve) and allow temperatures,<br>pressure and flowrate to reach steady<br>state conditions.                                                                                                    |                       |                                 |
|            | E) Reset FCM2801 back to auto                                                                                                    |                       |                                 |
| 8.3.7.1.12 | Perform frequency response tests on panel<br>219 (see TC2801, Figure 8.3.4-3) by carry-<br>ing out the following steps.                                                                                                    |                       |                                 |
|            | <ol> <li>Verify that the controls test unit<br/>(CTU) is installed and operating on<br/>TC2801. (Installation is in RS-1.)</li> </ol>                                                                                                    |                       |                                 |
|            | 2) Verify the receiver feedpump is in pressure control mode (PC1105).                                                                                                    |                       |                                 |
|            |                                                                                                    | Test<br>Revis<br>Page | <br> 030<br>ion 0<br>449 of 543 |

|                                          | Initial                                                                                                    | Date                                                                                                    |
|------------------------------------------|----------------------------------------------------------------------------------------------------|----------------------------------------------------------------------------------------------------|
| Confirm that the receiver panels are in  |                                                                                                    |                                                                                                    |
| a steady state condition for approxi-    |                                                                                                    |                                                                                                    |
| mately 2 minutes.                        |                                                                                                    |                                                                                                    |
|                                          |                                                                                                    |                                                                                                    |
| Adjust the peak to peak amplitude on     |                                                                                                    |                                                                                                    |
| the transfer function analyzer output    |                                                                                                    |                                                                                                    |
| to be consistent with the required out-  |                                                                                                    |                                                                                                    |
| put change determined in Section         |                                                                                                    |                                                                                                    |
| 8.3.7.1.11 C.                            |                                                                                                    |                                                                                                    |
| te. Verify that the TFA input to the     |                                                                                                    |                                                                                                    |
| CTU is switched out.                     |                                                                                                    |                                                                                                    |
|                                          |                                                                                                    |                                                                                                    |
| Select FCM2801 and adjust setpoint to    |                                                                                                    |                                                                                                    |
| achieve a nominal 800°F steam outlet     |                                                                                                    |                                                                                                    |
| temperature on TC2801.                   |                                                                                                    |                                                                                                    |
|                                          |                                                                                                    |                                                                                                    |
| Set FCM2801 to manual mode               |                                                                                                    |                                                                                                    |
| Using the transfer function analyzer     |                                                                                                    |                                                                                                    |
| (TFA) insert a 0.1 HZ sin wave into the  |                                                                                                    |                                                                                                    |
| CTU) and adjust the TFA output such that |                                                                                                    |                                                                                                    |
| a ± 400 lb/hr peak-to-peak response is   |                                                                                                    |                                                                                                    |
| achieved on FI2801.                      |                                                                                                    |                                                                                                    |
| Set the TFA to 0.02 HZ allow the system  |                                                                                                    |                                                                                                    |
| to reach steady state (3-4 cycles).      |                                                                                                    |                                                                                                    |
| Repeat 4) at a frequency of 0.05 HZ      |                                                                                                    |                                                                                                    |
| Repeat 4) at a frequency of 0.07 HZ      |                                                                                                    |                                                                                                    |
| Repeat 4) at a frequency of 0.1 HZ       |                                                                                                    |                                                                                                    |
| Repeat 4) at a frequency of 0.2 HZ       |                                                                                                    | <br>                                                                                                    |
| Repeat 4) at a frequency of 0.5 HZ       |                                                                                                    |                                                                                                    |
| Repeat 4) at a frequency of 0.7 HZ       |                                                                                                    |                                                                                                    |
| Repeat 4) at a frequency of 1 HZ         | Test 1                                                                                                    | 030                                                                                                    |
|                                          | Revis<br>Page                                                                                                    | 10n ()<br>450 of 543                                                                                                    |
|                                          | Confirm that the receiver panels are in<br>a steady state condition for approxi-<br>mately 2 minutes.<br>Adjust the peak to peak amplitude on<br>the transfer function analyzer output<br>to be consistent with the required out-<br>put change determined in Section<br>8.3.7.1.11 C.<br>te: Verify that the TFA input to the<br>CTU is switched out.<br>Select FCM2801 and adjust setpoint to<br>achieve a nominal 800°F steam outlet<br>temperature on TC2801.<br>Set FCM2801 to manual mode.<br>Using the transfer function analyzer<br>(TFA) insert a 0.1 HZ sin wave into the<br>CTU) and adjust the TFA output such that<br>a ± 400 lb/hr peak-to-peak response is<br>achieved on FI2801.<br>Set the TFA to 0.02 HZ allow the system<br>to reach steady state (3-4 cycles).<br>Repeat 4) at a frequency of 0.05 HZ<br>Repeat 4) at a frequency of 0.1 HZ<br>Repeat 4) at a frequency of 0.2 HZ<br>Repeat 4) at a frequency of 0.5 HZ<br>Repeat 4) at a frequency of 0.5 HZ<br>Repeat 4) at a frequency of 0.7 HZ<br>Repeat 4) at a frequency of 0.7 HZ<br>Repeat 4) at a frequency of 0.7 HZ<br>Repeat 4) at a frequency of 0.7 HZ<br>Repeat 4) at a frequency of 0.7 HZ<br>Repeat 4) at a frequency of 0.7 HZ<br>Repeat 4) at a frequency of 0.7 HZ<br>Repeat 4) at a frequency of 0.7 HZ<br>Repeat 4) at a frequency of 0.7 HZ | Initial         Confirm that the receiver panels are in         a steady state condition for approximately 2 minutes.         Adjust the peak to peak amplitude on         the transfer function analyzer output         to be consistent with the required output change determined in Section         8.3.7.1.11 C.         te: Verify that the TFA input to the         CTU is switched out.         Select FCM2801 and adjust setpoint to         achieve a nominal 800°F steam outlet         temperature on TC2801.         Set FCM2801 to manual mode.         Using the transfer function analyzer         (TFA) insert a 0.1 HZ sin wave into the         CTU) and adjust the TFA output such that         a ± 400 lb/hr peak-to-peak response is         achieved on FI2801.         Set the TFA to 0.02 HZ allow the system         to reach steady state (3-4 cycles).         Repeat 4) at a frequency of 0.05 HZ         Repeat 4) at a frequency of 0.1 HZ         Repeat 4) at a frequency of 0.2 HZ         Repeat 4) at a frequency of 0.5 HZ         Repeat 4) at a frequency of 0.7 HZ         Repeat 4) at a frequency of 0.7 HZ         Repeat 4) at a frequency of 0.7 HZ         Repeat 4) at a frequency of 0.7 HZ         Repeat 4) at a frequency of 0.7 HZ         Repeat 4) at a |

|            |                                                                                                    | Initial               | Date                        |
|------------|----------------------------------------------------------------------------------------------------|-----------------------|-----------------------------|
| 8.3.7.1.12 | Repeat 4) at a frequency ofHZ*<br>Repeat 4) at a frequency ofHZ*                                                                                                    |                       |                             |
|            | Note: (1) The TFA output amplitude may need<br>to be adjusted during the test as required<br>to obtain a measureable output response<br>(determined by test by engineers in RS-1<br>or DAS room. |                       |                             |
|            | (2) If panel temperature drifts off<br>the nominal test condition - adjust<br>FCM2801 output from operator station to<br>correct - if cannot successfully adjust -<br>return to Step 5.          |                       |                             |
|            | 8) Switch TFA input out of CTU.                                                                                                    |                       |                             |
|            | 9) Set FCM2801 back to auto                                                                                                    |                       |                             |
| 8.3.7.1.13 | Obtain open loop step response data on<br>panel 221 by carrying out the following<br>steps.                                                                                                    |                       |                             |
|            | A) Confirm that the receiver panels are<br>in a steady state condition for approxi-<br>mately 5 minutes.                                                                                         |                       | -                           |
|            | B) Set FCM2803 to manual mode.                                                                                                    |                       |                             |
|            | *Determined during test                                                                                                    | Test<br>Revis<br>Page | 1030<br>ion 0<br>451 of 543 |

|            |           |                                                                                                    | Initial                 | Date                       |
|------------|-----------|----------------------------------------------------------------------------------------------------|-------------------------|----------------------------|
| 8.3.7.1.13 | C)        | Implement a step decrease in FCM2803<br>output by approximately 10% of nominal<br>value (increase valve opening) and allow<br>pressures, flows, temperatures to reach<br>steady state.                                                                                                    |                         |                            |
|            | Not<br>D) | e: An adjustment in the magnitude of the<br>valve step command may be required in<br>order to achieve a measureable response<br>change in flow and temprature - flow of<br>± 0.1 lb/sec, temperatures of ± 50 to<br>100°F are desired. Recorded final com-<br>mand change. Monitor the following<br>parameters on a strip chart to verify that<br>data is recorded: FCM2803 (PV & CO),<br>T12803, T12806, Y12809, P12092.<br>FCM2803 Output Command Change%<br>Implement a step increase (back to<br>nominal) in FCM2803 output (closing |                         |                            |
| ·          | E)        | valve) and allow temperatures, pressure<br>and flowrate to reach steady state<br>conditions.                                                                                                    |                         |                            |
| 83711/     | Por       | form frequency response tests on panel                                                                                                    |                         |                            |
| 0.5.7.1.14 | 221       | (see TC2803) Figure 8 3 4-4) by carry-                                                                                                    |                         |                            |
|            | ing       | out the following steps.                                                                                                    |                         |                            |
|            | 1)        | Verify that the controls test unit<br>(CTU) is installed and operating on<br>TC2803. (Installation is in RS-1).                                                                                                    |                         |                            |
|            |           |                                                                                                    | Test<br>Revis<br>Page 4 | 030<br>ion 0<br>152 of 543 |

•

|            |     |                                                                                                    | Initial                   | Date                            |
|------------|-----|----------------------------------------------------------------------------------------------------|---------------------------|---------------------------------|
| 8.3.7.1.14 | 2)  | Verify the receiver feedpump is in pressure control mode (PC1105).                                                                                                    |                           |                                 |
|            | 3)  | Confirm that the receiver panels are<br>in a steady state condition for<br>approximately 2 minutes.                                                                                          |                           |                                 |
|            | 4)  | Adjust the peak to peak amplitude on<br>the transfer function analyzer output<br>to be consistent with the required<br>output change determined in Section<br>8.3.7.1.13 C.                  |                           |                                 |
|            | Not | e: Verify that the TFA input to the CTU is switched out.                                                                                                    |                           |                                 |
|            | 5)  | Select FCM2803 and adjust setpoint to<br>achieve a nominal 800°F steam outlet<br>temperature on TC2803.                                                                                      |                           |                                 |
|            | 6)  | Set FCM2803 to manual mode.                                                                                                    |                           |                                 |
|            | 7)  | Using the transfer function analyzer<br>(TFA) insert a 0.1 HZ sin wave into the<br>CTU) and adjust the TFA output such that<br>a + 400 lb/hr peak-to-peak response is<br>achieved on FI2803. |                           |                                 |
|            |     | Set the TFA to 0.02 HZ allow the system to reach steady state (3-4 cycles).                                                                                                    |                           |                                 |
|            |     | Repeat 4) at a frequency of 0.05 HZ<br>Repeat 4) at a frequency of 0.07 HZ                                                                                                    |                           |                                 |
|            |     |                                                                                                    | Test 1<br>Revis<br>Page 4 | 1<br>030<br>ion 0<br>153 of 543 |

| 8.    | 3.  | . 7 | . 1 |   | 14 |  |
|-------|-----|-----|-----|---|----|--|
| · · · | ~ . |     | • • | • |    |  |

- Repeat 4) at a frequency of 0.1 Hz Repeat 4) at a frequency of 0.2 Hz Repeat 4) at a frequency of 0.5 Hz Repeat 4) at a frequency of 0.7 Hz Repeat 4) at a frequency of 1 HZ Repeat 4) at a frequency of \_\_\_\_ HZ\* Repeat 4) at a frequency of \_\_\_\_ HZ\*
- Note: (1) The TFA output amplitude may need to be adjusted during the test as required to obtain a measureable output response (determined by test by engineers in RS-1 or DAS room.

(2) If panel temperature drifts off the nominal test condition adjust FCM2803 output from operator station to correct - if cannot successfully adjust - return to Step 5.

8) Switch TFA input out of CTU.

9) Set FCM2803 back to auto.

- 8.3.7.1.15 Obtain open loop step/ramp response to a flux disturbance on panels 214, 217, 219, 221 by carrying out the following steps.
  - A) Confirm that the receiver panels are in a steady state condition for approximately 5 min.

\*Determined during test

Test 1030 Revision 0 Page 454 of 543

Date

Initial

|            |                                                                                                    | Initial               | Date                             |
|------------|----------------------------------------------------------------------------------------------------|-----------------------|----------------------------------|
| 8.3.7.1.15 | B) Set FCM2602, FCM2702, FCM2801, FCM2803,<br>to manual mode.                                                                                                    |                       |                                  |
|            | C) Implement a step/ramp decrease in the<br>power level on panels 214, 217, 219, 221,<br>by approximately 10% of nominal power.<br>Allow panel temperatures, pressure and<br>flowrate to reach steady state. Moni-<br>tor the following parameters on a strip<br>chart recorder to verify data is recorded:<br>Panel flows, steam and metal temperatures,<br>flux, valve commands and PI2902. |                       |                                  |
|            | Note: An adjustment in the magnitude of the power change (number of heliostats on/off target) may be required in order to achieve measureable response changes in flow and temperatures and flux. Flux changes $\geq$ 20% and temperature changes $\geq$ 50 to 100°F are desired.                                                                                                    |                       |                                  |
|            | D) Implement a step/ramp increase in panel<br>power (back to nominal). Allow panel<br>temperatures, pressures, flux and flows<br>to reach a steady state condition.<br>Monitor and adjust as in Section C.                                                                                                    |                       |                                  |
|            | E) Set FCM2602, FCM2702, FCM2801, FCM2803,<br>back to auto.                                                                                                    |                       |                                  |
|            |                                                                                                    | Test<br>Revis<br>Page | <br>1030<br>sion 0<br>455 of 543 |

|           |                                                                                                    | Initial               | Date                       |
|-----------|----------------------------------------------------------------------------------------------------|-----------------------|----------------------------|
| 8.3.7.2   | Obtain process control closed loop data for tuning of receiver temperatures controllers                                                                                                    |                       |                            |
|           | (TC2602, TC2702, TC2801, and TC2803) at rated pressure, moderate temperature (metal temperature                                                                                                    |                       |                            |
|           | control) and high flow (refer to Figures 8.3.4-1<br>thru 8.3.4-4). Obtain step respons- data to set-<br>point changes at a nominal temperature of 800°F.<br>Obtain step/ramp response to flux disturbances.                    |                       |                            |
| 8.3.7.2.1 | Verify that the prerequisites have been met as required in Section 4.0.                                                                                                    |                       |                            |
| 8.3.7.2.2 | Verify that the initial conditions have been established as required in Section 7.4.3.                                                                                                    |                       |                            |
| 8.3.7.2.3 | Verify that the heliostat field is in the receiver start-up configuration. Adjust input power if required to achieve 800°F output steam temperature on panels 214-221 with minimum individual panel flowrates<br>> 7200 lb/hr. |                       |                            |
| 8.3.7.2.4 | Verify that all panels are in metal temper-<br>ature control and a nominal setpoint of<br>800°F. Adjust TC2301 thru TC2803 setpoints<br>as required.                                                                           |                       |                            |
|           |                                                                                                    |                       |                            |
|           |                                                                                                    | Test<br>Revis<br>Page | 1030<br>ion 0<br>456 of 54 |

•

|           |                                                                                                    | Initial                    | Date                     |
|-----------|----------------------------------------------------------------------------------------------------|----------------------------|--------------------------|
| 8.3.7.2.5 | Verify that control test unit (CTU) external input is switched out.                                                                                                    |                            |                          |
| 8.3.7.2.6 | Confirm that the receiver feedpump con-<br>troller (PC1105) is in valve control mode<br>(Select PD1105B).                                                                                                    |                            |                          |
| 8.3.7.2.7 | Obtain closed loop response on TC2602 to<br>a temperature setpoint change on panel 214<br>by carrying out the following steps.                                                                                                    |                            |                          |
|           | <ul> <li>A) Confirm that receiver panel 214 in a steady state condition for approximately 2 minutes. Panel conditions: T = 800°F;</li> <li>P = 1450 psig; F = 7200 lb/hr.</li> </ul>                                                                                                    |                            |                          |
|           | B) Confirm TC2602 is in metal temperature<br>control mode.                                                                                                    |                            |                          |
| ·         | C) Implement a step decrease in TC2602 set-<br>point by approximately 10% of nominal.<br>Allow panel temperatures, pressure and<br>flowrate to reach steady state. Monitor<br>the following parameters on a strip chart<br>recorder to verify data is recorded:<br>panel flow, steam and metal temperatures,<br>flux valve position and command, set<br>point. |                            |                          |
|           | D) Implement a step increase in TC2602 set-<br>point (back to nominal). Allow panel<br>temperatures, pressures, flux and flows<br>to reach a steady state condition.<br>Monitor and adjust as in Section C.                                                                                                    |                            |                          |
|           |                                                                                                    | Test 1<br>Revisi<br>Page 4 | 030<br>on 0<br>57 of 543 |

|           |                  |                                                                                                    | Initial                    | Date                     |
|-----------|------------------|----------------------------------------------------------------------------------------------------|----------------------------|--------------------------|
| 8.3.7.2.7 | E)               | Confirm temperature response is satis-<br>factory. If not adjust control loop<br>gains via the following:                                                      |                            |                          |
|           |                  | <ol> <li>Set receiver console to configure<br/>mode.</li> </ol>                                                                                                |                            |                          |
|           |                  | <ol> <li>Select C1-6. Using loop tuning<br/>form increase/decrease selected<br/>gains and tuning parameters as<br/>required.</li> </ol>                        |                            |                          |
|           | F)               | If gains are adjusted repeat Steps C<br>thru E. Record final tuned parameters.<br>Adjust setpoints, alarms, and limits if<br>required and record.              |                            |                          |
|           | G)               | Set receiver console back to monitor mode.                                                                                                    |                            |                          |
| 8.3.7.2.8 | Obt<br>tem<br>by | cain closed loop response on TC2702 to a<br>operature setpoint change on panel 217<br>carrying out the following steps.                                        |                            |                          |
|           | A)               | Confirm that receiver panel 2702 in a<br>steady state condition for approximately<br>2 minutes. Panel conditions: T = 800°F;<br>P = 1450 Psig; F = 7200 lb/hr. |                            |                          |
|           | B)               | Confirm TC2702 is in metal temperature<br>control mode.                                                                                                    |                            |                          |
|           |                  |                                                                                                    | Test 1<br>Revisi<br>Page 4 | 030<br>on 0<br>58 of 543 |

"

|           |    |                                                                                                    | Initial                   | Date                           |
|-----------|----|----------------------------------------------------------------------------------------------------|---------------------------|--------------------------------|
| 8.3.7.2.8 | C) | Implement a step decrease in TC2702<br>setpoint by approximately 10% of nominal.<br>Allow panel temperatures, pressure and<br>flowrate to reach steady state. Monitor<br>the following parameters on a strip<br>chart recorder to verify data is recorded:<br>panel flow, steam and metal temperatures,<br>flux valve position and command, set<br>point. |                           |                                |
|           | D) | Implement a step increase in TC2702 set-<br>point (back to nominal). Allow panel<br>temperatures, pressures, flux and flows<br>to reach a steady state condition.<br>Monitor and adjust as in Section C.                                                                                                    |                           |                                |
|           | E) | Confirm temperature response is satis-<br>factory. If not adjust control loop<br>gains via the following:<br>1) Set receiver console to configure                                                                                                    |                           |                                |
| ·         |    | mode.<br>2) Select Cl-7. Using loop tuning<br>form increase/decrease selected<br>gains and tuning parameters as<br>required.                                                                                                    |                           |                                |
|           | F) | If gains are adjusted repeat Steps C<br>thru E. Record final tuned parameters.<br>Adjust setpoints, alarms, and limits<br>if required and record.                                                                                                    |                           |                                |
|           |    |                                                                                                    | Test 1<br>Revis<br>Page 4 | <br>030<br>ion 0<br>459 of 543 |

|           |                                                                                                    | Initial               | Date                  |
|-----------|----------------------------------------------------------------------------------------------------|-----------------------|-----------------------|
| 8.3.7.2.8 | G) Set receiver console back to monitor mode.                                                                                                    |                       |                       |
| 8.3.7.2.9 | Obtain closed loop response on TC2801 to a<br>temperature setpoint change on panel 219<br>by carrying out the following steps.                                                                                                    |                       |                       |
|           | <ul> <li>A) Confirm that receiver panel 219 in a steady state condition for approximately 2 minutes. Panel conditions:</li> <li>T= 800°F; P= 1450 psig; F= 7200 lb/hr.</li> </ul>                                                                                                    |                       |                       |
|           | B) Confirm TC2801 is in metal temperature<br>control mode.                                                                                                    |                       |                       |
|           | C) Implement a step decrease in TC2801<br>setpoint by approximately 10% of<br>nominal. Allow panel temperatures,<br>pressure and flowrate to reach steady<br>state. Monitor the following param-<br>eters on a strip chart recorder to<br>verify data is recorded: panel flow,<br>steam and metal temperatures, flux<br>valve position and command, setpoint. |                       |                       |
|           | D) Implement a step increase in TC2801<br>setpoint (back to nominal). Allow<br>panel temperatures, pressures, flux<br>and flows to reach a steady state<br>condition. Monitor and adjust as in<br>Section C.                                                                                                    |                       |                       |
|           |                                                                                                    | Test<br>Revis<br>Page | 1030<br>1030<br>101 0 |

|            |                                                                                                    | Initial               | Date                        |
|------------|----------------------------------------------------------------------------------------------------|-----------------------|-----------------------------|
| 8.3.7.2.9  | E) Confirm temperature response is<br>satisfactory. If no adjust control loop<br>gains via the following:                                                                            |                       |                             |
|            | <ol> <li>Set receiver console to configure<br/>mode.</li> </ol>                                                                                                    |                       |                             |
|            | <ol> <li>Select C1-8. Using loop tuning<br/>form increase/decrease selected<br/>gains and tuning parameters as<br/>required.</li> </ol>                                              |                       |                             |
|            | F) If gains are adjusted repeat Steps C<br>through E. Record final tuned param-<br>eters. Adjust setpoints, alarms, and<br>limits if required and record.                            |                       |                             |
|            | G) Set receiver console back to monitor mode.                                                                                                    |                       |                             |
| 8.3.7.2.10 | Obtain closed loop response on TC2803 to a<br>temperature setpoint change on panel 221<br>by carrying out the following steps.                                                       |                       |                             |
|            | <ul> <li>A) Confirm that receiver panel 221 in a steady state condition for approximately 2 minutes. Panel conditions:</li> <li>T = 800°F; P = 1450 psig; F = 7200 lb/hr.</li> </ul> |                       |                             |
|            | B) Confirm TC2803 is in metal temperature<br>control mode.                                                                                                    |                       |                             |
|            |                                                                                                    | Test<br>Revis<br>Page | 1030<br>ion 0<br>461 of 543 |

|            |     | _                                          | Initial  | Date          |
|------------|-----|--------------------------------------------|----------|---------------|
| 8.3.7.2.10 | C)  | Implement a step decrease in TC2803 set-   |          |               |
|            |     | point by approximately 10% of nominal.     |          |               |
|            |     | Allow panel temperatures, pressure and     |          |               |
|            |     | flowrate to reach steady state. Monitor    |          |               |
|            |     | the following parameters on a strip        |          |               |
|            |     | chart recorder to verify data is recorded: |          |               |
|            |     | panel flow, steam and metal temperatures,  |          |               |
|            |     | flux valve position and command, set       |          |               |
|            |     | point.                                     |          |               |
|            | n)  | Implement a step increase in TC2803 set-   |          |               |
|            | -,  | point (back to nominal) Allow papel        |          |               |
|            |     | temperatures pressures flux and flows      |          |               |
|            |     | te words a standy state condition          |          | •             |
|            |     | to reach a steady state condition.         |          |               |
|            |     | Monitor and adjust as in Section C         |          |               |
|            | E)  | Confirm temperature response is satis-     |          |               |
|            |     | factory. If not adjust control loop        |          |               |
|            |     | gains via the following:                   |          |               |
|            |     | 1) Set receiver console to configure       |          |               |
|            |     | mode.                                      |          |               |
|            |     | 2) Select Cl-9. Using loop tuning form     |          |               |
|            |     | increase/decrease selected gains and       |          |               |
|            |     | tuning parameters as required.             |          |               |
|            | F)  | If gains are adjusted repeat Steps C thru  |          |               |
|            | • , | F Record final tuned narametors Adjust     |          |               |
|            |     | compoints alarma and limits if possived    |          |               |
|            |     | and washed                                 |          |               |
|            |     | and record                                 | <u>-</u> |               |
|            | G)  | Set receiver console back to monitor       |          |               |
|            |     | mode.                                      |          |               |
|            |     |                                            | Test     | 1030<br>ion 0 |
|            |     |                                            | Page     | 462 of 54     |

|            |                                            | Initial | Date |
|------------|--------------------------------------------|---------|------|
| 8.3.7.2.11 | Obtain closed loop response on TC2602,     |         |      |
|            | TC2702, TC2801, TC2803 to a flux dis-      |         |      |
|            | turbance on panel 214, 217, 219, 221 by    |         |      |
| ·          | carrying out the following steps.          |         |      |
|            |                                            |         |      |
|            | A) Confirm that receiver panel 214, 217,   |         |      |
|            | 219, 221 is in a steady state condition    |         |      |
|            | for approximately 2 minutes. Panel         |         |      |
|            | conditions: T = 800°F; P = 1450 psig;      |         |      |
|            | F = 7200 lb/hr.                            |         |      |
|            | B) Confirm TC2602, TC2702, TC2801, TC2803, |         |      |
|            | is in metal temperature control mode.      |         |      |
|            | ·                                          |         |      |
|            | C) Implement a step/ramp decrease in the   |         |      |
|            | power level on panels 214, 217, 219, 221   |         |      |
|            | by approximately 10% nominal power.        |         |      |
|            | Allow panel temperatures, pressure and     |         |      |
|            | flowrate to reach steady state. Monitor    |         |      |
|            | the following parameters on a strip        |         |      |
|            | chart recorder to verify data is recorded: |         |      |
|            | panel flow, steam and metal temperatures,  |         |      |
|            | flux, valve position and command, set      |         |      |
|            | point. An adjustment in the magnitude      |         |      |
|            | of the power change (number of heliostats  |         |      |
|            | on/off target) may be required in order    |         |      |
|            | to achieve measureable response changes    |         |      |
|            | in flow and temperatures and flux. Flux    |         |      |
|            | changes > 20% and flow changes             |         |      |
|            | > 500 lb/hr are desired.                   |         | 1    |

Test 1030 Revision 0 Page 463 of 543

|            |     |                                                                                                    | Initial               | Date                            |
|------------|-----|----------------------------------------------------------------------------------------------------|-----------------------|---------------------------------|
| 8.3.7.2.11 | D ) | Implement a step/ramp increase in panel<br>power (back to nominal). Allow panel<br>temperatures, pressures, flux and flows<br>to reach a steady state condition.<br>Monitor and adjust as in Section C. |                       |                                 |
|            | Ε)  | <ul> <li>Observe temperature response. If<br/>temperature excursions exceed ± 50°F -<br/>adjust flux loop gains via the following.</li> <li>1) Set receiver console to configure<br/>mode.</li> </ul>   |                       |                                 |
|            |     | <ol> <li>Select CI-x, AL-16 - using loop<br/>tuning form increase/decrease gain<br/>and control parameters as required.</li> </ol>                                                                      |                       |                                 |
|            | F)  | If gains are adjusted repeat Steps C<br>through E. Record final tuned flux<br>loops gain. Set console back to monitor<br>mode.                                                                          |                       |                                 |
|            |     |                                                                                                    | Test<br>Revis<br>Page | <br>1030<br>ion 0<br>464 of 543 |

•

|           | -                                                                                                    | Initial               | Date                            |
|-----------|----------------------------------------------------------------------------------------------------|-----------------------|---------------------------------|
| 8.3.7.3   | Obtain process control open loop data for<br>tuning of receiver temperature controllers<br>(TC2602, TC2702, TC2801 and TC2803) at rated<br>pressure, rated temperature (metal temperature<br>control) and high flow (refer to Figures 8.3.4-1<br>thru 8.3.4-4). Obtain both step and frequency<br>response data to valve disturbances at a nominal<br>temperature of 960°F. Obtain step/ramp response<br>to flux disturbances. |                       |                                 |
| 8.3.7.3.1 | Verify that the prerequisites have been met as required in Section 4.0.                                                                                                    |                       |                                 |
| 8.3.7.3.2 | Verify that the initial conditions have<br>been established as required in Section<br>7.4.3.                                                                                                    |                       |                                 |
| 8.3.7.3.3 | Verify that the heliostat field is in the receiver start-up configuration. Adjust input power if required to achieve $960^{\circ}$ F outlet steam temperature on panels 214-221 with minimum individual panel flowrates $\geq$ 7200 lb/hr.                                                                                                    |                       |                                 |
| 8.3.7.3.4 | Verify that all panels are in metal temper-<br>ature control and a nominal setpoint of<br>960°F. Adjust TC2301 thru TC2803 setpoints<br>as required.                                                                                                    |                       |                                 |
|           |                                                                                                    | Test<br>Revis<br>Page | <br>1030<br>ion 0<br>465 of 543 |
|           |                                                                                                    | Initial                    | Date                     |
|-----------|----------------------------------------------------------------------------------------------------|----------------------------|--------------------------|
| 8.3.7.3.5 | Verify that control test unit (CTU) is<br>installed and operating on TV2602, TC2702,<br>TV2801, and TV2803.                                                                                                    |                            |                          |
| 8.3.7.3.6 | Confirm that the receiver feedpump<br>controller (PC1105) is in pressure control<br>mode (Select PD1105A).                                                                                                    |                            |                          |
| 8.3.7.3.7 | Obtain open loop step response data on panel 214 by carrying out the following steps.                                                                                                    |                            |                          |
|           | <ul> <li>A) Confirm that the receiver panels are</li> <li>in a steady state condition for approx-</li> <li>imately 5 minutes.</li> </ul>                                                                                                    |                            |                          |
|           | B) Set FCM2602 to manual mode                                                                                                    |                            |                          |
|           | C) Implement a step decrease in FCM2602<br>output by approximately 10% of nominal<br>value (increase valve opening) and<br>allow pressures, flows, temperatures to<br>reach steady state.                                                                                                    |                            |                          |
|           | Note: An adjustment in the magnitude of the valve step command may be required in order to achieve a measureable response change in flow and temperature – flow of $\pm$ 0.1 lb/sec, temperatures of $\pm$ 50 to 100°F are desired. Record final command change. Monitor the following parameters on a strip chart to verify the data is recorded: FCM2602 (PV & CO), TI2602, | -                          |                          |
|           | TI2605, YI2608, PI2902.                                                                                                    | Test 1<br>Revisi<br>Page 4 | 030<br>on 0<br>66 of 543 |

|           |                                                                                                    | Initial                    | Date                    |
|-----------|----------------------------------------------------------------------------------------------------|----------------------------|-------------------------|
| 8.3.7.3.7 | FCM2602 Output%<br>Command Change                                                                                                    |                            |                         |
|           | D) Implement a step increase (back to<br>nominal) in FCM2602 output (closing<br>valve) and allow temperatures, pressure<br>and flowrate to reach steady state<br>conditions.                                                                 |                            |                         |
|           | E) Reset FCM2602 back to auto.                                                                                                    |                            |                         |
| 8.3.7.3.8 | Perform frequency response tests on panel<br>214 (see TC2602, Figure 8.3.4-1) by carry-<br>ing out the following steps.                                                                                                    |                            |                         |
|           | <ol> <li>Verify that the control test unit (CTU)<br/>is installed and operating on TC2602.<br/>(Installation is in RS-1.)</li> </ol>                                                                                                    |                            |                         |
|           | <ol> <li>Verify the receiver feedpump is in<br/>pressure control mode (PC1105).</li> </ol>                                                                                                    |                            |                         |
| ·         | 3) Confirm the receiver panels are in a<br>steady state condition for approxi-<br>mately 2 minutes.                                                                                                    |                            |                         |
|           | 4) Adjust the peak to peak amplitude on<br>the transfer function analyzer output<br>to be consistent with the required<br>output change determined in Section<br>8.3.4.3.7 C. Note: Verify that the<br>TFA input to the CTU is switched out. |                            |                         |
|           |                                                                                                    | Test 1<br>Revisi<br>Page 4 | 030<br>on 0<br>67 of 54 |

|           |     |                                                                               | Initial | Date |
|-----------|-----|-------------------------------------------------------------------------------|---------|------|
| 8.3.7.3.8 | 5)  | Select FCM2602 and adjust setpoint<br>to achieve a nominal 960°F steam outlet |         |      |
|           |     | temperature on TC2602.                                                        |         |      |
|           | 6)  | Set FCM 2602 to manual mode.                                                  |         |      |
|           | 7)  | Using the transfer function analyzer                                          |         |      |
|           |     | (TFA) insert a O.1 HZ sin wave into the                                       |         |      |
|           |     | CTU) and adjust the TFA output such that                                      |         |      |
|           |     | a ± 400 lb/hr peak-to-peak response is                                        |         |      |
|           |     | achieved on FI2602.                                                           |         |      |
|           |     | Set the TFA to 0.02 HZ allow the system                                       |         |      |
|           |     | to reach steady state (3-4 cycles).                                           |         |      |
|           |     | Repeat 4) at a frequency of 0.05 HZ                                           |         |      |
|           |     | Repeat 4) at a frequency of 0.07 HZ                                           |         |      |
|           |     | Repeat 4) at a frequency of 0.1 HZ                                            |         |      |
|           |     | Repeat 4) at a frequency of 0.2 HZ                                            |         |      |
|           |     | Repeat 4) at a frequency of 0.5 HZ                                            |         |      |
|           |     | Repeat 4) at a frequency of 0.7 HZ                                            |         |      |
|           |     | Repeat 4) at a frequency of 1 HZ                                              |         |      |
|           |     | Repeat 4) at a frequency of HZ*                                               |         |      |
|           |     | Repeat 4) at a frequency of HZ*                                               |         | 1    |
|           | Not | e: (1) The TFA output amplitude may need                                      |         |      |
|           |     | to be adjusted during the test as required                                    |         |      |
|           |     | to obtain a measureable output response                                       |         |      |
|           |     | (determined by test by engineers in RS-1                                      |         |      |
|           |     | or DAS room.                                                                  |         |      |
|           |     |                                                                               |         |      |
|           |     | *Determined during test                                                       |         |      |
|           |     |                                                                               | Test 1  | 030  |
|           |     |                                                                               | - · ·   | 2    |

,

Revision O Page 468 of 543

|           |                                                                                                    | Initial | Date        |
|-----------|----------------------------------------------------------------------------------------------------|---------|-------------|
| 8.3.7.3.8 | Note: (2) If panel temperature drifts off<br>the nominal test condition - adjust<br>FCM2602 output from operator station to<br>correct - if cannot successfully adjust -<br>return to Step 5.                                                                                                    |         | ·<br>·<br>· |
|           | 8) Switch TFA input out of CTU.                                                                                                    |         |             |
|           | 9) Set FCM2602 back to auto.                                                                                                    |         |             |
| 8.3.7.3.9 | Obtain open loop step response data on panel<br>217 by carrying out the following steps.                                                                                                    |         |             |
|           | A) Confirm that the receiver panels are in<br>a steady state condition for approxi-<br>mately 5 minutes.                                                                                                    |         |             |
|           | B) Set FCM2702 to manual mode.                                                                                                    |         |             |
|           | C) Implement a step decrease in FCM2702<br>output by approximately 10% of nominal<br>value (increase valve opening) and<br>allow pressures, flows, temperatures<br>to reach steady state.                                                                                                    |         |             |
|           | Note: An adjustment in the magnitude of the<br>valve step command may be required in order<br>to achieve a measureable response change in<br>flow and temperature - flow of ± 0.1 lb/sec,<br>temperatures of ± 50 to 100°F are desired.<br>Record final command change. Monitor the<br>following parameters on a strip chart to<br>verify that data is recorded: FCM2702 (PV<br>& CO), TI2702, TI2705, YI2708, PI2902. | 1       |             |
|           |                                                                                                    | Test 1  | 030         |

Revision O Page 469 of 543

|                                               | Initial                                                                                                    | Date                                                                                                    |
|-----------------------------------------------|----------------------------------------------------------------------------------------------------|----------------------------------------------------------------------------------------------------|
| FCM2702 Output%                               |                                                                                                    |                                                                                                    |
| Command Change                                |                                                                                                    |                                                                                                    |
| )) Implement a step increase (back to         |                                                                                                    |                                                                                                    |
| nominal) in FCM2702 output (closing           |                                                                                                    |                                                                                                    |
| valve) and allow temperatures, pressure       |                                                                                                    |                                                                                                    |
| and flowrate to reach steady state            |                                                                                                    |                                                                                                    |
| conditions.                                   |                                                                                                    |                                                                                                    |
| E. Reset FCM2702 back to auto.                |                                                                                                    |                                                                                                    |
|                                               |                                                                                                    |                                                                                                    |
| Perform frequency response tests on panel 217 |                                                                                                    |                                                                                                    |
| see TC2702, Figure 8.3.4-2) by carrying out   |                                                                                                    |                                                                                                    |
| the following steps.                          |                                                                                                    |                                                                                                    |
| ) Verify that the controls test unit (CTU)    |                                                                                                    |                                                                                                    |
| is installed and operating on TC2702.         |                                                                                                    |                                                                                                    |
| (Installation is in RS-1.)                    |                                                                                                    |                                                                                                    |
| 2) Verify the receiver feedpump is in         |                                                                                                    |                                                                                                    |
| pressure control mode (PC1105).               |                                                                                                    |                                                                                                    |
|                                               |                                                                                                    |                                                                                                    |
| 3) Confirm that the receiver panels are in    |                                                                                                    |                                                                                                    |
| a steady state condition for approxi-         |                                                                                                    |                                                                                                    |
| mately 2 minutes.                             |                                                                                                    |                                                                                                    |
| ) Adjust the peak to peak amplitude on the    |                                                                                                    |                                                                                                    |
| transfer function analyzer output to be       |                                                                                                    |                                                                                                    |
| consistent with the required output           |                                                                                                    |                                                                                                    |
| change determined in Section 8.3.7.3.9 C.     |                                                                                                    |                                                                                                    |
| Note: Verify that the TFA input to the        |                                                                                                    |                                                                                                    |
| CTU is switched out.                          |                                                                                                    |                                                                                                    |
|                                               |                                                                                                    |                                                                                                    |
|                                               | Test 1                                                                                                    | 030                                                                                                    |
|                                               | Revisi<br>Page A                                                                                                    | on 0<br>70 of 543                                                                                                    |
|                                               | <ul> <li>FCM2702 Output%<br/>Command Change</li> <li>Implement a step increase (back to<br/>nominal) in FCM2702 output (closing<br/>valve) and allow temperatures, pressure<br/>and flowrate to reach steady state<br/>conditions.</li> <li>Reset FCM2702 back to auto.</li> <li>Perform frequency response tests on panel 217<br/>(see TC2702, Figure 8.3.4-2) by carrying out<br/>the following steps.</li> <li>Verify that the controls test unit (CTU)<br/>is installed and operating on TC2702.<br/>(Installation is in RS-1.)</li> <li>Verify the receiver feedpump is in<br/>pressure control mode (PC1105).</li> <li>Confirm that the receiver panels are in<br/>a steady state condition for approxi-<br/>mately 2 minutes.</li> <li>Adjust the peak to peak amplitude on the<br/>transfer function analyzer output to be<br/>consistent with the required output<br/>change determined in Section 8.3.7.3.9 C.<br/>Note: Verify that the TFA input to the<br/>CTU is switched out.</li> </ul> | FCM2702 Output%         Command Change         D) Implement a step increase (back to nominal) in FCM2702 output (closing valve) and allow temperatures, pressure and flowrate to reach steady state conditions.         E. Reset FCM2702 back to auto.         Perform frequency response tests on panel 217         See TC2702, Figure 8.3.4-2) by carrying out the following steps.         ) Verify that the controls test unit (CTU) is installed and operating on TC2702. (Installation is in RS-1.)         2) Verify the receiver feedpump is in pressure control mode (PC1105).         2) Confirm that the receiver panels are in a steady state condition for approximately 2 minutes.         3) Adjust the peak to peak amplitude on the transfer function analyzer output to be consistent with the required output change determined in Section 8.3.7.3.9 C. Note: Verify that the TFA input to the CTU is switched out.         Test 1         Revisi Paned |

|            |                                                                               | Initial          | Date              |
|------------|-------------------------------------------------------------------------------|------------------|-------------------|
| 8.3.7.3.10 | 5) Select FCM2702 and adjust setpoint to achieve a nominal 960°F steam output |                  |                   |
|            | temperature on TC2702.                                                        |                  |                   |
|            | 6) Set FCM2702 to manual mode.                                                |                  |                   |
|            | 7) Using the transfer function analyzer                                       |                  |                   |
|            | (IFA) insert a U.I HZ sin wave into the                                       |                  |                   |
|            | CIU) and adjust the IFA output such that                                      |                  |                   |
|            | a $\pm$ 400 ID/nr peak-to-peak response is achieved on FI2702.                |                  |                   |
|            | Set the TFA to 0.02 HZ allow the system                                       |                  |                   |
|            | to reach steady state (3-4 cycles).                                           |                  |                   |
|            | Repeat 4) at a frequency of 0.05 HZ                                           |                  |                   |
|            | Repeat 4) at a frequency of 0.07 HZ                                           |                  |                   |
|            | Repeat 4) at a frequency of 0.1 HZ                                            |                  |                   |
|            | Repeat 4) at a frequency of 0.2 HZ                                            |                  |                   |
|            | Repeat 4) at a frequency of 0.5 HZ                                            |                  |                   |
|            | Repeat 4) at a frequency of 0.7 HZ                                            |                  |                   |
|            | Repeat 4) at a frequency of 1 HZ                                              |                  |                   |
|            | Repeat 4) at a frequency of HZ                                                |                  |                   |
|            | Repeat 4) at a frequency of HZ                                                |                  |                   |
|            | Note: (1) The TFA output amplitude may                                        |                  |                   |
|            | need to be adjusted during the test as                                        |                  |                   |
|            | required to obtain a measureable output                                       |                  |                   |
|            | response (determined by test by engi-                                         |                  |                   |
|            | neers in RS-I or DAS room.                                                    |                  |                   |
|            | *Determined during test.                                                      |                  |                   |
|            |                                                                               | Tost 1           | 030               |
|            |                                                                               | Revisi<br>Page 4 | on 0<br>71 of 543 |

|            |                                                                                                    | Initial                    | Date                     |
|------------|----------------------------------------------------------------------------------------------------|----------------------------|--------------------------|
| 8.3.7.3.10 | Note: (2) If panel temperature drifts off<br>the nominal test condition - adjust<br>FCM2702 output from operator station<br>to correct - if cannot successfully<br>adjust - return to Step 5.                                                                                                    |                            |                          |
|            | 8) Switch TFA input out of CTU.                                                                                                    |                            |                          |
|            | 9) Set FCM2702 back to auto.                                                                                                    |                            |                          |
| 8.3.7.3.11 | Obtain open loop step response data on panel<br>219 by carrying out the following steps.                                                                                                    |                            |                          |
|            | A) Confirm that the receiver panels are in<br>a steady state condition for approxi-<br>mately 5 minutes.                                                                                                    |                            |                          |
|            | B) Set FCM2801 to manual mode.                                                                                                    |                            |                          |
|            | C) Implement a step decrease in FCM2801<br>output by approximately 10% of nominal<br>value (increase valve opening) and allow<br>pressures, flows, temperatures to reach<br>steady state.                                                                                                    |                            |                          |
|            | Note: An adjustment in the magnitude of<br>the valve step command may be required<br>in order to achieve a measureable response<br>change in flow and temperature - flow of<br>± 0.1 lb/sec, temperatures of ± 50 to<br>100°F are desired. Record final command<br>change. Monitor the following parameters<br>on a strip chart to verify that data is<br>recorded: FCM2801 (PV & CO), TI2801, | Test T<br>Revisi<br>Page 4 | 030<br>on 0<br>72 of 543 |

|            |                                                                                                    | Initial                    | Date                     |
|------------|----------------------------------------------------------------------------------------------------|----------------------------|--------------------------|
| 8.3.7.3.11 | FCM2801 Output%<br>Command Change                                                                                                    |                            |                          |
|            | D) Implement a step increase (back to<br>nominal) in FCM2801 output (closing<br>valve) and allow temperatures, pressure<br>and flowrate to reach steady state<br>conditions.                                                                  |                            |                          |
|            | E) Reset FCM2801 back to auto.                                                                                                    |                            |                          |
| 8.3.7.3.12 | Perform frequency response tests on panel<br>219 (see TC2801, Figure 8.3.4-3) by carry-<br>ing out the following steps.                                                                                                    |                            |                          |
|            | <ol> <li>Verify that the controls test unit (CTU)<br/>is installed and operating on TC2801.<br/>(Installation is in RS-1.)</li> </ol>                                                                                                    |                            |                          |
|            | <ol> <li>Verify the receiver feedpump is in<br/>pressure control mode (PC1105).</li> </ol>                                                                                                    |                            |                          |
| ·          | <ol> <li>Confirm that the receiver panels are<br/>in a steady state condition for approxi-<br/>mately 2 minutes.</li> </ol>                                                                                                    |                            |                          |
|            | 4) Adjust the peak to peak amplitude on<br>the transfer function analyzer output<br>to be consistent with the required<br>output change determined in Section<br>8.3.4.3.11 C. Note: Verify that the<br>TFA input to the CTU is switched out. |                            |                          |
|            |                                                                                                    | Test 1<br>Revisi<br>Page 4 | 030<br>on 0<br>73 of 543 |

|            |     |                                                                                                    | Initial               | Date                            |
|------------|-----|----------------------------------------------------------------------------------------------------|-----------------------|---------------------------------|
| 8.3.7.3.12 | 5)  | Select FCM2801 and adjust setpoint to<br>achieve a nominal 960°F steam outlet<br>temperature on TC2801.                                                                                                    |                       |                                 |
|            | 6)  | Set FCM2801 to manual mode.                                                                                                    |                       |                                 |
|            | 7)  | Using the transfer function analyzer (TFA) insert a 0.1 HZ sin wave into the CTU) and adjust the TFA output such that a $\pm$ 400 lb/hr peak-to-peak response is achieved on FI2801.                                                                                                    |                       |                                 |
|            |     | Set the TFA to 0.02 HZ allow the system to reach steady state (3-4 cycles).                                                                                                    |                       |                                 |
|            |     | Repeat 4) at a frequency of 0.05 HZ<br>Repeat 4) at a frequency of 0.07 HZ<br>Repeat 4) at a frequency of 0.1 HZ<br>Repeat 4) at a frequency of 0.2 HZ<br>Repeat 4) at a frequency of 0.5 HZ<br>Repeat 4) at a frequency of 0.7 HZ<br>Repeat 4) at a frequency of 1 HZ<br>Repeat 4) at a frequency of 1 HZ |                       |                                 |
|            | Not | te: (1) The TFA output amplitude may<br>need to be adjusted during the test as<br>required to obtain a measureable output<br>response (determined by test by engi-<br>neers in RS-1 or DAS room).                                                                                                    |                       |                                 |
|            |     | *Determined during test                                                                                                    |                       |                                 |
|            |     |                                                                                                    | Test<br>Revis<br>Page | <br>1030<br>ion 0<br>474 of 543 |

|            |                                               | Initial | Date      |
|------------|-----------------------------------------------|---------|-----------|
| 8.3.7.3.12 | Note: (2) If panel temperature drifts off     |         |           |
|            | the nominal test condition - adjust           |         |           |
|            | FCM2801 output from operator station to       |         |           |
|            | correct - if cannot successfully adjust -     |         |           |
|            | return to Step 5.                             |         |           |
|            | 8) Switch TFA input out of CTU.               |         |           |
|            | 9) Set FCM2801 back to auto.                  |         |           |
| 8.3.7.3.13 | Obtain open loop step response data on panel  |         |           |
|            | 221 by carrying out the following steps.      |         |           |
|            | A) Confirm that the receiver panels are in    |         |           |
|            | a steady state condition for approxi-         |         |           |
|            | mately 5 minutes.                             |         |           |
|            | B) Set FCM2803 to manual mode.                |         |           |
|            | C) Implement a step decrease in FCM2803       |         |           |
|            | output by approximately 10% of nominal        |         |           |
|            | value (increase valve opening) and allow      |         |           |
|            | pressures, flows, temperatures to reach       |         |           |
|            | steady state.                                 |         |           |
|            | Note: An adjustment in the magnitude of the   |         |           |
|            | valve step command may be required in         |         |           |
|            | order to achieve a measureable response       |         |           |
|            | change in flow and temperature - flow of      |         |           |
|            | $\pm$ 0.1 ID/sec, temperatures of $\pm$ 50 to |         |           |
|            | change Moniton the following papameters       |         |           |
|            | on a strip chart to verify that data is       |         |           |
|            | recorded: $FCM2803$ (PV & CO), TI2803         |         |           |
|            | TI2806, YI2809, PI2902.                       | Tect 1  | 030       |
|            |                                               | Revisi  | on O      |
|            |                                               | Page 4  | 75 of 543 |

|            |                                            | Initial | Date |
|------------|--------------------------------------------|---------|------|
| 8.3.7.3.13 | FCM2803 Output%                            |         |      |
|            | Command Change                             |         |      |
|            |                                            |         |      |
|            | D) Implement a step increase (back to      |         |      |
|            | nominal) in FCM2803 output (closing        |         |      |
|            | valve) and allow temperatures, pressure    |         |      |
|            | and flowrate to reach steady state         |         |      |
|            | conditions.                                |         |      |
|            |                                            |         |      |
|            | E) Reset FCM2803 back to auto.             |         |      |
|            | ,                                          |         |      |
| 3.3.7.3.14 | Perform frequency response tests on panel  |         |      |
|            | 221 (see TC2803, Figure 8.3.4-4) by carry- |         |      |
|            | ing out the following steps.               |         |      |
|            | 5 5 1                                      |         |      |
|            | 1) Verify that the controls test unit      |         |      |
|            | (CTU) is installed and operating on        |         |      |
|            | TC2803. (Installation is in RS-1.)         |         |      |
|            | (,,,,,,,                                   |         |      |
|            | 2) Verify the receiver feedpump is in      | 2       |      |
|            | pressure control mode (PC1105).            |         |      |
|            |                                            |         |      |
|            | 3) Confirm that the receiver panels        |         |      |
|            | are in a steady state condition for        |         |      |
|            | approximately 2 minutes.                   |         |      |
|            |                                            |         |      |
|            | 4) Adjust the peak to peak amplitude       |         |      |
|            | on the transfer function analyzer out-     |         |      |
|            | put to be consistent with the required     |         |      |
|            | output change determined in Section        |         |      |
|            | 8.3.7.3.13 C. Note: Verify that the        |         |      |
|            | TFA input to the CTU is switched out.      |         |      |
|            |                                            |         |      |
|            |                                            |         |      |
|            |                                            | Tost 1  | 030  |
|            |                                            | Povisi  | 000  |

|            |                                                                                                    | Initial         | Date                |
|------------|----------------------------------------------------------------------------------------------------|-----------------|---------------------|
| 8.3.7.3.14 | 5) Select FCM2803 and adjust setpoint to<br>achieve a nominal 960°F steam outlet<br>temperature on TC2803.                                                                                                    |                 |                     |
|            | 6) Set FCM2803 to manual mode.                                                                                                    |                 |                     |
|            | 7) Using the transfer function analyzer<br>(TFA) insert a 0.1 HZ sin wave into<br>the CTU) and adjust the TFA output such<br>that a ± 400 lb/hr peak-to-peak response<br>is achieved on FI2803.                                                                                                    |                 |                     |
|            | Set the TFA to 0.02 HZ allow the system to reach steady state (3-4 cycles).                                                                                                    |                 |                     |
|            | Repeat 4) at a frequency of 0.05 HZ<br>Repeat 4) at a frequency of 0.07 HZ<br>Repeat 4) at a frequency of 0.1 HZ<br>Repeat 4) at a frequency of 0.2 HZ<br>Repeat 4) at a frequency of 0.5 HZ<br>Repeat 4) at a frequency of 0.7 HZ<br>Repeat 4) at a frequency of 1 HZ<br>Repeat 4) at a frequency of 1 HZ<br>Repeat 4) at a frequency of 1 HZ |                 |                     |
|            | Note: (1) The TFA output amplitude may need<br>to be adjusted during the test as required<br>to obtain a measureable output response<br>(determined by test by engineers in RS-1<br>or DAS room).                                                                                                    |                 |                     |
|            | *Determined during test                                                                                                    | Test            | 1030                |
|            |                                                                                                    | Revis<br>Page 4 | 10n U<br>177 of 543 |

|            |                                                                                                    | Initial            | Date        |
|------------|----------------------------------------------------------------------------------------------------|--------------------|-------------|
| 8.3.7.3.14 | Note: (2) If panel temperature drifts off<br>the nominal test condition - adjust<br>FCM2803 output from operator station<br>to correct - if cannot successfully<br>adjust - return to Step 5.                                                                                                    |                    |             |
|            | 8) Switch TFA input out of CTU.                                                                                                    |                    |             |
|            | 9) Set FCM2803 back to auto.                                                                                                    |                    |             |
| 8.3.7.3.15 | Obtain open loop step/ramp response to a<br>flux disturbance on panels 214, 217, 219,<br>221 by carrying out the following steps.                                                                                                    |                    |             |
|            | A) Confirm that the receiver panels are in<br>a steady state condition for approxi-<br>mately 5 min.                                                                                                    |                    |             |
|            | B) Set FCM2604, FCM2702, FCM2801, FCM2803,<br>to manual mode.                                                                                                    |                    |             |
|            | C) Implement a step/ramp decrease in the<br>power level on panels 214, 217, 219, 221<br>by approximately 10% of nominal power.<br>Allow panel temperatures, pressure and<br>flowrate to reach steady state. Moni-<br>tor the following parameters on a strip<br>chart recorder to verify data is recorded:<br>panel flow, steam and metal temperatures,<br>flux, valve commands and PI2902. Note:<br>An adjustment in the magnitude of the<br>power change (number of heliostats on/off<br>target) may be required in order to<br>achieve measureable response changes in | Test 10<br>Revisio | 030<br>0n 0 |

|            |    |                                                                                                    | Initial       | Date               |
|------------|----|----------------------------------------------------------------------------------------------------|---------------|--------------------|
| 8.3.7.3.15 |    | flow and temperatures and flux. Flux changes $\geq 20\%$ and temperature changes $\geq 50$ to $100^{\circ}$ F desired.                                                                                  |               |                    |
|            | D) | Implement a step/ramp increase in panel<br>power (back to nominal). Allow panel<br>temperatures, pressures, flux and flows<br>to reach a steady state condition.<br>Monitor and adjust as in Section C. |               |                    |
|            | E) | Set FCM2602, FCM2702, FCM2801, FCM2803,<br>back to auto.                                                                                                    |               |                    |
|            |    |                                                                                                    |               |                    |
|            |    |                                                                                                    |               |                    |
|            |    |                                                                                                    |               |                    |
|            |    |                                                                                                    |               |                    |
|            |    |                                                                                                    |               |                    |
|            |    |                                                                                                    |               |                    |
|            |    |                                                                                                    |               |                    |
|            |    |                                                                                                    |               |                    |
|            |    |                                                                                                    | Test<br>Revis | <br>1030<br>tion 0 |
|            |    |                                                                                                    | Page          | 479 of 543         |

| Obtain process control closed loop data<br>for tuning of receiver temperature con-<br>trollers (TC2602 TC2702 TC2801 and |                                                                                                    |                                                                                                    |
|----------------------------------------------------------------------------------------------------|----------------------------------------------------------------------------------------------------|----------------------------------------------------------------------------------------------------|
| for tuning of receiver temperature con-                                                                                  |                                                                                                    |                                                                                                    |
| trollers (TC2602 TC2702 TC280] and                                                                                       |                                                                                                    |                                                                                                    |
|                                                                                                    |                                                                                                    |                                                                                                    |
| TC2803) at rated pressure, rated tempera-                                                                                |                                                                                                    |                                                                                                    |
| ture and high flow (refer to Figures 8.3.4-1                                                                             |                                                                                                    |                                                                                                    |
| thru 8.3.4-4). Obtain step response data to                                                                              |                                                                                                    |                                                                                                    |
| setpoint changes at a nominal temperature of                                                                             |                                                                                                    |                                                                                                    |
| 960°F. Obtain step/ramp response to flux                                                                                 |                                                                                                    |                                                                                                    |
| disturbances.                                                                                                    |                                                                                                    |                                                                                                    |
| Verify that the prerequisites have been met                                                                              |                                                                                                    |                                                                                                    |
| as required in Section 4.0.                                                                                              |                                                                                                    |                                                                                                    |
| Verify that the initial conditions have been                                                                             |                                                                                                    |                                                                                                    |
| established as required in Section 7.4.3.                                                                                |                                                                                                    |                                                                                                    |
| Verify that the heliostat field is in the                                                                                |                                                                                                    |                                                                                                    |
| receiver start-up configuration. Adjust                                                                                  |                                                                                                    |                                                                                                    |
| input power if required to achieve 960°F                                                                                 |                                                                                                    |                                                                                                    |
| outlet steam temperature on panels 214-221                                                                               |                                                                                                    |                                                                                                    |
| with minimum individual panel flowrates                                                                                  |                                                                                                    |                                                                                                    |
| > 7200 lb/hr.                                                                                                    |                                                                                                    |                                                                                                    |
| Verify that all panels are in metal temper-                                                                              |                                                                                                    |                                                                                                    |
| ature control and a nominal setpoint of                                                                                  |                                                                                                    |                                                                                                    |
| 960°F. Adjust TC2301 thru TC2803 setpoints                                                                               |                                                                                                    |                                                                                                    |
| as required.                                                                                                    |                                                                                                    | ····                                                                                                    |
| Verify that control test unit (CTU)                                                                                      |                                                                                                    |                                                                                                    |
| external input is switched out.                                                                                          |                                                                                                    |                                                                                                    |
|                                                                                                    |                                                                                                    |                                                                                                    |
|                                                                                                    |                                                                                                    |                                                                                                    |
|                                                                                                    | Test 1<br>Revisi                                                                                                    | 030<br>on 0                                                                                                    |
|                                                                                                    | thru 8.3.4-4). Obtain step response data to<br>setpoint changes at a nominal temperature of<br>960°F. Obtain step/ramp response to flux<br>disturbances.<br>Verify that the prerequisites have been met<br>as required in Section 4.0.<br>Verify that the initial conditions have been<br>established as required in Section 7.4.3.<br>Verify that the heliostat field is in the<br>receiver start-up configuration. Adjust<br>input power if required to achieve 960°F<br>outlet steam temperature on panels 214-221<br>with minimum individual panel flowrates<br>≥ 7200 lb/hr.<br>Verify that all panels are in metal temper-<br>ature control and a nominal setpoint of<br>960°F. Adjust TC2301 thru TC2803 setpoints<br>as required.<br>Verify that control test unit (CTU)<br>external input is switched out. | thru 8.3.4-4). Obtain step response data to<br>setpoint changes at a nominal temperature of<br>960°F. Obtain step/ramp response to flux<br>disturbances.<br>Verify that the prerequisites have been met<br>as required in Section 4.0.<br>Verify that the initial conditions have been<br>established as required in Section 7.4.3.<br>Verify that the heliostat field is in the<br>receiver start-up configuration. Adjust<br>input power if required to achieve 960°F<br>outlet steam temperature on panels 214-221<br>with minimum individual panel flowrates<br>≥ 7200 lb/hr.<br>Verify that all panels are in metal temper-<br>ature control and a nominal setpoint of<br>960°F. Adjust TC2301 thru TC2803 setpoints<br>as required.<br>Verify that control test unit (CTU)<br>external input is switched out.<br>Test 1<br>Revisi<br>Page 4 |

|           | -                                                                                                    | Initial                    | Date                     |
|-----------|----------------------------------------------------------------------------------------------------|----------------------------|--------------------------|
| 8.3.7.4.6 | Confirm that the receiver feedpump controller<br>(PC1105) is in valve control mode (Select<br>PD1105B).                                                                                                    |                            |                          |
| 8.3.7.4.7 | Obtain closed loop response on TC2602 to a<br>temperature setpoint change on panel 214<br>by carrying out the following steps.                                                                                                    |                            |                          |
|           | <ul> <li>A) Confirm that receiver panel 214 in a steady state condition for approximately 2 minutes. Panel conditions:</li> <li>T = 960°F; P = 1450 psig; F = 10,800 lb/hr.</li> </ul>                                                                                                    |                            |                          |
|           | B) Confirm TC2602 is in metal temperature<br>control mode.                                                                                                    |                            |                          |
|           | C) Implement a step decrease in TC2602<br>setpoint by approximately 10% of nominal.<br>Allow panel temperatures, pressure and<br>flowrate to reach steady state. Monitor<br>the following parameters on a strip<br>chart recorder to verify data is recorded:<br>panel flow, steam and metal temperatures,<br>flux valve position & command, set<br>point. |                            |                          |
|           | D) Implement a step increase in TC2602 set-<br>point (back to nominal). Allow panel<br>temperatures, pressures, flux and flows<br>to reach a steady state condition.<br>Monitor and adjust as in Section C.                                                                                                    |                            |                          |
|           |                                                                                                    | Test 1<br>Revisi<br>Page 4 | 030<br>on 0<br>81 of 543 |

|           |                                                                                                    | Initial                    | Date                     |
|-----------|----------------------------------------------------------------------------------------------------|----------------------------|--------------------------|
| 8.3.7.4.7 | E) Confirm temperature response is<br>satisfactory. If not adjust control<br>loop gains via the following:                                                                                                    |                            |                          |
|           | <ol> <li>Set receiver console to configure<br/>mode.</li> </ol>                                                                                                    |                            |                          |
|           | <ol> <li>Select Cl-6. Using loop tuning form<br/>increase/decrease selected gains and<br/>tuning parameters as required.</li> </ol>                                                                                  |                            |                          |
|           | F) If gains are adjusted repeat Steps C<br>thru E. Record final tuned parameters.<br>Adjust setpoints, alarms, and limits if<br>required and record.                                                                 |                            |                          |
|           | G) Set receiver console back to monitor mode.                                                                                                    |                            |                          |
| 8.3.7.4.8 | Obtain closed loop response on TC2702 to<br>a temperature setpoint change on panel<br>217 by carrying out the following steps.                                                                                       |                            |                          |
|           | <ul> <li>A) Confirm that receiver panel 217</li> <li>in a steady state condition for approx-<br/>imately 2 minutes. Panel conditions:</li> <li>T = 960°F; P = 1450 psig; F = 7200 to</li> <li>9000 lb/hr.</li> </ul> |                            |                          |
|           | B. Confirm TC2702 is in metal temperature control mode.                                                                                                    |                            |                          |
|           |                                                                                                    | Test 1<br>Revisi<br>Page 4 | 030<br>on 0<br>82 of 543 |

|           |    |                                                                                                    | Initial               | Date                            |
|-----------|----|----------------------------------------------------------------------------------------------------|-----------------------|---------------------------------|
| 8.3.7.4.8 | C) | Implement a step decrease in TC2702 set-<br>point by approximately 10% of nominal.<br>Allow panel temperatures, pressure and<br>flowrate to reach steady state. Monitor<br>the following parameters on a strip chart<br>recorder to verify data is recorded:<br>panel flow, steam and metal temperatures,<br>flux valve position and command, set<br>point. |                       |                                 |
|           | D) | Implement a step increase in TC2702 set-<br>point (back to nominal). Allow panel<br>temperatures, pressures, flux and flows<br>to reach a steady state condition.<br>Monitor and adjust as in Section C.                                                                                                    |                       |                                 |
|           | E) | <ul> <li>Confirm temperature response is satisfactory. If not adjust control loop gains via the following.</li> <li>1) Set receiver console to configure mode.</li> </ul>                                                                                                    |                       |                                 |
|           |    | <ol> <li>Select C1-7. Using loop tuning<br/>form increase/decrease selected<br/>gains and tuning parameters as<br/>required.</li> </ol>                                                                                                    |                       |                                 |
|           | F) | If gains are adjusted repeat Steps C<br>thru E. Record final tuned parameters.<br>Adjust setpoints, alarms, and limits<br>if required and record.                                                                                                    |                       |                                 |
|           |    |                                                                                                    | Test<br>Revis<br>Page | <br>1030<br>ion 0<br>483 of 543 |

|           |                 |                                                                                                    | Initial               | Date                        |
|-----------|-----------------|----------------------------------------------------------------------------------------------------|-----------------------|-----------------------------|
| 8.3.7.4.8 | G)              | Set receiver console back to monitor mode.                                                                                                    |                       |                             |
| 8.3.7.4.9 | Obt<br>at<br>by | cain closed loop response on TC2801 to<br>cemperature setpoint change on panel 219<br>carrying out the following steps.                                                                                                    |                       |                             |
|           | A)              | Confirm that receiver panel 219 in a<br>steady state condition for approximately<br>2 minutes. Panel conditions: T = 960°F;<br>P = 1450 psig; F = 6300 lb/hr.                                                                                                    |                       |                             |
|           | B)              | Confirm TC2801 is in metal temperature control mode.                                                                                                    |                       |                             |
| ·         | С.              | Implement a step decrease in TC2801<br>setpoint by approximately 10% of nominal.<br>Allow panel temperatures, pressure and<br>flowrate to reach steady state. Monitor<br>the following parameters on a strip<br>chart recorder to verify data is recorded:<br>panel flow, steam and metal temperatures,<br>flux valve position and command, set<br>point. |                       |                             |
|           | D)              | Implement a step increase in TC2801 set-<br>point (back to nominal). Allow panel<br>temperatures, pressures, flux and flows<br>to reach a steady state condition. Moni-<br>tor and adjust as in Section C.                                                                                                    |                       |                             |
|           |                 |                                                                                                    | Test<br>Revis<br>Page | 1030<br>ion 0<br>484 of 543 |

|            |                                                                                                    | Initial              | Date                           |
|------------|----------------------------------------------------------------------------------------------------|----------------------|--------------------------------|
| 8.3.7.4.9  | E) Confirm temperature response is satis-<br>factory. If not adjust control loop<br>gains via the following:                                                                         |                      |                                |
|            | <ol> <li>Set receiver console to configure<br/>mode.</li> </ol>                                                                                                    |                      |                                |
|            | <ol> <li>Select Cl-8. Using loop tuning<br/>form increase/decrease selected gains<br/>and tuning parameters as required.</li> </ol>                                                  |                      |                                |
|            | F) If gains are adjusted repeat Steps C<br>thru E. Record final tuned parameters.<br>Adjust setpoints, alarms, and limits if<br>required and record.                                 |                      |                                |
|            | G) Set receiver console back to monitor mode.                                                                                                    |                      |                                |
| 8.3.7.4.10 | Obtain closed loop response on TC2803 to a<br>temperature setpoint change on panel by<br>carrying out the following steps.                                                           |                      |                                |
|            | <ul> <li>A) Confirm that receiver panel 221 in a steady state condition for approximately 2 minutes. Panel conditions:</li> <li>T = 960°F; P = 1450 psig; F = 3600 lb/hr.</li> </ul> |                      |                                |
|            | B. Confirm TC2803 is in metal tempera-<br>ture control mode.                                                                                                    |                      | -                              |
|            |                                                                                                    | Test<br>Revi<br>Page | <br>1030<br>sion 0<br>485 of 5 |

|            |    |                                                                                                    | Initial               | Date                            |
|------------|----|----------------------------------------------------------------------------------------------------|-----------------------|---------------------------------|
| 8.3.7.4.10 | C) | Implement a step decrease in TC2803<br>setpoint by approximately 10% of<br>nominal. Allow panel temperatures,<br>pressure and flowrate to reach steady<br>state. Monitor the following param-<br>eters on a strip chart recorder to<br>verify data is recorded: panel flow,<br>steam and metal temperatures, flux<br>valve position and command, set point. |                       |                                 |
|            | D) | Implement a step in TC2803 setpoint<br>(back to nominal). Allow panel tem-<br>peratures, pressures, flux and flows<br>to reach a steady state condition.<br>Monitor and adjust as in Section C.                                                                                                    |                       |                                 |
| ·          | E) | <ul> <li>Confirm temperature response is satisfactory. If not adjust control loop gains via the following:</li> <li>1) Set receiver console to configure mode.</li> </ul>                                                                                                    |                       |                                 |
|            |    | <ol> <li>Select Cl-9. Using loop tuning form<br/>increase/decrease selected gains<br/>and tuning parameters as required.</li> </ol>                                                                                                    |                       |                                 |
|            | F) | If gains are adjusted repeat Steps C<br>thru E. Record final tuned parameters.<br>Adjust setpoints, alarms, and limits if<br>required and record.                                                                                                    |                       |                                 |
|            |    |                                                                                                    | Test<br>Revis<br>Page | <br>1030<br>ion 0<br>486 of 543 |

|            | -                                                                                                    | Initial | Date |
|------------|----------------------------------------------------------------------------------------------------|---------|------|
| 8.3.7.4.10 | G) Set receiver console back to monitor mode.                                                                                                    |         |      |
| 8.3.7.4.11 | Obtain closed loop response on TC2602,<br>TC2702, TC2801, TC2803 to a flux disturbance<br>on panels 214, 217, 219, 221 by carrying out<br>the following steps.                                                                                                    |         |      |
|            | <ul> <li>A) Confirm that receiver panel 214, 217,<br/>219, 221 is in a steady state condition<br/>for approximately 2 minutes. Panel<br/>conditions: T - 960°F; P - 1450 psig;<br/>F = 3600 to 10800 lb/hr.</li> </ul>                                                                                                    |         |      |
|            | B) Confirm TC2602, TC2702, TC2801, TC2803,<br>is a metal temperature control mode.                                                                                                    |         |      |
|            | C) Implement a step/ramp decrease in the<br>lower level on panels 214, 217, 219, 221 by<br>by approximately 10% nominal power. Allow<br>panel temperatures, pressure and flowrate<br>to reach steady state. Monitor the<br>following parameters on a strip chart<br>recorder to verify data is recorded:<br>panel flow, steam and metal temperatures,<br>flux, valve position and command, set-<br>point. An adjustment in the magnitude<br>of the power change (number of heliostat<br>on/off target) may be required in order<br>to achieve measurable response changes<br>in flow and temperatures and flux.<br>Flux changes > 20% and flow<br>changes > 500 lb/hr are desired. |         |      |

Test 1030 Revision 0 Page 487 of 543

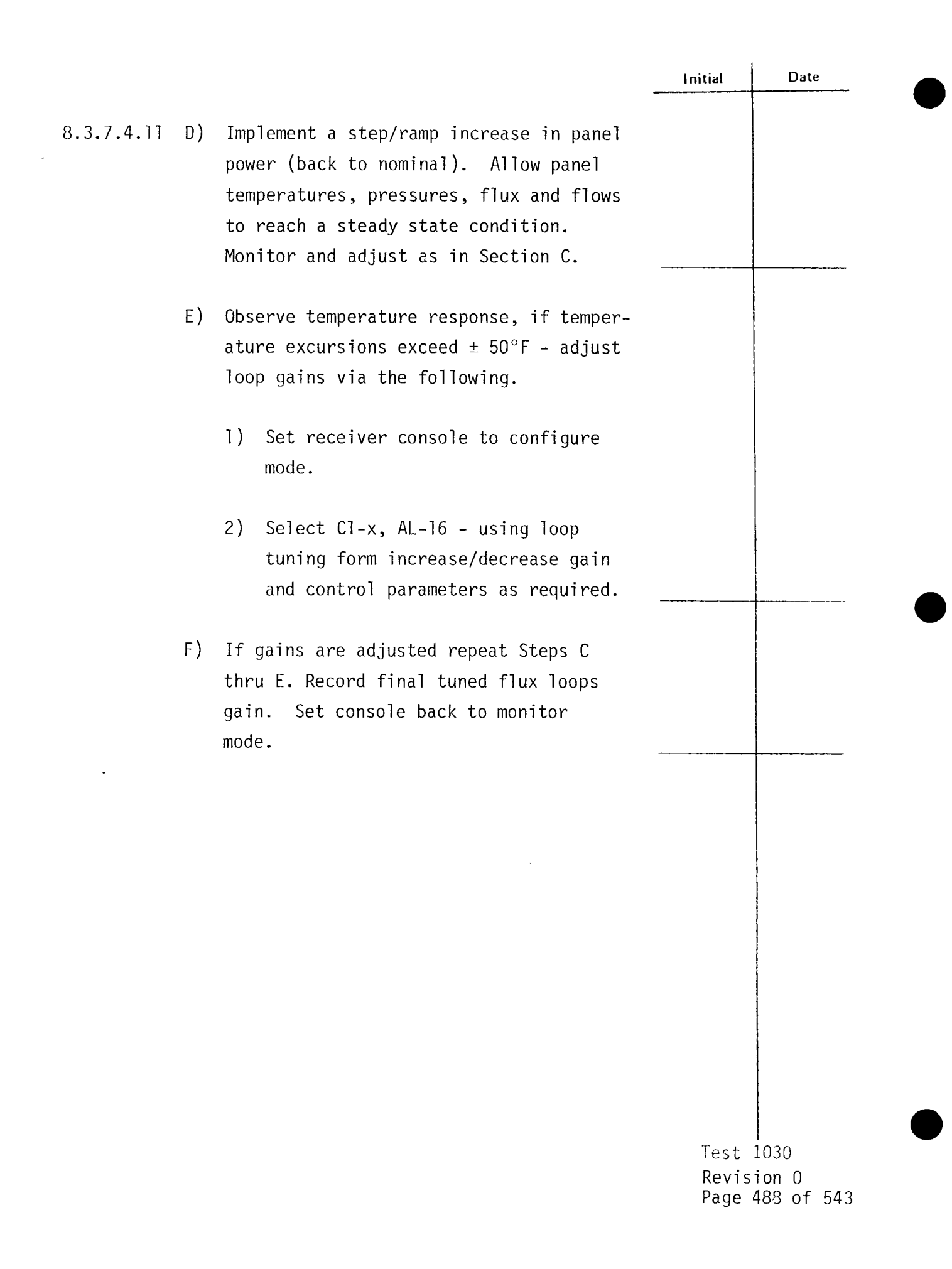

|           |                                                                                                    | Initial | Date       |
|-----------|----------------------------------------------------------------------------------------------------|---------|------------|
| 8.3.7.5   | Obtain process control closed loop data for<br>tuning of receiver temperature controllers<br>(TC2602, TC2702, TC2801 and TC2803) at<br>rated pressure, rated temperature and high<br>flow (refer to Figures 8.3.7-1 through<br>8.3.7-18). Obtain step response data to<br>setpoint changes at a nominal temperature<br>of 960°F. Obtain step/ramp response to<br>flux disturbances. |         |            |
| 8.3.7.5.1 | Verify that the prerequisites have been met as required in Section 4.0.                                                                                                    |         |            |
| 8.3.7.5.2 | Verify that the initial conditions have<br>been established as required in<br>Section 7.4.3.                                                                                                    |         |            |
| 8.3.7.5.3 | Verify that the heliostat field is in the<br>receiver start-up configuration. Adjust<br>input power if required to achieve 960°F<br>outlet steam temperature on panels 204-221<br>with minimum individual panel flowrates<br>>3600 to 10,800 lb/hr.                                                                                                    |         |            |
| 8.3.7.5.4 | Verify that all panels are in metal<br>temperature control and a nominal setpoint<br>of 960°F. Adjust TC2301 through TC2803<br>setpoints as required.                                                                                                    |         |            |
| 8.3.7.5.5 | Verify that control test unit (CTU)<br>External Input is switched out.                                                                                                    |         |            |
|           |                                                                                                    | Test    | <br>1030   |
|           |                                                                                                    | Page    | 489 of 543 |

|           |                                                                                                    | Initial | Date |
|-----------|----------------------------------------------------------------------------------------------------|---------|------|
| 8.3.7.5.6 | Confirm that the receiver feedpump controller<br>(PC1105) is in valve control mode (Select<br>PD1105B).                                                                                                    |         |      |
| 8.3.7.5.7 | Obtain closed loop response on TC2301 through<br>TC2803 to a temperature setpoint change on<br>panel 204 through 221 by carrying out the<br>following steps.                                                                                                    |         |      |
|           | <ul> <li>A) Confirm that receiver panels 204 through<br/>221 are in a steady state condition for<br/>approximately 2 minutes. Panel condi-<br/>tions: T= 960°F; P= 1450 psig;</li> <li>F= 3600 to 10,800 lb/hr.</li> </ul>                                                                                                    |         |      |
|           | B) Confirm TC2301 through TC2803 are in<br>metal temperature control mode and in<br>cascade with TSP2929. Verify rate<br>limits on TSP2929 are removed.                                                                                                    |         |      |
|           | C) Implement a step decrease in TSP2929<br>setpoint by approximately 10% of<br>nominal. Allow panel temperatures,<br>pressure and flowrate to reach steady<br>state. Monitor the following para-<br>meters on a strip chart recorder to<br>verify data is recorded: panel flow,<br>steam and metal temperatures, flux<br>valve position and command, set point. |         |      |
|           |                                                                                                    |         |      |

-

Test 1030 Revision 0 Page 490 of 543

|           |    |                                                                                                    | Initial               | Date                         |
|-----------|----|----------------------------------------------------------------------------------------------------|-----------------------|------------------------------|
| 8.3.7.5.7 | D) | Implement a step increase in TSP2929<br>setpoint (back to nominal). Allow<br>panel temperatures, pressures, flux<br>and flows to reach a steady state<br>condition. Monitor and adjust as in<br>Section C. |                       |                              |
|           | E) | Confirm temperature response is satis-<br>factory. If not adjust control loop<br>gains via the following:                                                                                                  |                       |                              |
|           |    | <ol> <li>Set receiver console to configure<br/>mode.</li> </ol>                                                                                                    |                       |                              |
|           |    | <ol> <li>Select Cl-X. Using loop tuning<br/>form increase/decrease selected<br/>gains and tuning parameters as<br/>required.</li> </ol>                                                                    |                       |                              |
|           | F) | If gains are adjusted repeat Steps C<br>through E. Record final tuned para-<br>meters. Adjust setpoints, alarms,<br>and limits if required and record.                                                     |                       |                              |
|           | G) | Set receiver console back to monitor mode.                                                                                                    |                       |                              |
|           |    |                                                                                                    |                       |                              |
|           |    |                                                                                                    |                       |                              |
|           |    |                                                                                                    | Test<br>Revis<br>Page | 1030<br>sion 0<br>491 of 543 |

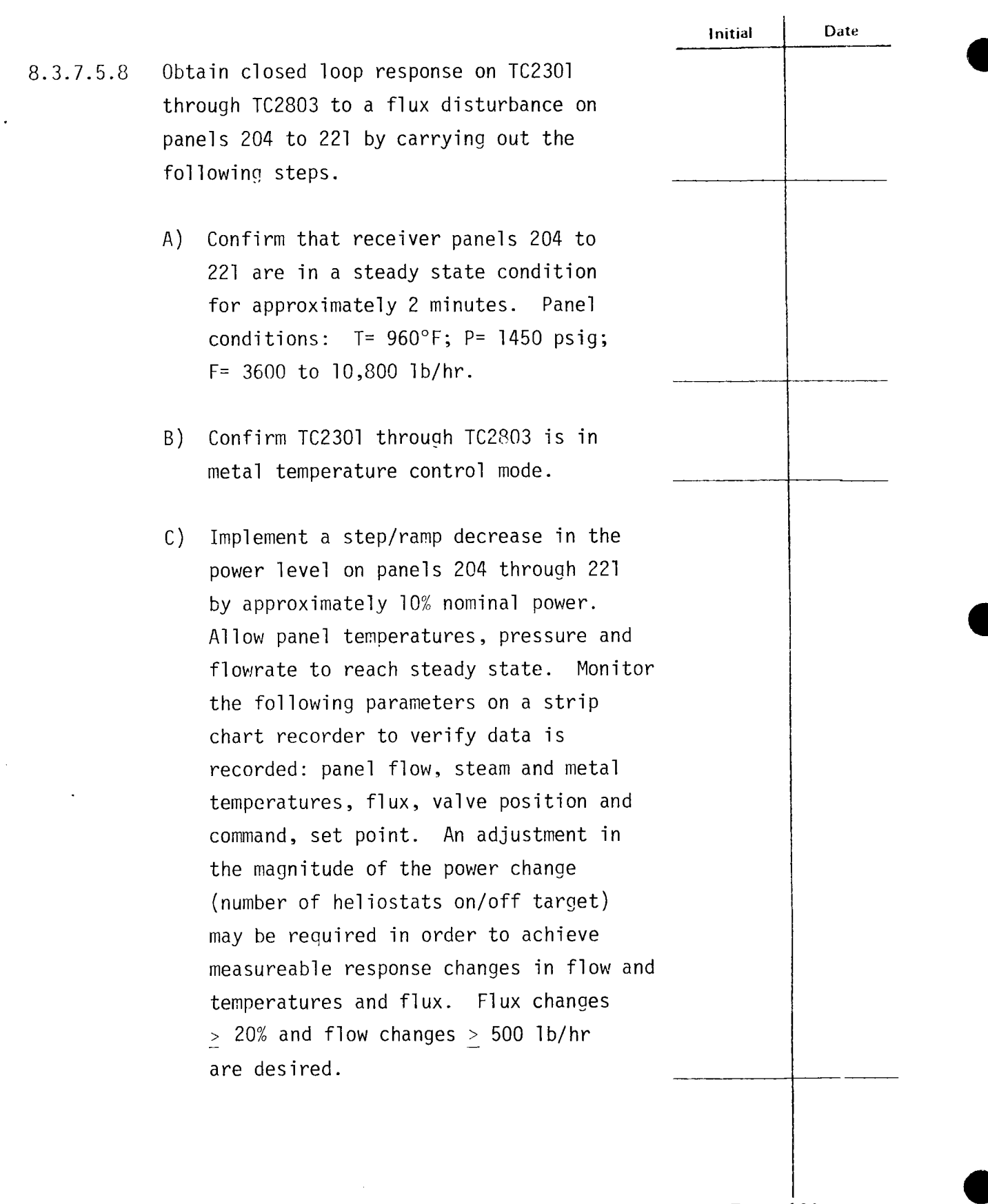

Test 1030 Revision 0 Page 492 of 543

|           |    |                                                                                                    | Initial                | Date       |
|-----------|----|----------------------------------------------------------------------------------------------------|------------------------|------------|
| 8.3.7.5.8 | D) | Implement a step/ramp increase in panel<br>power (back to nominal). Allow panel<br>temperatures, pressures, flux and flows<br>to reach a steady state condition.<br>Monitor and adjust as in Section C. |                        |            |
|           | E) | Observe temperature response and if<br>temperature excursions exceed <u>+</u> 50°F -<br>adjust flux loop gains via the following.<br>1) Set receiver console to configure                               |                        |            |
|           |    | mode.                                                                                                    |                        |            |
|           |    | <ol> <li>Select C1-X, AL-16 - using loop<br/>tuning form increase/decrease gain<br/>and control parameters as required.</li> </ol>                                                                      |                        |            |
|           | F) | If gains are adjusted repeat Steps C<br>thru E. Record final tuned flux loops<br>gain. Set console back to monitor mode.                                                                                |                        |            |
|           |    |                                                                                                    |                        |            |
|           | ,  |                                                                                                    |                        |            |
|           |    |                                                                                                    |                        |            |
|           |    |                                                                                                    | τ.,                    | 1020       |
|           |    |                                                                                                    | Revis<br>Revis<br>Page | 493 of 543 |

|         | -                                                                                                    | Initial                    | Date                           |
|---------|----------------------------------------------------------------------------------------------------|----------------------------|--------------------------------|
| 8.3.8   | CONTROL TESTS - AUXILIARY STEAM -<br>LOOP TUNING                                                                                                    |                            |                                |
| 8.3.8.1 | Demonstrate satisfactory closed loop con-<br>trol of auxiliary steam pressure controller<br>PC 1003 and temperature controller TC 1004.<br>Obtain response to setpoint and flow<br>charges. Tune control loops. |                            |                                |
| 8.3.8.2 | Confirm receiver outlet temperature and pressure are controlled and operating in a satisfactory manner.                                                                                                    |                            |                                |
| 8.3.8.3 | Select TCM 1004, adjust setpoint to 345°F.<br>Set to auto mode.                                                                                                    |                            |                                |
| 8.3.8.4 | Select PCM 1003, adjust setpoint to 68 psig.<br>Set to auto mode.                                                                                                    |                            |                                |
| 8.3.8.5 | Tune PC 1003 - auxiliary steam pressure<br>controller (Figure 8.3.8-1) by carrying<br>out the following steps using loop tuning<br>form.                                                                        |                            |                                |
|         | A) Set receiver console to configure mode.                                                                                                    |                            |                                |
|         | B) Decrease pressure set point on PC 1003<br>by 10% and observe the response on the<br>strip chart.                                                                                                    |                            |                                |
|         | C) Increase pressure set point back to<br>nominal value and observe the response<br>on the strip chart.                                                                                                    |                            |                                |
|         |                                                                                                    | Test  <br>Revisi<br>Page 4 | [<br>030<br>0n 0<br>194 of 543 |

MVCU 2-4

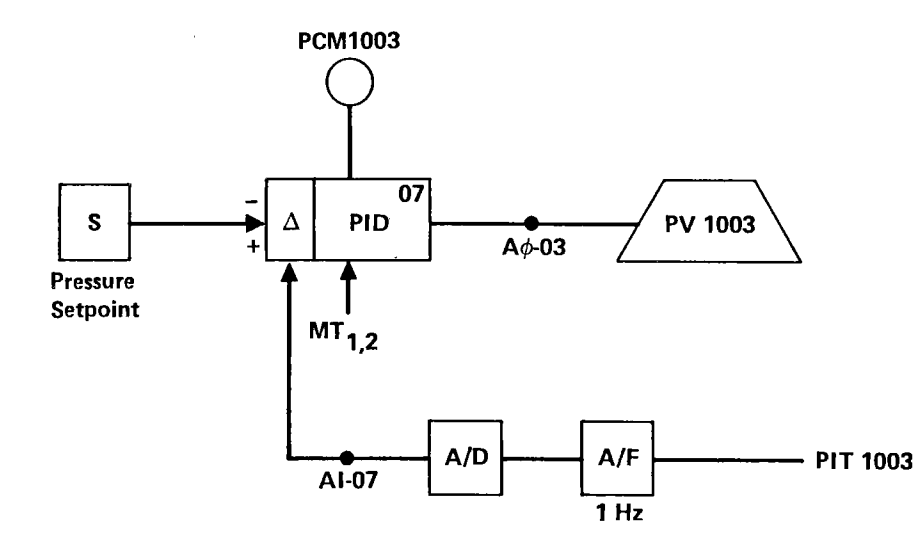

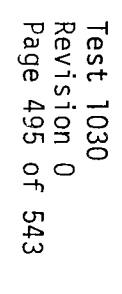

| Rev. | В        |  |
|------|----------|--|
| Date | 10/13/81 |  |
| Engr |          |  |

Figure 8.3.8-1. Auxiliary Steam - Main Steam Pressure Controller Functional Block Diagram PC 1003

|         | · · · · ·                                                                                                    | Initial                       | Date                  |
|---------|----------------------------------------------------------------------------------------------------|-------------------------------|-----------------------|
|         | D) Increase/decrease proportional gain,<br>K1 (C2-4, AL-7).*                                                                              |                               |                       |
|         | E) Repeat steps B thru D as required until response is satisfactory.                                                                      |                               |                       |
|         | F) Decrease PC 1003 set point to 10% and observe response.                                                                                |                               |                       |
|         | G) Increase PC 1003 set point to nominal value and observe pressure response.                                                             |                               |                       |
|         | H) Increase/decrease reset gain, K2<br>(C2-4, AL-7) in the ± 30% increments.                                                              |                               |                       |
|         | <ol> <li>Repeat steps F thru H as required until<br/>response is satisfactory.</li> </ol>                                                 |                               |                       |
|         | J) Establish preliminary PC 1003 controller gains and record.                                                                             |                               |                       |
|         | K) Adjust setpoint, alarms, limits as<br>required.                                                                                        |                               |                       |
| 8.3.8.6 | Tune TC 1004 - desuperheater temperature<br>controller (Figure 8.3.8-2) by carrying<br>out the following steps using loop tuning<br>form. |                               |                       |
|         | A) Set receiver console to configure mode.                                                                                                |                               |                       |
|         | B) Decrease temperature set point on<br>TCM 1004 by 10% and observe the response<br>on the strip chart.                                   |                               |                       |
|         |                                                                                                    | Test 10<br>Revisio<br>Page 49 | 30<br>n 0<br>6 of 543 |

MVCU 2-4

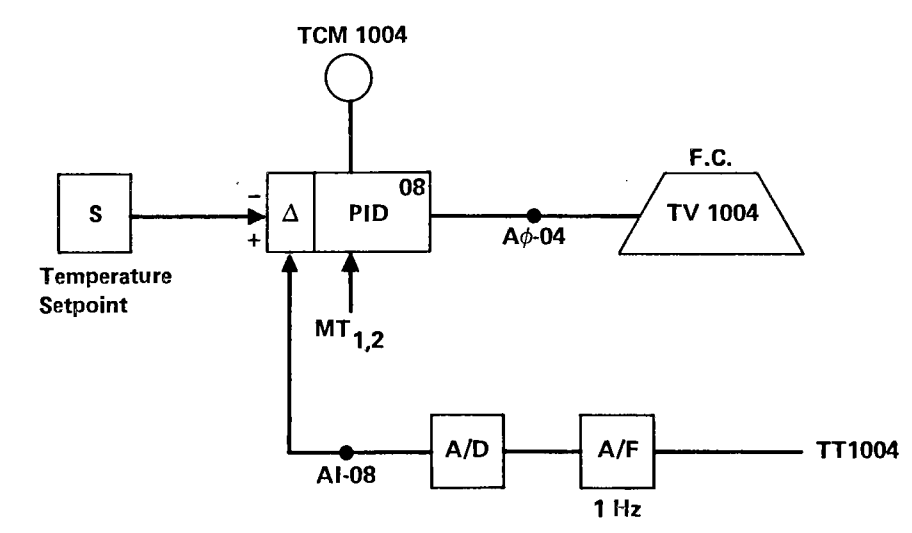

.

Figure 8.3.8-2. Auxiliary Steam – Desuperheater Temperature Controller Functional Block Diagram TC 1004

|    | -                                                                                                    | Initial                       | Date                     |
|----|----------------------------------------------------------------------------------------------------|-------------------------------|--------------------------|
| C) | Increase TCM 1004 set point back to<br>nominal value and observe the response<br>on the strip chart. |                               |                          |
| D) | Increase/decrease proportional gain,<br>K1 (C2-4, AL-8).*                                            |                               |                          |
| E) | Repeat steps B thru D as required until response is satisfactory.                                    |                               |                          |
| F) | Decrease TCM 1004 set point 10% and observe response.                                                |                               |                          |
| G) | Increase TCM 1004 set point to nominal value and observe temperature response.                       |                               |                          |
| H) | Increase/decrease reset gain, K2<br>(C2-4, AL-8) in the ± 30% increments.                            |                               |                          |
| I) | Repeat steps F thru H as required until<br>response is satisfactory.                                 |                               |                          |
| J) | Establish preliminary TV 1004 controller gains and record.                                           |                               |                          |
| К) | Adjust setpoints, alarms, limits as<br>required.                                                     |                               |                          |
|    |                                                                                                    |                               |                          |
|    |                                                                                                    |                               |                          |
|    |                                                                                                    | Test 10<br>Revisio<br>Page 40 | )30<br>on 0<br>38 of 543 |

|                           | -                                                                                                    | Initial                        | Date                     |
|---------------------------|----------------------------------------------------------------------------------------------------|--------------------------------|--------------------------|
| 8.3.9                     | CONTROL TESTS - PANELS 214, 217, 219, AND<br>221 - HIGH FLOW - BLENDED* TEMPERATURE<br>CONTROL                                                                                                    |                                |                          |
| 8.3.9.1                   | Obtain process control closed loop data for<br>tuning of receiver temperature controllers<br>(TC 2602, TC 2702, TC 2801 and TC 2803) at<br>rated pressure, derated temperature and<br>high flow (refer to Figures 8.3.4-1 thru<br>8.3.4-4). Obtain step response data to<br>setpoint changes at nominal temperature<br>of 960°F. Obtain step/ramp response to<br>flux disturbances. |                                |                          |
| 8.3.9.1.1                 | Verify that the prerequisites have been met as required in Section 4.0.                                                                                                    |                                |                          |
| 8.3.9.1.2                 | Verify that the initial conditions have been established as required in Section 7.4.3.                                                                                                    |                                |                          |
| 8.3.9.1.3                 | Verify that the heliostat field is in the<br>receiver normal configuration. Adjust<br>input power if required to achieve 960<br>outlet steam temperature on panels 214-<br>221 with minimum individual panel flow-<br>rates > 3600 to 10,800 lb/hr.                                                                                                    |                                |                          |
| 8.3.9.1.4                 | Verify that all panels are in metal temper-<br>ature control and a nominal setpoint of<br>960 F. Adjust TC 2301 thru TC 2803 set-<br>points as required.                                                                                                    |                                |                          |
| 8.3.9.1.5                 | Verify that control test unit (CTU) external input is switched out.                                                                                                    |                                |                          |
| *Blended te<br>combined m | emperature control invovles controlling to a<br>metal and steam temperature input signal.                                                                                                    | <br>Test  <br>Revisi<br>Page 4 | 030<br>on 0<br>99 of 543 |

|           |                                                                                                    | Initial                    | Date                     |
|-----------|----------------------------------------------------------------------------------------------------|----------------------------|--------------------------|
| 8.3.9.1.6 | Confirm that the receiver feedpump con-<br>troller (PC 1105) is in valve control<br>mode (Select PD 1105B).                                                                                                    |                            |                          |
| 8.3.9.1.7 | Obtain closed loop response on TC 2602 to<br>a temperature set point change on panel 214<br>by carrying out the following steps.                                                                                                    |                            |                          |
|           | <ul> <li>A) Confirm that receiver panel 214 is in<br/>a steady state condition for approxi-<br/>mately 2 minutes. Panel conditions:<br/>T = 960°F; P = 1450 psig; F = 10,800 lb/hr.</li> </ul>                                                                                                    |                            |                          |
|           | B) Select TD 2602C and switch controller<br>TC 2602 to blended temperature control<br>mode.                                                                                                    |                            |                          |
|           | C) Implement a step decrease in TC 2602<br>setpoint by approximately 10% of<br>nominal. Allow panel temperatures,<br>pressure and flowrate to reach steady<br>state. Monitor the following param-<br>eters on a strip chart recorder to<br>verify data is recorded: panel flow,<br>steam and metal temperatures, flux,<br>valve position and command, set point. |                            |                          |
|           | D) Implement a step increase in TC 2602<br>setpoint (back to nominal). Allow<br>panel temperatures, pressures, flux<br>and flows to reach steady state con-<br>dition. Monitor and adjust as in<br>Section C.                                                                                                    |                            |                          |
|           |                                                                                                    | Test 1<br>Revisi<br>Page 5 | 030<br>on 0<br>00 of 543 |

|           |                                                                                                    | Initial                       | Date                     |
|-----------|----------------------------------------------------------------------------------------------------|-------------------------------|--------------------------|
|           | E) Confirm temperature response is satis-<br>factory. If not adjust control loop<br>gains via the following:                                                                             |                               |                          |
|           | <ol> <li>Set receiver console to configure<br/>mode.</li> </ol>                                                                                                    |                               |                          |
|           | <ol> <li>Select Cl-6. Using loop tuning<br/>form increase/decrease selected<br/>gains and tuning parameters as<br/>required.</li> </ol>                                                  |                               |                          |
|           | F) If gains are adjusted repeat Steps C<br>thru E. Record final tuned parameters.<br>Adjust setpoints, alarms, and limits<br>if required and record.                                     |                               |                          |
|           | G) Set receiver console back to monitor mode.                                                                                                    |                               |                          |
| 8.3.9.1.8 | Obtain closed loop response on TC 2702 a<br>temperature setpoint change on panel 217<br>by carrying out the following steps.                                                             |                               |                          |
|           | <ul> <li>A) Confirm that receiver panel 2702 is in a steady state condition for approximately 2 minutes. Panel conditions:</li> <li>T = 960°F; P = 1450 psig; F = 7200 lb/hr.</li> </ul> |                               |                          |
|           | B) Select TD 2702C and switch controller<br>TC 2702 to blended temperature control<br>mode.                                                                                              |                               |                          |
|           |                                                                                                    | Test 10<br>Revisio<br>Page 50 | )30<br>on 0<br>)1 of 543 |
|    | -                                                                                                    | Initial                       | Date                     |
|----|----------------------------------------------------------------------------------------------------|-------------------------------|--------------------------|
| C) | Implement a step decrease in TC 2702<br>setpoint by approximately 10% of<br>nominal. Allow panel temperatures,<br>pressure and flowrate to reach steady<br>state. Monitor the following parameters<br>on a strip chart recorder to verify data<br>is recorded: panel flow, steam and metal<br>temperatures, flux, valve position and<br>command, set point. |                               |                          |
| D) | Implement a step increase in TC 2702<br>setpoint (back to nominal). Allow<br>panel temperatures, pressures, flux<br>and flows to reach a steady state con-<br>dition. Monitor and adjust as in<br>Section C.                                                                                                    |                               |                          |
| E) | Confirm temperature response is satis-<br>factory. If not adjust control loop<br>gains via the following:                                                                                                    |                               |                          |
|    | <ol> <li>Set receiver console to configure<br/>mode.</li> </ol>                                                                                                    |                               |                          |
|    | <ol> <li>Select Cl-7. Using loop tuning<br/>form increase/decrease selected<br/>gains and tuning parameters as<br/>required.</li> </ol>                                                                                                    |                               |                          |
| F) | If gains are adjusted repeat Steps C<br>thru E. Record final tuned parameters.<br>Adjust setpoints, alarms, and limits<br>if required and record.                                                                                                    |                               |                          |
|    |                                                                                                    | Test 10<br>Revisio<br>Page 50 | )30<br>on 0<br>)2 of 543 |

|           | -                                                                                                    | Initial                          | Date                    |
|-----------|----------------------------------------------------------------------------------------------------|----------------------------------|-------------------------|
|           | G) Set receiver console back to monitor mode.                                                                                                    |                                  |                         |
| 8.3.9.1.9 | Obtain closed loop response on TC 2801 to<br>a temperature setpoint change on panel 219<br>by carrying out the following steps.                                                                                                    |                                  |                         |
|           | <ul> <li>A) Confirm that receiver panel 219 is in a steady state condition for approximately 2 minutes. Panel conditions:</li> <li>T = 960°F; P = 1450 psig; F = 6300 lb/hr.</li> </ul>                                                                                                    |                                  |                         |
|           | B) Select TD 2801C and switch controller<br>TC 2801 to blended temperature control<br>mode.                                                                                                    |                                  |                         |
|           | C) Implement a step decrease in TC 2801<br>setpoint by approximately 10% of<br>nominal. Allow panel temperatures,<br>pressure and flowrate to reach steady<br>state. Monitor the following parameters<br>on a strip chart recorder to verify data<br>is recorded: panel flow, steam and<br>metal temperatures, flux, valve position<br>and command, setpoint. |                                  |                         |
|           | D) Implement a step increase in TC 2801<br>setpoint (back to nominal). Allow panel<br>temperatures, pressures, flux and flows<br>to reach a steady state condition.<br>Monitor and adjust as in Section C.                                                                                                    |                                  |                         |
|           |                                                                                                    | <br>Test10<br>Revisio<br>Page 50 | 30<br>on O<br>)3 of 543 |

|            |                                                                                                    | Initial Date                               |
|------------|----------------------------------------------------------------------------------------------------|--------------------------------------------|
|            | E) Confirm temperature response is satis-<br>factory. If not adjust control loop<br>gains via the following:                                                                                 |                                            |
|            | <ol> <li>Set receiver console to configure<br/>mode.</li> </ol>                                                                                                    |                                            |
|            | <ol> <li>Select Cl-8. Using loop tuning<br/>form increase/decrease selected<br/>gains and tuning parameters as<br/>required.</li> </ol>                                                      |                                            |
|            | F) If gains are adjusted repeat Steps C<br>thru E. Record final tuned parameters<br>Adjust setpoints, alarms, and limits<br>if required and record.                                          | S.                                         |
|            | G) Set receiver console back to monitor mode.                                                                                                    |                                            |
| 3.3.9.1.10 | Obtain closed loop response on TC 2803 to<br>a temperature setpoint change on panel 221<br>by carrying out the following steps.                                                              |                                            |
|            | <ul> <li>A) Confirm that receiver panel 221 is in<br/>a steady state condition for approxi-<br/>mately 2 minutes. Panel conditions:<br/>T = 960°F; P = 1450 psig; F = 3600 lb/hr.</li> </ul> |                                            |
|            | B) Select TD 2803C and switch controller<br>TC 2803 to blended temperature control<br>mode.                                                                                                  |                                            |
|            |                                                                                                    | Test 1030<br>Revision O<br>Page 504 of 543 |

|    |                                                                                                    | Initial                           | Date                     |
|----|----------------------------------------------------------------------------------------------------|-----------------------------------|--------------------------|
| C) | Implement a step decrease in TC 2803<br>setpoint by approximately 10% of<br>nominal. Allow panel temperatures,<br>pressure and flowrate to reach steady<br>state. Monitor the following parameters<br>on a strip chart recorder to verify data<br>is recorded: panel flow, steam and<br>metal temperatures, flux, valve position<br>and command, setpoint. |                                   |                          |
| D) | Implement a step increase in TC 2803<br>setpoint (back to nominal). Allow<br>panel tempertures, pressures, flux<br>and flows to reach steady state condi-<br>tion. Monitor and adjust as in<br>Section C.                                                                                                    |                                   |                          |
| E) | Confirm temperature response is satis-<br>factory. If not adjust control loop<br>gains via the following:                                                                                                    |                                   |                          |
|    | <ol> <li>Set receiver console to configure<br/>mode.</li> </ol>                                                                                                    |                                   |                          |
|    | <ol> <li>Select Cl-9. Using loop tuning<br/>form increase/decrease selected<br/>gains and tuning parameters as<br/>required.</li> </ol>                                                                                                    |                                   |                          |
| F) | If gains are adjusted repeat Steps C<br>thru E. Record final tuned parameters.<br>Adjust setpoints, alarms, and limits<br>if required and record.                                                                                                    |                                   |                          |
|    |                                                                                                    | <br> Test] <br> Revisi<br> Page 5 | 030<br>on 0<br>05 of 543 |

|            |                         | -                                                                                                    | Initial | Date |
|------------|-------------------------|----------------------------------------------------------------------------------------------------|---------|------|
|            | G)                      | Set receiver console back to monitor mode.                                                                                                    |         |      |
| 8.3.9.1.11 | Obt<br>TC<br>dis<br>221 | ain closed loop response on TC 2602,<br>2702, TC 2801, and TC 2803 to a flux<br>turbance on panels 214, 217, 219 and<br>by carrying out the following steps.                                                                                                    |         |      |
|            | A)                      | Confirm that receiver panels 214, 217,<br>219 and 221 are in a steady state<br>condition for approximately 2 minutes.<br>Panel conditions: $T = 960^{\circ}F$ ; $P = 1450$<br>psig; $F = 3600 \rightarrow 10,8000$ lb/hr.                                                                                                    |         |      |
|            | B)                      | Confirm TC 2602, TC 2702, TC 2801, and<br>TC 2803 are in blended temperature<br>control mode.                                                                                                    |         |      |
|            | C)                      | Implement a step/ranp decrease in the<br>power level on panels 214, 217, 219<br>and 221 by approximately 10% of nominal<br>power. Allow panel temperatures, pres-<br>sure and flowrate to reach steady state.<br>Monitor the following parameters on a<br>strip chart recorder to verify data is<br>recorded: panel flow, steam and metal<br>temperatures, flux, valve position and<br>command, setpoint. An adjustment in<br>the magnitude of the power change<br>(number of heliostats on/off target)<br>may be required in order to achieve<br>measurable response changes in flow<br>and temperatures and flux. Flux |         |      |
|            |                         |                                                                                                    | Test 10 | 30   |

Revision 0 Page 506 of 543

|         |                                                                                                    | Initial          | Date        |
|---------|----------------------------------------------------------------------------------------------------|------------------|-------------|
|         | changes $\geq$ 20% and flow changes $\geq$ 500 lb/hr are desired.                                                                                                    |                  |             |
|         | D) Implement a step/ramp increase in panel<br>power (back to nominal). Allow panel<br>temperatures, pressures, flux and flows<br>to reach a steady state condition.<br>Monitor and adjust as in Section C.                                                                                                    |                  |             |
|         | E) Observe temperature response. If tem-<br>perature excursions exceed ± 50°F -<br>adjust flux loop gains via the<br>following.                                                                                                    |                  |             |
|         | <ol> <li>Set receiver console to configure<br/>mode.</li> </ol>                                                                                                    |                  |             |
|         | <ol> <li>Select Cl-X, AL-16 - using loop<br/>tuning form increase/decrease gain<br/>and control parameters as required.</li> </ol>                                                                                                    |                  |             |
|         | F) If gains are adjusted repeat Steps C<br>thru E. Record final tuned flux loops<br>gain. Set console back to monitor<br>mode.                                                                                                    |                  |             |
| 8.3.9.2 | Obtain process control loop data for tuning<br>of receiver temperature controllers (TC 2301<br>thru TC 2803) at rated pressure, rated tem-<br>perature and high flow (refer to Figures<br>8.3.4-1 thru 8.3.4-18). Obtain step<br>response data to setpoint change at a<br>nominal temperature of 960°F. Obtain step/<br>ramp response to flux disturbances. |                  |             |
|         |                                                                                                    | lest 1<br>Revisi | 030<br>on 0 |

Page 507 of 543

|           | -                                                                                                    | Initial | Date |
|-----------|----------------------------------------------------------------------------------------------------|---------|------|
| 8.3.9.2.1 | Verify that the prerequisites have been met as required in Section 4.0.                                                                                                    |         |      |
| 8.3.9.2.2 | Verify that the initial conditions have been established as required in Section 7.4.3.                                                                                                    |         |      |
| 8.3.9.2.3 | Verify that the heliostat field is in the receiver startup configuration. Adjust input power if required to achieve 960°F outlet steam temperature on panels $214 \rightarrow 221$ with minimum individual panel flow-rates $\geq$ 3600 to 10,800 lb/hr. |         |      |
| 8.3.9.2.4 | Select TD 2301C thru TD 2803C and switch to<br>blended temperature control. Verify that<br>all panels are in blended temperature con-<br>trol and nominal setpoint of 960°F.<br>Adjust TC 2301 thru TC 2803 setpoints as<br>required.                    |         |      |
| 8.3.9.2.5 | Verify that control test unit (CTU) external input is switched out.                                                                                                    |         |      |
| 8.3.9.2.6 | Confirm that the receiver feedpump control-<br>ler (CP 1105) is in valve control mode<br>(Select PD 1105B).                                                                                                    |         |      |
| 8.3.9.2.7 | Obtain closed loop response on TC 2301 thru<br>TC 2803 to a temperature setpoint change<br>at high flow panels 204 thru 221 by carrying<br>out the following steps.                                                                                      |         |      |
|           |                                                                                                    | Test 10 | 030  |

Revision O Page 508 of 543

|    |                                                                                                    | Initial                 | Date                        |
|----|----------------------------------------------------------------------------------------------------|-------------------------|-----------------------------|
| A) | Confirm that receiver panels 204 thru<br>221 are in a steady state condition for<br>approximately 2 minutes. Panel condi-<br>tions: T = 960°F; P = 1450 psig; F = 3600<br>thru 10,800 lb/hr.                                                                                                    |                         |                             |
| В) | Confirm TC 2301 thru TC 2803 are in<br>blended temperature control mode.<br>Remove ramp rate limits on panel set<br>point (C1-10, AL-24).                                                                                                    |                         |                             |
| C) | Implement a step decrease in TSP 2929<br>setpoint by approximately 10% of<br>nominal. Allow panel temperatures,<br>pressure and flowrate to reach steady<br>state. Monitor the following param-<br>eters on a strip chart recorder to<br>verify data is recorded: panel flow,<br>steam and metal temperatures, flux<br>valve position and command, setpoint. |                         |                             |
| D) | Implement a step increase in TSP 2929<br>setpoint (back to nominal). Allow panel<br>temperatures, pressures, flux and flows<br>to reach steady state condition.<br>Monitor and adjust as in Section C.                                                                                                    |                         |                             |
| E) | Confirm temperature response is satis-<br>factory. If not adjust control loop<br>gains via the following:                                                                                                    |                         |                             |
|    | <ol> <li>Set receiver console to configure<br/>mode.</li> </ol>                                                                                                    |                         |                             |
|    |                                                                                                    | Test<br>Revis<br>Page S | 1030<br>ion 0<br>509 of 543 |

|           |                                                                                                    | Initial                           | Date                   |
|-----------|----------------------------------------------------------------------------------------------------|-----------------------------------|------------------------|
|           | <ol> <li>Select C1-X. Using loop tuning<br/>form increase/decrease selected<br/>gains and tuning parameters as<br/>required.</li> </ol>                                                                                                    |                                   |                        |
|           | F) If gains are adjusted repeat Steps C<br>thru E. Record final tuned parameters.<br>Adjust setpoints, alarms, and limits<br>if required and record.                                                                                                |                                   |                        |
|           | G) Set receiver console back to monitor mode.                                                                                                    |                                   |                        |
| 8.3.9.2.8 | Obtain closed loop response on TC 2301 thru<br>TC 2803 to a flux disturbance at high flow<br>on panels 204 thru 221 by carrying out the<br>following steps.                                                                                         |                                   |                        |
|           | <ul> <li>A) Confirm that receiver panels 214 thru</li> <li>221 are in a steady state condition for approximately 2 minutes. Panel conditions: T = 960°F; P = 1450 psig; F = 3600 thru 10,800 lb/hr.</li> </ul>                                      |                                   |                        |
|           | B) Confirm TC 2301 thru TC 2803 are in blended temperature control mode.                                                                                                    |                                   |                        |
|           | C) Implement a step/ramp decrease in the<br>power level on panels 204 thru 221 by<br>approximately 10% nominal power. Allow<br>panel temperatures, pressure and flow-<br>rate to reach steady state. Monitor<br>the following parameters on a strip |                                   |                        |
|           |                                                                                                    | <br>Test 10<br>Revisio<br>Page 51 | 30<br>on 0<br>0 of 543 |

|                                                                                                    |                                                                                                    | Initial                    | Date                     |
|----------------------------------------------------------------------------------------------------|----------------------------------------------------------------------------------------------------|----------------------------|--------------------------|
| chart recorder to v<br>recorded: panel fl<br>temperatures, flux<br>command, set point.<br>the magnitude of th<br>(number of heliosta<br>may be required in<br>measurable response<br>temperatures and fl<br>$\geq$ 20% and flow chan<br>are desired. | verify data is<br>ow, steam and metal<br>valve position and<br>An adjustment in<br>me power change<br>ats on/off target)<br>order to achieve<br>e changes in flow and<br>ux. Flux changes<br>ages > 500 lb/hr |                            |                          |
| D) Implement a step/ra<br>power (back to nomi<br>temperatures, press<br>to reach a steady s<br>Monitor and adjust                                                                                                    | mp increase in panel<br>nal). Allow panel<br>sures, flux and flows<br>state condition.<br>as in Section C.                                                                                                    |                            |                          |
| <ul> <li>E) Observe temperature perature excursions adjust flux loop gat following.</li> <li>1) Set receiver comode.</li> <li>2) Select Cl-X, Alt tuning form incomand control para</li> </ul>                                                       | e response. If tem-<br>s exceed ± 50°F -<br>ains via the<br>onsole to configure<br>16 - using loop<br>crease/decrease gain<br>rameters as required.                                                           |                            |                          |
| F) If gains are adjust<br>thru E. Record fir<br>gain. Set console<br>mode.                                                                                                    | ed repeat Steps C<br>nal tuned flux loops<br>back to monitor                                                                                                    | Test 1<br>Revisi<br>Page 5 | 030<br>on 0<br>11 of 543 |

|           |                                                                                                    | Initial | Date |
|-----------|----------------------------------------------------------------------------------------------------|---------|------|
| 8.3.9.3   | Obtain process control closed loop data for<br>tuning of receiver temperature controllers<br>(TC2301 thru TC2803) at rated pressure,<br>rated temperature and moderate flow (refer<br>to Figures 8.3.4-1 thru 8.3.4-4). Obtain<br>step response data to setpoint change at<br>a nominal temperature of 960°F. Obtain<br>step/ramp response to flux disturbances. |         |      |
| 8.3.9.3.1 | Verify that the prerequisites have been met as required in Section 4.0.                                                                                                    |         |      |
| 8.3.9.3.2 | Verify that the initial conditions have been established as required in Section 7.4.3.                                                                                                    |         |      |
| 8.3.9.3.3 | Verify that the heliostat field is in receiver<br>start-up configuration. Adjust input power<br>if required to achieve 960°F outlet steam<br>temperature on panels 204 thru 221 with<br>minimum individual panel flowrates $\geq$ 1800<br>thru 7200 lb/hr.                                                                                                    |         |      |
| 8.3.9.3.4 | Select TD2301C thru TD2803C and switch<br>to blended temperature control. Verify<br>that all panels are in blended temperature<br>control and a nominal setpoint of 960°F.<br>Adjust TC2301 thru TC2803 setpoints as<br>required.                                                                                                    |         |      |
|           |                                                                                                    | Toot 1  | 020  |

Test 1030 Revision 0 Page 512 of 543

|           | -                                                                                                    | Initial                    | Date                     |
|-----------|----------------------------------------------------------------------------------------------------|----------------------------|--------------------------|
| 8.3.9.3.5 | Verify that control test unit (CTU)<br>external input is switched out.                                                                                                    |                            |                          |
| 8.3.9.3.6 | Confirm that the receiver feedpump<br>controller (PC1105) is in valve control<br>mode (Select PD1105B).                                                                                                    |                            |                          |
| 8.3.9.3.7 | Obtain closed loop response to TC2301 thru<br>TC2803 to a temperature setpoint change at<br>moderate flow on panels 204 thru 221 by<br>carrying out the following steps.                                                                                                    |                            |                          |
|           | <ul> <li>A) Confirm that receiver panels 204 thru</li> <li>221 are in a steady state condition</li> <li>for approximately 2 minutes. Panel</li> <li>conditions: T = 960°F; P = 1450 psig;</li> <li>F = 1800 thru 7200 lb/hr.</li> </ul>                                                                                                    |                            |                          |
|           | B) Confirm TC2301 thru TC2803 are in blended<br>temperature control mode. Remove ramp<br>rate limits on panel setpoint (C1-10,<br>AL-24).                                                                                                    |                            |                          |
|           | C) Implement a step decrease in TSP2929<br>setpoint by approximately 10% of nomi-<br>nal. Allow panel temperatures, pres-<br>sure and flowrate to reach steady state.<br>Monitor the following parameters on a<br>strip chart recorder to verify data is<br>recorded: panel flow, steam & metal<br>temperatures, flux valve position &<br>command, setpoint. |                            |                          |
|           |                                                                                                    | Test 1<br>Revisi<br>Page 5 | 030<br>on 0<br>13 of 543 |

|           |                      |                                                                                                    | Initial                      | Date                     |
|-----------|----------------------|----------------------------------------------------------------------------------------------------|------------------------------|--------------------------|
| 8.3.9.3.7 | D)                   | Implement a step increase in TSP2929<br>setpoint (back to nominal). Allow<br>panel temperatures, pressures, flux<br>and flows to reach a steady state<br>condition. Monitor and adjust as<br>in Section C. |                              |                          |
| ·         | E)                   | <ul> <li>Confirm temperature response is satis-factory. If not adjust control loop gains via the following:</li> <li>1) Set receiver console to configure mode.</li> </ul>                                 |                              |                          |
|           |                      | <ol> <li>Select Cl-x. Using loop tuning<br/>form increase/decrease selected<br/>gains and tuning parameters as<br/>required.</li> </ol>                                                                    |                              |                          |
|           | F)                   | If gains are adjusted repeat Steps C<br>thru E. Record final tuned parameters.<br>Adjust setpoints, alarms, and limits<br>if required and record.                                                          |                              |                          |
|           | G)                   | Set receiver console back to monitor mode.                                                                                                    |                              |                          |
| 8.3.9.3.8 | Obta<br>TC28<br>flow | ain closed loop response on TC2301 thru<br>303 to a flux disturbance at moderate<br>w by carrying out the following steps.                                                                                 |                              |                          |
|           |                      |                                                                                                    | Test 10<br>Revisio<br>Page 5 | 030<br>on 0<br>14 of 543 |

|           |    | -                                                                                                    |                   |             |
|-----------|----|----------------------------------------------------------------------------------------------------|-------------------|-------------|
| 8.3.9.3.8 | A) | Confirm that receiver panels 204 thru<br>221 are in a steady state condition<br>for approximately 2 minutes. Panel<br>conditions: T = 960°F; P = 1450 psig;<br>F = 1800 thru 7200 lb/hr.                                                                                                    |                   |             |
|           | B) | Confirm TC2301 thru TC2803 are in blended temperature control mode.                                                                                                    |                   |             |
|           | C) | Implement a step/ramp decrease in the<br>power level on panels $204 \rightarrow 221$ by<br>approximately 10% nominal power. Allow<br>panel temperatures, pressure and flow-<br>rate to reach steady state. Monitor the<br>following parameters on a strip chart<br>recorder to verify data is recorded:<br>panel flow, steam & metal temperatures,<br>flux, valve position & command, set<br>point. An adjustment in the magnitude<br>of the power change (number of helio-<br>stats on/off target) may be required<br>in order to achieve measureable response<br>changes in flow and temperatures and<br>flux. Flux change $\geq 20\%$ and<br>flow changes $\geq 500$ lb/hr are desired. |                   |             |
|           | D) | Implement a step/ramp increase in<br>panel power (back to nominal). Allow<br>panel temperatures, pressures, flux<br>and flows to reach a steady state<br>condition. Monitor and adjust as in<br>Section C.                                                                                                    | Test 1<br>Revisio | 030<br>on 0 |

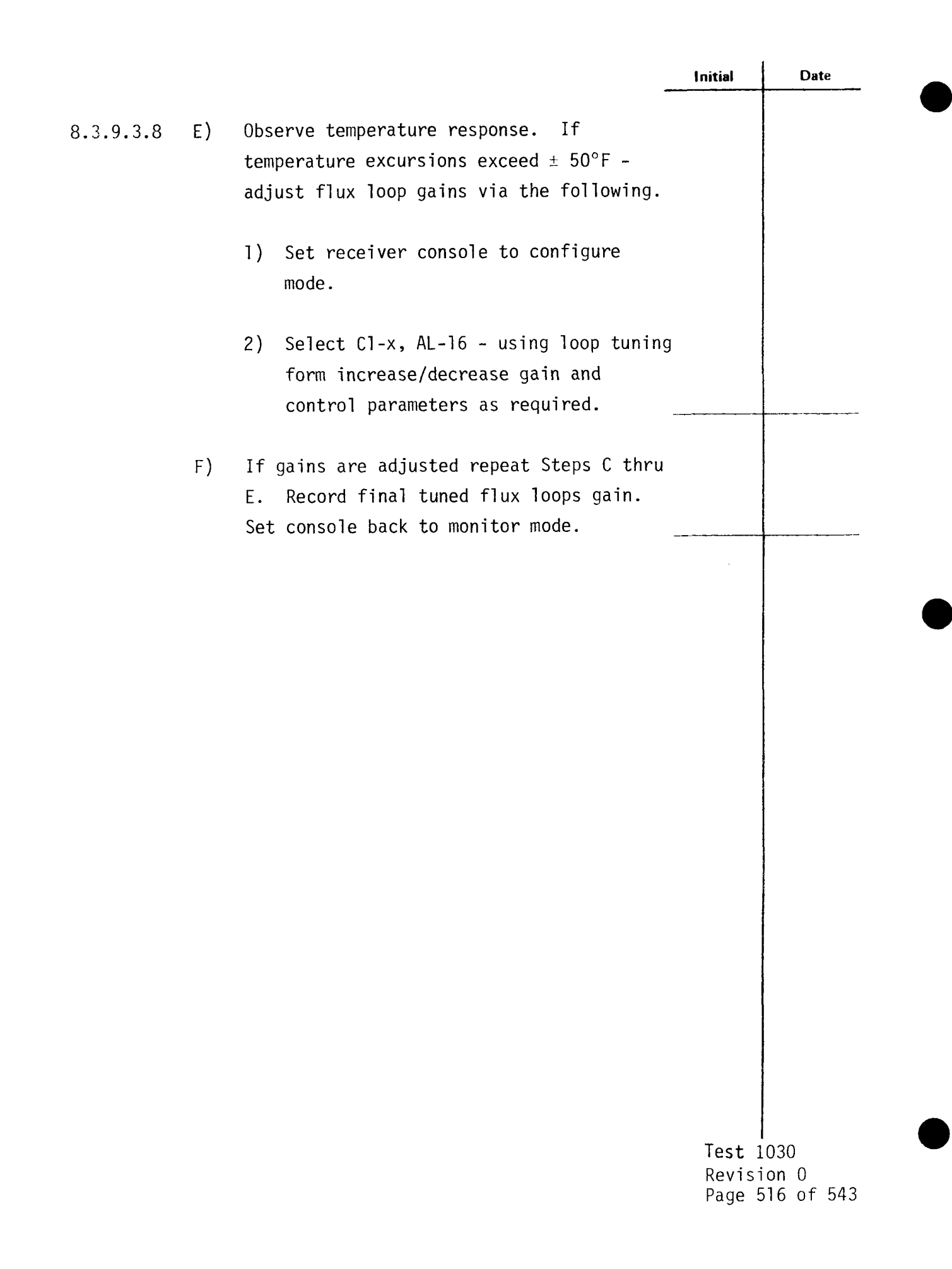

|           |                                                                                                    | Initial                            | Date                      |
|-----------|----------------------------------------------------------------------------------------------------|------------------------------------|---------------------------|
| 8.3.9.4   | Obtain process control closed loop data for<br>tuning of receiver temperature controllers<br>(TC2301 thru TC2803) at rated pressure,<br>rated temperature and low flow. Obtain<br>step response data to setpoint change<br>at a nominal temperature of 960°F.<br>Obtain step/ramp response to flux<br>disturbance. |                                    |                           |
| 8.3.9.4.1 | Verify that the prerequisites have been met as required in Section 4.0.                                                                                                    |                                    |                           |
| 8.3.9.4.2 | Verify that the initial conditions have been established as required in Section 7.4.3.                                                                                                    |                                    |                           |
| 8.3.9.4.3 | Verify that the heliostat field is in the<br>receiver start-up configuration. Adjust<br>input power if required to achieve 960°F<br>outlet steam temperature on panels 204-221<br>with minimum individual panel flowrates<br>> 900 thru 1800 lb/hr.                                                                |                                    |                           |
| 8.3.9.4.4 | Select TD2301C thru TD2803C and switch to<br>blended temperature control. Verify that<br>all panels are in blended temperature<br>control and a nominal setpoint of 960°F.<br>Adjust TC2301 thru TC2803 setpoints as<br>required.                                                                                  |                                    |                           |
|           |                                                                                                    | T <b>est</b> 1<br>Revisi<br>Page 5 | .030<br>on 0<br>17 of 543 |

|           | -                                                                                                    | Initial | Date |
|-----------|----------------------------------------------------------------------------------------------------|---------|------|
| 8.3.9.4.5 | Verify that control test unit (CTU) external input is switched out.                                                                                                    |         |      |
| 8.3.9.4.6 | Confirm that the receiver feedpump con-<br>troller (PC1105) is in valve control<br>mode (Select PD1105B).                                                                                                    |         |      |
| 8.3.9.4.7 | Obtain closed loop response on TC2301 thru<br>TC2803 to a temperature setpoint change at<br>low flow on panels 204 thru 221 by carrying<br>out the following steps.                                                                                                    |         |      |
|           | <ul> <li>A) Confirm that receiver panels 204 thru</li> <li>221 are in a steady state condition</li> <li>for appoximately 2 minutes. Panel</li> <li>conditions: T = 960°F; P = 1450 psig;</li> <li>F = 900 thru 1800 lb/hr.</li> </ul>                                                                                                    |         |      |
|           | B) Confirm TC2301 thru TC2803 are in blended<br>temperature control mode. Remove ramp<br>rate limits on panel set point (C1-23,<br>AL-24).                                                                                                    |         |      |
|           | C) Implement a step decrease in TSP2929<br>setpoint by approximately 10% of nominal.<br>Allow panel temperatures, pressure and<br>flowrate to reach steady state. Monitor<br>the following parameters on a strip chart<br>recorder to verify data is recorded:<br>panel flow, steam & metal temperatures,<br>flux valve position & command, setpoint. |         |      |

Test 1030 Revision 0 Page 518 of 543

|           |                                                                                                    | Initial                     | Date                     |
|-----------|----------------------------------------------------------------------------------------------------|-----------------------------|--------------------------|
| 8.3.9.4.7 | D) Implement a step increase in TSP2929<br>setpoint (back to nominal). Allow panel<br>temperatures, pressures, flux and flows<br>to reach a steady state condition.<br>Monitor and adjust as in Section C. |                             |                          |
|           | E) Confirm temperature response is satis-<br>factory. If not adjust control loop<br>gains via the following:                                                                                               |                             |                          |
|           | <ol> <li>Set receiver console to configure<br/>mode.</li> </ol>                                                                                                    |                             |                          |
|           | <ol> <li>Select Cl-x. Using loop tuning form<br/>increase/decrease selected gains<br/>and tuning parameters as required.</li> </ol>                                                                        |                             |                          |
|           | F) If gains are adjusted repeat Steps C<br>thru E. Record final tuned parameters.<br>Adjust setpoints, alarms, and limits<br>if required and record.                                                       |                             |                          |
|           | G) Set receiver console back to monitor mode.                                                                                                    |                             |                          |
| 8.3.9.4.8 | Obtain closed loop response to TC2301 thru<br>TC2803 to a flux disturbance at low flow on<br>panels 204 thru 221 by carrying out the<br>following steps.                                                   |                             |                          |
|           |                                                                                                    | Test 10<br>Revisi<br>Page 5 | )30<br>on 0<br>19 of 543 |

|           |    | _                                                                                                    | Initial                          | Date                     |
|-----------|----|----------------------------------------------------------------------------------------------------|----------------------------------|--------------------------|
| 8.3.9.4.8 | A) | Confirm that receiver panels 204 thru 221<br>are in a steady state condition for<br>approximately 2 minutes. Panel conditions:<br>T = 960°F; P = 1450 psig; F = 900 thru<br>1800 lb/hr.                                                                                                    |                                  |                          |
|           | B) | Confirm TC2301 thru TC2803 are in blended temperature control mode.                                                                                                    |                                  |                          |
|           | C) | <pre>Implement a step/ramp decrease in the<br/>power level on panels 204 thru 221 by<br/>approximately 10% nominal power. Allow<br/>panel temperatures, pressure and flow-<br/>rate to reach steady state. Monitor the<br/>following parameters on a strip chart<br/>recorder to verify data is recorded:<br/>panel flow, steam &amp; metal temperatures,<br/>flux, valve position &amp; command, setpoint.<br/>An adjustment in the magnitude of the<br/>power change (number of heliostats on/<br/>off target) may be required in order<br/>to achieve measureable response changes<br/>in flow and temperatures and flux.<br/>Flux changes ≥ 20% and flow<br/>changes ≥ 500 lb/hr are desired.</pre> |                                  | ·                        |
|           | D) | Implement a step/ramp increase in panel<br>power (back to nominal). Allow panel<br>temperatures, pressures, flux and flows<br>to reach a steady state condition.<br>Monitor and adjust as in Section C.                                                                                                    |                                  |                          |
|           |    |                                                                                                    | I<br>Test 10<br>Revisi<br>Page 5 | 030<br>on 0<br>20 of 543 |

|           |    |                                                                                                    | Initial            | Dat         |
|-----------|----|----------------------------------------------------------------------------------------------------|--------------------|-------------|
| 8.3.9.4.8 | E) | Observe temperature response. If temperature excursions exceed $\pm$ 50°F - adjust flux loop gains via the following.              |                    |             |
|           |    | <ol> <li>Set receiver console to configure<br/>mode.</li> </ol>                                                                    |                    |             |
|           |    | <ol> <li>Select Cl-x, AL-16 - using loop<br/>tuning form increase/decrease gain<br/>and control parameters as required.</li> </ol> |                    |             |
|           | F) | If gains are adjusted repeat Steps C<br>thru E. Record final tuned flux loops<br>gain. Set console back to monitor                 |                    |             |
|           |    | node.                                                                                                    |                    |             |
|           |    |                                                                                                    |                    |             |
|           |    |                                                                                                    |                    |             |
|           |    |                                                                                                    |                    |             |
|           |    |                                                                                                    |                    |             |
|           |    |                                                                                                    | Test 10<br>Revisio | )30<br>on 0 |

|            |                                                                                                    | Initial                    | Date                     |
|------------|----------------------------------------------------------------------------------------------------|----------------------------|--------------------------|
| 8.3.10     | CONTROL TESTS - LARGE SIGNAL FLUX/SETPOINT<br>RESPONSE TESTS RATED STEAM CONDITIONS                                                                                                    |                            |                          |
| 8.3.10.1   | Induce maximum flux gradients on the receiver<br>panels via heliostat field configuration and<br>verify satisfactory control response and<br>operating conditions are within design<br>limits. |                            |                          |
| 8.3.10.1.1 | Verify that the initial conditions have been established as required in Section 7.4.3.                                                                                                    |                            |                          |
| 8.3.10.1.2 | Verify that the heliostat field is in the maximum power configuration.                                                                                                    |                            |                          |
| 8.3.10.1.3 | Verify that all panels are in blended<br>temperature control with a nominal setpoint<br>of 960°F.                                                                                              |                            |                          |
| 8.3.10.1.4 | Adjust heliostat configuration to induce<br>maximum flux gradients on the receiver<br>panels - Refer to table 8.3.10.1.                                                                        |                            |                          |
| 8.3.10.1.5 | Confirm that all receiver panels are in a<br>steady state condition for at least 10<br>minutes and that maximum panel tube<br>temperatures are within design limits.                           |                            |                          |
| 8.3.10.1.6 | Re-adjust heliostat field back to the<br>"normal" maximum power configuration.                                                                                                    |                            |                          |
|            |                                                                                                    | Test 1<br>Revisi<br>Page 5 | 030<br>on 0<br>22 of 543 |

|            |                                                                                                    | Initial | Da |
|------------|----------------------------------------------------------------------------------------------------|---------|----|
| 8.3.10.2   | Verify satisfactory control system response<br>on all panels to a maximum induced decreas-<br>ing flux condition (100% to 10%) and a<br>maximum increasing flux condition (10%<br>to 100%).                                                                                                    |         |    |
| 8.3.10.2.1 | Obtain closed loop response on TC2301 thru<br>TC2803 to a flux disturbance on panel 204<br>thru 221 by carrying out the following steps.                                                                                                    |         | 1  |
|            | <ul> <li>A) Confirm that receiver panels 204 thru</li> <li>221 are in a steady state condition</li> <li>for approximately 2 minutes. Panel</li> <li>conditions: T = 960°F; P = 1450 psig;</li> <li>F = 3600 thru 10,800 lb/hr.</li> </ul>                                                                                                    |         |    |
|            | B) Confirm TC2301 thru TC2803 are in<br>blended temperature control mode.                                                                                                    |         |    |
|            | C) Implement a step/ramp decrease in the<br>power level on panels 204 thru 221 from<br>100% to 50% of rated power in 1 minute.<br>Allow panel temperatures, pressure and<br>flow rate to reach steady state. Monitor<br>the following parameters on a strip chart<br>recorder to verify data is recorded:<br>panel flow, steam & metal temperatures,<br>flux, valve position & command, set<br>point. |         |    |
|            |                                                                                                    |         |    |

Test 1030 Revision O Page 523 of 543

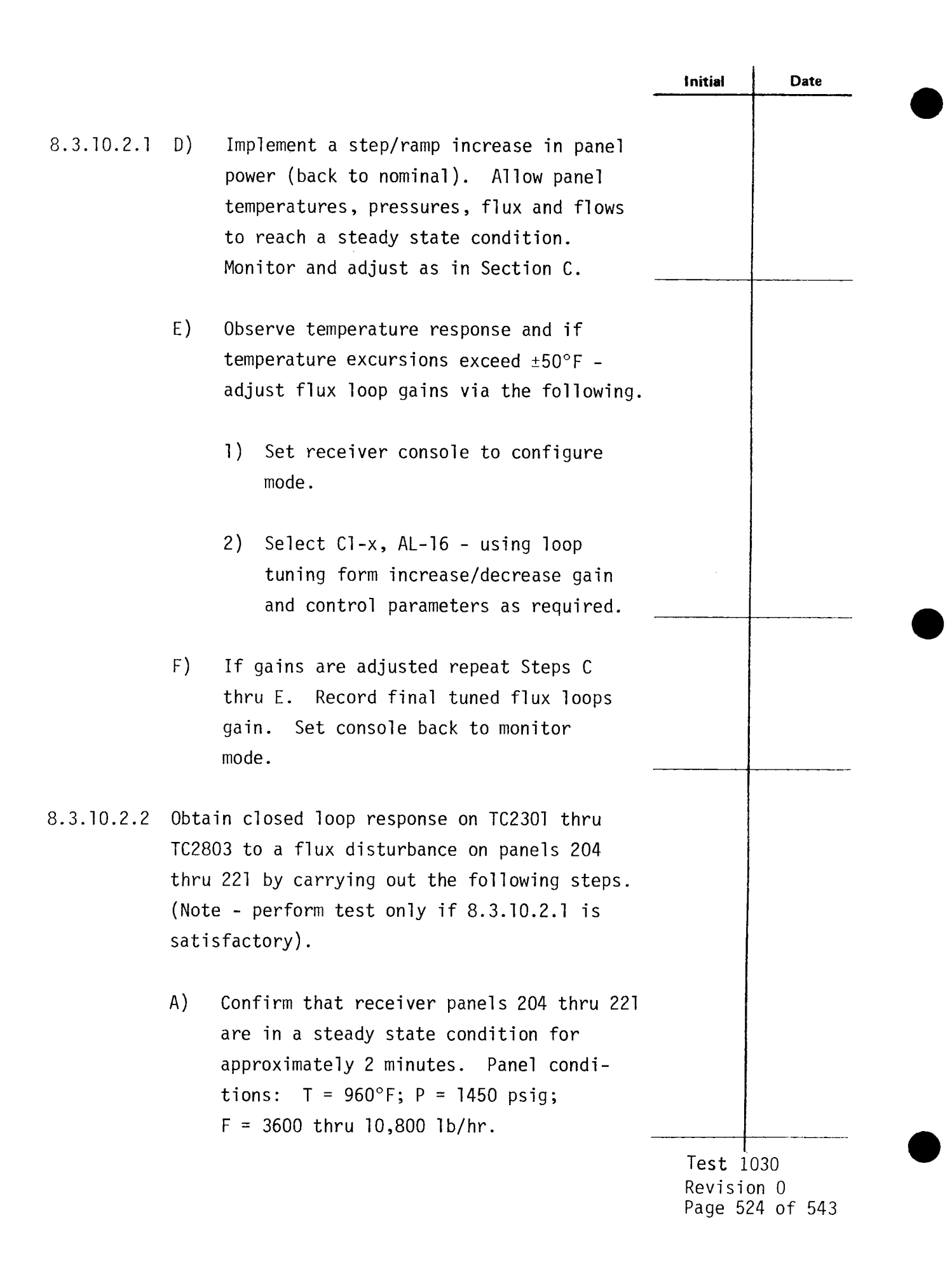

|            |    |                                                                                                    | Initial                       | Date                     |
|------------|----|----------------------------------------------------------------------------------------------------|-------------------------------|--------------------------|
| 8.3.10.2.2 | B) | Confirm TC2301 thru TC2803 are in<br>blended temperature control mode.                                                                                                    |                               |                          |
|            | C) | Implement a step/ramp decrease in the<br>power level on panels 204 thru 221 from<br>100% to 10% of rated power in 1 minute.<br>Allow panel temperatures, pressure and<br>flowrate to reach steady state. Moni-<br>tor the following parameters on a strip<br>chart recorder to verify data is<br>recorded: panel flow, steam & metal<br>temperatures, flux, valve position &<br>command, set point. |                               |                          |
|            | D) | Implement a step/ramp increase in panel<br>power (back to nominal). Allow panel<br>temperatures, pressures, flux and flows<br>to reach a steady state condition.<br>Monitor and adjust as in Section C.                                                                                                    |                               |                          |
|            | E) | Observe temperature response and if<br>temperature excursions exceed ± 50°F -<br>adjust flux loop gains via the<br>following.                                                                                                    |                               |                          |
|            |    | <ol> <li>Set receiver console to configure<br/>mode.</li> </ol>                                                                                                    |                               |                          |
|            |    | <ol> <li>Select Cl-x, AL-16 - using loop<br/>tuning form increase/decrease gain<br/>and control parameters as required.</li> </ol>                                                                                                    |                               |                          |
|            |    |                                                                                                    | Test 10<br>Revisio<br>Page 52 | )30<br>on 0<br>25 of 543 |

|            |                             |                                                                                                    | Initial | Date |
|------------|-----------------------------|----------------------------------------------------------------------------------------------------|---------|------|
| 8.3.10.2.2 | F)                          | If gains are adjusted repeat Steps C<br>thru E. Record final tuned flux loops<br>gain. Set console back to monitor mode.                                                                                                    |         |      |
| 8.3.10.3   | Ver<br>to a<br>from<br>from | ify satisfactory control system response<br>a maximum temperature set point ramp rate<br>n rated to derated steam conditions and<br>n derated to rated steam conditions.                                                                                                    |         |      |
| 8.3.10.3.1 | Obta<br>TC28<br>pane<br>fo1 | ain closed loop response on TC2301 thru<br>803 to a temperature setpoint change on<br>els 204 thru 221 by carrying out the<br>lowing steps.                                                                                                    |         |      |
|            | A)                          | Confirm that receiver panels 204 thru<br>221 are in a steady state condition for<br>approximately 2 minutes. Panel condi-<br>tions: T = 960°F; P = 1450 psig;<br>F = 3600 thru 10,800 lb/hr.                                                                                                    |         |      |
|            | B)                          | Confirm TC2301 thru TC2803 are in<br>blended temperature control mode.                                                                                                    |         |      |
|            | C)                          | Implement a step decrease in TSP2929<br>setpoint to 800°F. Allow panel tempera-<br>tures, pressure and flowrate to reach<br>steady state. Monitor the following<br>parameters on a strip chart recorder<br>to verify data is recorded: panel flow,<br>steam & metal temperatures, flux valve<br>position & command, setpoint. |         |      |
|            |                             |                                                                                                    | T       |      |

Test 1030 Revision 0 Page 526 of 543

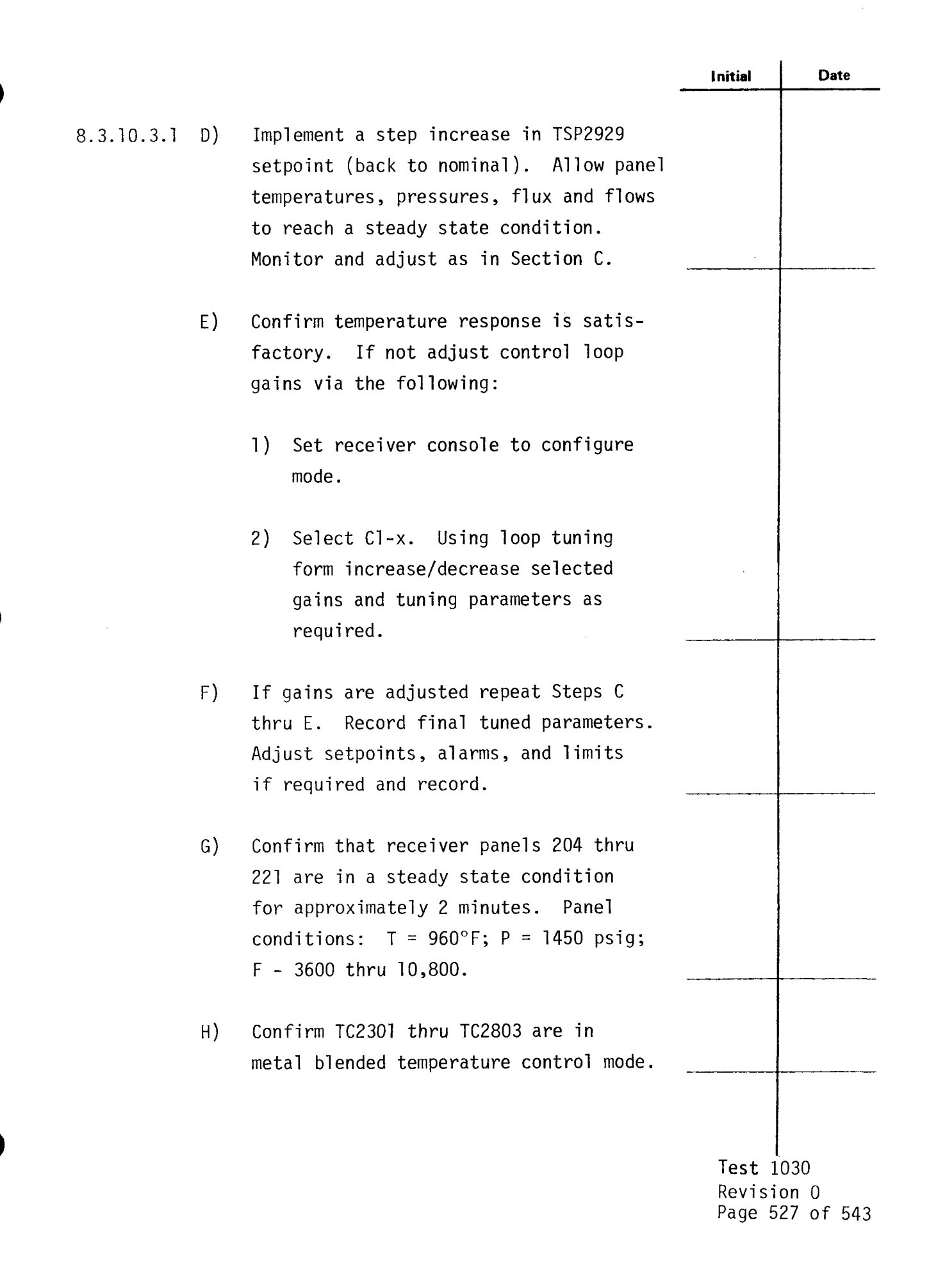

|            |    |                                                                                                    | Initial                       | Date                  |
|------------|----|----------------------------------------------------------------------------------------------------|-------------------------------|-----------------------|
| 8.3.10.3.1 | I) | Implement a step decrease in TSP2929<br>setpoint to 660°F. Allow panel tempera-<br>tures, pressure and flowrate to reach<br>steady state. Monitor the following<br>parameters on a strip chart recorder<br>to verify data is recorded: panel flow,<br>steam & metal temperatures, flux<br>valve position & command, setpoint. |                               |                       |
|            | J) | Confirm temperature response is satis-<br>factory. If not adjust control loop<br>gains via the following:                                                                                                    |                               |                       |
|            |    | <ol> <li>Set receiver console to configure<br/>mode.</li> </ol>                                                                                                    |                               |                       |
|            |    | <ol> <li>Select Cl-x. Using loop tuning<br/>form increase/decrease selected<br/>gains and tuning parameters as<br/>required.</li> </ol>                                                                                                    |                               |                       |
|            | K) | If gains are adjusted repeat Steps C<br>thru E. Record final tuned parameters.<br>Adjust setpoints, alarms, and limits<br>if required and record.                                                                                                    |                               |                       |
|            | L) | Set receiver console back to monitor<br>mode.                                                                                                    |                               |                       |
|            |    |                                                                                                    | Test 10<br>Revisio<br>Page 52 | 30<br>n O<br>3 of 543 |

|            |                                                                                                    | Initial                    | Date                     |
|------------|----------------------------------------------------------------------------------------------------|----------------------------|--------------------------|
| 8.3.11     | CONTROL TESTS - DERATED STEAM CONDITIONS -<br>BLENDED TEMPERATURE CONTROL                                                                                                    |                            |                          |
| 8.3.11.1   | Demonstrate satisfactory closed loop control<br>of receiver temperature for TC2301 thru<br>TC2803 in the blended temperature control<br>mode. Obtain response to temperature set-<br>point and flux changes at rated pressure,<br>derated temperature and high flow condi-<br>tions. Tune control as required. |                            |                          |
| 8.3.11.1.1 | Verify that the initial conditions have been established as required in Section 7.4.3.                                                                                                    |                            |                          |
| 8.3.11.1.2 | Obtain closed loop response on TC2301 thru<br>TC2803 to a temperature setpoint change at<br>high flow on panels 204 thru 221 by carrying<br>out the following steps.                                                                                                    |                            |                          |
|            | <ul> <li>A) Confirm that receiver panels 204 thru</li> <li>221 are in a steady state condition</li> <li>for approximately 2 minutes. Panel</li> <li>conditions: T = 660°F; P = 1450 psig;</li> <li>F = 3600 thru 10,800 lb/hr.</li> </ul>                                                                      |                            |                          |
|            | B) Confirm TC2301 thru TC2803 are in<br>blended temperature control mode.<br>Remove ramp rate limits on panel set<br>point (C1-10, AL-14).                                                                                                    |                            |                          |
|            |                                                                                                    | Test 1<br>Revisi<br>Page 5 | 030<br>on 0<br>29 of 543 |

|            |    | -                                                                                                    | Initial          | Date        |
|------------|----|----------------------------------------------------------------------------------------------------|------------------|-------------|
| 8.3.11.1.2 | C) | Implement a step decrease in TSP2929<br>setpoint by approximately 10% of nominal.<br>Allow panel temperatures, pressure and<br>flowrate to reach steady state. Monitor<br>the following parameters on a strip<br>chart recorder to verify data is<br>recorded: panel flow, steam & metal<br>temperatures, flux valve position &<br>command, setpoint. |                  |             |
|            | D) | Implement a step increase in TSP2929<br>setpoint (back to nominal). Allow<br>panel temperatures, pressures, flux<br>and flows to reach a steady state<br>condition. Monitor and adjust as in<br>Section C.                                                                                                    |                  |             |
|            | E) | <ul> <li>Confirm temperature response is satisfactory. If not adjust control loop gains via the following:</li> <li>1) Set receiver console to configure mode.</li> <li>2) Select Cl-x. Using loop tuning form increase/decrease selected gains and tuning parameters as required.</li> </ul>                                                         |                  |             |
|            | F) | If gains are adjusted repeat Steps C<br>thru E. Record final tuned parameters.<br>Adjust setpoints, alarms, and limits if<br>required and record.                                                                                                    | Test 1<br>Revisi | 030<br>on 0 |

|            |                                                                                                    | Initial | Date |
|------------|----------------------------------------------------------------------------------------------------|---------|------|
| 8.3.11.1.2 | G) Set receiver console back to monitor mode.                                                                                                    |         |      |
| 8.3.11.1.3 | Obtain closed loop response on TC2301 thru<br>TC2803 to a flux disturbance at high flow<br>on panels 214 thru 221 by carrying out the<br>following steps.                                                                                                    |         |      |
|            | <ul> <li>A) Confirm that receiver panels 214 thru</li> <li>221 are in a steady state condition</li> <li>for approximately 2 minutes. Panel</li> <li>conditions: T = 960°F; P = 1450 psig;</li> <li>F = 3600 thru 10,800 lb/hr.</li> </ul>                                                                                                    |         |      |
|            | B) Confirm TC2301 thru TC2803 are in<br>blended temperature control mode.                                                                                                    |         |      |
|            | C) Implement a step/ramp decrease in the power level on panels 204 thru 221 by approximately 10% of nominal power. Allow panel temperatures, pressure and flowrate to reach steady state. Monitor the following parameters on a strip chart recorder to verify data is recorded: panel flow, steam & metal temperatures, flux valve position & command, setpoint. An adjustment in the magnitude of the power change (number of heliostats on/off target) may be required in order to achieve measureable response changes in flow and temperatures and flux. Flux changes _ 20% and flow obspace > 500 lb/km |         |      |

Revision O Page 531 of 543

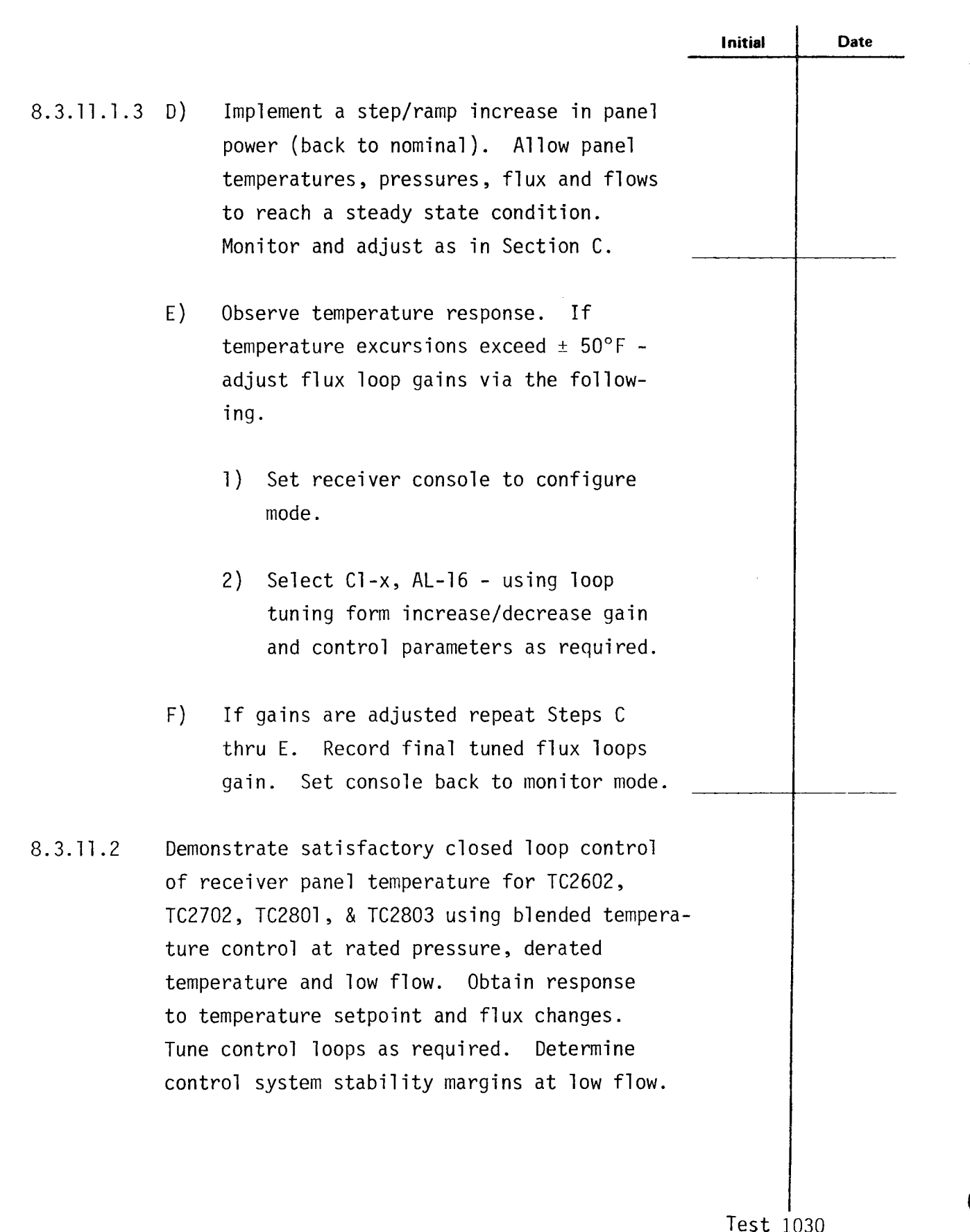

Revision 0 Page 532 of 543

|            |                                                                                                    | Initial                    | Date                     |
|------------|----------------------------------------------------------------------------------------------------|----------------------------|--------------------------|
| 8.3.11.2.1 | Verify that the initial conditions have<br>been established as required in Section<br>7.3.11.                                                                                                    |                            |                          |
| 8.3.11.2.2 | Implement a ramp decrease in the power<br>level on panels 204 thru 221 to a low power<br>condition (40,000 lb/hr) over a 10 minute<br>period. Allow panel temperatures, pressure<br>and flowrate to reach steady state. Moni-<br>tor the following parameters on a strip<br>chart recorder to verify data is recorded:<br>panel flows, steam & metal temperatures,<br>flux, valve position & command setpoint. |                            |                          |
| 8.3.11.2.3 | Obtain closed loop response on TC2301<br>thru TC2803 to a temperature setpoint<br>change at low flow on panels 204 thru 221<br>by carrying out the following steps.                                                                                                    |                            |                          |
|            | <ul> <li>A) Confirm that receiver panels 204 thru</li> <li>221 are in a steady state condition</li> <li>for approximately 2 minutes. Panel</li> <li>conditions: T = 660°F; P = 1450 psig;</li> <li>F = 900 thru 1800 lb/hr.</li> </ul>                                                                                                    |                            |                          |
|            | B) Confirm TC2301 thru TC2803 are in<br>blended temperature control mode.<br>Remove ramp rate limits on panel set<br>point (C1-23, AL-24).                                                                                                    |                            |                          |
|            |                                                                                                    | Test 1<br>Revisi<br>Page 5 | 030<br>on 0<br>33 of 543 |

|            |    | -                                                                                                    | Initial                       | Date                     |
|------------|----|----------------------------------------------------------------------------------------------------|-------------------------------|--------------------------|
| 8.3.11.2.3 | C) | Implement a step decrease in TSP2929 set-<br>point by approximately 10% of nominal.<br>Allow panel temperatures, pressure and<br>flowrate to reach steady state. Moni-<br>tor the following parameters on a strip<br>chart recorder to verify data is recorded:<br>panel flow, steam & metal temperatures,<br>flux valve position & command, setpoint.                                                                                                    |                               |                          |
|            | D) | Implement a step increase in TSP2929<br>setpoint (back to nominal). Allow panel<br>temperatures, pressures, flux and flows<br>to reach a steady state condition.<br>Monitor and adjust as in Section C.                                                                                                    |                               |                          |
|            | E) | <ul> <li>Confirm temperature response is satisfactory. If not adjust control loop gains via the following:</li> <li>1) Set receiver console to configure mode.</li> <li>2) Select Cl-x. Using loop tuning form, increase (decrease colorted prime and selected prime and selected prime</li></ul> |                               |                          |
|            | F) | Increase/decrease selected gains and<br>tuning parameters as required                                                                                                    |                               |                          |
|            |    | Adjust setpoints, alarms, and limits if required and record.                                                                                                    | Test 10<br>Revisio<br>Page 53 | 930<br>97 0<br>94 of 543 |

|              | -                                                                                                    | Initial | Date |
|--------------|----------------------------------------------------------------------------------------------------|---------|------|
| 8.3.11.2.4   | Stability margin test - TC2602, TC2702,<br>TC2801, & TC2803 at derated temperature,<br>low flow conditions |         |      |
| 8.3.11.2.4.1 | Confirm stability margin on TC2602 by carrying out the following steps.                                    |         |      |
|              | A) Set receiver console to configure mode.                                                                 |         |      |
|              | B) Decrease temperature setpoint on<br>TC2602 by 10% and observe the response<br>on the strip chart.       |         |      |
|              | C) Increase TC2602 setpoint back to<br>nominal value and observe the response<br>on the strip chart.       |         |      |
|              | D) Increase proportional gain, Kl (Cl-6,<br>AL-12)*. By 20% - use loop tuning<br>form.                     |         |      |
|              | E) Repeat steps B thru D as required<br>until response is marginally stable<br>(oscillatory).              |         |      |
|              | F) Record gains for neutral stability.                                                                     |         |      |
|              | G) Reset gains back to nominal condition.                                                                  |         |      |
|              |                                                                                                    |         |      |
|              |                                                                                                    |         |      |

Test 1030 Revision 0 Page 535 of 543

|                                         |        |                                     | Initial | Date      |
|-----------------------------------------|--------|-------------------------------------|---------|-----------|
| 8.3.11.2.4.2                            | Confi  | rm stability margin on TC2702 by    |         |           |
| 0.0000000000000000000000000000000000000 | carry  | ing out the following steps.        |         |           |
|                                         |        |                                     |         |           |
|                                         | A)     | Set receiver console to configure   |         |           |
|                                         |        | induc.                              |         |           |
|                                         | B)     | Decrease temperature setpoint on    |         |           |
|                                         |        | TC2702 by 10% and observe the       |         |           |
|                                         |        | response on the strip chart.        |         |           |
|                                         | C)     | Increase TC2702 setpoint back to    |         |           |
|                                         |        | nominal value and observe the       |         |           |
|                                         |        | response on the strip chart.        |         |           |
|                                         | D)     | Increase proportional gain, Kl      |         |           |
|                                         |        | (C1-7, AL-32)*. By 20% - use        |         |           |
|                                         |        | loop tuning form.                   |         |           |
|                                         | E)     | Repeat steps B thru D as required   |         |           |
|                                         | 1      | until response is marginally stable |         |           |
|                                         |        | (oscillatory).                      |         |           |
|                                         | F)     | Record gains for neutral stability. |         |           |
|                                         | G)     | Reset gains back to nominal         |         |           |
|                                         | ~, · · | condition.                          |         |           |
|                                         |        |                                     |         |           |
| 8.3.11.2.4.3                            | Confi  | rm stability margin on TC2801 by    |         |           |
|                                         | Carry  | ing out the forrowing steps.        |         |           |
|                                         | A) :   | Set receiver console to configure   |         |           |
|                                         | r      | node.                               |         |           |
|                                         |        |                                     |         |           |
|                                         |        |                                     | Test 1  | 030       |
|                                         |        |                                     | Page 5  | 36 of 543 |

|              |             |                                                                                                    | Initial                   | Date                             |
|--------------|-------------|----------------------------------------------------------------------------------------------------|---------------------------|----------------------------------|
| 8.3.11.2.4.3 | B)          | Decrease temperature setpoint on<br>TC2801 by 10% and observe the response<br>on the strip chart.  |                           |                                  |
|              | C)          | Increase TC2801 setpoint back to<br>nominal value and observe the response<br>on the strip chart.  |                           |                                  |
|              | D)          | Increase proportional gain, Kl (Cl-8,<br>AL-32)*. By 20% - use loop tuning<br>form.                |                           |                                  |
|              | E)          | Repeat steps B thru D as required<br>until response is marginally stable<br>(oscillatory).         |                           |                                  |
|              | F)          | Record gains for neutral stability.                                                                |                           |                                  |
|              | G)          | Reset gains back to nominal condition.                                                             |                           |                                  |
| 8.3.11.2.4.4 | Conf<br>out | firm stability on TC2803 by carrying the following steps.                                          |                           |                                  |
|              | A)          | Set receiver console to configure mode.                                                            |                           |                                  |
|              | B)          | Decrease temperature set point on<br>TC2803 by 10% and observe the response<br>on the strip chart. |                           |                                  |
|              | C)          | Increase TC2803 set point back to<br>nominal value and observe the response<br>on the strip chart. |                           |                                  |
|              |             |                                                                                                    | Test 1<br>Revis<br>Page 5 | 1<br>.030<br>ion 0<br>537 of 543 |
|              |                                                                                                    | Initial | Date |
|--------------|----------------------------------------------------------------------------------------------------|---------|------|
| 8.3.11.2.4.4 | D) Increase proportional gain, Kl (Cl-9,<br>AL-32)*. By 20% - use loop tuning<br>form.                                                                                                    |         |      |
|              | E) Repeat steps B thru D as required<br>until response is marginally stable<br>(oscillatory).                                                                                                    |         |      |
|              | F) Record gains for neutral stability.                                                                                                    |         |      |
|              | G) Reset gains back to nominal condition.                                                                                                    |         |      |
| 8.3.11.3     | Determine the low flow controllability<br>limit on temperature control for the<br>receiver panels.                                                                                                    | ·       | •    |
| 8.3.11.3.1   | Implement a step/ramp decrease in the power<br>level on panels 204 thru 221 in minimum<br>power increments at 10 minute intervals.<br>Allow panel temperatures, pressure and<br>flowrate to reach steady state. Monitor<br>the following parameters on a strip<br>chart recorder to verify data is recorded:<br>panel flow, steam & metal temperatures,<br>flux, valve position & command, setpoint. |         |      |
| 8.3.11.3.2   | Continue decreasing power until temperature<br>control is no longer stable or satisfactory.                                                                                                    |         |      |

Test 1030 Revision 0 Page 538 of 543

|            | -                                                                                                    | Initial                               | Date                   |
|------------|----------------------------------------------------------------------------------------------------|---------------------------------------|------------------------|
| 8.3.11.4   | Verify satisfactory control system response<br>on all panels to a maximum induced decreas-<br>ing flux condition (100% to 10%) and a<br>maximum increasing flux condition (10% to<br>100%) at derated temperature conditions.                           |                                       |                        |
| 8.3.11.4.1 | Verify that the initial conditions have<br>been established as required in Section<br>7.4.3.                                                                                                    |                                       |                        |
| 8.3.11.4.2 | Verify that the heliostat field is in a receiver low power configuration. Adjust input power if required to achieve $660^{\circ}$ F outlet steam temperature on panels 214 thru 221 with minimum individual panel flowrates $\geq$ 900 thru 1800 lb/hr. |                                       |                        |
| 8.3.11.4.3 | Implement a step/ramp increase in panel<br>power (back to rated power conditions).<br>Allow panel temperatures, pressures,<br>flux and flows to reach a steady state<br>condition. Monitor and adjust as in<br>Section C.                               |                                       |                        |
| 8.3.11.4.4 | Observe temperature response. If tempera-<br>ture excursions exceed ± 50°F - adjust flux<br>loop gains via the following.                                                                                                    |                                       |                        |
|            | 1) Set receiver console to configure mode.                                                                                                    |                                       |                        |
|            | <ol> <li>Select Cl-x, AL-16 - Using loop tuning<br/>form increase/decrease gain and control<br/>parameters as required.</li> </ol>                                                                                                    |                                       |                        |
|            |                                                                                                    | Te <b>st</b> 10<br>Revisio<br>Page 53 | )30<br>m 0<br>9 of 543 |

|            | -                                                                                                    | Initial | Date |
|------------|----------------------------------------------------------------------------------------------------|---------|------|
| 3.3.11.4.5 | Obtain closed loop response on TC2301 thru<br>TC2803 to a flux disturbance on panels 204<br>thru 221 by carrying out the following steps.                                                                                                    |         |      |
|            | A) Confirm that receiver panel $204 \rightarrow 221$<br>is in a steady state condition for<br>approximately 2 minutes. Panel condi-<br>tions: T = 660°F; P = 1450 psig;<br>F = 3600 thru 10,800 lb/hr.                                                                                                    |         |      |
|            | B) Confirm TC2301 thru TC2803 are in<br>blended temperature control mode.                                                                                                    |         |      |
|            | C) Implement a step/ramp decrease in<br>the power level on panels 204 thru 221<br>from 100% to 10% of rated power in a<br>1 minute period. Allow panel tempera-<br>tures, pressure and flowrate to<br>reach steady state. Monitor the<br>following parameters on a strip<br>chart recorder to verify data is<br>recorded: panel flow, steam & metal<br>temperatures, flux, valve position<br>& command setpoint. |         |      |
|            | D) Implement a step/ramp increase in<br>panel power (back to rated power condi-<br>tion). Allow panel temperatures, pres-<br>sures, flux and flows to reach a steady<br>state condition. Monitor and adjust<br>as in Section C                                                                                                    |         |      |

Revision O Page 540 of 543

|            |    |                                                                                                    | Initial                       | Date                     |
|------------|----|----------------------------------------------------------------------------------------------------|-------------------------------|--------------------------|
| 8.3.11.4.5 | E) | Observe temperature response and if<br>temperature excursions exceed ± 50°F -<br>adjust flux loop gains via the<br>following.      |                               |                          |
|            |    | <ol> <li>Set receiver console to configure<br/>mode.</li> </ol>                                                                    |                               |                          |
|            |    | <ol> <li>Select Cl-x, AL-16 - using loop<br/>tuning form increase/decrease gain<br/>and control parameters as required.</li> </ol> |                               |                          |
|            | F) | If gains are adjusted repeat Steps C<br>thru E. Record final tuned flux                                                            |                               |                          |
|            |    | loops gain. Set console back to monitor mode.                                                                                      |                               |                          |
|            |    |                                                                                                    |                               |                          |
|            |    |                                                                                                    |                               |                          |
|            |    |                                                                                                    |                               |                          |
|            |    |                                                                                                    |                               |                          |
|            |    |                                                                                                    |                               |                          |
|            |    |                                                                                                    |                               |                          |
|            |    |                                                                                                    | Test 10<br>Revisio<br>Page 54 | 030<br>on 0<br>11 of 543 |

|          |                                                                                                    | Initial                      | Date                     |
|----------|----------------------------------------------------------------------------------------------------|------------------------------|--------------------------|
| 8.3.12   | MOISTURE SEPARATORS AND ACCUMULATOR<br>(Test to be carried out during all of<br>Section 8.3 when dry superheated steam is<br>being produced by the individual boiler<br>panels).                                                                                                    |                              |                          |
| 8.3.12.1 | Enable the moisture accumulator level drain<br>function and permit normal automatic operation<br>between the low and high setpoint values.                                                                                                    |                              |                          |
| 8.3.12.2 | Monitor LAHL2901 during steaming operation<br>to detect the inability to pass sufficient<br>flow (high level alarm caused by excessive<br>moisture carryover). Low level alarms could<br>be caused by an excessive drain rate or a<br>natural drying process which occurs during<br>normal high temperature steaming operation.<br>Correlate high level alarms to setpoint<br>steam temperature. |                              |                          |
| 8.3.12.3 | Monitor the following thermocouples for<br>indications of moisture carryover. Correlate<br>moisture carryover with setpoint tempera-<br>ture, total steam flow, and panel gradients.                                                                                                    |                              |                          |
|          |                                                                                                    | Test 10<br>Revisi<br>Page 54 | )30<br>on 0<br>42 of 543 |

|     |                                                                                                    | Initial                      | Date               |
|-----|----------------------------------------------------------------------------------------------------|------------------------------|--------------------|
| 9.0 | SYSTEM RESTORATION                                                                                                    |                              |                    |
| 9.1 | Shutdown the system and prepare for Mode 1 operation.                                                                                                    |                              |                    |
| 9.2 | Initiate trace heating if a subfreezing condition is anticipated.                                                                                                    |                              |                    |
| 9.3 | Remove supporting electronic checkout<br>equipment e.g., strip chart recorders,<br>control test unit, or transfer function<br>analyzer from the individual MVCU's (unless<br>required for subsequent testing) and<br>restore control wiring. |                              |                    |
| 9.4 | Inform SCE station shift operating foreman<br>that the test is completed and the plant<br>may be prepared for the next test.                                                                                                    | Test 1                       | 030                |
|     |                                                                                                    | Revis <sup>4</sup><br>Page 5 | on 0<br>543 of 543 |

### AUG 1 3 1984

John Raetz and/or Bob Riedesel

Were there letters of transmittal to STMPO for Test Procedures 1010 or 1030 (1030 came in two pieces, Sections 1-9 and Section 10-Appendices)? I've never seen transmittal letters or memos, and they may just have been handed to DOE without formal correspondence. (For heaven's sake, don't concoct any at this late date!).

Jost

#### <u>2UC 1 8 1984</u>

John Reetz and/or Bob Riedesel

Were there letters of transmittal to STMPO for Test Procedures 1010 or 1030 (1030 came in two pieces, Sections 1-9 and Section 10-Appendices)? I've never seen transmittal letters or memos, and they may just have been handed to DOE without formal correspondence. (For heaven's sake, don't concoct any at this late date!).

KT1980 (ne Daty Tec)

35

ang 16 1984

RGRrediel

Vo letter of husuital. Su TB' 1010 æ 1030, whi updale

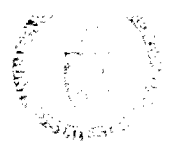

Department of Energy Son Francisco Operations Office 1914 - La packary Caktar & California - **94612** 

Reply To: DOE Solar One Project Office P.O. Box 366 Daggett, CA 92327

AUG 1 6 1984

Mr. Robert L. Gervais Solar One Project Office McDonnell Douglas Astronautics Corp. P.O. Box 366 Daggett, CA 92327

Subject: Clearance of Control Contract DE-ACO3-79SF10499 Solar One Reports for DOE/TIC Inclusion.

Dear Bob:

Enclosed are copies of covers and title pages of eight reports prepared by McDonnell Douglas Astronautics Corporation for the Solar One Project under the above referenced contract. In preparation for delivery of these documents to DOE/TIC, I have prepared a SAN form 70 "Request for Patent Clearance" and a DOE form RA-426 "Recommendations for Announcement and Distribution of Documents" for each document.

Please have the appropriate MDAC personnel complete and sign these forms. As agreed, SAN form 70 should be forwarded to SAN/OPC by your office with copies of the completed SAN form 70 and the transmittal letter being sent to me. The completed DOE form RA-426 should be sent directly back to me.

The documents covered by this letter are:

| Primary Document No. | Secondary No. | Brief Title                           |  |
|----------------------|---------------|---------------------------------------|--|
| DOE/SF/10499-T117    | STMP0 581     | Test Procedure 210, Rev. 1            |  |
| DOE/SF/10499-T118    | STMP0 587     | Test Procedure 820, Rev. 0            |  |
| DOE/SF/10499-T119    | STMP0 588     | Test Procedure 871, Rev. 0            |  |
| DOE/SF/10499-T120    | STMP0 589     | Test Procedure 905, Rev. 0            |  |
| DOE/SF/10499-T121    | STMP0 590     | Test Procedure 910, Rev. 0            |  |
| DOE/SF/10499-T138    | STMP0 593     | Test Procedure 1010, Rev. 0           |  |
| DOE/SF/10499-T139    | STMP0 593     | Test Procedure 1030, Rev. 0, Sec. 1-9 |  |
| DOE/SF/10499-T140    | STMP0 595     | Test Procedure 1030, Rev. 0, Sec. 10  |  |

If you should have any questions or concerns please do not hesitate to contact me by telephone at, (619) 254-2672.

Sincerely, Clob

S.D. Elliott, Jr., Director DOE Solar One Project Office

SDE/aks Project File: CCC005.RN0(SA3)

Encl: Eight Document Covers W/forms 70 and RA-426

cc: Roger Gaither, SAN/OPC W.D. Matheny, DOE/TIC Mike Lopez, DOE/SAN (FGS) Mary Soderstrum, B&McD

| S 2, 19 | FC NAS | 70 | 10/00 |
|---------|--------|----|-------|
|---------|--------|----|-------|

| <b>A</b> . |                                                                                                    | ■ 1.1 Provide the first of the first of |  |  |  |  |
|------------|----------------------------------------------------------------------------------------------------|----------------------------------------------------------------------------------------------------|--|--|--|--|
| (Š)        | SAN FRANCISCO OPERATIONS OFFICE                                                                                                    | [                                                                                                    |  |  |  |  |
|            |                                                                                                    | Prime Contract No.                                                                                                    |  |  |  |  |
|            | CONTRACTOR REQUEST FOR PATENT CLEARANCE<br>FOR RELEASE OF UNCLASSIFIED DOCUMENT                                                                                                    | DE-AC03-79SF10499                                                                                                    |  |  |  |  |
|            |                                                                                                    | Subcontract No.                                                                                                    |  |  |  |  |
| TO:        | Roger S. Gaither, Asst. Chief for Prosecution                                                                                                    | (N/A)                                                                                                    |  |  |  |  |
|            | Office of Patent Counsel/Livermore Office                                                                                                    | Report No. (STMPO 594)                                                                                                    |  |  |  |  |
|            | Livermore, California 94550                                                                                                    | DOE/SF/10499-T139                                                                                                    |  |  |  |  |
|            |                                                                                                    | Date of Report                                                                                                    |  |  |  |  |
| FROM:      |                                                                                                    | July 1981                                                                                                    |  |  |  |  |
|            | McDonnell Douglas Corporation                                                                                                    |                                                                                                    |  |  |  |  |
|            | 3855 Lakewood Blvd.                                                                                                    | Name & Phone No. of DOE<br>Technical Representative                                                                                                    |  |  |  |  |
|            | Long Beach, CA 90846                                                                                                    | S.D. Filiott In                                                                                                    |  |  |  |  |
|            |                                                                                                    | (519) 254-2672                                                                                                    |  |  |  |  |
| 1.         | Document Title: Receiver Steam Generation (Controls) Pre<br>Procedure 1030, Revision 0, Sections 1 t                                                                                                    | operational Test<br>hrough 9                                                                                                    |  |  |  |  |
| 2.         | 2. Type of Document: 🛱 Technical Report, 🗆 Conference Paper, 🗇 Journal Article, 🗔 Abstract or Sum:                                                                                                    |                                                                                                    |  |  |  |  |
|            | (Routine)                                                                                                    |                                                                                                    |  |  |  |  |
| 3.         | 3. In order to meet a publication schedule or submission deadline, patent clearance by                                                                                                    |                                                                                                    |  |  |  |  |
|            | SEMDER IS TO CHECK BOX #4 OR #5 BELOW.                                                                                                    |                                                                                                    |  |  |  |  |
|            | <ul> <li>I have reviewed (or have had reviewed by technically knowledgeable personnel<br/>matter (Subject Inventions) and that no inventions or discoveries (Subject Inve<br/>document except as stated below:</li> </ul>                                                                                                    | ) this document for possible inventive subject<br>entions) are deemed to be disclosed in this                                                                                                    |  |  |  |  |
|            | 2. Attention should be directed to pages                                                                                                    | of this document.                                                                                                    |  |  |  |  |
|            | b. This document describes matter relating to an invention:                                                                                                    |                                                                                                    |  |  |  |  |
|            | i. Contractor Invention Docket No.                                                                                                    |                                                                                                    |  |  |  |  |
|            | ii. A disclosure of the invention was submitted to DOE on .                                                                                                    | (date                                                                                                    |  |  |  |  |
|            | in. A disclosure of the invention will be submitted shortly                                                                                                    | (approximate date                                                                                                    |  |  |  |  |
|            | $\square \text{ has been granted, } \square \text{ has been applied for; or } \square$                                                                                                    | will be applied for(date                                                                                                    |  |  |  |  |
|            | This document is being submitted, but no review has been made of this docur                                                                                                    | nent for possible inventive subject matter.                                                                                                    |  |  |  |  |
| ر با       | Provide copy of clearance to: Sclar One Proj                                                                                                    | est Office                                                                                                    |  |  |  |  |
| ó          | 6. Remarks: P.O. Excellent and the P.O. Excellent Collegest of the Second State of the Second State of the |                                                                                                    |  |  |  |  |
| F          | eviewing/Submitting Official: Name (Print/Type)                                                                                                    |                                                                                                    |  |  |  |  |
|            | Title                                                                                                    |                                                                                                    |  |  |  |  |
|            | Signature                                                                                                    | Date                                                                                                    |  |  |  |  |
| <u></u>    |                                                                                                    |                                                                                                    |  |  |  |  |
| TO         | INITIATOR OF REQUEST                                                                                                    |                                                                                                    |  |  |  |  |
| FR:        | M: ASSISTANT CHIEF FOR PROSECUTION<br>Office of Patent Counsel/Livermore Office                                                                                                    |                                                                                                    |  |  |  |  |
|            | No patent objection to above-identified release.                                                                                                    |                                                                                                    |  |  |  |  |
| C          | Ficase defer release until advised by this office.                                                                                                    |                                                                                                    |  |  |  |  |
| Cianad     |                                                                                                    | Date Mailed                                                                                                    |  |  |  |  |
| 3.51160    |                                                                                                    |                                                                                                    |  |  |  |  |

ť`

DOE Form RA-426 (10/80)

× 3

# U.S. DEPARTMENT OF ENERGY

OMB NO, 038-R0190

N

#### DOE AND MAJOR CONTRACTOR RECOMMENDATIONS FOR ANNOUNCEMENT AND DISTRIBUTION OF DOCUMENTS

#### See Instructions on Reverse Side

| 1.           | DOE Report No (STMPO 594) 2. Contract No. 3. Subject Category Ho.                                                                                                    |  |  |  |  |  |
|--------------|----------------------------------------------------------------------------------------------------|--|--|--|--|--|
|              | DOE/SF/10499-T139 DE-AC03-79SF10499 UC 62, 62c, 62d                                                                                                    |  |  |  |  |  |
| 4.           | Title Receiver Steam Generation (Controls) Preoperational Test Procedure                                                                                                    |  |  |  |  |  |
|              | 1030, Revision 0, Sections 1 through 9                                                                                                    |  |  |  |  |  |
| 5.           | Type of Document ("x" one)                                                                                                    |  |  |  |  |  |
|              | Q a. Scientific and technical report                                                                                                    |  |  |  |  |  |
|              | Li b. Conference paper: i file of conference                                                                                                    |  |  |  |  |  |
|              |                                                                                                    |  |  |  |  |  |
|              | Date of conference                                                                                                    |  |  |  |  |  |
|              |                                                                                                    |  |  |  |  |  |
|              | Exact location of conterence Sponsoring organization                                                                                                    |  |  |  |  |  |
| 6            | Conject Transmitted (11, 11 and an and an and a social, market, social, economic, thesis, translations, journal article manuscript, etc.)                                                                                                    |  |  |  |  |  |
| υ.           | Copies transmitted ( X one or more)                                                                                                    |  |  |  |  |  |
|              | $\Box$ a. Copies being transmitted for standard distribution by DOE-11C.                                                                                                    |  |  |  |  |  |
|              | Copies being transmitted for special distribution per attached complete address list.                                                                                                    |  |  |  |  |  |
|              | d. Two completely legible, reproducible copies being transmitted to DOE-TIC. (Classified documents, see instructions)                                                                                                    |  |  |  |  |  |
|              | E d. Twenty seven copies being transmitted to DOE – TIC for TIC processing and NTIS sales.                                                                                                    |  |  |  |  |  |
| 7.           | Recommended Distribution ("x" one)                                                                                                    |  |  |  |  |  |
|              | L a. Normal handling (after patent clearance): no restraints on distribution except as may be required by the security classification.                                                                                                    |  |  |  |  |  |
| •            | make available only D. To U.S. Government agencies and their contractors. D. c. within DOE and to DOE contractors.                                                                                                    |  |  |  |  |  |
|              | $\square$ d. within DOE. $\square$ e. to those listed in item 13 below.                                                                                                    |  |  |  |  |  |
|              | Bit Oberopacity Archive/Issue on request                                                                                                    |  |  |  |  |  |
| 8.           | Recommended Announcement ("x" one)                                                                                                    |  |  |  |  |  |
|              | $\square$ a. Normal procedure may be followed. $\square$ b. Recommend the following announcement limitations:                                                                                                    |  |  |  |  |  |
|              | Descent for Destriction for a second second se |  |  |  |  |  |
| 9.           |                                                                                                    |  |  |  |  |  |
|              | Li a. Prepared primarily for internal use. Li c. Other (Explain)                                                                                                    |  |  |  |  |  |
| 10.          | Patent, Copyright and Proprietary Information                                                                                                    |  |  |  |  |  |
|              | boes this internation product disclose any new equipment, process or material? Li No II Yes If so, identify page nos.                                                                                                    |  |  |  |  |  |
|              | these interview to be a submitted to DOE covering any aspect of this information product?                                                                                                    |  |  |  |  |  |
|              | A so, regiming the DOE (or other) disclosure number and to whom the disclosure was submitted.                                                                                                    |  |  |  |  |  |
|              | Are there any patent-related objections to the release of this information product? UNO Ves If so, state these objections.                                                                                                    |  |  |  |  |  |
|              | Does this information product contain copyrighted material? 🗌 No 🗌 Yes                                                                                                    |  |  |  |  |  |
|              | if so, identify the page number and attach the license or other authority for the government to reproduce.                                                                                                    |  |  |  |  |  |
|              | Does this information product contain proprietary information? 🗌 No 📋 Yes If so, identify the page numbers                                                                                                    |  |  |  |  |  |
|              | ("x" one Li a. DOE patent clearance has been granted by responsible DOE patent group.                                                                                                    |  |  |  |  |  |
| 11           | L b. Document has been sent to responsible DOE patent group for clearance.                                                                                                    |  |  |  |  |  |
| 11.          | Institute Security Information (For classified document only; "x" one)                                                                                                    |  |  |  |  |  |
| 12           | Comment L a. does L b. does not contain national security information                                                                                                    |  |  |  |  |  |
| 12.          | Copy Reproduction and Distribution                                                                                                    |  |  |  |  |  |
| 12           | otal number of copies reproduced Number of copies distributed outside originating organization                                                                                                    |  |  |  |  |  |
| 10.          | nounder memarks (continue on separate sheet, if necessary)                                                                                                    |  |  |  |  |  |
|              |                                                                                                    |  |  |  |  |  |
|              |                                                                                                    |  |  |  |  |  |
| 14           | Submitted by (Merne and Provision) (Flence print or type)                                                                                                    |  |  |  |  |  |
| 14.          | Submitted by (Neme and Position) (Flease print or type)                                                                                                    |  |  |  |  |  |
| 14.<br>Gree  | Submitted by (Neme and Position) (Flease print or type)<br>S.D. Elliott, Jr., Director, DOE Solar One Project Office                                                                                                    |  |  |  |  |  |
| 14.<br>Orga: | Submitted by (Neme and Position) (Flease print or type) <u>S.D. Elliott</u> , Jr., Director, DOE Solar One Project Office Directon                                                                                                    |  |  |  |  |  |
| 14.<br>Orga: | Submitted by (Neme and Position) (Flease print or type)<br>S.D. Elliott, Jr., Director, DOE Solar One Project Office<br>nizetion<br>F.O. Box 365, Daggett, CA 92327 (619) 254-2672                                                                                                    |  |  |  |  |  |

|          | с <b>у</b> и                                                                                                    |                                      |                                              |                                    |                       | T                           |
|----------|----------------------------------------------------------------------------------------------------|--------------------------------------|----------------------------------------------|------------------------------------|-----------------------|-----------------------------|
| ٢,       | $\begin{array}{cccccccccccccccccccccccccccccccccccc$                                                                                                    | 19                                   | 5                                            | 5                                  | 0                     |                             |
| H009-    | M-807<br>DEPARTMENT OF ENERGY                                                                                                    |                                      | SAN                                          | FORM                               | 70                    | 10/80                       |
| ALL UNIT | CONTRACTOR REQUEST FOR PATENT CLEARANCE<br>FOR RELEASE OF UNCLASSIFIED DOCUMENT                                                                                                    | Prime<br>DE-/                        | Contract<br>ACO3-79                          | No.<br>9SF1049                     | 9                     |                             |
| TO:      | Roger S. Gaither, Asst. Chief for Prosecution<br>Office of Patent Counsel/Livermore Office<br>P.O. Box 808, L-376<br>Livermore, California 94550                                                     | (N/)<br>Report                       | A)<br>rt No. (S<br>/SF/104                   | 5.<br>STMPO 5<br>199-T13           | 94)<br>9              |                             |
| FROM     | McDonnell Douglas Corporation<br>3855 Lakewood Blvd.<br>Long Beach, CA 90846                                                                                                    | Date<br>July<br>Name<br>Techi<br>S.D | of Report<br>y 1981<br>& Phone<br>nical Repu | No. of D<br>resentative<br>ott, Jr | OE                    |                             |
|          | . Document Title: Receiver Steam Generation (Controls) Pred<br>Procedure 1030, Revision 0, Sections 1 th                                                                                             | L <u>(619</u><br>operation<br>prough | <del>9) 254-</del><br>ional 1<br>9           | - <u>2672</u><br>Test              |                       |                             |
| :        | . Type of Document: 🖓 Technical Report, 🗌 Conference Paper, 🔲 Jour                                                                                                    | rnal Artic<br>y):                    | le, 🗆 .                                      | Abstract (                         | or Summ               | ary,                        |
| :        | . In order to meet a publication schedule or submission deadline, patent clearance would be desired.                                                                                                 | ce by                                | Routine                                      | 2)                                 | <u>.</u>              |                             |
|          | SENDER IS TO CHECK BOX #4 OR #5 BELOW.                                                                                                    |                                      |                                              |                                    |                       |                             |
| X        | I have reviewed (or have had reviewed by technically knowledgeable personnel)<br>matter (Subject Inventions) and that no inventions or discoveries (Subject Inve<br>document except as stated below: | ) this doc<br>ntions) a              | ument fo<br>re deeme                         | r possible<br>d to be di           | inventiv<br>sclosed i | re subject<br>n this        |
|          | a. Attention should be directed to pages                                                                                                    | of th                                | is docume                                    | ent.                               |                       |                             |
|          | b. This document describes matter relating to an invention:                                                                                                    |                                      |                                              |                                    |                       |                             |
|          | <ul> <li>i. Contractor Invention Docket No</li></ul>                                                                                                    | will be ap                           | plied for                                    | (                                  | approxir              | (date<br>nate date<br>(date |
|          | <ol> <li>This document is being submitted, but no review has been made of this docum</li> <li>Provide copy of clearance to: Solar One Proje</li> <li>Remarks:</li> <li>P.O. Box 366, 1</li> </ol>    | entforp<br>ect Of<br>Dagget          | ossible in<br>fice<br>t, CA S                | ventive su<br>92327                | bject m               | atter.                      |
|          | Reviewing/Submitting Official: Name (Print/Type) <u>Donald L. Rove</u><br>Title <u>Asst. Chief Patent Cour</u>                                                                                       | nsel,                                | MDC                                          | (MS 12                             | 2-23                  | )                           |

Office of Patent Counsel/Livermore Office

□ No patent objection to above-identified release.

T

¢

C

D Please defer release until advised by this office.

DOE Form RA-426 (10/80)

Signature

# U.S. DEPARTMENT OF ENERGY

OMB NO. 038-R0190

### DOE AND MAJOR CONTRACTOR RECOMMENDATIONS FOR ANNOUNCEMENT AND DISTRIBUTION OF DOCUMENTS

See Instructions on Reverse Side

| 1.  | DOE Report No. (STMPO 594)                           | 2. Contract No.                                       | 3. Subject Category No.               |
|-----|------------------------------------------------------|-------------------------------------------------------|---------------------------------------|
|     | DOE/SF/10499-T139                                    | DE-AC03-79SF10499                                     | <u>UC 62, 62c, 62d</u>                |
| 4.  | Title Receiver Steam Generat                         | ion (Controls) Preoperat                              | ional Test Procedur                   |
|     | 1030, Revision 0, Sect                               | ions 1 through 9                                      |                                       |
| 5.  | Type of Document ("x" one)                           |                                                       |                                       |
|     | 🔯 a. Scientific and technical report                 |                                                       |                                       |
|     | b. Conference paper: Title of conference             |                                                       |                                       |
|     |                                                      |                                                       |                                       |
|     | <u>.                                    </u>         | Date o                                                | f conference                          |
|     |                                                      |                                                       |                                       |
|     | Exact location of conference                         | Sponsoring organization                               |                                       |
|     | c. Other (specify planning, educational, impac       | t, market, social, economic, thesis, translations, jo | urnal article manuscript, etc.)       |
| 6.  | Copies Transmitted ("x" one or more)                 |                                                       |                                       |
|     | a. Copies being transmitted for standard distri      | bution by DOE-TIC.                                    |                                       |
|     | b. Copies being transmitted for special distribution | ution per attached complete address list.             |                                       |
|     | 🕅 c. Two completely legible, reproducible copies     | s being transmitted to DOE–TIC. (Classified docu      | ments, see instructions)              |
|     | d. Twenty-seven copies being transmitted to D        | OE-TIC for TIC processing and NTIS sales.             |                                       |
| 7.  | Recommended Distribution ("x" one)                   |                                                       |                                       |
|     | a. Normal handling (after patent clearance): n       | o restraints on distribution except as may be requi   | red by the security classification.   |
|     | Make available only 📋 b. To U.S. Government          | agencies and their contractors. $\Box$ c. within DC   | DE and to DOE contractors.            |
|     | d. within DOE.                                       | 🗌 e. to those I                                       | isted in item 13 below.               |
|     | ☑ f. Other (Specify) Archive/Issue                   | e on request                                          |                                       |
| 8.  | Recommended Announcement ("x" one)                   |                                                       |                                       |
|     | IX a. Normal procedure may be followed.              | b. Recommend the following announcement l             | ímitations:                           |
|     |                                                      |                                                       |                                       |
| 9.  | Reason for Restrictions Recommended in 7 or 8 a      | above.                                                |                                       |
|     | a. Preliminary information. b. Pr                    | repared primarily for internal use. L c. Of           | her (Explain)                         |
| 10. | Patent, Copyright and Proprietary Information        |                                                       |                                       |
|     | Does this information product disclose any new e     | quipment, process or material? 🖾 No 🗀 Yes             | If so, identify page nos.             |
|     | Has an invention disclosure been submitted to DC     | )E covering any aspect of this information product    | ∴? ALINO LIYES                        |
|     | If so, identify the DOE (or other) disclosure n      | umber and to whom the disclosure was submitted.       | . If an atom there objections         |
|     | Are there any patent-related objections to the rele  | ease of this information product?                     | es if so, state these objections.     |
|     | Does this information product contain copyrighte     | ed material? 🐴 No 🗀 Yes                               |                                       |
|     | If so, identify the page numbera                     | nd attach the license or other authority for the go   | vernment to reproduce.                |
|     | Does this information product contain proprietar     | y information? 🖾No 💭 Yes 🛛 If so, identify 🖓          | the page numbers                      |
|     | ("x" one 🛛 a. DOE patent clearance has been          | n granted by responsible DOE patent group.            |                                       |
|     | b. Document has been sent to res                     | ponsible DOE patent group for clearance.              |                                       |
| 11. | National Security Information (For classified doc    | sument only; "x" one)                                 |                                       |
|     | Document 🗌 a. does 🗌 b. does not conta               | in national security information                      |                                       |
| 12  | Copy Reproduction and Distribution                   |                                                       |                                       |
|     | Total number of copies reproduced                    | Number of copies distributed outside originating      |                                       |
| 13  | Additional Information or Remarks (Continue or       | n separate sheet, if necessary)                       |                                       |
|     |                                                      |                                                       |                                       |
|     |                                                      |                                                       |                                       |
| 14  | Submitted by (Name and Position) (Please print of    | or type)                                              |                                       |
|     | S.D. Elliott, Jr., Dire                              | ector, DOE Solar One Proj                             | ect UIIICe                            |
| Or  | janization                                           |                                                       | ,<br>,                                |
|     | P.O. Box 366, Daggett,                               | CA 92327 (619) 254-2672                               | · · · · · · · · · · · · · · · · · · · |

Date